# **DENSO** ROBOT

## PROGRAMMER'S MANUAL I PROGRAM DESIGN AND COMMANDS

Copyright © DENSO WAVE INCORPORATED, 2009-2011

All rights reserved. No part of this publication may be reproduced in any form or by any means without permission in writing from the publisher.

Specifications are subject to change without prior notice.

All products and company names mentioned are trademarks or registered trademarks of their respective holders

## Preface

Thank you for purchasing this high-speed, high-accuracy assembly robot.

Before operating your robot, read this manual carefully to safely get the maximum benefit from your robot in your assembling operations.

### This manual covers the following products.

- Robot system configured with the RC7 controller
- Vertical articulated robot V\* series
- Horizontal articulated robot H\*-G series
- Integrated compact robot XR-G series
- Options
- Vision device µVision series

(Note) The robot controller version is indicated in the main software ver. column of the controller setting table affixed on the controller. It can also be checked on the Version screen called up by pressing [F6 Set]—[F6 Maint.]—[F2 Version] from the top screen of the teach pendant.

### Important

To ensure operator safety, be sure to read the precautions and instructions in "SAFETY PRECAUTIONS," pages 1 through 9.

## How this book is organized

This book is just one part of the documentation set. This book consists of SAFETY PRECAUTIONS and chapters one through five.

**Commands Listed in Alphabetical Order** 

**Commands Listed According to Functions** 

## PART 1 PROGRAM DESIGN

#### Chapter 1 Sample Program

This chapter utilizes a simple application example to provide usage of each command.

#### **Chapter 2 Program Flow**

This chapter provides an explanation on the rules, which are required for creating a program, for the operation of programs in the PAC language.

#### **Chapter 3 Robot Motion**

This chapter provides an explanation of various motions of the robot. The robot motion varies according to the reference position and the decision method for reach destination position.

#### Chapter 4 Speed, Acceleration and Deceleration Designation

This chapter provides an explanation of the meanings and settings for speed, acceleration, and deceleration.

#### **Chapter 5 Vision Control**

This chapter provides explanations of terms related to vision that are required in creating a program.

## PART 2 COMMAND REFERENCE

#### Chapter 6 Guide to Command Reference

This chapter provides command descriptions and a command list for the PAC robot. Use the command list to quickly search for information concerning each command.

### **Chapter 7 PAC Language Configuration Elements**

This chapter provides an explanation of the element rules (identifier, variable, constant, operator, expression, and command) which construct the PAC language.

## Chapter 8 PAC Language Syntax

This chapter provides an explanation on the rules of syntax when you describe a program in the PAC language.

#### Chapters 9 to 21

These chapters provide an explanation of each command in the PAC robot language. Commands are classified by function.

To quickly find an explanation of a particular command, use the command list in CHAPTER 1.

#### **Chapter 22 Appendices**

Character Code Table Figures of the Shoulder, Elbow, and Wrist Environment Setting Values Using Condition Parameters Reserved Word List Conventional Language Command Correspondence Table (VS) Version Correspondence Table Setting Parameter Table

## Contents

## Commands Listed in Alphabetical Order

## Commands Listed in According to Functions

### PART 1 PROGRAM DESIGN

## Chapter 1 Sample Program

3.2.2

| 1.1     | Mo  | del Case Application                                               | 1-1  |
|---------|-----|--------------------------------------------------------------------|------|
| 1.2     | Pro | ogram Flow                                                         |      |
| 1.3     | Pro | ogram List                                                         | 1-3  |
| Chapter | r 2 | Program Flow                                                       |      |
| 2.1     | Ca  | lling a Program and Subroutine                                     | 2-1  |
| 2.1.    | .1  | Calling a Subroutine                                               |      |
| 2.1.    | .2  | Calling a Program                                                  | 2-3  |
| 2.1.    | .3  | Program Recursive Call                                             | 2-4  |
| 2.1.    | .4  | Calling a Program through Folder Structure [RC7 Ver. 2.2 or later] | 2-5  |
| 2.2     | Ru  | nning a Program                                                    | 2-7  |
| 2.2.    | .1  | Running from the Teach Pendant or Mini-pendant                     |      |
| 2.2.    | .2  | Running from an External Device                                    |      |
| 2.3     | Μu  | lltitasking                                                        |      |
| 2.3.    | .1  | Priority                                                           |      |
| 2.3.    | .2  | Communication among Tasks                                          | 2-8  |
| 2.4     | Sei | rial Communication                                                 | 2-10 |
| 2.4.    | .1  | Circuit Number                                                     |      |
| 2.4.    | .2  | Communications Commands                                            |      |
| 2.4.    | .3  | Clearing the Communication Buffer                                  |      |
| 2.4.    | .4  | Communications Port Commands                                       |      |
| 2.4.    | .5  | Sample Application                                                 | 2-12 |
| 2.5     | Lib | rary                                                               | 2-16 |
| 2.5.    | .1  | Program Bank                                                       | 2-16 |
| 2.5.    | .2  | Palletizing Library                                                |      |
| 2.6     | Cu  | stomizing TP Operation Screens                                     | 2-28 |
| 2.6.    | .1  | Sample Program: Creating a TP Operation Panel                      |      |
| Chapter | r 3 | Robot Motion                                                       |      |
| 3.1     | Ab  | solute Motion and Relative Motion                                  |      |
| 3.1.    | .1  | Absolute Motion                                                    |      |
| 3.1.    | .2  | Relative Motion                                                    |      |
| 3.1.    | .3  | Absolute Motion and Relative Motion Examples                       |      |
| 3.2     | Co  | nfirming Reach Position                                            | 3-3  |
| 3.2.    | .1  | Pass Motion                                                        |      |

| 3.2                                                                                                    | 2.3                                                                                                    | Encoder Value Check Motion                                                                                                    | 3-3                                                                                                    |
|----------------------------------------------------------------------------------------------------|----------------------------------------------------------------------------------------------------|----------------------------------------------------------------------------------------------------|----------------------------------------------------------------------------------------------------|
| 3.2                                                                                                    | 2.4                                                                                                    | Motion Examples of Pass, End and Encoder Value Check                                                                                                    | 3-4                                                                                                    |
| 3.2                                                                                                    | 2.5                                                                                                    | Execution Time Difference among Pass Motion, End Motion and Encoder V                                                                                                    | alue Check                                                                                                    |
|                                                                                                    |                                                                                                    | Motion                                                                                                    |                                                                                                    |
| 3.2                                                                                                    | 2.6                                                                                                    | If Pass Motion Does Not Execute                                                                                                    |                                                                                                    |
| 3.2                                                                                                    | 2.7                                                                                                    | If Pass Motion Effect Reduces                                                                                                    |                                                                                                    |
| 3.2                                                                                                    | 2.8                                                                                                    | If Acceleration Affects Pass Motion Path                                                                                                    | 3-8                                                                                                    |
| 3.2                                                                                                    | 2.9                                                                                                    | Pass Start Displacement                                                                                                    | 3-9                                                                                                    |
| 3.2                                                                                                    | 2.10                                                                                                    | Arch Motion Control [Version 1.9 or later, only for 4-Axis Robot]                                                                                                    | 3 <b>-</b> 11                                                                                                    |
| 3.3                                                                                                    | Int                                                                                                    | erpolation Control                                                                                                    | 3-12                                                                                                    |
| 3.8                                                                                                    | 3.1                                                                                                    | PTP Control                                                                                                    |                                                                                                    |
| 3.8                                                                                                    | 3.2                                                                                                    | CP Control                                                                                                    | 3-13                                                                                                    |
| 3.8                                                                                                    | 3.3                                                                                                    | Arc Interpolation Control                                                                                                    | 3-13                                                                                                    |
| 3.8                                                                                                    | 3.4                                                                                                    | Free Curve Interpolation Control [Version 2.3 or later]                                                                                                    | 3 <b>-</b> 14                                                                                                    |
| 3.8                                                                                                    | 3.5                                                                                                    | High-accuracy Path Control [Ver. 2.61 or later]                                                                                                    | 3-19                                                                                                    |
| 3.8                                                                                                    | 3.6                                                                                                    | Singular Point Avoiding Function [Ver. 2.61 or later, for 6-axis robots]                                                                                                    |                                                                                                    |
| 3.4                                                                                                    | If (                                                                                                    | Output Command Is Present after Motion Instruction                                                                                                    | 3 <b>-</b> 24                                                                                                    |
| 3.5                                                                                                    | Co                                                                                                    | mpliance Control Function                                                                                                    | 3-25                                                                                                    |
| 3.5                                                                                                    | 5.1                                                                                                    | Overview                                                                                                    | 3-25                                                                                                    |
| 3.5                                                                                                    | 5.2                                                                                                    | Current limiting function for individual axes [V1.2 or later]                                                                                                    | 3-25                                                                                                    |
| 3.5                                                                                                    | 5.3                                                                                                    | Tip Compliance Control Function [V1.4 or later]                                                                                                    | 3-27                                                                                                    |
| 3.5                                                                                                    | 5.4                                                                                                    | Collision Detection Function                                                                                                    | 3-33                                                                                                    |
|                                                                                                    |                                                                                                    |                                                                                                    |                                                                                                    |
| Chapte                                                                                                    | er 4                                                                                                    | Speed, Acceleration and Deceleration Designation                                                                                                    |                                                                                                    |
| Chapte<br>4.1                                                                                                    | e <b>r 4</b><br>Ext                                                                                                    | Speed, Acceleration and Deceleration Designation<br>ternal Speed and Internal Speed                                                                                                    | 4-1                                                                                                    |
| Chapte<br>4.1<br>4.2                                                                                                    | er 4<br>Ext<br>Spe                                                                                                    | <b>Speed, Acceleration and Deceleration Designation</b><br>ternal Speed and Internal Speed                                                                                                    |                                                                                                    |
| Chapte<br>4.1<br>4.2<br>4.3                                                                                                    | er 4<br>Ext<br>Spe<br>Ext                                                                                                  | <b>Speed, Acceleration and Deceleration Designation</b><br>ternal Speed and Internal Speed<br>eed Designation<br>ternal Acceleration, External Deceleration, Internal Acceleration and Interna                                                                                                    | 4-1<br>4-1<br>al                                                                                                    |
| Chapte<br>4.1<br>4.2<br>4.3                                                                                                    | er 4<br>Ext<br>Spe<br>Ext<br>Dee                                                                                           | <b>Speed, Acceleration and Deceleration Designation</b><br>ternal Speed and Internal Speed<br>eed Designation<br>ternal Acceleration, External Deceleration, Internal Acceleration and Internative<br>celeration                                                                                                    | 4-1<br>4-1<br>al<br>4-1                                                                                                    |
| Chapte<br>4.1<br>4.2<br>4.3<br>4.4                                                                                                    | er 4<br>Ext<br>Spo<br>Ext<br>Deo<br>Set                                                                                    | Speed, Acceleration and Deceleration Designation<br>ternal Speed and Internal Speed<br>eed Designation<br>ternal Acceleration, External Deceleration, Internal Acceleration and Internative<br>celeration                                                                                                    | 4-1<br>4-1<br>al<br>4-1<br>4-2                                                                                                    |
| Chapte<br>4.1<br>4.2<br>4.3<br>4.4<br>4.5                                                                                                    | er 4<br>Ext<br>Spe<br>Ext<br>De<br>Set<br>Ext                                                                              | Speed, Acceleration and Deceleration Designation<br>ternal Speed and Internal Speed<br>eed Designation<br>ternal Acceleration, External Deceleration, Internal Acceleration and Internative<br>celeration<br>tring Acceleration and Deceleration<br>ample of Setting Speed and Acceleration                                                       | 4-1<br>al<br>4-1<br>4-1<br>4-2<br>4-2                                                                                                    |
| Chapte<br>4.1<br>4.2<br>4.3<br>4.4<br>4.5<br>4.6                                                                                                    | er 4<br>Ext<br>Spe<br>Ext<br>Dee<br>Set<br>Ext<br>Con                                                                      | Speed, Acceleration and Deceleration Designation<br>ternal Speed and Internal Speed<br>eed Designation<br>ternal Acceleration, External Deceleration, Internal Acceleration and Internative<br>celeration<br>ting Acceleration and Deceleration<br>ample of Setting Speed and Acceleration<br>introl Sets of Motion Optimization                  | 4-1<br>al<br>4-1<br>4-2<br>4-2<br>4-2<br>4-5                                                                                                    |
| Chapte<br>4.1<br>4.2<br>4.3<br>4.4<br>4.5<br>4.6<br>4.6<br>4.6                                                                                               | er 4<br>Ext<br>Spo<br>Ext<br>Dec<br>Set<br>Ext<br>Con<br>3.1                                                               | Speed, Acceleration and Deceleration Designation<br>ternal Speed and Internal Speed<br>eed Designation<br>ternal Acceleration, External Deceleration, Internal Acceleration and Internative<br>celeration<br>tring Acceleration and Deceleration<br>ample of Setting Speed and Acceleration<br>ntrol Sets of Motion Optimization<br>Control Set 0 | 4-1<br>al<br>4-1<br>4-2<br>4-2<br>4-2<br>4-5<br>4-5                                                                                                    |
| Chapte<br>4.1<br>4.2<br>4.3<br>4.4<br>4.5<br>4.6<br>4.6<br>4.6<br>4.6                                                                                        | er 4<br>Ext<br>Spe<br>Ext<br>De<br>Set<br>Ext<br>Con<br>3.1                                                                | Speed, Acceleration and Deceleration Designation<br>ternal Speed and Internal Speed<br>eed Designation                                                                                                    |                                                                                                    |
| Chapte<br>4.1<br>4.2<br>4.3<br>4.4<br>4.5<br>4.6<br>4.6<br>4.6<br>4.6<br>4.6                                                                                 | er 4<br>Ex<br>Ex<br>De<br>Set<br>Ex<br>Co<br>3.1<br>3.2<br>3.3                                                             | Speed, Acceleration and Deceleration Designation<br>ternal Speed and Internal Speed                                                                                                    | 4-1<br>al<br>4-1<br>4-2<br>4-2<br>4-2<br>4-2<br>4-5<br>4-5<br>4-6<br>4-7                                                                                                    |
| Chapte<br>4.1<br>4.2<br>4.3<br>4.4<br>4.5<br>4.6<br>4.6<br>4.6<br>4.6<br>4.6<br>4.6                                                                          | er 4<br>Ext<br>Spe<br>Ext<br>De<br>Set<br>Ext<br>Con<br>6.1<br>6.2<br>6.3<br>6.4                                           | Speed, Acceleration and Deceleration Designation<br>ternal Speed and Internal Speed<br>eed Designation                                                                                                    |                                                                                                    |
| Chapte<br>4.1<br>4.2<br>4.3<br>4.4<br>4.5<br>4.6<br>4.6<br>4.6<br>4.6<br>4.6<br>4.6<br>4.6                                                                   | er 4<br>Ex<br>Ex<br>De<br>Set<br>Ex<br>Co<br>3.1<br>3.2<br>3.3<br>3.4<br>3.5                                               | Speed, Acceleration and Deceleration Designation<br>ternal Speed and Internal Speed                                                                                                    | $\begin{array}{c}4-1\\4-1\\ al\\4-2\\4-2\\4-2\\4-5\\4-5\\4-5\\4-6\\4-7\\4-8\\4-8\\4-8\end{array}$                                                                                                    |
| Chapte<br>4.1<br>4.2<br>4.3<br>4.4<br>4.5<br>4.6<br>4.6<br>4.6<br>4.6<br>4.6<br>4.6<br>4.6<br>4.6<br>4.6                                                     | er 4<br>Ext<br>Spe<br>Ext<br>Det<br>Set<br>Ext<br>Con<br>6.1<br>6.2<br>6.3<br>6.4<br>6.5<br>6.6                            | Speed, Acceleration and Deceleration Designation<br>ternal Speed and Internal Speed                                                                                                    | $\begin{array}{c} & 4 \cdot 1 \\ & 4 \cdot 1 \\ al \\ & 4 \cdot 1 \\ & 4 \cdot 2 \\ & 4 \cdot 2 \\ & 4 \cdot 2 \\ & 4 \cdot 5 \\ & 4 \cdot 5 \\ & 4 \cdot 5 \\ & 4 \cdot 5 \\ & 4 \cdot 6 \\ & 4 \cdot 7 \\ & 4 \cdot 8 \\ & 4 \cdot 8 \\ & 4 \cdot 8 \\ & 4 \cdot 9 \end{array}$ |
| Chapte<br>4.1<br>4.2<br>4.3<br>4.4<br>4.5<br>4.6<br>4.6<br>4.6<br>4.6<br>4.6<br>4.6<br>4.6<br>4.6<br>4.6<br>4.7                                              | er 4<br>Ex<br>Spo<br>Ex<br>De<br>Set<br>Ex<br>Co<br>3.1<br>3.2<br>3.3<br>3.4<br>3.5<br>3.6<br>Set                          | Speed, Acceleration and Deceleration Designation<br>ternal Speed and Internal Speed                                                                                                    | $\begin{array}{c}4^{-1} \\4^{-1} \\ al \\4^{-2} \\4^{-2} \\4^{-2} \\4^{-5} \\4^{-5} \\4^{-5} \\4^{-6} \\4^{-7} \\4^{-8} \\4^{-8} \\4^{-9} \\4^{-10} \end{array}$                                                                                                    |
| $\begin{array}{c} \text{Chapto} \\ 4.1 \\ 4.2 \\ 4.3 \\ 4.4 \\ 4.5 \\ 4.6 \\ 4.6 \\ 4.6 \\ 4.6 \\ 4.6 \\ 4.6 \\ 4.6 \\ 4.7 \\ 4.7 \\ 4.7 \end{array}$        | er 4<br>Ex:<br>Spe<br>Ex:<br>De<br>Set<br>Ex:<br>Con<br>6.1<br>6.2<br>6.3<br>6.4<br>6.5<br>6.4<br>6.5<br>6.6<br>Set<br>7.1 | Speed, Acceleration and Deceleration Designation<br>ternal Speed and Internal Speed                                                                                                    |                                                                                                    |
| $\begin{array}{c} \text{Chapto} \\ 4.1 \\ 4.2 \\ 4.3 \\ 4.4 \\ 4.5 \\ 4.6 \\ 4.6 \\ 4.6 \\ 4.6 \\ 4.6 \\ 4.6 \\ 4.7 \\ 4.7 \end{array}$                      | er 4<br>Ex<br>Spo<br>Ex<br>De<br>Set<br>Ex<br>Con<br>6.1<br>6.2<br>6.3<br>6.4<br>6.5<br>6.6<br>Set<br>7.1                  | Speed, Acceleration and Deceleration Designation<br>ternal Speed and Internal Speed                                                                                                    | 4-1<br>al<br>4-1<br>4-2<br>4-2<br>4-2<br>4-5<br>4-5<br>4-5<br>4-5<br>4-6<br>4-7<br>4-8<br>4-8<br>4-8<br>4-9<br>4-10<br>ity, and<br>4-10                                                                                                    |
| $\begin{array}{c} \text{Chapto} \\ 4.1 \\ 4.2 \\ 4.3 \\ 4.4 \\ 4.5 \\ 4.6 \\ 4.6 \\ 4.6 \\ 4.6 \\ 4.6 \\ 4.6 \\ 4.6 \\ 4.7 \\ 4.7 \\ 4.7 \end{array}$        | er 4<br>Ex:<br>Spe<br>Ex:<br>De<br>Set<br>Ex:<br>Con<br>6.1<br>6.2<br>6.3<br>6.4<br>6.5<br>6.6<br>Set<br>7.1               | Speed, Acceleration and Deceleration Designation<br>ternal Speed and Internal Speed                                                                                                    |                                                                                                    |
| $\begin{array}{c} \text{Chapto} \\ 4.1 \\ 4.2 \\ 4.3 \\ 4.4 \\ 4.5 \\ 4.6 \\ 4.6 \\ 4.6 \\ 4.6 \\ 4.6 \\ 4.6 \\ 4.7 \\ 4.7 \\ 4.7 \end{array}$               | er 4<br>Ex<br>Spo<br>Ex<br>De<br>Set<br>Ex<br>Con<br>6.1<br>6.2<br>6.3<br>6.4<br>6.5<br>6.6<br>Set<br>7.1<br>7.2           | Speed, Acceleration and Deceleration Designation<br>ternal Speed and Internal Speed                                                                                                    | 4-1<br>al<br>4-1<br>al<br>4-2<br>4-2<br>4-2<br>4-5<br>4-5<br>4-5<br>4-5<br>4-6<br>4-7<br>4-8<br>4-8<br>4-8<br>4-9<br>4-10<br>aty, and<br>4-10<br>avity) and<br>4-14                                                                                                    |
| $\begin{array}{c} \text{Chapto} \\ 4.1 \\ 4.2 \\ 4.3 \\ 4.4 \\ 4.5 \\ 4.6 \\ 4.6 \\ 4.6 \\ 4.6 \\ 4.6 \\ 4.6 \\ 4.7 \\ 4.7 \\ 4.7 \\ 4.7 \\ 4.7 \end{array}$ | er 4<br>Ex:<br>Spe<br>Ex:<br>De<br>Set<br>Ex:<br>Con<br>3.1<br>5.2<br>6.3<br>6.4<br>6.5<br>6.6<br>Set<br>7.1<br>7.2        | Speed, Acceleration and Deceleration Designation<br>ternal Speed and Internal Speed                                                                                                    |                                                                                                    |

## Chapter 5 Vision Control

| 5.1   | Vision Control                                   |      |
|-------|--------------------------------------------------|------|
| 5.1.  | 1 Terms of Vision Control                        | 5-1  |
| 5.1.2 | 2 Precautions for using vision commands          | 5-10 |
| 5.1.  | 3 Compatibility with the Conventional µVision-15 |      |

### PART 2 COMMAND REFERENCE

## Chapter 6 Guide to Command Reference

| 6.1 | Description Format of Command Explanations6 |     |
|-----|---------------------------------------------|-----|
| 6.2 | .2 Command List                             |     |
| 6.2 | .1 Commands Listed in Alphabetical Order    | 6-2 |
| 6.2 | .2 Commands Listed According to Functions   | 6-2 |

## Chapter 7 PAC Language Configuration Elements

| 7.1 | Ne  | ew Robot Language PAC                                         | 7-1 |
|-----|-----|---------------------------------------------------------------|-----|
| 7.2 | Re  | elation between PAC Robot Language and Conventional Languages |     |
| 7.3 | La  | anguage Element                                               |     |
| 7.4 | Na  | ame                                                           |     |
| 7.5 | Ide | entifier                                                      | 7-4 |
| 7.5 | .1  | Variable                                                      |     |
| 7.5 | .2  | Function                                                      |     |
| 7.5 | .3  | Label                                                         |     |
| 7.5 | .4  | Program                                                       |     |
| 7.6 | Da  | ata Type                                                      |     |
| 7.6 | 5.1 | Character String                                              |     |
| 7.6 | 5.2 | Numeric Value                                                 |     |
| 7.6 | 5.3 | Vector                                                        |     |
| 7.6 | 5.4 | Pose                                                          |     |
| 7.6 | 5.5 | I/O (ON/OFF)                                                  |     |
| 7.7 | Da  | ata Type Conversion                                           |     |
| 7.7 | .1  | Numeric Value                                                 |     |
| 7.7 | .2  | Character and Numeric Value                                   |     |
| 7.7 | .3  | Pose Type Data                                                |     |
| 7.8 | Со  | onstant                                                       |     |
| 7.8 | 5.1 | Numeric Value Constant                                        |     |
| 7.8 | 3.2 | Character String Constant                                     |     |
| 7.8 | 5.3 | Vector Type Constant                                          |     |
| 7.8 | 5.4 | Pose Constant                                                 |     |
| 7.9 | Ex  | spression and Operator                                        |     |
| 7.9 | .1  | Assignment Operator                                           |     |
| 7.9 | .2  | Arithmetic Operator                                           |     |
| 7.9 | .3  | Relational Operator                                           |     |

| 7.9.4     | Logical Operator                                              |      |
|-----------|---------------------------------------------------------------|------|
| 7.9.5     | Character String Operator                                     |      |
| 7.9.6     | Vector Operation                                              |      |
| 7.9.7     | Position Operation                                            |      |
| 7.9.8     | Joint Operation                                               |      |
| 7.9.9     | Homogeneous Transformation Array Operation                    |      |
| 7.9.10    | Operator Precedence (Version 1.5 or later)                    |      |
| 7.10 Ur   | nits for the PAC Language                                     |      |
| Chapter 8 | PAC Language Syntax                                           |      |
| 8.1 Sta   | atement and Line                                              |      |
| 8.2 Pr    | ogram Name and Declaration                                    |      |
| 8.3 La    | bel                                                           |      |
| 8.4 Ch    | aracter Set                                                   |      |
| 8.5 Re    | served Word                                                   |      |
| 8.6 De    | claration Statement                                           |      |
| 8.6.1     | Type Declaration                                              |      |
| 8.6.2     | Function/program Declaration                                  |      |
| 8.6.3     | User Coordinate System Declaration                            |      |
| 8.6.4     | Declaration of FOLDER/EXTERN Variable [RC7 Ver. 2.2 or later] |      |
| 8.7 As    | signment Statement                                            |      |
| 8.7.1     | Numeric Value Assignment Statement                            |      |
| 8.7.2     | Character String Assignment Statement                         |      |
| 8.7.3     | Vector Assignment Statement                                   |      |
| 8.7.4     | Pose Assignment Statement                                     |      |
| 8.8 Flo   | ow Control Statement                                          |      |
| 8.8.1     | Unconditional Branch                                          |      |
| 8.8.2     | Conditional Branch                                            |      |
| 8.8.3     | Selection                                                     |      |
| 8.8.4     | Repeat                                                        |      |
| 8.8.5     | Calling Defined Process                                       |      |
| 8.9 Ro    | bot Control Statement                                         |      |
| 8.9.1     | Motion Control Statement                                      |      |
| 8.9.2     | Stop Control Statement                                        |      |
| 8.9.3     | Speed Control Statement                                       |      |
| 8.9.4     | Time Control Statement                                        |      |
| 8.9.5     | Coordinate Transformation Statement                           |      |
| 8.10 In   | out/output Control Statement                                  |      |
| 8.10.1    | DI/DO Control Statement                                       |      |
| 8.10.2    | RS232C Control Statement                                      |      |
| 8.10.3    | Pendant Control Statement                                     |      |
| 8.11 Mi   | ultitasking Control Statement                                 |      |
| 8.11.1    | Task Control Statement                                        | 8-20 |
| 8 11 2    | Semaphore Control Statement                                   | 8-20 |
| 8 11 3    | Special Semaphore Control Statement                           | 8-20 |
| 8.12 Ti   | me and Date Control                                           | 8-21 |

| 8.13 Er  | ror Control                                   |  |
|----------|-----------------------------------------------|--|
| 8.13.1   | Error Control Commands                        |  |
| 8.13.2   | Error Code Saving Feature [Ver.1.98 or later] |  |
| 8.14 Sy  | stem Information                              |  |
| 8.15 Pr  | eprocessor                                    |  |
| 8.16 Ca  | lling with a Value and with Reference         |  |
| 8.16.1   | Calling with a Value                          |  |
| 8.16.2   | Calling with Reference                        |  |
| 8.17 Vis | sion Control                                  |  |
| 8.17.1   | Image Input/output                            |  |
| 8.17.2   | Window Setting                                |  |
| 8.17.3   | Draw                                          |  |
| 8.17.4   | Image Processing                              |  |
| 8.17.5   | Code Recognition                              |  |
| 8.17.6   | Labeling                                      |  |
| 8.17.7   | Search Function                               |  |
| 8.17.8   | Result Obtaining                              |  |
| 8.17.9   | Vision Calibration                            |  |
|          |                                               |  |

## Chapter 9 Declaration Statements

| 9.1 | Program Name                  |  |
|-----|-------------------------------|--|
| 9.2 | Interference Area Coordinates |  |
| 9.3 | User Function                 |  |
| 9.4 | Home Coordinates              |  |
| 9.5 | Tool Coordinates              |  |
| 9.6 | Work Coordinates              |  |
| 9.7 | Local Variable                |  |
| 9.8 | Array                         |  |
| 9.9 | Folder Feature                |  |

## Chapter 10 Assignment Statements

| Variables          |                                                                                                |
|--------------------|------------------------------------------------------------------------------------------------|
| Vector             |                                                                                                |
| Figure             |                                                                                                |
| Link Angle         |                                                                                                |
| Posture            |                                                                                                |
| Rotation Component |                                                                                                |
| Axis Component     |                                                                                                |
|                    | Variables<br>Vector<br>Figure<br>Link Angle<br>Posture<br>Rotation Component<br>Axis Component |

## Chapter 11 Flow Control Statements

| 11.1 | Program Stop         | 11-1           |
|------|----------------------|----------------|
| 11.2 | Call                 |                |
| 11.3 | Repeat               |                |
| 11.4 | Conditional Branch   |                |
| 11.5 | Unconditional Branch |                |
| 11.6 | Comment              | 11 <b>-</b> 23 |

## Chapter 12 Robot Control Statements

| 12.1                                                                                                    | Motion Control                                                                                                    |                                                                                                    |
|----------------------------------------------------------------------------------------------------|----------------------------------------------------------------------------------------------------|----------------------------------------------------------------------------------------------------|
| 12.2                                                                                                    | Figure Control                                                                                                    |                                                                                                    |
| 12.3                                                                                                    | Stop Control                                                                                                    | 12-43                                                                                                    |
| 12.4                                                                                                    | Speed Control                                                                                                    | 12-47                                                                                                    |
| 12.5                                                                                                    | Time Control                                                                                                    | 12-62                                                                                                    |
| 12.6                                                                                                    | Coordinate Transformation                                                                                                    | 12-65                                                                                                    |
| 12.7                                                                                                    | Interference Check                                                                                                    |                                                                                                    |
| 12.8                                                                                                    | Internal Servo Data                                                                                                    |                                                                                                    |
| 12.9                                                                                                    | Motor Power                                                                                                    | 12-74                                                                                                    |
| 12.10                                                                                                    | Calibration Statement                                                                                                    | 12-75                                                                                                    |
| 12.11                                                                                                    | Particular Control                                                                                                    | 12-76                                                                                                    |
| Chapter                                                                                                    | r 13 Input/Output Control Statements                                                                                                    |                                                                                                    |
| 13.1                                                                                                    | I/O Port                                                                                                    |                                                                                                    |
| 13.2                                                                                                    | Command for RS232C and Ethernet (Server/Client) Port                                                                                                    |                                                                                                    |
| 13.3                                                                                                    | Serial Binary Transmission Commands (RS232C and Ethernet ports)                                                                                                    |                                                                                                    |
|                                                                                                    | [Version 1.5 or later]                                                                                                    |                                                                                                    |
| 13.4                                                                                                    | Teach Pendant                                                                                                    | 13-23                                                                                                    |
| 13.5                                                                                                    | Customizing TP Operation Screens                                                                                                    |                                                                                                    |
| 13.5                                                                                                    | 5.1 Programming a TP operation screen                                                                                                    | 13-29                                                                                                    |
| Chapter                                                                                                    | r 14 Multitasking Control Statements                                                                                                    |                                                                                                    |
| -                                                                                                    |                                                                                                    |                                                                                                    |
| 14.1                                                                                                    | Task Control                                                                                                    | 14-1                                                                                                    |
| 14.1<br>14.2                                                                                                    | Task Control<br>Semaphore                                                                                                    | 14-1<br>14-13                                                                                                    |
| $     14.1 \\     14.2 \\     14.3 $                                                                                                    | Task Control<br>Semaphore<br>Arm Semaphore                                                                                                    | 14-1<br>14-13<br>14-20                                                                                                    |
| $14.1 \\ 14.2 \\ 14.3 \\ 14.4$                                                                                                    | Task Control<br>Semaphore<br>Arm Semaphore<br>Supervisory Task                                                                                                    | 14-1<br>14-13<br>14-20<br>14-28                                                                                                    |
| 14.1<br>14.2<br>14.3<br>14.4<br>Chapter                                                                                                    | Task Control<br>Semaphore<br>Arm Semaphore<br>Supervisory Task<br><b>r 15 Functions</b>                                                                                                    |                                                                                                    |
| 14.1<br>14.2<br>14.3<br>14.4<br>Chapter<br>15.1                                                                                                    | Task Control<br>Semaphore<br>Arm Semaphore<br>Supervisory Task<br>r 15 Functions<br>Arithmetic Function                                                                                                    | 14-1<br>14-13<br>14-20<br>14-28                                                                                                    |
| 14.1<br>14.2<br>14.3<br>14.4<br><b>Chapter</b><br>15.1<br>15.2                                                                                                    | Task Control<br>Semaphore<br>Arm Semaphore<br>Supervisory Task<br><b>r 15 Functions</b><br>Arithmetic Function<br>Trigonometric Function                                                                                                    |                                                                                                    |
| 14.1<br>14.2<br>14.3<br>14.4<br><b>Chapter</b><br>15.1<br>15.2<br>15.3                                                                                                    | Task Control<br>Semaphore<br>Arm Semaphore<br>Supervisory Task<br><b>r 15 Functions</b><br>Arithmetic Function<br>Trigonometric Function<br>Angle Conversion                                                                                                    | 14-1<br>14-13<br>14-20<br>14-28<br>15-1<br>15-12<br>15-19                                                                                                    |
| 14.1<br>14.2<br>14.3<br>14.4<br><b>Chapter</b><br>15.1<br>15.2<br>15.3<br>15.4                                                                                                    | Task Control                                                                                                    |                                                                                                    |
| 14.1<br>14.2<br>14.3<br>14.4<br><b>Chapter</b><br>15.1<br>15.2<br>15.3<br>15.4<br>15.5                                                                                                    | Task Control<br>Semaphore<br>Arm Semaphore<br>Supervisory Task<br><b>r 15 Functions</b><br>Arithmetic Function<br>Trigonometric Function<br>Angle Conversion<br>Speed Conversion<br>Time Function                                                                                                    | 14-1<br>14-13<br>14-20<br>14-28<br>15-1<br>15-12<br>15-19<br>15-22<br>15-24                                                                                                    |
| 14.1<br>14.2<br>14.3<br>14.4<br><b>Chapter</b><br>15.1<br>15.2<br>15.3<br>15.4<br>15.5<br>15.6                                                                                                    | Task Control                                                                                                    | 14-13<br>14-13<br>14-20<br>14-28<br>15-1<br>15-12<br>15-19<br>15-22<br>15-24<br>15-25                                                                                                    |
| $14.1 \\ 14.2 \\ 14.3 \\ 14.4 $ <b>Chapter</b> $15.1 \\ 15.2 \\ 15.3 \\ 15.4 \\ 15.5 \\ 15.6 \\ 15.7 $                                                                                                    | Task Control                                                                                                    | $\begin{array}{c}14^{-1} \\14^{-13} \\14^{-20} \\14^{-28} \\ \\15^{-1} \\15^{-12} \\15^{-19} \\15^{-22} \\15^{-24} \\15^{-25} \\15^{-29} \end{array}$                                                                                                    |
| 14.1<br>14.2<br>14.3<br>14.4<br><b>Chapter</b><br>15.1<br>15.2<br>15.3<br>15.4<br>15.5<br>15.6<br>15.7<br>15.8                                                                                                    | Task Control                                                                                                    | $\begin{array}{c}14^{-1} \\14^{-13} \\14^{-20} \\14^{-28} \\ \\15^{-1} \\15^{-12} \\15^{-19} \\15^{-22} \\15^{-24} \\15^{-25} \\15^{-29} \\15^{-36} \end{array}$                                                                                                    |
| $\begin{array}{c} 14.1 \\ 14.2 \\ 14.3 \\ 14.4 \end{array}$ <b>Chapter</b> $\begin{array}{c} 15.1 \\ 15.2 \\ 15.3 \\ 15.4 \\ 15.5 \\ 15.6 \\ 15.7 \\ 15.8 \\ 15.9 \end{array}$                                                   | Task Control         Semaphore         Arm Semaphore         Supervisory Task         r 15 Functions         Arithmetic Function         Trigonometric Function         Angle Conversion         Speed Conversion         Time Function         Vector         Pose Data Type Transformation         Distance Extraction         Figure Component | $\begin{array}{cccccccccccccccccccccccccccccccccccc$                                                                                                    |
| $\begin{array}{c} 14.1 \\ 14.2 \\ 14.3 \\ 14.4 \end{array}$ <b>Chapter</b> $\begin{array}{c} 15.1 \\ 15.2 \\ 15.3 \\ 15.4 \\ 15.5 \\ 15.6 \\ 15.7 \\ 15.8 \\ 15.9 \\ 15.10 \end{array}$                                          | Task Control                                                                                                    | $\begin{array}{cccccccccccccccccccccccccccccccccccc$                                                                                                    |
| $\begin{array}{c} 14.1 \\ 14.2 \\ 14.3 \\ 14.4 \end{array}$ <b>Chapter</b> $\begin{array}{c} 15.1 \\ 15.2 \\ 15.3 \\ 15.4 \\ 15.5 \\ 15.6 \\ 15.7 \\ 15.8 \\ 15.9 \\ 15.10 \\ 15.11 \end{array}$                                 | Task Control                                                                                                    | $14-1 \\14-13 \\14-20 \\14-28 \\15-1 \\15-12 \\15-19 \\15-24 \\15-25 \\15-26 \\15-36 \\15-37 \\15-38 \\15-39 \\15-39 \\15-39 \\15-39 \\15-39 \\15-39 \\15-39 \\15-39 \\$                                                                                                    |
| $\begin{array}{c} 14.1 \\ 14.2 \\ 14.3 \\ 14.4 \end{array}$ Chapter          15.1 \\ 15.2 \\ 15.3 \\ 15.4 \\ 15.5 \\ 15.6 \\ 15.7 \\ 15.8 \\ 15.9 \\ 15.10 \\ 15.11 \\ 15.12 \end{array}                                         | Task Control                                                                                                    | $\begin{array}{cccccccccccccccccccccccccccccccccccc$                                                                                                    |
| $\begin{array}{c} 14.1 \\ 14.2 \\ 14.3 \\ 14.4 \end{array}$ <b>Chapter</b> $\begin{array}{c} 15.1 \\ 15.2 \\ 15.3 \\ 15.4 \\ 15.5 \\ 15.6 \\ 15.7 \\ 15.8 \\ 15.9 \\ 15.10 \\ 15.11 \\ 15.12 \\ 15.13 \end{array}$               | Task Control                                                                                                    | $14-1 \\14-13 \\14-20 \\14-28 \\15-1 \\15-12 \\15-19 \\15-24 \\15-25 \\15-26 \\15-36 \\15-37 \\15-38 \\15-39 \\15-42 \\15-46 \\15-46 \\15-46 \\15-46 \\15-46 \\15-46 \\15-46 \\15-46 \\15-46 \\15-46 \\15-46 \\15-46 \\15-46 \\15-46 \\15-46 \\15-46 \\15-46 \\15-46 \\15-46 \\15-46 \\15-46 \\15-46 \\$                                                                                                    |
| $\begin{array}{c} 14.1 \\ 14.2 \\ 14.3 \\ 14.4 \end{array}$ $\begin{array}{c} \textbf{Chapter} \\ 15.1 \\ 15.2 \\ 15.3 \\ 15.4 \\ 15.5 \\ 15.6 \\ 15.7 \\ 15.8 \\ 15.9 \\ 15.10 \\ 15.11 \\ 15.12 \\ 15.13 \\ 15.14 \end{array}$ | Task Control                                                                                                    | $14-1 \\14-13 \\14-20 \\14-28 \\15-1 \\15-12 \\15-19 \\15-24 \\15-25 \\15-25 \\15-29 \\15-36 \\15-37 \\15-38 \\15-39 \\15-46 \\15-47 \\15-47 \\$ |

| Chapter | 16     | Constants                                           |
|---------|--------|-----------------------------------------------------|
| 16.1    | Built  | -in Constants                                       |
| Chapter | 17     | Time/Date Control                                   |
| 17.1    | Time   | /Date17-1                                           |
| Chapter | 18     | Error Controls                                      |
| 18.1    | Error  | Information                                         |
| Chapter | 19     | System Information                                  |
| 19.1    | Syste  | m                                                   |
| 19.2    | Log    |                                                     |
| 19.3    | Opera  | ation mode                                          |
| Chapter | 20     | Preprocessor                                        |
| 20.1    | Symb   | ol Constants · Macro Definitions                    |
| 20.2    | File I | Setch                                               |
| 20.3    | Optin  | nization                                            |
| Chapter | 21     | Vision Control (Option)                             |
| 21.1    | Preca  | utions for using vision commands                    |
| 21.2    | Comp   | patibility with the Conventional µVision-15         |
| 21.3    | Imag   | e Input and Output                                  |
| 21.4    | Wind   | ow Setting                                          |
| 21.5    | Draw   |                                                     |
| 21.6    | Visio  | n Processing                                        |
| 21.7    | Code   | Recognition                                         |
| 21.8    | Label  | ling                                                |
| 21.9    | Searc  | h Function                                          |
| 21.10   | Obtai  | ning Results                                        |
| Chapter | 22     | Appendices                                          |
| 22.1    | Chara  | acter Code Table                                    |
| 22.2    | Figur  | res of the Shoulder, Elbow, and Wrist               |
| 22.3    | Envir  | conment Setting Values                              |
| 22.4    | Confi  | guration List                                       |
| 22.5    | Reser  | ved Word List                                       |
| 22.6    | Conv   | entional Language Command Correspondence Table (VS) |
| 22.7    | Versi  | on Correspondence Table                             |
| 22.8    | Settin | ng Parameter Table                                  |

## **Commands Listed in Alphabetical Order**

| 4-axis | 6-axis | Vision<br>device |                                                                                                    |
|--------|--------|------------------|----------------------------------------------------------------------------------------------------|
| ۲      | ۲      | $\odot$          | Available with all series of robots and vision device.                                                                      |
| 0      | 0      | 0                | Available with all series of robots. The command specifications differ between the 4-axis, 6-axis robot, and vision device. |
| ۲      | V1.2   |                  | Available with the 4-axis robots and the 6-axis robots of Version 1.2 or later.                                             |

| Commands         | Functions                                                                                                    | 1 avia  | 6 avia  | Vision  | Refer |
|------------------|----------------------------------------------------------------------------------------------------|---------|---------|---------|-------|
| ш                |                                                                                                    | 4-8815  | o-axis  | device  | ιο.   |
| #                |                                                                                                    |         |         |         |       |
| #define          | Replaces a designated constant or macro name in the pro-<br>gram with a designated character string.                                                                                                    | ۲       | ۲       | ۲       | 20-1  |
| #error           | Forcibly generates a compiling error if the #error command is executed.                                                                                                    | ۲       | ۲       | ۲       | 20-2  |
| #include         | Fetches the preprocessor program.                                                                                                    | $\odot$ | $\odot$ | $\odot$ | 20-3  |
| #pragma optimize | Designates optimization to be executed for each program.                                                                                                    | $\odot$ | $\odot$ | $\odot$ | 20-5  |
| #undef           | Makes a symbol constant defined with #define or macro def-<br>inition invalid.                                                                                                    | ۲       | ۲       | ۲       | 20-2  |
| Α                |                                                                                                    |         |         |         |       |
| ABS              | Obtains the absolute value of an expression value.                                                                                                    | $\odot$ | $\odot$ | $\odot$ | 15-1  |
| ACCEL            | Designates internal acceleration and internal deceleration.                                                                                                    | $\odot$ | $\odot$ |         | 12-50 |
| ACOS             | Obtains an arc cosine.                                                                                                    | $\odot$ | $\odot$ | $\odot$ | 15-12 |
| APPROACH         | Execute the absolute movement designated in the tool coordinate system.                                                                                                    | 0       | 0       |         | 12-1  |
| AREA             | Declare an interference check area.                                                                                                    | 0       | 0       |         | 9-2   |
| AREAPOS          | Returns the center position and direction of a rectangular<br>parallelepiped with the position type for an area where an in-<br>terference check is performed.                                                                     | ۲       | ۲       |         | 15-47 |
| AREASIZE         | Returns the size (each side length) of a rectangular parallel-<br>epiped which defines the interference check area with the<br>vector type.                                                                                        | ۲       | ۲       |         | 15-48 |
| ARRIVE           | Defines the motion ratio relative to the programmed full travel<br>distance to the target point in order to make the current pro-<br>gram stand by to execute the next step until the robot reach-<br>es the defined motion ratio. | ٢       | V1.2    |         | 12-32 |
| ASC              | Converts to a character code.                                                                                                    | $\odot$ | $\odot$ | $\odot$ | 15-51 |
| ASIN             | Obtains an arc sine.                                                                                                    | $\odot$ | $\odot$ | $\odot$ | 15-13 |
| ATN              | Obtains an arc tangent.                                                                                                    | $\odot$ | $\odot$ | $\odot$ | 15-14 |
| ATN2             | Obtains the arc tangent of expression 1 divided by expression 2.                                                                                                    | ۲       | ۲       | ۲       | 15-15 |
| AVEC             | Extracts an approach vector.                                                                                                    | $\odot$ | $\odot$ |         | 15-25 |
| В                |                                                                                                    |         |         |         |       |
| BIN\$            | Converts the value of an expression to a binary character string.                                                                                                    | ۲       | ۲       | ۲       | 15-52 |
| BLOB             | Execute labeling.                                                                                                    | $\odot$ | $\odot$ | $\odot$ | 21-66 |
| BLOBCOPY         | Copy an object label number.                                                                                                    | $\odot$ | $\odot$ | $\odot$ | 21-72 |
| BLOBLABEL        | Obtain the label number for designated coordinates.                                                                                                    | $\odot$ | $\odot$ | $\odot$ | 21-71 |
| BLOBMEASURE      | Execute feature measurement of the object label number.                                                                                                    | $\odot$ | $\odot$ | $\odot$ | 21-69 |
| BUZZER           | Sounds a buzzer.                                                                                                    | $\odot$ | $\odot$ |         | 13-25 |
| С                |                                                                                                    |         |         |         |       |
| CALL             | Call a program and execute it.                                                                                                    | $\odot$ | $\odot$ | ۲       | 11-4  |

|   | 4-axis  | 6-axis | Vision<br>device |                                                                                                    |
|---|---------|--------|------------------|----------------------------------------------------------------------------------------------------|
|   | $\odot$ | ۲      | ۲                | Available with all series of robots and vision device.                                                                      |
| - | 0       | 0      | 0                | Available with all series of robots. The command specifications differ between the 4-axis, 6-axis robot, and vision device. |
| - | ۲       | V1.2   |                  | Available with the 4-axis robots and the 6-axis robots of Version 1.2 or later.                                             |

| Commands       | Functions                                                                                                    | 4-axis  | 6-axis  | Vision device | Refer<br>to: |
|----------------|----------------------------------------------------------------------------------------------------|---------|---------|---------------|--------------|
| CAMIN          | Captures an image from a camera into the specified image memory (processing screen).                                                                                                    | ٥       | ۲       | ۲             | 21-3         |
| CAMLEVEL       | Set the camera image input level.                                                                                                    | $\odot$ | $\odot$ | $\odot$       | 21-6         |
| CAMMODE        | Specifies camera image capturing conditions.                                                                                                    | $\odot$ | $\odot$ | $\odot$       | 21-4         |
| change_bCap    | Edits a caption for a specified button.                                                                                                    | V1.5    | V1.5    |               | 13-36        |
| change_pCap    | Edits a caption for a specified page.                                                                                                    | V1.5    | V1.5    |               | 13-37        |
| CHANGETOOL     | Changes the tool coordinate system.                                                                                                    | $\odot$ | $\odot$ |               | 12-65        |
| CHANGEWORK     | Changes the user coordinate system.                                                                                                    | $\odot$ | $\odot$ |               | 12-66        |
| CHGEXTMODE     | Switches from internal to external auto mode.                                                                                                    | V1.98   | V1.98   |               | 19-10        |
| CHGINTMODE     | Switches from external to internal auto mode.                                                                                                    | V1.98   | V1.98   |               | 19-11        |
| CHR\$          | Converts an ASCII code to a character.                                                                                                    | $\odot$ | $\odot$ | $\odot$       | 15-53        |
| CLEARLOG       | Initializes recording of the servo control log.                                                                                                    | $\odot$ | $\odot$ |               | 19-5         |
| CLEARTRACELOG  | Clear trace log data.                                                                                                    | V2.7    | V2.7    |               | 19-7         |
| CLEARVARLOG    | Clear variable log data.                                                                                                    | V2.7    | V2.7    |               | 19-9         |
| CLRERR         | Clears the current error.                                                                                                    | V1.98   | V1.98   |               | 18-3         |
| CLRSPLINEPOINT | Clears all viapoints for free curve motion.                                                                                                    | V2.3    | V2.3    |               | 12-36        |
| com_discom     | Releases the RS-232C port from binary transmission. (Re-<br>leases the COM port.) If the Ethernet client port has been<br>used, this command disables the Ethernet client port to dis-<br>connect the Ethernet connection.                                                                | V1.5    | V1.5    | V1.9          | 13-21        |
| com_encom      | Prepare for binary transmission using the RS-232C port or<br>Ethernet client port. For the RS-232C port, this statement oc-<br>cupies the port for binary transmission. For the Ethernet cli-<br>ent port, this statement opens the port and establishes a<br>connection with the server. | V1.5    | V1.5    | V1.9          | 13-20        |
| com_state      | Gets the status of RS-232C or Ethernet port.                                                                                                    | V1.5    | V1.5    | V1.9          | 13-22        |
| CONTINUERUN    | Continue-runs tasks.                                                                                                    | V1.98   | V1.98   |               | 14-8         |
| COS            | Obtains a cosine.                                                                                                    | $\odot$ | $\odot$ | $\odot$       | 15-16        |
| CREATESEM      | Creates a semaphore.                                                                                                    | $\odot$ | $\odot$ |               | 14-14        |
| CURACC         | Gets the current internal composite acceleration of joints in-<br>cluded in a currently held arm group.                                                                                                    | •       | ۲       |               | 12-54        |
| CURDEC         | Gets the current internal composite deceleration of joints in-<br>cluded in a currently held arm group.                                                                                                    | •       | ۲       |               | 12-56        |
| CURERRSTATUS   | Returns the current error status. (Exclusive to supervisory tasks)                                                                                                    | V2.2    | V2.2    |               | 14-32        |
| CUREXJ         | Gets the current angle of an extended-joint into a floating-<br>point variable.                                                                                                    | V1.5    | V1.5    |               | 12-27        |
| CUREXTACC      | Obtains the current value of the external acceleration.                                                                                                    | V1.4    | V1.4    |               | 12-60        |
| CUREXTDEC      | Obtains the current value of the external deceleration.                                                                                                    | V1.4    | V1.4    |               | 12-60        |
| CUREXTSPD      | Obtains the current value of the external speed.                                                                                                    | V1.4    | V1.4    |               | 12-61        |
| CURFIG         | Obtains the current value of the robot figure                                                                                                    | $\odot$ | $\odot$ |               | 12-38        |
| CURJACC        | Gets the current internal acceleration of individual joints in-<br>cluded in a currently held arm group.                                                                                                    | •       | ٥       |               | 12-55        |
| CURJDEC        | Gets the current internal deceleration of individual joints in-<br>cluded in a currently held arm group.                                                                                                    | Θ       | Θ       |               | 12-57        |
| CURJNT         | Obtains the current angle of the robot using type J.                                                                                                    | 0       | 0       |               | 12-24        |

|   | 4-axis | 6-axis | Vision<br>device |                                                                                                    |
|---|--------|--------|------------------|----------------------------------------------------------------------------------------------------|
|   | ۲      | ۲      | ۲                | Available with all series of robots and vision device.                                                                      |
| - | 0      | 0      | 0                | Available with all series of robots. The command specifications differ between the 4-axis, 6-axis robot, and vision device. |
| _ | ۲      | V1.2   |                  | Available with the 4-axis robots and the 6-axis robots of Version 1.2 or later.                                             |

| Commands     | Functions                                                                                                    |         |         | Vision  | Refer |
|--------------|----------------------------------------------------------------------------------------------------|---------|---------|---------|-------|
| Commands     | T unctions                                                                                                    | 4-axis  | 6-axis  | device  | to:   |
| CURJSPD      | Gets the current internal speed of individual joints included in a currently held arm group.                                                                                                    | ۲       | •       |         | 12-58 |
| CUROPTMODE   | Gets the current operation mode.                                                                                                    | V1.98   | V1.98   |         | 19-11 |
| CURPOS       | Obtains the current position in the tool coordinate system using type P.                                                                                                    | 0       | 0       |         | 12-25 |
| CURSPD       | Gets the current internal composite speed of joints included<br>in a currently held arm group.                                                                                                    | ۲       | ۲       |         | 12-59 |
| CURTOOL      | Obtains the TOOL number currently set.                                                                                                    | V1.4    | V1.4    |         | 12-67 |
| CURTRN       | Obtains the current position in the tool coordinate system using type T.                                                                                                    | ۲       | ۲       |         | 12-26 |
| CURWORK      | Obtains the WORK number currently set.                                                                                                    | V1.4    | V1.4    |         | 12-67 |
| D            |                                                                                                    |         |         |         |       |
| DATE\$       | Obtains the current date.                                                                                                    | ۲       | ۲       |         | 17-1  |
| DEADMANSTATE | Obtains the current deadman switch status. 0: OFF, 1: ON                                                                                                    | V2.2    | V2.2    |         | 14-11 |
| DECEL        | Specifies the internal composite deceleration of joints in-<br>volved in a currently held arm group.                                                                                                    | ۲       | ۲       |         | 12-52 |
| DEF FN       | Declare a user-defined function.                                                                                                    | ۲       | $\odot$ | $\odot$ | 9-6   |
| DEFDBL       | Declare a double-precision variable.                                                                                                    | $\odot$ | $\odot$ | $\odot$ | 9-12  |
| DEFEND       | Defends a task.                                                                                                    | ۲       | $\odot$ |         | 14-4  |
| DEFINT       | Declare an integer variable.                                                                                                    | $\odot$ | $\odot$ | $\odot$ | 9-11  |
| DEFIO        | Declare an I/O variable corresponding to the input/output port.                                                                                                    | ۲       | ۲       | ۲       | 9-17  |
| DEFJNT       | Declare a joint variable.                                                                                                    | 0       | 0       |         | 9-15  |
| DEFPOS       | Declare a position variable.                                                                                                    | 0       | 0       |         | 9-14  |
| DEFSNG       | Declare a floating-point variable.                                                                                                    | $\odot$ | $\odot$ | $\odot$ | 9-11  |
| DEFSTR       | Declare a string variable.                                                                                                    | $\odot$ | $\odot$ | $\odot$ | 9-12  |
| DEFTRN       | Declare a variable in homogeneous transform matrix.                                                                                                    | $\odot$ | $\odot$ |         | 9-16  |
| DEFVEC       | Declare a vector variable.                                                                                                    | $\odot$ | $\odot$ |         | 9-13  |
| DEGRAD       | Converts the unit to a radian.                                                                                                    | $\odot$ | $\odot$ | $\odot$ | 15-19 |
| DELAY        | Suspends program processing for a designated period time.                                                                                                    | ۲       | $\odot$ | $\odot$ | 12-62 |
| DELETESEM    | Deletes a semaphore.                                                                                                    | $\odot$ | $\odot$ |         | 14-16 |
| DEPART       | Executes the relative motion in the tool coordinate system.                                                                                                    | 0       | 0       |         | 12-4  |
| DESTEXJ      | Gets the target position of an extended-joint invoked by the<br>current motion command into a floating-point variable. If the<br>robot is on halt, this command will get the current position<br>(commanded value). | V1.5    | V1.5    |         | 12-31 |
| DESTJNT      | Obtains the current movement instruction destination posi-<br>tion using type J. The current position (instruction value) is<br>obtained when the robot stops.                                                      | 0       | 0       |         | 12-28 |
| DESTPOS      | Obtains the current movement instruction destination posi-<br>tion with type P. When the robot stops, the current value (in-<br>struction value) is obtained.                                                       | 0       | 0       |         | 12-29 |
| DESTTRN      | Obtains the current movement instruction destination posi-<br>tion with type T. When the robot stops, the current position<br>(instruction value) is obtained.                                                      | ۲       | ۲       |         | 12-30 |

| 4-axis | 6-axis  | Vision<br>device |                                                                                                    |
|--------|---------|------------------|----------------------------------------------------------------------------------------------------|
| ۲      | $\odot$ | ۲                | Available with all series of robots and vision device.                                                                      |
| 0      | 0       | 0                | Available with all series of robots. The command specifications differ between the 4-axis, 6-axis robot, and vision device. |
| ۲      | V1.2    |                  | Available with the 4-axis robots and the 6-axis robots of Version 1.2 or later.                                             |

| Commondo       | Functions                                                                                                   |         |         | Vision  | Refer |
|----------------|----------------------------------------------------------------------------------------------------|---------|---------|---------|-------|
| Commanus       | Functions                                                                                                   | 4-axis  | 6-axis  | device  | to:   |
| DETECT ON/OFF  | Detects the rise and fall of the hand input, and stores the ro-<br>bot position at that time as a variable. | V3.2    | V3.2    |         | 13-8  |
| DIM            | Declare an array variable.                                                                                  | $\odot$ | $\odot$ | $\odot$ | 9-19  |
| disp_page      | Displays a specified page of a TP operation screen.                                                         | V1.5    | V1.5    |         | 13-38 |
| DIST           | Returns the distance between two points.                                                                    | V1.8    | V1.8    |         | 15-36 |
| DOLOOP         | Repeat a block of statements while a condition is True or until a condition becomes True.                   | ۲       | ۲       | ۲       | 11-9  |
| DRAW           | Executes the relative movement designated in the work co-<br>ordinate system.                               | ۲       | ۲       |         | 12-7  |
| DRIVE          | Executes the relative motion of each axis.                                                                  | $\odot$ | ۲       |         | 12-9  |
| DRIVEA         | Executes the absolute motion of each axis.                                                                  | $\odot$ | ۲       |         | 12-11 |
| E              |                                                                                                    |         |         |         |       |
| END            | Declare the end of motion executed by a program.                                                            | $\odot$ | $\odot$ | $\odot$ | 11-1  |
| ERRMSG\$       | Sets an error message.                                                                                      | $\odot$ | $\odot$ | $\odot$ | 18-1  |
| EXECAL         | Executes CAL operation.                                                                                     | V1.98   | V1.98   |         | 12-75 |
| EXIT DO        | Forcibly exit from DOLOOP.                                                                                  | $\odot$ | $\odot$ | $\odot$ | 11-11 |
| EXIT FOR       | Forcibly exit from FORNEXT.                                                                                 | $\odot$ | ۲       | $\odot$ | 11-14 |
| EXP            | Obtains an exponential function with a natural logarithm taken as a base.                                   | $\odot$ | ۲       | ۲       | 15-2  |
| EXTERN         | Declare access to a FOLDER variable defined in another program.                                             | V2.2    | V2.2    |         | 9-23  |
| EXTSPEED       | Sets the external speed.                                                                                    | V1.98   | V1.98   |         | 12-61 |
| F              |                                                                                                    |         |         |         |       |
| FALSE          | Sets a value of false (0) to a Boolean value.                                                               | $\odot$ | $\odot$ | $\odot$ | 16-2  |
| FIG            | Extracts a figure.                                                                                          | 0       | 0       |         | 15-37 |
| FIGAPRL        | Calculates figures at an approach position and a standard position available to move in CP motion.          | 0       | 0       |         | 12-40 |
| FIGAPRP        | Calculates an approach position where the PTP motion is available, and a reference position figure.         | 0       | 0       |         | 12-42 |
| FLUSH          | Clears the input buffer.                                                                                    | $\odot$ | ۲       | $\odot$ | 13-15 |
| FLUSHSEM       | Releases tasks from waiting for a semaphore.                                                                | $\odot$ | ۲       |         | 14-17 |
| FOLDER         | Declare local variables that are accessible from external pro-<br>grams.                                    | V2.2    | V2.2    |         | 9-20  |
| FORNEXT        | Repeatedly execute a block of statements in a FORNEXT loop.                                                 | $\odot$ | ۲       | ۲       | 11-12 |
| G              |                                                                                                    |         |         |         |       |
| GETENV         | Obtains the environment setting values of the system.                                                       | $\odot$ | ۲       | ۲       | 19-1  |
| GETERR         | Gets the error code from the ring buffer declared by the error code saving feature.                         | V1.98   | V1.98   |         | 18-2  |
| GETERRLVL      | Gets the error level.                                                                                       | V1.98   | V1.98   |         | 18-3  |
| GetJntData     | Gets the internal servo data of a specified joint.                                                          |         |         |         | 12-73 |
| GETLANGUAGE    | Gets the current language setting.                                                                          | V2.2    | V2.2    |         | 19-3  |
| GETSPLINEPOINT | Gets the viapoints for a registered free curve motion.                                                      | V2.3    | V2.3    |         | 12-37 |
| GetSrvData     | Gets the internal servo data of robot joints.                                                               |         |         |         | 12-72 |

| 4-axis | 6-axis | Vision<br>device |                                                                                                    |
|--------|--------|------------------|----------------------------------------------------------------------------------------------------|
| ۲      | ۲      | ۲                | Available with all series of robots and vision device.                                                                      |
| 0      | 0      | 0                | Available with all series of robots. The command specifications differ between the 4-axis, 6-axis robot, and vision device. |
| ۲      | V1.2   |                  | Available with the 4-axis robots and the 6-axis robots of Version 1.2 or later.                                             |

| Commands         | Functions                                                                                                    | 4-avis  | 6-avis  | Vision  | Refer |
|------------------|----------------------------------------------------------------------------------------------------|---------|---------|---------|-------|
| GIVEARM          | Releases robot control priority                                                                                                    | •       | 0-axis  | uevice  | 14-25 |
| GIVESEM          | Releases a task from waiting for a semaphore.                                                                                               | 0       | 0       |         | 14-18 |
| GIVEVIS          | Releases visual process priority.                                                                                                    | •       | 0       |         | 14-27 |
| GOHOME           | Moves to the position (home position) defined by the HOME statement.                                                                        | ۲       | ۲       |         | 12-13 |
| GOSUB            | Call a subroutine.                                                                                                    | $\odot$ | $\odot$ | $\odot$ | 11-6  |
| GOTO             | Unconditionally branch a program.                                                                                                    | $\odot$ | $\odot$ | $\odot$ | 11-21 |
| Н                |                                                                                                    |         |         |         |       |
| HALT             | Stops executing a program.                                                                                                    | ۲       | ۲       |         | 12-44 |
| HEX\$            | Obtains a value converted from a decimal to a hexadecimal number as a character string.                                                     | ۲       | ۲       | ۲       | 15-56 |
| HOLD             | Holds program processing for a time.                                                                                                    | $\odot$ | $\odot$ |         | 12-43 |
| HOME             | Declare arbitrary coordinates as a home position.                                                                                           | 0       | 0       |         | 9-7   |
| 1                |                                                                                                    |         |         |         |       |
| IFEND IF         | Conditionally execute specified statement blocks depending upon the evaluation of a conditional expression.                                 | ۲       | ۲       | ۲       | 11-17 |
| IFTHENELSE       | Conditionally execute specified statement depending upon the evaluation of a conditional expression.                                        | ۲       | ۲       | ۲       | 11-18 |
| IN               | Reads data from the I/O port designated by an I/O variable.                                                                                 | $\odot$ | $\odot$ | $\odot$ | 13-1  |
| INIT             | Turns on motors, carrier out CAL, and sets the speed accord-<br>ing to the preset supervisory task parameters.                              | V1.7    | V1.7    |         | 14-28 |
| INITWAITERR      | Initializes the storage of errors detected by WAITERROR.<br>(Exclusive to supervisory tasks)                                                | V2.2    | V2.2    |         | 14-30 |
| INPUT            | Gets data from an RS-232C or Ethernet port.                                                                                                 | $\odot$ | $\odot$ | $\odot$ | 13-10 |
| INPUTB           | Inputs one byte of data through an RS232C or Ethernet port.                                                                                 | V1.5    | V1.5    | V1.9    | 13-17 |
| INT              | Obtains the maximum integer value possible from a designated value.                                                                         | ۲       | ۲       | ۲       | 15-3  |
| INTERRUPT ON/OFF | Interrupts a robot motion.                                                                                                    | $\odot$ | $\odot$ |         | 12-45 |
| IOBLOCK ON/OFF   | Concurrently executes a non-motion instruction such as an I/<br>O or calculation instruction during execution of a motion in-<br>struction. | ۲       | ۲       |         | 13-3  |
| J                |                                                                                                    |         |         |         |       |
| J2P              | Transforms joint type data to position type data.                                                                                           | 0       | 0       |         | 15-29 |
| J2T              | Transforms joint type data to homogeneous transformation type data.                                                                         | 0       | 0       |         | 15-30 |
| JACCEL           | Specifies the internal acceleration and deceleration of indi-<br>vidual joints included in a currently held arm group.                      | ۲       | ۲       |         | 12-51 |
| JDECEL           | Specifies the internal deceleration ratio of individual joints in-<br>cluded in a currently held arm group.                                 | ۲       | ۲       |         | 12-53 |
| JOINT            | Extracts an angle from joint type coordinates.                                                                                              | 0       | 0       |         | 15-38 |
| JSPEED           | Specifies the internal speed of individual joints included in a currently held arm group.                                                   | ۲       | ۲       |         | 12-49 |
| K                |                                                                                                    |         |         |         |       |
| KILL             | Forcibly terminates a task.                                                                                                    | ۲       | ۲       |         | 14-2  |

| 4-axis | 6-axis | Vision<br>device |                                                                                                    |
|--------|--------|------------------|----------------------------------------------------------------------------------------------------|
| ۲      | ۲      | ۲                | Available with all series of robots and vision device.                                                                      |
| 0      | 0      | 0                | Available with all series of robots. The command specifications differ between the 4-axis, 6-axis robot, and vision device. |
| ۲      | V1.2   |                  | Available with the 4-axis robots and the 6-axis robots of Version 1.2 or later.                                             |

| Commands  | Functions                                                                                                    |         |         | Vision  | Refer |
|-----------|----------------------------------------------------------------------------------------------------|---------|---------|---------|-------|
|           | T diotorio                                                                                                    | 4-axis  | 6-axis  | device  | to:   |
| KILLALL   | Forcibly terminates all tasks except supervisory tasks. (Func-<br>tionally equivalent to the "Program reset" command)                    | V1.98   | V1.98   |         | 14-7  |
| L         |                                                                                                    |         |         |         |       |
| LEFT\$    | Extracts the left part of a character string.                                                                                            | $\odot$ | $\odot$ | $\odot$ | 15-57 |
| LEN       | Obtains the length of a character string in bytes.                                                                                       | $\odot$ | $\odot$ | $\odot$ | 15-58 |
| LET       | Assign a value to a given variable.                                                                                                    | 0       | 0       | 0       | 10-1  |
| LETA      | Assign a value to an approach vector variable of homogeneous transform type.                                                             |         | ۲       |         | 10-2  |
| LETENV    | Sets the environment setting values of the system.                                                                                       | $\odot$ | ۲       | $\odot$ | 19-2  |
| LETF      | Assign a value to a figure component of the position variable or variable in homogeneous transform type.                                 | ۲       | ۲       |         | 10-4  |
| LETJ      | Assign a value to a specified link angle of the joint variable.                                                                          | ۲       | ۲       |         | 10-5  |
| LETO      | Assign a value to an orientation vector variable of homogeneous transform type.                                                          | ۲       | ۲       |         | 10-2  |
| LETP      | Assign a value to a position vector variable of position or ho-<br>mogeneous transform type.                                             | ۲       | ۲       |         | 10-3  |
| LETR      | Assign a value to the posture (three rotation components) of the position variable.                                                      |         | ۲       |         | 10-6  |
| LETRX     | Assign a value to the X-axis rotation component of the position variable.                                                                |         | ۲       |         | 10-7  |
| LETRY     | Assign a value to the Y-axis rotation component of the position variable.                                                                |         | ۲       |         | 10-7  |
| LETRZ     | Assign a value to the Z-axis rotation component of the position variable.                                                                |         | ۲       |         | 10-8  |
| LETT      | Assign a value to the T-axis component of the position variable.                                                                         | $\odot$ |         |         | 10-8  |
| LETX      | Assign a value to the X-axis component of the vector vari-<br>able, position variable, or variable in homogeneous trans-<br>form matrix. | ۲       | ۲       |         | 10-9  |
| LETY      | Assign a value to the Y-axis component of the vector vari-<br>able, position variable, or variable in homogeneous trans-<br>form matrix. | ۲       | ۲       |         | 10-9  |
| LETZ      | Assign a value to the Z-axis component of the vector vari-<br>able, position variable, or variable in homogeneous trans-<br>form matrix. | ۲       | ۲       |         | 10-10 |
| LINEINPUT | Reads data received at an RS232C or Ethernet port preced-<br>ing a delimiter, and stores (assigns) it to a character string<br>variable. | ۲       | ۲       | ۲       | 13-12 |
| LINPUTB   | Inputs more than one byte of data through an RS232C or Ethernet port.                                                                    | V1.5    | V1.5    | V1.9    | 13-19 |
| LOCKSTATE | Obtains the machine lock status. 0: OFF, 1: ON                                                                                           | V2.2    | V2.2    |         | 14-10 |
| LOG       | Obtains a natural logarithm.                                                                                                    | $\odot$ | $\odot$ | $\odot$ | 15-4  |
| LOG10     | Obtains a common logarithm.                                                                                                    | $\odot$ | $\odot$ | $\odot$ | 15-5  |
| LPRINTB   | Outputs multiple bytes of data to the RS-232C or Ethernet port.                                                                          | V1.5    | V1.5    | V1.9    | 13-18 |

| 4-axis | 6-axis | Vision<br>device |                                                                                                    |
|--------|--------|------------------|----------------------------------------------------------------------------------------------------|
| ۲      | ۲      | ۲                | Available with all series of robots and vision device.                                                                      |
| 0      | 0      | 0                | Available with all series of robots. The command specifications differ between the 4-axis, 6-axis robot, and vision device. |
| ۲      | V1.2   |                  | Available with the 4-axis robots and the 6-axis robots of Version 1.2 or later.                                             |

| Commands         | Functions                                                                                                    | 4-axis  | 6-axis  | Vision device | Refer<br>to: |
|------------------|----------------------------------------------------------------------------------------------------|---------|---------|---------------|--------------|
| Μ                |                                                                                                    |         |         |               |              |
| MAGNITUDE        | Obtains the vector size.                                                                                                    | $\odot$ | $\odot$ |               | 15-28        |
| MAX              | Extracts the maximum value.                                                                                                    | $\odot$ | $\odot$ | $\odot$       | 15-7         |
| MID\$            | Extracts a character string for the designated number of characters from a character string.                                                                                                    | ۲       | ۲       | ۲             | 15-59        |
| MIN              | Extracts the minimum value.                                                                                                    | $\odot$ | $\odot$ | $\odot$       | 15-8         |
| MOTOR {ON   OFF} | Turns the motor power on or off.                                                                                                    | V1.98   | V1.98   |               | 12-74        |
| MOVE             | Moves the robot flange to the specified coordinates. If spec-<br>ified with an EX option (relative motion of extended-joints) or<br>EXA option (absolute motion of extended-joints), the MOVE<br>can move both the robot flange and the extended-joints syn-<br>chronously. (i.e. Synchronized start and stop from/at the<br>specified positions is possible.). | 0       | 0       |               | 12-14        |
| MPS              | Convert the speed value specified in mm/sec to the percentage (%) of the maximum internal speed in CP motion.                                                                                                    | ۲       | ۲       |               | 15-22        |
| Ν                |                                                                                                    |         |         |               |              |
| NORMTRN          | Normalizes homogeneous-transformation data.                                                                                                    | V1.8    | V1.8    |               | 15-35        |
| 0                |                                                                                                    |         |         |               |              |
| OFF              | Sets an OFF (0) value.                                                                                                    | ۲       | ۲       | ۲             | 16-1         |
| ON               | Sets an ON (1) value.                                                                                                    | $\odot$ | $\odot$ | $\odot$       | 16-1         |
| ONGOSUB          | Call a subroutine depending upon the value of an expression.                                                                                                    | ۲       | ۲       | ۲             | 11-7         |
| ONGOTO           | Unconditionally branch to the specified label depending upon the value of an expression.                                                                                                    | ۲       | ۲       | ۲             | 11-22        |
| ORD              | Converts to a character code.                                                                                                    | ۲       | $\odot$ | $\odot$       | 15-60        |
| OUT              | Outputs data to the I/O port designated by an I/O variable.                                                                                                    | ۲       | $\odot$ | $\odot$       | 13-2         |
| OVEC             | Extracts an orient vector.                                                                                                    | $\odot$ | $\odot$ |               | 15-26        |
| Ρ                |                                                                                                    |         |         |               |              |
| P2J              | Transforms position type data to joint type data.                                                                                                    | 0       | 0       |               | 15-31        |
| P2T              | Transforms position type data to homogeneous transforma-<br>tion type data.                                                                                                    | 0       | 0       |               | 15-32        |
| PI               | Sets a $\pi$ value.                                                                                                    | $\odot$ | $\odot$ | $\odot$       | 16-2         |
| POSCLR           | Forcibly restores the current position of a joint to 0 mm or 0 degree.                                                                                                    | V1.5    | V1.5    |               | 12-34        |
| POSRX            | Extracts the X-axis rotation component.                                                                                                    |         | $\odot$ |               | 15-42        |
| POSRY            | Extracts the Y-axis rotation component.                                                                                                    |         | $\odot$ |               | 15-43        |
| POSRZ            | Extracts the Z-axis rotation component.                                                                                                    |         | $\odot$ |               | 15-44        |
| POST             | Extracts the T-axis rotation component.                                                                                                    | $\odot$ |         |               | 15-45        |
| POSTUREAREA      | Declare configuration of the high-sensitive position & posture detection function.                                                                                                    | V3.0    | V3.0    |               | 9-4          |
| POSX             | Extracts the X-component.                                                                                                    | 0       | 0       |               | 15-39        |
| POSY             | Extracts the Y-component.                                                                                                    | 0       | 0       |               | 15-40        |
| POSZ             | Extracts the Z-component.                                                                                                    | 0       | 0       |               | 15-41        |
| POW              | Obtains an exponent.                                                                                                    | ۲       | $\odot$ | $\odot$       | 15-6         |

| 4-axis  | 6-axis | Vision<br>device |                                                                                                    |
|---------|--------|------------------|----------------------------------------------------------------------------------------------------|
| $\odot$ | ۲      | ۲                | Available with all series of robots and vision device.                                                                      |
| 0       | 0      | 0                | Available with all series of robots. The command specifications differ between the 4-axis, 6-axis robot, and vision device. |
| ۲       | V1.2   |                  | Available with the 4-axis robots and the 6-axis robots of Version 1.2 or later.                                             |
|         |        |                  |                                                                                                    |

| Commands         | Functions                                                                                                    |         |         | Vision  | Refer |
|------------------|----------------------------------------------------------------------------------------------------|---------|---------|---------|-------|
| DDINT            |                                                                                                    | 4-axis  | 6-axis  | device  | to:   |
| PRINT            | Outputs data from the RS232C or Ethernet port.                                                                                                   | •       | •       | •       | 13-13 |
| PRINTB           | port.                                                                                                    | V1.5    | V1.5    | V1.9    | 13-16 |
| PRINTDBG         | Outputs data to the debug window.                                                                                                    | $\odot$ | $\odot$ |         | 13-24 |
| PRINTLBL         | Sets a label (caption) for a user definition button.                                                                                             | $\odot$ | $\odot$ |         | 13-27 |
| PRINTMSG         | Displays a message with a caption and icon on the color LCD of the teach pendant.                                                                | ۲       | ۲       |         | 13-23 |
| PRINTWARNING     | Displays a message in the alarm message area on the teach pendant.                                                                               | V2.2    | V2.2    |         | 13-26 |
| PROGRAM          | Declare a program name.                                                                                                    | $\odot$ | $\odot$ | $\odot$ | 9-1   |
| PVEC             | Extracts a position vector.                                                                                                    | 0       | 0       |         | 15-27 |
| R                |                                                                                                    |         |         |         |       |
| RAD              | Converts a value set in radians to degrees.                                                                                                    | $\odot$ | $\odot$ | $\odot$ | 15-20 |
| RADDEG           | Converts the unit to degrees.                                                                                                    | $\odot$ | $\odot$ | $\odot$ | 15-21 |
| REM              | Declare the remainder of a program line to be remarks or comments.                                                                               | $\odot$ | ۲       | ۲       | 11-23 |
| REPEATUNTIL      | Repeat a block of statements in a posttest loop.                                                                                                 | $\odot$ | $\odot$ | $\odot$ | 11-15 |
| RESET            | Sets an I/O port to OFF.                                                                                                    | $\odot$ | $\odot$ | $\odot$ | 13-7  |
| RESETAREA        | Initializes an interference check.                                                                                                    | $\odot$ | $\odot$ |         | 12-69 |
| RESETPOSTUREAREA | Disable the high-sensitive position & posture detection func-<br>tion.                                                                           | V3.0    | V3.0    |         | 12-71 |
| RETURN           | Return control from a subroutine.                                                                                                    | $\odot$ | $\odot$ | $\odot$ | 11-8  |
| RIGHT\$          | Extracts the right part of a character string.                                                                                                   | $\odot$ | $\odot$ | $\odot$ | 15-61 |
| RND              | Generates random numbers from 0 to 1.                                                                                                    | $\odot$ | $\odot$ | $\odot$ | 15-9  |
| ROBOTSTOP        | Stops the robot.                                                                                                    | V1.98   | V1.98   |         | 14-9  |
| ROTATE           | Executes a rotation movement around the designated axis.                                                                                         | 0       | 0       |         | 12-19 |
| ROTATEH          | Executes rotary motion by taking an approach vector as an axis.                                                                                  | ۲       | ۲       |         | 12-22 |
| RPM              | Convert the rotation speed of the specified joint, which is specified in rpm, to the percentage (%) of the maximum internal speed in PTP motion. | V2.8    | V2.8    |         | 15-23 |
| RUN              | Concurrently runs another program.                                                                                                    | $\odot$ | $\odot$ |         | 14-1  |
| RVEC             | Extracts a posture.                                                                                                    |         | $\odot$ |         | 15-46 |
| S                |                                                                                                    |         |         |         |       |
| SEC              | Converts a value expressed in seconds to milliseconds.                                                                                           | ۲       | ۲       | $\odot$ | 15-24 |
| SELECT CASE      | Execute the statement block associated with the matching condition out of multiple conditions.                                                   | ۲       | ۲       | ۲       | 11-19 |
| SEMIDSTATE       | Returns the current status (enabled or disabled) of the spec-<br>ified semaphore ID.                                                             | V2.2    | V2.2    |         | 14-12 |
| SET              | Sets an I/O port to ON.                                                                                                    | $\odot$ | $\odot$ | $\odot$ | 13-5  |
| set_button       | Sets button parameters.                                                                                                    | V1.5    | V1.5    |         | 13-30 |
| set_page         | Sets page parameters.                                                                                                    | V1.5    | V1.5    |         | 13-34 |
| SETAREA          | Selects the area where an interference check is performed.                                                                                       | $\odot$ | $\odot$ |         | 12-68 |
| SETERR           | Saves a specified error code into an integer variable area (to be used as a ring buffer).                                                        | V1.98   | V1.98   |         | 18-1  |

| 4-axis | 6-axis | Vision<br>device |                                                                                                    |
|--------|--------|------------------|----------------------------------------------------------------------------------------------------|
| ۲      | ۲      | ۲                | Available with all series of robots and vision device.                                                                      |
| 0      | 0      | 0                | Available with all series of robots. The command specifications differ between the 4-axis, 6-axis robot, and vision device. |
| ۲      | V1.2   |                  | Available with the 4-axis robots and the 6-axis robots of Version 1.2 or later.                                             |

| Commands            | Functions                                                                                                    | 4-axis  | 6-axis  | Vision<br>device | Refer<br>to: |
|---------------------|----------------------------------------------------------------------------------------------------|---------|---------|------------------|--------------|
| SETOCCUPATIONTIME   | Reconfigures the processing time to be exclusively occupied by supervisory tasks.                                                                                                    | V2.0    | V2.0    |                  | 14-29        |
| SETPOSTUREAREA      | Enable the high-sensitive position & posture detection func-<br>tion.                                                                                                    | V3.0    | V3.0    |                  | 12-70        |
| SETSPLINEPOINT      | Registers viapoints in the free curve motion.                                                                                                    | V2.3    | V2.3    |                  | 12-35        |
| SGN                 | Checks a sign.                                                                                                    | $\odot$ | $\odot$ | $\odot$          | 15-10        |
| SHCIRCLE            | Searches for a circle.                                                                                                    | $\odot$ | $\odot$ | $\odot$          | 21-89        |
| SHCLRMODEL          | Delete a registered model.                                                                                                    | $\odot$ | $\odot$ | $\odot$          | 21-79        |
| SHCOPYMODEL         | Copy a registered model.                                                                                                    | $\odot$ | $\odot$ | $\odot$          | 21-78        |
| SHCORNER            | Searches for a corner.                                                                                                    | $\odot$ | $\odot$ | $\odot$          | 21-86        |
| SHDEFCIRCLE         | Sets the condition for searching a circle.                                                                                                    | $\odot$ | $\odot$ | $\odot$          | 21-88        |
| SHDEFCORNER         | Sets the conditions for a corner search.                                                                                                    | $\odot$ | $\odot$ | $\odot$          | 21-85        |
| SHDEFMODEL          | Register the search model.                                                                                                    | $\odot$ | $\odot$ | $\odot$          | 21-74        |
| SHDISPMODEL         | Display a registered model on the screen.                                                                                                    | $\odot$ | $\odot$ | $\odot$          | 21-80        |
| SHMODEL             | Search for a model.                                                                                                    | $\odot$ | $\odot$ | $\odot$          | 21-81        |
| SHREFMODEL          | Refer to registered model data.                                                                                                    | $\odot$ | $\odot$ | $\odot$          | 21-77        |
| SIN                 | Obtains a sine.                                                                                                    | $\odot$ | $\odot$ | $\odot$          | 15-17        |
| SPEED               | Specifies the internal composite speed of joints included in a currently held arm group.                                                                                                    | ۲       | ۲       |                  | 12-47        |
| SPRINTF\$           | Converts an expression to a designated format and returns it as a character string.                                                                                                    | ۲       | ۲       | ۲                | 15-54        |
| SQR                 | Obtains the square root.                                                                                                    | $\odot$ | $\odot$ | $\odot$          | 15-11        |
| ST_aspACLD          | Changes the internal load condition values. There are the mass of payload, noted in grams (g), and the payload center of gravity, noted in millimeters (mm), for the load condition values. Designate both of them. (See Note1.) | V1.9    | V1.9    |                  | 12-76        |
| ST_aspChange        | Selects the internal mode for proper control setting of motion optimization.                                                                                                    | V1.9    | V1.9    |                  | 12-77        |
| ST_OffSrvLock       | Releases servo lock for the specified axis (exclusively de-<br>signed for four-axis robots).                                                                                                    | V1.9    |         |                  | 12-88        |
| ST_OnSrvLock        | Servo-locks a specified axis (exclusively designed for four-<br>axis robots).                                                                                                    | V1.9    |         |                  | 12-87        |
| ST_ResetCompControl | Disables the compliance control function (exclusively de-<br>signed for 6-axis robots).                                                                                                    |         | V1.9    |                  | 12-91        |
| ST_ResetCompEralw   | Initializes the allowable deviation values of the position and<br>the posture of the tool end under the compliance control (ex-<br>clusively designed for 6-axis robots).                                                        |         | V1.9    |                  | 12-104       |
| ST_ResetCompJLimit  | Initializes the current limit under the compliance control (spe-<br>cial compliance control function statement) (exclusively de-<br>signed for 6-axis robots).                                                                   |         | V1.9    |                  | 12-100       |
| ST_ResetCompRate    | Initializes the compliance rates (exclusively designed for 6-axis robots).                                                                                                    |         | V1.9    |                  | 12-96        |
| ST_ResetCompVMode   | Disables the velocity control mode under the compliance<br>control (special compliance control function statement) (ex-<br>clusively designed for 6-axis robots).                                                                |         | V1.9    |                  | 12-102       |
| ST_ResetCurLmt      | Resets the motor current limit of the specified axis.                                                                                                    | V1.9    | V1.9    |                  | 12-84        |

| 4-axis  | 6-axis | Vision<br>device |                                                                                                    |
|---------|--------|------------------|----------------------------------------------------------------------------------------------------|
| $\odot$ | ۲      | ۲                | Available with all series of robots and vision device.                                                                      |
| 0       | 0      | 0                | Available with all series of robots. The command specifications differ between the 4-axis, 6-axis robot, and vision device. |
| Θ       | V1.2   |                  | Available with the 4-axis robots and the 6-axis robots of Version 1.2 or later.                                             |

| Commands           | Functions                                                                                                    | 4-axis  | 6-axis  | Vision<br>device | Refer<br>to: |
|--------------------|----------------------------------------------------------------------------------------------------|---------|---------|------------------|--------------|
| ST_ResetDampRate   | Initializes the damping rates under the compliance control (exclusively designed for 6-axis robots).                                                       |         | V1.9    |                  | 12-106       |
| ST_ResetEralw      | Resets the allowable deviation value of the specified axis to the initial value.                                                                           | V1.9    | V1.9    |                  | 12-86        |
| ST_ResetFrcAssist  | Initializes the force assistance (special compliance control function statement) (exclusively designed for 6-axis robots).                                 |         | V1.9    |                  | 12-98        |
| ST_ResetFrcLimit   | Initializes the force limiting rates (exclusively designed for 6-axis robots).                                                                             |         | V1.9    |                  | 12-94        |
| ST_ResetGravity    | Disables the balance setting between the limited motor torque and gravity torque, which is made with ST_SetGravity.                                        | V1.9    | V1.9    |                  | 12-79        |
| ST_ResetGrvOffset  | Initializes compensation of the gravity offset value.                                                                                                    | V1.9    | V1.9    |                  | 12-81        |
| ST_ResetZBalance   | Initializes compensation of the gravity offset value (exclu-<br>sively designed for 4-axis robots).                                                        | V1.9    |         |                  | 12-108       |
| ST_SetCompControl  | Enables the compliance function (exclusively designed for 6-axis robots).                                                                                  |         | V1.9    |                  | 12-89        |
| ST_SetCompEralw    | Sets the allowable deviation values of the position and the posture of the tool tip under the compliance control (exclusively designed for 6-axis robots). |         | V1.9    |                  | 12-103       |
| ST_SetCompFControl | Enables the compliance control function (exclusively de-<br>signed for 6-axis robots).                                                                     |         | V1.9    |                  | 12-90        |
| ST_SetCompJLimit   | Sets the current limit under the compliance control (special compliance control function statement) (exclusively designed for 6-axis robots).              |         | V1.9    |                  | 12-99        |
| ST_SetCompRate     | Sets the compliance rates under the compliance control (exclusively designed for 6-axis robots).                                                           |         | V1.9    |                  | 12-95        |
| ST_SetCompVMode    | Sets the velocity control mode under the compliance control (special compliance control function statement) (exclusively designed for 6-axis robots).      |         | V1.9    |                  | 12-101       |
| ST_SetCurLmt       | Sets the limit of motor current to be applied to the specified axis.                                                                                       | V1.9    | V1.9    |                  | 12-82        |
| ST_SetDampRate     | Sets the damping rates under the compliance control (exclusively designed for 6-axis robots).                                                              |         | V1.9    |                  | 12-105       |
| ST_SetEralw        | Modifies the allowable deviation of the specified axis.                                                                                                    | V1.9    | V1.9    |                  | 12-85        |
| ST_SetFrcAssist    | Sets the force assistance under the compliance control (spe-<br>cial compliance control function statement) (exclusively de-<br>signed for 6-axis robots). |         | V1.9    |                  | 12-97        |
| ST_SetFrcCoord     | Selects a force limiting coordinate system (exclusively de-<br>signed for 6-axis robots).                                                                  |         | V1.9    |                  | 12-92        |
| ST_SetFrcLimit     | Sets the force limiting rates (exclusively designed for 6-axis robots).                                                                                    |         | V1.9    |                  | 12-93        |
| ST_SetGravity      | Compensates for the static load (gravity torque) applied to each joint and attains balance with gravity torque.                                            | V1.9    | V1.9    |                  | 12-78        |
| ST_SetGrvOffset    | Compensates the torque of each joint programmed with ST_SetGravity for gravity torque.                                                                     | V1.9    | V1.9    |                  | 12-80        |
| ST_SetZBalance     | Sets the gravity compensation value of the Z and T axes (exclusively designed for 4-axis robots).                                                          | V1.9    |         |                  | 12-107       |
| STARTLOG           | Starts recording of the servo control log.                                                                                                    | $\odot$ | $\odot$ |                  | 19-4         |
| STARTTRACELOG      | Start a trace log.                                                                                                    | V2.7    | V2.7    |                  | 19-6         |

| 4-axis | 6-axis | Vision<br>device |                                                                                                    |
|--------|--------|------------------|----------------------------------------------------------------------------------------------------|
| ۲      | ۲      | ۲                | Available with all series of robots and vision device.                                                                      |
| 0      | 0      | 0                | Available with all series of robots. The command specifications differ between the 4-axis, 6-axis robot, and vision device. |
| ۲      | V1.2   |                  | Available with the 4-axis robots and the 6-axis robots of Version 1.2 or later.                                             |

| Commands     | Functions                                                                                                    |         |         | Vision  | Refer |
|--------------|----------------------------------------------------------------------------------------------------|---------|---------|---------|-------|
| Commanus     | Functions                                                                                                    | 4-axis  | 6-axis  | device  | to:   |
| STARTVARLOG  | Start a variable log.                                                                                                    | V2.7    | V2.7    |         | 19-8  |
| STATUS       | Obtains the program status.                                                                                                    | $\odot$ | $\odot$ |         | 14-5  |
| STOP         | Stop program execution.                                                                                                    | $\odot$ | $\odot$ | $\odot$ | 11-2  |
| STOPEND      | Cycle-stop a program started with a continuous run or with a cycle option.                                                                                                    | $\odot$ | $\odot$ |         | 11-3  |
| STOPLOG      | Stops servo control log recording.                                                                                                    | $\odot$ | $\odot$ |         | 19-6  |
| STOPTRACELOG | Stop a trace log.                                                                                                    | V2.7    | V2.7    |         | 19-7  |
| STOPVARLOG   | Stop a variable log.                                                                                                    | V2.7    | V2.7    |         | 19-8  |
| STR\$        | Converts a value to a character string.                                                                                                    | $\odot$ | $\odot$ | $\odot$ | 15-63 |
| STRPOS       | Obtains the position of a character string.                                                                                                    | $\odot$ | $\odot$ | $\odot$ | 15-62 |
| SUSPEND      | Suspends a task.                                                                                                    | $\odot$ | $\odot$ |         | 14-3  |
| SUSPENDALL   | Suspends all running programs except supervisory tasks.                                                                                                    | V1.98   | V1.98   |         | 14-6  |
| SYSSTATE     | Gets the system status of the robot controller.                                                                                                    | V1.98   | V1.98   |         | 19-12 |
| Т            |                                                                                                    |         |         |         |       |
| T2J          | Transforms homogeneous transformation type data to joint type data.                                                                                                    | ۲       | ۲       |         | 15-33 |
| T2P          | Transforms homogeneous transformation type data to position type data.                                                                                                    | ۲       | ۲       |         | 15-34 |
| TAKEARM      | Gets an arm group. Upon execution of this statement, the<br>programmed speed, acceleration and deceleration will be set<br>to 100. If the gotten arm group includes any robot joint, this<br>statement restores the tool coordinates and work coordi-<br>nates to the origin. | ٢       | ۲       |         | 14-20 |
| TAKEARMSTATE | Returns the current acquisition status of the arm group con-<br>trol. 0: Not obtained, 1: Obtained                                                                                                    | V2.2    | V2.2    |         | 14-10 |
| TAKESEM      | Obtains a semaphore with a designated semaphore ID.                                                                                                    | $\odot$ | $\odot$ |         | 14-19 |
| TAKEVIS      | Obtains visual process priority.                                                                                                    | $\odot$ | $\odot$ |         | 14-26 |
| TAN          | Obtains a tangent.                                                                                                    | $\odot$ | $\odot$ | $\odot$ | 15-18 |
| TIME\$       | Obtains the current time.                                                                                                    | $\odot$ | $\odot$ |         | 17-1  |
| TIMER        | Obtains the elapsed time.                                                                                                    | $\odot$ | $\odot$ |         | 17-2  |
| TINV         | Calculates an inverse matrix of homogeneous transformation type data.                                                                                                    | ۲       | ۲       |         | 15-35 |
| TOOL         | Declare a tool coordinate system.                                                                                                    | 0       | 0       |         | 9-8   |
| TOOLPOS      | Returns a tool coordinate system as the position type.                                                                                                    | $\odot$ | $\odot$ |         | 15-49 |
| TRUE         | Sets a value of true (1) to a Boolean value.                                                                                                    | $\odot$ | $\odot$ | $\odot$ | 16-3  |
| V            |                                                                                                    |         |         |         |       |
| VAL          | Converts a character string to a numeric value.                                                                                                    | $\odot$ | $\odot$ | $\odot$ | 15-64 |
| VER\$        | Obtains the version of each module.                                                                                                    | $\odot$ | $\odot$ | $\odot$ | 19-3  |
| VISBINA      | Binarize the screen.                                                                                                    | $\odot$ | $\odot$ | $\odot$ | 21-47 |
| VISBINAR     | Display a binarized screen.                                                                                                    | $\odot$ | $\odot$ | $\odot$ | 21-49 |
| VISBRIGHT    | Specify a drawing brightness value.                                                                                                    | $\odot$ | $\odot$ | $\odot$ | 21-23 |
| VISCAMOUT    | Display an image from the camera on the monitor.                                                                                                    | $\odot$ | $\odot$ | $\odot$ | 21-7  |
| VISCIRCLE    | Draw a circle on the screen.                                                                                                    | $\odot$ | $\odot$ | $\odot$ | 21-31 |

|   | 4-axis  | 6-axis | Vision<br>device |                                                                                                    |
|---|---------|--------|------------------|----------------------------------------------------------------------------------------------------|
|   | $\odot$ | ۲      | ۲                | Available with all series of robots and vision device.                                                                      |
| - | 0       | 0      | 0                | Available with all series of robots. The command specifications differ between the 4-axis, 6-axis robot, and vision device. |
| - | ۲       | V1.2   |                  | Available with the 4-axis robots and the 6-axis robots of Version 1.2 or later.                                             |

| Commands    | Functions                                                                            |         |         | Vision  | Refer |
|-------------|--------------------------------------------------------------------------------------|---------|---------|---------|-------|
| Commando    |                                                                                      | 4-axis  | 6-axis  | device  | to:   |
| VISCLS      | Fill (clear) a designated screen, set in a mode with a designated brightness.        | $\odot$ | $\odot$ | O       | 21-24 |
| VISCOPY     | Copy the screen.                                                                     | $\odot$ | $\odot$ | $\odot$ | 21-54 |
| VISCROSS    | Draw a cross symbol on the screen.                                                   | $\odot$ | $\odot$ | $\odot$ | 21-35 |
| VISDEFCHAR  | Designate the size of characters and the display method.                             | $\odot$ | $\odot$ | $\odot$ | 21-38 |
| VISDEFTABLE | Read images on the camera and set the look-up table data for image output.           | ۲       | ۲       | ۲       | 21-10 |
| VISEDGE     | Measure the edge in a window.                                                        | $\odot$ | $\odot$ | $\odot$ | 21-60 |
| VISELLIPSE  | Draw an ellipse on the screen.                                                       | $\odot$ | $\odot$ | $\odot$ | 21-32 |
| VISFILTER   | Execute filtering on the screen.                                                     | $\odot$ | $\odot$ | $\odot$ | 21-50 |
| VISGETNUM   | Obtains an image process result from the storage memory.                             | $\odot$ | $\odot$ | $\odot$ | 21-91 |
| VISGETP     | Obtain designated coordinate brightness from the storage memory (processing screen). | ۲       | ۲       | ۲       | 21-42 |
| VISGETSTR   | Obtains code recognition result.                                                     | $\odot$ | $\odot$ | $\odot$ | 21-92 |
| VISHIST     | Obtain the histogram (brightness distribution) of the screen.                        | $\odot$ | $\odot$ | $\odot$ | 21-43 |
| VISLEVEL    | Obtain a binarization level based on the histogram result.                           | $\odot$ | $\odot$ | $\odot$ | 21-45 |
| VISLINE     | Draw a line on the screen.                                                           | $\odot$ | $\odot$ | $\odot$ | 21-27 |
| VISLOC      | Specify the display position of characters.                                          | $\odot$ | $\odot$ | $\odot$ | 21-36 |
| VISMASK     | Execute calculations between images.                                                 | $\odot$ | $\odot$ | $\odot$ | 21-52 |
| VISMEASURE  | Measure features in the window (area, center of gravity, main axis angle).           | ۲       | ۲       | ۲       | 21-55 |
| VISOVERLAY  | Display draw screen information on the monitor.                                      | $\odot$ | $\odot$ | $\odot$ | 21-9  |
| VISPLNOUT   | Display an image in the storage memory on the monitor.                               | $\odot$ | $\odot$ | $\odot$ | 21-8  |
| VISPOSX     | Obtains an image process result (Coordinate X) from the storage memory.              | ۲       | ۲       | ۲       | 21-93 |
| VISPOSY     | Obtains an image process result (Coordinate Y) from the storage memory.              | ۲       | ۲       | ۲       | 21-94 |
| VISPRINT    | Display characters and figures on the screen.                                        | $\odot$ | $\odot$ | $\odot$ | 21-40 |
| VISPROJ     | Measure the projected data in the window.                                            | $\odot$ | $\odot$ | $\odot$ | 21-58 |
| VISPTP      | Draw a line connecting two points on the screen.                                     | $\odot$ | $\odot$ | $\odot$ | 21-28 |
| VISPUTP     | Draw a point on the screen.                                                          | $\odot$ | $\odot$ | $\odot$ | 21-26 |
| VISREADQR   | Read the QR code.                                                                    | $\odot$ | $\odot$ | $\odot$ | 21-64 |
| VISRECT     | Draws a rectangle on the screen.                                                     | $\odot$ | $\odot$ | $\odot$ | 21-29 |
| VISREFCAL   | Obtains calibration data (Vision-robot coordinate transforma-<br>tion).              | ۲       | ۲       | ۲       | 21-96 |
| VISREFHIST  | Read histogram results.                                                              | $\odot$ | $\odot$ | $\odot$ | 21-44 |
| VISREFTABLE | Refer to data on the look-up table.                                                  | $\odot$ | $\odot$ | $\odot$ | 21-11 |
| VISSCREEN   | Specify a drawing screen.                                                            | $\odot$ | $\odot$ | $\odot$ | 21-21 |
| VISSECT     | Draw a sector on the screen.                                                         | $\odot$ | $\odot$ | $\odot$ | 21-34 |
| VISSTATUS   | Monitors the process result of each instruction.                                     | $\odot$ | $\odot$ | $\odot$ | 21-95 |
| VISWORKPLN  | Designate the storage memory (process screen) to process.                            | $\odot$ | $\odot$ | $\odot$ | 21-41 |
| W           |                                                                                      |         |         |         |       |
| WAIT        | Stops program processing based on a condition.                                       | ۲       | ۲       |         | 12-64 |
| WAITERROR   | Detects errors. (Exclusive to supervisory tasks)                                     | V2.2    | V2.2    |         | 14-31 |

| 4-axis | 6-axis | Vision<br>device |                                                                                                    |
|--------|--------|------------------|----------------------------------------------------------------------------------------------------|
| ۲      | ۲      | ۲                | Available with all series of robots and vision device.                                                                      |
| 0      | 0      | 0                | Available with all series of robots. The command specifications differ between the 4-axis, 6-axis robot, and vision device. |
| ۲      | V1.2   |                  | Available with the 4-axis robots and the 6-axis robots of Version 1.2 or later.                                             |

| Commands      | Functions                                                 | 4-axis  | 6-axis  | Vision  | Refer |
|---------------|-----------------------------------------------------------|---------|---------|---------|-------|
| WHILE WEND    | Repeat a block of statements in a pretest loop.           | . estat | ©       | 0       | 11-16 |
| WINDCLR       | Delete the window information that has been set.          | $\odot$ | $\odot$ | $\odot$ | 21-17 |
| WINDCOPY      | Copy window data.                                         | ۲       | $\odot$ | $\odot$ | 21-18 |
| WINDDISP      | Draw a specified window.                                  | $\odot$ | $\odot$ | $\odot$ | 21-20 |
| WINDMAKE      | Specify an area for image processing.                     | $\odot$ | $\odot$ | $\odot$ | 21-12 |
| WINDREF       | Obtain window information.                                | $\odot$ | $\odot$ | $\odot$ | 21-19 |
| WORK          | Declare a user-defined coordinates.                       | 0       | 0       |         | 9-9   |
| WORKATTRIBUTE | Get an attribute value of the specified work coordinates. | V3.2    | V3.2    |         | 15-50 |
| WORKPOS       | Returns the user coordinate system as the position type.  | $\odot$ | $\odot$ |         | 15-50 |
| WRITE         | Outputs data from the RS232C or Ethernet port.            | $\odot$ | $\odot$ | $\odot$ | 13-14 |

## **Commands Listed According to Functions**

| 4-axis | 6-axis | Vision<br>device |                                                                                                    |
|--------|--------|------------------|----------------------------------------------------------------------------------------------------|
| ۲      | ۲      | $\odot$          | Available with all series of robots and vision device.                                                                      |
| 0      | 0      | 0                | Available with all series of robots. The command specifications differ between the 4-axis, 6-axis robot, and vision device. |
| ۲      | V1.2   |                  | Available with the 4-axis robots and the 6-axis robots of Version 1.2 or later.                                             |

| Classified by functions            | Commands    | Functions                                                                                                    |         |         | Vision  | Refer    |
|------------------------------------|-------------|----------------------------------------------------------------------------------------------------|---------|---------|---------|----------|
|                                    |             |                                                                                                    | 4-axis  | 6-axis  | device  | to:      |
| Declaration Statements             |             | <u> </u>                                                                                                    |         |         |         | <u> </u> |
| Program Name                       | PROGRAM     | Declare a program name.                                                                                        | •       | •       | $\odot$ | 9-1      |
| Interference Area Coordi-<br>nates | AREA        | Declare an interference check area.                                                                            | 0       | 0       |         | 9-2      |
|                                    | POSTUREAREA | Declare configuration of the high-<br>sensitive position & posture detec-<br>tion function.                    | V3.0    | V3.0    |         | 9-4      |
| User Function                      | DEF FN      | Declare a user-defined function.                                                                               | $\odot$ | $\odot$ | $\odot$ | 9-6      |
| Home Coordinates                   | HOME        | Declare arbitrary coordinates as a home position.                                                              | 0       | 0       |         | 9-7      |
| Tool Coordinates                   | TOOL        | Declare a tool coordinate system.                                                                              | 0       | 0       |         | 9-8      |
| Work Coordinates                   | WORK        | Declare a user-defined coordinates.                                                                            | 0       | 0       |         | 9-9      |
| Local Variable                     | DEFINT      | Declare an integer variable.                                                                                   | $\odot$ | $\odot$ | $\odot$ | 9-11     |
|                                    | DEFSNG      | Declare a floating-point variable.                                                                             | $\odot$ | $\odot$ | $\odot$ | 9-11     |
|                                    | DEFDBL      | Declare a double-precision variable.                                                                           | $\odot$ | $\odot$ | $\odot$ | 9-12     |
|                                    | DEFSTR      | Declare a string variable.                                                                                     | $\odot$ | $\odot$ | $\odot$ | 9-12     |
|                                    | DEFVEC      | Declare a vector variable.                                                                                     | $\odot$ | $\odot$ |         | 9-13     |
|                                    | DEFPOS      | Declare a position variable.                                                                                   | 0       | 0       |         | 9-14     |
|                                    | DEFJNT      | Declare a joint variable.                                                                                      | 0       | 0       |         | 9-15     |
|                                    | DEFTRN      | Declare a variable in homogeneous transform matrix.                                                            | ۲       | ۲       |         | 9-16     |
|                                    | DEFIO       | Declare an I/O variable correspond-<br>ing to the input/output port.                                           | $\odot$ | ۲       | ۲       | 9-17     |
| Array                              | DIM         | Declare an array variable.                                                                                     | $\odot$ | $\odot$ | $\odot$ | 9-19     |
| Folder Feature                     | FOLDER      | Declare local variables that are accessible from external programs.                                            | V2.2    | V2.2    |         | 9-20     |
|                                    | EXTERN      | Declare access to a FOLDER vari-<br>able defined in another program.                                           | V2.2    | V2.2    |         | 9-23     |
| Assignment Statements              |             |                                                                                                    |         |         |         |          |
| Variables                          | LET         | Assign a value to a given variable.                                                                            | 0       | 0       | 0       | 10-1     |
| Vector                             | LETA        | Assign a value to an approach vector variable of homogeneous transform type.                                   |         | ۲       |         | 10-2     |
|                                    | LETO        | Assign a value to an orientation vec-<br>tor variable of homogeneous trans-<br>form type.                      | ۲       | ۲       |         | 10-2     |
|                                    | LETP        | Assign a value to a position vector variable of position or homogeneous transform type.                        | ۲       | ۲       |         | 10-3     |
| Figure                             | LETF        | Assign a value to a figure component<br>of the position variable or variable in<br>homogeneous transform type. | ۲       | ۲       |         | 10-4     |
| Link Angle                         | LETJ        | Assign a value to a specified link an-<br>gle of the joint variable.                                           | $\odot$ | $\odot$ |         | 10-5     |

| 4-axis | 6-axis | Vision<br>device |                                                                                                    |
|--------|--------|------------------|----------------------------------------------------------------------------------------------------|
| ۲      | ۲      | ۲                | Available with all series of robots and vision device.                                                                      |
| 0      | 0      | 0                | Available with all series of robots. The command specifications differ between the 4-axis, 6-axis robot, and vision device. |
| ۲      | V1.2   |                  | Available with the 4-axis robots and the 6-axis robots of Version 1.2 or later.                                             |

| Classified by functions | Commands    | Functions                                                                                                    | 1 ovio  | 6 ovio  | Vision  | Refer |
|-------------------------|-------------|----------------------------------------------------------------------------------------------------|---------|---------|---------|-------|
| Dooturo                 |             | Assign a value to the posture (three                                                                                                    | 4-axis  | o-axis  | device  | 10.6  |
| Fosture                 | LEIR        | rotation components) of the position variable.                                                                                              |         | U       |         | 10-0  |
| Rotation Component      | LETRX       | Assign a value to the X-axis rotation component of the position variable.                                                                   |         | ۲       |         | 10-7  |
|                         | LETRY       | Assign a value to the Y-axis rotation component of the position variable.                                                                   |         | ۲       |         | 10-7  |
|                         | LETRZ       | Assign a value to the Z-axis rotation component of the position variable.                                                                   |         | ۲       |         | 10-8  |
|                         | LETT        | Assign a value to the T-axis component of the position variable.                                                                            | ۲       |         |         | 10-8  |
| Axis Component          | LETX        | Assign a value to the X-axis compo-<br>nent of the vector variable, position<br>variable, or variable in homoge-<br>neous transform matrix. | ٢       | ۲       |         | 10-9  |
|                         | LETY        | Assign a value to the Y-axis compo-<br>nent of the vector variable, position<br>variable, or variable in homoge-<br>neous transform matrix. | ۲       | ٢       |         | 10-9  |
|                         | LETZ        | Assign a value to the Z-axis compo-<br>nent of the vector variable, position<br>variable, or variable in homoge-<br>neous transform matrix. | ۲       | ۲       |         | 10-10 |
| Flow Control Statements |             |                                                                                                    |         |         |         |       |
| Program Stop            | END         | Declare the end of motion executed by a program.                                                                                            | ۲       | ۲       | ۲       | 11-1  |
|                         | STOP        | Stop program execution.                                                                                                    | $\odot$ | $\odot$ | $\odot$ | 11-2  |
|                         | STOPEND     | Cycle-stop a program started with a continuous run or with a cycle option.                                                                  | Θ       | Θ       |         | 11-3  |
| Call                    | CALL        | Call a program and execute it.                                                                                                    | $\odot$ | $\odot$ | $\odot$ | 11-4  |
|                         | GOSUB       | Call a subroutine.                                                                                                    | $\odot$ | $\odot$ | $\odot$ | 11-6  |
|                         | ONGOSUB     | Call a subroutine depending upon the value of an expression.                                                                                | ۲       | ۲       | ۲       | 11-7  |
|                         | RETURN      | Return control from a subroutine.                                                                                                    | $\odot$ | $\odot$ | $\odot$ | 11-8  |
| Repeat                  | DOLOOP      | Repeat a block of statements while a condition is True or until a condition becomes True.                                                   | ۲       | ۲       | ۲       | 11-9  |
|                         | EXIT DO     | Forcibly exit from DOLOOP.                                                                                                    | $\odot$ | $\odot$ | $\odot$ | 11-11 |
|                         | FORNEXT     | Repeatedly execute a block of state-<br>ments in a FORNEXT loop.                                                                            | ۲       | ۲       | ۲       | 11-12 |
|                         | EXIT FOR    | Forcibly exit from FORNEXT.                                                                                                    | $\odot$ | $\odot$ | $\odot$ | 11-14 |
|                         | REPEATUNTIL | Repeat a block of statements in a posttest loop.                                                                                            | ۲       | ۲       | ۲       | 11-15 |
|                         | WHILEWEND   | Repeat a block of statements in a pretest loop.                                                                                             | ۲       | ۲       | ۲       | 11-16 |
| Conditional Branch      | IFEND IF    | Conditionally execute specified<br>statement blocks depending upon<br>the evaluation of a conditional ex-<br>pression.                      | ۲       | ۲       | ۲       | 11-17 |

| 4-axis | 6-axis | Vision<br>device |                                                                                                    |
|--------|--------|------------------|----------------------------------------------------------------------------------------------------|
| ۲      | ۲      | ۲                | Available with all series of robots and vision device.                                                                      |
| 0      | 0      | 0                | Available with all series of robots. The command specifications differ between the 4-axis, 6-axis robot, and vision device. |
| ۲      | V1.2   |                  | Available with the 4-axis robots and the 6-axis robots of Version 1.2 or later.                                             |

| Classified by functions  | Commands    | Functions                                                                                                    |         |         | Vision  | Refer |
|--------------------------|-------------|----------------------------------------------------------------------------------------------------|---------|---------|---------|-------|
|                          | Commando    | T unctions                                                                                                    | 4-axis  | 6-axis  | device  | to:   |
|                          | IFTHENELSE  | Conditionally execute specified statement depending upon the eval-<br>uation of a conditional expression.                                                                                                    | ۲       | ۲       | ۲       | 11-18 |
|                          | SELECT CASE | Execute the statement block associ-<br>ated with the matching condition out<br>of multiple conditions.                                                                                                    | $\odot$ | ۲       | ۲       | 11-19 |
| Unconditional Branch     | GOTO        | Unconditionally branch a program.                                                                                                    | $\odot$ | $\odot$ | $\odot$ | 11-21 |
|                          | ONGOTO      | Unconditionally branch to the speci-<br>fied label depending upon the value<br>of an expression.                                                                                                    | ٢       | ۲       | ۲       | 11-22 |
| Comment                  | REM         | Declare the remainder of a program line to be remarks or comments.                                                                                                    | ۲       | ۲       | ۲       | 11-23 |
| Robot Control Statements | ;           |                                                                                                    |         |         |         |       |
| Motion Control           | APPROACH    | Execute the absolute movement designated in the tool coordinate system.                                                                                                    | 0       | 0       |         | 12-1  |
|                          | DEPART      | Executes the relative motion in the tool coordinate system.                                                                                                    | 0       | 0       |         | 12-4  |
|                          | DRAW        | Executes the relative movement designated in the work coordinate system.                                                                                                    | ۲       | ۲       |         | 12-7  |
|                          | DRIVE       | Executes the relative motion of each axis.                                                                                                    | ۲       | ۲       |         | 12-9  |
|                          | DRIVEA      | Executes the absolute motion of each axis.                                                                                                    | ۲       | ۲       |         | 12-11 |
|                          | GOHOME      | Moves to the position (home posi-<br>tion) defined by the HOME state-<br>ment.                                                                                                    | ۲       | ۲       |         | 12-13 |
|                          | MOVE        | Moves the robot flange to the speci-<br>fied coordinates. If specified with an<br>EX option (relative motion of extend-<br>ed-joints) or EXA option (absolute<br>motion of extended-joints), the<br>MOVE can move both the robot<br>flange and the extended-joints syn-<br>chronously. (i.e. Synchronized start<br>and stop from/at the specified posi-<br>tions is possible.). | 0       | 0       |         | 12-14 |
|                          | ROTATE      | Executes a rotation movement around the designated axis.                                                                                                    | 0       | 0       |         | 12-19 |
|                          | ROTATEH     | Executes rotary motion by taking an approach vector as an axis.                                                                                                    | ۲       | ۲       |         | 12-22 |
|                          | CURJNT      | Obtains the current angle of the ro-<br>bot using type J.                                                                                                    | 0       | 0       |         | 12-24 |
|                          | CURPOS      | Obtains the current position in the tool coordinate system using type P.                                                                                                    | 0       | 0       |         | 12-25 |
|                          | CURTRN      | Obtains the current position in the tool coordinate system using type T.                                                                                                    | ۲       | ۲       |         | 12-26 |
|                          | CUREXJ      | Gets the current angle of an extend-<br>ed-joint into a floating-point variable.                                                                                                    | V1.5    | V1.5    |         | 12-27 |

| 4-axis | 6-axis | Vision<br>device |                                                                                                    |
|--------|--------|------------------|----------------------------------------------------------------------------------------------------|
| ۲      | ۲      | ۲                | Available with all series of robots and vision device.                                                                      |
| 0      | 0      | 0                | Available with all series of robots. The command specifications differ between the 4-axis, 6-axis robot, and vision device. |
| ۲      | V1.2   |                  | Available with the 4-axis robots and the 6-axis robots of Version 1.2 or later.                                             |

| Classified by functions | Commands         | Functions                                                                                                    | 4-axis  | 6-axis  | Vision device | Refer<br>to: |
|-------------------------|------------------|----------------------------------------------------------------------------------------------------|---------|---------|---------------|--------------|
|                         | DESTJNT          | Obtains the current movement in-<br>struction destination position using<br>type J. The current position (instruc-<br>tion value) is obtained when the ro-<br>bot stops.                                                               | 0       | 0       |               | 12-28        |
|                         | DESTPOS          | Obtains the current movement in-<br>struction destination position with<br>type P. When the robot stops, the<br>current value (instruction value) is<br>obtained.                                                                      | 0       | 0       |               | 12-29        |
|                         | DESTTRN          | Obtains the current movement in-<br>struction destination position with<br>type T. When the robot stops, the<br>current position (instruction value) is<br>obtained.                                                                   | ۲       | ۲       |               | 12-30        |
|                         | DESTEXJ          | Gets the target position of an extend-<br>ed-joint invoked by the current mo-<br>tion command into a floating-point<br>variable. If the robot is on halt, this<br>command will get the current posi-<br>tion (commanded value).        | V1.5    | V1.5    |               | 12-31        |
|                         | ARRIVE           | Defines the motion ratio relative to<br>the programmed full travel distance<br>to the target point in order to make<br>the current program stand by to exe-<br>cute the next step until the robot<br>reaches the defined motion ratio. | ۲       | V1.2    |               | 12-32        |
|                         | POSCLR           | Forcibly restores the current position of a joint to 0 mm or 0 degree.                                                                                                    | V1.5    | V1.5    |               | 12-34        |
|                         | SETSPLINEPOINT   | Registers viapoints in the free curve motion.                                                                                                    | V2.3    | V2.3    |               | 12-35        |
|                         | CLRSPLINEPOINT   | Clears all viapoints for free curve motion.                                                                                                    | V2.3    | V2.3    |               | 12-36        |
|                         | GETSPLINEPOINT   | Gets the viapoints for a registered free curve motion.                                                                                                    | V2.3    | V2.3    |               | 12-37        |
| Figure Control          | CURFIG           | Obtains the current value of the robot figure                                                                                                    | ۲       | ٥       |               | 12-38        |
|                         | FIGAPRL          | Calculates figures at an approach position and a standard position available to move in CP motion.                                                                                                    | 0       | 0       |               | 12-40        |
|                         | FIGAPRP          | Calculates an approach position<br>where the PTP motion is available,<br>and a reference position figure.                                                                                                    | 0       | 0       |               | 12-42        |
| Stop Control            | HOLD             | Holds program processing for a time.                                                                                                    | $\odot$ | $\odot$ |               | 12-43        |
|                         | HALT             | Stops executing a program.                                                                                                    | $\odot$ | $\odot$ |               | 12-44        |
|                         | INTERRUPT ON/OFF | Interrupts a robot motion.                                                                                                    | ۲       | ۲       |               | 12-45        |
| Speed Control           | SPEED            | Specifies the internal composite speed of joints included in a currently held arm group.                                                                                                    | ۲       | ۲       |               | 12-47        |

| 4-axis | 6-axis | Vision<br>device |                                                                                                    |
|--------|--------|------------------|----------------------------------------------------------------------------------------------------|
| ۲      | ۲      | ۲                | Available with all series of robots and vision device.                                                                      |
| 0      | 0      | 0                | Available with all series of robots. The command specifications differ between the 4-axis, 6-axis robot, and vision device. |
| ۲      | V1.2   |                  | Available with the 4-axis robots and the 6-axis robots of Version 1.2 or later.                                             |

| Classified by functions        | Commands   | Functions                                                                                                    | 4-axis | 6-axis | Vision device | Refer<br>to: |
|--------------------------------|------------|----------------------------------------------------------------------------------------------------|--------|--------|---------------|--------------|
|                                | JSPEED     | Specifies the internal speed of indi-<br>vidual joints included in a currently<br>held arm group.                          | ۲      | ۲      |               | 12-49        |
|                                | ACCEL      | Designates internal acceleration and internal deceleration.                                                                | •      | •      |               | 12-50        |
|                                | JACCEL     | Specifies the internal acceleration<br>and deceleration of individual joints<br>included in a currently held arm<br>group. | ٢      | ۲      |               | 12-51        |
|                                | DECEL      | Specifies the internal composite de-<br>celeration of joints involved in a cur-<br>rently held arm group.                  | ۲      | •      |               | 12-52        |
|                                | JDECEL     | Specifies the internal deceleration ratio of individual joints included in a currently held arm group.                     | ۲      | ۲      |               | 12-53        |
|                                | CURACC     | Gets the current internal composite<br>acceleration of joints included in a<br>currently held arm group.                   | ۲      | ۲      |               | 12-54        |
|                                | CURJACC    | Gets the current internal accelera-<br>tion of individual joints included in a<br>currently held arm group.                | ۲      | ٥      |               | 12-55        |
|                                | CURDEC     | Gets the current internal composite deceleration of joints included in a currently held arm group.                         | ۲      | ٥      |               | 12-56        |
|                                | CURJDEC    | Gets the current internal decelera-<br>tion of individual joints included in a<br>currently held arm group.                | ۲      | ٥      |               | 12-57        |
|                                | CURJSPD    | Gets the current internal speed of in-<br>dividual joints included in a currently<br>held arm group.                       | ۲      | ٥      |               | 12-58        |
|                                | CURSPD     | Gets the current internal composite<br>speed of joints included in a currently<br>held arm group.                          | ۲      | ٥      |               | 12-59        |
|                                | CUREXTACC  | Obtains the current value of the ex-<br>ternal acceleration.                                                               | V1.4   | V1.4   |               | 12-60        |
|                                | CUREXTDEC  | Obtains the current value of the ex-<br>ternal deceleration.                                                               | V1.4   | V1.4   |               | 12-60        |
|                                | CUREXTSPD  | Obtains the current value of the ex-<br>ternal speed.                                                                      | V1.4   | V1.4   |               | 12-61        |
|                                | EXTSPEED   | Sets the external speed.                                                                                                   | V1.98  | V1.98  |               | 12-61        |
| Time Control                   | DELAY      | Suspends program processing for a designated period time.                                                                  | Θ      | ۲      | ۲             | 12-62        |
|                                | WAIT       | Stops program processing based on a condition.                                                                             | ۲      | ۲      |               | 12-64        |
| Coordinate Transforma-<br>tion | CHANGETOOL | Changes the tool coordinate system.                                                                                        | ۲      | ٥      |               | 12-65        |
|                                | CHANGEWORK | Changes the user coordinate sys-<br>tem.                                                                                   | Θ      | •      |               | 12-66        |
|                                | CURTOOL    | Obtains the TOOL number currently<br>set.                                                                                  | V1.4   | V1.4   |               | 12-67        |

| 4-axis | 6-axis | Vision<br>device |                                                                                                    |
|--------|--------|------------------|----------------------------------------------------------------------------------------------------|
| ۲      | ۲      | ۲                | Available with all series of robots and vision device.                                                                      |
| 0      | 0      | 0                | Available with all series of robots. The command specifications differ between the 4-axis, 6-axis robot, and vision device. |
| ۲      | V1.2   |                  | Available with the 4-axis robots and the 6-axis robots of Version 1.2 or later.                                             |

| Classified by functions | Commands              | Functions                                                                                                    | 4-axis  | 6-axis  | Vision device | Refer<br>to: |
|-------------------------|-----------------------|----------------------------------------------------------------------------------------------------|---------|---------|---------------|--------------|
|                         | CURWORK               | Obtains the WORK number currently set.                                                                                                    | V1.4    | V1.4    |               | 12-67        |
| Interference Check      | SETAREA               | Selects the area where an interfer-<br>ence check is performed.                                                                                                    | ۲       | $\odot$ |               | 12-68        |
|                         | RESETAREA             | Initializes an interference check.                                                                                                    | $\odot$ | $\odot$ |               | 12-69        |
|                         | SETPOSTUREAREA        | Enable the high-sensitive position & posture detection function.                                                                                                    | V3.0    | V3.0    |               | 12-70        |
|                         | RESETPOS-<br>TUREAREA | Disable the high-sensitive position & posture detection function.                                                                                                    | V3.0    | V3.0    |               | 12-71        |
| Internal Servo Data     | GetSrvData            | Gets the internal servo data of robot joints.                                                                                                    |         |         |               | 12-72        |
|                         | GetJntData            | Gets the internal servo data of a specified joint.                                                                                                    |         |         |               | 12-73        |
| Motor Power             | MOTOR {ON   OFF}      | Turns the motor power on or off.                                                                                                    | V1.98   | V1.98   |               | 12-74        |
| Calibration Statement   | EXECAL                | Executes CAL operation.                                                                                                    | V1.98   | V1.98   |               | 12-75        |
| Particular Control      | ST_aspACLD            | Changes the internal load condition<br>values. There are the mass of pay-<br>load, noted in grams (g), and the<br>payload center of gravity, noted in<br>millimeters (mm), for the load condi-<br>tion values. Designate both of them.<br>(See Note1.) | V1.9    | V1.9    |               | 12-76        |
|                         | ST_aspChange          | Selects the internal mode for proper control setting of motion optimiza-tion.                                                                                                    | V1.9    | V1.9    |               | 12-77        |
|                         | ST_SetGravity         | Compensates for the static load<br>(gravity torque) applied to each joint<br>and attains balance with gravity<br>torque.                                                                                                    | V1.9    | V1.9    |               | 12-78        |
|                         | ST_ResetGravity       | Disables the balance setting be-<br>tween the limited motor torque and<br>gravity torque, which is made with<br>ST_SetGravity.                                                                                                    | V1.9    | V1.9    |               | 12-79        |
|                         | ST_SetGrvOffset       | Compensates the torque of each joint programmed with ST_SetGravity for gravity torque.                                                                                                    | V1.9    | V1.9    |               | 12-80        |
|                         | ST_ResetGrvOffset     | Initializes compensation of the gravi-<br>ty offset value.                                                                                                    | V1.9    | V1.9    |               | 12-81        |
|                         | ST_SetCurLmt          | Sets the limit of motor current to be applied to the specified axis.                                                                                                    | V1.9    | V1.9    |               | 12-82        |
|                         | ST_ResetCurLmt        | Resets the motor current limit of the specified axis.                                                                                                    | V1.9    | V1.9    |               | 12-84        |
|                         | ST_SetEralw           | Modifies the allowable deviation of the specified axis.                                                                                                    | V1.9    | V1.9    |               | 12-85        |
|                         | ST_ResetEralw         | Resets the allowable deviation value of the specified axis to the initial value.                                                                                                    | V1.9    | V1.9    |               | 12-86        |
|                         | ST_OnSrvLock          | Servo-locks a specified axis (exclu-<br>sively designed for four-axis robots).                                                                                                    | V1.9    |         |               | 12-87        |

| 4-axis | 6-axis | Vision<br>device |                                                                                                    |
|--------|--------|------------------|----------------------------------------------------------------------------------------------------|
| ۲      | ۲      | ۲                | Available with all series of robots and vision device.                                                                      |
| 0      | 0      | 0                | Available with all series of robots. The command specifications differ between the 4-axis, 6-axis robot, and vision device. |
| ۲      | V1.2   |                  | Available with the 4-axis robots and the 6-axis robots of Version 1.2 or later.                                             |

| Classified by functions | Commands                | Functions                                                                                                    |        |        | Vision | Refer  |
|-------------------------|-------------------------|----------------------------------------------------------------------------------------------------|--------|--------|--------|--------|
|                         |                         |                                                                                                    | 4-axis | 6-axis | device | to:    |
|                         | ST_OffSrvLock           | Releases servo lock for the specified axis (exclusively designed for four-axis robots).                                                                                 | V1.9   |        |        | 12-88  |
|                         | ST_SetCompControl       | Enables the compliance function (exclusively designed for 6-axis ro-<br>bots).                                                                                          |        | V1.9   |        | 12-89  |
|                         | ST_SetCompFContro<br>I  | Enables the compliance control function (exclusively designed for 6-axis robots).                                                                                       |        | V1.9   |        | 12-90  |
|                         | ST_ResetCompContr<br>ol | Disables the compliance control function (exclusively designed for 6-axis robots).                                                                                      |        | V1.9   |        | 12-91  |
|                         | ST_SetFrcCoord          | Selects a force limiting coordinate system (exclusively designed for 6-axis robots).                                                                                    |        | V1.9   |        | 12-92  |
|                         | ST_SetFrcLimit          | Sets the force limiting rates (exclu-<br>sively designed for 6-axis robots).                                                                                            |        | V1.9   |        | 12-93  |
|                         | ST_ResetFrcLimit        | Initializes the force limiting rates (exclusively designed for 6-axis robots).                                                                                          |        | V1.9   |        | 12-94  |
|                         | ST_SetCompRate          | Sets the compliance rates under the compliance control (exclusively designed for 6-axis robots).                                                                        |        | V1.9   |        | 12-95  |
|                         | ST_ResetCompRate        | Initializes the compliance rates (ex-<br>clusively designed for 6-axis robots).                                                                                         |        | V1.9   |        | 12-96  |
|                         | ST_SetFrcAssist         | Sets the force assistance under the compliance control (special compli-<br>ance control function statement) (ex-<br>clusively designed for 6-axis robots).              |        | V1.9   |        | 12-97  |
|                         | ST_ResetFrcAssist       | Initializes the force assistance (spe-<br>cial compliance control function<br>statement) (exclusively designed for<br>6-axis robots).                                   |        | V1.9   |        | 12-98  |
|                         | ST_SetCompJLimit        | Sets the current limit under the com-<br>pliance control (special compliance<br>control function statement) (exclu-<br>sively designed for 6-axis robots).              |        | V1.9   |        | 12-99  |
|                         | ST_ResetCompJLimit      | Initializes the current limit under the compliance control (special compli-<br>ance control function statement) (ex-<br>clusively designed for 6-axis robots).          |        | V1.9   |        | 12-100 |
|                         | ST_SetCompVMode         | Sets the velocity control mode under<br>the compliance control (special com-<br>pliance control function statement)<br>(exclusively designed for 6-axis ro-<br>bots).   |        | V1.9   |        | 12-101 |
|                         | ST_ResetCompVMod<br>e   | Disables the velocity control mode<br>under the compliance control (spe-<br>cial compliance control function<br>statement) (exclusively designed for<br>6-axis robots). |        | V1.9   |        | 12-102 |

| 4-axis | 6-axis | Vision<br>device |                                                                                                    |
|--------|--------|------------------|----------------------------------------------------------------------------------------------------|
| ۲      | ۲      | ۲                | Available with all series of robots and vision device.                                                                      |
| 0      | 0      | 0                | Available with all series of robots. The command specifications differ between the 4-axis, 6-axis robot, and vision device. |
| ۲      | V1.2   |                  | Available with the 4-axis robots and the 6-axis robots of Version 1.2 or later.                                             |

| Classified by functions                                     | Commands          | Functions                                                                                                    |         |         | Vision  | Refer  |
|-------------------------------------------------------------|-------------------|----------------------------------------------------------------------------------------------------|---------|---------|---------|--------|
|                                                             | Commanus          | Functions                                                                                                    | 4-axis  | 6-axis  | device  | to:    |
|                                                             | ST_SetCompEralw   | Sets the allowable deviation values<br>of the position and the posture of the<br>tool tip under the compliance control<br>(exclusively designed for 6-axis ro-<br>bots).          |         | V1.9    |         | 12-103 |
|                                                             | ST_ResetCompEralw | Initializes the allowable deviation<br>values of the position and the pos-<br>ture of the tool end under the compli-<br>ance control (exclusively designed<br>for 6-axis robots). |         | V1.9    |         | 12-104 |
|                                                             | ST_SetDampRate    | Sets the damping rates under the compliance control (exclusively designed for 6-axis robots).                                                                                     |         | V1.9    |         | 12-105 |
|                                                             | ST_ResetDampRate  | Initializes the damping rates under<br>the compliance control (exclusively<br>designed for 6-axis robots).                                                                        |         | V1.9    |         | 12-106 |
|                                                             | ST_SetZBalance    | Sets the gravity compensation value<br>of the Z and T axes (exclusively de-<br>signed for 4-axis robots).                                                                         | V1.9    |         |         | 12-107 |
|                                                             | ST_ResetZBalance  | Initializes compensation of the gravi-<br>ty offset value (exclusively designed<br>for 4-axis robots).                                                                            | V1.9    |         |         | 12-108 |
| Input/Output Control State                                  | ements            |                                                                                                    |         |         |         |        |
| I/O Port                                                    | IN                | Reads data from the I/O port designated by an I/O variable.                                                                                                    | ۲       | ۲       | ۲       | 13-1   |
|                                                             | OUT               | Outputs data to the I/O port designat-<br>ed by an I/O variable.                                                                                                    | ۲       | ۲       | ۲       | 13-2   |
|                                                             | IOBLOCK ON/OFF    | Concurrently executes a non-motion<br>instruction such as an I/O or calcula-<br>tion instruction during execution of a<br>motion instruction.                                     | ۲       | ۲       |         | 13-3   |
|                                                             | SET               | Sets an I/O port to ON.                                                                                                    | $\odot$ | $\odot$ | $\odot$ | 13-5   |
|                                                             | RESET             | Sets an I/O port to OFF.                                                                                                    | $\odot$ | $\odot$ | $\odot$ | 13-7   |
|                                                             | DETECT ON/OFF     | Detects the rise and fall of the hand<br>input, and stores the robot position at<br>that time as a variable.                                                                      | V3.2    | V3.2    |         | 13-8   |
| Command for RS232C<br>and Ethernet(Server/Cli-<br>ent) Port | INPUT             | Gets data from an RS-232C or<br>Ethernet port.                                                                                                    | ۲       | ۲       | ۲       | 13-10  |
|                                                             | LINEINPUT         | Reads data received at an RS232C<br>or Ethernet port preceding a delimit-<br>er, and stores (assigns) it to a char-<br>acter string variable.                                     | ٢       | ٢       | ٢       | 13-12  |
|                                                             | PRINT             | Outputs data from the RS232C or Ethernet port.                                                                                                    | ۲       | •       | ۲       | 13-13  |
|                                                             | WRITE             | Outputs data from the RS232C or Ethernet port.                                                                                                    | ۲       | ۲       | ۲       | 13-14  |
|                                                             | FLUSH             | Clears the input buffer.                                                                                                    | $\odot$ | $\odot$ | $\odot$ | 13-15  |
| 4-axis  | 6-axis | Vision<br>device |                                                                                                    |
|---------|--------|------------------|----------------------------------------------------------------------------------------------------|
| $\odot$ | ۲      | ۲                | Available with all series of robots and vision device.                                                                      |
| 0       | 0      | 0                | Available with all series of robots. The command specifications differ between the 4-axis, 6-axis robot, and vision device. |
| ۲       | V1.2   |                  | Available with the 4-axis robots and the 6-axis robots of Version 1.2 or later.                                             |

| Classified by functions                                                                           | Commands     | Functions                                                                                                    | 4-axis  | 6-axis  | Vision device | Refer<br>to: |
|---------------------------------------------------------------------------------------------------|--------------|----------------------------------------------------------------------------------------------------|---------|---------|---------------|--------------|
| Serial Binary Transmis-<br>sion Commands(RS232C<br>and Ethernet ports)[Ver-<br>sion 1.5 or later] | PRINTB       | Outputs a single byte of data to the RS-232C or Ethernet port.                                                                                                    | V1.5    | V1.5    | V1.9          | 13-16        |
|                                                                                                   | INPUTB       | Inputs one byte of data through an RS232C or Ethernet port.                                                                                                    | V1.5    | V1.5    | V1.9          | 13-17        |
|                                                                                                   | LPRINTB      | Outputs multiple bytes of data to the RS-232C or Ethernet port.                                                                                                    | V1.5    | V1.5    | V1.9          | 13-18        |
|                                                                                                   | LINPUTB      | Inputs more than one byte of data through an RS232C or Ethernet port.                                                                                                    | V1.5    | V1.5    | V1.9          | 13-19        |
|                                                                                                   | com_encom    | Prepare for binary transmission us-<br>ing the RS-232C port or Ethernet cli-<br>ent port. For the RS-232C port, this<br>statement occupies the port for bina-<br>ry transmission. For the Ethernet cli-<br>ent port, this statement opens the<br>port and establishes a connection<br>with the server. | V1.5    | V1.5    | V1.9          | 13-20        |
|                                                                                                   | com_discom   | Releases the RS-232C port from bi-<br>nary transmission. (Releases the<br>COM port.) If the Ethernet client port<br>has been used, this command dis-<br>ables the Ethernet client port to dis-<br>connect the Ethernet connection.                                                                     | V1.5    | V1.5    | V1.9          | 13-21        |
|                                                                                                   | com_state    | Gets the status of RS-232C or Ether-<br>net port.                                                                                                    | V1.5    | V1.5    | V1.9          | 13-22        |
| Teach Pendant                                                                                     | PRINTMSG     | Displays a message with a caption<br>and icon on the color LCD of the<br>teach pendant.                                                                                                    | ۲       | ۲       |               | 13-23        |
|                                                                                                   | PRINTDBG     | Outputs data to the debug window.                                                                                                    | $\odot$ | $\odot$ |               | 13-24        |
|                                                                                                   | BUZZER       | Sounds a buzzer.                                                                                                    | ۲       | $\odot$ |               | 13-25        |
|                                                                                                   | PRINTWARNING | Displays a message in the alarm message area on the teach pendant.                                                                                                    | V2.2    | V2.2    |               | 13-26        |
|                                                                                                   | PRINTLBL     | Sets a label (caption) for a user definition button.                                                                                                    | ۲       | ۲       |               | 13-27        |
| Customizing TP Opera-<br>tion Screens                                                             | set_button   | Sets button parameters.                                                                                                    | V1.5    | V1.5    |               | 13-30        |
|                                                                                                   | set_page     | Sets page parameters.                                                                                                    | V1.5    | V1.5    |               | 13-34        |
|                                                                                                   | change_bCap  | Edits a caption for a specified button.                                                                                                    | V1.5    | V1.5    |               | 13-36        |
|                                                                                                   | change_pCap  | Edits a caption for a specified page.                                                                                                    | V1.5    | V1.5    |               | 13-37        |
|                                                                                                   | disp_page    | Displays a specified page of a TP op-<br>eration screen.                                                                                                    | V1.5    | V1.5    |               | 13-38        |
| Multitasking Control State                                                                        | ments        |                                                                                                    |         |         |               |              |
| Task Control                                                                                      | RUN          | Concurrently runs another program.                                                                                                    | ۲       | ۲       |               | 14-1         |
|                                                                                                   | KILL         | Forcibly terminates a task.                                                                                                    | $\odot$ | $\odot$ |               | 14-2         |
|                                                                                                   | SUSPEND      | Suspends a task.                                                                                                    | $\odot$ | $\odot$ |               | 14-3         |
|                                                                                                   | DEFEND       | Defends a task.                                                                                                    | $\odot$ | $\odot$ |               | 14-4         |
|                                                                                                   | STATUS       | Obtains the program status.                                                                                                    | $\odot$ | $\odot$ |               | 14-5         |

| 4-axis | 6-axis | Vision<br>device |                                                                                                    |
|--------|--------|------------------|----------------------------------------------------------------------------------------------------|
| ۲      | ۲      | ۲                | Available with all series of robots and vision device.                                                                      |
| 0      | 0      | 0                | Available with all series of robots. The command specifications differ between the 4-axis, 6-axis robot, and vision device. |
| ۲      | V1.2   |                  | Available with the 4-axis robots and the 6-axis robots of Version 1.2 or later.                                             |

| Classified by functions | Commands               | Functions                                                                                                    | 4-axis  | 6-axis  | Vision device | Refer<br>to: |
|-------------------------|------------------------|----------------------------------------------------------------------------------------------------|---------|---------|---------------|--------------|
|                         | SUSPENDALL             | Suspends all running programs ex-<br>cept supervisory tasks.                                                                                                    | V1.98   | V1.98   |               | 14-6         |
|                         | KILLALL                | Forcibly terminates all tasks except<br>supervisory tasks. (Functionally<br>equivalent to the "Program reset"<br>command)                                                                                                    | V1.98   | V1.98   |               | 14-7         |
|                         | CONTINUERUN            | Continue-runs tasks.                                                                                                    | V1.98   | V1.98   |               | 14-8         |
|                         | ROBOTSTOP              | Stops the robot.                                                                                                    | V1.98   | V1.98   |               | 14-9         |
|                         | TAKEARMSTATE           | Returns the current acquisition sta-<br>tus of the arm group control. 0: Not<br>obtained, 1: Obtained                                                                                                    | V2.2    | V2.2    |               | 14-10        |
|                         | LOCKSTATE              | Obtains the machine lock status. 0: OFF, 1: ON                                                                                                    | V2.2    | V2.2    |               | 14-10        |
|                         | DEADMANSTATE           | Obtains the current deadman switch status. 0: OFF, 1: ON                                                                                                    | V2.2    | V2.2    |               | 14-11        |
|                         | SEMIDSTATE             | Returns the current status (enabled<br>or disabled) of the specified sema-<br>phore ID.                                                                                                    | V2.2    | V2.2    |               | 14-12        |
| Semaphore               | CREATESEM              | Creates a semaphore.                                                                                                    | $\odot$ | $\odot$ |               | 14-14        |
|                         | DELETESEM              | Deletes a semaphore.                                                                                                    | $\odot$ | $\odot$ |               | 14-16        |
|                         | FLUSHSEM               | Releases tasks from waiting for a<br>semaphore.                                                                                                    | ۲       | ۲       |               | 14-17        |
|                         | GIVESEM                | Releases a task from waiting for a semaphore.                                                                                                    | ۲       | ۲       |               | 14-18        |
|                         | TAKESEM                | Obtains a semaphore with a desig-<br>nated semaphore ID.                                                                                                    | ۲       | ۲       |               | 14-19        |
| Arm Semaphore           | TAKEARM                | Gets an arm group. Upon execution<br>of this statement, the programmed<br>speed, acceleration and decelera-<br>tion will be set to 100. If the gotten<br>arm group includes any robot joint,<br>this statement restores the tool coor-<br>dinates and work coordinates to the<br>origin. | ۲       | ۲       |               | 14-20        |
|                         | GIVEARM                | Releases robot control priority.                                                                                                    | $\odot$ | $\odot$ |               | 14-25        |
|                         | TAKEVIS                | Obtains visual process priority.                                                                                                    | $\odot$ | $\odot$ |               | 14-26        |
|                         | GIVEVIS                | Releases visual process priority.                                                                                                    | $\odot$ | $\odot$ |               | 14-27        |
| Supervisory Task        | INIT                   | Turns on motors, carrier out CAL,<br>and sets the speed according to the<br>preset supervisory task parameters.                                                                                                    | V1.7    | V1.7    |               | 14-28        |
|                         | SETOCCUPATION-<br>TIME | Reconfigures the processing time to<br>be exclusively occupied by supervi-<br>sory tasks.                                                                                                    | V2.0    | V2.0    |               | 14-29        |
|                         | INITWAITERR            | Initializes the storage of errors de-<br>tected by WAITERROR. (Exclusive<br>to supervisory tasks)                                                                                                    | V2.2    | V2.2    |               | 14-30        |
|                         | WAITERROR              | Detects errors. (Exclusive to supervisory tasks)                                                                                                    | V2.2    | V2.2    |               | 14-31        |

| 4-axis | 6-axis | Vision<br>device |                                                                                                    |
|--------|--------|------------------|----------------------------------------------------------------------------------------------------|
| ۲      | ۲      | ۲                | Available with all series of robots and vision device.                                                                      |
| 0      | 0      | 0                | Available with all series of robots. The command specifications differ between the 4-axis, 6-axis robot, and vision device. |
| ۲      | V1.2   |                  | Available with the 4-axis robots and the 6-axis robots of Version 1.2 or later.                                             |

| Classified by functions            | Commands     | Functions                                                                                                    | 1 01/10 | 6 avia  | Vision  | Refer |
|------------------------------------|--------------|----------------------------------------------------------------------------------------------------|---------|---------|---------|-------|
|                                    |              | Deturne the ourrent error statue (Ev                                                                                                    |         |         | device  | 14.22 |
|                                    | CURERRSTATUS | clusive to supervisory tasks)                                                                                                    | VZ.Z    | VZ.Z    |         | 14-32 |
| Functions                          |              |                                                                                                    |         |         |         |       |
| Arithmetic Function                | ABS          | Obtains the absolute value of an expression value.                                                                                                    | ۲       | ۲       | ۲       | 15-1  |
|                                    | EXP          | Obtains an exponential function with a natural logarithm taken as a base.                                                                                      | ۲       | •       | •       | 15-2  |
|                                    | INT          | Obtains the maximum integer value possible from a designated value.                                                                                            | ۲       | $\odot$ | ٥       | 15-3  |
|                                    | LOG          | Obtains a natural logarithm.                                                                                                    | $\odot$ | $\odot$ | $\odot$ | 15-4  |
|                                    | LOG10        | Obtains a common logarithm.                                                                                                    | $\odot$ | $\odot$ | $\odot$ | 15-5  |
|                                    | POW          | Obtains an exponent.                                                                                                    | $\odot$ | $\odot$ | $\odot$ | 15-6  |
|                                    | MAX          | Extracts the maximum value.                                                                                                    | $\odot$ | $\odot$ | $\odot$ | 15-7  |
|                                    | MIN          | Extracts the minimum value.                                                                                                    | $\odot$ | $\odot$ | $\odot$ | 15-8  |
|                                    | RND          | Generates random numbers from 0 to 1.                                                                                                    | ۲       | ۲       | ۲       | 15-9  |
|                                    | SGN          | Checks a sign.                                                                                                    | $\odot$ | $\odot$ | $\odot$ | 15-10 |
|                                    | SQR          | Obtains the square root.                                                                                                    | $\odot$ | $\odot$ | $\odot$ | 15-11 |
| Trigonometric Function             | ACOS         | Obtains an arc cosine.                                                                                                    | $\odot$ | $\odot$ | $\odot$ | 15-12 |
|                                    | ASIN         | Obtains an arc sine.                                                                                                    | $\odot$ | $\odot$ | $\odot$ | 15-13 |
|                                    | ATN          | Obtains an arc tangent.                                                                                                    | $\odot$ | $\odot$ | $\odot$ | 15-14 |
|                                    | ATN2         | Obtains the arc tangent of expres-<br>sion 1 divided by expression 2.                                                                                          | ۲       | $\odot$ | ٥       | 15-15 |
|                                    | COS          | Obtains a cosine.                                                                                                    | $\odot$ | $\odot$ | $\odot$ | 15-16 |
|                                    | SIN          | Obtains a sine.                                                                                                    | $\odot$ | $\odot$ | $\odot$ | 15-17 |
|                                    | TAN          | Obtains a tangent.                                                                                                    | $\odot$ | $\odot$ | $\odot$ | 15-18 |
| Angle Conversion                   | DEGRAD       | Converts the unit to a radian.                                                                                                    | $\odot$ | $\odot$ | $\odot$ | 15-19 |
|                                    | RAD          | Converts a value set in radians to de-<br>grees.                                                                                                    | ۲       | $\odot$ | $\odot$ | 15-20 |
|                                    | RADDEG       | Converts the unit to degrees.                                                                                                    | $\odot$ | $\odot$ | $\odot$ | 15-21 |
| Speed Conversion                   | MPS          | Convert the speed value specified in mm/sec to the percentage (%) of the maximum internal speed in CP motion.                                                  | ۲       | ۲       |         | 15-22 |
|                                    | RPM          | Convert the rotation speed of the<br>specified joint, which is specified in<br>rpm, to the percentage (%) of the<br>maximum internal speed in PTP mo-<br>tion. | V2.8    | V2.8    |         | 15-23 |
| Time Function                      | SEC          | Converts a value expressed in sec-<br>onds to milliseconds.                                                                                                    | ۲       | $\odot$ | ٥       | 15-24 |
| Vector                             | AVEC         | Extracts an approach vector.                                                                                                    | $\odot$ | $\odot$ |         | 15-25 |
|                                    | OVEC         | Extracts an orient vector.                                                                                                    | $\odot$ | $\odot$ |         | 15-26 |
|                                    | PVEC         | Extracts a position vector.                                                                                                    | 0       | 0       |         | 15-27 |
|                                    | MAGNITUDE    | Obtains the vector size.                                                                                                    | $\odot$ | $\odot$ |         | 15-28 |
| Pose Data Type Transfor-<br>mation | J2P          | Transforms joint type data to position type data.                                                                                                    | 0       | 0       |         | 15-29 |

| 4-axis | 6-axis | Vision<br>device |                                                                                                    |
|--------|--------|------------------|----------------------------------------------------------------------------------------------------|
| ۲      | ۲      | ۲                | Available with all series of robots and vision device.                                                                      |
| 0      | 0      | 0                | Available with all series of robots. The command specifications differ between the 4-axis, 6-axis robot, and vision device. |
| ۲      | V1.2   |                  | Available with the 4-axis robots and the 6-axis robots of Version 1.2 or later.                                             |

| Classified by functions | Commands      | Functions                                                                                                    | 4-axis | 6-axis  | Vision<br>device | Refer<br>to: |
|-------------------------|---------------|----------------------------------------------------------------------------------------------------|--------|---------|------------------|--------------|
|                         | J2T           | Transforms joint type data to homo-<br>geneous transformation type data.                                                                                                 | 0      | 0       |                  | 15-30        |
|                         | P2J           | Transforms position type data to joint type data.                                                                                                    | 0      | 0       |                  | 15-31        |
|                         | P2T           | Transforms position type data to ho-<br>mogeneous transformation type da-<br>ta.                                                                                         | 0      | 0       |                  | 15-32        |
|                         | T2J           | Transforms homogeneous transfor-<br>mation type data to joint type data.                                                                                                 | ۲      | •       |                  | 15-33        |
|                         | T2P           | Transforms homogeneous transfor-<br>mation type data to position type da-<br>ta.                                                                                         | ۲      | ۲       |                  | 15-34        |
|                         | TINV          | Calculates an inverse matrix of ho-<br>mogeneous transformation type da-<br>ta.                                                                                          | ۲      | ۲       |                  | 15-35        |
|                         | NORMTRN       | Normalizes homogeneous-transfor-<br>mation data.                                                                                                    | V1.8   | V1.8    |                  | 15-35        |
| Distance Extraction     | DIST          | Returns the distance between two points.                                                                                                    | V1.8   | V1.8    |                  | 15-36        |
| Figure Component        | FIG           | Extracts a figure.                                                                                                    | 0      | 0       |                  | 15-37        |
| Angle Component         | JOINT         | Extracts an angle from joint type co-<br>ordinates.                                                                                                    | 0      | 0       |                  | 15-38        |
| Axis Component          | POSX          | Extracts the X-component.                                                                                                    | 0      | 0       |                  | 15-39        |
|                         | POSY          | Extracts the Y-component.                                                                                                    | 0      | 0       |                  | 15-40        |
|                         | POSZ          | Extracts the Z-component.                                                                                                    | 0      | 0       |                  | 15-41        |
| Rotation Component      | POSRX         | Extracts the X-axis rotation compo-<br>nent.                                                                                                    |        | $\odot$ |                  | 15-42        |
|                         | POSRY         | Extracts the Y-axis rotation compo-<br>nent.                                                                                                    |        | •       |                  | 15-43        |
|                         | POSRZ         | Extracts the Z-axis rotation compo-<br>nent.                                                                                                    |        | •       |                  | 15-44        |
|                         | POST          | Extracts the T-axis rotation compo-<br>nent.                                                                                                    | ۲      |         |                  | 15-45        |
| Posture Component       | RVEC          | Extracts a posture.                                                                                                    |        | ۲       |                  | 15-46        |
| Position Function       | AREAPOS       | Returns the center position and di-<br>rection of a rectangular parallelepi-<br>ped with the position type for an area<br>where an interference check is per-<br>formed. | ٢      | ۲       |                  | 15-47        |
|                         | AREASIZE      | Returns the size (each side length)<br>of a rectangular parallelepiped which<br>defines the interference check area<br>with the vector type.                             | ۲      | ۲       |                  | 15-48        |
|                         | TOOLPOS       | Returns a tool coordinate system as the position type.                                                                                                    | Θ      | •       |                  | 15-49        |
|                         | WORKPOS       | Returns the user coordinate system as the position type.                                                                                                    | ۲      | •       |                  | 15-50        |
|                         | WORKATTRIBUTE | Get an attribute value of the speci-<br>fied work coordinates.                                                                                                    | V3.2   | V3.2    |                  | 15-50        |

| 4-axis | 6-axis | Vision<br>device |                                                                                                    |
|--------|--------|------------------|----------------------------------------------------------------------------------------------------|
| ۲      | ۲      | ۲                | Available with all series of robots and vision device.                                                                      |
| 0      | 0      | 0                | Available with all series of robots. The command specifications differ between the 4-axis, 6-axis robot, and vision device. |
| ۲      | V1.2   |                  | Available with the 4-axis robots and the 6-axis robots of Version 1.2 or later.                                             |

| Classified by functions   | Commands  | Functions                                                                                     |         |         | Vision  | Refer |
|---------------------------|-----------|-----------------------------------------------------------------------------------------------|---------|---------|---------|-------|
|                           | Commando  |                                                                                               | 4-axis  | 6-axis  | device  | to:   |
| Character String Function | ASC       | Converts to a character code.                                                                 | $\odot$ | $\odot$ | $\odot$ | 15-51 |
|                           | BIN\$     | Converts the value of an expression to a binary character string.                             | ۲       | $\odot$ | ۲       | 15-52 |
|                           | CHR\$     | Converts an ASCII code to a charac-<br>ter.                                                   | ۲       | ۲       | ۲       | 15-53 |
|                           | SPRINTF\$ | Converts an expression to a desig-<br>nated format and returns it as a char-<br>acter string. | ۲       | ۲       | ۲       | 15-54 |
|                           | HEX\$     | Obtains a value converted from a decimal to a hexadecimal number as a character string.       | ۲       | ۲       | ۲       | 15-56 |
|                           | LEFT\$    | Extracts the left part of a character string.                                                 | ۲       | ۲       | ۲       | 15-57 |
|                           | LEN       | Obtains the length of a character string in bytes.                                            | ۲       | •       | ۲       | 15-58 |
|                           | MID\$     | Extracts a character string for the designated number of characters from a character string.  | ۲       | ۲       | ۲       | 15-59 |
|                           | ORD       | Converts to a character code.                                                                 | $\odot$ | $\odot$ | $\odot$ | 15-60 |
|                           | RIGHT\$   | Extracts the right part of a character string.                                                | $\odot$ | Θ       | $\odot$ | 15-61 |
|                           | STRPOS    | Obtains the position of a character string.                                                   | ۲       | ۲       | ۲       | 15-62 |
|                           | STR\$     | Converts a value to a character string.                                                       | ۲       | ۲       | ۲       | 15-63 |
|                           | VAL       | Converts a character string to a nu-<br>meric value.                                          | ۲       | ۲       | ۲       | 15-64 |
| Constants                 |           |                                                                                               |         |         |         |       |
| Built-in Constants        | OFF       | Sets an OFF (0) value.                                                                        | •       | ۲       | •       | 16-1  |
|                           | ON        | Sets an ON (1) value.                                                                         | $\odot$ | $\odot$ | $\odot$ | 16-1  |
|                           | PI        | Sets a $\pi$ value.                                                                           | $\odot$ | $\odot$ | $\odot$ | 16-2  |
|                           | FALSE     | Sets a value of false (0) to a Boolean value.                                                 | ۲       | ۲       | ۲       | 16-2  |
|                           | TRUE      | Sets a value of true (1) to a Boolean value.                                                  | ۲       | ۲       | ۲       | 16-3  |
| Time/Date Control         |           |                                                                                               |         |         |         |       |
| Time/Date                 | DATE\$    | Obtains the current date.                                                                     | $\odot$ | $\odot$ |         | 17-1  |
|                           | TIME\$    | Obtains the current time.                                                                     | $\odot$ | $\odot$ |         | 17-1  |
|                           | TIMER     | Obtains the elapsed time.                                                                     | $\odot$ | $\odot$ |         | 17-2  |
| Error Controls            |           |                                                                                               |         |         |         |       |
| Error Information         | ERRMSG\$  | Sets an error message.                                                                        | $\odot$ | ۲       | ۲       | 18-1  |
|                           | SETERR    | Saves a specified error code into an integer variable area (to be used as a ring buffer).     | V1.98   | V1.98   |         | 18-1  |
|                           | GETERR    | Gets the error code from the ring<br>buffer declared by the error code<br>saving feature.     | V1.98   | V1.98   |         | 18-2  |
|                           | CLRERR    | Clears the current error.                                                                     | V1.98   | V1.98   |         | 18-3  |

| 4-axis | 6-axis | Vision<br>device |                                                                                                    |
|--------|--------|------------------|----------------------------------------------------------------------------------------------------|
| ۲      | ۲      | ۲                | Available with all series of robots and vision device.                                                                      |
| 0      | 0      | 0                | Available with all series of robots. The command specifications differ between the 4-axis, 6-axis robot, and vision device. |
| ۲      | V1.2   |                  | Available with the 4-axis robots and the 6-axis robots of Version 1.2 or later.                                             |

| Classified by functions                   | Commands         | Functions                                                                                       |         |         | Vision  | Refer |
|-------------------------------------------|------------------|-------------------------------------------------------------------------------------------------|---------|---------|---------|-------|
|                                           | Commands         | T unctions                                                                                      | 4-axis  | 6-axis  | device  | to:   |
|                                           | GETERRLVL        | Gets the error level.                                                                           | V1.98   | V1.98   |         | 18-3  |
| System Information                        |                  |                                                                                                 |         |         |         |       |
| System                                    | GETENV           | Obtains the environment setting values of the system.                                           | $\odot$ | •       | •       | 19-1  |
|                                           | LETENV           | Sets the environment setting values of the system.                                              | ۲       | $\odot$ | ۲       | 19-2  |
|                                           | VER\$            | Obtains the version of each module.                                                             | $\odot$ | $\odot$ | $\odot$ | 19-3  |
|                                           | GETLANGUAGE      | Gets the current language setting.                                                              | V2.2    | V2.2    |         | 19-3  |
| Log                                       | STARTLOG         | Starts recording of the servo control log.                                                      | ۲       | •       |         | 19-4  |
|                                           | CLEARLOG         | Initializes recording of the servo con-<br>trol log.                                            | ۲       | •       |         | 19-5  |
|                                           | STOPLOG          | Stops servo control log recording.                                                              | $\odot$ | $\odot$ |         | 19-6  |
|                                           | STARTTRACELOG    | Start a trace log.                                                                              | V2.7    | V2.7    |         | 19-6  |
|                                           | STOPTRACELOG     | Stop a trace log.                                                                               | V2.7    | V2.7    |         | 19-7  |
|                                           | CLEARTRACELOG    | Clear trace log data.                                                                           | V2.7    | V2.7    |         | 19-7  |
|                                           | STARTVARLOG      | Start a variable log.                                                                           | V2.7    | V2.7    |         | 19-8  |
|                                           | STOPVARLOG       | Stop a variable log.                                                                            | V2.7    | V2.7    |         | 19-8  |
|                                           | CLEARVARLOG      | Clear variable log data.                                                                        | V2.7    | V2.7    |         | 19-9  |
| Operation mode                            | CHGEXTMODE       | Switches from internal to external auto mode.                                                   | V1.98   | V1.98   |         | 19-10 |
|                                           | CHGINTMODE       | Switches from external to internal auto mode.                                                   | V1.98   | V1.98   |         | 19-11 |
|                                           | CUROPTMODE       | Gets the current operation mode.                                                                | V1.98   | V1.98   |         | 19-11 |
|                                           | SYSSTATE         | Gets the system status of the robot controller.                                                 | V1.98   | V1.98   |         | 19-12 |
| Preprocessor                              |                  |                                                                                                 |         |         |         |       |
| Symbol Constants · Mac-<br>ro Definitions | #define          | Replaces a designated constant or macro name in the program with a designated character string. | ۲       | ۲       | ۲       | 20-1  |
|                                           | #undef           | Makes a symbol constant defined with #define or macro definition in-<br>valid.                  | ۲       | ۲       | ۲       | 20-2  |
|                                           | #error           | Forcibly generates a compiling error if the #error command is executed.                         | ۲       | ٥       | ۲       | 20-2  |
| File Fetch                                | #include         | Fetches the preprocessor program.                                                               | $\odot$ | $\odot$ | $\odot$ | 20-3  |
| Optimization                              | #pragma optimize | Designates optimization to be exe-<br>cuted for each program.                                   | ۲       | $\odot$ | ۲       | 20-5  |
| Vision Control (Option)                   |                  | 1 0                                                                                             |         |         |         |       |
| Image Input and Output                    | CAMIN            | Captures an image from a camera<br>into the specified image memory<br>(processing screen).      | ۲       | ۲       | ۲       | 21-3  |
|                                           | CAMMODE          | Specifies camera image capturing conditions.                                                    | ۲       | ۲       | ۲       | 21-4  |
|                                           | CAMLEVEL         | Set the camera image input level.                                                               | ۲       | $\odot$ | $\odot$ | 21-6  |
|                                           | VISCAMOUT        | Display an image from the camera on the monitor.                                                | ۲       | ۲       | ۲       | 21-7  |

| 4-axis | 6-axis | Vision<br>device |                                                                                                    |
|--------|--------|------------------|----------------------------------------------------------------------------------------------------|
| ۲      | ۲      | ۲                | Available with all series of robots and vision device.                                                                      |
| 0      | 0      | 0                | Available with all series of robots. The command specifications differ between the 4-axis, 6-axis robot, and vision device. |
| ۲      | V1.2   |                  | Available with the 4-axis robots and the 6-axis robots of Version 1.2 or later.                                             |

| Classified by functions | Commands    | Functions                                                                                      | 4-axis  | 6-axis  | Vision<br>device | Refer<br>to: |
|-------------------------|-------------|------------------------------------------------------------------------------------------------|---------|---------|------------------|--------------|
|                         | VISPLNOUT   | Display an image in the storage memory on the monitor.                                         | ۲       | 0       | 0                | 21-8         |
|                         | VISOVERLAY  | Display draw screen information on the monitor.                                                | ۲       | ۲       | ۲                | 21-9         |
|                         | VISDEFTABLE | Read images on the camera and set the look-up table data for image out-<br>put.                | ۲       | ٥       | ٥                | 21-10        |
|                         | VISREFTABLE | Refer to data on the look-up table.                                                            | $\odot$ | $\odot$ | $\odot$          | 21-11        |
| Window Setting          | WINDMAKE    | Specify an area for image process-<br>ing.                                                     | ۲       | ۲       | ٥                | 21-12        |
|                         | WINDCLR     | Delete the window information that has been set.                                               | ۲       | •       | •                | 21-17        |
|                         | WINDCOPY    | Copy window data.                                                                              | $\odot$ | $\odot$ | $\odot$          | 21-18        |
|                         | WINDREF     | Obtain window information.                                                                     | $\odot$ | $\odot$ | $\odot$          | 21-19        |
|                         | WINDDISP    | Draw a specified window.                                                                       | $\odot$ | $\odot$ | $\odot$          | 21-20        |
| Draw                    | VISSCREEN   | Specify a drawing screen.                                                                      | $\odot$ | $\odot$ | $\odot$          | 21-21        |
|                         | VISBRIGHT   | Specify a drawing brightness value.                                                            | $\odot$ | $\odot$ | $\odot$          | 21-23        |
|                         | VISCLS      | Fill (clear) a designated screen, set<br>in a mode with a designated bright-<br>ness.          | ۲       | ٥       | ۲                | 21-24        |
|                         | VISPUTP     | Draw a point on the screen.                                                                    | $\odot$ | $\odot$ | $\odot$          | 21-26        |
|                         | VISLINE     | Draw a line on the screen.                                                                     | $\odot$ | $\odot$ | $\odot$          | 21-27        |
|                         | VISPTP      | Draw a line connecting two points on the screen.                                               | ۲       | •       | •                | 21-28        |
|                         | VISRECT     | Draws a rectangle on the screen.                                                               | $\odot$ | $\odot$ | $\odot$          | 21-29        |
|                         | VISCIRCLE   | Draw a circle on the screen.                                                                   | $\odot$ | $\odot$ | $\odot$          | 21-31        |
|                         | VISELLIPSE  | Draw an ellipse on the screen.                                                                 | $\odot$ | $\odot$ | $\odot$          | 21-32        |
|                         | VISSECT     | Draw a sector on the screen.                                                                   | $\odot$ | $\odot$ | $\odot$          | 21-34        |
|                         | VISCROSS    | Draw a cross symbol on the screen.                                                             | $\odot$ | $\odot$ | $\odot$          | 21-35        |
|                         | VISLOC      | Specify the display position of char-<br>acters.                                               | ۲       | ٥       | ٥                | 21-36        |
|                         | VISDEFCHAR  | Designate the size of characters and the display method.                                       | ۲       | •       | •                | 21-38        |
|                         | VISPRINT    | Display characters and figures on the screen.                                                  | ۲       | •       | •                | 21-40        |
| Vision Processing       | VISWORKPLN  | Designate the storage memory (pro-<br>cess screen) to process.                                 | ۲       | ۲       | •                | 21-41        |
|                         | VISGETP     | Obtain designated coordinate bright-<br>ness from the storage memory (pro-<br>cessing screen). | ۲       | ٥       | ٥                | 21-42        |
|                         | VISHIST     | Obtain the histogram (brightness distribution) of the screen.                                  | ۲       | •       | •                | 21-43        |
|                         | VISREFHIST  | Read histogram results.                                                                        | $\odot$ | $\odot$ | $\odot$          | 21-44        |
|                         | VISLEVEL    | Obtain a binarization level based on the histogram result.                                     | ۲       | •       | •                | 21-45        |
|                         | VISBINA     | Binarize the screen.                                                                           | $\odot$ | $\odot$ | $\odot$          | 21-47        |
|                         | VISBINAR    | Display a binarized screen.                                                                    | $\odot$ | $\odot$ | $\odot$          | 21-49        |

|   | 4-axis | 6-axis | Vision<br>device |                                                                                                    |
|---|--------|--------|------------------|----------------------------------------------------------------------------------------------------|
|   | ۲      | ۲      | ۲                | Available with all series of robots and vision device.                                                                      |
| - | 0      | 0      | 0                | Available with all series of robots. The command specifications differ between the 4-axis, 6-axis robot, and vision device. |
|   | ٥      | V1.2   |                  | Available with the 4-axis robots and the 6-axis robots of Version 1.2 or later.                                             |

| Classified by functions | Commands    | Functions                                                                            | 4-axis  | 6-axis  | Vision<br>device | Refer<br>to: |
|-------------------------|-------------|--------------------------------------------------------------------------------------|---------|---------|------------------|--------------|
|                         | VISFILTER   | Execute filtering on the screen.                                                     | $\odot$ | $\odot$ | $\odot$          | 21-50        |
|                         | VISMASK     | Execute calculations between imag-<br>es.                                            | ۲       | ۲       | ۲                | 21-52        |
|                         | VISCOPY     | Copy the screen.                                                                     | $\odot$ | $\odot$ | $\odot$          | 21-54        |
|                         | VISMEASURE  | Measure features in the window (ar-<br>ea, center of gravity, main axis an-<br>gle). | ۲       | ٥       | ٥                | 21-55        |
|                         | VISPROJ     | Measure the projected data in the window.                                            | ۲       | •       | $\odot$          | 21-58        |
|                         | VISEDGE     | Measure the edge in a window.                                                        | $\odot$ | $\odot$ | $\odot$          | 21-60        |
| Code Recognition        | VISREADQR   | Read the QR code.                                                                    | $\odot$ | $\odot$ | $\odot$          | 21-64        |
| Labeling                | BLOB        | Execute labeling.                                                                    | $\odot$ | $\odot$ | $\odot$          | 21-66        |
|                         | BLOBMEASURE | Execute feature measurement of the object label number.                              | ۲       | •       | •                | 21-69        |
|                         | BLOBLABEL   | Obtain the label number for desig-<br>nated coordinates.                             | ۲       | •       | •                | 21-71        |
|                         | BLOBCOPY    | Copy an object label number.                                                         | $\odot$ | $\odot$ | $\odot$          | 21-72        |
| Search Function         | SHDEFMODEL  | Register the search model.                                                           | $\odot$ | $\odot$ | $\odot$          | 21-74        |
|                         | SHREFMODEL  | Refer to registered model data.                                                      | $\odot$ | $\odot$ | $\odot$          | 21-77        |
|                         | SHCOPYMODEL | Copy a registered model.                                                             | $\odot$ | $\odot$ | $\odot$          | 21-78        |
|                         | SHCLRMODEL  | Delete a registered model.                                                           | $\odot$ | $\odot$ | $\odot$          | 21-79        |
|                         | SHDISPMODEL | Display a registered model on the screen.                                            | ۲       | ۲       | ٥                | 21-80        |
|                         | SHMODEL     | Search for a model.                                                                  | $\odot$ | $\odot$ | $\odot$          | 21-81        |
|                         | SHDEFCORNER | Sets the conditions for a corner search.                                             | ۲       | •       | •                | 21-85        |
|                         | SHCORNER    | Searches for a corner.                                                               | $\odot$ | $\odot$ | $\odot$          | 21-86        |
|                         | SHDEFCIRCLE | Sets the condition for searching a circle.                                           | ۲       | •       | •                | 21-88        |
|                         | SHCIRCLE    | Searches for a circle.                                                               | $\odot$ | $\odot$ | $\odot$          | 21-89        |
| Obtaining Results       | VISGETNUM   | Obtains an image process result from the storage memory.                             | ۲       | •       | •                | 21-91        |
|                         | VISGETSTR   | Obtains code recognition result.                                                     | $\odot$ | $\odot$ | $\odot$          | 21-92        |
|                         | VISPOSX     | Obtains an image process result<br>(Coordinate X) from the storage<br>memory.        | ۲       | ۲       | ۲                | 21-93        |
|                         | VISPOSY     | Obtains an image process result<br>(Coordinate Y) from the storage<br>memory.        | ۲       | ۲       | ۲                | 21-94        |
|                         | VISSTATUS   | Monitors the process result of each instruction.                                     | ۲       | •       | •                | 21-95        |
|                         | VISREFCAL   | Obtains calibration data (Vision-ro-<br>bot coordinate transformation).              | ۲       | ۲       | ۲                | 21-96        |

# PART 1 PROGRAM DESIGN

# **Chapter 1**

# **Sample Program**

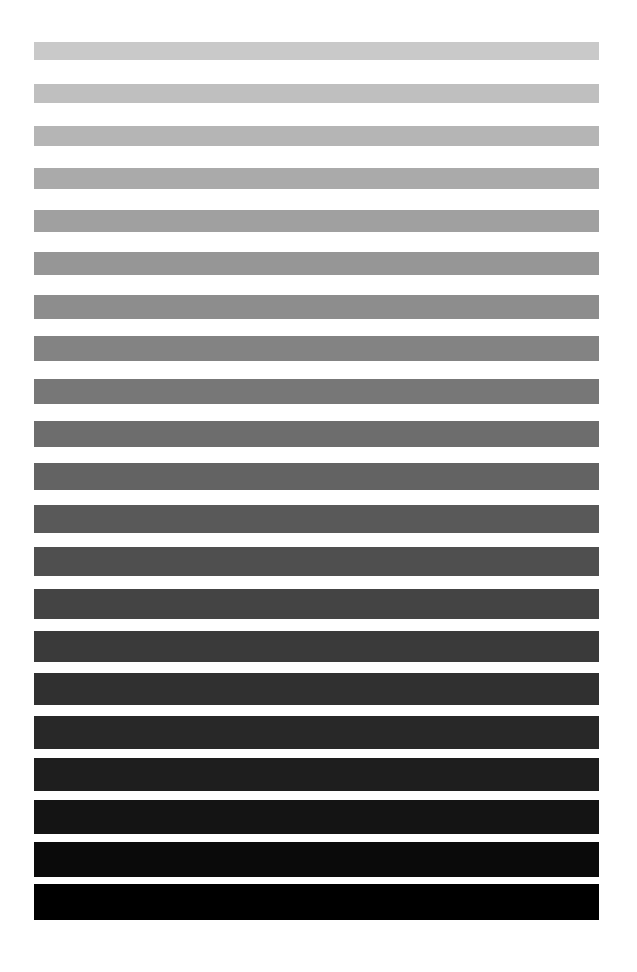

This chapter utilizes a simple application example to provide usage of each command.

# **1.1 Model Case Application**

This section describes a sample program by using an application as a model case as shown in Fig. 1-1.

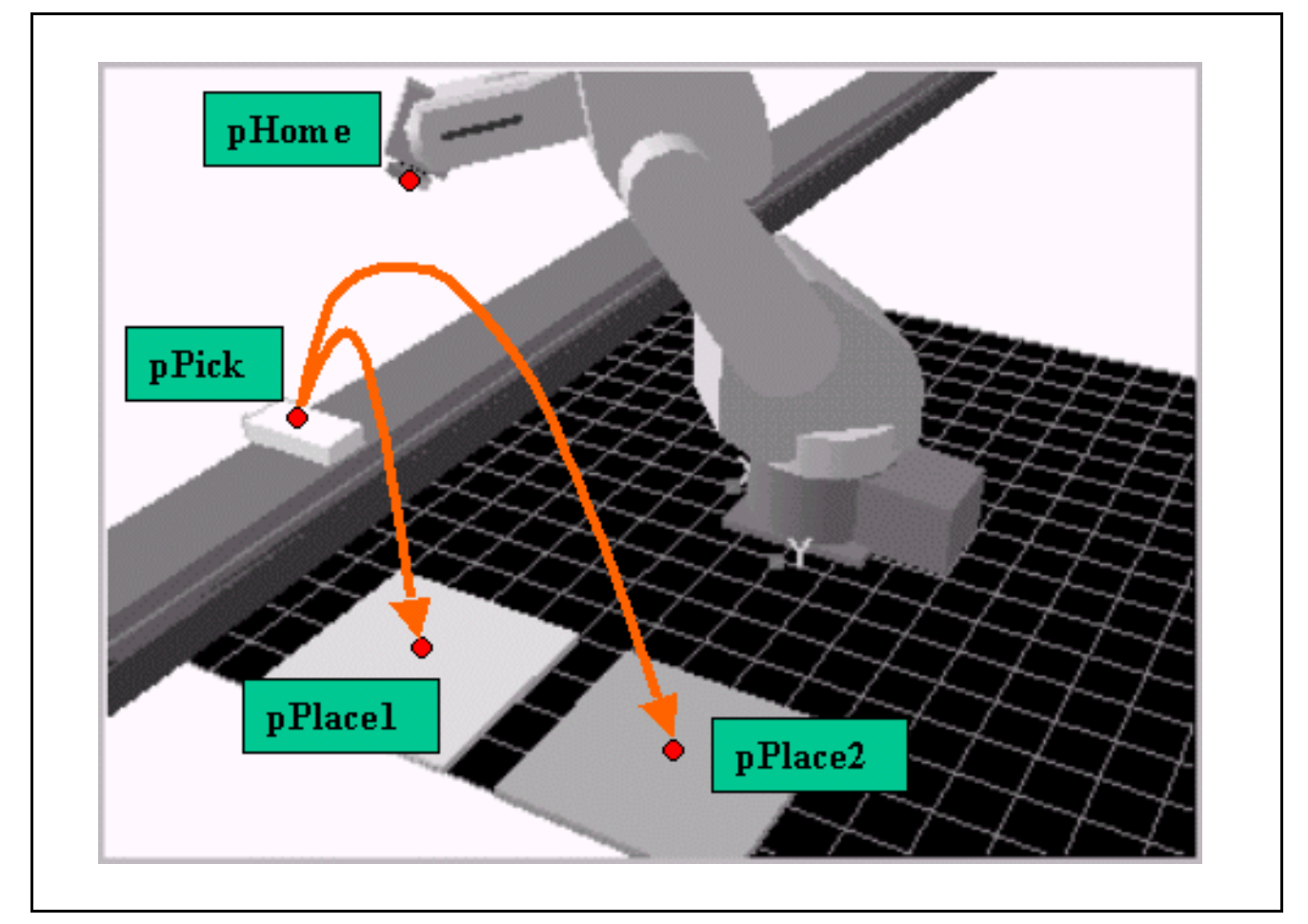

Fig. 1-1 Model Case Application

In this model case, the robot reads the QR code on the object placed at pPick. The robot determines to which of pPlace1 and pPlace2 it will carry the object depending on the QR code. It then picks and carries the object to each pre-determined position and places it. pHome is the home position, or the reference point position.

Note: For instructions on how to create a program, refer to the STARTUP HANDBOOK, Chapter 11 "Programming with WINCAPSIII" in which the same model case application is used.

# **1.2 Program Flow**

Fig. 1-2 shows the program flow of the model case.

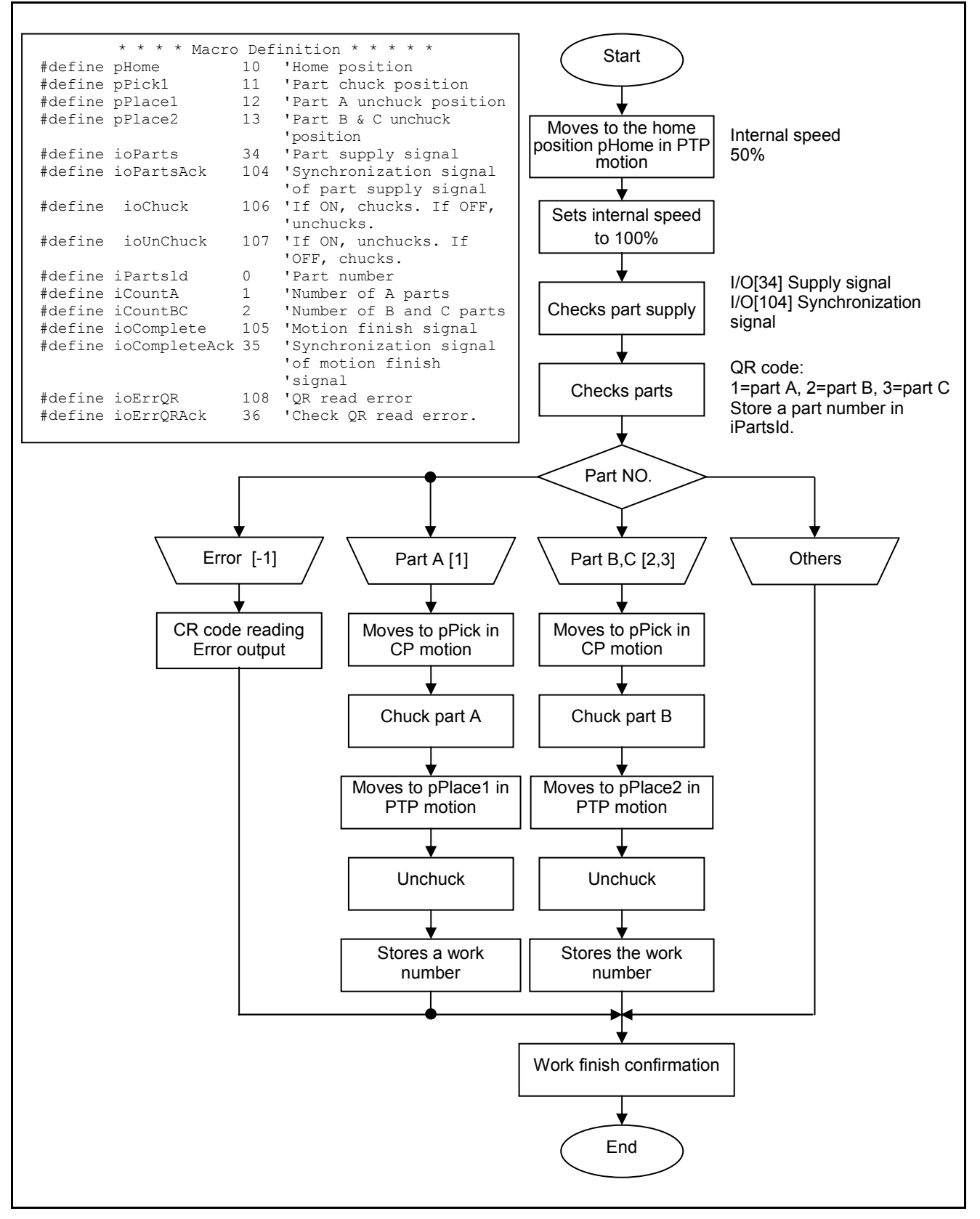

Fig. 1-2 Model Case Program Flow

# **1.3 Program List**

Below is a program list for the model case.

There are 4 programs: "PRO1," "PRO2," "dioSetAndWait," and "dioWaitAndSet."

"PRO1" is the main program.

"PRO2" is the subprogram related to QR code reading.

"dioSetAndWait" and "dioWaitAndSet" are subprograms to operate the I/Os used to check part supply. These two programs are stored in the WINCAPSIII program bank.

#### Program coding list "PRO1"

```
'!TITLE "Pick & Place"
                                                                   'Reads a DIO macro definition file.
#INCLUDE
           "dio tab.h"
            "var_tab.h"
                                                                   'Reads a variable macro definition file.
#INCLUDE
            appLen
                                                                   'Defines an approach length.
                            100
#DEFINE
              appLen and 100 are functionally equivalent.
PROGRAM pro1 Declares a program name. See p. 9-1.
   TAKEARM Statement required to run the
                                                                   'Obtains an arm semaphore.
             robot. See p. 14-13.
                                                                   'Moves to the home position at 50% of
   MOVE P, P[pHome], S=50
                                                                   'internal speed in PTP motion.
                Equivalent to macro P[10] or P10. See p. 20-1.
                                                                   'Sets the internal speed to 100%.
   SPEED 100
   CALL dioWaitAndSet(ioParts, ioPartsAck)
                                                                   'Checks part supply.
         Invokes a program. See pp. 2-1 and 2-3.
                                                                   'Reads the QR code.
   CALL pro2
   SELECT CASE I [iPartsId] Statement that conditionally executes a statement block
                      Macro
                                 depending on I[OO] and passes control. See p. 11-19.
                                                                   'Countermeasure for QR code reading
      CASE -1 If I[OO] is -1, the following will be executed.
                                                                   'failures.
                                                                   'Outputs an error.
        CALL dioSetAndWait(ioErrQR, ioErrQRAck)
      CASE 1
        GOSUB *PlacePartsA
                                                                   'Processes part A.
         Calls a subroutine. See p. 2-2.
      CASE 2, 3
        GOSUB *PlacePartsBC
                                                                   'Processes parts B and C.
   END SELECT
   CALL dioSetAndWait(ioComplete, ioCompleteAck)
                                                                   'Outputs the motion finish signal.
                                                                   'Releases the arm semaphore.
   GIVEARM Releases the arm semaphore
             declared with TAKEARM.
END
                                                                                  Continued on the following page.
```

#### Program coding list "PRO1" (Continued)

| ' ===== Chucking a part =====                                                                        | 1 1 <i>.</i>                                  |  |  |  |  |
|----------------------------------------------------------------------------------------------------|-----------------------------------------------|--|--|--|--|
| RESET IO[ioUnChuck] Equivalent to IO[106].                                                           |                                               |  |  |  |  |
| Macro                                                                                                |                                               |  |  |  |  |
| SET IO[ioChuck] Equivalent to [O[106]                                                                |                                               |  |  |  |  |
| Macro                                                                                                |                                               |  |  |  |  |
| Turns IO on. See p.13-5.                                                                             |                                               |  |  |  |  |
| RETURN Statement that structures a subroutine with *ChuckItem.                                       |                                               |  |  |  |  |
|                                                                                                    |                                               |  |  |  |  |
|                                                                                                    |                                               |  |  |  |  |
| ' ===== Unchuck parts =====                                                                          |                                               |  |  |  |  |
| *Unchuckitem: Label                                                                                  |                                               |  |  |  |  |
| SET IO[iOlnChuck]                                                                                    |                                               |  |  |  |  |
| RETURN Statement                                                                                     |                                               |  |  |  |  |
|                                                                                                    |                                               |  |  |  |  |
| ' ===== Part A processing =====                                                                      |                                               |  |  |  |  |
| *PlacePartsA: Label name (declares a subroutine)                                                     |                                               |  |  |  |  |
| APPROACH P, P[pPick], appLen                                                                         | 'Moves to a position 100mm away from the      |  |  |  |  |
| Moves the arm to Equivalent to Equivalent to macro 100 defined in                                    | 'chuck point in CP motion.                    |  |  |  |  |
| above P[pPick1]. makes it possible to modify the                                                     |                                               |  |  |  |  |
| approach length by changing one                                                                      |                                               |  |  |  |  |
|                                                                                                    | 'Moves to a chuck point at 80% of internal    |  |  |  |  |
| MOVE L, P[PPICK], S=80                                                                               | speed in CP motion                            |  |  |  |  |
| Statement. See p. 12-14.                                                                             |                                               |  |  |  |  |
| GOSUB *ChuckItem                                                                                     | 'Chucks a part.                               |  |  |  |  |
| DEPART L, appLen                                                                                     | 'Moves to a position 100 mm away from the     |  |  |  |  |
| Statement. Equivalent to macro 100 defined in the 4th line.                                          | 'current position.                            |  |  |  |  |
| See p. 12-4. Defining this way makes it possible to modify the approach length by changing one value |                                               |  |  |  |  |
| approach engal by changing one value.                                                                |                                               |  |  |  |  |
| APPROACH P, P[pPlace1], appLen                                                                       | 'Moves to a position 100 mm away from the     |  |  |  |  |
| above P[pPick1].                                                                                     | unchuck position in CP motion.                |  |  |  |  |
| Defining this way makes it                                                                           |                                               |  |  |  |  |
| possible to modify the<br>approach length by changing                                                |                                               |  |  |  |  |
| one value.                                                                                           |                                               |  |  |  |  |
| MOVE L, P[pPlace1], S=50                                                                             | 'Moves to the unchuck point at 50% of         |  |  |  |  |
| Statement. See p. 12-14.                                                                             | 'internal speed in CP motion.                 |  |  |  |  |
|                                                                                                    |                                               |  |  |  |  |
| GOSUB *UnchuckItem                                                                                   | "Unchucks the part.                           |  |  |  |  |
| Statement. Equivalent to macro 100 defined in the 4th line                                           | noves to a point 100 min away nom the current |  |  |  |  |
| See p. 12-4. Defining this way makes it possible to modify the                                       |                                               |  |  |  |  |
| approach length by changing one value.                                                               |                                               |  |  |  |  |
|                                                                                                    |                                               |  |  |  |  |
| I[iCountA] = I[iCountA] + 1                                                                          | 'Counts the number of parts A.                |  |  |  |  |
| Increases I[iCountA] by one.                                                                         |                                               |  |  |  |  |
| NE I VKN                                                                                             |                                               |  |  |  |  |
|                                                                                                    | Continued on the following page.              |  |  |  |  |
|                                                                                                    | 51-5-                                         |  |  |  |  |

### Program coding list "PRO1" (Continued)

| ' ===== Parts B and C pr                                                                           | ocessing =====                                                                                                    |                                                                           |
|----------------------------------------------------------------------------------------------------|----------------------------------------------------------------------------------------------------|---------------------------------------------------------------------------|
| *PlacePartsBC: Label name (                                                                        | leclares a subroutine)                                                                                                    |                                                                           |
| APPROACH P, P[pPick],                                                                              | appLen                                                                                                    | 'Moves to a position 100mm away from the                                  |
| Moves the arm to a point right above P[pPick1].                                                    | Equivalent to macro 100 defined<br>in the 4th line. Defining this way<br>makes it possible to modify the<br>approach length by changing<br>one value.              | 'chuck point in CP motion.                                                |
| MOVE L, P[pPick], S=9                                                                              | 0                                                                                                    | 'Moves to a chuck point at 90% of internal<br>'speed in CP motion.        |
| GOSUB *ChuckItem                                                                                   |                                                                                                    | 'Chucks a part.                                                           |
| DEPART L, applen                                                                                   |                                                                                                    | 'Moves to a position 100 mm away from the                                 |
| Statement. See<br>p. 12-4.<br>Equivalent to<br>line. Defining<br>modify the ap<br>one value.       | macro 100 defined in the 4th<br>this way makes it possible to<br>oproach length by changing                                                                        | 'current position.                                                        |
| APPROACH P, P[pPlace2<br>Moves the arm to a point right<br>above P[pPick1]. See p. 12-1.           | ], appLen<br>Equivalent to macro 100<br>defined in the 4th line. Defining<br>this way makes it possible to<br>modify the approach length by<br>changing one value. | 'Moves to a position 100 mm away from the 'unchuck position in CP motion. |
| MOVE I. P[pP]ace2] S                                                                               | =80                                                                                                    | 'Moves to the unchuck point at 80% of                                     |
| Statement See n 12-14                                                                              | -00                                                                                                    | 'internal speed in CP motion                                              |
| Statement. See p. 12-14.                                                                           |                                                                                                    | internal speed in Cr motion.                                              |
| GOSUB *UnchuckItem                                                                                 |                                                                                                    | 'Unchucks the part.                                                       |
| DEPART L, appLen                                                                                   |                                                                                                    | 'Moves to a point 100 mm away from the current                            |
| Statement. Equivalent to ma<br>See p. 12-4. line. Defining this<br>modify the appro-<br>one value. | cro 100 defined in the 4th<br>way makes it possible to<br>ach length by changing                                                                                   | 'position in CP motion.                                                   |
| I[iCountBC] = I[iCoun<br>RETURN                                                                    | tBC] + 1                                                                                                    | 'Counts the number of parts B and C.                                      |
|                                                                                                    |                                                                                                    | Continued on the following page.                                          |

#### Program coding list "PRO2"

| '!TITLE "Reading QR code"<br>#INCLUDE "var_tab.h"                                                                                  | 'Reads the variable macro definition file.                                                                                                    |
|----------------------------------------------------------------------------------------------------|----------------------------------------------------------------------------------------------------|
| 'Store a parts number in [iPartsId].<br>PROGRAM pro2<br>DIM len1 AS INTEGER<br>Makes local variable declaration "len!" usable      | as a local integer variable.                                                                                                    |
| TAKEVIS Declares control on vision device. Required to use vision device.                                                          | 'Obtains the visual semaphore.                                                                                                    |
| VISSCREEN 1,0,1<br>See p. 21-24.                                                                                                   | 'Designates draw screen 0 to the draw 'destination.                                                                                           |
| VISCLS 0<br>See p. 21-27.                                                                                                    | 'Clears draw screen 0.                                                                                                    |
| VISOVERLAY 1<br>See p. 21-9.                                                                                                    | 'Displays draw screen 0.                                                                                                    |
| CAMIN 1,0,0<br>See p. 21-3.                                                                                                    | 'Retrieves the image on the camera to 'process screen 0.                                                                                      |
| VISPLNOUT 0,1<br>See p. 21-8.                                                                                                    | 'Displays process screen 0.                                                                                                    |
| VISREADQR 1,WINDREF(1, 2),WINDREF<br>See p. 21-64.<br>(1, 3),0,0,1                                                                 | 'Reads the QR code.                                                                                                    |
| WINDDISP 1<br>See p. 21-23.                                                                                                    | 'Displays the window.                                                                                                    |
| VISLOC 10 , 10<br>See p. 21-37.                                                                                                    | 'Designates the position to display.                                                                                                    |
| <pre>IF VISSTATUS(0) = 0 THEN   len1 = VISGETNUM(0, 0)   VISPRINT VISGETSTR(1, len1)   I[iPartsId] = VAL(VISGETSTR(1, len1))</pre> | When the measuring result is OK.<br>Obtains the number of measured characters.<br>Displays the measurement result.<br>Stores the part number. |
| ELSE<br>VISPRINT "Cannot recognize a code."<br>I[iPartsId] = -1                                                                    | 'Displays an error.<br>'Store –1 when an error occurs.                                                                                        |
| ENDIF<br>Branches conditionally. See p. 11-17.<br>GIVEVIS Releases control on vision device.<br>END                                | 'Releases the visual semaphore.                                                                                                    |

Note: Process window 1, for reading the QR code, is assumed to have been defined already.

### Program coding list "WAIT $\rightarrow$ SET" (Library)

| '!TITLE "WAIT $\rightarrow$ SET"                                              |                                      |
|-------------------------------------------------------------------------------|--------------------------------------|
| Declares with argument. See p. 9-1.                                           |                                      |
| RESET IO[ackIndex] Statement. See p. 13-7.                                    | 'Synchronization signal OFF          |
| WAIT IO[waitIndex] = ON Statement that waits for IOD coming on. See p. 12-53. | Waits for synchronization signal ON. |
| SET IO[ackIndex] See p. 13-5.                                                 | 'Synchronization signal ON           |
| END                                                                           |                                      |

### Program coding list "SET $\rightarrow$ WAIT" (Library)

| '!TITLE ``SET → WAIT"<br>PROGRAM dioSetAndWait(ackIndex%, waitIndex%)<br>Declares with argument. See p. 9-1. |                                      |
|----------------------------------------------------------------------------------------------------|--------------------------------------|
| SET IO[ackIndex] See p. 13-5.                                                                                | 'Synchronization signal ON           |
| WAIT IO[waitIndex] = ON Statement that waits for IOD coming on. See p. 12-53.                                | Waits for synchronization signal ON. |
| RESET IO[ackIndex] Statement See p. 13-7.                                                                    | 'Synchronization signal OFF          |
| END                                                                                                    |                                      |

# **Chapter 2**

# **Program Flow**

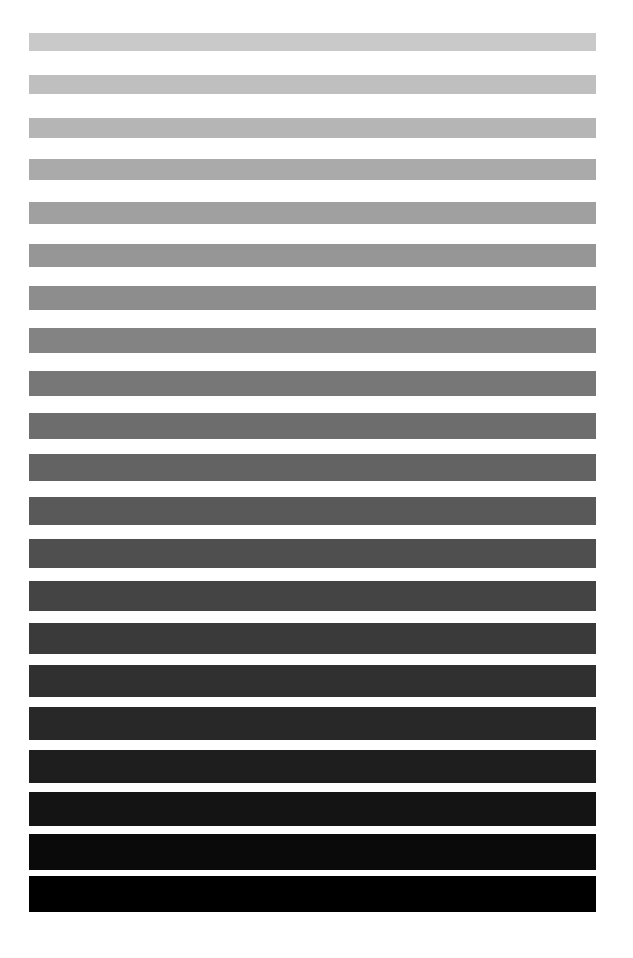

This chapter provides an explanation of the flow regulation required for creating programs using the PAC language.

# 2.1 Calling a Program and Subroutine

A section of a program that repeats a specific motion can be put out of the program and called if required.

The method of putting this section in the same program is called a subroutine. If this section is independently put in a separate file as another program and that program is called, this is referred to as calling a program.

A subroutine must be included in the same file as the calling program.

The program of an independent separate file can be called from various programs and commonly used.

If a series of work is organized as a unit of a subroutine or another program the same contents do not have to be described repeatedly. This is effective for correcting descriptions, reducing the creation time and otherwise improving the ease of reading programs.

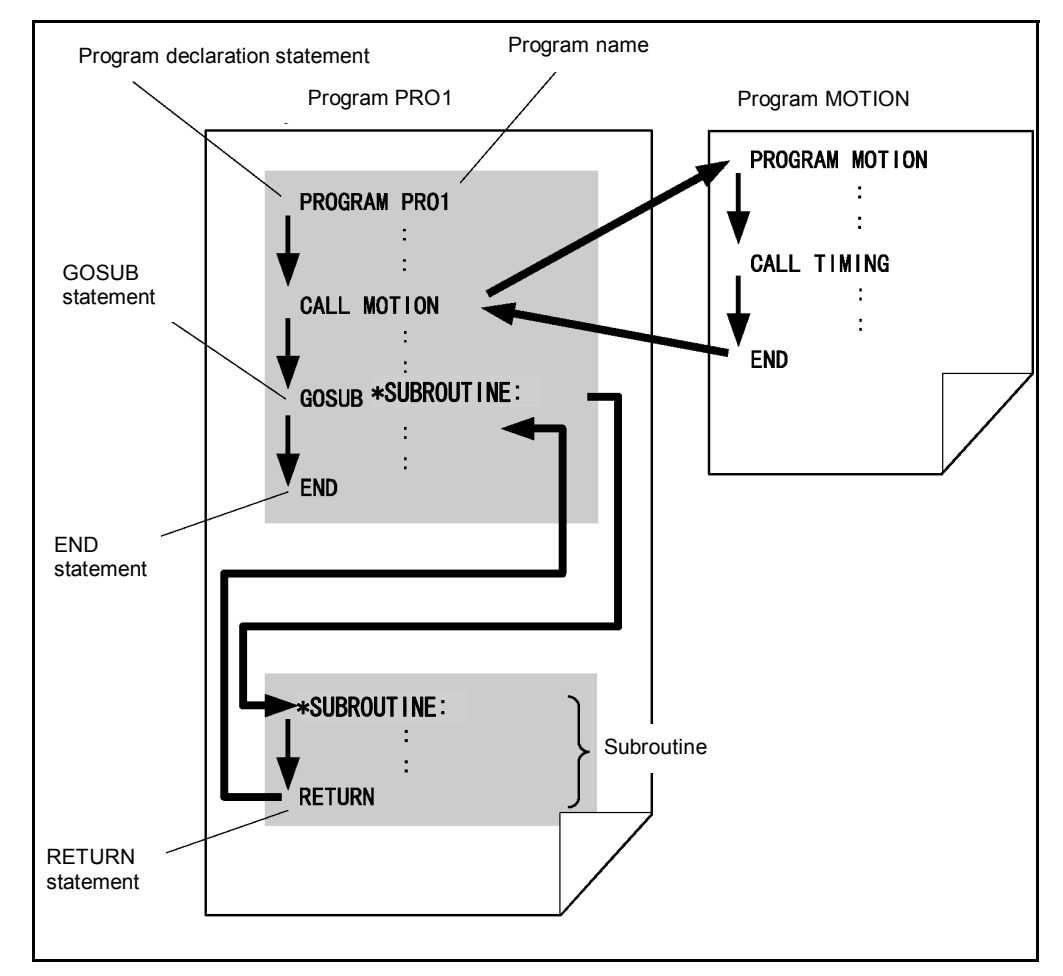

Fig. 2-1 Difference Between Calling a Program and Calling a Subroutine

# 2.1.1 Calling a Subroutine

To use the same program at different positions in one program describe the process as a subroutine. The subroutine can be used by calling it from the different positions.

The subroutine must be described in the same file as the calling program.

If a subroutine is called using a GOSUB statement, control moves to the subroutine. If control executes a RETURN statement on the last line of the subroutine, it returns to the next line of the program that called the subroutine. A subroutine can be called from another subroutine.

Because the subroutine is in the same file as the calling program, local variables are common. Therefore, variables do not have to be transferred when the subroutine is called. However, it cannot be called from other files and it cannot be directly started from the pendant or an external device either.

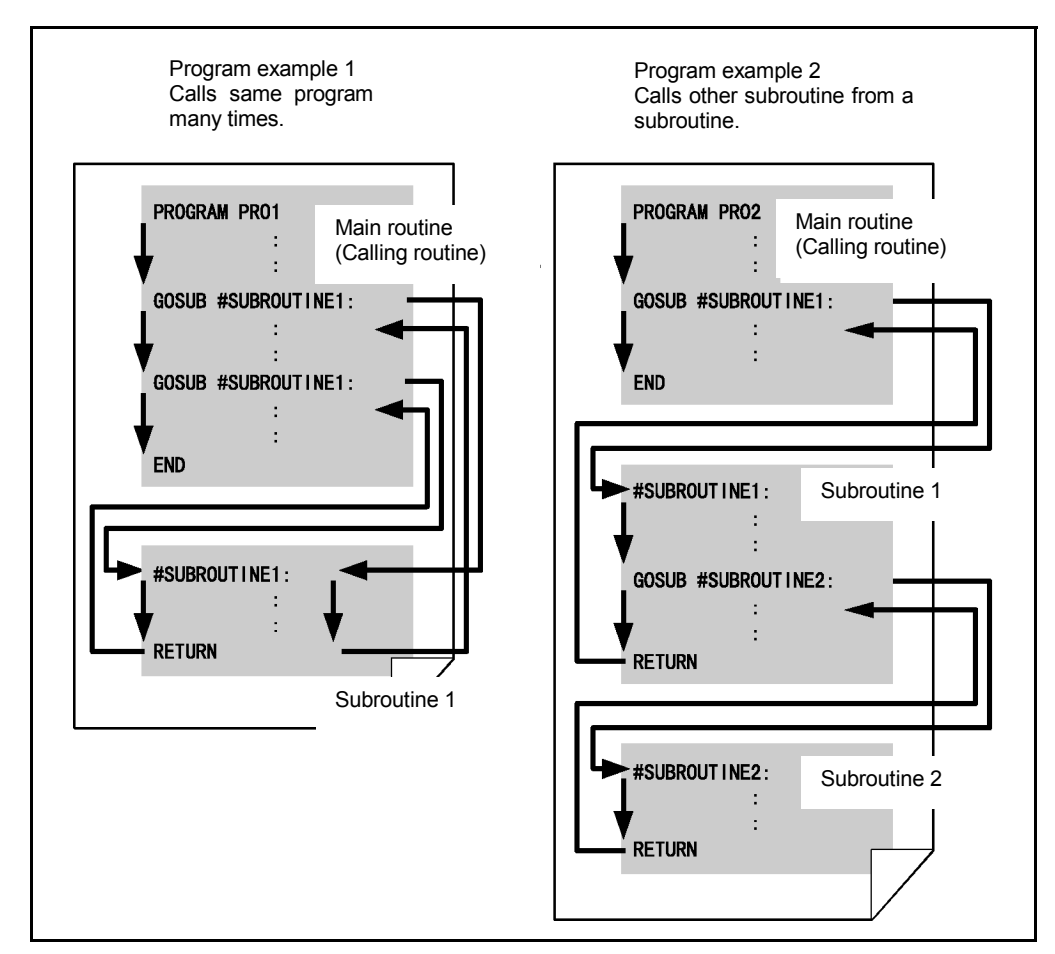

Fig. 2-2 Calling a Subroutine

### 2.1.2 Calling a Program

If a program is created separately from the one that is mainly executed, the program can be used by calling it like a subroutine.

When the program is called, designate the program name using a CALL statement.

When a CALL statement calls a program, control moves to the program that is called. If control executes an END statement on the last line of the called program, control returns to the next line in the calling program.

The called program can also call another program. However, the called program cannot call the calling program.

Since one program can call multiple programs, efficiency can be raised by creating a universal program.

Only global variables can be commonly used in the calling program. Pass local variables as arguments if required since they are not commonly used. Refer to "8.16 Calling with a Value and with Reference".

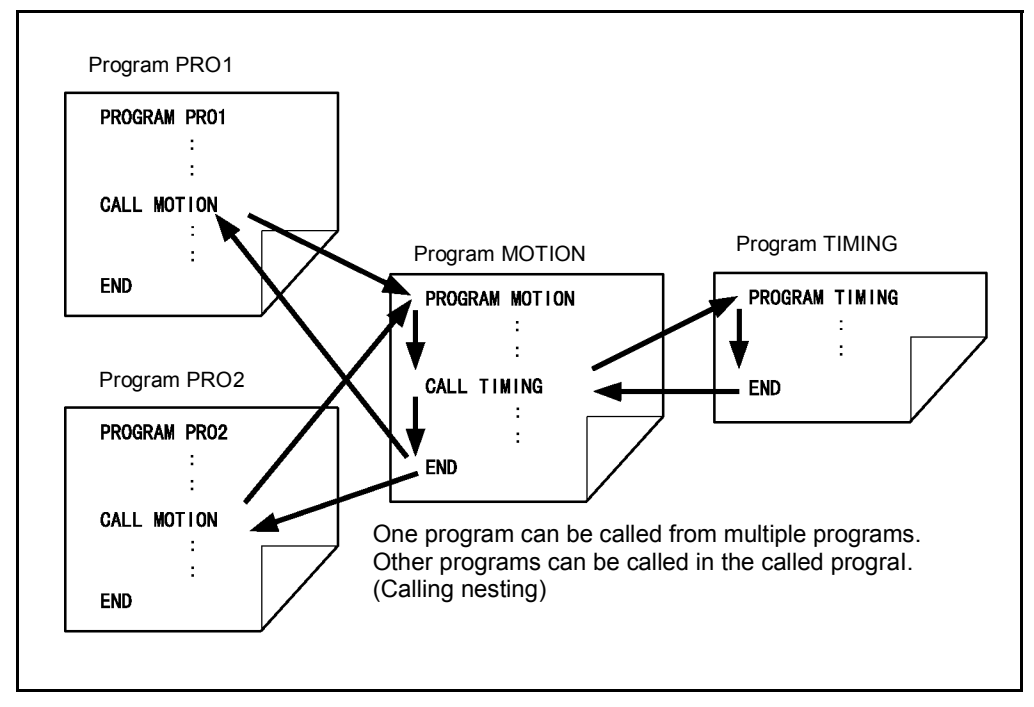

Fig. 2-3 Program Calling Diagram

# 2.1.3 Program Recursive Call

When a program is called, the calling program itself can be designated as a program name using a CALL statement. This is referred to as a recursive call.

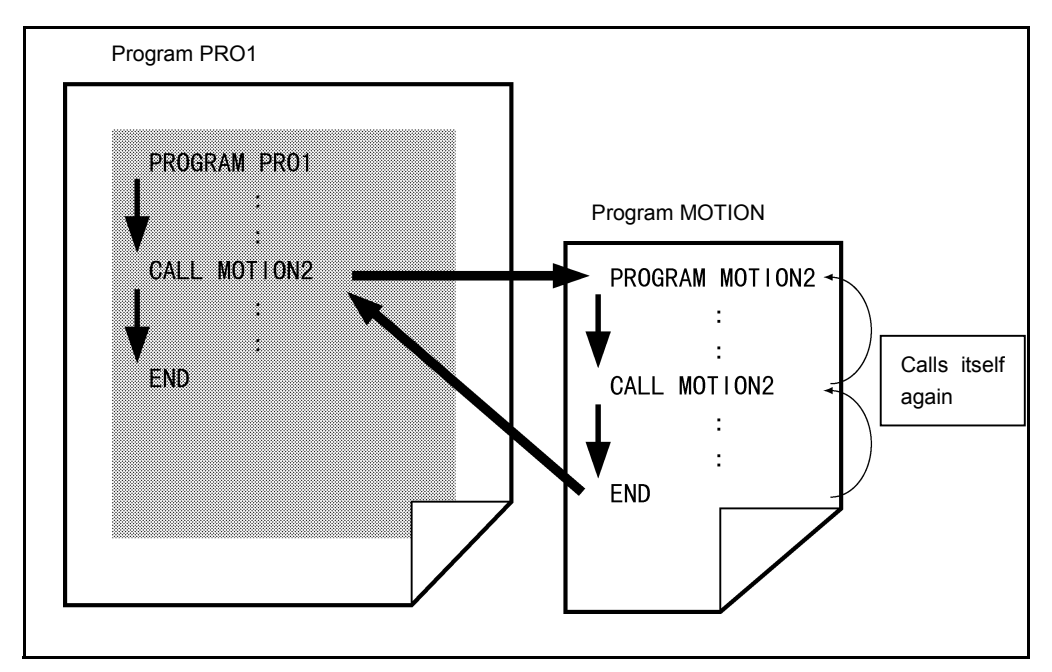

Fig. 2-4 Program Recursive Calling Diagram

Note: The variables in a PAC program are stored in the static memory of each program; therefore, pay attention to has to use variables when a recursive call is used. If the initial value is set using a local variable the value returns to its initial value every time the program is called.

# 2.1.4 Calling a Program through Folder Structure [RC7 Ver. 2.2 or later]

### 2.1.4.1 CALL and RUN statements

#### (1) Specifying a target program name only

Calling a program using a target program name only calls the specified program in the folder where the current calling program is located.

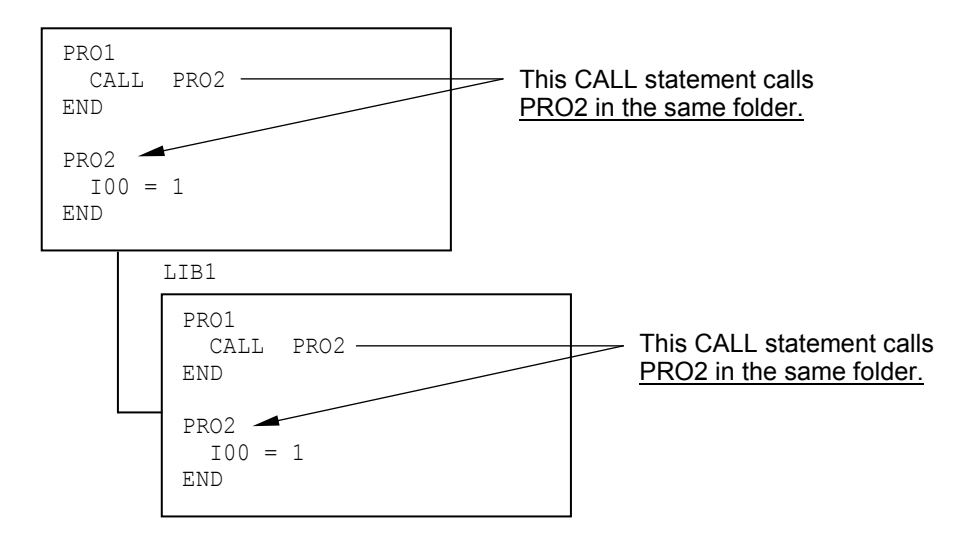

#### (2) Specifying a target folder name and program name

Calling a program using a target folder name and program name calls the specified program in the specified folder.

The syntax is "CALL (folder name).(program name)."

The target folder can be just one level below the current folder.

The "CALL (folder name).(folder name).(program name)" will result in a compilation error.

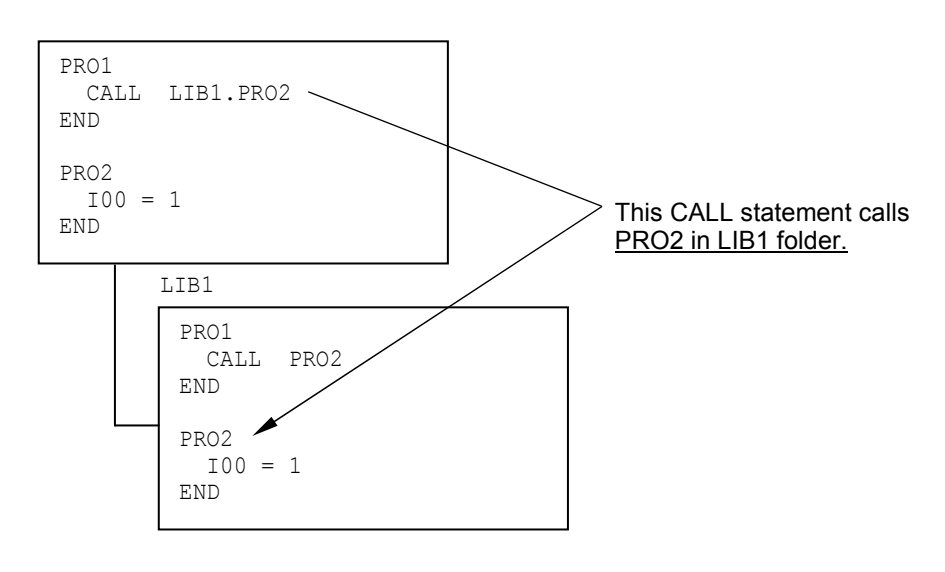

#### 2.1.4.2 KILL, SUSPEND, and STATUS statements

#### (1) Specifying a target program name only

The KILL, SUSPEND, or STATUS statement processes the specified program in the folder where the current program is located.

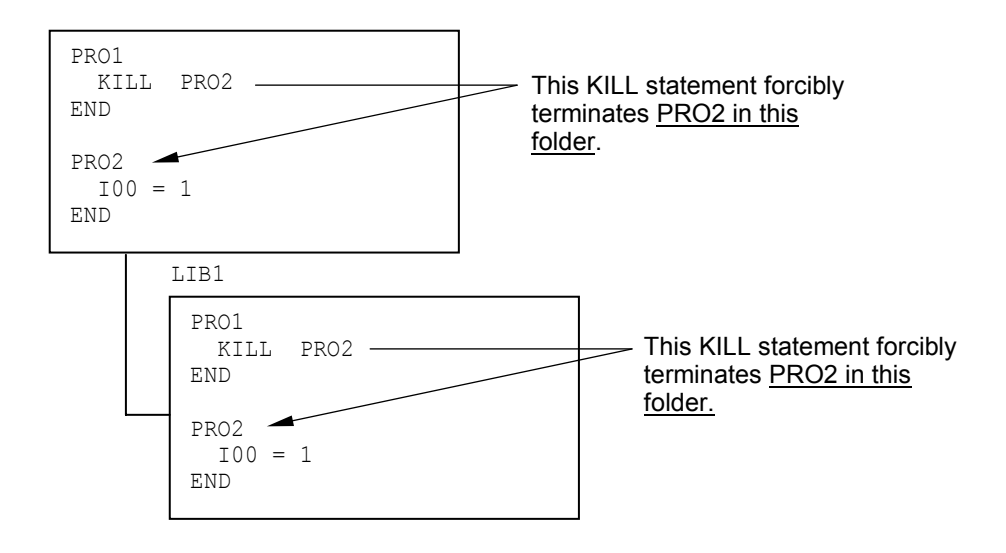

#### (2) Specifying a target folder name and program name

The KILL, SUSPEND, or STATUS statement processes the specified program in the specified folder.

The syntax is "KILL (folder name).(program name)."

Two or more folders can be specified as shown below. Example: KILL (folder name).(folder name).(program name)

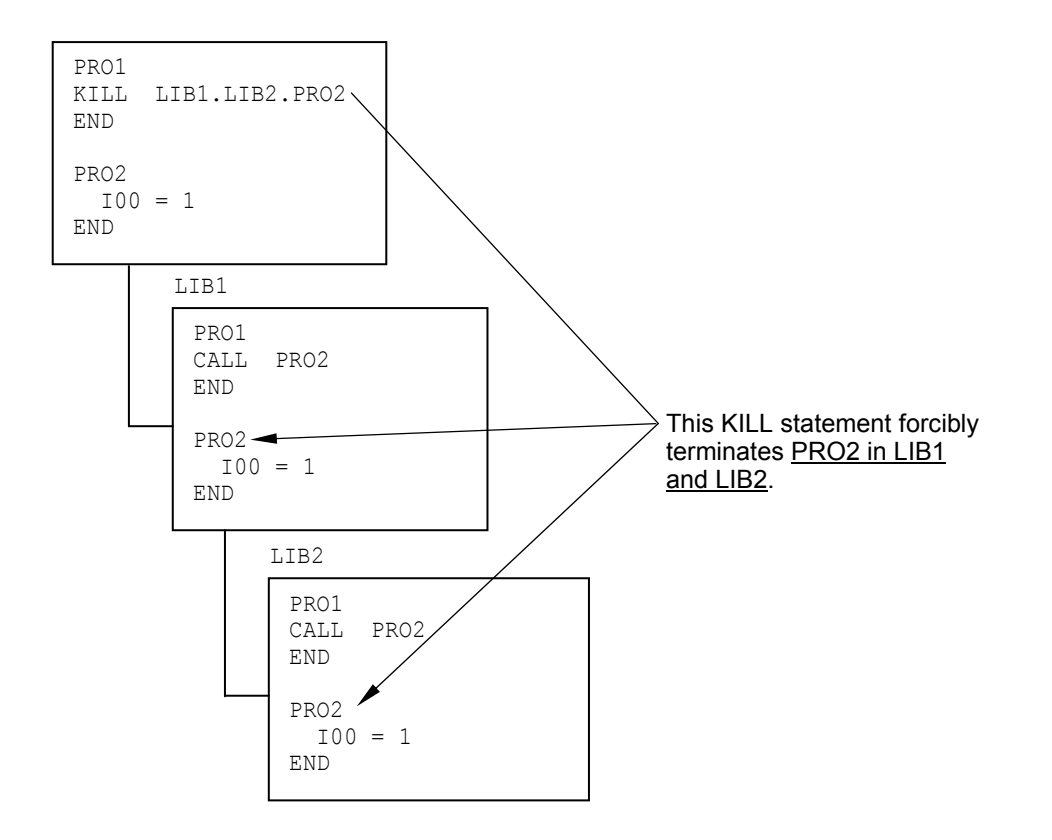

# 2.2 Running a Program

The following 3 methods are available for running a program.

- From the teach pendant
- From the mini-pendant
- From an external device via I/O

As explained below, there are limitations to running a program depending on the running method.

For the method by which the started program calls another program, refer to "2.1 Calling a Program and Subroutine".

### 2.2.1 Running from the Teach Pendant or Mini-pendant

To run a program from the teach pendant or mini-pendant, select the teach check mode or internal automatic mode.

Programs that the teach pendant or mini-pendant can start are limited to those having no arguments, but there is no restriction on program names.

### 2.2.2 Running from an External Device

In external automatic mode, a program can be run with input from external I/O. The programs that can be started are limited to the ones with a program name in the "PRO< number >" format.

The programs that can be started from an external device is limited to programs PR00 to PR032767 in standard mode and PR00 to PR0127 in compatible mode.

# Note: A program with a program name format of "PRO< number >" cannot include arguments.

# 2.3 Multitasking

A PAC language program can concurrently execute progress management of multiple programs. Each program forms its own motion process and this is called a task.

Concurrent progress management of multiple programs means that there are multiple tasks present. This is called multitasking.

### 2.3.1 Priority

To run a task using the RUN command, designate a priority. As a result all tasks have their own priority.

The VS series robot checks task priority at fixed time intervals during program execution, and changes tasks so that the tasks in the waiting status with the highest priority are executed.

As a result the program is executed in sequence of the highest priority. If tasks have the same priority, the robot controls the tasks so that the task execution order alternates at each fixed time interval. Since the alternating task execution requires such a short time to be controlled it appears as if multiple programs are executed concurrently.

### **2.3.2** Communication among Tasks

When the robot is controlled in multitasking operation, tasks sometimes need to be synchronized or exclusively controlled so those tasks do not operate at the same time. In any case, communication among tasks is required since the tasks must exchange signals.

For communication among tasks semaphores are generally used but I/O can also be used with the VS series robots.

#### 2.3.2.1 Semaphore

Up to 32 semaphores can be created as required. Prior to using semaphores, if a semaphore is created using a CREATESEM command the semaphore ID can be obtained. This semaphore ID can be used to designate a specific semaphore.

In either synchronization control or exclusive control, a task waiting for a command from another task will execute a TAKESEM command and then wait for the task to send a command to execute using a GIVESEM command. If the task sending a command is ready, it executes a GIVESEM command and allows the task, which is waiting for a semaphore, to execute the process.

One GIVESEM command is valid only for a task that is waiting for one semaphore.

When multiple tasks are waiting for a semaphore with the same semaphore ID, one of two queuing (execution waiting) systems can be selected for processing (first-come order or priority order starting from a specific task). Use the CREATESEM command to designate the queuing system.

The following two programs "MOTION1" and "TIMING" are examples of synchronization control that use semaphores.

If the program "TIMING1" is run the program "MOTION1" starts concurrently. The timing of the "MOTION1" is created by the "TIMING1" with a semaphore to execute the MOVE command.

|                   | PROGRAM TIMING1    |
|-------------------|--------------------|
|                   | I1 = CREATESEM (1) |
|                   | TAKESEM I1         |
| PROGRAM MOTION1 - | RUN MOTION1        |
| TAKEARM           | I[1]=0             |
| SPEED 100         | DO WHILE I[1]<10   |
| RUN TIMING        | DELAY 5000         |
| TAKESEM I1 <      | GIVESEM I1         |
| MOVE P, Pl        | LOOP               |
| MOVE P, P2        | DELETESEM I1       |
| END               | END                |

Fig. 2-5 Example of Synchronization Control Using Semaphore

#### 2.3.2.2 I/O

The robot can communicate among tasks by using I/O.

The following two programs "MOTION2" and "TIMING2" are examples of synchronization control that use I/O. The motion is the same as "Example of synchronization control using semaphore" explained in "3.3.2.1 semaphore." If communication among tasks is executed using I/O then only the first come order Queuing method can be used.

If the program "TIMING2" is run, the timing of the "MOTION2" is created by the "TIMING2" according to the status of IO [118] to execute the MOVE command. This operation repeats itself until the "TIMING2" loop ends.

|                 | PROGRAM TIMING2  |
|-----------------|------------------|
| PROGRAM MOTION2 | RUN MOTION2      |
| TALEARM         | I[1]=0           |
| SPEED 100       | DO WHILE I[1]<10 |
| WAIT IO[118]    | SET IO[118]      |
| MOVE P, P1      | DELAY 500        |
| MOVE P, P2      | RESET IO[118]    |
| END             | DELAY 5000       |
|                 | LOOP             |
|                 | END              |

Fig. 2-6 Example of Synchronization Control Using I/O

# 2.4 Serial Communication

# 2.4.1 Circuit Number

The table below lists the relationship between the circuit numbers and channel numbers assigned in the robot controller.

| Circuit number      | Channel number | Used as:                       |
|---------------------|----------------|--------------------------------|
| -1 (NOTE 1)         | -              | μVision RS-232C port           |
| 0 ch1               |                | Teach pendant port             |
| 1                   | ch2            | Universal port                 |
| 2                   | ch3            | (Reserved)                     |
| 3                   | ch4            | (Reserved)                     |
| 4 to 7              | ch5 to ch8     | Ethernet server ports          |
| 8 to 15 ch9 to ch16 |                | Ethernet client ports (NOTE 2) |

#### **Circuit and Channel Number Assignment**

NOTE 1: Available only for the following commands.

- FLUSH
- printb
- inputb
- Iprintb
- linputb
- com\_state

To use the  $\mu$ Vision RS-232C port, configure the RS-232C communications settings as shown below.

Transmission speed: 9600 bps

Character length: 8 bits

- Parity bit: None
- Stop bit: 1

Flow control: No

**NOTE 2:** When using the Ethernet client port, you need to open or close a port using com\_encom or com\_discom statement explained in Section 7.2, "Serial Binary Transmission."

**NOTE3:** For setting the Client or Server of the Robot Controller, refer to "SETTING-UP MANUAL, Section 5.7".

### 2.4.2 Communications Commands

PAC language provides the following commands for communication via the RS-232C or Ethernet interface. Those communications commands are grouped into two classes according to the ASCII code/binary data.

For details about the communications commands, refer to Sections 13.2 and 13.3.

| Data to send/receive                     | Commands                                   |  |
|------------------------------------------|--------------------------------------------|--|
| Character code data<br>(ASCII code data) | PRINT statement (output)                   |  |
|                                          | WRITE statement (output)                   |  |
|                                          | INPUT statement (input)                    |  |
|                                          | LINEINPUT statement (input of a line)      |  |
| Binary data                              | printb (data output of a single byte)      |  |
|                                          | inputb (data input of a single byte)       |  |
|                                          | Iprintb (data output of two or more bytes) |  |
|                                          | linputb (data input of two or more bytes)  |  |

The PRINT and WRITE statements differ in their output form. Character-strings outputted in the form of WRITE statement can be correctly inputted using the INPUT statement.

# 2.4.3 Clearing the Communication Buffer

The FLUSH statement clears the RS232C and Ethernet communication buffers. Be sure to clear those buffers before starting communication.

FLUSH statement : Refer to Section 13.2, "FLUSH"

### 2.4.4 Communications Port Commands

The following commands are available to configure the RS-232C or Ethernet port or obtain the port status. Their functions differ depending upon the RS-232C or Ethernet.

For details about the communications port commands, refer to Section 13.3.

| Commande   | Functions                                                           |                                     |  |
|------------|---------------------------------------------------------------------|-------------------------------------|--|
| Commanus   | RS-232C                                                             | Ethernet                            |  |
| com_encom  | Configures the port to                                              | Configures the port to              |  |
| com_discom | send/receive binary data.                                           | send/receive data via client ports. |  |
| com_state  | Obtains the port status when data is sent or received via the port. |                                     |  |

# 2.4.5 Sample Application

In this section, a practical program sample is illustrated as a simple application that uses serial communication. Refer to this sample for practical application. In this sample application the robot controller counts the number of motions and transmits the data for these motions at fixed intervals. On the personal computer side, the data for the number of motions sent from the robot controller is received. The program in the robot controller is described using the PAC language. Visual Basic is used for an example of the personal computer.

If the programs shown in "2.4.4.1 Robot Controller Program" and "2.4.4.2 Personal Computer Program" are prepared in the robot controller and in the personal computer respectively and then run, the number of robot motions will be transmitted through the RS232C circuit and received by the personal computer.

### 2.4.5.1 Robot Controller Program

Figs. 2-7 and 2-8 show examples of programs in the robot controller. These two programs execute multitasking operation.

The program "PRO1" first initializes the counter and the coordinates and then concurrently runs the "PRO2". In the "PRO1" the robot executes the reciprocal motion between "P2" and "P1." During this operation the "PRO2" sends the number of robot motions stored in variable I[1] every 2 seconds (2000 milliseconds) through the RS232C port (ch2).

```
'!TITLE "Robot motion"
PROGRAM PRO1
       I1=0
                                        ' Clears the count.
       P1=(370,400,750,-90,90,0,5)
                                        ' Sets the coordinate.
       P2=(510,400,750,-90,90,0,5)
                                        ' Sets the coordinate.
       RUN PRO2
                                        ' Concurrently runs task.
       TAKEARM
                                        ' Obtains robot control
                                        ' priority.
       DO
         MOVE P, P2
                                        ' Moves to point P2.
         DELAY 1000
                                        ' Waits 1 second.
         MOVE P, P1
                                        ' Moves to point P1.
         I1=I1+1
                                        ' Counts the number
                                        ' of movements.
       LOOP
                                        ' Executes loop.
END
```

Fig. 2-7 Program "PRO1" "Robot Motion" of the Robot Controller

```
'!TITLE "Sending"

PROGRAM PRO2

DO

PRINT #2,I1

DELAY 2000

LOOP

END
```

Fig. 2-8 Program "PRO2" "Sending" of the Robot Controller

#### 2.4.5.2 Personal Computer Program

A program in the personal computer is shown below.

The beginning section of the program list defines a program module for communication. The last section of the program has programs for receiving data by the use of each module.

Note: This program is described using Visual Basic made by Microsoft Corporation and using the communication control made by Bunka Orient Co., Ltd. Therefore, run the program on the personal computer where Visual Basic and PDQComm are installed.

```
Module defining statement
.
   Communication port and communication speed setting
   PortNo% : Designates communication port
                                       1 or 2
   ComInitString$: Sets communication speed etc. "9600, N, 8, 1"
Private Sub CommOpen(PortNo%,ComInitString$)
      ·_____
      ' Communication speed setting
     1_____
     PDQComm1.CommPort = PortNo%
     PDQComm1.Settings= ComInitString$ '"9600, N, 8, 1"
     1_____
      ' Without handshake
      ' Input timeout value setting (in millimeters)
      ' Receiving buffer size setting
      ' Sending buffer size setting
      ·_____
     PDQComml.Handshaking = 0
     PDQComm1.InTimeout = 50
     PDQComm1.InBufferSize = 2048
     PDQComm1.OutBufferSize = 2048
      !_____
      ' Open a port.
                       ----- Continued on the
      '_____
                                         following
page.
```

```
PDQComm1.PortOpen = True
End Sub
' Closes the communication port.
Private Sub CommClose()
      1_____
      ' Closes a port.
      ·_____
      PDQComm1.PortOpen = False
End Sub
^{\prime} Encloses the character string designated to the communication port
' in double Quotations. The system then adds a carriage return to
' the end of the line and sends this.
' SendText$: character string to send
Private Sub CommWrite(SendText$)
      !_____
      ' When character string and control code ich (CR+LF) are sent.
      ·_____
      PDQComm1.Output = Chr(&H22) &SendText$ & Chr(&H22) & Chr(13)
      & Chr(10)
      1
      ' Waits until the output buffer becomes vacant.
      ۱_____
      Do
            DoEvents
      Loop Until PDQComm1.OutBufferCount = 0
End Sub
' Obtains the character string received from the communication port
' until the carriage return appears, and then returns the character
' string.
Private Function CommRead()
      !_____
      ' Data reading process
      ۱_____
      InString$ ="""
      Do While 1
            DoEvents
                             Continued on the following page.
```
```
!_____
             'Reading received data.
             ·_____
             If PDQComm1.InBufferCount > 0 Then
                    InString$ = InString$ +PDQComm1.Input
                    If InStr(1, InString$,vbCr, vbBinaryCompare)
<> 0 Then Exit Do
             End If
      Loop
      CommRead = InString$
End Function
Using sample
Private Sub mnuCh1_Click()
      ' Uses port 1 and sets the baud rate to 19200.
      CommOpen 1,"19200,N,8,1"
      ' Receives moving count number from the controller.
      ReadBuf$ = CommRead
      ' Closes the used port.
      CommClose
End Sub
```

Fig. 2-9 Program on the Personal Computer Side

# 2.5 Library

The program library is used to collect all-purpose programs like parts and use them accordingly. In the PAC language, since other programs can be called from a program, programs can be developed more efficiently using the programs in the library or by registering a created program to the library.

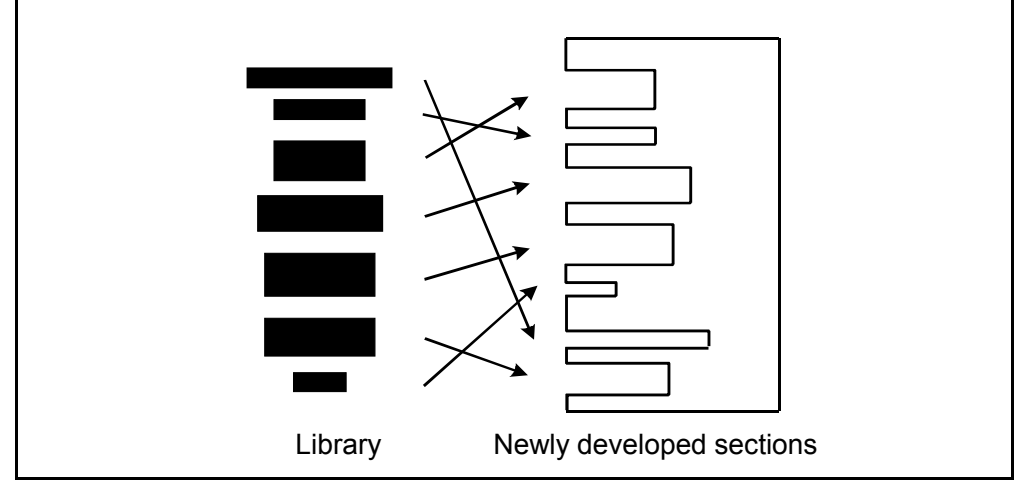

Fig. 2-10 Image of Program Development Using the Library

### 2.5.1 Program Bank

WINCAPSIII provides a program bank for using the library. The program bank is a tool used to register a program as a library, or to add registered programs to a project.

For operation of the program bank, refer to the WINCAPSIII GUIDE, Section 5.5 "Program Bank."

### 2.5.1.1 **Program Library Classifications**

Programs preloaded in the program bank are classified by category. To add a new program to the program bank, create a new category and add it into the library. For details, refer to the PROGRAMMER'S MANUAL II.

## 2.5.2 Palletizing Library

There is no special instructions for palletizing in PAC language. Using programs prepared as a library, however, can realize palletizing operation. The dedicated library can be added to a project by using the program bank.

#### 2.5.2.1 Palletizing

Palletizing is used to place parts on a pallet or pick them up in order from a pallet with partitions as shown in Fig. 2-12.

A library program for palletizing is created so that the robot executes palletizing operation only when the number of partitions and positions of the 4 corners are taught.

The palletizing program changes the pick-up position on the pallet every time the program is called.

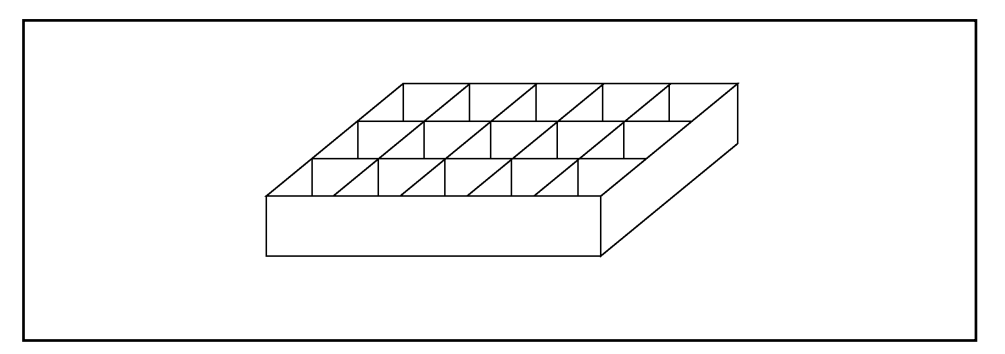

Fig. 2-12 Pallet with Partitions

#### [1] Palletizing Parameter

Figs. 2-13 to 2-15 and Table 2-3 show the required parameters for palletizing. The PAC language stores these parameters as the values of variables.

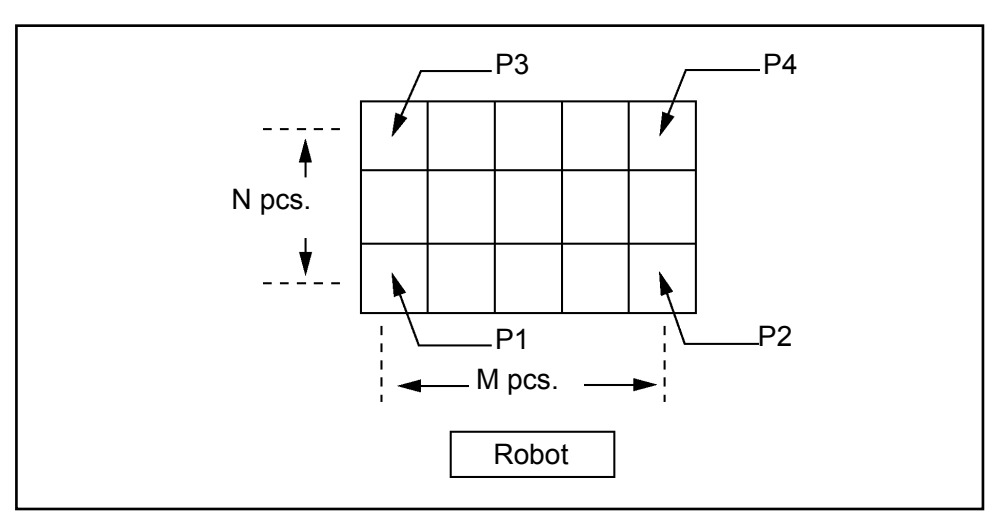

Fig. 2-13 Top View of Pallet

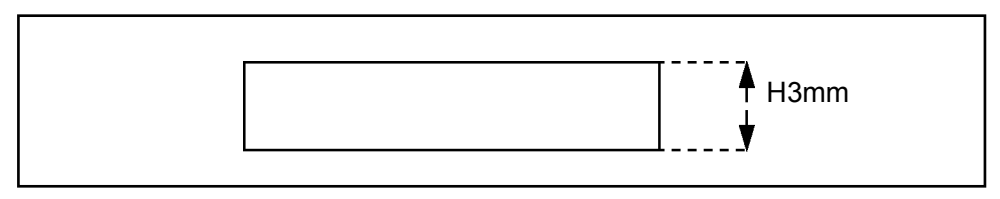

Fig. 2-14 Side View of Pallet

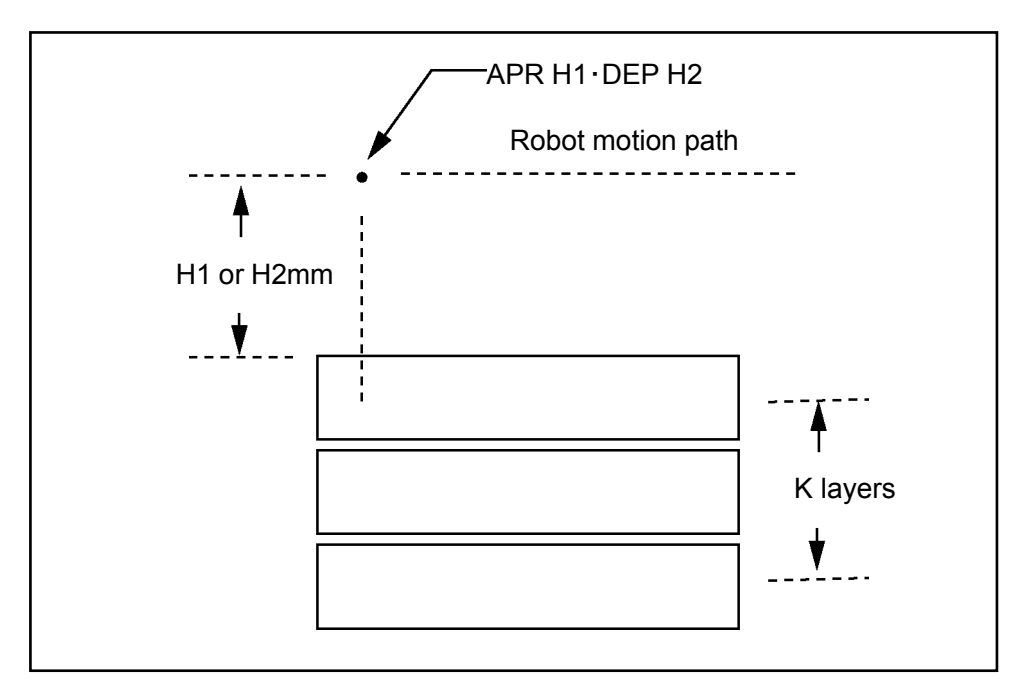

Fig. 2-15 Pallet Layer Drawings

| Symbol | Name                                  | Meaning                                                 | Unit                          |
|--------|---------------------------------------|---------------------------------------------------------|-------------------------------|
|        | Palletizing<br>number                 | Palletizing index number                                | None<br>(Integer)             |
| N      | Number of<br>side partitions          | Number of partitions in the direction<br>from P1 to P3  | Pc (Integer)                  |
| М      | Number of<br>lengthwise<br>partitions | Number of partitions in the direction from P1 to P2     | Pc (Integer)                  |
| K      | Number of<br>layers                   | Number of pallet layers                                 | Pc (Integer)                  |
| H1     | Approach<br>length                    | Approach length when the robot gets access to a pallet. | mm (Single precision real)    |
| H2     | Depart length                         | Depart length when the robot leaves the pallet.         | Mm (Single<br>precision real) |
| H3     | Pallet height                         | Height of one pallet layer                              | Mm (Single precision real)    |
|        | However, H1 ar                        | nd H2 must satisfy the following condition              | IS.                           |
|        | H1 > [l                               | H3 × (K-1)] + 5                                         |                               |
|        | H2 > [I                               | H3 × (K-1)] + 5                                         |                               |
| P1     | The relative pos                      | sition of the 4 corner points on the pallet             | shown in Fig.                 |
| P2     | 2-13 cannot be                        | exchanged.                                              |                               |
| P3     | The robot figure                      | Eaught at position P1 is maintained at all              | I points.                     |
| P4     |                                       |                                                         |                               |

N Number of side partitions

Shows the number of partitions in the pallet side direction. Fig. 2-13 shows 3 partitions.

M Number of lengthwise partitions Shows the number of partitions in the pallet lengthwise direction. Fig. 2-14 shows 5 partitions.

K Number of layers Shows the number of pallet layers. Fig. 2-15 shows 3 layers.

H1 Approach length Shows the approach length when the robot gets access to a pallet. Every time the palletizing program is called, the same approach length is used.

H2 Depart length Shows the depart length when the robot leaves a pallet. Every time the palletizing program is called, the same depart length is used.

H3 Pallet height Shows the 1 pallet layer height. If the number of layers increases, enter a positive value. If the number of layers decreases due to removal of pallets, enter a negative value. If the number of layers does not change, enter 0. Note: H1 and H2 must satisfy the following conditions. H1 > {H3  $\times$  (K-1)} + 5

$$H2 > {H3 \times (K-1)} + 5$$

If these conditions are not satisfied, an error occurs during initialization. These are provided so that the robot does not collide with a pallet. They are used to set an approach point and a depart point that are 5 mm higher than the maximum number of layers. Even if the number of layers increases or decreases, the approach and depart points are the same as shown in Fig. 2-16.

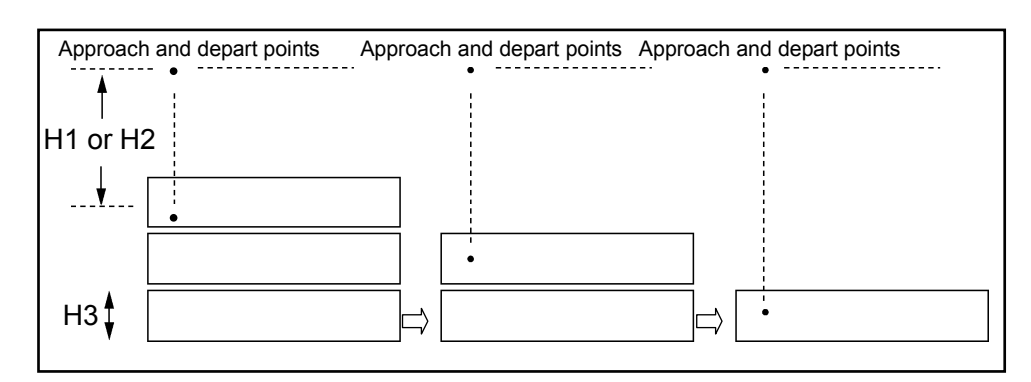

Fig. 2-16 Change of Layer Number and the Approach and Depart Points.

Points P1, P2, P3, and P4 at the 4 corners of the pallet show the positions of parts. Fig. 2-17 shows each point and the respective execution sequence.

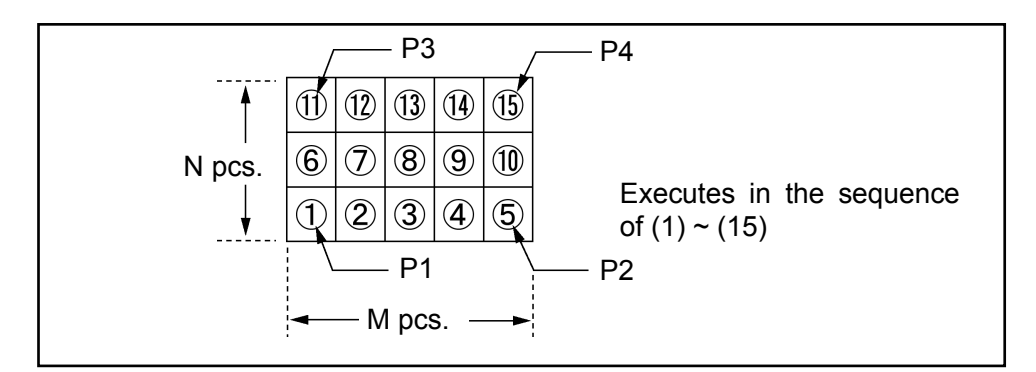

Fig. 2-17 Palletizing Sequence

#### [2] Parameter Value Setting

Set the parameter values such as the numbers of side and lengthwise partitions and the layers in palletizing by calling "pltInitialize" from the program library. If you select [1-palletizing] in [Equipment type] in the [New project] dialog box when "New system project" is executed, the program "PRO2" titled "palletizing initialization template 1" is automatically registered in the library. Since this program is called "pltInitialize", change the values of the arguments in the CALL statement to the proper ones before using.

```
'!TITLE "palletizing Initialization template 1"
#DEFINE pltIndex 0

PROGRAM PRO2
CALL pltInitialize(pltIndex, 4,3,1,50,50,50,52,53,54,55) 'Initializes palletizing
'number 0.
END
```

Fig. 2-18 Library Program "Palletizing Initialization Template 1"

```
CALL pltInitialize(pltIndex, 3, 5, 3, 50, 50, 10, 52, 53, 54, 55) in parameter description

lst. . Palletizing program No. (pltIndex)

2nd. . Number of side partitions (3)

3rd. . Number of lengthwise partitions (5)

4th. . Number of layers (3)

5th. . Approach length (50mm)

6th. . Depart length (50mm)

7th. . Pallet height (10mm)

8th. . P1 position (P52)

9th. . P2 position (P53)

10th. . P3 position (P54)

11th. . P4 position (P55)
```

#### Fig. 2-19 Description of Parameter "pltInitialize"

The meaning of this parameter can be seen with the tool "Program bank" in WINCAPSIII.

#### [3] Palletizing Counter

In palletizing the robot counts the number of partitions and stores the count values as variables.

There are 4 types of counters; side direction (N), lengthwise direction (M), height direction (K) and total (cnt).

These counters are defined in "pltKernl" which is the nucleus program for controlling palletizing operation.

The library program "pltMove" adds a value of 1 to the total counter every time one operation is finished and adjusts the values of the other counters.

The library program "pltDecCnt" subtracts 1 from the total counter value every time calling is made, and each counter value is adjusted by subtraction.

Up to 30 palletizing programs can be created as the initial setting.

Therefore, there are 31 sets of palletizing counters. To change the number of palletizing programs, refer to "2.5.2.2.1 Palletizing Program Customization."

#### **Count Rule**

The palletizing counter adds a value of 1 to the total counter every time "pltMove" is executed and adjusts the values of the other counters. As a result of this the next pallet position is ensured.

If 1 is added to the total counter, the position of the lengthwise counter (M) moves to the next. If the lengthwise counter (M) reaches the end and it becomes the maximum value, then the side direction counter (N) moves to the next and the lengthwise counter (M) becomes its minimum value. If the position of the widthwise counter (N) reaches the end and becomes the maximum value, the position of the vertical direction counter (K) moves to the next and the widthwise counter (N) becomes the set minimum value.

If a palletizing program is stopped during processing and is then restarted, the robot moves to the next position because the value of the counter variable is counted up.

The contents of the palletizing counter are stored even if the power is turned off. If the system is not initialized after being rebooted, the robot proceeds with palletizing from the previous counter value.

## Note: If an execution program is loaded after compiling, the values of variables are initialized.

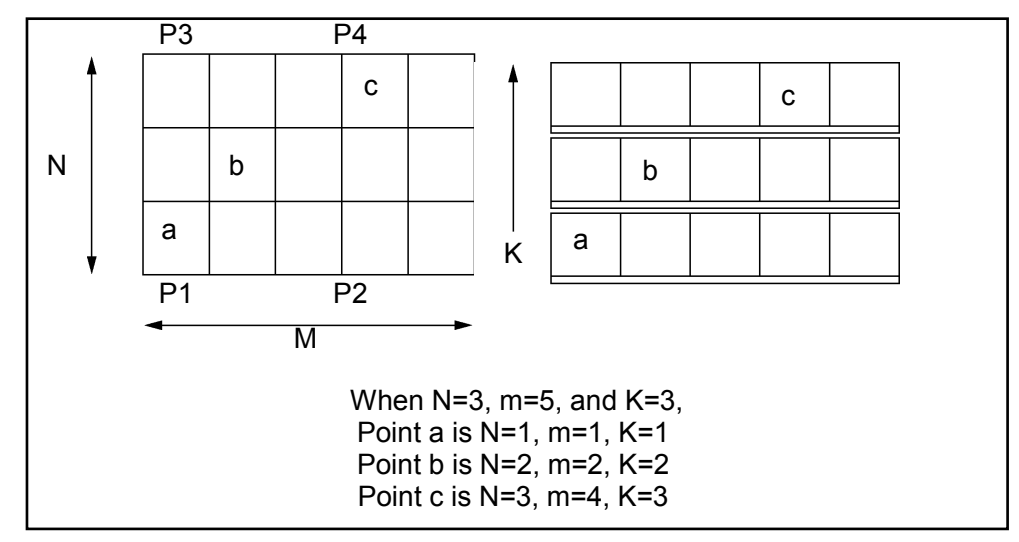

Fig. 2-20 Relation between Palletizing Position and Counter

#### **Counter Initialization**

When pallets are replaced or all partitions are not used the counters need to be initialized.

In the initialization of the counters all palletizing counters are set to "1."

All the palletizing counters can be initialized at once by using "pltResetAll" of the library program.

For example, if all counters of pallet number 1 are initialized, describe as follows. CALL pltResetAll(1)

If each palletizing counter is independently initialized, use "pltLetN1," "pltLetM1," "pltLetK1" and "pltLetCnt."

For example, if the N counter of pallet number 1 is initialized, describe as follows. CALL pltLetN1(1, 1)

## Note: The variables are initialized after compiling by loading the execution program.

#### **End Signal of Palletizing Program**

The palletizing program sets a one layer finish flag or all layer finish flag if one layer or all layers are finished.

To obtain the one layer finish flag status, use the library program "pltGetPLT1END." To obtain the all layer finish flag status, use the library program "pltGetPLTEND."

To reset (0) the 1 layer finish flag, use the library program "pltResetPLT1END." To reset (0) the all layer finish flag, use the library program "pltResetPLTEND."

#### 2.5.2.2 Palletizing Program

A practical palletizing program varies in special situations depending on the application. However, the standard procedure for assembling the program by the use of the library is prepared in the program "PRO1" of the title "Palletizing Template 2."

Use this "Palletizing Template 2" as a model and add the required items for the application to make full use of program development.

Fig. 3-21 shows the program "PRO1" of the title "Palletizing Template 2."

This example is based on the following assumptions.

- The points of palletizing are P50-P55.
- In the prepared program, the robot moves to fixed position P50 and executes the palletizing program 0. Then it moves to assembling position P51 to uncheck. It checks the layer finish and if the finish signal is output, it changes the pallet accordingly. If there is no workpiece then it terminates the motion.

| ' !TITLE "Palletizing Template 2"                 |                                                         |
|---------------------------------------------------|---------------------------------------------------------|
| ' !AUTHOR "Denso Robot Engineering Dept.          |                                                         |
| #DEFINE pltIndex 0 '                              | Palletizing program No.                                 |
| '                                                 | Any numeric value from 0 to 30 is available for         |
| selection. #DEFINE ChuckNG 40 '                   | Number of pick up inspections IO.                       |
| ,                                                 | Any numeric value is available for selection.           |
| PROGRAM PRO1                                      | Change the name to the proper one.                      |
| MOVE P, P50                                       | Moves to fixed position P50.                            |
| 1                                                 | Moves to palletized P50.                                |
| IF IO[ChuckNG] = ON THEN                          | Pick up inspection for the previous time.               |
| CALL pltDecCnt(pltIndex)                          | Subtract 1 from the total counter.                      |
| END IF                                            |                                                         |
| CALL pltMove(pltIndex)                            | Executes palletizing number 0.                          |
| MOVE P, P51                                       | Moves to assembling position P51.                       |
| 1                                                 | Moves to palletized P51.                                |
| <pre>'&lt; Insertion such as unchuck motion</pre> | >                                                       |
| CALL pltGetPLT1END(pltIndex,0) '                  | Obtains a finish signal for the $1^{st}$ layer in I[0]. |
| 1                                                 | The second argument "0" is an array number of "I"       |
| 1                                                 | that is decided on the next line.                       |
| IF I[0] THEN '                                    | When this is ON (e.g. when <>0)                         |
| <pre>'&lt; Insertion of pallet change mot</pre>   | ion>                                                    |
| CALL pltResetPLT1END(pltIndex) '                  | Clears the finish signal for the 1st layer.             |
| END IF                                            |                                                         |
| END                                               |                                                         |

Fig. 2-21 Program Name "PRO1" and "Palletizing Template 2"

#### [1] Palletizing Program Customization

- Q. How do you change a palletizing program to execute to 1?
- A. Change the value of "pltIndex" in "PRO1" and "PRO2" to "1."
- **Q**. How do you change the member of palletizing partitions to 5 for side and 3 for lengthwise?
- A. Change "3" and "5" of the second and third parameters of "pltInitialize" to "5" and "3" respectively.

\* CALL pltInitialize (pltIndex, 5, 3, 3, 50, 50, 10, 52, 53, 54, 55)

- Q. How do you change the number of palletizing programs available?
- A. Change "31" of "#DEFINE mcPaltMax 31" the in "pltKernel" program to any number you like and the number of palletizing programs can be set.
- Q. How do you set a palletizing dodge point?
- A. If you add a dodge point of X = 10, Y = 10, Z = -10 to the approach direction, add a command to move a point with parallel deviation "(10, 10, -10, 0, 0, 0) H" added to a point P[mcNextPos] in the file "paltmove1. pac".
  - \* MOVE P, P[mcNextPos] + (10, 10, -10, 0, 0, 0) H 'Moves to the dodge point of 'X=10, Y=10, Z=-10.
- **Q**. How do you obtain N1, M1 and K1?
- A. Add the program libraries "pltGetK1", "pltGetM1", and "pltGetN1."
  - \* call pltGetK1(Index, iValue)
  - \* call pltGetM1(Index, iValue)
  - \* call pltGetN1(Index, iValue)
  - 'Index . . . Palletizing program No.
  - 'iValue. . . Number of type I variable to which K1, M1, and N1 values are returned.

| Example) | #define    | pltInde             | x 0                   | 'Palletizing  | program No.                                                                                            |
|----------|------------|---------------------|-----------------------|---------------|----------------------------------------------------------------------------------------------------|
|          |            | Program             | Exmp                  |               |                                                                                                    |
|          |            | DefInt              | Index, iValue         | e             |                                                                                                    |
|          | 'number in | Index =<br>to Index | pltIndex<br>register. | 'Inserts a pa | alletizing program                                                                                     |
|          |            | call pl             | tGetK1(Index,         | iValue)       | <pre>'Returns the value of<br/>'K1 to the type I<br/>'variable<br/>'designated with<br/>'iValue.</pre> |
|          |            | call pl             | tGetM1(Index,         | iValue)       | <pre>'Returns the value of<br/>'M1 to the type I<br/>'variable<br/>'designated with<br/>'iValue.</pre> |
|          |            | call pl             | tGetN1(Index,         | iValue)       | 'Returns the value of<br>'N1 to the type I<br>'variable<br>'designated with<br>'iValue.                |

```
Q. How do you change N1, M1 and K1?
   Add the program libraries "pltLetK1", "pltLetM1", "pltLetN1".
       * call pltLetK1(Index, iValue)
       * call pltLetM1(Index, iValue)
       * call pltLetN1(Index, iValue)
                'Index . . . Palletizing program No.
                'iValue. . . Enter this value into K1, M1, and N1.
    Example) #define pltIndex
                                 0
                                               'Palletizing program No.
                       Program Exmp
                       DefInt Index, iValue
                                               'Inserts the palletizing
                       Index = pltIndex
                                               'program number
                                               'into the Index register.
                       iValue = 10
                                               'Enters values in K1, M1, and
                                               'N1.
                       call pltLetK1(Index, iValue)
                                               'Enters the value of iValue
                                               'into K1.
                       call pltLetM1(Index, iValue)
                                               'Enters the value of iValue
                                               'into M1.
                       call pltLetN1(Index, iValue)
                                               'Enters the value of iValue
                                               'into N1.
```

```
End
```

#### Q. How do you obtain the total counter?

Α.

#### Add the program library "pltGetCnt." Α.

```
*call pltGetCnt(Index, iValue)
  'Index ....Palletizing program No.
  'iValue ... Number of type I variable to which the value
               of the total counter is returned.
Example) #define pltIndex
                               0
                                            'Palletizing program No.
                   Program Exmp
                   DefInt Index, iValue
                   Index = pltIndex
                                           'Inserts the palletizing
                                            'program number into Index
                                            'register.
                   call pltGetCnt(Index, iValue)
                                            'Returns the value of the
                                            'total counter to the type
                                               'I variable specified with
                                              'iValue.
                   End
```

- Q. How do you change the total counter?
- A. Add the program library "pltIncCnt."

```
* callpltLetCnt(Index, iValue)
       'Index . . . Palletizing program No.
       'iValue. . . This value is entered in the total counter.
Example) #define pltIndex
                              0
                                       'Palletizing program No.
                  Program Exmp
                  DefInt Index, iValue
                  Index = pltIndex
                                       'Inserts the palletizing
                                       'program No.
                                        'into the Index register.
                                        'Enters a value into the
                  iValue = 0
                                        'total counter.
                  call pltLetCnt(Index, iValue)
                                        'The value of iValue is
                                        'entered into the total
                                        'counter.
                  End
```

- Q. With what timing does the total counter count?
- A. It counts up when "pltKernel (Index, -15, mcNextPos, ndErr)" is executed. Therefore, if the program library "pltGetNextPos," "pltMove" and "pltMove0" are executed, the total counter will count up.

```
* call pltMove(Index)
* call pltMove0
* call pltGetNextPos(Index, NextPos)
        'Index . . . Palletizing program No.
        'NextPos . . Type P variable number where
        the position of the next
        position is entered.
```

## 2.6 Customizing TP Operation Screens

Main software version 1.5 or later allows you to easily customize your own operation screens on the teach pendant for facilitating control of the robot by the robot controller in stand-alone mode.

In PAC language, you may program your own control buttons in size, position, and color and paste them onto the Teach Pendant screen.

Once the PAC program in which you have defined your own screens runs, those screens go into effect and remain in effect as long as you do not clear them, even if you restart the robot system or controller.

#### **Buttons and screens**

You may customize buttons and screens up to 500 and 50, respectively.

#### **Commands for creating TP operation screens**

| set_button                              | Sets button parameters                                                            | (incl.   | an | attribute | for | choosing |
|-----------------------------------------|-----------------------------------------------------------------------------------|----------|----|-----------|-----|----------|
| set_page                                | Sets page parameters                                                              | (incl.   | an | attribute | for | choosing |
| change_bCap<br>change_pCap<br>disp_page | Edits captions on buttons<br>Edits captions on pages<br>Displays a specified page | <b>;</b> |    |           |     |          |

#### Parameters set by commands

Button parameters

- Index
- Display position (Upper left X coordinate, upper left Y coordinate, lower right X coordinate, and lower right Y coordinate)
- Button type (Touch switch with variation in shape, value display box, value entry box, digital switch, lamp with variation in shape, and page switching button)
- Status (reserved)
- Background color
- Text color
- Enable/disable flag
- Visible/invisible flag
- Captions
- Variable type
- Variable number
- I/O number
- Page number
- Modification flag (reserved)
- Result (reserved)

Page parameters

- Index
- Screen type (fixed)
- Status (reserved)
- Background color
- Text color
- Enable/disable flag
- Visible/invisible flag
- Captions
- Modification flag (reserved)
- Result (reserved)

#### **Programming a TP operation screen**

Program a TP operation screen as follows:

- (1) Setting button parameters
   Use set\_button command to specify button parameters for a button.
   (Example)
   Create a button numbered 1 with background (7) set to black
   (0) set\_button 1,7,0
- (2) Setting page parameters
   Use set\_page command to specify page parameters for a page.
   (Example)
   Create a page numbered 2 with background (3) set to red (4) set\_page 2,3,4
- (3) Setting a button caption
   Use change\_bCap command to specify a desired button caption.
   (Example) Specify caption "Setup" for button numbered 2 change\_bCap
   2,"Setup"
- (4) Setting a page caption
   Use change\_pCap command to specify a desired page caption.
   (Example) Specify caption "Screen 3" for page numbered 3
   change\_pCap 3,"Screen 3"
- (5) Displaying a specified page Use disp page command to display the desired page.
- (6) Displaying a programmed TP operation screen From the top screen of the teach pendant, choose [Ext.Scrn]—[Panel] to display a TP operation screen you have programmed.

| õ. 🖉            | 🔁 🗓 <u>н</u>    | M -4070*D     |               | мото 📘          | 100%                |
|-----------------|-----------------|---------------|---------------|-----------------|---------------------|
| Setup scre      | een (Screen     | 3)            |               |                 |                     |
| Setup<br>Data 1 | Setup<br>Data 2 |               |               | Setup<br>Data 5 | Setup<br>Data 6     |
| Touch<br>here   | Touch<br>here   | Touch<br>here | Touch<br>here | Touch<br>here   | Touch<br>here       |
|                 |                 |               |               |                 |                     |
|                 |                 |               |               |                 | Back to<br>Screen 0 |
| [Cancel]        | 終了              |               |               |                 | CUT SHORT           |
|                 |                 |               |               |                 |                     |

TP operation screen sample

#### 2.6.1 Sample Program: Creating a TP Operation Panel

Shown below is a sample program for creating a TP operation panel.

```
'! TITLE "<Title>"
PROGRAM BUTTON3D VAL 3
 'Color definition
 #define BLACK 0
                                                     'Black
 #define BLUE 1
                                                    'Blue
 #define GREEN 2
                                                  'Green
 #define CYAN 3
                                                 'Cyan
                                                 'Red
 #define RED
                                4
#define MAGENTA 5 'Magenta
#define BROWN 6 'Brown
#define LIGHTGRAY 7 'Light gray
#define GRAY 8 'Gray
#define LIGHTBLUE 9 'Light blue
#define LIGHTGREEN 10 'Light green
#define LIGHTCYAN 11 'Light cyan
#define LIGHTRED 12 'Light red
#define LIGHTRED 13 'Light magent
                                                 'Magenta
 #define MAGENTA 5
#define LIGHTMAGENTA 13 'Light magenta
#define YELLOW 14 'Yellow
 #define WHITE 15
                                                  'White
 'Button definition
 #define LABEL 1
                                                  'Label
                                                 'Line
 #define LINE 2
#define LINE 2 'Line
#define 2DBUTTON_V 17 '2D button (Change variable)
#define 3DBUTTON_V 18 '3D button (Change variable)
#define 3DBUTTON_V2 19 '3D button 2 (Change variable)
#define CIRCLE 20 'Circle (Change variable)
#define 2DLED 33 '2DLED (Lamp)
#define CIRCLELED 34 'Circle LED (Lamp)
#define 3DBUTTON_IO 35 '3D button (Change IO)
 'Page parameters
#define P_BGCOLOR 3 'Page background color
#define P_CHARCOLOR 4 'Page text color
#define P_USESTATE 5 'Enable/disable
                                                                   'Visible/invisible
 #define P_VISSTATE
                                                  6
 'Button parameters
 #define X_UPPERLEFT_P 1
                                                                      'Upper left X coordinate
#define Y_UPPERLEFT_P 2 'Upper left Y coordinate
#define X_LOWERRIGHT_P 3 'Lower right X coordinate
#define Y_LOWERRIGHT_P 4 'Lower right Y coordinate
#define Y_LOWERRIGHT_P 4 'Lower right Y coordinate
#define B_KIND 5 'Button type
#define B_BGCOLOR 7 'Button background color
#define B_FGCOLOR 8 'Button text color
#define B_USESTATUS 9 'Button enable/disable
#define B_VISSTATUS 10 'Button visible/invisible
#define B_VALUEKIND 11 'Button variable type (Fixed)
#define B_VALUE_NO 12 'Button variable number
#define B_IO_NO13 'Button I/O number
#define B_DISP_PNO 14 'Button display page number
```

```
'Button status
#define ON 1
#define OFF 0
                        'ON
                        'OFF
#define I_VAL 1
                        'Integer
'Button address
#define IO PB ADRS
                        170
                               'I/O number assigned to the 1st button
                        'on a TP operation panel.
defint btn no, minx, maxx, miny, maxy, loopcnt
defint enable, visible, var type, var index
defint panel_no,io_no,io_adrs,btn_adrs
defstr panel cap
defstr bcap0,bcap1,bcap2,bcap3,bcap4,bcap5,bcap6,bcap7
       panel no = 3
       panel cap = "Setup screen (Screen 3)"
       loopcnt = 0
       change_pCap panel_no,panel_cap 'Set page title.
       set page panel no, P BGCOLOR, GRAY 'Set page background color.
       set_page panel_no,P_USESTATE,ON 'Enable page.
       set_page panel_no,P_VISSTATE,ON 'Make page visible.
'Resetting all parameters
       btn adrs = 30
       io no = IO PB ADRS
       reset io[128 to 133]
       enable = ON
       visible = ON
       var type = I VAL
       var index = 1
       bcap0 = "plan"+chr$(10)+"Data1"
       bcap1 = "plan"+chr$(10)+"Data2"
       bcap2 = "plan"+chr$(10)+"Data3"
       bcap3 = "plan"+chr$(10)+"Data4"
       bcap4 = "plan"+chr$(10)+"Data5"
       bcap5 = "plan"+chr$(10)+"Data6"
       bcap6 = "Screen0"+chr$(10)+"Back to"
       bcap7 = "here"+chr$(10)+"Touch"
       while loopcnt < 6
                                          'Loop 6 times.
               btn_no = btn_adrs + loopcnt
               minx = 10 + ((loopcnt mod 6) * 100)
               miny = 50 + ((loopcnt / 6) * 100)
               maxx = 100 + ((loopcnt mod 6) * 100)
               maxy = 120 + ((loopcnt / 6)*100)
                io adrs = IO PB ADRS + loopcnt
       'Common process
               set_button (btn_no),(1),(minx)
                set button (btn no), (2), (miny)
                set_button (btn_no),(3),(maxx)
                set button (btn no), (4), (maxy)
                set button (btn no), (9), (enable)
                set button (btn no), (10), (visible)
                set button (btn no), (11), (var type)
                set button (btn no), (12), (var index)
                set button (btn no), (14), (panel no)
```

| 'Label | display<br>select  | case loopcnt                                                                                                    |
|--------|--------------------|----------------------------------------------------------------------------------------------------|
|        | Case U             | <pre>set_button btn_no,B_KIND,LABEL 'Set button type.<br/>set_button btn_no,B_IO_NO,io_adrs'Set I/O address.<br/>set_button btn_no,B_BGCOLOR,GRAY 'Set background color.<br/>set_button btn_no,B_FGCOLOR,RED 'Set foreground color.<br/>change_bCap btn_no,bcap0 'Set button number.</pre>          |
|        | case 1             | <pre>set_button btn_no,B_KIND,LABEL 'Set button type.<br/>set_button btn_no,B_IO_NO,io_adrs'Set I/O address.<br/>set_button btn_no,B_BGCOLOR,GRAY 'Set background color.<br/>set_button btn_no,B_FGCOLOR,BLACK'Set foreground color.<br/>change_bCap btn_no,bcap1 'Set button number.</pre>         |
|        | case 2             | <pre>set_button btn_no,B_KIND,LABEL 'Set button type.<br/>set_button btn_no,B_IO_NO,io_adrs'Set I/O address.<br/>set_button btn_no,B_BGCOLOR,GRAY 'Set background color.<br/>set_button btn_no,B_FGCOLOR,WHITE'Set foreground color.<br/>change_bCap btn_no,bcap2 'Set button number.</pre>         |
|        | case 3             | <pre>set_button btn_no,B_KIND,LABEL 'Set button type.<br/>set_button btn_no,B_IO_NO,io_adrs'Set I/O address.<br/>set_button btn_no,B_BGCOLOR,GRAY 'Set background color.<br/>set_button btn_no,B_FGCOLOR,YELLOW 'Set foreground color.<br/>change_bCap btn_no,bcap3 'Set button number.</pre>       |
|        | case 4             | <pre>set_button btn_no,B_KIND,LABEL 'Set button type.<br/>set_button btn_no,B_IO_NO,io_adrs'Set I/O address.<br/>set_button btn_no,B_BGCOLOR,GRAY 'Set background color.<br/>set_button btn_no,B_FGCOLOR,LIGHTMAGENTA 'Set foreground. color<br/>change_bCap btn_no,bcap4 'Set button number.</pre> |
|        | case 5             | <pre>set_button btn_no,B_KIND,LABEL 'Set button type.<br/>set_button btn_no,B_IO_NO,io_adrs'Set I/O address.<br/>set_button btn_no,B_BGCOLOR,GRAY 'Set background color.<br/>set_button btn_no,B_FGCOLOR,LIGHTBLUE 'Set foreground color.<br/>change_bCap btn_no,bcap5 'Set button number.</pre>    |
|        | end sel<br>loopcnt | ect<br>z = loopcnt + 1                                                                                                    |
| wend   |                    |                                                                                                    |

```
'Display in the lower row
      loopcnt = 0
                              'Loop 6 times.
       while loopcnt < 6
               btn no = btn adrs + 10 + loopcnt
               minx = 10 + ((loopcnt mod 6) * 100)
               miny = 120 + ((loopcnt / 6)*100)
               maxx = 100 + ((loopcnt mod 6) * 100)
               maxy = 190 + ((loopcnt / 6)*100)
               io adrs = IO PB ADRS+6+loopcnt
               var index = var index + 1
       'Common process
              set_button (btn_no),(1),(minx)
               set button (btn no), (2), (miny)
               set button (btn no), (3), (maxx)
               set button (btn no), (4), (maxy)
               set button (btn no), (9), (enable)
               set button (btn no), (10), (visible)
               set_button (btn_no),(11),(var_type)
               set button (btn no), (12), (var index)
               set button (btn no), (14), (panel no)
       'Label display
               select case loopcnt
               case 0
                       set button btn no, B KIND, 3DBUTTON V
                                                                 'Set button type.
                       set_button btn_no,B_KIND,3DBUTTON_V2
                                                                'Set button type.
                        set button btn no,B IO NO,io adrs'Set I/O address.
                        set button btn no, B BGCOLOR, MAGENTA
                                                              'Set background color.
                        set_button btn_no,B_FGCOLOR,RED 'Set foreground color.
                       var index = loopcnt
                       set button btn no, B VALUE NO, var index
                       change bCap btn no,bcap7
               case 1
                       set button btn no, B KIND, 3DBUTTON V
                                                                 'Set button type.
                                                              'Set button type.
                        set button btn no, B KIND, 3DBUTTON V2
                        set button btn no,B IO NO,io adrs'Set I/O address.
                        set_button btn_no,B_BGCOLOR,LIGHTGRAY 'Set background color.
                        set button btn no, B FGCOLOR, BLACK'Set foreground color.
                       var index = loopcnt
                        set button btn no, B VALUE NO, var index
                       change bCap btn no, bcap7
               case 2
                       set_button btn_no,B_KIND,3DBUTTON_V
                                                                 'Set button type.
                        set button btn no, B KIND, 3DBUTTON V2 'Set button type
                        set button btn no, B IO NO, io adrs'Set I/O address.
                        set button btn no, B BGCOLOR, BLUE 'Set background color.
                        set button btn no, B FGCOLOR, WHITE'Set foreground color.
                        var index = loopcnt
                        set_button btn_no,B_VALUE NO,var index
                       change bCap btn no, bcap7
               case 3
                        set button btn no, B KIND, 3DBUTTON V
                                                                 'Set button type.
                        set button btn no, B KIND, 3DBUTTON V2
                                                                'Set button type.
                        set button btn no,B IO NO,io adrs'Set I/O address.
                        set button btn no, B BGCOLOR, GREEN'Set background color.
                        set button btn no, B FGCOLOR, YELLOW 'Set foreground color.
                       var index = loopcnt
                        set button btn no, B VALUE NO, var index
                        change bCap btn no, bcap7
```

```
case 4
                         set_button btn_no,B_KIND,3DBUTTON_V
                                                                    'Set button type.
                         set button btn no, B KIND, 3DBUTTON V2 'Set button type.
                         set button btn no,B IO NO,io adrs'Set I/O address.
                         set button btn no, B BGCOLOR, CYAN 'Set background color.
                         set button btn no, B FGCOLOR, LIGHTMAGENTA 'Set foreground color
                         var index = loopcnt
                         set_button btn_no,B_VALUE_NO,var_index
                         change_bCap btn_no,bcap7
        case 5
          set button btn no, B KIND, 3DBUTTON V
                                                           'Set button type.
          set_button btn_no,B_KIND,3DBUTTON_V2
                                                           'Set button type.
          set button btn no,B IO NO,io adrs
                                                           'Set I/O address.
          set button btn no, B BGCOLOR, GRAY
                                                           'Set background color.
          set button btn no, B FGCOLOR, LIGHTBLUE
                                                           'Set foreground color.
          var index = loopcnt
          set button btn no, B VALUE NO, var index
          change_bCap btn_no,bcap7
        end select
        loopcnt = loopcnt + 1
     wend
'Creating a 3D button for returning to screen 0
        io adrs = 128
        minx = 510
        maxx = 600
        miny = 250
        maxy = 320
        btn no = 92
        set button (btn no), (1), (minx)
        set button (btn no), (2), (miny)
        set_button (btn_no),(3),(maxx)
        set button (btn no), (4), (maxy)
        set_button (btn_no),(9),(enable)
        set_button (btn_no),(10),(visible)
        set button (btn no), (11), (var type)
        set_button (btn_no),(12),(var_index)
        set button (btn no), (14), (panel no)
        set_button btn_no,B_KIND,3DBUTTON_IO
                                                           'Set button type.
        set button btn no, B IO NO, io adrs
                                                           'Set I/O address.
        set button btn no, B BGCOLOR, BLUE
                                                           'Set background color.
        set_button btn_no,B_FGCOLOR,WHITE
                                                           'Set foreground color.
        change bCap btn no, bcap6
                                                           'Set button number.
```

disp\_page panel\_no

'Display specified screen.

TP Operation Panel Sample: Result of the above sample program

| Q 🔬             |                 | M -4070*D       |                 | <b>W 0 T 0</b>  | 100%                |
|-----------------|-----------------|-----------------|-----------------|-----------------|---------------------|
| Setup scre      | een (Screen     | 3)              |                 |                 |                     |
| Setup<br>Data 1 | Setup<br>Data 2 | Setup<br>Data 3 | Setup<br>Data 4 | Setup<br>Data 5 | Setup<br>Data 6     |
| Touch<br>here   | Touch<br>here   | Touch<br>here   | Touch<br>here   | Touch<br>here   | Touch<br>here       |
|                 |                 |                 |                 |                 | <b>N</b> 1 4        |
|                 |                 |                 |                 |                 | Back to<br>Screen 0 |
| [Cancel]<br>● △ | 終了              |                 |                 |                 | CUT)                |

## **Chapter 3**

## **Robot Motion**

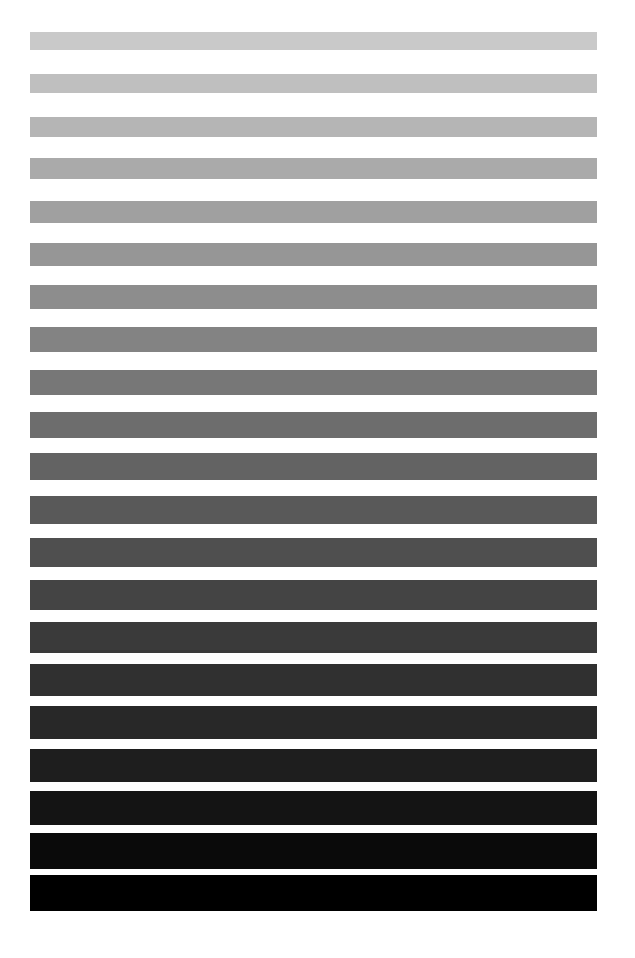

There are various robot motions according to reference point settings or how to determine whether the robot reaches the destination position. This chapter provides an explanation of these robot motions.

## **3.1** Absolute Motion and Relative Motion

### **3.1.1** Absolute Motion

An absolute motion is a motion to move a taught position. An absolute motion always moves to a taught position without being affected by the previous motion.

The commands to execute an absolute motion are as follows.

APPROACH, MOVE, GOHOME, DRIVEA

### **3.1.2 Relative Motion**

A relative motion is a motion to move by a taught distance from the current position.

Since a relative motion sets its reference to the current position of the result of executing the previous motion command, the previous motion command affects the motion.

The commands to execute a relative motion are as follows.

DEPART, DRAW, DRIVE, ROTATE, ROTATEH

## **3.1.3** Absolute Motion and Relative Motion Examples

Here are two example programs to move the robot from the current position P1 to point P3 through point P2.

"MOVEMENT1" is expressed with an absolute motion.

"MOVEMENT2" is expressed with an absolute motion and a relative motion. If you execute them, both programs perform the same motion, as shown in Fig. 3-3.

| PROGRAM MOVEMENT1 |
|-------------------|
| TAKEARM           |
| MOVE L, P2        |
| MOVE L, P3        |
| END               |

Fig. 3-1 Absolute Motion Example

| PROGF | AM MO | VEM | ENT2 |     |    |     |          |          |    |    |     |     |  |
|-------|-------|-----|------|-----|----|-----|----------|----------|----|----|-----|-----|--|
|       | TAKEA | ARM |      |     |    |     |          |          |    |    |     |     |  |
|       | MOVE  | L,  | P2   |     |    |     |          |          |    |    |     |     |  |
|       | DRAW  | L,  | V3   | 'V3 | is | the | relative | distance | of | P2 | and | P3. |  |
| END   |       |     |      |     |    |     |          |          |    |    |     |     |  |

Fig. 3-2 Relative Motion Example

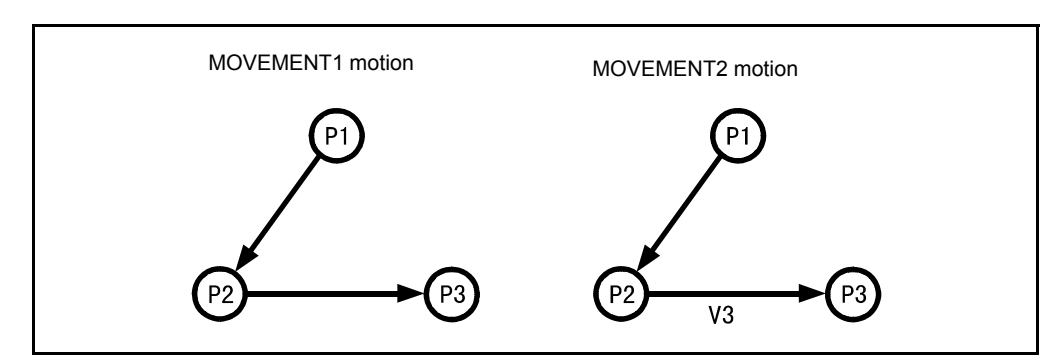

Fig. 3-3 Motion Examples of Two Programs

If you delete the first motion instruction "MOVE P, P1" from "MOVEMENT1" and "MOVEMENT2", their motions change, as shown in Fig. 3-4.

With "MOVEMENT1," the robot moves to point P3 with an absolute motion, however, "MOVEMENT2" moves by V3 from the current position with a relative motion.

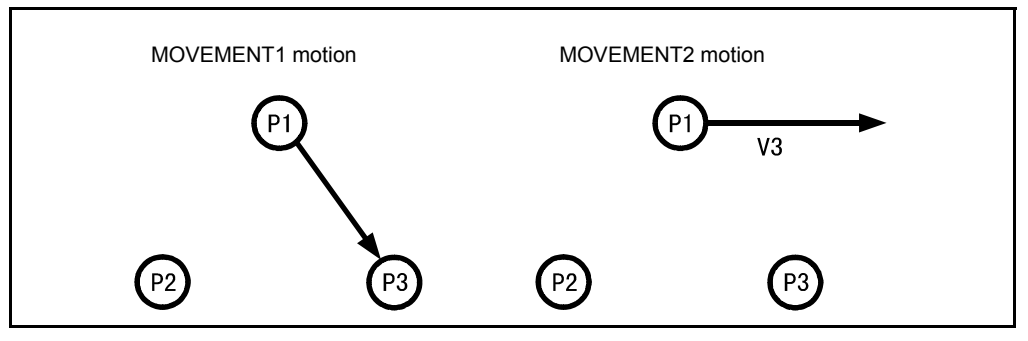

Fig. 3-4 Motion Examples of Two Programs (After deletion)

Note: A relative motion executes a movement to a designated relative distance from the current position. Therefore, if you execute a relative motion, right after you skip the motion instruction with the INTERRUPT ON/OFF instruction (refer to "12.3 INTERRUPT ON/OFF"), the position of motion finish may change depending on the timing of the ON interruption signal. To fix the motion finish position, use an absolute motion.

## 3.2 Confirming Reach Position

There are three methods of determining the first motion finish when the robot arm changes from one motion to another. They are called pass motion, end motion and encoder value check motion. The following explains each motion.

## 3.2.1 Pass Motion

A pass motion is a motion to pass the vicinity of a taught motion position or relative position.

If you designate the pass start displacement distance to "@P" or "@Numeric value (Numeric value > 0)" for all motion commands, you can execute a pass motion.

## 3.2.2 End Motion

Among motions to reach a taught motion position or relative position, an end motion is a motion to determine if the robot has reached the destination position when the command value of the servo system meets the destination position. If you designate the pass start displacement distance to "@0" for all motion commands, you can execute an end motion.

## **3.2.3 Encoder Value Check Motion**

Among motions to reach a taught motion position or relative position, an encoder value check motion is a motion to determine if the robot has reached the destination position when the encoder value entered within a designated pulse (initial value 20) from the destination position. You can change the designated pulse in the program for each axis.

If you designate the path pass displacement distance to "@E" for all motion commands, you can execute an encoder value check motion.

- Note (1): If the encoder value is outside the designated pulse from the destination position, the robot does not determine it has reach the destination position and does not proceed to the next motion. You should consider the deviation amount of the servo system when you decrease the designated pulse or when the load is large.
  Note (2): In machine lock operation, all motions designated with
- "@E" are executed with motions of "@0". Therefore, the program execution time displayed is less than that of the practical motion.
- Note (3): If the reach position check method is described, the end motion "@0" is automatically set to the pass start displacement distance.

## **3.2.4** Motion Examples of Pass, End and Encoder Value Check

These examples show three programs to move the robot from the current position P1 to point P3 through point P2. They are program examples of pass motion, end motion and encoder value confirmation motion, respectively.

| PROG | RAM PA | ASS | MO | /E |  |
|------|--------|-----|----|----|--|
|      | TAKE   | ARM |    |    |  |
|      | MOVE   | P,  | QΡ | P2 |  |
|      | MOVE   | P,  | 00 | PЗ |  |
| END  |        |     |    |    |  |

#### Fig. 3-5 Pass Motion Program Example

PROGRAM END\_MOVE TAKEARM MOVE L, @0 P2 MOVE L, @0 P3 END

#### Fig. 3-6 End Motion Program Example

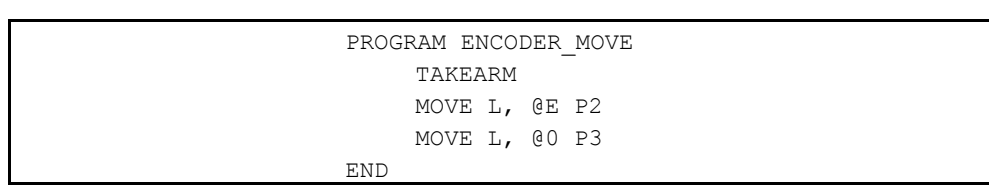

#### Fig. 3-7 Encoder Value Check Motion Program Example

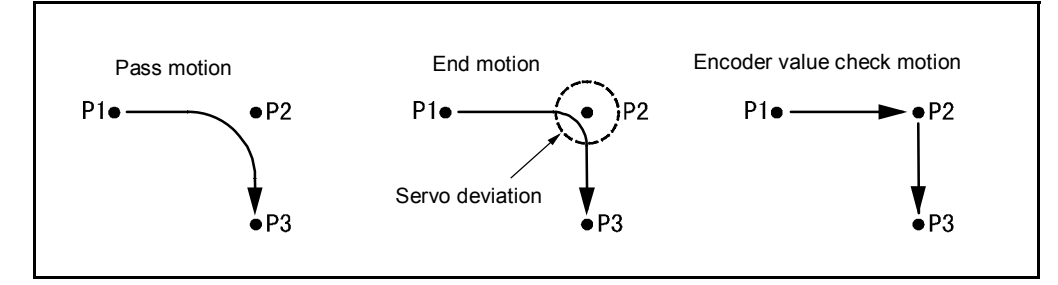

Fig. 3-8 Examples of Pass Motion, End Motion and Encoder Value Check Motion

## **3.2.5 Execution Time Difference among Pass Motion, End** Motion and Encoder Value Check Motion

Among the three motions, the pass motion has the fastest execution time, followed by the end motion and finally the encoder check motion.

The pass motion starts the next acceleration motion during deceleration time before it reaches P2 as is shown in Fig. 3-9. Therefore, the execution time is shorter than the end motion, which executes deceleration and acceleration individually.

In the encoder value check motion, because the robot strictly checks reach of the destination position with the encoder value, it requires more time to eliminate servo deviation than the end motion does.

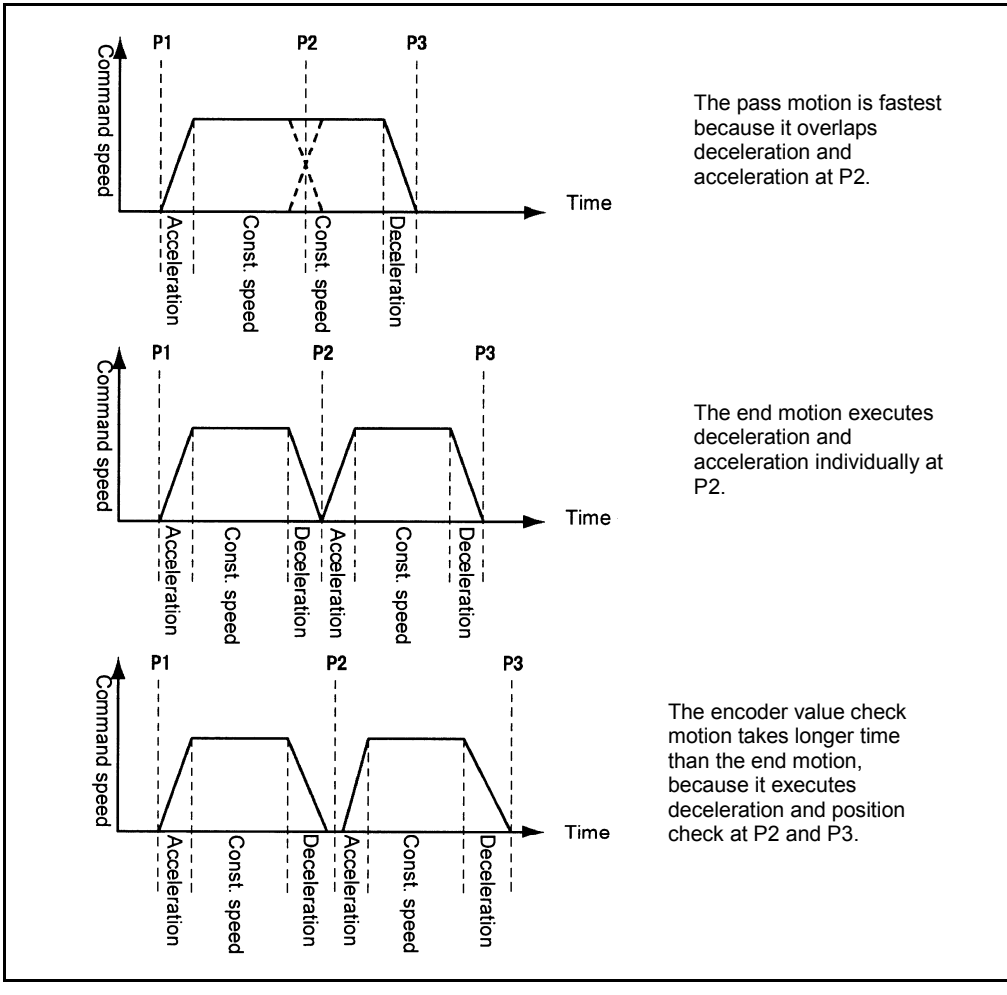

Fig. 3-9 Execution Time of Pass Motion, End Motion and Encoder Value Check Motion

## **3.2.6 If Pass Motion Does Not Execute**

In the following cases, even if a pass motion is designated, the robot moves with end motion.

#### **3.2.6.1** If Pass Motion Command Is at the End of the Main Program

The pass motion command to be executed at the end of the main program is executed as the end motion command. For example, in Fig. 3-10, the robot reaches the last position P3 with an end motion.

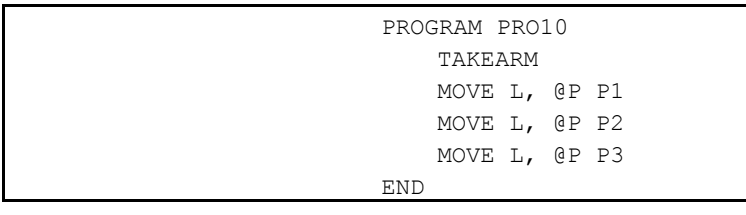

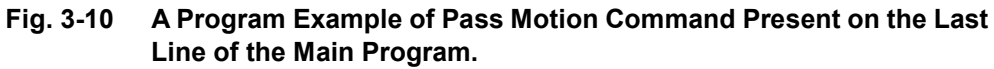

#### 3.2.6.2 If GIVEARM Is Present after Pass Motion Command

If you execute GIVEARM (refer to p.14-25 " GIVEARM"), the robot waits until the motion completely stops. Therefore, if you execute GIVEARM just after the pass motion command, the robot does not execute the pass motion.

## 3.2.7 If Pass Motion Effect Reduces

### 3.2.7.1 If Non-Motion Command Is Present after Pass Motion

If a non-motion command is present between a pass motion command and the next motion command, the effects of reducing the execution time of the pass motion decrease. A non-motion command is one, which does not let the robot move.

Fig. 3-12 shows an example of when a non-motion command present between a pass motion command and the next motion command. For example, as shown in Fig. 3-13, the non-motion command is executed during deceleration time of the path motion command. Therefore, the effects of reducing the execution time of the pass motion decrease.

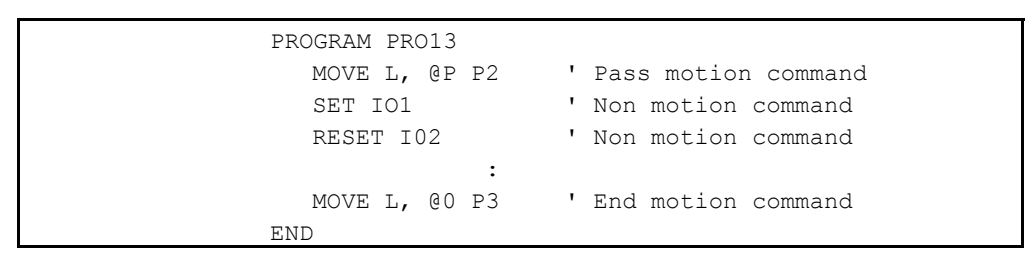

Fig. 3-12 Example of Presence of Non-motion Command Between Pass Motion Command and the Next Motion Command

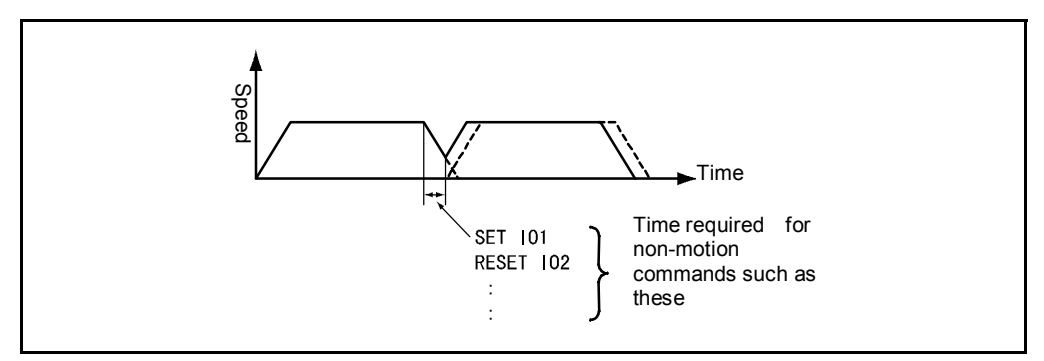

Fig. 3-13 Example of Less Effect of Reducing Pass Motion Execution Time

### 3.2.7.2 If Path after Pass Is Short

If the speed pattern becomes a triangle, due to a short path after pass, the pass start position delays so that pass motion ends after the path deceleration pass finishes. Therefore, if the path deceleration prior to the pass is small as shown in Fig. 3-14, the pass effect decreases.

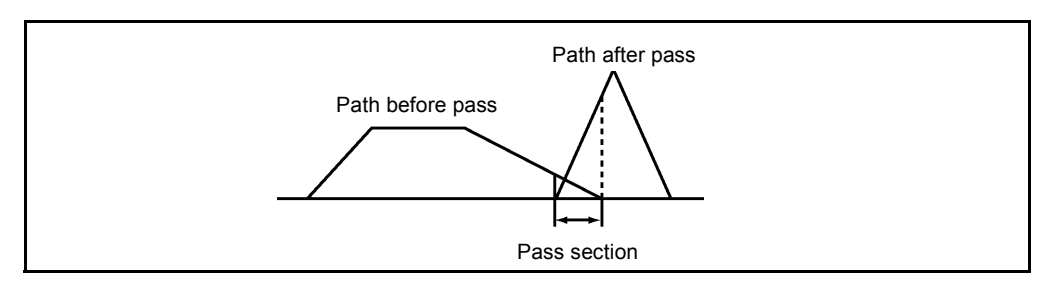

Fig. 3-14 Triangle Pattern Due to Short Path After Pass

## 3.2.8 If Acceleration Affects Pass Motion Path

The VS-D series robot automatically sets the square of speed divided by one hundred for acceleration and deceleration when you set speed.

If you use a SPEED command, in the same manner as above, acceleration and deceleration is set.

If the robot executes a pass motion by using the set automatic acceleration, its motion path is always constant. Fig. 3-15 shows an example when the speed is set to 60% and 80%.

▲CAUTION: When you set acceleration, be sure to check that there is no danger of collision due to the change of pass motion path.

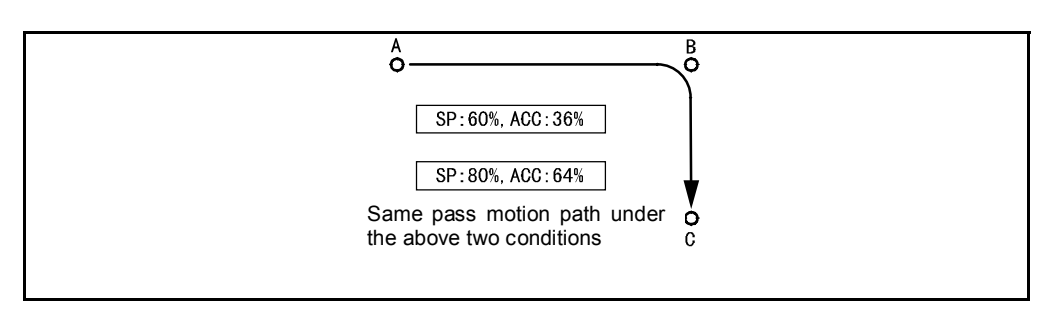

Fig. 3-15 Example of Automatic Acceleration Setting

If you set arbitrary acceleration, the motion path may change. Fig. 3-16 shows an example of 60% speed with 100% acceleration and 10% deceleration.

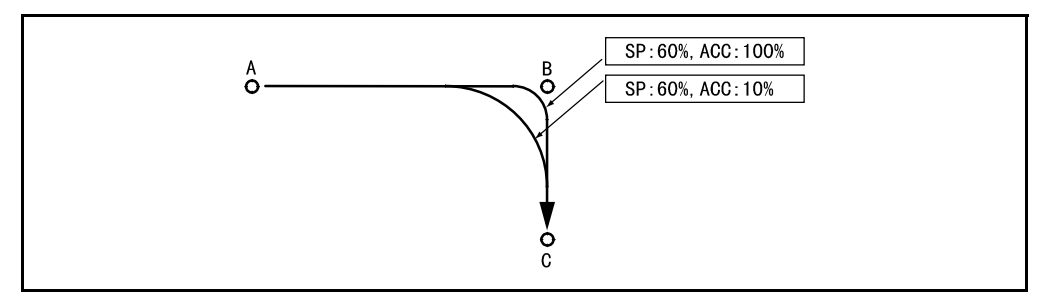

Fig. 3-16 Example of Arbitrary Acceleration Setting

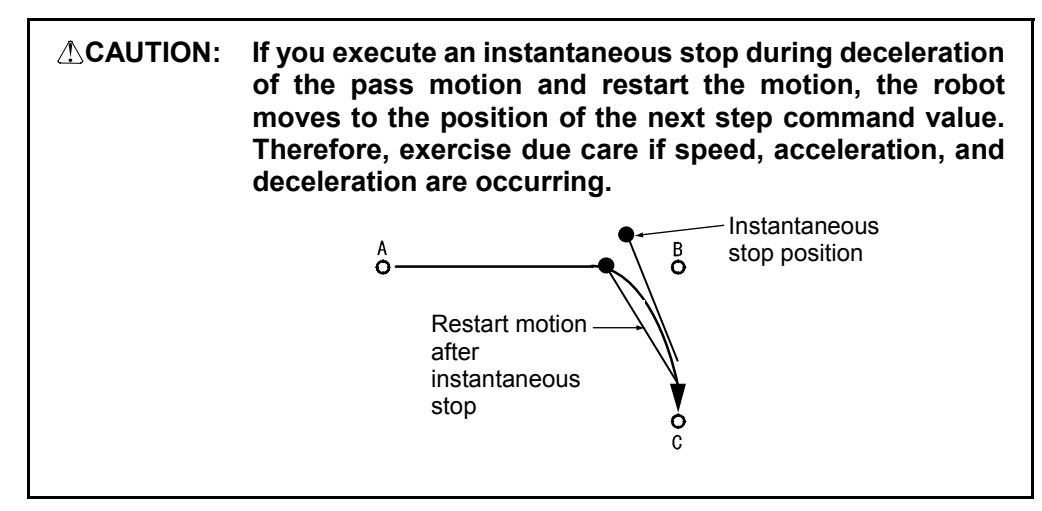

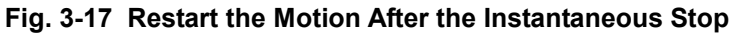

### 3.2.9 Pass Start Displacement

If you designate pass start displacement with "@P," the next motion starts together at the start of deceleration of the motion, which is executed until that time. Therefore, the distance L between the path start position and passing point B changes depending on the speed and the acceleration.

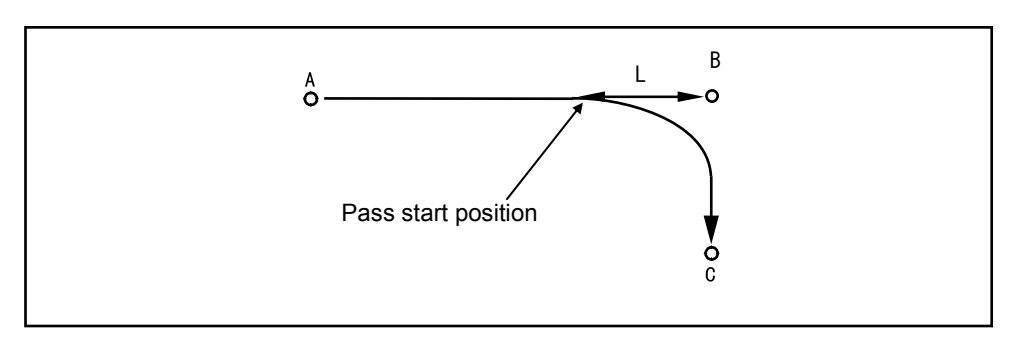

Fig. 3-18 Pass Start Position

If you designate pass start displacement with "@ numeric value," the pass motion starts from a position with a value = L (mm).

If the value designated with "@ numeric value" exceeds the deceleration movement distance, the deceleration start position is corrected as shown in Fig. 3-19.

Therefore, if designated with "@ numeric value," the deceleration is reduced and the movement path may be longer.

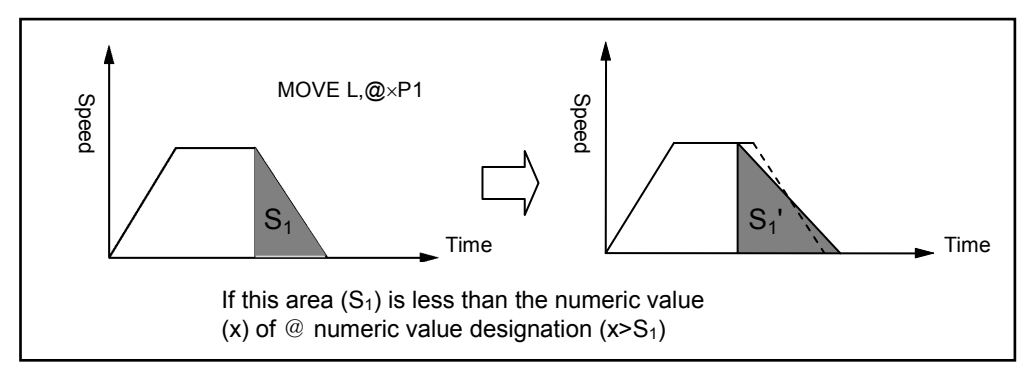

Fig. 3-19 Deceleration Start Position

The value designated with "@ numeric value" exceeds half of the movement distance, the deceleration start position is fixed to half of the movement distance as shown in Fig. 3-20.

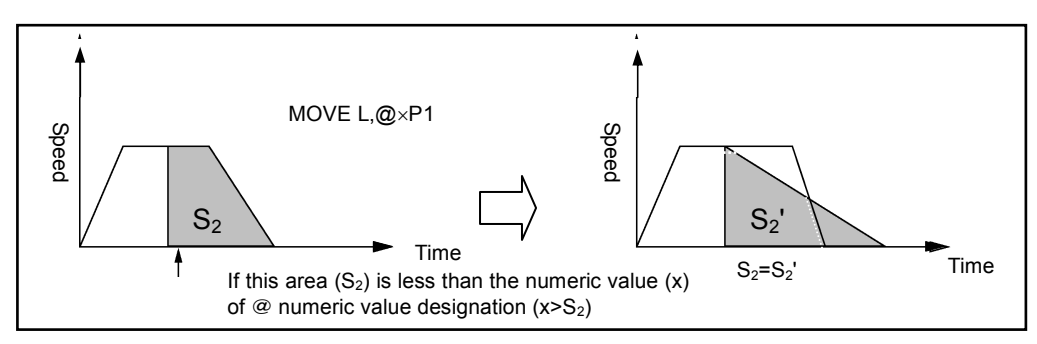

Fig. 3-20 If (@numeric value) Exceeds 1/2 of Movement Distance

Therefore, when X>S2, the pass motion never changes even if you change X. And when X>S2, the "Set path start displacement distance again" warning is displayed on the pendant.

If the deceleration start position changes, the acceleration time of the next path also changes. As shown in Fig. 3-21, the motion time may be longer compared with @P designation.

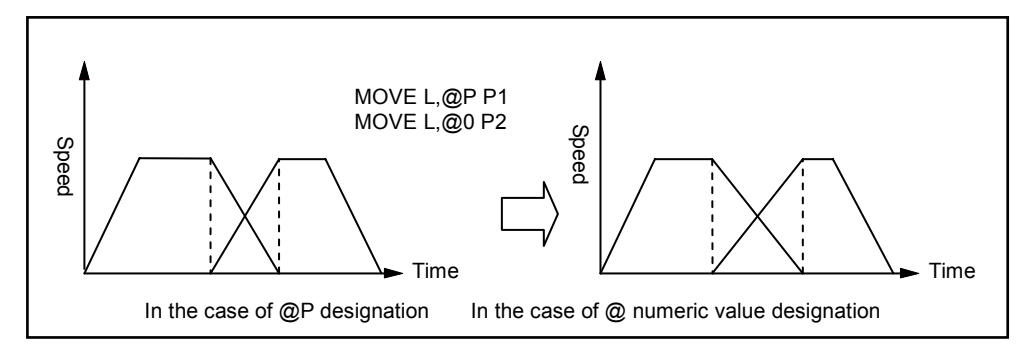

Fig. 3-21 Motion Time When the Deceleration Start Position Changes.

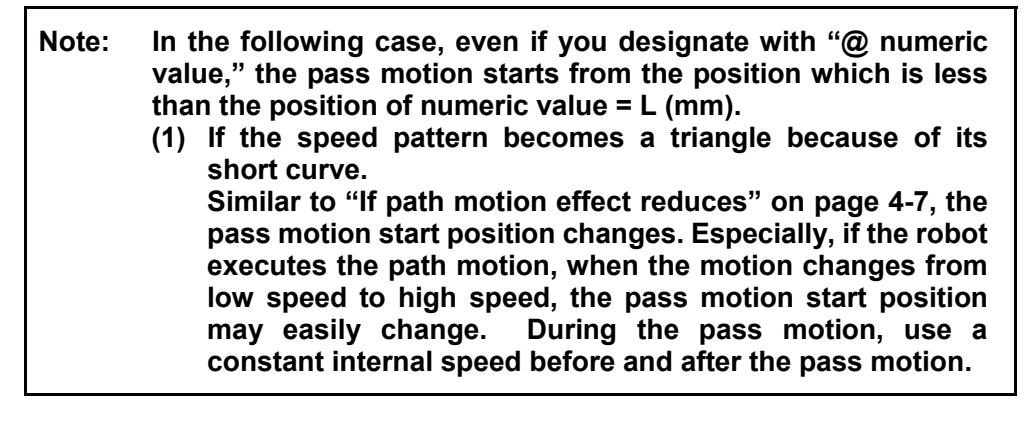

#### Comments

Pass start displacement with "@ numeric value" can be specified with an integer variable (Ver. 3.0 or later). Assignment of "-1" to the variable causes the same pass motion as @P option, and assignment of "-2," the same encoder value check motion as @E option. Assignment of any other negative value results in an error.

### 3.2.10 Arch Motion Control [Version 1.9 or later, only for 4-Axis Robot]

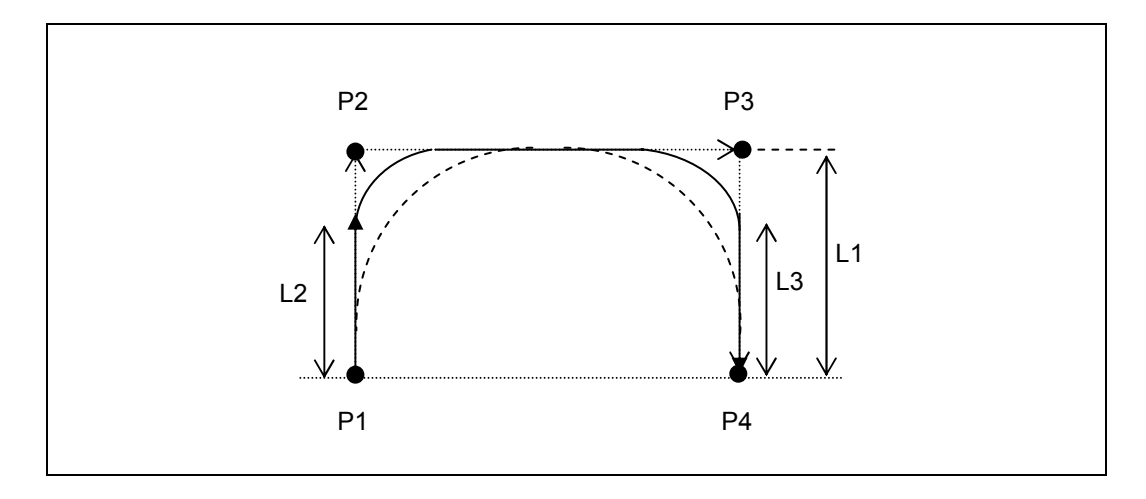

The arch motion control facilitates an effective pick-and-place motion.

The above figure shows a pick-and-place motion from source position P1 to destination position P4. The pick-and-place motion can be usually accomplished by setting route positions P2 and P3. In the motion, specifying a pass motion in the vicinity of positions P2 and P3 may save the motion time of the arm endpoint.

Unlike a usual pass motion, the new arch motion control allows the arm endpoint to move from anywhere on the Z axis towards the next position, enabling more efficient pick & place motion.

Further, it is easy to program the arch motion control. You need to define only the move distance of the Z axis from P3 to P4 (L1), the distance from P1 to the arch start position (L2), and the distance from P4 to the arch end position (L3).

Note that the arch motion does not support the position control so that the path of the arm endpoint may vary depending upon the actual robot speed. Be careful with interference with the surrounding facilities when the robot is in arch motion. Under the arch motion control, all robot operations are performed via point-to-point (PTP) moves.

PAC library for Arch Motion Control: ArchMove, SetArchParam

## **3.3 Interpolation Control**

When the robot arm moves, there is not just one path. You can create various paths together with the operation of each axis. You can also control the robot so that it creates line or circle paths. An explanation of the control methods, according to the types of motion paths, is as follows.

Use the commands shown below to designate an interpolation method.

The commands to designate an interpolation method : APPROACH, DEPART, DRAW, MOVE

## **3.3.1 PTP Control**

PTP (Point to Point) can be defined as the movement from one point to another point. The path on which the robot moves depends on the robot posture and is not always a straight line.

Fig. 3-22 shows an example of motion by PTP control. If you designate "P" when you designate the interpolation method with the motion control command, the robot executes the PTP motion.

If you designate a Type P or Type T variable as the PTP motion destination position and also designate robot figure, the robot moves so that the robot becomes the designated robot figure. If you do not designate any robot figure, it will be the current robot figure.

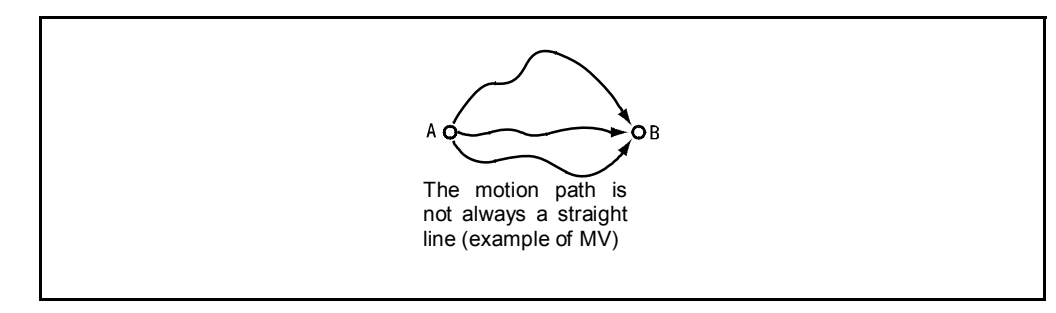

Fig. 3-22 PTP Control Motion
## **3.3.2** CP Control

CP control manages interpolation so that the path to reach the motion destination position will be a straight line.

Fig. 3-23 shows an example of CP control motion.

If you designate "L" for designation of the interpolation method with the motion control command, the robot executes the CP motion.

A  $o \rightarrow o_B$  Motion path is a line.

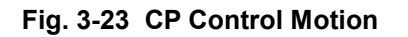

- When CP control is executed, the robot cannot simply move the position of a different figure from the current figure. If you designate a different figure, an error of "607F robot figure mismatch" may occur. However, if the movement is available, the error may not occur.
- A figure similar to the current one is selected as the robot figure when CP control is executed. Therefore, even if you designate the robot figure with a Type P or Type T variable, the figure may not become the one designated. If the figure is different from the figure designated, a warning "601C change figure" may occur.
- If you execute the first motion command in a program with CP control the, motion may not be available depending on the robot position. PTP control is recommended for the first motion command in the program.

## **3.3.3** Arc Interpolation Control

Arc interpolation controls interpolation so that the path to reach the motion destination position will be an arc.

Fig. 3-24 shows an example of motion by arc interpolation control.

If you designate "C" for designation of the interpolation method with the motion control command, the robot executes an arc interpolation motion.

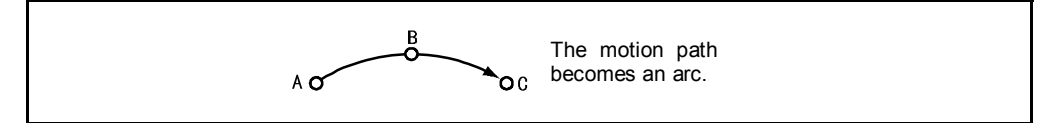

Fig. 3-24 Arc Interpolation Control Motion

- When arc interpolation control is executed, the robot cannot simply move to the position of a different figure from the current figure in the same manner as in CP control. If you designate a different figure, an error of "607F robot figure mismatch" may occur. However, if the movement is possible, the error may not occur.
- A figure similar to the current one is selected for the robot figure when arc interpolation control is executed. Therefore, even if you designate the robot figure with a Type P and Type T variable, the figure may not become the one designated. If the figure is different from the figure designated, a warning "601C change figure" may occur.
- If you execute the first motion command in a program with arc interpolation control, the motion may not be available depending on the robot position. PTP control is recommended for the first motion command in the program.

## **3.3.4** Free Curve Interpolation Control [Version 2.3 or later]

## 3.3.4.1 Overview

As shown below, the free curve interpolation control moves the robot tool tip on a free curve passing through a series of specified viapoints at a constant speed. The tool tip can accelerate to a constant speed and then decelerate to a stop at the end point.

This control provides stabilized robot motions in sealing, packing, and deburring.

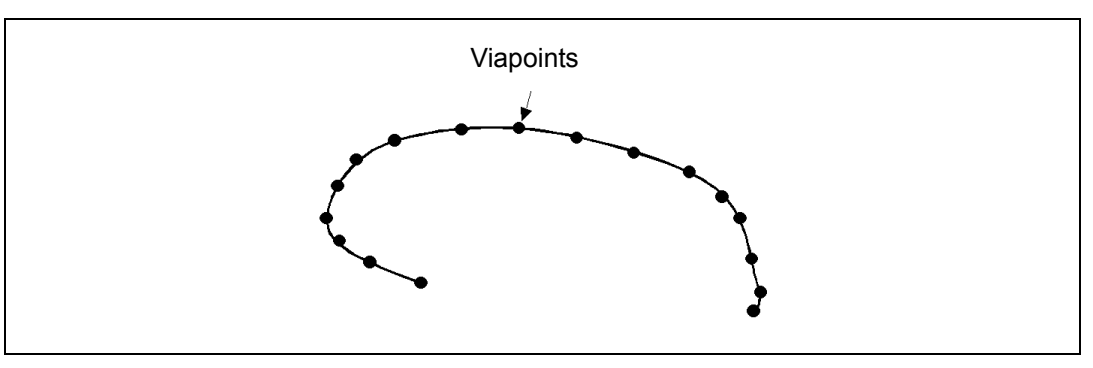

Free Curve Interpolation Control

## 3.3.4.2 Programming

#### (1) Teaching viapoints

Use the teach pendant to teach viapoints with position (P) or joint (J) variables. Position data taught with homogeneous transform matrix (T) variables requires conversion to position variables using a T2P command in coding described in "(2) Registering viapoints."

Create a correspondence table as shown below for clarifying the relationship between viapoint numbers and position/joint variable numbers.

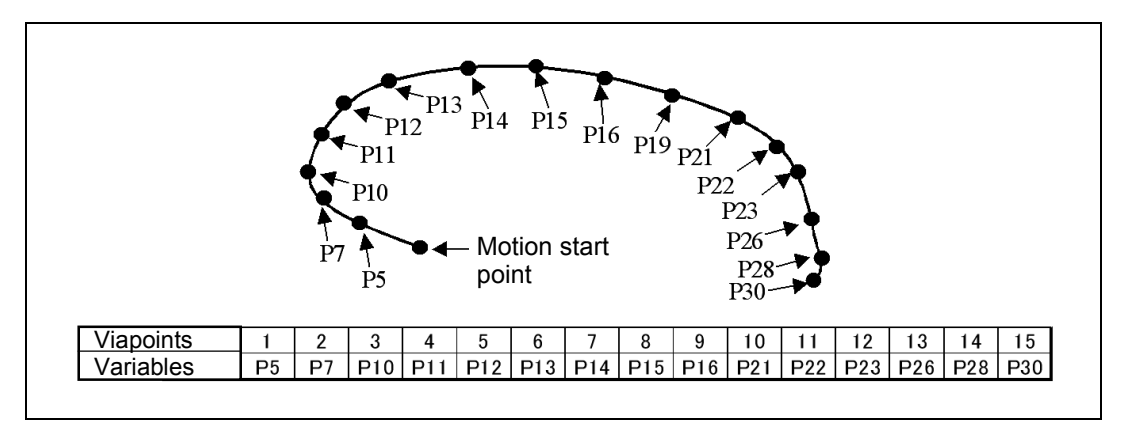

**Correspondence Table Sample for Viapoints and Variable Numbers** 

### (2) Registering viapoints

Specify the desired free curve trajectory number and register viapoints with SETSPLINEPOINT commands. It is necessary to specify the trajectory number per viapoint.

As shown in coding sample 1, create source code specifying viapoints in the order of passing through. In this sample, the trajectory number is "1."

See the descriptions of SETSPLINEPOINT and CLRSPLINEPOINT commands for details.

Coding sample 1: Registering Viapoints

#### (3) Executing free curve interpolation

Execute free curve interpolation with the free curve motion command "MOVE S <Trajectory number>." Specification of viapoints should precede the free curve motion command. See the description of MOVE.

When specifying viapoints immediately preceding the free curve motion command, write code as shown in coding sample 2.

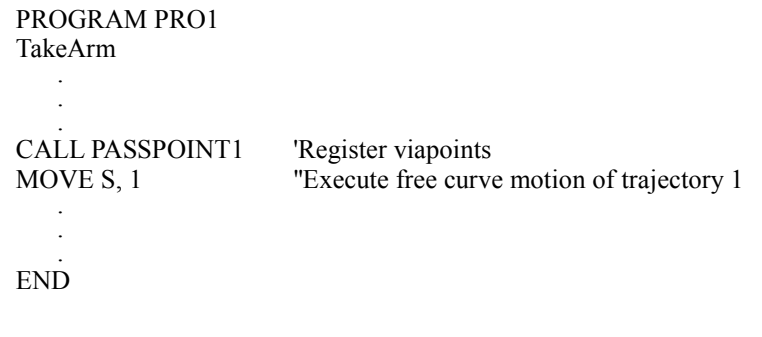

Coding sample 2: Specifying Viapoints Immediately Preceding a Free Curve Motion Command When specifying viapoints in programs other than free curve motion programs, execute an xdSPLCIrTakeArm(0) to prevent the specified viapoints from getting erased by execution of TakeArm command in free curve motion programs. This is because execution of the TakeArm command erases all viapoints specified by SETSPLINEPOINT.

Coding sample 3 is an initialization program specifying viapoints.

For details, refer to the description of library xdSPLCIrTakeArm.

PROGRAM INITIAL CALL PASSPOINT 1 'Register viapoints CALL xdSPLClrTakeArm(0) 'Make viapoint clearing by TakeArm invalid CALL xdSPLClrTakeArm(0) 'Make viapoint clearing by TakeArm invalid CALL xdSPLClrTakeArm(0) 'Make viapoint clearing by TakeArm invalid

Coding sample 3: Specifying Viapoints in Initialization Program

#### (4) Adjusting viapoints

Run the robot in Teach check mode to check the free-curved path move by using Halt, Step Back, and Step Start functions. If the path move deviates from the ideal one, interpolate viapoints to shorten the viapoint-to-viapoint intervals.

Increasing the speed may cause the path move to deviate inside the curve. To adjust it, teach viapoints outside the ideal curve.

## **3.3.4.3** Free Curve Features

- (1) Specifying a single viapoint produces a linear motion.
- (2) Teaching four viapoints on a straight line produces a straight path between the middle two viapoints as shown below.

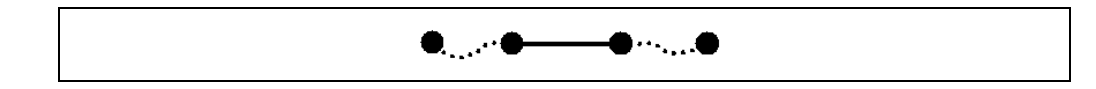

(3) Modifying a viapoint(s) automatically modifies the path between the preceding and following viapoints as shown below.

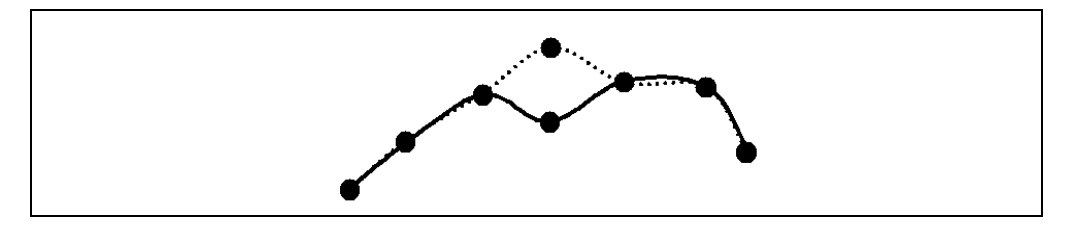

- (4) If the free-curved path move deviates from the ideal one, shorten the viapoint-to-viapoint interval.
- (5) Specifying such viapoints that produce reciprocating motions or sharp-angled motions decreases the speed at the viapoints, triggering the "676\* Jx command accel limit over" or "60D0 Motion optimization function unexecutable" error. To prevent occurrence of such errors, decrease the speed specified.

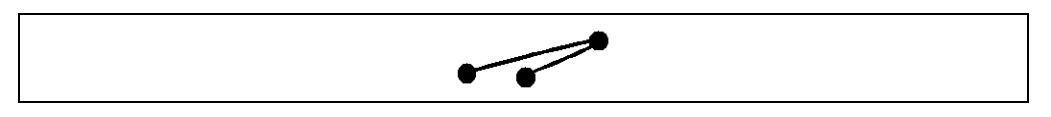

(6) To execute a non-motion command such as I/O setting in synchronization with a motion, use an xdWAITSPLINE (library) as shown below.

The coding sample below sets I/O when the robot tool tip passes through P11 (4th viapoint) on the free curve path given in Section 1.2, (1).

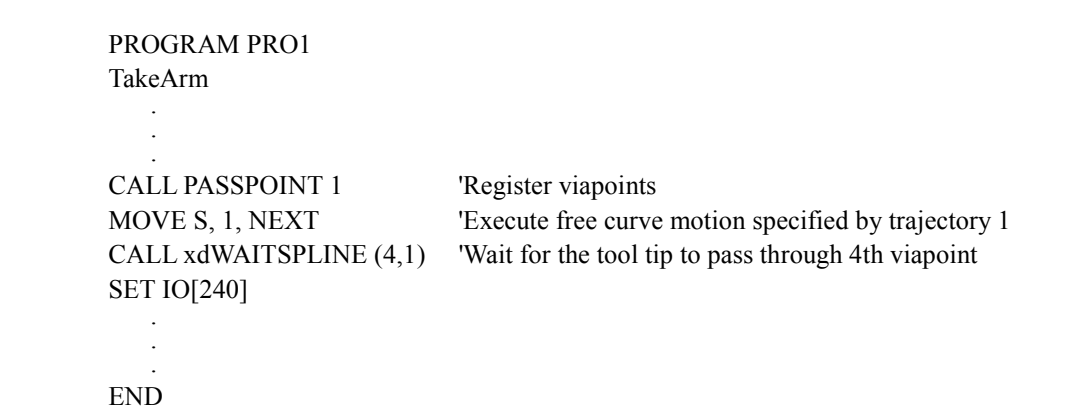

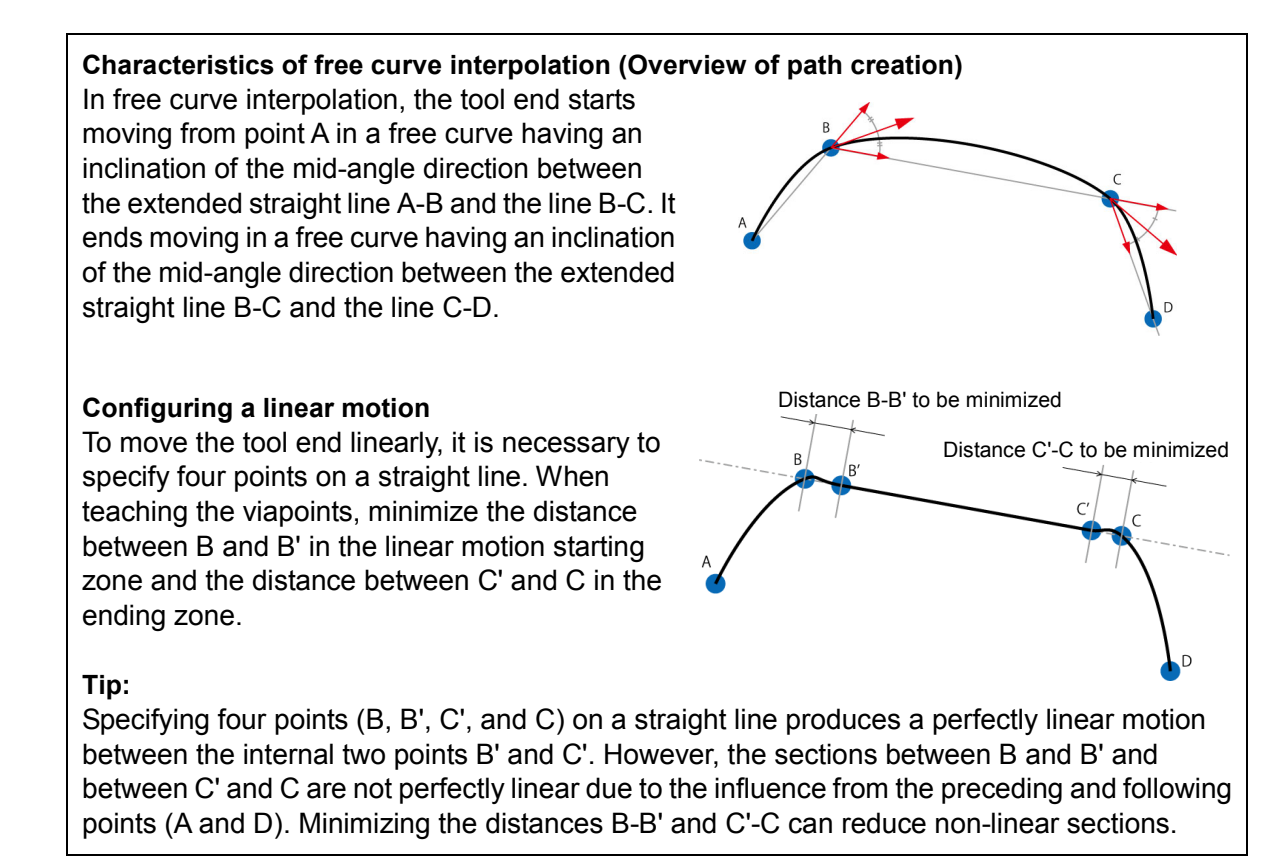

## **3.3.4.4** Notes on Using Free Curve Interpolation

- (1) Up to 200 viapoints can be specified every trajectory number. Exceeding the limit triggers the "685A Free curve pass point overflow" error.
- (2) Up to 20 trajectory numbers can be specified. Exceeding the limit triggers the "685B Number of free curve mismatch" error.
- (3) Modifying viapoints after a free curve motion does not allow a Step Back operation on the free curve path specified before the modification of viapoints, and triggers the "737D Cannot step back further" error.
- (4) If the move distance between viapoints is short and the posture change is great, the "608\* Jx command speed limit over" or "60D0 Motion optimization function unexecutable" error may occur. To prevent occurrence of such errors, decrease the speed specified.
- (5) During conveyor tracking, no free curve motion is allowed.
- (6) Under the free curve interpolation control, no recovery from power failure is allowed.
- (7) To repeat a pass motion on a single free curve, register the free curve to two different trajectory numbers and switch between those two numbers for each pass motion. Using the same trajectory number for a pass motion repeated on a single free curve may cause an error.

## 3.3.5 High-accuracy Path Control [Ver. 2.61 or later]

## 3.3.5.1 Overview

The high-accuracy path control improves the accuracy of the robot motion path. This control, in particular, is effective in high-speed arc motions or free-curve interpolation. Using this control in labeling process provides a stable operation.

## **3.3.5.2** Using the High-accuracy Path Control

This control can be enabled or disabled by executing the high-accuracy path motion library SetHighPathAccuracy or ResetHighPathAccuracy, respectively. For details of the library, refer to the PROGRAMMER'S MANUAL II.

| PROGRAM PRO1               |                                                |
|----------------------------|------------------------------------------------|
| TAKEARM                    | 'Obtain the control priority of the arm group. |
| MOVE P, @E P1              | 'Move to P1 in PTP motion.                     |
| CALL SetHighPathAccuracy   | 'Enable the high-accuracy path control.        |
| MOVE S, 5                  | 'Move the robot arm along path #5              |
|                            | 'in free-curve motion under high-accuracy      |
|                            | 'path control.                                 |
| CALL ResetHighPathAccuracy | 'Disable the high-accuracy path control.       |
| MOVE P, @0 P5              | 'Move from P4 to P5 in the PTP motion.         |
| END                        | 'End the program.                              |
| END                        | 'End the program.                              |

Program Example of High-accuracy Path Control

## **3.3.5.3** Notes for Using the High-accuracy Path Control

- (1) This control should be enabled only for motions requiring high-accuracy path.
- (2) Depending on motions or load conditions, some robot motions involve vibration. If it happens, lower the speed or acceleration or disable this control.
- (3) Turning the controller or motor power OFF disables this control.
- (4) This control does not apply to the extended joints (7th- and 8th-axis).
- (5) This control cannot be enabled when the compliance control is enabled. Trying to do so causes an error.
- (6) This control cannot be enabled when a motion such as a pass motion is in progress.
- (7) The master control parameters (e.g., mass of payload and payload center of gravity) should be accurately specified. Failure to do so may hinder this control.

# 3.3.6 Singular Point Avoiding Function [Ver. 2.61 or later, for 6-axis robots]

## 3.3.6.1 Overview

A singular point refers to the position where, in the base coordinates, the countless robot attitudes can exist. It exists at the boundary of each figures of shoulder, elbow, and wrist. In the case of the wrist figure, if the 5th axis is in 0 degree, the 4th and 6th axes are aligned with each other so that countless robot attitudes exist and no unique attitude can be determined. (Refer to the SETTING-UP MANUAL, Section 4 "General Introduction to Coordinates and Figures.")

When passing through the singular point or its vicinity in CP motions, the robot arm tries to move a certain axis quickly and instantaneously to maintain its figures, causing an overspeed or over software motion limit error.

To avoid such an error, the "singular point avoiding function" is provided. Note that the function only avoids the robot arm from passing through the singular point of the wrist figure which could be produced most frequently when the 5th axis is in 0 degree.

With versions older than [Ver.3.2], a singularity point sometimes could not be avoided during path operation. With [Ver.3.2 and later versions], it is possible to avoid a singularity point even during the path operation.

Usually the robot arm moves maintaining its figures that apply at the start of motion. This function, however, changes the wrist figure when the robot arm passes through the vicinity of the singular point so that it moves out of the original path. Depending on the motion conditions, the robot attitude may greatly change.

## **3.3.6.2** Enabling the Singular Point Avoiding Function

There are the following two ways to enable or disable this function.

In addition, with "Ver.3.2 and later versions", it is possible to avoid a singularity point even during path operation by enabling the "advanced setting of singularity avoidance." To enable this function, however, the singularity avoidance function needs to be enabled in advance. This function is available only with the teach pendant.

#### Using the program commands

Describing SetSingularAvoid with parameter 1 in a program enables this function. (Refer to the description of SetSingularAvoid in the PROGRAMMER'S MANUAL II.) Turning the controller or motor power OFF resets this setting, disabling this function.

#### Using the teach pendant

The singularity avoidance function and the advanced setting of singularity avoidance (Ver.3.2 and later) can be enabled/disabled for all CP motions. This setting is retained even after the controller power is turned OFF.

## **3.3.6.3 Operating Procedure with the Teach Pendant**

Access: Top Screen—[F2 Arm]—[F6 Aux.]—[F7 Config.]

(1) Follow the access route shown above on the teach pendant, and the User Preferences screen appears as shown below.

| Han 🧯   |           | VS-65560    | G-BAJ      | oint W 0   | тө     | 1%   |
|---------|-----------|-------------|------------|------------|--------|------|
| furrent | Robot Pos | ition       |            |            |        |      |
|         | Preferen  | ces [No. of | parameter  | s: 3241    |        |      |
|         |           |             | perentotor |            |        |      |
| 0:*     |           |             |            |            |        | 1    |
| 1:*     |           |             |            |            |        | 1    |
| 2:*     |           |             |            |            |        | 1    |
| 3:*     |           |             |            |            |        | 1    |
| 4:*     |           |             |            |            |        | 1    |
|         |           |             |            | Can        | cel    | ок   |
| F5: C   | nange the | selection,  | OK: Exit   | with savin | g      | CUT) |
| • •     | Back      | Next        | Jump To    |            | Change |      |

(2) Press [F3 Jump To] to call up the screen on which the [307: Setting of singularity avoidance mode] is displayed.

|      | <b>2</b> | Û        | )     | VS-6556   | à-BA     | Joi   | nt W Ø  | Τ0   |       | 1%              |  |
|------|----------|----------|-------|-----------|----------|-------|---------|------|-------|-----------------|--|
| حسكم | ront     | Robot I  | Dneit | ion       |          |       |         |      |       |                 |  |
|      | User     | Prefer   | ence  | s ENo. of | naramet  | ers:  | 3241    |      |       |                 |  |
|      |          |          | Chiec |           | per ente |       |         |      |       |                 |  |
| •    | 307:     | Settin   | ng of | singular  | ity avo  | idanc | e mode  |      |       | 1               |  |
|      | 308:     | *        |       |           |          |       |         |      |       | 0               |  |
|      | 309:     | ×        |       |           |          |       |         |      |       | 0               |  |
|      | 310:     | ×        |       |           |          |       |         |      | 0     |                 |  |
|      | 311:     | ×        |       |           |          |       |         |      |       | 0               |  |
|      | ▼        |          |       |           |          |       | Car     | ncel |       | DK              |  |
| F    | 5: Cł    | hange th | ne se | lection,  | OK: Ex   | it wi | th savi | ng   |       | <del>کا</del> ۳ |  |
| •    | Δ        | Back     |       | Next      | Jump     | Го    |         | Cha  | ange. |                 |  |

(3) Press [F5 Change.], enter the desired parameter value (1: Enable or 2: Disable) using the numeric keypad, and then press [OK].

|          | 💡 😭 🖞 VS-6556G-B A Joint                     | WØT    | 0       | 1      | %  |
|----------|----------------------------------------------|--------|---------|--------|----|
|          | rent Robot Position                          | Chang  | ge Para | ameter |    |
|          | User Preferences ENo. of parameters: 32      |        |         |        | 0  |
|          | ▲<br>307: Setting of singularity avoidance r | CLR    | BS      |        |    |
| .        | 308:*                                        | 7      | 8       | 9      |    |
|          | 309:*<br>310:*                               | 4      | 5       | 6      |    |
|          | 311:*                                        | 1      | 2       | 3      |    |
| <u>.</u> | · ·                                          | 0      | CAI     | NCEL   | ОК |
| 0        | K: Take in new entry, Cancel: Discard new    | ມ entr | y       | )      |    |

(4) Confirm that the parameter value has been changed and then press [OK] to finish the configuration procedure.

|   | ser Preferences LNo. of parameters: 324]  |      |
|---|-------------------------------------------|------|
| 3 | 07: Setting of singularity avoidance mode | 1    |
| 3 | 08:*                                      | 0    |
| 3 | 09: <b>*</b>                              | 0    |
| 3 | 10:*                                      | 0    |
| 3 | 11:*                                      | 0    |
|   | Cance                                     | 1 ОК |

#### **∆**Caution:

Enabling this function using the teach pendant applies the setting to all CP motions. Depending on the motion conditions, this function may move the robot arm out of the original path and change the robot figures greatly. Before using this function, confirm that each motion does not interfere with the surrounding equipment with the library setting.

## **3.3.6.4** Warning for Vicinity of Singular Point

If the singular point avoiding function is triggered during an actual robot motion, passing through the vicinity of a singular point by the following operations issues the warning sound and message.

- Variable shift in Manual mode and Teach check mode (CP motions only)
- Programmed motion in Teach check mode (CP motions only)

In Auto mode, no warning sound or message is issued.

## **3.3.6.5** Notes for Using the Single Point Avoiding Function

- (1) This function does not apply to the joint, X-Y, and tool mode operations in Manual mode. It can apply to motion commands or motions specified by variables in programs, but the specification of this function is invalid in PTP motions.
- (2) This function is triggered when the robot arm passes through the vicinity of the singular point of the wrist figure (when the 5th axis is in 0 degree). During the avoiding motion, the robot figures may greatly change, unlike during the motion on the original path. Because the singular point avoiding motion by its nature cannot be controlled without changing the position and attitude of the arm end, this function should not be used for motions that cannot allow any displacement from the original path. When using this function, take care so that the robot arm does not interfere with surrounding equipment when it moves out of the original path.
- (3) This function does not apply to singular points of the shoulder or elbow figures. It takes effect only for those of wrist figures (5-axis, 0 degree).
- (4) This function does not take effect in 4- and 5-axis robots.
- (5) In CP motions, the robot arm cannot move to the point where the 5th axis comes to be in 0 degree; however, it can move to the vicinity of that point. During the movement, if the robot arm passes through the vicinity of the singular point, the singular point avoiding function is triggered.
- (6) Depending upon the motion conditions (length of tools, robot speed, direction of motions, position and attitude of the robot arm), the singular point avoiding motion may fail, causing an error. If it happens, decrease the robot speed or change the position and attitude of the robot arm. Doing so may enable the singular point avoiding motion.

## **3.4 If Output Command Is Present after Motion Instruction**

The current position of the robot normally experiences delay in moving to the position commanded by the robot controller, when the motion command is executed.

In the case of the end motion, the robot controller proceeds to the next command after the command position reaches the destination position of the motion command. Therefore, if there is an output command after the motion command, the output command may possibly be executed before the robot reaches the destination position.

There are the following methods to execute the next command after the robot reaches the destination position.

- Set wait time with a DELAY command (Fig. 3-25 shows a program example).
- Do not use an end motion. Use an encoder value check motion. Fig. 3-26 shows a program example.

# Note: In the encoder value check motion, if the payload is heavy, the encoder value may not completely meet the destination position.

```
PROGRAM PRO13

:

:

MOVE L, @O P3 'End motion command

DELAY 500 'Waits 0.5 seconds.

SET IO1 'Sets I/O1 to ON.

RESET IO2 'Sets I/O2 to OFF.

:

:

END
```

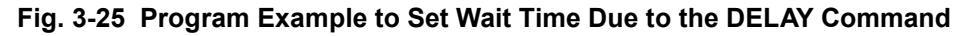

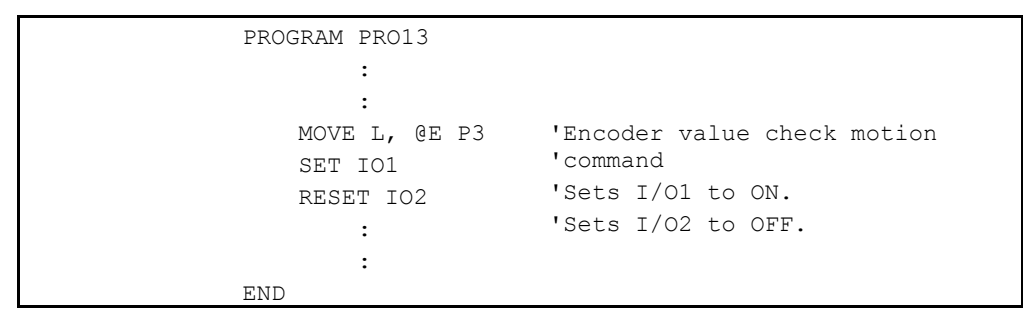

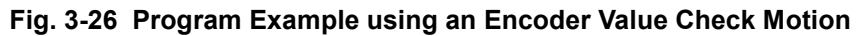

# **3.5 Compliance Control Function**

## 3.5.1 Overview

The compliance control function provides compliance for a robot by software. This function absorbs a position displacement in handling and prevents an excessive force applied to a robot or a work. This function is divided into two parts; setting compliance to individual joints (current limiting function) and compliance function to individual elements of the coordinate system at the tip of a robot (tip compliance control function).

Note: This function is explained by using PAC libraries in this section. In version 1.9 or later, the statement commands described on Section 12.10, "Particular Control" are also available.

## 3.5.2 Current limiting function for individual axes [V1.2 or later]

This function sets compliance for individual axes. Limiting the torque of motors for individual axes realizes compliance. You can specifically use this function to prevent an excessive force applied to a robot or a work, or to avoid a down due to over load or over current.

## 3.5.2.1 How to Use Current Limiting Function

You can use the library function and execute the current limiting libraries (SetCurLmt, ResetCurLmt) to enable or to disable this function. Make sure to provide the following setting. See the section for the PAC library for more information on the library.

(1) Tip Payload Specification (Required)

You should specify the exact mass of payload and payload center of gravity of the tip. You should set values corresponding to a hand and a work you use to the mass of payload [g], the payload center of gravity X6 [mm], the payload center of gravity Y6 [mm], and the payload center of gravity Z6 [mm]. If the mass changes during chucking or unchucking a work, you should use aspACLD to change the setting.

See the optimal load capacity setting function in the 4.7 "User Preferences" for more information.

Notes: If you fail to provide exact values, your robot may fall toward the direction of the gravity when you are setting the current limit.

(2) Gravity Offset Specification (Required)

You should enable the gravity offset specification. Otherwise, you will receive an error, "665a Current limiting specification is not available". To enable the gravity offset, you should use the pendant to set the enabling/disabling gravity offset setting to 1. To do so, follow the steps below:

- 1) On the initial screen of the pendant, press [F2 Arm]→[F6 Aux.]→[F7 Config.]. You will see the configuration parameter screen.
- 2) Press [F3 Jump] and specify 24. You will see the enabling/disabling gravity offset setting line.

3) Enter 1 to the enabling/disabling gravity offset setting and press OK.

When you set 1 to the enabling/disabling gravity offset setting, the gravity offset is always enabled after the calibration is completed.

Though you can also use SetGravity and ResetGravity to enable/disable the gravity offset, your robot may present a slight movement while switching between the enabled state and disabled state. We recommend that you use the configuration of the pendant to set the enabling/disabling gravity offset setting to 1 and call SetGravity once in your initialization program.

(3) Gravity Offset Compensation (If Applicable)

The difference between the setting of the mass of payload of the tip and the actual mass of payload may present an error in the gravity balance based on the gravity offset. When you set a smaller current limit to an axis where gravity applied, your robot may fall toward the direction of gravity. The gravity offset compensation function compares the torque at the stationary state of your robot and the gravity offset torque to compensate the error. When you set the current limit to 30% or less for an axis where gravity applied, always set the gravity offset compensation.

You should execute SetGrvOffset to have compensation value calculated when the robot is stopping. The value you will obtain is for the posture when SetGrvOffset is executed. You should execute SetGrvOffset again when the posture deviates largely from that when compensated.

Executing SetGrvOffset may generate a compensation value including an error when an external force such as a contact is applied to the robot. Run SetGrvOffset when the external forces (except for gravity) are not present.

(4) Allowable Deviation Specification (If Applicable)

If an external force is applied while current is limited, joint will rotate toward the direction of the force. This will increase the deviation of the angle of the joint and may cause an error, "612\* J \*Excessive Deviation". If this is the case, you should use SetEralw to set the allowable deviation specification. The function checking deviation is provided for safety. You should not extend the range.

- (5) Library Execution Procedure
  - When Current Limiting Enabled
  - 1) Use the pendant to set the enabling/disabling gravity offset setting to 1 in the configuration.
  - 2) Add the following statement to your initialization program. CALL SetGravity
  - 3) Enable the current limiting. Provide (statement) when necessary. Wait until an action is completed.

(CALL SetGrvOffset) 'Calculate the gravity offset compensation value CALL SetCurLmt(n1, m1) 'Set the current for n1 axis to m1 (%) of the rating (CALL SetEralw(n2, m2)) 'Set the current for n2 axis to m2 (%) of the rating

When Current Limiting Disabled CALL ResetCurLmt(0) 'Reset the current limits for all axes and initialize the allowable deviation

(CALL ResetGrvOffset) 'Initialize the gravity offset compensation values

## **3.5.3** Tip Compliance Control Function [V1.4 or later]

This function sets compliance for the individual elements of the coordinate system at the tip of a robot. Controlling motor torque values for individual axes based on the force limit at the tip realizes the compliance of the tip. You can select a coordinate system from either the base, the tool or the work coordinate system. You can use this function to align your robot in a specified direction according to an external force or to have your robot push against an object to check a height.

## **3.5.3.1** Enabling the function

This function is an extended function. Thus, you should use the pendant to enable the compliance control function. Once you enable an extended function, the setting is maintained after you turn off the controller and you do not need to set again. To enable the compliance control function, follow the steps below. (1) View the system extension screen of the pendant.

Operation flow: Main screen-[F6 Set]-[F7 Option]-[F8 Extend]

| 🛅 🦉      |      | 1    | VM -6    | 083D   | Jo    | oint   | ₩өт    | 0       | 1%              |
|----------|------|------|----------|--------|-------|--------|--------|---------|-----------------|
| Option   | Men  | Sys  | tem Exte | nsion  |       |        |        |         |                 |
|          |      |      |          |        |       |        |        |         | anguage<br>[F6] |
|          |      |      |          |        |       |        |        |         | 2               |
|          |      |      |          |        |       |        |        | ОК      | pdate.<br>712]  |
| F5:Input | t ID | fori | new func | tion.F | 4:Rem | ove fu | Inctio | on.     |                 |
|          |      |      |          |        |       | Rem    | ove    | InputID |                 |

(2) Press [F5 Input ID] for adding a function. You will see the ID number screen.(3) Enter the ID number. The ID number is 6519.

| 💾 🔮 😭            | 🔋 🛛 VM    | -6083D     | Joint      | WØT      | 0     | 1:   | %            |
|------------------|-----------|------------|------------|----------|-------|------|--------------|
| Option Men       | System    | Extension  |            | Input    | ID N. | mber | 6510         |
|                  |           |            |            | CLR      | BS    |      | 0313         |
|                  |           |            |            | 7        | 8     | 9    |              |
|                  |           |            |            | 4        | 5     | 6    | +/-          |
|                  |           |            |            | 1        | 2     | 3    |              |
|                  |           |            |            | 0        | CA    | NCEL | ОК           |
| OK:Takein<br>● △ | new entrų | y, Cancel: | )iscard ne | ew entry | J     | (    | SHORT<br>CUT |

(4) Press OK, check a system message you will receive, and press OK again.

## **3.5.3.2** How to Use Tip Compliance Control Function

You can use the library function and execute the compliance control libraries (SetCompControl, ResetCompControl) to enable or disable this function. Make sure to provide the following setting. See the section for the PAC library for more information on the library.

- (1) Tip Payload Specification (Required)
  - See 3.5.2.1 "How to Use Current Limiting Function".
- (2) Gravity Offset Specification (Required) See 3.5.2.1 "How to Use Current Limiting Function".
- (3) Compliance Control Parameters (Required)

There are following five parameters.

- Force Limiting Coordinate System Selecting Parameter Select either the base, the tool or the work coordinate system for the force limiting coordinate system. Use the compliance control library (SetFrcCood) for specification.
- 2) Force Limiting Rate

Specify the rate of force limiting for the individual elements (translations along and rotations about X, Y, and Z axes ) of the coordinate system specified at 1). Use the compliance control library (SetFrcLimit) for the specification. When you specify SetFrcLimit, 3) the compliance rate and 4) the damping rate will be the same.

3) Compliance Rate (If Applicable)

Specify the rate of compliance for the individual elements (translations along and rotations about X, Y, and Z axes ) of the coordinate system specified at 1). Use the compliance control library (SetCompRate) for the specification. When you specify SetCompRate, 4) the damping rate will be the same.

4) Damping Rate (If Applicable)

Specify the rate of damping for the individual elements (translations along and rotations about X, Y, and Z axes) of the coordinate system specified at 1). Use the compliance control library (SetDampRate) for the specification. You seldom use this function except for the velocity control mode, which is a special tip compliance control function. Note that you should not specify values smaller than the compliance rates specified in SetFrcLimit and SetCompRate.

5) Allowable Position/Posture Deviation under Compliance Control (If Applicable)

Specify the allowable position/posture deviation for the individual elements (translations along and rotations about X, Y, and Z axes ) of the coordinate system specified at 1). Use the compliance control library (SetCompEralw) for the specification. The initial value for the position deviation is 100 (mm) and the posture deviation is 30 (degree). The function checking deviation is provided for safety. You should not extend the range unnecessarily.

(4) Gravity Offset Compensation (If Applicable)

The gravity offset compensation function compares the torque at stationary state of your robot and the gravity offset torque to compensate the error when SetCompControl is specified. Executing SetCompControl may generate an error in the compensation value when an external force such as a contact is applied to the robot. Run SetCompControl while the external forces (except for gravity) are not present. Use SetGrvOffset and SetCompFControl and execute the libraries as described below when you enable the compliance control under external forces are applied to your robot.

(SetCompControl = SerGrvOffset + SetCompFControl) While your robot is stationary without contacts (interference) with external objects, execute CALL SetGrvOffset

Move your robot in contact (interference) with external objects CALL CompFControl

- (1) Library Execution Procedure
  - When Compliance Control Enabled
  - 1) Use the pendant to set the enabling/disabling gravity offset setting to 1 in the configuration.
  - 2) Add the following statement to your initialization program CALL SetGravity
  - Enable the compliance control. Provide (statement) when necessary. CALL SetFrcCoord(n) 'Set the force limiting coordinate system to n CALL SetFrcLimit(fx, fy, fz, mx, my, mz)

'Set the rate of force limiting to (fx, fy, fz, mx, my, mz) [%] (CALL SetCompRate(cx, cy, cz, crx, cry, crz))

- 'Set the rate of compliance to (cx, cy, cz, crx, cry, crz) [%] (CALL SetDumpRate (dx, dy, dz, drx, dry, drz))
  - 'Set the rate of damping to (dx, dy, dz, drx, dry, drz) [%]
- CALL SetCompControl 'Enable the compliance control
- (CALL SetCompEralw (ex, ey, ez, erx, ery, erz))
  - 'Set the allowable position deviation to (ex, ey, ez) (mm), and set the allowable posture deviation to (erx, ery, erz) (degree).
- (CALL SetEralw (n1, m1))

'Set the allowable deviation for n1 axis to m1 (degree)

 When Compliance Control Disabled. Provide (statement) when necessary.
 CALL ResetCompControl CALL ResetCompEralw (Call ResetEralw(0))
 Disable compliance control
 Disable compliance control
 Disable compliance control
 Disable compliance control
 Disable compliance control
 Disable compliance control
 Disable compliance control
 Disable compliance control
 Disable compliance control
 Disable compliance control
 Disable compliance control
 Disable compliance control
 Disable compliance control
 Disable compliance control
 Disable compliance control
 Disable compliance control
 Disable compliance control
 Disable compliance control
 Disable compliance control
 Disable compliance control
 Disable compliance control
 Disable compliance control
 Disable compliance control
 Disable compliance control
 Disable compliance control
 Disable compliance control
 Disable compliance control
 Disable compliance control
 Disable compliance control
 Disable compliance control
 Disable compliance control
 Disable compliance control
 Disable compliance control
 Disable compliance control
 Disable compliance control
 Disable compliance control
 Disable compliance control
 Disable compliance control
 Disable compliance control
 Disable compliance control
 Disable compliance control
 Disable compliance control
 Disable compliance control
 Disable compliance control
 Disable compliance control
 Disable compliance control
 Disable compliance control

## **3.5.3.3** How to Use Special Tip Compliance Control Function Library

You can use the special compliance control function library to make better use of the compliance control function. However, since this function directly change the robot control data, your robot may present an abnormal action depending on values you will specify. Set the allowable deviation to small values for adjusting. You can specify the following parameters for the special compliance control function library.

(1) Force Assistance under Compliance Control

Applying a force assistance in the direction of aligning will facilitate the profiling motion when your robot cannot profile due to friction or the like. You can use the compliance control function library (SetFrsAssis) to specify assistance values in individual directions. The initial values are 0 after turned on.

- (2) Current Limiting Setting under Compliance Control
- Under the compliance control condition, providing motors with torque according to the position deviations controls the force at the tip. Thus, the conventional control according to angular deviations for individual axes is not active (current limit = 0), and the robot motion may be oscillating. If this is the case, you can adjust the current limiting setting in stead of adjusting the force limiting rate under the compliance control condition to realize a smoother control. When you use the current limiting setting in stead of the force limiting setting to adjust the tip force limit in a specific direction, set the force limiting setting in that direction to 0 and adjust the current limiting setting of the angle rotating for the motion in the limiting direction. You can use the special tip compliance control function library (SetCompLimit) to set the current limit for the individual axes. The initial values are 0 after turned on.
- (3) Parameters for Selecting How to Control Compliance Control according to the velocity deviation in stead of the position deviation will increase the stability in contacting motion. You can use a special tip compliance control function library (SetCompVMode) to set the velocity control mode and use SetFrcLimit and SetDampRate to set the control direction.

(Example) Setting the velocity control mode in Z axis direction

CALL SerFrcCoord(0)

CALL SetCompVMode

CALL SetFrcLimit (100, 100, 0, 100, 100, 100)

CALL SetDampRate (100, 100, 100, 100, 100, 100)

CALL SetCompControl

## 3.5.3.4 Notes for Your Safety

(1) Error Detecting Functions

When the force is limited by the compliance function, a robot may move toward the force limiting direction due to an external force. Also a robot may move due to the component force in a force limiting direction of an external force applied in a direction other than the force limiting direction.

The following functions have been added to detect abnormality for the safety in adjusting a robot.

1) Position deviation under compliance control error (60F8)

This error occurs when the position deviation at the robot tool tip exceeds the limit. The initial values for allowable deviation are 100 (mm) for translation along and 30 (degree) about X, Y and Z axis. You can use SetCompEralw to change the allowable deviation. Since large allowable deviation may prevent detecting an error, do not set excessive limits.

2) Force limit reference error (60FB)

This error occurs when an excessive force is applied at the robot tool tip. This error occurs when you have a robot contact in the direction where you set a high force limiting rate. Make sure that the force limiting direction and the force limiting parameters are set properly when you receive this error.

- 3) Exceeded speed limiting reference under the compliance control (60FC) A high speed motion is not available under the compliance control. This error occurs when the product of the internal speed and the external speed exceeds 50%. When this error occurs, you should reduce the internal speed setting.
- 4) PTP motion is not available under the compliance control (60FD)
- The PTP motion (see 3.3.1 "PTP Control") is prohibited under the compliance control. This error occurs when you execute a PTP motion. You should change to the CP motion or execute a PTP motion after you disable the compliance control. Also, this error occurs when you start for continuing motion or restart in the resuming path mode.
- 5) Current position exceeds J\* soft limit under the compliance control (66D\*) A robot may move to a position exceeding a soft limit due to an external force under the compliance control. Then, this error happens. Though a motor will not be turned off in the manual mode when a soft limit is exceeded, a motor will be turned off when this error occurs under the compliance control.
- (2) For Adjusting Safely

A robot may fall in the direction of gravity due to an error in the parameter setting or moves toward an unexpected direction due to an external force under the compliance control.

To secure the safety for adjusting, do not set the excessive values for the allowable angle deviation and the allowable position deviation. Also use SetCompEralw to set smaller values than the initial values (10 [mm] for translation along and 5 [degree]) for rotation about X, Y and Z axes) for allowable deviations in directions other than the force limiting direction before adjusting.

(3) Adjusting Parameters for Compliance Control Functions

Adjust limited force under compliance control based on the force limiting rate. However the relation between the force limiting values and the force limiting rate varies depends on the posture and the direction of a robot. Adjust the force limiting parameters for each force limiting posture and direction.

A robot profiles in the direction of an external force when a joint torque due to the external force becomes larger than the static friction of a joint. On the other hand, the static friction is larger than a joint torque due to an external force, a robot stays in equilibrium.

A robot may move toward the force limiting direction (the direction of reference value) if the equilibrium between the friction and the limited force changes as the result of the friction change due to the posture alteration during robot operation under compliance control. Pay attention to the robot motion toward the force limiting direction when you operate a robot while controlling the compliance.

(4) Position Teaching

You can use the function for setting positing to variables to teach position of a robot. The position setting into variables is the current position reference of a robot. When you push a robot to move and set positions (direct teaching) under the compliance control, there are difference between the position reference and an actual position. Please follow the procedure below to teach positions under the compliance control.

- 1) Decide an I type variable for teaching number. We assume I10 here.
- 2) Prepare the following program.
- When you use P type variable for teaching: Program DirectTeach

P(I10)=CURPOS end

When you use J type variable for teaching:

Program DirectTeach J(I10)=CURJNT

end

- 3) Assign teaching position number to I10, move a robot to a teaching point, and execute DirectTeach.
- (5) Setting Tool Coordinate and Work Coordinate

When you use SetFrcCoord to set the force limiting coordinate to the tool coordinate and execute compliance control, if you use Changetool to change the tool coordinate under the compliance control, the force limiting direction will not change. However the tool coordinate will change in terms of the robot motion. This will cause a discrepancy between the force limiting coordinate system and the motion coordinate system. This applies to the work coordinate as well as the tool coordinate.

If you set large values to X, Y, and Z of the tool coordinate to execute compliance control, the control sensitivity to the change of the robot posture will be high and a robot may present an oscillation resulting in a stop by error. If this is the case, you should use SetFrcLimit and SetCompRate to decrease the parameters gradually from 100.

(6) Continuing Function

The continuing motion is not available during the compliance control. If you turn off a motor and turn on the motor in a state ready for continuing motion, you will receive an error "66EF Compliance control is disabled". If you start for continuing after a momentary stop, you will receive an error "66FD PTP motion is not available under the compliance control".

- (7) Recovery after Power Failure The function for recovery after power failure is not available if the power to the controller is discontinued under the compliance control.
- (8) Robot Motion Accuracy under Compliance Control

When a motion command is executed under the compliance control, the accuracy of the motion trajectory of a robot decreases. The position in the force limiting direction may present a large deviation. If you need an accurate motion, disable the compliance control function.

The stop accuracy of a robot decreases under the compliance control. If you execute an encoder value check motion (See "4.2.3 Encoder Value Check Motion"), a robot may stop for a longer period or you may receive an error "6651 Check command time over". If you need accuracy for stop, disable the compliance control function.

## **3.5.4** Collision Detection Function

## **Outline of Collision Detection Function**

The collision detection function detects a collision between the robot arm or the end-of-arm tool and the surrounding equipment without using special sensors and brings the robot to an emergency stop in order to reduce damages that could be caused by a collision. This function is available in both manual and automatic operations.

Caution: This function cannot completely avoid damages that could be caused by a collision. It does not assure safety of persons.

Robot series and Controller software version

The following robot series functions with the corresponding controller software version. When using project data older than the controller versions below, see "project data of older versions".

- VS-G series: Version 2.61 or later

- VS-\*\*\* series: Version 3.20 or later

- VM-G, VP-G series: Version 2.70 or later

- HM-G, HS-G series: Version 2.80 or later

Note: The collision detection function does not work on an old engine board. For the differences between new and old engine boards, refer to the "Guide for Modification of RC7M Controller Engine Board."

## **3.5.4.1** Using the Collision Detection Function

## **Enabling/Disabling Collision Detection**

The collision detection can be enabled or disabled for each of joints except extended-joints, using the teach pendant or libraries.

Even if the controller is turned off, the setting made by the teach pendant will be retained, but the one made by libraries will revert to the default. The default is "Disable."

## [1] From the teach pendant

Call up the collision detection configuration screen ("Define Tool Coordinates") using the following buttons from the top screen of the teach pendant.

#### Access: [F2 Arm]—[F6 Aux.]—[F2 Colision]

When the robot is in motion, no access to the collision detection configuration screen is allowed.

(1) Touch the Enable field in the target joint row to enable the collision detection for that joint. The display color is turned from black to green.

Touching the field again disables the function and the display color reverts to black.

| din<br>MAN | , 🔮 🕤     | ]                  | VS-6556G  | -B Jo     | oint W01   | r 0              | 1%           |         |  |  |  |
|------------|-----------|--------------------|-----------|-----------|------------|------------------|--------------|---------|--|--|--|
| يتكر       | crent Rob | nt Poei            | tion      |           |            |                  |              |         |  |  |  |
|            | Define 1  |                    | ordinates |           |            |                  |              |         |  |  |  |
|            |           |                    |           |           |            |                  |              |         |  |  |  |
| ·          | JointNo   | Enble              | ManLevel  | AutoLeve] | L Force(Ma | an) Forc         | e(Auto)      |         |  |  |  |
|            | J1        |                    | 100       | 100       | 0          | <mark></mark> (  | » <b>—</b> — |         |  |  |  |
|            | J2        | J2 🔳 100 100 0 💶 0 |           |           |            |                  | » <b>—</b> — |         |  |  |  |
| •          | J3        |                    | 100       | 100       | 0          | <mark>—</mark> ( | » <b>—</b> — |         |  |  |  |
|            | J4        |                    | 100       | 100       | 0          | - (              | » <b>——</b>  |         |  |  |  |
|            | ▼         |                    |           |           | Canc       | el               | ОК           |         |  |  |  |
| _          |           |                    |           |           |            |                  |              | ~       |  |  |  |
| F          | 5: Change | the s              | election  |           |            |                  | ®**          | ORT CUT |  |  |  |
| •          | ∆ B       | ack                | Next      | Clr Frc   | CanclAll   | Change           | . Selct      | :A11    |  |  |  |

(2) On the screen above, pressing [F6 SelctAll] enables the collision detection for all joints; pressing [F4 CanclAll] disables it for all joints.

#### [2] With libraries

Describing a SetCollisionJnt or ResetCollisionJnt library in a PAC program enables or disables the collision detection, respectively, on a program basis or a motion basis. Refer to "PROGRAMMER'S MANUAL II PAC Library" for details.

## **Displaying/Getting the Maximum External Force**

When the robot runs manually or automatically, the maximum external force detected by the robot can be displayed on the teach pendant or gotten into variables with libraries. Based on the maximum external force detected, determine the detection sensitivity level in Section 1.2.3.

The maximum external force can be calculated only for joints whose motors are ON and whose collision detection is enabled. For joints whose collision detection is disabled, "0" is displayed on the teach pendant or gotten into the specified variable.

To check the maximum external force on a program basis or on a motion basis, clear the current maximum external forces beforehand.

#### [1] From the teach pendant

Call up the collision detection configuration screen using the following buttons from the top screen of the teach pendant.

#### Access: [F2 Arm]—[F6 Aux.]—[F2 Colision]

As shown below, the screen displays the maximum external force detected for the joint whose collision detection is enabled.

| MAN                     | , <b>@</b> | 0 I      | VS-6556G | -B Jo      | int W0T   | 0                   | 1%       |  |  |  |  |
|-------------------------|------------|----------|----------|------------|-----------|---------------------|----------|--|--|--|--|
| يى كى                   | rrent Ro   | hat Paci | tion     |            |           |                     |          |  |  |  |  |
|                         | Define     |          |          |            |           |                     |          |  |  |  |  |
| Define foor coordinates |            |          |          |            |           |                     |          |  |  |  |  |
|                         | lointN     | e Enhle  | Maplevel | Autol evel | Force (Ma |                     | (Aut o)  |  |  |  |  |
|                         | J1         |          | 100      | 100        | 17        | 0                   |          |  |  |  |  |
|                         | J2         |          | 100      | 100        | 0         | - 0-                | _        |  |  |  |  |
| •                       | J3         |          | 100      | 100        | 26        | <b>—</b> 0 <b>—</b> | —        |  |  |  |  |
|                         | J4         |          | 100      | 100        | 29        | - 0-                |          |  |  |  |  |
|                         |            |          |          |            | Canc      | el 0                | к        |  |  |  |  |
| F                       | -5: Chan   | ge the s | election |            |           |                     | CUT)     |  |  |  |  |
| •                       |            | Back     | Next     | Clr Frc    | CanclAll  | Change.             | SelctAll |  |  |  |  |

To clear the current maximum external force, press [F3 Clr Frc] on the screen above. The confirmation message appears, press OK. It clears the maximum external forces detected in both manual and automatic operations. Turning the controller power off also clears them.

| - MAN                     | ່ 🔮 ເ                   | 2 8     | VS-6556G | i-B Jo    | oint W01   | T 0       | 1%       |  |  |  |  |
|---------------------------|-------------------------|---------|----------|-----------|------------|-----------|----------|--|--|--|--|
| سىكى                      | rrent Por               | nt Poei | tion     |           |            |           |          |  |  |  |  |
|                           | D. C:                   |         |          |           |            |           |          |  |  |  |  |
| , Define foot coordinates |                         |         |          |           |            |           |          |  |  |  |  |
|                           |                         | 1       |          | 1         | 1          | 1         | 1        |  |  |  |  |
|                           | JointNo                 | Enble   | ManLevel | AutoLevel | l Force(Ma | an) Force | e(Auto)  |  |  |  |  |
|                           | J1                      |         | 100      | 100       | 0          | - 0       |          |  |  |  |  |
|                           | J2 <b>I</b> 100 100 0 0 |         |          |           |            |           |          |  |  |  |  |
| •                         | J3                      |         | 100      | 100       | 0          | . 0       |          |  |  |  |  |
|                           | J4                      |         | 100      | 100       | 0          |           |          |  |  |  |  |
|                           | ▼                       |         |          |           | Canc       | el        | ОК       |  |  |  |  |
|                           |                         |         |          |           |            |           |          |  |  |  |  |
| F                         | 5: Chang                | e the s | election |           |            |           |          |  |  |  |  |
| •                         |                         | Back    | Next     | Clr Frc   | CanclAll   | Change.   | SelctAll |  |  |  |  |

## [2] With libraries

Describing a GetCollisionForce or ClearCollisionJForce in a PAC program gets or clears the maximum external forces detected.

## Specifying the Collision Detection Sensitivity Level

The collision detection sensitivity level can be specified for each of joints, using the teach pendant or libraries. The allowable entry range is from 1 to 500. Increasing the value decreases the sensitivity; decreasing it increases the sensitivity.

The default is 100 that allows the robot to detect a collision without false detection even if the robot runs at a maximum speed under the rated load.

Even if the controller is turned off, the setting made by the teach pendant will be retained, but the one made by libraries will revert to the default.

Caution: For preventing false detection, specify the detection sensitivity level allowing a wide margin to the maximum external force displayed. The maximum external force x 1.2 or more is recommended as a guide.

#### [1] From the teach pendant

Call up the collision detection configuration screen ("Define Tool Coordinates") using the following buttons from the top screen of the teach pendant.

#### Access: [F2 Arm]—[F6 Aux.]—[F2 Colision]

When the robot is in motion, no access to the collision detection configuration screen is allowed.

(1) Touch the Manual or Auto Level field in the target joint row. Then press [F5 Change.].

| МАР                     | , 🔮 G     | 1        | VS-6556G | -B Jo     | int W0T   | 0           | 1%       |  |  |  |  |  |
|-------------------------|-----------|----------|----------|-----------|-----------|-------------|----------|--|--|--|--|--|
| سكر                     | crent Rob | nt Poei  | tion     |           |           |             |          |  |  |  |  |  |
| Define Tool Coordinates |           |          |          |           |           |             |          |  |  |  |  |  |
| •                       | JointNo   | Enble    | ManLevel | AutoLevel | Force(Mar | n) Force(   | Auto)    |  |  |  |  |  |
|                         | J1        |          | 100      | 100       | 0         | <b>-</b> 0- | <u> </u> |  |  |  |  |  |
|                         | J2        |          | 100      | 100       | 0         | - 0-        |          |  |  |  |  |  |
| •                       | J3        |          | 100      | 100       | 0         | - 0-        |          |  |  |  |  |  |
|                         | J4        |          | 100      | 100       | 0         | - 0-        |          |  |  |  |  |  |
| ·                       | Cancel OK |          |          |           |           |             |          |  |  |  |  |  |
| F                       | 5: Change | e the se | election |           |           |             | (CUT)    |  |  |  |  |  |
| •                       | △ B       | ack      | Next     | Clr Frc   | CanclAll  | Change.     | SelctAll |  |  |  |  |  |

(2) The numerical keypad appears as shown below. Enter the desired detection level value and press **OK**.

|   | g 🔮 🕤                                            | ]        | ¥S-6556G  | -B Jo     | int | WØT   | 0  | 1    | <mark>%</mark> |  |  |
|---|--------------------------------------------------|----------|-----------|-----------|-----|-------|----|------|----------------|--|--|
|   | rrent Roh                                        | nt Posi  | tion (A ) |           |     | Chang | e. |      |                |  |  |
|   | Define                                           | lool Coo |           |           |     | 120   |    |      |                |  |  |
|   |                                                  | Enble    | ManLevel  | AutoLevel | Fc  | CLR   | BS |      |                |  |  |
|   | J1                                               |          | 100       | 100       |     | 7     | 8  | 9    |                |  |  |
|   | J2                                               |          | 100       | 100       |     |       |    |      |                |  |  |
| • | J3                                               |          | 100       | 100       |     | 4     | 5  | 6    |                |  |  |
|   | J4                                               |          | 100       | 100       |     | 1     | 2  | 3    |                |  |  |
|   | $\mathbf{\nabla}$                                |          |           |           |     |       |    |      |                |  |  |
| Ш |                                                  |          |           |           |     | 0     | CA | NCEL | OK             |  |  |
| 0 | OK: Take in new entry, Cancel: Discard new entry |          |           |           |     |       |    |      |                |  |  |

(3) As shown below, the newly specified value appears in the field selected in step (1).

| -<br>MAN                 | <b>e</b> |       | VS-6556G                                  | -B Jo     | oint W0T   | 0        | 1%     |  |
|--------------------------|----------|-------|-------------------------------------------|-----------|------------|----------|--------|--|
| Current Robot Position   |          |       |                                           |           |            |          |        |  |
|                          |          |       |                                           |           |            |          |        |  |
| Uetine looi loordinates  |          |       |                                           |           |            |          |        |  |
| •                        |          | Enble | ManLevel                                  | AutoLevel | . Force(Ma | n) Force | (Auto) |  |
|                          | J1       |       | 120                                       | 100       | 0          | - 0      |        |  |
|                          | J2       |       | 100                                       | 100       | 0          | - 01     |        |  |
| •                        | J3       |       | 100                                       | 100       | 0          | - 01     |        |  |
|                          | J4       |       | 100                                       | 100       | 0          | - 01     |        |  |
|                          | ▼        |       |                                           |           | Cance      | el (     | ж      |  |
|                          |          |       |                                           |           |            |          |        |  |
| F5: Change the selection |          |       |                                           |           |            |          |        |  |
| •                        | Δ Ι      | Back  | ack Next Clr Frc CanclAll Change. SelctAl |           |            | SelctAll |        |  |

### [2] With libraries

Describing a SetCollisionLevel in a PAC program specifies the collision detection sensitivity level on a program basis or on a motion basis. Refer to "PROGRAMMER'S MANUAL II PAC Library" for details.

## **Collision Detection Alarm**

With the collision detection enabled, if the maximum external force detected by the robot exceeds the specified detection sensitivity level, the robot brings itself to an emergency stop and displays the alarm message on the teach pendant as shown below.

The alarm message contains the joint that has caused a collision. Press **OK** to clear the alarm state.

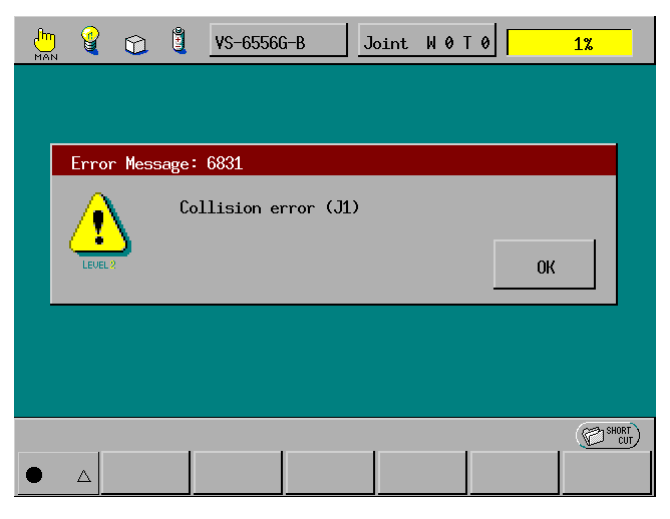

Call up the collision detection configuration screen that allows you to check that the external force exceeds the specified detection sensitivity level.

|                          |                                                         | G | 1   | VS-6556G | -B Jo   | oint W01 | 0                        |     | 1% |      |
|--------------------------|---------------------------------------------------------|---|-----|----------|---------|----------|--------------------------|-----|----|------|
| سىكە                     | Current Robot Position                                  |   |     |          |         |          |                          |     |    |      |
| Define Tool Coordinates  |                                                         |   |     |          |         |          |                          |     |    |      |
| •                        | JointNo Enble ManLevel AutoLevel Force(Man) Force(Auto) |   |     |          |         |          |                          |     |    |      |
|                          | J1                                                      | L |     | 30       | 100     | 31       |                          | 0 - |    |      |
|                          | Jź                                                      | > |     | 100      | 100     | 18       |                          | 0   |    |      |
| •                        | Jä                                                      | 3 |     | 100      | 100     | 19       |                          | 0 🗆 |    |      |
|                          | J                                                       | 1 |     | 100      | 100     | 18       |                          | 0   |    |      |
|                          |                                                         |   |     |          |         | Canc     | el                       | 0   | ĸ  |      |
|                          |                                                         |   |     |          |         |          |                          |     |    |      |
| F5: Change the selection |                                                         |   |     |          |         |          |                          |     |    |      |
| •                        | Δ                                                       | В | ack | Next     | Clr Frc | CanclAll | anclAll Change. SelctAll |     |    | (A11 |

▲ Caution: If the robot arm or the end-of-arm tool comes into contact with the surrounding equipment, the robot brings itself to an emergency stop. If it happens, clear the alarm message, disable the collision detection or increase the collision detection sensitivity level, and then turn the motor power on to evacuate the robot arm from the current position. Without disabling the collision detection or increasing the collision detects the collision again, not permitting the motor power on.

## Notes for Use of Collision Detection Function

- (1) Payload setting should be made properly. Otherwise, the robot may not be able to detect a collision correctly. The payload setting also affects the detection sensitivity.
- (2) This function cannot be used together with the compliance control. When using this function, disable the compliance control.
- (3) This function does not take effect for extended-joints.
- (4) As the robot mechanism deteriorates with the passage of time (e.g., changing amount of grease and the wear on gears), the external force detected by the robot may increase so that the robot may detect a false collision. If it happens, increase the collision detection sensitivity level.
- (5) Switching the collision detection between "Enable" (SetCollisionJnt) and "Disable" (ResetCollisionJnt) in a PAC program takes effect upon completion of the robot joint motion. No switching is possible when the robot joint is in operation.
- (6) For the robot equipped with the air balance mechanism, the air pressure balance should be properly adjusted. Improper adjustment affects the detected values, resulting in a wrong detection.

## **Project data of older versions**

When project data older than the versions below is used, the project data needs to be reconstructed following the procedure below.

VS-G series: Ver.2.61 and later VS-\*\*\* series: Ver.3.20 and later VM-G and VP-G series: Ver.2.70 and later HM-G and HS-G series: Ver.2.80 and later

- (1) Transfer old project data to the controller (later version than the versions listed above).
- (2) Note down each setting value of the use condition parameters, extended-joint setting, software limit and conveyer tracking.
- (3) Create a new project using WINCAPS3 (later version than the versions listed above).
- (4) Send only the arm parameter of the new project to the controller. Be careful not to send the CALSET value also.
- (5) Reflect the settings noted down in (2) in the controller.
- (6) Receive all data of the controller in the new project.

# **Chapter 4**

# Speed, Acceleration and Deceleration Designation

The maximum rates of speed, acceleration and deceleration must be set.

This chapter provides explanations of the meanings and settings of speed, acceleration and deceleration.

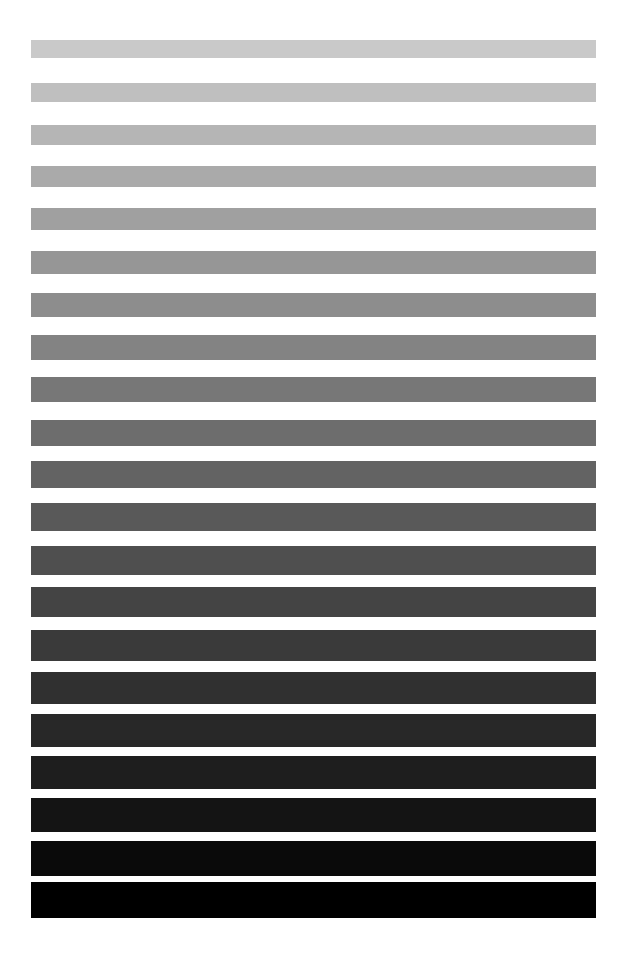

## 4.1 External Speed and Internal Speed

There are external speed and internal speed for VS series robots.

The external speed is the speed specified from the teach pendant or an external device prior to execution of a program.

The internal speed is the speed specified only with a command in a program.

## 4.2 Speed Designation

The product of external speed and internal speed determines the actual speed of robot motion.

For example, if the following conditions are set,

external speed: 70% internal speed: 30%

the expression below is obtained.

Actual speed = maximum speed  $\times$  0.7  $\times$  0.3

The actual speed is 21% of the maximum speed.

If you change the internal speed using the SPEED command in a program, internal acceleration and internal deceleration are also set. The internal acceleration and internal deceleration the internal speed squared and divided by 100.

The JSPEED command changes the internal axis speed. If you change the internal axis speed, internal axis acceleration and internal axis deceleration also change. Internal axis acceleration and internal axis deceleration are the internal axis speed squared and divided by 100.

# 4.3 External Acceleration, External Deceleration, Internal Acceleration and Internal Deceleration

Acceleration and deceleration are both classified into external acceleration/ deceleration and internal acceleration/deceleration.

External acceleration and external deceleration are set with the teach pendant or an external device prior to execution of a program.

Internal acceleration and internal deceleration are set with a command in a program.

# 4.4 Setting Acceleration and Deceleration

The product of external acceleration and internal acceleration determines actual acceleration and deceleration.

For example, if the following conditions are set,

external deceleration: 70% internal deceleration: 30%

the expression below is obtained.

Actual deceleration = maximum deceleration  $\times$  0.7  $\times$  0.3

The actual deceleration is 21% of the maximum deceleration.

The commands to set acceleration and deceleration are listed in Table 4-1.

Table 4-1 Setting Commands of Acceleration and Deceleration

| Command | Function                           |  |
|---------|------------------------------------|--|
| SPEED   | Internal speed setting             |  |
| ACCEL   | Internal acceleration setting      |  |
| DECEL   | Internal deceleration setting      |  |
| JSPEED  | Internal axis speed setting        |  |
| JACCEL  | Internal axis acceleration setting |  |
| JDECEL  | Internal axis deceleration setting |  |

# 4.5 Example of Setting Speed and Acceleration

The program shown in Fig. 4-1 does not set any internal speed.

If you execute this type of program at 80% external speed, the following results occur.

Fig. 4-1 Example of Not Setting Internal Speed

The internal speed is set in the program in Fig. 4-2.

If you execute a similar program at 80% external speed, the following results occur.

```
PROGRAM PRO2
TAKEARM
SPEED 50 'internal speed50%
MOVE P, P1
END
Actual speed = external speed x internal speed
= 80% x 50%
= 40%
Actual acceleration = external acceleration x internal acceleration
= 64% x 25%
= 16%
Actual deceleration = external deceleration x internal deceleration
= 64% x 25%
= 16%
```

Fig. 4-2 Example of Setting Internal Speed

The program shown in Fig. 4-3 sets internal acceleration and deceleration.

If you execute this program at 80% external speed, the following results occur.

```
PROGRAM PRO1

TAKEARM

ACCEL 50 ' Internal acceleration: 50%

DECEL 25 ' Internal deceleration: 25%

MOVE P, P1

END

Actual speed = Internal speed x internal speed

= 80% x 100%

= 80%

Actual acceleration = external acceleration x internal acceleration

= 64% x 50%

= 32%

Actual deceleration = external deceleration x internal deceleration

= 64% x 25%

= 16%
```

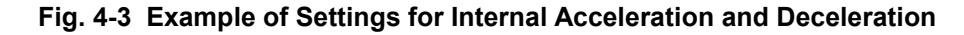

| Caution: | When you set acceleration and deceleration, check that there is<br>no danger of collision due to pass changes.<br>If you change the speed or acceleration using a motion option<br>or with a command during a pass motion, be aware of the<br>possibility of a collision. |
|----------|----------------------------------------------------------------------------------------------------|
|          | possibility of a collision.                                                                                                    |

# 4.6 Control Sets of Motion Optimization

This function is to set proper speed and acceleration according to the mass of payload and the posture of the robot. You can select a control set of motion optimization among 4 sets listed in Table 4-1.

| Control oot | Softing condition                 | Description                 |                             |  |  |
|-------------|-----------------------------------|-----------------------------|-----------------------------|--|--|
| Control Set | Setting condition                 | PTP motion                  | CP motion                   |  |  |
| 0           | Mass of payload                   | Maximum acceleration        | Maximum acceleration        |  |  |
| 1           |                                   | Maximum speed, acceleration | Same as control set 0       |  |  |
| 2           | Mass of payload and robot posture | Same as control set 0       | Maximum speed, acceleration |  |  |
| 3           |                                   | Same as control set 1       | Same as control set 2       |  |  |

Table 4-1 Control Sets of Motion Optimization

## 4.6.1 Control Set 0

This control set is the default when you boot the controller. Set the maximum acceleration of PTP motion and CP motion according to the robot load condition value.

For calculation of design cycle time, refer to the "Robot Positioning Time" in the GENERAL INFORMATION ABOUT ROBOT of the appropriate robot series.

## 4.6.2 Control Set 1

Set the maximum speed and acceleration for the 1st, 2nd and 3rd axes in PTP motion according to the load condition value of the robot and the robot figure in motion. For the 4th, 5th and 6th axes in PTP motion, and for CO motion, this is the same as that of control set 0.

## 4.6.2.1 Using Control Set 1

If you need to reduce the motion time in PTP motion, select control set 1.

Check the motion time for control set 1 in machine lock operation.

## 4.6.2.2 Precautions for Using Control Set 1

An overload error or excess deviation error may occur when the robot is in motion. Check the load factor, making use of the overload estimation value on the teach pendant (see the SETTING-UP MANUAL, Section 5.3 "Displaying the Current Robot Position," [F2 Arm]—[F6 Aux.]—[F10 Overload]) or making use of the WINCAPSIII log function.

If an overload error occurs, adjust the motor load by setting appropriate values of the timer, internal speed, and acceleration.

If an excess deviation occurs, adjust the speed and acceleration.

Depending on the motion speed, the pass locus may change by approximately 20 mm. Therefore, because the pass motion near an obstacle may possibly interfere with the obstacle, execute the motion in control set 0.
#### 4.6.3 Control Set 2

Set the maximum speed and acceleration in CP motion according to the load condition value of the robot and the robot figure in motion. This is the same as that of control set 0 in PTP motion.

#### 4.6.3.1 Using Control Set 2

Use control set 2 in the following two cases.

• If you need to reduce the motion time in CP motion.

For using control set 2, check the motion time beforehand with the robot being locked since control set 2 may automatically reduce the speed when the robot is in motion.

If you select control set 0 or 1, an error of command speed limit over (6081 to 6086) occurs in CP motion. In control set 0 or 1, if the path passes near a singular point (refer to the SETTING-UP MANUAL, Subsection 4.1.3, "[2] Boundaries of Robot Figures") or the vicinity of the motion range limit, an error of command speed limit over may occur, stopping the robot. In control set 2, however, the speed automatically falls within the command speed limit, allowing you to operate the robot without the above error.

#### 4.6.3.2 Precautions for Using Control Set 2

- An overload error or excess deviation error may occur when the robot is in motion. Check the load factor, making use of the overload estimation value on the teach pendant (see the SETTING-UP MANUAL, Section 5.3 "Displaying the Current Robot Position," [F2 Arm]—[F6 Aux.]—[F10 Overload]) or making use of the WINCAPSIII log function (see the WINCAPSIII GUIDE, "Logging"). Adjust the load to the motor by configuring the timer, internal speed, and acceleration settings.
- Depending on the motion speed, the path may possibly change by approximately 20 mm. Therefore, because in the pass motion near obstacles, the robot may interfere with them, execute control set 0.
- Because the speed may change in the constant speed movement section in CP motion, perform work that requires constant speed movement in control set 0 or 1.
- Errors of command acceleration limit over (6761 to 6766) and excessive deviation (6111 to 6116) may occur in CP motion. If such an error occurs, adjust the acceleration with internal speed and internal acceleration. A path shift of up to approximately 5 mm may also occur in high-speed motion. Therefore, use the robot by reducing the speed if there is an obstacle near the motion.
- If you stop the robot instantaneously during speed reduction near the vicinity of a singular point (refer to the SETTING-UP MANUAL, Subsection 4.1.3, "[2] Boundaries of Robot Figures"), the instantaneous stop time may extend. The instantaneous stop distance, however, remains unchanged.

#### 4.6.4 Control Set 3

In this control set, the robot moves the same as in control set 1 in PTP motion and control set 2 in CP motion. Refer to "4.6.2 Control Set 1" and "4.6.3 Control Set 2" described above.

#### 4.6.5 Using Conditions That You Must Set

If the mass of payload (end-of-arm tooling and workpiece) to be applied to the robot 6th axis and the center of gravity position are confirmed, configure their parameters using the teach pendant or WINCAPSIII. Those parameters can be modified even in programs in order to cope with the tool or workpiece change during operations. For the modification with programs, refer to Section 4.7.2 "Setting Internal Load Condition Values (Mass of Payload and Center of Gravity) and Internal Mode."

#### 4.6.6 Notes for Setting

There are external load condition values (mass of payload, center of gravity position) and an external mode that are set with the pendant and WINCAPSIII and internal load condition values and an internal mode that are set in a program in load condition value (mass of payload and center of gravity position) and mode which are set with this function.

If you set the external load condition values and the external mode, the internal load condition values and the internal mode also have the same values.

The robot moves by setting the maximum speed and acceleration from the internal load condition and the internal mode.

You can check the current internal load condition values and the internal mode on the pendant (refer to "4.7 Setting the Master Control Parameters in User Preferences").

And the internal load condition values become the same as the external load condition values. Therefore, set the internal mode and the internal load condition values in a program according to your requirement.

The external load condition values before delivery are 7000 [g] of end load mass, and X6=0 [mm], Y6=80 [mm] and Z6=100 [mm] of the load center of gravity position.

- Note (1): Be sure to set the correct load condition values corresponding to the load. Improperly set data will cause overcurrent, excessive deviation, overload and other errors during robot operation, resulting in a robot failure. Additionally, when the robot stops on receiving a robot stop signal, the stop distance may extend and the robot may collide with peripheral devices.
- Note (2): Configure the robot installation condition correctly using the teach pendant or WINCAPSIII. Improperly set data will cause overcurrent, excessive deviation, overload, and other errors during robot operation, resulting in a robot failure. Additionally, when the robot stops on receiving a robot stop signal, the stop distance may extend and the robot may collide with peripheral devices.

# 4.7 Setting the Master Control Parameters in User Preferences

#### 4.7.1 Setting Master Control Parameters of the Mass of Payload, Center of Gravity, and Control Set of Motion Optimization

#### Setting with the Teach Pendant

Access: Top screen

[F2 Arm] [F6 Aux.] [F7 Config.]

If you use the teach pendant and follow the above procedure, the User Preferences window will appear where you can set master control parameters such as the control set of motion optimization and the mass of payload. Refer to the "SETTING-UP MANUAL, Section 2.9 ."

|       | 🧣 😭 🗓 🕅 -6083D 🛛 Joint W 0 T                   | 0 1%    |  |  |  |  |  |
|-------|------------------------------------------------|---------|--|--|--|--|--|
| يكنية | rent Robot Position                            |         |  |  |  |  |  |
|       | User Preferences [No. of parameters: 133]      |         |  |  |  |  |  |
|       |                                                |         |  |  |  |  |  |
|       | 7: Control set of motion optimization(0:OFF,1  | 0       |  |  |  |  |  |
|       | 8:*                                            | 0       |  |  |  |  |  |
|       | 9: Mass of payload (g)                         | 10000   |  |  |  |  |  |
|       | 10: Payload center of gravity X (mm)           | 0       |  |  |  |  |  |
|       | 11: Payload center of gravity Y (mm)           | 80      |  |  |  |  |  |
|       | Cance                                          | ыОК     |  |  |  |  |  |
| F     | F5: Change the selection, OK: Exit with saving |         |  |  |  |  |  |
| •     | △ Back Next Jump To                            | Change. |  |  |  |  |  |

Select the following items in this User Preferences window, then press [F5 Change.] to call up the numeric keypad where you can enter new values.

Setting item: "Control set of motion optimization" "Mass of load (g)" "Payload center of gravity X (mm)" "Payload center of gravity Y (mm)" "Payload center of gravity Z (mm)" or "Inertia of payload (kgcm<sup>2</sup>)" (for 4-axes robot in Version 1.9 or later) The entry range of "Control set of motion optimization" is from 0 to 3. If you enter any value out of this range, the following error may appear: "Error 6003 Exceeded valid numeric value range."

The entry range of "Mass of load" is specified in each robot model. If you enter any value out of this range, the following error will occur: "Error 60d2 End load set value exceeded permissible value".

For "Payload center of gravity," enter a value that conforms to the following range. If the value is out of the following range, "Error 60d2 End load set value exceeded permissible value" will occur.

|   | 🔮 🟠 🗓 VM -6083D Joint                     | WØT              | 0   | 1    | %     |
|---|-------------------------------------------|------------------|-----|------|-------|
|   | rent Robot Position                       | Change Parameter |     |      |       |
|   | User Preferences ENo. of parameters: 13   |                  |     |      | 10000 |
|   | 7: Control set of motion optimization((   | CLR              | BS  |      |       |
|   | 8:*                                       | 7                | 8   | 9    |       |
|   | 9: Mass of payload (g)                    |                  |     |      |       |
|   | 10: Payload center of gravity X (mm)      | 4                | 5   | 6    |       |
|   | 11: Payload center of gravity Y (mm)      | 1                | 2   | 3    |       |
| Ц |                                           | 0                | CAI | NCEL | ОК    |
| 0 | K: Take in new entry, Cancel: Discard new | u entrų          | J   | (    |       |
| • |                                           |                  |     |      |       |

#### ■ Setting with WINCAPSIII

This section gives instructions on how to configure the external load condition values (Mass of payload and center of gravity) and the external mode with the programming support tool WINCAPSIII. (Refer to the SETTING-UP MANUAL, Section 2.9 "Setting the Master Control Parameters of the Payload, Center of Gravity, and Control Set of Motion Optimization (TP/WC), From the teach pendant" and the WINCAPSIII GUIDE, "Checking Parameters.")

In WINCAPSIII, choose Project | Parameters to display the Parameter window. Choose the Config. tab to display the configuration parameters list.

| S Parameter                                                                                |                                                    |         |  |  |  |  |  |  |
|--------------------------------------------------------------------------------------------|----------------------------------------------------|---------|--|--|--|--|--|--|
| Filter —                                                                                   |                                                    |         |  |  |  |  |  |  |
|                                                                                            |                                                    |         |  |  |  |  |  |  |
| Communication   Program   Interpreter   I/O   DNet Master   Path. Config.   Servo   Vision |                                                    |         |  |  |  |  |  |  |
| No                                                                                         | Property                                           | Value 🔺 |  |  |  |  |  |  |
| 5                                                                                          | *                                                  | 1       |  |  |  |  |  |  |
| 6                                                                                          | *                                                  | 1       |  |  |  |  |  |  |
| 7                                                                                          | *                                                  | 1       |  |  |  |  |  |  |
| 8                                                                                          | Control set of motion optimization                 | 0       |  |  |  |  |  |  |
| 9                                                                                          | Floor-mount or Overhead-mount                      | 0       |  |  |  |  |  |  |
| 10                                                                                         | Mass of payload (g)                                | 7000    |  |  |  |  |  |  |
| 11                                                                                         | Payload center of gravity X (mm)                   | 0       |  |  |  |  |  |  |
| 12                                                                                         | Payload center of gravity Y (mm)                   | 80      |  |  |  |  |  |  |
| 13                                                                                         | Inertia of payload (kgcm^2)                        | 100     |  |  |  |  |  |  |
| 14                                                                                         | Encoder pulse count for positioning allowance (J1) | 20      |  |  |  |  |  |  |
| 15                                                                                         | Encoder pulse count for positioning allowance (J2) | 20      |  |  |  |  |  |  |
| 16                                                                                         | Encoder pulse count for positioning allowance (J3) | 20 🗸    |  |  |  |  |  |  |
| <u>M</u> ask d                                                                             | Mask disabled item OK Cancel                       |         |  |  |  |  |  |  |

Double-click the following items in the window above allows you to modify their parameter values.

Setting item:

"Control set of motion optimization"

"Mass of payload (g)"

"Payload center of gravity X (mm)"

"Payload center of gravity Y (mm)"

"Payload center of gravity Z (mm)" or "Inertia of payload (kgcm2)"

(for 4-axes robot in Version 1.9 or later)

After each parameter value is set, transmit the data to the robot controller.

First, turn OFF the motor power with the MOTOR key on the teach pendant. In WINCAPSIII, choose Connect | Transfer data to display the dialog box shown below. Transfer data to the robot controller, referring to the data transfer procedure given in the WINCAPSIII GUIDE, Section 4.7 "Link with Robot Controller."

| 💋 Ttransfer data                                                                                                    |                           |                                                                                                    | × |
|----------------------------------------------------------------------------------------------------|---------------------------|----------------------------------------------------------------------------------------------------|---|
| WINCAPS III  Cocal data 'XR434311G-081127'  Cocal data 'XR434311G-081127' Cocal data 'XR434311G-081127'  Cocal data 'XR43431 | Send -> <- Receive Cancel | Controller Controller '10.8.102.128' Controller '10.8.102.128' Controller '10.8.102.128' Controller '100' Variable Controller '100' Variable Controller '100' Variable Controller '100' Variable Controller '100' Variable Controller '100' Variable Controller '100' Variable Controller '100' Variable Controller '100' Variable |   |
| Construction of the second second secon      |                           |                                                                                                    |   |
|                                                                                                    | Log setting               |                                                                                                    |   |

- Note (1): Pressing Receive in the Transfer data dialog box transfers data held in the robot controller to WINCAPSIII. WINCAPSIII receives external load condition values and external mode except internal load condition values and internal mode which are modified in programs.
- Note (2): Enter the payload center of gravity in the TOOL0 coordinates (refer to Fig. 4-9). The unit is mm. The reference position of the TOOL0 coordinates is the 6th axis flange center. The reference position of the TOOL0 coordinates is the center of the 6th axis flange. For component Y, it is the direction from the flange center to a pinhole of  $\phi$ 6H7 (orientation vector direction). For component Z, it is the direction vertical to the flange surface through the flange center (approach vector direction). For component X, it is the X-axis direction (normal vector direction) in the right-hand coordinate system when the orientation vector is set to the Y axis and the approach vector is set to the Z axis (refer to Fig. 4-10).

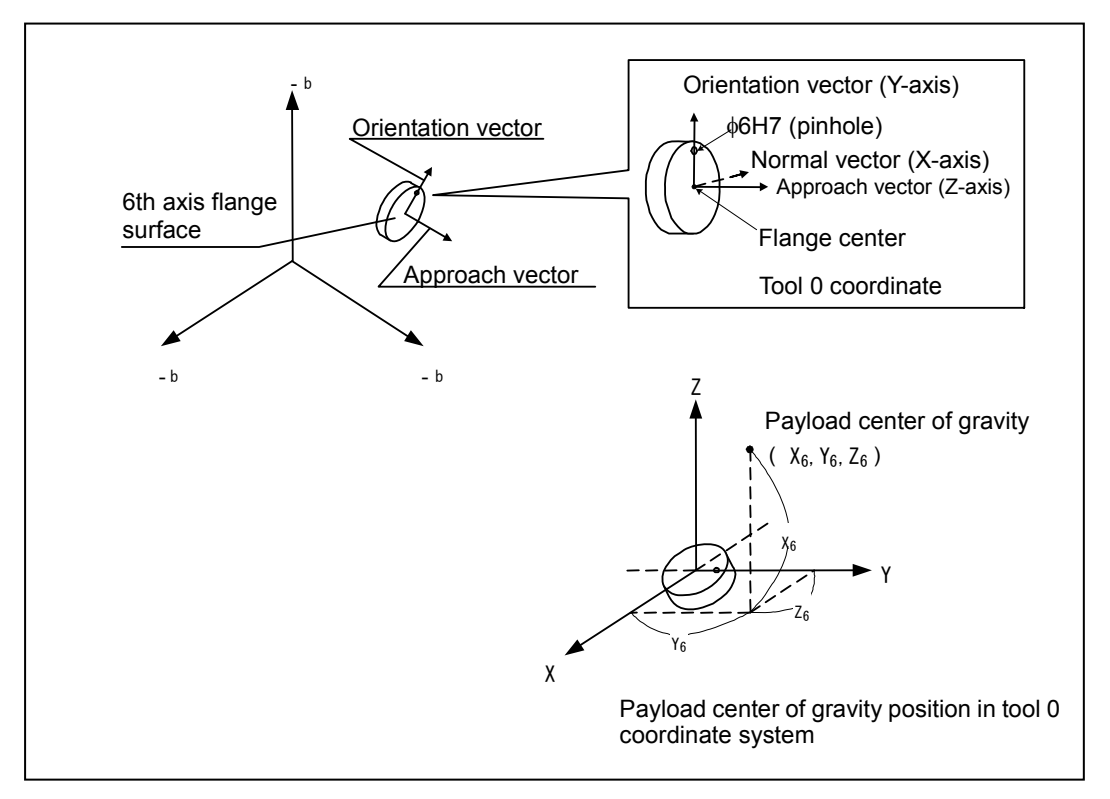

Fig. 4-9 Payload Center of Gravity

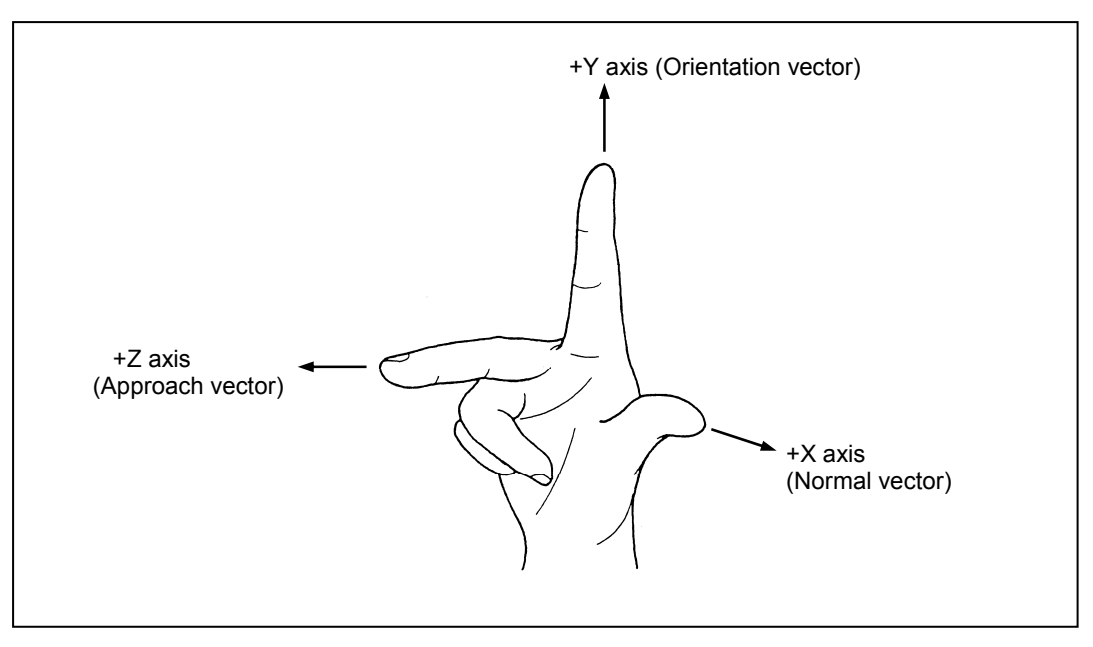

Fig. 4-10 Right-Hand Coordinate System

## 4.7.2 Setting Internal Load Condition Values (Mass of Payload and Center of Gravity) and Internal Mode

#### 4.7.2.1 Setting Internal Load Condition Values

Set these values by executing the conventional language library aspACLD. For details, refer to "22.1 Character Code Table".

#### 4.7.2.2 Setting Internal Mode

Set this mode by executing the conventional language library aspChange. For details, refer to "22.1.2 aspChange."

#### 4.7.3 Setting Robot Installation Condition

The 6-axis robots can select "floor-mount" or "overhead-mount." For floor-mount, set "0"; for wall-mount, set "1." The factory default is "0" (floor-mount). To mount the robot overhead, change the setting.

#### ■ Setting with the Teach Pendant

Operation flow: Main screen

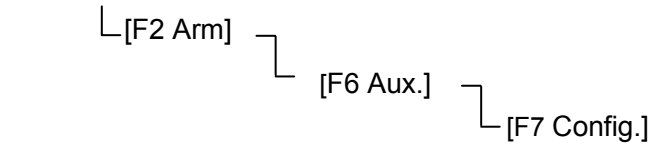

If you use the teach pendant and follow the above procedure, the User Preferences window will appear where you can set master control parameters such as the control set of motion optimization and the mass of payload. Refer to the "SETTING-UP MANUAL, Section 2.10".

| 🛅 🤮 😭 🖞 VM -6083D Joint W 0 T                  | 0 10%         |  |  |  |  |  |
|------------------------------------------------|---------------|--|--|--|--|--|
| furrent Robot Position                         |               |  |  |  |  |  |
| User Preferences [No. of parameters: 133]      |               |  |  |  |  |  |
|                                                |               |  |  |  |  |  |
|                                                | 1             |  |  |  |  |  |
| 5:*                                            | 1             |  |  |  |  |  |
| .7: Control set of motion optmization(0:OFF,1: | PTP,2:CP,3:AL |  |  |  |  |  |
| 7: Control set of motion optmization(0:OFF,1:  | 0             |  |  |  |  |  |
| 8: Floor-mount or Overhead-mount               | 0             |  |  |  |  |  |
|                                                | el OK         |  |  |  |  |  |
| F5: Change the selection, OK: Exit with saving |               |  |  |  |  |  |
| ● △ Back Next Jump To                          | Change.       |  |  |  |  |  |

Select the "Floor-mount or Overhead-mount" item in this User Preferences window, then press [F5 Change.] to call up the numeric keypad where you can enter new values.

Enter "0," or "1." Entry of any other value causes the error "6003 Excess in effective value range."

| 🛅 🔮 🏠 🖞 VM -6083D Joint                                                          | WØT     | 0      | 10     | %              |
|----------------------------------------------------------------------------------|---------|--------|--------|----------------|
| furcent Pohot Position                                                           | Chang   | e Para | ameter |                |
| User Preferences ENo. of parameters: 13                                          |         |        |        | 0              |
| 4:*                                                                              | CLR     | BS     |        |                |
| 5:×                                                                              | 7       | 8      | 9      |                |
| 7: Control set of motion optmization(0<br>7: Control set of motion optmization(0 | 4       | 5      | 6      |                |
| 8: Floor-mount or Overhead-mount                                                 | 1       | 2      | 3      |                |
| L                                                                                | 0       | CAI    | NCEL   | ОК             |
| OK: Take in new entry, Cancel: Discard new                                       | ı entrı | J      | (      | U SHORT<br>CUT |

Note: Transfer the installation conditions specified with the teach pendant to WINCAPSIII. For information on the transmission procedure, refer to Note (1) on page 4-17.

#### ■ Setting with WINCAPSIII

This section gives the robot installation procedure (Floor-mount or Overhead-mount) using WINCAPSIII. (Refer to the SETTING-UP MANUAL, Section 2.10 "Setting the Robot Installation Condition (TP/WC), From the teach pendant" and the WINCAPSIII GUIDE, "Checking Parameters.")

In WINCAPSIII, choose Project | Parameters to display the following window.

Choose the Config. tab to display the configuration parameters list.

| 오 Parameter 🛛 🔀      |                                                    |                      |  |  |  |  |  |  |
|----------------------|----------------------------------------------------|----------------------|--|--|--|--|--|--|
| Filter               |                                                    |                      |  |  |  |  |  |  |
| Strings Enable %₀∂⊡œ |                                                    |                      |  |  |  |  |  |  |
| J                    | Ereace Toward                                      |                      |  |  |  |  |  |  |
| Commun               | nication Program Interpreter I/O DNet Master Path. | Config. Servo Vision |  |  |  |  |  |  |
| No                   | Property                                           | Value 🔺              |  |  |  |  |  |  |
| 5                    | *                                                  | 1                    |  |  |  |  |  |  |
| 6                    | *                                                  | 1                    |  |  |  |  |  |  |
| 7                    | *                                                  | 1                    |  |  |  |  |  |  |
| 8                    | Control set of motion optimization                 | 0                    |  |  |  |  |  |  |
| 9                    | Floor-mount or Overhead-mount                      | 0                    |  |  |  |  |  |  |
| 10                   | Mass of payload (g)                                | 7000                 |  |  |  |  |  |  |
| 11                   | Payload center of gravity X (mm)                   | Ö                    |  |  |  |  |  |  |
| 12                   | Payload center of gravity Y (mm)                   | 80                   |  |  |  |  |  |  |
| 13                   | Inertia of payload (kgcm^2)                        | 100                  |  |  |  |  |  |  |
| 14                   | Encoder pulse count for positioning allowance (J1) | 20                   |  |  |  |  |  |  |
| 15                   | Encoder pulse count for positioning allowance (J2) | 20                   |  |  |  |  |  |  |
| 16                   | Encoder pulse count for positioning allowance (J3) | 20 🚽                 |  |  |  |  |  |  |
|                      |                                                    |                      |  |  |  |  |  |  |
| <u>M</u> ask c       | Isabled Item                                       | OK Cancel            |  |  |  |  |  |  |

Double-click the Value column of the "Floor-mount or Overhead-mount" line to allow entry of a parameter value.

After completion of configuration of parameters, transfer the data to the robot controller using the following procedure.

First, turn OFF the motor power with the MOTOR key on the teach pendant. In WINCAPSIII, choose Connect | Transfer data to display the dialog box shown below.

Transfer data to the robot controller, referring to the data transfer procedure given in the WINCAPSIII GUIDE, Section 4.7 "Link with Robot Controller."

| 🥖 Ttransfer data                                                                                                    |                           |                                                                                                    | ×   |
|----------------------------------------------------------------------------------------------------|---------------------------|----------------------------------------------------------------------------------------------------|-----|
| WINCAPS III  U Local data 'XR434311G-081127'  U Constraint of the source file  U Constraint of the source file  U Constraint of the | Send -> <- Receive Cancel | Controller<br>Controller '10.8.102.128'<br>Controller '10.8.102.128'<br>Program<br>Controller '10.8.102.128'<br>Controller '10.8.102.128'<br>Controller '10.8.108'<br>Controller '10.8.108' |     |
| Parameter      Vorter      Vorter         |                           | u Cug<br>u Q Parameter                                                                                                    |     |
|                                                                                                    | Log setting               |                                                                                                    | i c |

- Note (1): Pressing Receive in the Transfer data dialog box transfers data held in the robot controller to WINCAPSIII. WINCAPSIII receives external load condition values and external mode except internal load condition values and internal mode which are modified in programs..
   Note (2): Enter the payload center of gravity in the Tool 0 coordinate system (See Fig. 4-9). The unit should be mm. The origin of the Tool 0
- (See Fig. 4-9). The unit should be mm. The origin of the Tool 0 coordinate system coincides with the center of the 6 axis flange, the Y component directs from the center of the flange to the  $\phi$ 6H7 pin hole (the direction of the orientation vector), the Z component passes through the center of the flange and is aligned with the normal of the flange face (the direction of the approach vector), and the X component is the X axis of a right hand coordinate system where Y axis is the orientation vector and the Z axis is the approach vector (See Fig. 4-10).

## 4.7.4 How to Set Optimal Load Capacity Initializing [Version 1.4 or later]

This section describes how to set the optimal load capacity initializing mode to the mode 0 or how to maintain the current setting after the controller is turned on.

| Set Value | Description                                                                                           |
|-----------|----------------------------------------------------------------------------------------------------|
| 0         | Initializes the optimal load capacity setting mode to the mode 0<br>after the controller is turned on |
| 1         | Does not initialize the optimal load capacity setting mode after the                                  |
|           | controller is turned on (maintains the current setting).                                              |

#### ■ Setting with Teach Pendant

Operation flow: Main Screen-[F2 Arm]-[F6 Aux.]-[F7 Config.]

The [User Preference (No. of Parameters:)] screen appears after you use the teach pendant to go through the operation flow above. On the screen, you will see the current internal load condition values and the internal mode.

|                                                |                                            | VM -608     | 33D J       | oint W01    | 0         | 1%    |  |
|------------------------------------------------|--------------------------------------------|-------------|-------------|-------------|-----------|-------|--|
| furre                                          | t Robot Pos                                | ition       |             |             |           |       |  |
|                                                | liser Preferences [No. of parameters: 133] |             |             |             |           |       |  |
|                                                |                                            |             |             | 0- 1003     |           |       |  |
| 12                                             | 0: Control                                 | set of moti | on optimiz  | ation initi | 1         | 0     |  |
| 12                                             | 0: Control                                 | set of moti | ion optimiz | ation init: | ialize(0: | Disab |  |
| 12                                             | 2:*                                        |             |             |             |           | 0     |  |
| 12                                             | 123:* 0                                    |             |             |             |           |       |  |
| 12                                             | 4:*                                        | 0           |             |             |           |       |  |
|                                                | 7                                          |             |             | Cano        | æl        | ок    |  |
|                                                |                                            |             |             |             |           |       |  |
| F5: Change the selection, OK: Exit with saving |                                            |             |             |             |           |       |  |
| • 2                                            | Back                                       | Next        | Jump To     |             | Change.   |       |  |

On the [User Preference (No. of Parameters:)] screen, select [Set Optimal Load Capacity Initializing] and press [F5 Set change]. The [Parameter change] screen will appear and you will be able to change individual parameter values.

- 0: Disabled  $\rightarrow$  Initializes after the controller is turned on.
- 1: Enabled→ Does not initialize after the controller is turned on. (maintains the current values)

You can provide only 0 or 1 to set the optimal load capacity initializing, otherwise you will receive an error, "6003 Exceeding valid range".

| 🛅 🔮 😭 🖁 VM -6083D Joint                                                          | WØT   | 0      | 10     | %    |
|----------------------------------------------------------------------------------|-------|--------|--------|------|
| <u>Current Robot Position</u>                                                    | Chang | e Para | ameter |      |
| User Preferences ENo. of parameters: 13                                          |       |        |        | 0    |
| 4:*                                                                              | CLR   | BS     |        |      |
| 5:*                                                                              | 7     | 8      | 9      |      |
| 7: Control set of motion optmization(0<br>7: Control set of motion optmization(0 | 4     | 5      | 6      |      |
| 8: Floor-mount or Overhead-mount                                                 | 1     | 2      | 3      |      |
|                                                                                  | 0     | CAI    | NCEL   | ОК   |
| OK: Take in new entry, Cancel: Discard ne                                        | entrų | J      |        | CUT) |

Note: You should transfer the optimal load capacity initializing settings specified by the teach pendant to WINCAPSIII. See 4.7.3 Setting with WINCAPS Note (2) for how to transfer the settings.

#### ■ Setting with WINCAPSIII

This section describes how to configure the control set of motion optimization.

In WINCAPSIII, choose Project | Parameters to display the following window. Choose the Config. tab to display the configuration parameters list.

| 🧐 Paran        | neter                                            | ×                        |
|----------------|--------------------------------------------------|--------------------------|
| Filter         | <u>S</u> trings                                  | Enable 解除                |
| Commu          | inication Program Interpreter I/O DNet Master Pa | th. Config. Servo Vision |
| No             | Property                                         | Value 🔺                  |
| 119            | *                                                | 0                        |
| 120            | *                                                | 50                       |
| 121            | Control set of motion optimization initialize    | 0                        |
| 122            | *                                                | 0                        |
| 123            | *                                                | o —                      |
| 124            | *                                                | 0                        |
| 125            | *                                                | 0                        |
| 126            | *                                                | 0                        |
| 127            | *                                                | 0                        |
| 128            | *                                                | 0                        |
| 129            | *                                                | 0                        |
| 130            | *                                                | 0                        |
| <u>M</u> ask o | lisabled item                                    | OK Cancel                |

Double-click the Value column of the "Control set of motion optimization" line to allow entry of a parameter value.

After completion of configuration of parameters, transfer the data to the robot controller using the following procedure.

First, turn OFF the motor power with the MOTOR key on the teach pendant. In WINCAPSIII, choose Connect | Transfer data to display the dialog box shown below. Transfer data to the robot controller, referring to the data transfer procedure given in the WINCAPSIII GUIDE, Section 4.7 "Link with Robot Controller."

You can provide only 0 or 1 to set the optimal load capacity initializing, otherwise you will receive an error, "6003 Exceeding valid range".

## Note: Pressing Receive in the Transfer data dialog box transfers data held in the robot controller to WINCAPSIII, except for the control set of motion optimization.

### Chapter 5

### **Vision Control**

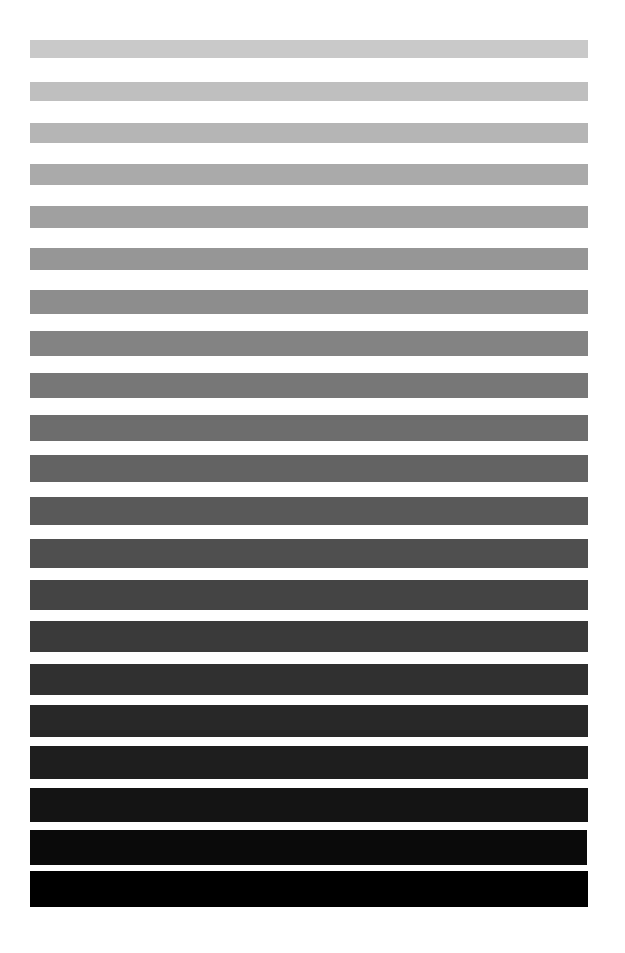

This chapter provides an explanation of vision related terms required for creating programs.

### 5.1 Vision Control

This section explains commands to use the  $\mu\text{V}\textsc{ision}$  board, which is optionally built in the robot controller.

You should read this chapter when you create or enter a program using the vision device.

#### 5.1.1 Terms of Vision Control

#### 5.1.1.1 Pixel

The  $\mu$ Vision board treats image element data as a group of dots. One dot is called pixel or image element.

The number of pixels handled by the  $\mu$ Vision board can be expressed in pixels on two different screens. The process screen storage memory is 512 by 480 pixels and the draw only screen memory is 624 by 480 pixels.

#### 5.1.1.2 Brightness

Each pixel of image data processed by the  $\mu$ Vision board has a value to express lightness. This value is called brightness. The brightness value ranges from 0 to 255, in 256 levels. The nearer the value is to 0, the darker the image will be. Oppositely, the nearer the value is to 255, the brighter the image will be.

#### 5.1.1.3 Window

Set a window as shown in Fig. 5-1 to display the  $\mu$ Vision board vision processing range. With the window, the size is memorized for each window number inside the  $\mu$ Vision board. There are two ways to edit the window. The first is with the WINCAPSIII vision function and the second is with the user programs. Note that window information, which is edited by the user program, is lost if you turn OFF the power.

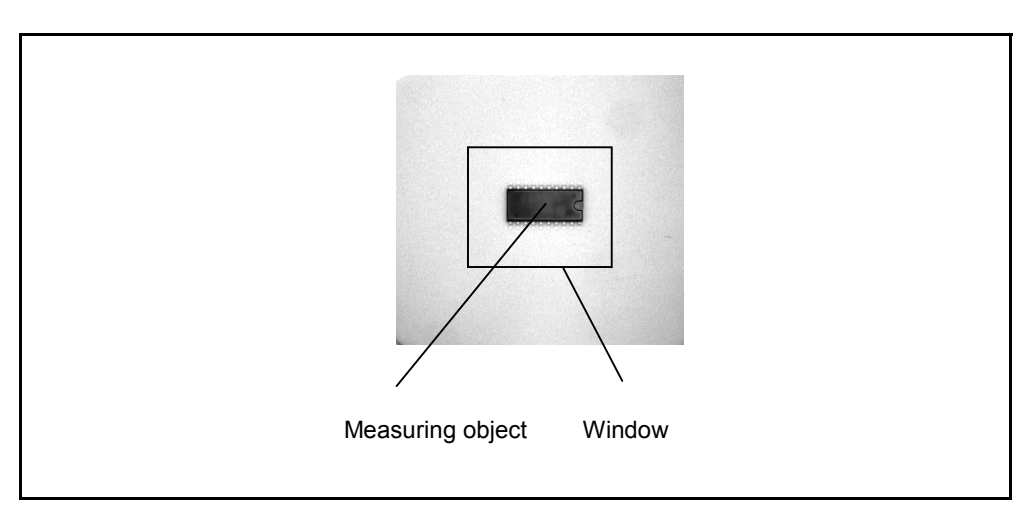

Fig. 5-1 Image Process Window

#### 5.1.1.4 Area, Center of Gravity and Major Axis Angle

#### [1] Area

The board binarizes image data taken from the camera and counts each pixel of white (1) and black (0) in the designated range of the window area. The  $\mu$ Vision board counts the area by real-time binarization without changing the brightness value of each pixel in the window. Therefore, you do not have to binarize image data beforehand.

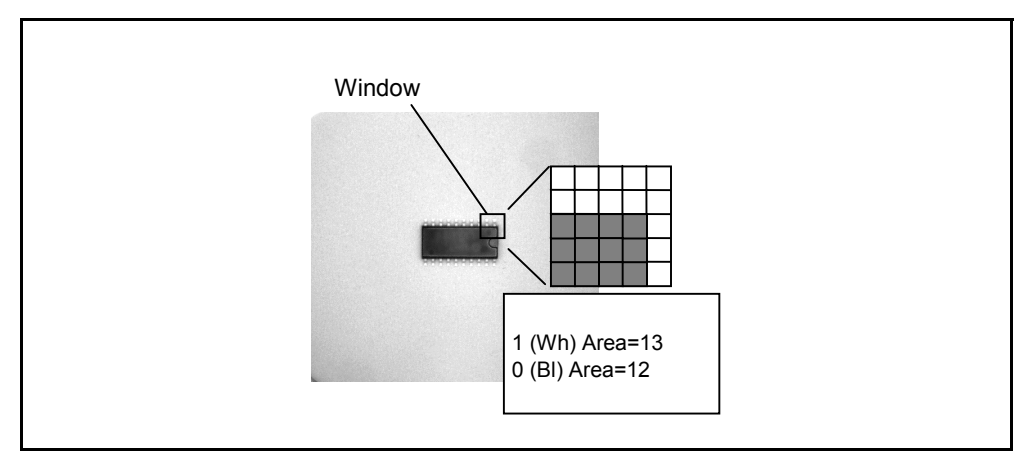

Fig. 5-2 Area

#### [2] Center of Gravity

Image data taken from the camera displays the object as a plane. The point where the object weight is balanced on the plane is called the center of gravity. The  $\mu$ Vision board obtains the center of gravity from the pixels of white (1) and black (0) in the designated range of the window. The center of gravity is expressed with coordinate values of X and Y.

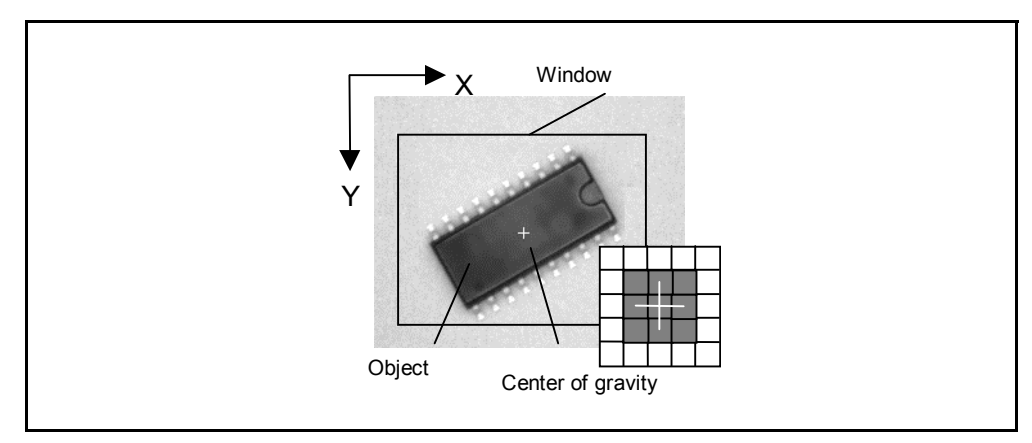

Fig. 5-3 Center of Gravity

#### [3] Major Axis Angle

Image data taken from the camera displays the object as a plane. When the object on this plane is rotated, the longitudinal direction axis, which is easy to rotate, is called the major axis of the main axis. The axis vertical to this is called the minor axis of the main axis.

The  $\mu$ Vision board defines an angle ( $\Theta$ ) from the horizontal axis (X axis) to the major axis of the main axis as the main angle. The main axis angle is obtained to an object in white (1) or black (0), in the designated range of the window after binarization of the image data.

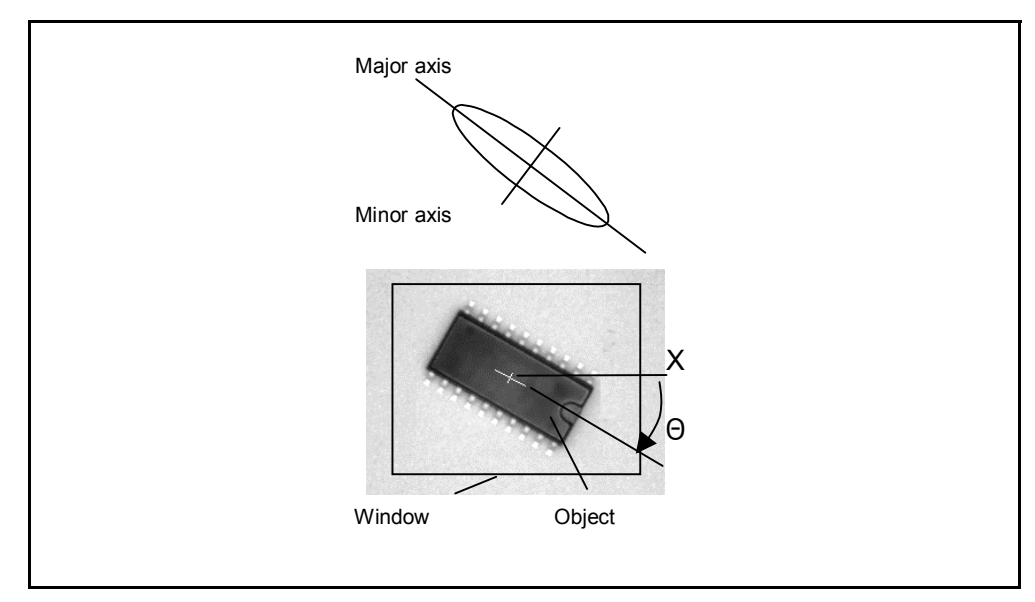

Fig. 5-4 Main Axis Angle

Note: The main axis angle cannot be specified for a square or circle.

#### 5.1.1.5 Binarization

#### [1] Binarization

Image data taken in the  $\mu$ Vision board from the camera has 256 levels of brightness for each pixel. Binarization rewrites each pixel's brightness to white (1) and black (0) with a threshold value as the boundary. This threshold value is called the binarization level. The  $\mu$ Vision board designates binarization levels with two values, a lower binary limit and a upper binary limit. The levels for values between the lower binary limit and the upper binary limit are binarized to white (1) and other levels to black (0).

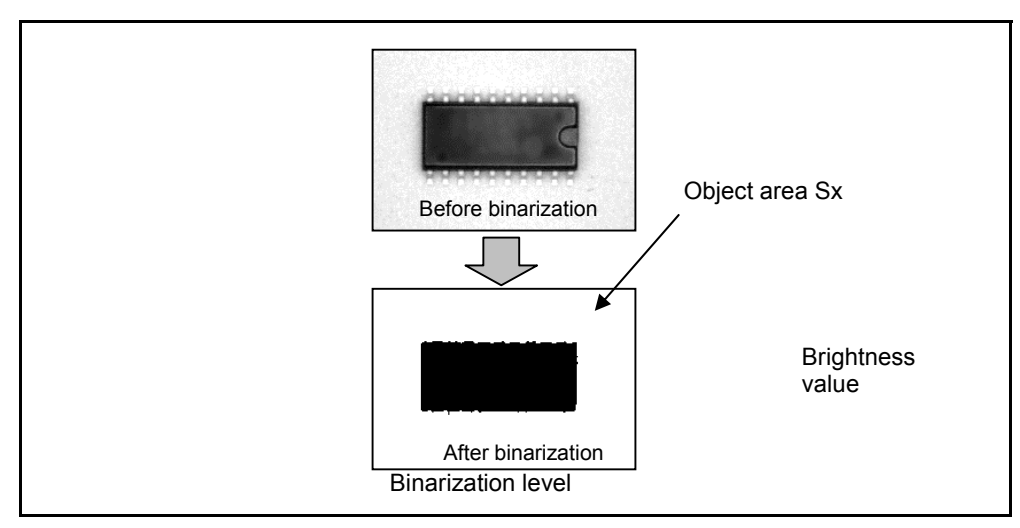

Fig. 5-5 Binarization

#### [2] Histogram

A histogram counts the occurrence frequency of brightness values in a designated range of a window of the image data taken from the camera. Drawing the histogram as a graph helps you easily understand the distribution of brightness values and you can therefore, easily determine the binarization level. The  $\mu$ Vision board provides an automatic binarization level decision function. This function uses histograms to decide the binarization level. Fig. 5-6 is a histogram of image data before binarization. You can see 2 images separated into an object and a background. Fig. 5-7 shows the result of binarization with different binarization levels. By adjusting the lower binary limit and the upper binary limit, you can achieve different binarization results.

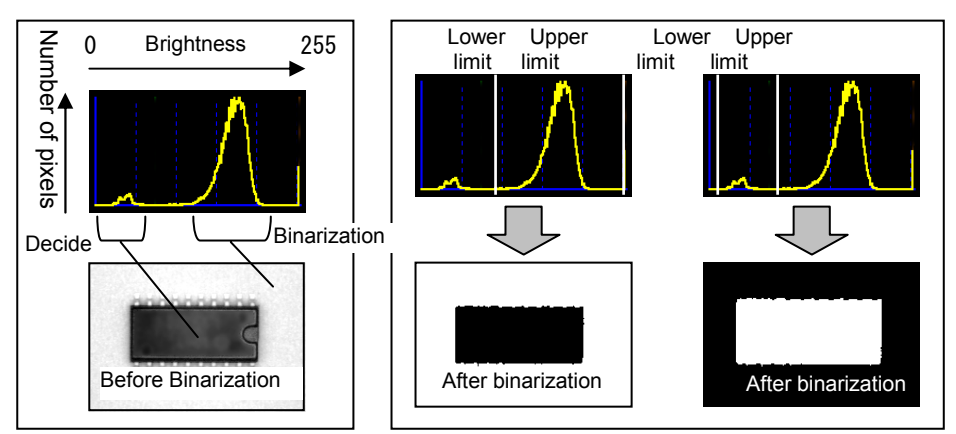

Fig. 5-6 Before Binarization Fig. 5-7 After Binarization

#### [3] Binarization Level Detection

#### **Mode Method**

If the histogram of an image forms a double-humped distribution, which has two peaks corresponding to the object shape and the background, the method used to set the binarizatioin level (t) to the valley section (t) which lies between the two humps is called a mode method.

Since the  $\mu$ Vision board detects the peak and valley in the histogram in the direction from brightness value 0 to 255, as shown in Fig. 5-8, point t is regarded as the valley and the board sets it as the binarization level.

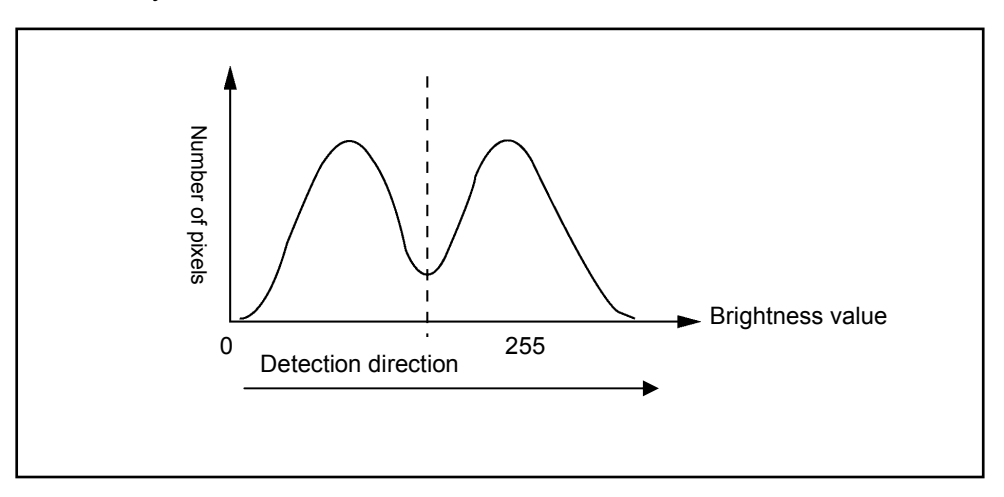

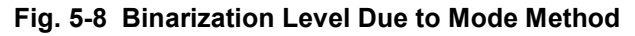

#### **Discrimination Analysis Method**

In an image histogram, you divide the brightness value into black and white sections with the binarization level K. The method of determining the binarization level K by using the statistical method to clearly divide the 2 sections is called the discrimination analysis method.

If a image does not have a double-humped distribution histogram, the mode method described above is inappropriate. You can determine the optimal threshold value with the discrimination analysis method instead.

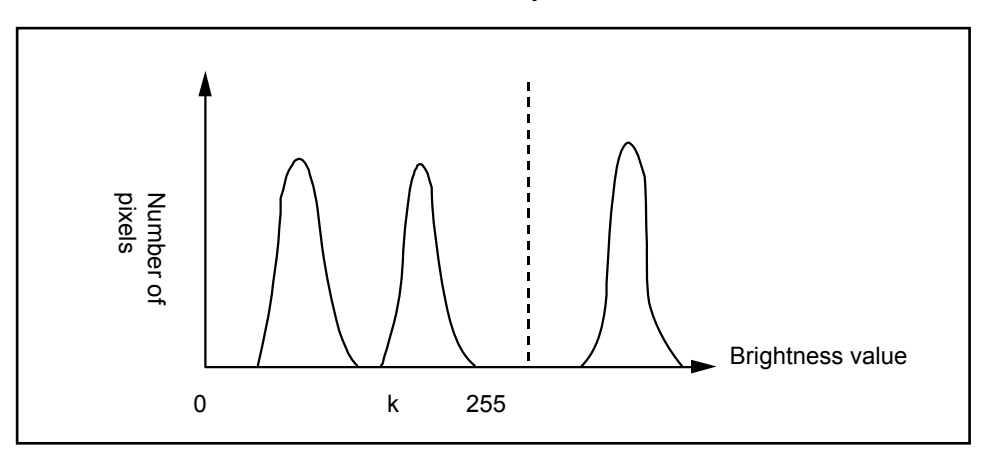

#### Fig. 5-9 Binarizatioin Level by Discrimination Analysis Method

#### P Tile Method

This method detects the binarization level where the object area coincides with Sx, by the use of a histogram when the object's white and black area is already known as Sx.

If the object is white, the area is obtained by adding pixels from a higher brightness value of the histogram. If the calculated result reaches Sx at the brightness level, the brightness value is set as the binarization level.

If the object is black, the area is obtained by adding pixels from a lower brightness value. The binarization level is obtained in the same manner as the white area.

This method is effective when the object area is known beforehand.

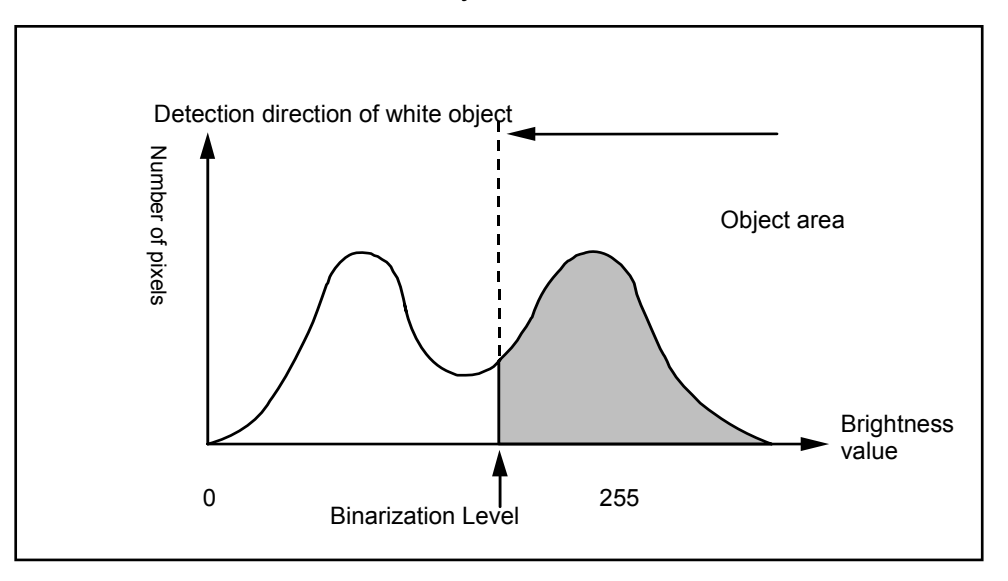

Fig. 5-10 Binarization Level Due to P Tile Method

#### 5.1.1.6 Brightness Integral Value

The total of all pixel brightness values in the range designated with the window for the obtained image from the camera is called a brightness integral. The value of the total is called a brightness integral value.

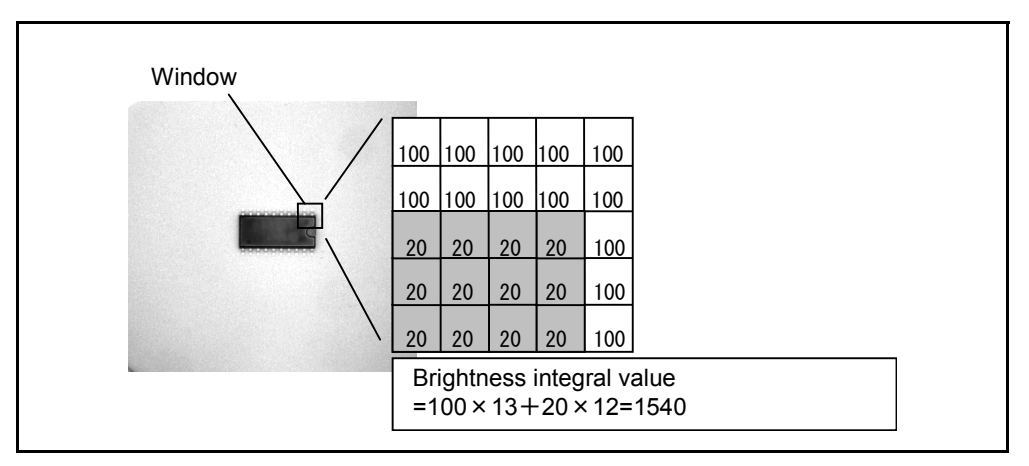

Fig. 5-11 Brightness Integral Value

#### 5.1.1.7 Edge

A point that changes the object in a designated window from dark to light (black to white) or light to dark (white to black), namely, the brightness changing point, is called an edge.

The edge position that is detected by the  $\mu$ Vision board is the brightness value of the area value that satisfies the designated level value. You can use an absolute value and a differential value to designate the level value. Use them appropriately, depending on the status of the object. For absolute designation, the system detects a level where the brightness value or area value passes the designated position. However, in differential value designation, positions are detected where the changed brightness value or area value is greater than the designated value.

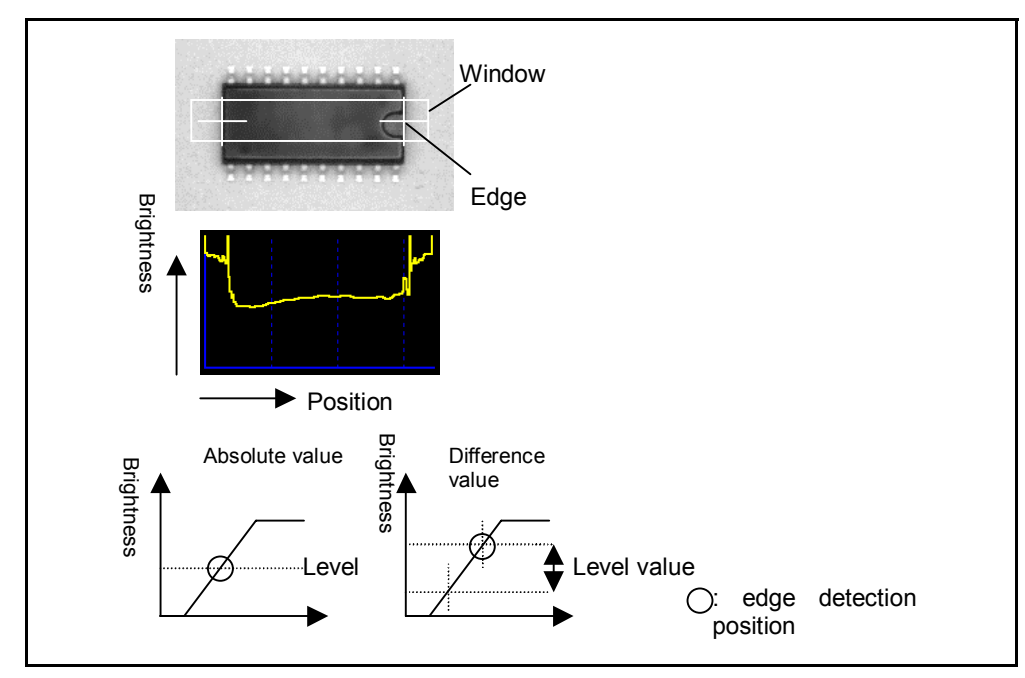

Fig. 5-12 Edge

#### 5.1.1.8 Labeling

Labeling is a process to binarize the obtained image data from the camera and attach a sequence number to the link areas of white (1) or black (0) pixels.

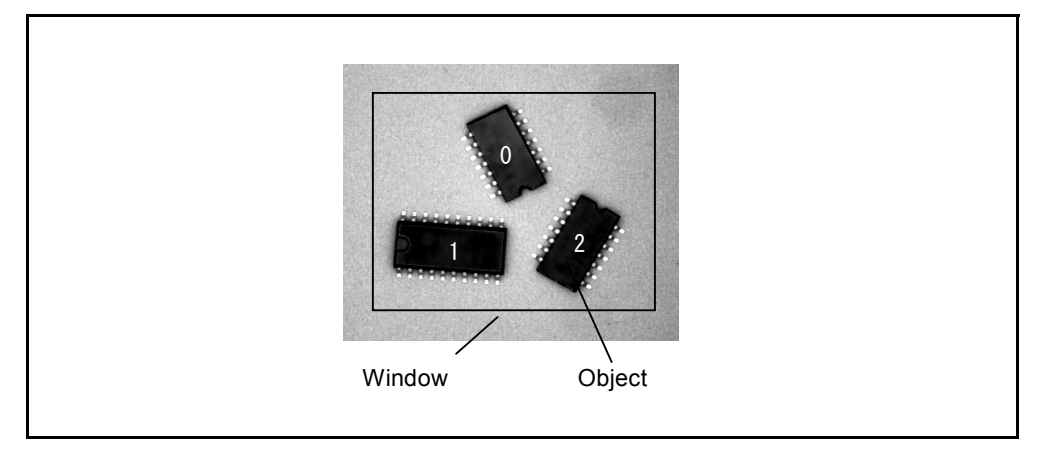

Fig. 5-13 Labeling

With labeling, you can separately and individually handle multiple objects present in the range designated with the window.

When labeling is executed, the  $\mu$ Vision board can determine the area, center of gravity, main axis angle, filet shape, and periphery length as individual object features. The filet shape is a circumscribe polygon of the objects.

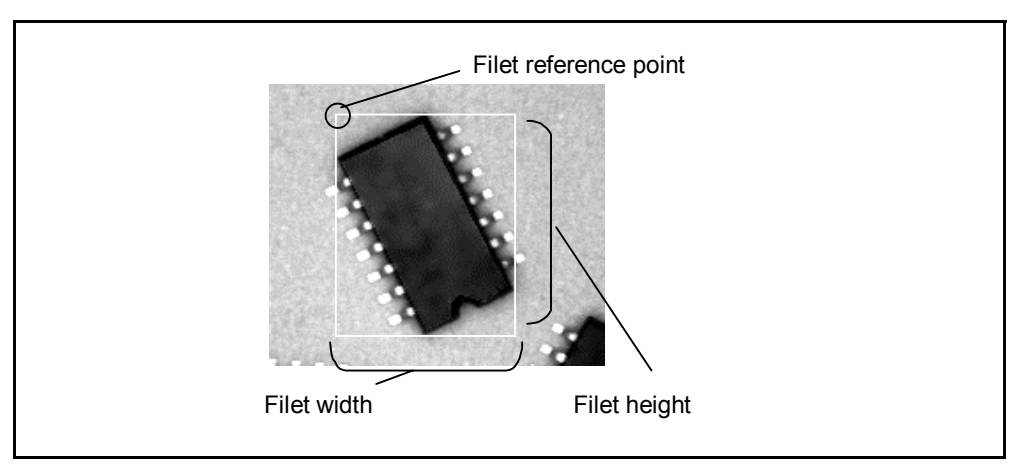

Fig. 5-14 Filet Shape

The periphery length is the sum of pixel counts, which form the outer shape of the object.

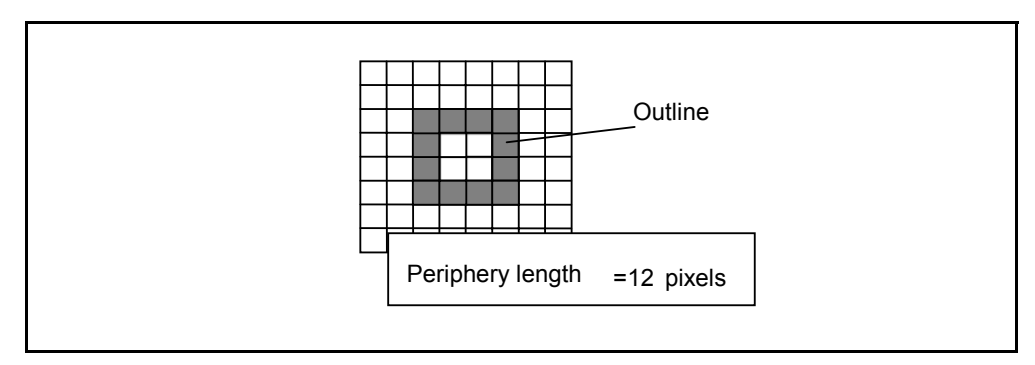

Fig. 5-15 Periphery Length

#### 5.1.1.9 Search

Search moves the standard image data (search model) previously stored in the searching range (within the window range) of the measuring object image, and finds the matching position with the search model.

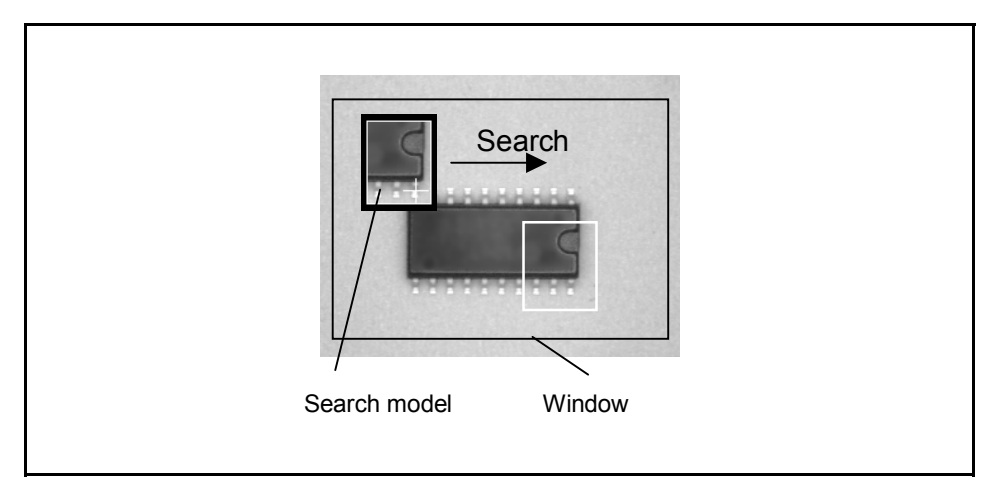

Fig. 5-16 Search

In the  $\mu$ Vision board, standard image data is called a search model. It is comprised of image data and the reference coordinates (OX, OY).

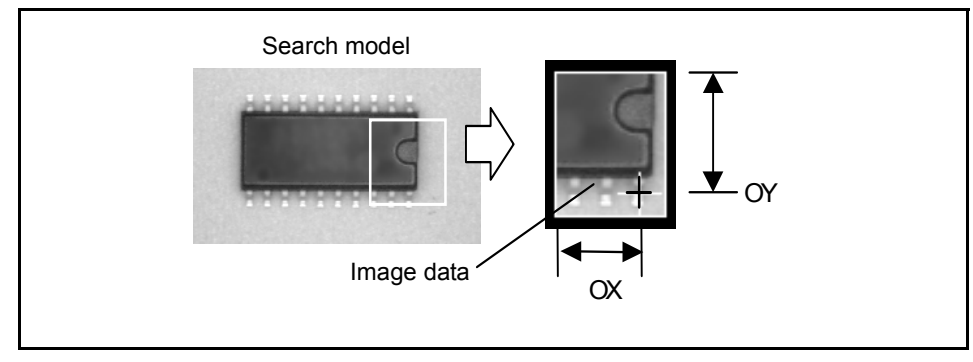

Fig. 5-17 Search Model

The value that an expressed degree of search model corresponds to the measuring object image is called a correspondence degree. If the correspondence value larger than the designated one is obtained, the system can obtain the coordinates of the correspondence position of the search model and the measuring object image. The detection accuracy of the coordinates is 1 (the minimum unit of the pixel). You can obtain results with an accuracy of less than 1 pixel using sub pixels. If you execute measurement with sub pixels, it takes longer time to measure than to measuring with pixels.

#### 5.1.2 Precautions for using vision commands

- (1) To use vision commands, an optional mVision board is required.
- (2) A vision command should be preceded by a vision process priority command (TAKEVIS).

Example: TAKEVIS CAMIN 1 VISPLNOUT 0

- (3) If an error occurs during execution of a vision command except camera input commands, the error message will appear when the next vision command is executed.
  - Example: WINDMAKE R,1,100,10,0,2 VISPRJ 1,100,100,1,128

WINDDISP 1

At this point, a "window shape error" occurs. At execution of this command, the error message will appear.

(4) If a TAKEVIS command is executed during communications from the WINCAPSIII to the mVision board, an error will result.

#### 5.1.3 Compatibility with the Conventional µVision-15

The functions of the conventional mVision-15 are inherited, except for commands related to output (parallel I/O, RS232C). However, there is a difference in the format of instructions. If you edit a program which refers to a conventional program, refer to the correspondence table below.

|                       | μVision-15                      | μVision board     | Description                                                               |
|-----------------------|---------------------------------|-------------------|---------------------------------------------------------------------------|
|                       | VIN                             | CAMIN             | Camera input                                                              |
| Image<br>Input/output | AOUT                            | VISCAMOUT         | Camera image display                                                      |
|                       | VOUT                            | VISPLNOUT         | Process screen display                                                    |
|                       |                                 | VISOVERLAY        | Overlay setting                                                           |
|                       | WNDALN                          |                   | Sets window data.                                                         |
|                       | WNDCIR                          |                   |                                                                           |
| Window Setting        | WNDDPT                          | WINDMAKE          |                                                                           |
|                       | WNDELP                          |                   |                                                                           |
|                       | WNDRCT                          |                   |                                                                           |
|                       | WNDSCT                          | -                 |                                                                           |
|                       | HWIND                           |                   |                                                                           |
|                       | CLRWND                          | WINDCLR           | Clears set window setting data.                                           |
|                       | WNDCPY                          | WINDCOPY          | Copies set window data.                                                   |
|                       | WDISP                           | WINDDISP          | Window display                                                            |
|                       | SCREEN                          | VISSCREEN         | Sets drawing condition.                                                   |
|                       | CLS                             | VISCLS            | Clears screens.                                                           |
|                       | PUTP                            | VISPUTP           | Draws points.                                                             |
|                       | LINE                            | VISLINE           | Draws lines (length and angle).                                           |
|                       | LNDPT                           | VISPTP            | Draws lines (2 point).                                                    |
|                       | RECT                            | VISRECT           | Draws rectangles.                                                         |
|                       | CIRCLE                          | VISCIRCLE         | Draws circles.                                                            |
|                       | ELIPSE                          | VISELLIPSE        | Draws ellipses.                                                           |
| Draw                  | SECT                            | VISSECT           | Draws sectors.                                                            |
|                       | PAINT                           | VISRECT           | Draws rectangles.                                                         |
|                       |                                 | VISCIRCLE         | Draws circles.                                                            |
|                       |                                 | VISELLIPSE        | Draws ellipses.                                                           |
|                       | CROSS                           | V//00D000         | Danua ana a sumbala                                                       |
|                       | CRSALN                          | VISCRUSS          | Draws cross symbols.                                                      |
|                       | LOC                             | VISLOC            | Locates character display positions.                                      |
|                       | PRINT                           | VISDEFCHAR        | Draw character setting                                                    |
|                       |                                 | VISPRINT          | Draws characters.                                                         |
|                       | GETP                            | VISGETP           | Obtains brightness of designated coordinates.                             |
|                       | HIST                            | VIOLUOT           |                                                                           |
|                       | HCLR                            | VISHISI           | Executes histograms.                                                      |
|                       |                                 | VISREFHIST        | Obtains histogram results.                                                |
|                       | LEVEL                           | VISLEVEL          | Calculates binary code levels.                                            |
|                       | BINA                            | VISBINA           | Binary processing                                                         |
| Image Process         | RBINA                           | VISBINAR          | Display binary code                                                       |
|                       | AREA                            |                   |                                                                           |
|                       | BIGT                            |                   | Calculates features (area, center of gravity, main axis angle and so on). |
|                       | CENTR                           | VISMEASURE        |                                                                           |
|                       | MOMENT                          |                   |                                                                           |
|                       | STRT                            |                   |                                                                           |
|                       | PROJ                            | VISPROJ           | Projection process                                                        |
|                       | EDGE                            | VISEDGE           | Measures edge                                                             |
| Soarch Eurotica       | CORN SHCORNER Searches corners. | Searches corners. |                                                                           |
|                       | CIRC                            | SHCIRCLE          | Searches circles.                                                         |

# PART 2 COMMAND REFERENCE

### **Chapter 6**

### **Guide to Command Reference**

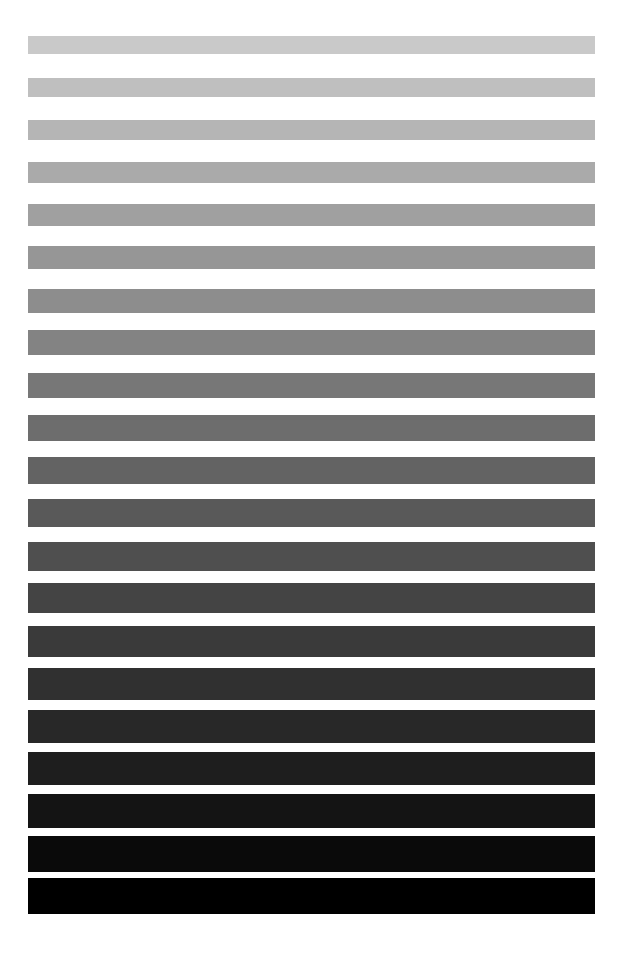

This chapter provides command descriptions and a command list for the PAC robot. Use the command list to quickly search for information concerning each command.

### 6.1 Description Format of Command Explanations

Chapter 9 and the following chapters provide descriptions of each PAC command. This section explains the description format of commands.

|     |                      | Chapter 9 Declaration Statements<br>Home Coordinates<br>(1) (2)<br>ME (Statement)<br>Home Coordinates<br>Are arbitrary coordinates as a home position. |                                                                                                    |  |  |
|-----|----------------------|----------------------------------------------------------------------------------------------------|----------------------------------------------------------------------------------------------------|--|--|
|     | <b>9.4 Ho</b>        |                                                                                                    |                                                                                                    |  |  |
| (3) | Declare arbitrary    |                                                                                                    |                                                                                                    |  |  |
| (4) | Syntax               | HOME <position variable=""></position>                                                                                                    |                                                                                                    |  |  |
| (5) | Description          | This parameter declares arbitrary coordinates specified by <position variable=""> as a home position.</position>                                       |                                                                                                    |  |  |
|     |                      | A home position can be defined for each program.                                                                                                    |                                                                                                    |  |  |
|     |                      | If more than one HOME stat                                                                                                    | ement is declared, the most recent declaration takes effect.                                                                               |  |  |
| (6) | <b>Related Terms</b> | GOHOME                                                                                                    |                                                                                                    |  |  |
| (7) | Example              |                                                                                                    |                                                                                                    |  |  |
|     | 6-axis               | DIM lp1 As Point<br>HOME (350, 0, 450,<br>HOME lp1                                                                                                    | 0, 0, 180)<br>'Declare the coordinates of (350,0,450,0,0,180)<br>'as a home position<br>'Declare the coordinates of lpl as a home position |  |  |
|     | 4-axis               | DIM 1p1 As Point<br>HOME (200, 300, 30                                                                                                    | 0, 45, 0)<br>'Declare the coordinates of (200,300,300,45,0)<br>'as a home position                                                         |  |  |

#### **Description format of command explanations**

- (1) Command name: describes the command name first.
- (2) Command type: describes the command type (statement, function, system variable, built-in constant) after the command name.
- (3) This explains the function of the command.
- (4) Syntax: describes the syntax of the description format. If the command includes an argument, the argument description is enclosed in "<" and ">." If there are plural arguments, a delimiter "," is used.

Elements which can be ignored are enclosed in square brackets ("[" and "]").

"[,<b>]" in "[" and "]" in the "[<a>[,<b>]]" format means that if <a> is ignored then "[,<b>]" must also be ignored.

If only one element is required in a set of elements, the set of elements is described within brackets "{" and "}", and each argument is separated by a delimiter "|".

- (5) Explanation: describes how to use the command.
- (6) Related terms: shows other related commands or explanations.
- (7) Example: gives a description of how to use the command.

### 6.2 Command List

#### 6.2.1 Commands Listed in Alphabetical Order

Refer to Commands Listed in Alphabetical Order that follows the Contents.

#### 6.2.2 Commands Listed According to Functions

Refer to Commands Listed According to Functions that follows the Contents.

### **Chapter 7**

### PAC Language Configuration Elements

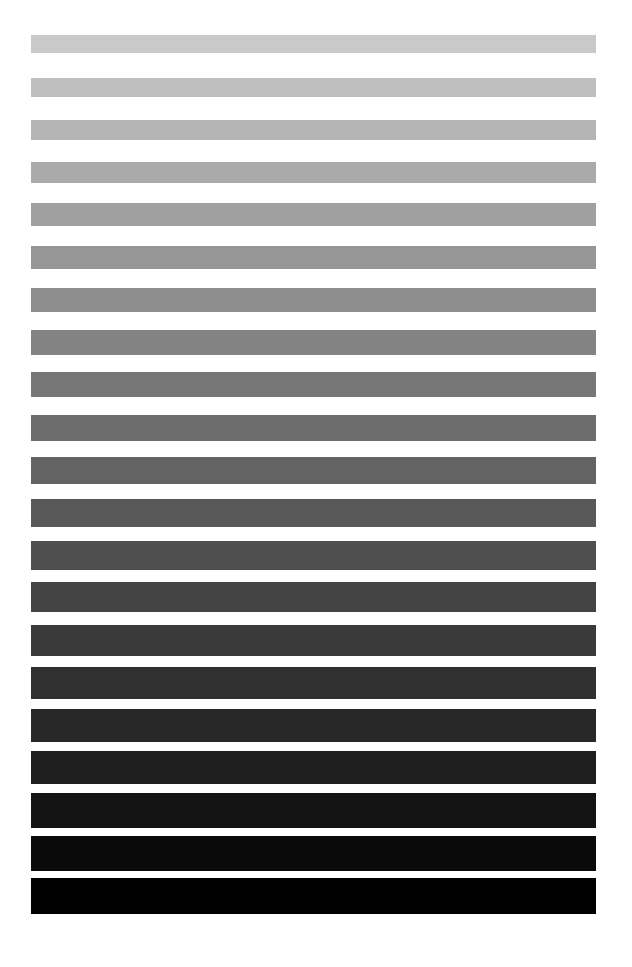

This chapter provides an explanation of the elements that configure the PAC language.
## 7.1 New Robot Language PAC

A programming language used to describe robot motion and work is called a robot language.

The robot language used for DENSO robots is called PAC (Programming language for Assembly Cell). PAC was newly developed to increase efficiency in the development and maintenance of robot control programs over conventional languages. The major features are described below.

- It is upwardly compatible with the industrial robot language SLIM that conforms to JIS.
- Easy to read because it is a structured programming language, and this also makes development and maintenance easy.
- Not only robot programs can be described but also vision device control is universal with PAC.
- Program processing is effective as a result of a multitasking function.
- As a result of an interruption process function, exceptional processing, such as when an error occurs, can be described efficiently.

# 7.2 Relation between PAC Robot Language and Conventional Languages

Conventionally there are many problems with robot languages such as incompatibility between different robots and manufacturers. JIS has enacted an industrial robot program language SLIM to standardize robot languages to help alleviate the burden of managing different languages for different robots.

SLIM was standardized (JIS B 8439) with the purpose of mainly describing assembly work, and data types and robot motion instructions particular to a certain robot are added based on BASIC language.

Therefore, one advantage of SLIM is that even persons accustomed to robot languages prior to SLIM can master the SLIM language with comparative ease. The PAC robot language used for DENSO robots is based on the structured BASIC language, an upper compatible BASIC language. This gives PAC the advantages of SLIM while also providing various other features such as a structured language and a multitasking function. Since the specifications are the same as SLIM in regard to instructions special to robots, PAC is also upwardly compatible to the SLIM language. PAC can thus respond to high requirements by making use of the advantage of SLIM that even persons accustomed to robot languages prior to SLIM can master it with relative ease.

## 7.3 Language Element

The following elements are used to construct the PAC language.

- Identifier ...... the name to identify a construction element.
- Variable ...... to temporarily store data.
- Constant ...... data with a constant value.
- Operator ...... a symbol to calculate two values.
- Expression ... a combination of construction elements used to obtain a value.
  - Command … an instruction built into the PAC language to execute processes.

There are only a few types of variables and constants.

This chapter provides an explanation of the construction elements and data types.

For information regarding commands refer to Part 2 "Command Reference."

## 7.4 Name

The PAC language has regulations for identifying various elements in a program. This chapter provides an explanation of these regulations. Names that express commands, variables, functions, labels and programs follow the conventions described below.

- A name must begin with a character (one-byte alphabet, no discrimination between uppercase and lowercase letters)or ruled symbol.
- Characters, numerals and underscores can be used for names.
- The first character of a name must be an alphabet letter.
- A period, slash, back slash, blank, colon, semicolon, single quote, double quotation, and asterisk cannot be used.
- Characters such as +, -, \*, /, (, ) that are used as operators cannot be used.
- To distinguish the name from other words, place a blank character between the name and the other words.
- The maximum number of characters that can be used for a name is 64.

## 7.5 Identifier

## 7.5.1 Variable

A variable is used to temporarily store data used in a program. There are global variables, local variables and system variables.

A global variable can be commonly used from any program (task).

A local variable is valid only in one program. Even if another program executed together also has a variable with the same name, it works only in the program it belongs to and does not affect the programs mutually.

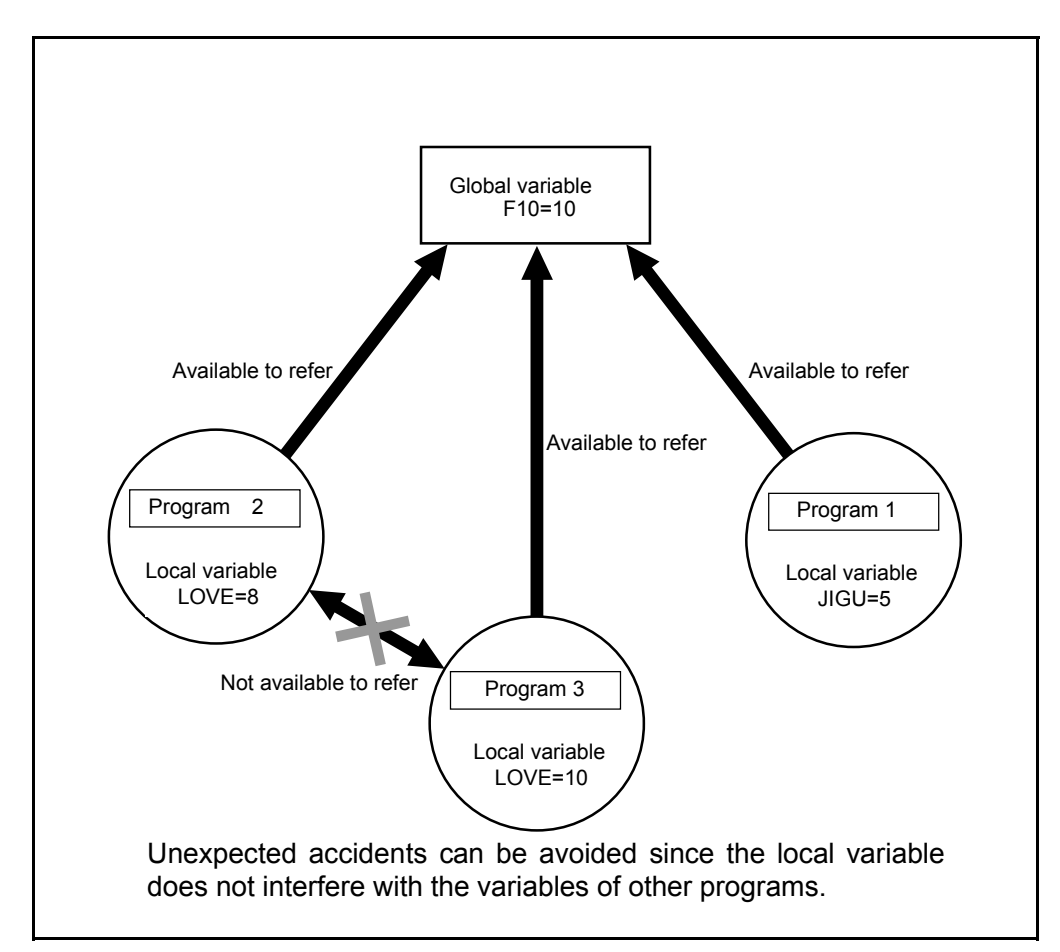

**Global Variable and Local Variable** 

### [1] Global Variable

A global variable name is expressed with an alphabet letter (I, F, D, S, V, P, J, T, IO)that expresses the type with an integer expression added after the letter. Only an I/O variable has 2 letters (IO).

For example, F0001, F1, and F[1] all express the same single precision real type variable.

Since variable names are reserved by the system, they can be used without declaration. The following types can be used for global variables.

- Type I: integer type (range: -2147483648 ~ + 2147483647) Example) 10001, 11, I[1]
- Type F: single precision real type (-3.402823E + 38 ~ 3.402823E + 38) Example) F0001, F1, F[1]
- Type D: double precision real type (-1.79769313486231D + 308 ~1.79769313486231D + 308) Example) D0001, D1, D[1]
- Type S: character string type (Maximum 247 characters) Example) S0001, S1, S[1]
  - Example) S0001, S1, S
  - Type V: vector type (X, Y, Z) Example) V0001, V1, V[1]
- Type P: position type (X, Y, Z, RX, RY, RZ, FIG) (6 axes ) Example) P0001, P1, P[1]
- Type J: joint type (J1, J2, J3, J4, J5, J6) (6 axes ) Example) J0001, J1, J[1]
- Type T: homogeneous transformation type (Px, Py, Pz, Ox, Oy, Oz, Ax, Ay, Az, FIG) Example) T0001, T1, T[1]
- Type IO: I/O type

Example) IO0001, IO1, IO[1]

NOTE: Types V, P, J, and T are not available with vision equipment µVision-21.

#### **Global Variable Indirect Reference**

When a global variable is designated, the variable number is designated using an expression. This is called an indirect reference. If an indirect reference is executed, the variable number enclosed in [] is expressed.

Example:

| I1 = I[5*3]   | 'Assigns a value of I15 to I1.                                       |
|---------------|----------------------------------------------------------------------|
| F1 = F[I1]    | 'Assigns a type F variable with a value of I1 to F1.                 |
| D1 = D[I1+1]  | 'Assigns a type D variable with a value that is I1 plus 1 to D1.     |
| S1 = S[I7]    | 'Assigns a type S variable with a value of I7 to S1.                 |
| V1 = V[I1]    | 'Assigns a type V variable with a value of Il to V1.                 |
| MOVE L, P[I5] | 'Moves to a position of type P variable with a value of I5.          |
| J1 = J[15*3]  | 'Assigns a type J variable with a value that is 3 times I5 to J1. $$ |
| T1 = T[I1*3]  | 'Assigns a type T variable with a value that is 3 times I1 to T1.    |
| SET IO[I1*5]  | 'Sets a bit type port with a value that is 5 times I1 to ON.         |

#### [2] Local Variable

The following variable types can be used for local variables in the same manner as global variables.

- Type I: integer type (range: 2147483648 ~ + 2147483647)
- Type F: single precision real type (-3.402823E + 38 ~ 3.402823E + 38)
- Type D: double precision real type
  - (-1.79769313486231D + 308 ~ 1.79769313486231D + 308)
- Type S: character string type (maximum 247 characters)
- Type V: vector type (X, Y, Z)
- Type P: position type (X, Y, Z, RX, RY, RZ, FIG) (6 axes )
- Type J: joint type (J1, J2, J3, J4, J5, J6) (6 axes )
- Type T: homogeneous transformation type

(Px, Py, Pz, Ox, Oy, Oz, Ax, Ay, Az, FIG)

• Type IO: I/O type

Local variables can be used after type declaration is executed using type declaration commands.

Type declaration can also be executed using the type declaration characters for numeric value type and character string type local variables. For type declaration commands and type declaration characters, refer to "8.6 Declaration Statement."

- Note (1): If a variable is used without type declaration, it functions as a single precision real type variable. However, if a variable without type declaration is used, it may cause a programming error. Therefore, type declaration should be executed if possible.
- Note (2): In the programming support tool WINCAPSIII, the setting "Explicit type declaration is essential" is the default. "Explicit type declaration is always required" is set. If this is set and type declaration is ignored, an error will occur when compiling is carried out. If there are no special considerations, use the system with this setting.
- Note (3): If local variables other than the I/O type are referred to in the program, a certain value must be assigned to the local variable (initialization of variable) before referring to it. If a variable is referred to without this local variable initialization, an error will occur in execution. Variables can be initialized by describing an assignment statement for the variable in the program beforehand or by using DEFINT A = 1, for example, to describe it in the variable declaration section of the program for variables other than array variables.
- Note (4): If you restart the program when a program having local variables is called using CALL and it is being executed or in the wait or hold status, the system should have two tasks : one is created by the first call and the other is created at restart. Although they are different tasks the same program cannot secure independence of the local variables and thus the robot may perform some unexpected or incorrect action. To avoid this, do not start the program independently when the program is called using the CALL command.
- Note (5): Types V, P, J, and T are not available with vision equipment  $\mu$ Vision-21.

#### [3] System Variable

A system variable is used to check the system status. Since the variable name uses words reserved by the system, the variable name does not have to be declared. The following are system variables.

CURJNT CURPOS CURTRN CURFIG CURACC CURDEC CURJDEC CURJSPD CURSPD DESTJNT DESTPOS DESTTRN DATE\$ TIME\$ TIMER ERL ERR

### 7.5.2 Function

A function is used to obtain the operation result of the designated value (argument) using the operation method determined beforehand. There are some functions which do not have arguments depending on the function type. In the PAC language, there are a function for handling pose and vector data, a function for handling numeric value data, a function for handling character string data and a user defined function.

For function commands, refer to Chapter 15 "Functions".

### 7.5.3 Label

A label expresses the statement position in a program. The destination position of a branch can be expressed with a label.

If the label is set using a meaningful name, the program will be easy to understand.

## 7.5.4 Program

A program can be designated using the program name and calling other programs from the program. Declare a program name at the head of the program using the PROGRAM command.

For program names, refer to "8.2 Program Name and Declaration".

Program example: program call using a program name

Program on the program calling side

```
PROGRAM PRO1

IF IO[138] = ON THEN

CALL MOTION

ELSE

DELAY 200

END IF

END
```

"MOTION" program on called side.

```
PROGRAM MOTION
TAKEARM
SPEED 100
MOVE P, P1
DELAY 200
MOVE P, P2
END
```

## 7.6 Data Type

The following data types are handled in the PAC language; character string, numeric value, position, vector and I/O. These data types are described below.

## 7.6.1 Character String

Character string (String) type data is also referred to as type S data. It can include a maximum of 247 characters.

### 7.6.2 Numeric Value

The following 3 types of data exist under numeric value type data.

- Type I: integer type (range: -2147483648 ~ + 2147483647)
- Type F: single precision real type (-3.402823E + 38 ~ 3.402823E + 38)
- Type D: double precision real type
  - (-1.79769313486231D + 308 ~ 1.79769313486231D + 308)

### 7.6.3 Vector

Vector type data is also referred to as type V data.

It is comprised of three single precision real parameters of components X, Y and Z.

Type V: vector type (X, Y, Z)

### 7.6.4 Pose

The following 3 types exist under pose type data.

Type P: position type (X, Y, Z, RX, RY, RZ, FIG)

Type J: joint type (J1, J2, J3, J4, J5, J6)

- Type T: homogeneous transformation type
  - (Px, Py, Pz, Ox, Oy, Oz, Ax, Ay, Az, FIG)

## 7.6.5 I/O (ON/OFF)

I/O type data has an I/O port status (ON or OFF) as a value.

## 7.7 Data Type Conversion

Changing the data type among different data types is also possible.

## 7.7.1 Numeric Value

Numeric value data can be converted by following the rules below.

- If numeric value data is assigned to a different type numeric value variable, the numeric value is converted to meet the variable type.
- If an operation is executed with a different type numeric value, the operation is carried out so that the higher precision type is used.
- In a logical operation, numeric values are converted to integers and the operation is executed. The result becomes an integer.
- If a real type is converted to an integer, the result is rounded off to the maximum integer which does not exceed the result.
- If a double precision real type is assigned to a single precision real type, the result is rounded off to 7 significant digits.

## 7.7.2 Character and Numeric Value

The PAC language provides the following commands to convert characters, character strings, character codes, and numeric values.

| After<br>conversion<br>Before<br>conversion | Converted to<br>character<br>code | Converted<br>to<br>Character<br>string | Converted<br>to numeric<br>value | Converted to<br>binary notation<br>character string | Converted to<br>hexadecimal<br>notation<br>character string |
|---------------------------------------------|-----------------------------------|----------------------------------------|----------------------------------|-----------------------------------------------------|-------------------------------------------------------------|
| Character<br>code                           |                                   | CHR\$                                  | -                                | -                                                   | -                                                           |
| Character                                   | ASC                               |                                        | VAL\$                            | -                                                   | -                                                           |
| Numeric<br>value                            | -                                 | STR\$                                  |                                  | BIN\$                                               | HEX\$                                                       |

**Conversion Commands for Characters and Numeric Values** 

## 7.7.3 Pose Type Data

The type conversion of pose type data can be executed using the following functions. The tool and work coordinate systems when type conversion is executed are reflected in the pose type data.

#### **Conversion Commands for Pose Type Data**

| After<br>conversion<br>Before<br>conversion | Converted to type P | Converted to type J | Converted to type |
|---------------------------------------------|---------------------|---------------------|-------------------|
| Type P                                      |                     | P2J                 | P2T               |
| Type J                                      | J2P                 |                     | J2T               |
| Туре Т                                      | T2P                 | T2J                 |                   |

Example: J0 = P2J (P0) T0 = P2T (P0) P0 = J2P (J0) T0 = J2T (J0) P0 = T2P (T0) J0 = T2J (T0)

## 7.8 Constant

A constant is an expression with a fixed value. Constants in the PAC language are classified into the following.

| 1 Numeric value data    | Type I: | integer type constant                                                        |
|-------------------------|---------|------------------------------------------------------------------------------|
|                         | Type F: | single precision real type constant                                          |
|                         | Type D: | double precision real type constant                                          |
| 2 Character string data | Type S: | character string type constant (maximum of 247 characters)                   |
| 3 Vector data           | Type V: | vector type constant (X,Y,Z)                                                 |
| 4 Pose data             | Type P: | position type constant (X,Y,Z,RX,RY,RZ,FIG) (in case of 6 axes)              |
|                         | Type J: | joint type constant (J1,J2,J3,J4,J5,J6) (in case of 6 axes)                  |
|                         | Туре Т: | homogeneous transformation type constant<br>(Px,Py,Pz,Ox,Oy,Oz,Ax,Ay,Az,FIG) |
|                         |         | precision real.)                                                             |

Constants of each type are explained as follows.

## 7.8.1 Numeric Value Constant

### [1] Integer Type Constant

This constant is an integer from -2147483648 to +2147483647. There are 3 kinds of notations for integer type constants: decimal, binary and hexadecimal.

#### **Decimal Format**

This is an integer type constant expressed using decimal numbers. If you add an integer type postposition "%" to a real type within a range of -2147483648 to +2147483647, it is regarded as a constant integer type with the digits after the decimal point rounded down.

Example: 32767
 -125
 +10
 3256.21% → Since this is an integer type
 postposition, it is regarded as 3256.

#### **Binary Format**

Example: &B110 &B0011

#### **Hexadecimal Format**

This is an integer type constant expressed using hexadecimal numbers.

This is expressed by an arrangement of 0 to F with "&H" at the head of the numeric value.

If the range for a numeric value of the integer type constant is expressed in the hexadecimal format, it is

&H0~&HFFFFFFF (in the range of 32 bits).

Example: &H100 &H3D5A

#### [2] Single Precision Real Type Constant

This is a constant of real type that has significant digit precision up to 7 digits. The range of a value is  $-3.402823E + 38 \sim 3.402823E + 38$ .

The following 3 notation formats are available for a single precision real type constant.

- A number that has a single precision real type postposition "!" at the end
- Exponential format with the use of E
- Real of 7 digits or less without the above designation

```
Example: 1256.3
35.78!
-9.345E-06
```

#### [3] Double Precision Real Type Constant

This is a real type constant that has significant digit precision up to 15 digits. The range of a value is  $-1.79769313486231D + 308 \sim 1.79769313486231D + 308$ .

The following 3 notation formats are available for a double precision real type constant.

- A number that has a double precision real type postposition "#" at the end
- Exponential format with the use of D
- Real of more than 7 digits or less than 15 digits without the above designation

```
Example: 1256.325468
35.78#
-9.345D-06
```

Note: An error may occur due to the internal expression and significant digit number of single precision real type constants and double precision real type constants.

```
Example
F1=10.0025
D1=10.0025
In this case, it
```

In this case, it is internally expressed as 1.0002499580383····E+1, and if this is entered with the single precision real type, this becomes 10.00250 by rounding off the next digit of the significant digit number (8th digit).

If this is entered with the double precision real type, this becomes a value like 10.002499580383... by rounding off the next digit of the significant digit number (16th digit).

### 7.8.2 Character String Constant

The character string type constant is a constant used to express a character sting.

Express a character string by putting it in double quotations. The length of a character string must be 247 characters or less.

Example: "PAC"

## 7.8.3 Vector Type Constant

A vector type constant is a constant with vector expression consisting of components X, Y and Z.

Each element of X, Y, and Z is expressed with single precision real.

Example: Vector type constant is assigned to vector type
 variable V1.
 V[1] = (1,0,0)

### 7.8.4 Pose Constant

#### [1] Position Type Constant

A position type constant is comprised of position (X, Y, Z), posture (RX, RY, RZ) and figure (FIG), and it has 7 single precision real parameters. The position X, Y, and Z are expressed in units of mm, the posture (RX, RY, RZ) in units of rotation angle (°) and the figure (FIG) using numbers (undefined is -1).

For FIG numbers, refer to the Setting-up Manual, Section 4.1.3 "Figures of the Shoulder, Elbow, and Wrist" (for 6-axis robots) or Section 4.2.3 "Shoulder Figure" (for 4-axis robots).

The posture shows the rotation angle of the X-, Y- and Z-axes, and each right hand direction is taken as forward rotation. The range is limited to  $-180^{\circ} \sim +180^{\circ}$ . Since the posture depends on the rotation sequence of axes, the rotation sequence is regulated only from the X-, Y- and Z-axes.

Example: Position type constant is assigned to position type
 variable P1.
 P[1] = (100,200,300,10,20,30,0)
 'X=100,Y=200,Z=300,RX=10,RY=20,RZ=30,FIG=0

#### [2] Joint Type Constant

A joint type constant is constructed of each axis value from the 1st to 6th. Each axis value is expressed using single type real. The unit is degrees.

```
Example: Joint type constant is assigned to axis type
    variable J1.
    J[0] = (10,20,30,40,50,60)
    '1~6 axes: 10°,20°,30°,40°,50°,60°
```

#### [3] Homogeneous Transformation Type Constant

A homogeneous transformation type constant is a pose constant that is expressed with 3 vectors of position, orient and approach, and with figure. The 3 vectors are expressed with 3 single precision real type parameters respectively. Therefore, the homogeneous transformation type constant should be expressed with 10 single precision real type parameters. The unit for the 3 elements of a position vector is mm.

Note: The orient vector and the approach vector are both unit vectors with a size of 1 and must vertically intersect each other. If a vector is designated that does not satisfy the above conditions and it is in turn used with the motion command, the system takes priority over the approach vector and executes motion after automatically crossing the orient vector.

Example: Assigns homogeneous transformation type constant to homogeneous transformation type variable T1.

T[1] = (10, 20, 30, 1, 0, 0, 0, 1, 0, 4)

## 7.9 Expression and Operator

An expression is used to return a value. There are expressions that have an independent value and expressions that are comprised of multiple elements linked via operators. All data type values in the PAC language are expressed with expressions.

If the operators described in the following sections are used, the operation in the expression can be executed.

## 7.9.1 Assignment Operator

Use the assignment operator [=] in the assignment statement to assign variables. A value the on right side of the assignment operator is assigned to the left side. In the assignment statement, use the following commands according to the data type.

LET, LETA, LETF, LETJ, LETO, LETP, LETR, LETRX, LETRY, LETRZ, LETX, LETY, LETZ

Since a command can be ignored only for the LET command used to assign a numeric value variable, the following two expressions have the same meaning.

Example: LET I1 = 5 'Assigns 5 to I1. I1 = 5 'Assigns 5 to I1.

### 7.9.2 Arithmetic Operator

Г

Use the operators listed in Table 1-3 in arithmetic operations. An operation is executed with the priority shown in the table.

| Arithmetic<br>operator | Operation description                    | Operation priority |  |
|------------------------|------------------------------------------|--------------------|--|
| ^                      | Exponential<br>(Exponentiation)Operation | High               |  |
| -                      | Negative sign                            |                    |  |
| *, /                   | Multiplication, division                 |                    |  |
| MOD                    | Remainder                                |                    |  |
| +, -                   | Addition, subtraction                    | Low                |  |

Table 1-3 Arithmetic Operators

| Note (1): | An error occurs in execution if division by 0 is executed.                               |
|-----------|------------------------------------------------------------------------------------------|
| Note (2): | If a digit overflow occurs in addition or multiplication of                              |
|           | integers, the overflow figures are ignored. Note that an error does not occur.           |
| Example:  | I1 = 2147483647 + 1 '2147483647 is the maximum allowable value of integer type variable. |
|           | If the above expression is executed, the result is                                       |
|           | -2147483648.                                                                             |
|           | -2147483648 is the minimum allowable value of integer type variables.                    |
|           |                                                                                          |

| Note (3): | An error occurs if a digit overflow occurs in addition or<br>multiplication of real or if an attempt is made to assign a<br>value that cannot be recorded with an integer type variable<br>from the real type variable. |
|-----------|----------------------------------------------------------------------------------------------------|
| Note (4): | In subtraction among integers, the result is rounded off to<br>the maximum integer which does not exceed the result.                                                                                                    |
| Note (5): | The sign of an integer remainder is decided as given in below Table .                                                                                                    |

| Divisor<br>Dividend | + | 0     | - |
|---------------------|---|-------|---|
| +                   | + | Error | + |
| 0                   | 0 | Error | 0 |
| -                   | - | Error | + |

#### **Arithmetic Operators**

## 7.9.3 Relational Operator

A relational operator is used to compare two numeric values. The result is obtained with a Boolean value (True "1" and False "0"), and is used in a conditional expression in the flow control statement for example.

| Relational operator | Operation description                   |
|---------------------|-----------------------------------------|
| =                   | Equal to                                |
| =.                  | Nearly equal (Approximation comparison) |
| \$                  | Not equal to                            |
| <                   | Less than                               |
| >                   | Greater than                            |
| <=                  | Less than or equal to                   |
| >=                  | Greater than or equal to                |

#### **Relational Operators**

Remark: The comparison precision of the approximation comparison operator (=.) can be specified using either of the following procedures. Teach pendant: [F1 Program]--[F6 Aux.]--[F1 Set PRJ.], No. 12 WINCAPS: Project|Parameters, Program tab, No. 13

## 7.9.4 Logical Operator

The logical operator executes bit operations. An operation is executed after values other than integer type are converted to integer type.

## Note: If a value out of the permissible range is designated for integer type, an error occurs in execution.

| Logical operator | Operation description      |
|------------------|----------------------------|
| NOT              | Negation                   |
| AND              | Logical product            |
| OR               | Logical addition           |
| XOR              | Exclusive logical addition |

#### **Logical Operators**

Example: Bit operation I1 = &B1100 XOR &B0101 The result of this example is &B1001.

#### NOTE: NOT operator

The NOT operator is one of the logical bit operators, so it cannot negate any evaluation result of an expression such as I1=I2. (Refer to the PROGRAMMER'S MANUAL, Subsection 7.9.4.)

The following sample cannot negate the evaluation result:

if NOT (I1=I2) then ...

If the result of I1=I2 is Truth, the NOT operator cannot make it False.

To negate the evaluation result, write as follows:

if (I1=I2) = FALSE then...

### 7.9.5 Character String Operator

A character string can be linked with a character string operator "+".

Example: A\$ = "ABC" + "DEF" 'A\$ becomes "ABCDEF".

## 7.9.6 Vector Operation

In a vector operation, use the operators shown in below Table . An operation is carried out according to the priority shown in the table.

| Vector operator | Operation description                | Operation priority |
|-----------------|--------------------------------------|--------------------|
| ., *, X         | Inner product, scalar, outer product | High               |
| +, -            | Addition, subtraction                | Low                |

#### **Vector Operators**

Example1:Calculation of inner product of V1 and V2. F1 = V1 . V2

Example2:Calculation of twice of V1. V2 = V1 \* 2

Example3:Calculation of outer product V1 and V2. V3 = V1 x V2

Note: Since the sign of the outer product operator is the letter "x," be sure to add a blank character before and after the sign.

## 7.9.7 Position Operation

This is the operation executed for position type data. Only "+" can be used for operation of parallel motion and rotation deviation.

- Example1: Calculation of point P1 which is (dx, dy, dz) away from the reference point P0 deviation in the robot coordinate system. (Set 0 to elements not to be computed.) P1 = P0 + (dx, dy, dz, 0, 0, 0)
- Example2: Calculation of point P2 which is (df, dg, dh) away from the current position in the tool coordinate system. (Set 0 to elements not to be computed.) P2 = \* + (df, dg, dh, 0, 0, 0)H
- Example3: Calculation of point P3 which is obtained so that the figure at the reference point is rotated by Rx (degree) around X axis, by Ry (degree) around Y axis and Rz (degree) around Z axis in the robot coordinate system. (Set 0 to elements not to be computed.) P3=P0 + (0, 0, 0, Rx, Ry, Rz)
- Example4: Calculation of point P4 which is (df, dg, dh) away from the current position in the tool coordinate system, and is rotated by Rx (degree) around the normal vector, by Ry (degree) around the orient vector, and Rz (degree) around the approach vector. (Set 0 to elements not to be computed.) P4=\* + (df, dg, dh, Rx, Ry, Rz)H

#### Note: A position type variable cannot be used for deviation.

## 7.9.8 Joint Operation

This is the operation executed for joint type data. Only "+" can be used for operations of parallel deviation.

Note : A joint type variable cannot be used for deviation.

### 7.9.9 Homogeneous Transformation Array Operation

This is the operation executed for homogeneous transformation arrays. For the product of a homogeneous transformation array, use the operator [\*].

Example: Calculate T3 with product of T1 and T2. T3 = T1 \* T2 Where, the figure T3 is set to that of T2.

### 7.9.10 Operator Precedence (Version 1.5 or later)

One program line can contain arithmetic operators, logical operators, and relational operators together.

| Operators                  | Operations                                             | Precedence    |
|----------------------------|--------------------------------------------------------|---------------|
| ^                          | Index (Exponent)                                       | High          |
| _                          | Negation                                               | $\wedge$      |
| *, /, ., x                 | Multiplication, division, inner product, outer product |               |
| MOD                        | Modulo arithmetic                                      |               |
| +, -                       | Addition, subtraction                                  |               |
| NOT                        | Logical negation                                       |               |
| AND                        | Logical multiplication                                 |               |
| OR                         | Logical addition                                       |               |
| XOR                        | Exclusive logical addition                             | $\rightarrow$ |
| =, =., <>, <, >,<br><=, >= | Relational operators                                   | Low           |

The precedence of those operators is shown below.

When more than one operator occurs at the same level of precedence, the Main Software resolves the expression by proceeding from left to right.

The parentheses () allow you to override operator precedence; that is, operations enclosed with parentheses are first carried out.

#### **Example of operator precedence**

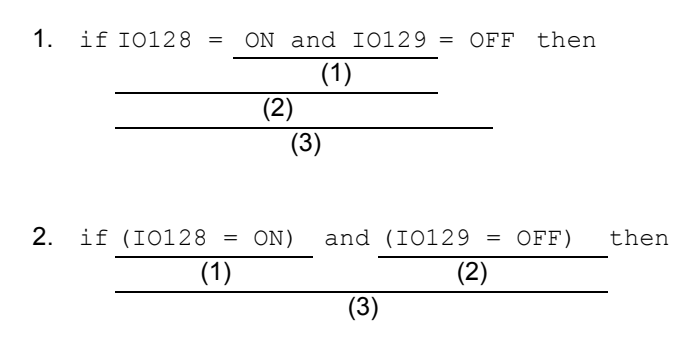

In the above examples, the operation order is (1) through (3).

#### **Coding example**

if (IO128=ON) and (IO129=OFF) then move p,p 1 endif

## 7.10 Units for the PAC Language

Below Table shows the units of expression for each physical value in the PAC language.

| Physical value | Unit                                 |
|----------------|--------------------------------------|
| Length         | Millimeter (mm)                      |
| Angle          | Degree (DEGREE)                      |
| Time           | Millisecond (msec.)                  |
| Speed          | % (Rate of the maximum speed)        |
| Acceleration   | % (Rate of the maximum acceleration) |
| Deceleration   | % (Rate of the maximum deceleration) |

#### Units of Expression for Each Physical Value in the PAC Language

## **Chapter 8**

## PAC Language Syntax

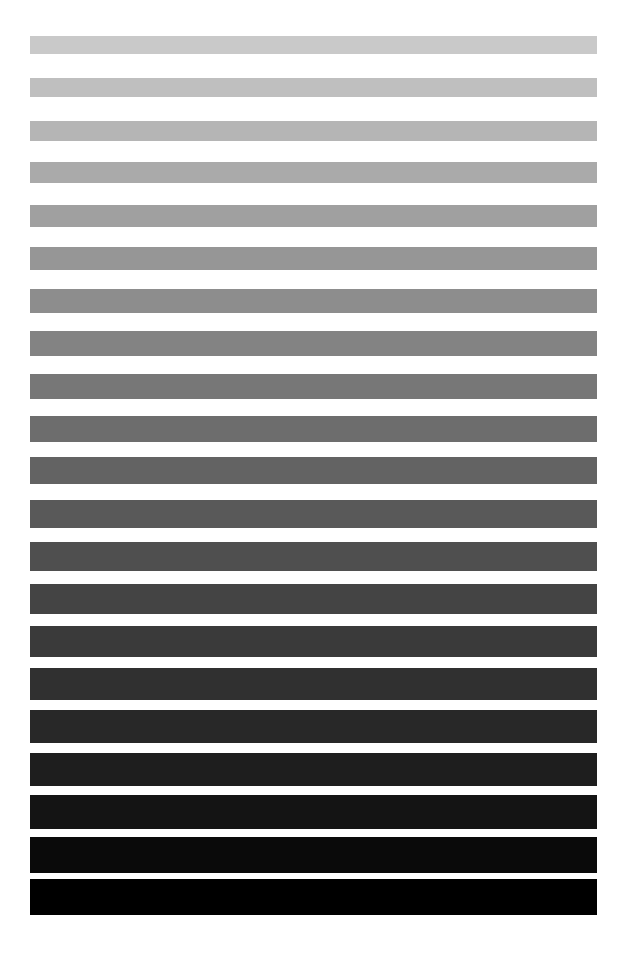

This chapter provides an explanation of the regulations for writing a program using the PAC language.

## 8.1 Statement and Line

A PAC language program is configured with multiple lines.

One statement can be described on an arbitrary line.

The length of a line may be up to 255 bytes.

A statement is the minimum unit to describe a process in the PAC language and it is comprised of one command.

A command is comprised of a command name and the information (parameter) given to the command.

## 8.2 **Program Name and Declaration**

Declare the items required for program execution such as the program name and variables prior to execution.

Especially if a program name is declared, it must be declared on the first valid line of the program. This statement is called a PROGRAM declaration statement.

The PROGRAM declaration statement can be ignored. If ignored the program file name is used as the program name. For example, if the program file name is PRO1.PAC, and another name is not designated with a PROGRAM declaration statement, the program name is set to PRO1.

If a PROGRAM declaration statement is ignored, an argument cannot be passed when a program is called. Moreover, it becomes hard to understand a program when edited. Do not ignore a PROGRAM declaration statement unless there is a special reason.

For calling a program, refer to "2.1 Calling a Program and Subroutine."

described as PRO01 or PRO001.

Note (1): Programs that can be run by teach pendant operation are limited to ones without any arguments. And programs that can be called with an external device are limited to ones with a program name using the format "PRO <number>". Programs that cannot be run with the teach pendant or an external device can be called from other programs.
Note (2): When a program with a program name that uses the format "PRO<number>" is called, an argument cannot be passed.
Note (3): If "PRO" is set for the first 3 letters of a program name, be sure to add a number. Since <Number> is interpreted as numerals, it may be handled as PRO1 it may be handled as PRO1 even if it is

## 8.3 Label

A label can be used to indicate a branch destination and the position of a statement in a program.

The following rules apply when using a label.

- A label name starts with an asterisk (\*).
- The second letter of a label name must be an arbitrary alphabet letter.
- Any combination of alphabet letters and numerals can be used for the third letter and the following letters in a label name.
- The last letter of a label name must be a colon (:).
- A reserved word cannot be used as a label name.
- A label name to be referred to must be placed at the head of a line.
- An error occurs if the same label name to be referred to is duplicated.
- The range in which a label can be referred to is only in the program where the label is present.

```
PROGRAM WITH_LABEL

IF IO138=1 THEN*ACTION: ELSE *NOACTION:

*ACTION: SPEED 100

MOVE P, P1

DELAY 200

MOVE P, P2

*NOACTION: DELAY 200

END IF

END
```

**Program Example Using Label** 

## 8.4 Character Set

The characters which can be used in the PAC language include alphabet letters, numerals, and symbols. For the alphabet letters, no distinction is made between upper case and lower case letters.

The symbols include the following in addition to arithmetic operators of (+, -, \*, /).

- Comma ( , )
  - Used to separate each parameter.
- Semicolon (;)
  - Used to separate each parameter in an argument of a command.
- Single quotation (') Used as a substitute for the REM command.
- Double quotation (")

Used to designate character string data by placing these quotations at the head and end of an arbitrary character string.

- Asterisk (\*)
  - Used at the head of a label name.

This indicates the current position of the interface coordinate system.

Blank

Always required at the head and end of an instruction name.

## Note: You can include the Chinese character codes (Shift JIS) into the comment of the REM statements and string constants

## 8.5 Reserved Word

A word which has fixed usage for PAC language processing such as command names or operators are called a reserved word.

To use reserved words, special characters must be inserted (blank characters, ", # and :) before and/or after each word, in order to identify them.

Reserved words in the PAC language are given in "Reserved word list" in Appendix-5.

A reserved word cannot be used itself as a variable name or label, but a name which includes a reserved word can be used. For example, "HOME" is a reserved word, but you can use a name such as "HOME1" for a variable name or label.

## 8.6 Declaration Statement

Declare definitions in a declaration statement before using variables, constants, functions and so on that are required to have designated names or types in a program.

The following 3 broad types of statements fall under the declaration statement.

| Type declaration | : declares the type of a variable on |
|------------------|--------------------------------------|
|------------------|--------------------------------------|

- : constant.
- Function/program declaration : declares a function or program.
- User coordinate system declaration : declares a user coordinate system.

## **8.6.1** Type Declaration

#### [1] Type Declaration Character (Postposition)

Fixed postpositions can be used to declare a variable type. Postpositions are as follows.

| Туре                                       | Postposition | Example |
|--------------------------------------------|--------------|---------|
| Integer type postposition                  | %            | A%      |
| Single precision real type<br>postposition | ļ            | A!      |
| Double precision real type<br>postposition | #            | A#      |
| Character string type<br>postposition      | \$           | A\$     |

#### Type Declaration Characters (Postpositions)

Note: The variable type in a program is handled as the type first declared. Even if a different type postposition from the declaration is used in the middle of a program, the type is not identified.
A, A%, A!, A#, and A\$ are recognized as the same variables and are registered as the type first used. Therefore, an error will occur if a different type postposition from the one first used is used.

### [2] Type Declaration Instruction

The following type declaration commands can be used to declare the variable type.

| Туре                               | Command | Example       |
|------------------------------------|---------|---------------|
| Integer type                       | DEFINT  | DEFINT AA, AB |
| Single precision real type         | DEFSNG  | DEFSNG BA, BB |
| Double precision real<br>type      | DEFDBL  | DEFDBL CA, CB |
| Character string type              | DEFSTR  | DEFSTR DA, DB |
| Vector type                        | DEFVEC  | DEFVEC EA, EB |
| Position type                      | DEFPOS  | DEFPOS FA, FB |
| Joint type                         | DEFJNT  | DEFJNT GA, GB |
| Homogeneous<br>transformation type | DEFTRN  | DEFTRN HA, HB |

#### **Type Declaration Instructions**

In these commands a variable can be initialized together with type declaration. In a declaration statement using these commands, a postposition cannot be added to a variable name.

#### Example:

| DEFINT AA = $1$ | 'Assi          | gns 1 to A              | A as an in                 | teger type.                |     |
|-----------------|----------------|-------------------------|----------------------------|----------------------------|-----|
| DEFSNG BB (10)  | 'Sets<br>'of w | BB to a s<br>hich numbe | single prec<br>er of eleme | ision real t<br>nts is 10. | уре |
| ample:          |                |                         |                            |                            |     |
| DEFINT AB%      | 'An            | error                   | occurs                     | because                    | а   |

#### Bad examp

| EFINT AB% | 'An    | error    | OC | curs  | because | а |
|-----------|--------|----------|----|-------|---------|---|
|           | 'postp | position | is | used. |         |   |

### [3] Array Declaration

This is a declaration statement for an array. An array can be created for all types except for an I/O variable by adding a postposition to a variable name. However, an array cannot be initialized together with the declaration.

The subscript of an array must be 0 or more. The array can be up to 3 dimensions.

The upper limit of the total number of elements for an array is 32767.

#### **Array Declaration**

| Туре              | Command | Example        |
|-------------------|---------|----------------|
| Array declaration | DIM     | DIM AA (10,10) |

Example of array declaration:

DIM CC (3,3,3) AS INTEGER'Sets CC to 3-dimensional array of an integer 'type.

The above example can be expressed as follows by the use of a DEFINT command.

DEFINT CC (3,3,3)

'Sets CC to 3-dimensional array of an integer
'type.

| Note: | Difference between DEF??? statement and DIM statement<br>A DIM statement can be used for more than just an array.<br>For example, instead of<br>DEFINT CC,<br>Express as follows.<br>DIM CC AS INTEGER<br>Since it cannot be initialized at the same time as the type<br>declaration, a DIM statement is more universal than a DEF???<br>statement. For example, the following expression cannot be<br>created using a DIM statement.<br>DEFINT CC = 1 'Declares CC as an integer type and sets<br>the initial value to 1.<br>If it is not initialized together with the declaration, all types of<br>arrays can be bandled in the same manner. Therefore, using a |
|-------|----------------------------------------------------------------------------------------------------|
|       | arrays can be handled in the same manner. Therefore, using a DIM statement is recommended.                                                                                                    |

#### [4] I/O Variable Declaration

A variable name corresponds to a specific I/O port.

#### I/O Variable Declaration

| Туре                     | Command | Example               |
|--------------------------|---------|-----------------------|
| I/O variable declaration | DEFIO   | DEFIO PORT = BYTE,104 |

## 8.6.2 Function/program Declaration

Commands used to declare a function or a program name are as follows.

| Туре                 | Command | Example                      |
|----------------------|---------|------------------------------|
| Function declaration | DEF FN  | DEF FN AREA (R) = PI * R * R |
| Program declaration  | PROGRAM | PROGRAM PRO1                 |

#### Function/Program Declaration

## 8.6.3 User Coordinate System Declaration

Commands shown below are used to declare a user coordinate system.

#### **User Coordinate System Declaration**

| Туре                               | Command | Example               |
|------------------------------------|---------|-----------------------|
| Interference area declaration      | AREA    | AREA 1, P0, V0, 15, 6 |
| Tool coordinate system declaration | TOOL    | TOOL 1, P0            |
| Work coordinate system declaration | WORK    | WORK 1, P0            |

## 8.6.4 Declaration of FOLDER/EXTERN Variable [RC7 Ver. 2.2 or later]

Declaring a local variable with a FOLDER statement can access the variable from an external program using an EXTERN statement. The table below lists commands declaring folder or extern variables.

#### **Declaration of Folder Feature**

| Туре                        | Command       |
|-----------------------------|---------------|
|                             | FOLDER DEFINT |
|                             | FOLDER DEFSNG |
|                             | FOLDER DEFDBL |
|                             | FOLDER DEFSTR |
| Folder variable declaration | FOLDER DEFVEC |
|                             | FOLDER DEFPOS |
|                             | FOLDER DEFJNT |
|                             | FOLDER DEFTRN |
|                             | FOLDER DIM    |
|                             | EXTERN DEFINT |
|                             | EXTERN DEFSNG |
|                             | EXTERN DEFDBL |
|                             | EXTERN DEFSTR |
| Extern variable declaration | EXTERN DEFVEC |
|                             | EXTERN DEFPOS |
|                             | EXTERN DEFJNT |
|                             | EXTERN DEFTRN |
|                             | EXTERN DIM    |

## 8.7 Assignment Statement

An assignment statement sets a value for a variable of each type. There are 4 assignment statements for numeric values; assignment statement, character string assignment statement, vector assignment statement and pose assignment statement.

Note: The LET command can be ignored in all assignment statements.

### 8.7.1 Numeric Value Assignment Statement

A numeric value assignment statement assigns a value to a numeric value variable.

Example: LET I[1] = 10 'Assigns 10 to I[1]. D[2] = 3.14 'Assigns 3.14 into D[2].

### 8.7.2 Character String Assignment Statement

A character string assignment statement assigns a character string type variable.

Example: S[2] = "DENSO" 'Assigns "DENSO" to S[2]. LET SS\$ = S[2] 'Assigns a value of S[2] to SS\$.

## 8.7.3 Vector Assignment Statement

A vector assignment statement assigns a vector type variable. The following 4 commands can be used.

| Туре                      | Command | Example            |
|---------------------------|---------|--------------------|
| Vector type<br>assignment | LET     | LET V[2] = (1,2,3) |
| X component<br>assignment | LETX    | LETX V[2] = F1     |
| Y component<br>assignment | LETY    | LETY V[2] = F1     |
| Z component<br>assignment | LETZ    | LETZ V[2] = F1     |

#### **Vector Assignment Statements**

## 8.7.4 Pose Assignment Statement

There are 4 types of pose assignment statements: position assignment statement, joint assignment statement, homogeneous transformation assignment statement, and home position assignment statement.

#### [1] Position Assignment Statement

A position assignment statement assigns a position type variable. The following commands can be used.

| Туре                           | Command | Example                          |
|--------------------------------|---------|----------------------------------|
| Position type<br>assignment    | LET     | LET P[3] = (10, 10, 10, 0, 0, 0) |
| Position vector<br>assignment  | LETP    | LETP P3 = V1                     |
| Rotation vector<br>assignment  | LETR    | LETR P3 = V2                     |
| X component<br>assignment      | LETX    | LETX P[3] = F1                   |
| Y component<br>assignment      | LETY    | LETY P[3] = F1                   |
| Z component<br>assignment      | LETZ    | LETZ P[3] = F1                   |
| RX component<br>assignment     | LETRX   | LETRX P[3] = F1                  |
| RY component<br>assignment     | LETRY   | LETRY P[3] = F1                  |
| RZ component<br>assignment     | LETRZ   | LETRZ P[3] = F1                  |
| Figure component<br>assignment | LETF    | LETF P[3] = I1                   |

#### **Position Assignment Statements**

### [2] Joint Assignment Statement

A joint assignment statement assigns a joint type variable. The following commands can be used.

| Туре                         | Command | Example                              |
|------------------------------|---------|--------------------------------------|
| Joint type assignment        | LET     | LET J[4] = (1, 2, 3, 4, 5, 6) 6 axes |
| Axis component<br>assignment | LETJ    | LETJ 1, J[4] = F1                    |

#### Joint Assignment Statements

#### [3] Homogeneous Transformation Assignment Statement

A homogeneous transformation assignment statement assigns a value to a homogeneous transformation type variable. The following commands can be used.

| Туре                                     | Command | Example                                  |
|------------------------------------------|---------|------------------------------------------|
| Homogeneous<br>transformation assignment | LET     | LET T[x]= (1, 2, 3, 4, 5, 6, 7, 8, 9, 4) |
| Position vector assignment               | LETP    | LETP T[x] = V1                           |
| Orientation vector<br>assignment         | LETO    | LETO T[x] = V[1]                         |
| Approach vector<br>assignment            | LETA    | LETA T[x] = V2                           |
| Figure component<br>assignment           | LETF    | LETF T[x] = 11                           |

#### Homogeneous Transformation Assignment Statements

#### [4] Home Position Assignment Statement

A home position assignment statement sets an arbitrary position as the home position.

#### **Home Position Assignment Statements**

| Туре                        | Command | Example                                         |
|-----------------------------|---------|-------------------------------------------------|
| Home position<br>assignment | HOME    | HOME * or HOME CURPOS                           |
|                             |         | Sets the current position as the home position. |
# **8.8 Flow Control Statement**

Use a flow control statement to control the execution sequence of each statement in a program.

Use a label in a program control flow statement to indicate the position of it in a program.

The flow control can be roughly classified into 5 statements: unconditional branch, conditional branch, selection, repeat and calling defined process.

### 8.8.1 Unconditional Branch

Use this to transfer program execution to an arbitrary position. Describe a label for the statement you would like to execute next, after the GOTO command.

Example: GOTO \*LABEL1

### 8.8.2 Conditional Branch

If an IF ~ THEN ~ ELSE statement or IF ~ ENDIF statement is used, a branch destination determines whether the designated condition is satisfied. If the relational expression value described just after IF is true (TRUE (1)), the process after THEN is executed. Otherwise, the process after ELSE is executed.

### 8.8.3 Selection

Depending on the value of a designated expression, the process to be executed is selected. There are 3 commands.

In SELECT CASE statements, place an arithmetic expression after CASE on the SELECT line. The process is executed from the line of CASE that has a value satisfying this arithmetic expression to the next CASE line or the END SELECT line. If those CASE lines do not satisfy the expression, the process is executed from the line after CASE ELSE to the END SELECT line.

In ON  $\sim$  GOSUB statements place an arithmetic expression after ON. The process proceeds to a subroutine according to the value of the arithmetic expression.

In ON  $\sim$  GOTO statements place an arithmetic expression after ON. The process proceeds to a label name according to the value of the arithmetic expression.

## 8.8.4 Repeat

This controls repetition according to a designated condition. There are 4 commands for this.

In FOR ~ NEXT statements, place a repetition condition after the FOR line. The process from FOR to the corresponding NEXT line repeats until this condition is satisfied.

In DO ~ LOOP statements, place a relational expression after WHILE or UNTIL. While this is satisfied (in the case of WHILE) or until this is satisfied (in the case of UNTIL), the process between the DO line and the Loop line repeats itself.

In WHILE ~ WEND statements, place a relational expression after WHILE. While this is satisfied, the process between the WHILE line and the WEND line repeats itself. This has the same function as DO WHILE ~ LOOP statements.

In REPEAT ~ UNTIL statements, place a relational expression after UNTIL. Until this is satisfied, the process between the REPEAT line and the UNTIL line repeats itself. This has the same function as DO ~ LOOP UNTIL statements.

## 8.8.5 Calling Defined Process

If a part of a program that repeats a particular motion is separated, the part can be called as it is required. This is referred to as a calling defined process. For the calling defined process there are two kinds of calling; subroutine calling and program calling.

### [1] Subroutine

If a subroutine is called, designate a destination with a label in a GOSUB statement.

The subroutine must be written in the same file as the program to be called. The last line of the subroutine should have a RETURN statement. After a series of processes are performed, the RETURN statement is executed and control is returned to the next line in the program which called the subroutine.

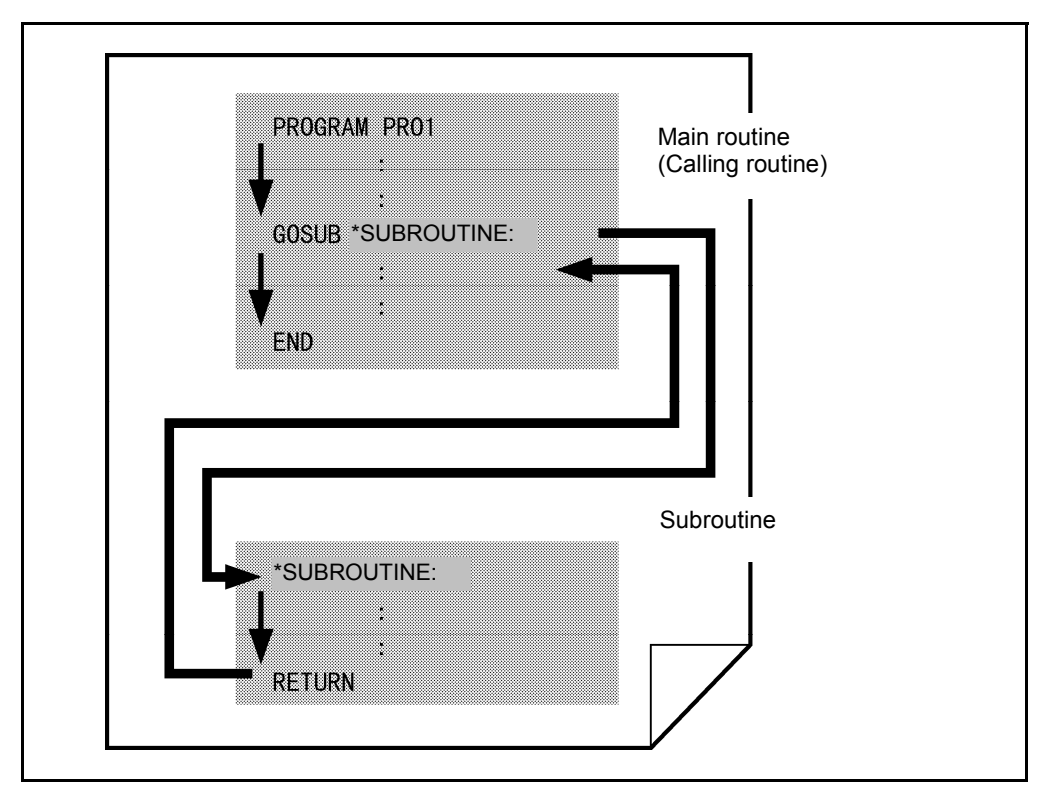

Subroutine Calling Structure

### [2] Program

If a program is called, designate the program name in a CALL statement and execute it. A recursive call can also be executed. For details refer to "2.1 Calling a Program and Subroutine".

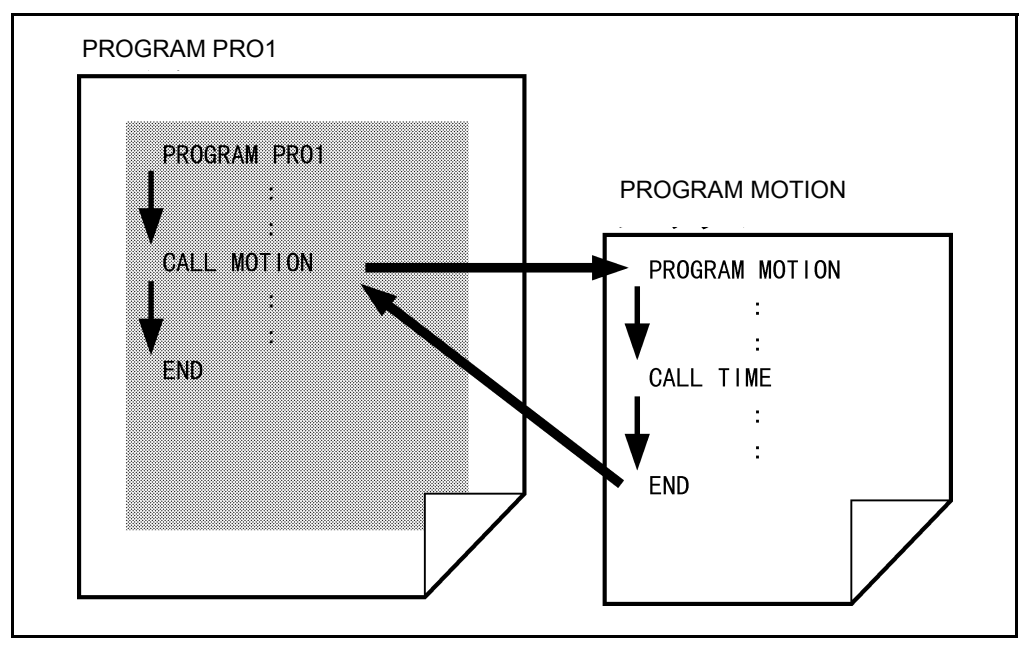

**Program Calling Structure** 

# **8.9 Robot Control Statement**

Robot control statements can be roughly classified into a motion control statement, a figure control statement, a stop control statement, a speed control statement, a time control statement, and a coordinate transformation statement.

## 8.9.1 Motion Control Statement

A statement to control the robot motion is called a motion control statement. There are robot arm motion control statements, hand control statements and motor control statements.

### [1] Robot Arm Control

There are four types of robot arm motion control statements; statements for type P, type J, type T and for data other than P/J/T.

#### Destination Pose: Type P, J, T Data

#### Motion Control Commands (The Destination Pose is Data of Type P, J and T.)

| Type of motion    | Command  |
|-------------------|----------|
| General movement  | MOVE     |
| Approach movement | APPROACH |
| Depart movement   | DEPART   |

#### Destination Pose: Other Than Type P, J, T Data

Motion Control Commands (The Destination Pose is Other Than Type P, J and T.)

| Type of motion                       | Command |
|--------------------------------------|---------|
| Rotation movement                    | ROTATE  |
| Approach direction rotation movement | ROTATEH |
| Translation movement                 | DRAW    |
| Each axis relative motion            | DRIVE   |
| Each axis absolute motion            | DRIVEA  |
| Home position movement               | GOHOME  |

## 8.9.2 Stop Control Statement

The stop control statement stops or ends program execution.

#### **Stop Control Commands**

| Type of motion             | Command   | Remark                                     |
|----------------------------|-----------|--------------------------------------------|
| Execution<br>temporal stop | HOLD      | Stop after a step.                         |
| Execution stop             | HALT      | Instantaneously stops                      |
|                            |           | SUSPENDs own task.                         |
| Execution end              | STOP      | KILLs own task.                            |
| Motion abort               | INTERRUPT | Instantaneously stops due to interruption. |

## 8.9.3 Speed Control Statement

A speed control statement can be used to set the movement speed, as well as the acceleration and deceleration of the arm.

| Type of motion                        | Command |
|---------------------------------------|---------|
| CP control speed designation          | SPEED   |
| PTP control speed designation         | JSPEED  |
| CP control acceleration deceleration  | ACCEL   |
| PTP control acceleration deceleration | JACCEL  |
| CP control deceleration designation   | DECEL   |
| PTP control deceleration designation  | JDECEL  |

#### Speed Control Commands

### 8.9.4 Time Control Statement

A time control statement executes motion control of the robot according to the elapsed time.

#### **Time Control Commands**

| Type of motion       | Command |
|----------------------|---------|
| Designated time stop | DELAY   |
| Conditional stop     | WAIT    |

## 8.9.5 Coordinate Transformation Statement

A coordinate transformation statement changes the coordinate system.

#### **Coordinate Transformation Commands**

| Type of motion                   | Command    |
|----------------------------------|------------|
| Tool coordinate system change    | CHANGETOOL |
| Work coordinate system change    | CHANGEWORK |
| Enables interference check area  | SETAREA    |
| Disables interference check area | RESETAREA  |

# **8.10 Input/output Control Statement**

There are 3 types of input/output control statements; DI/DO statement, RS232C control statement and pendant control statement.

## 8.10.1 DI/DO Control Statement

A DI/DO control statement controls I/O port input/output.

#### **DI/DO Control Commands**

| Type of motion                               | Command |
|----------------------------------------------|---------|
| Data reading                                 | IN      |
| Data writing                                 | OUT     |
| I/O port ON                                  | SET     |
| I/O port OFF                                 | RESET   |
| Non-motion instruction concurrent processing | IOBLOCK |

### 8.10.2 RS232C Control Statement

An RS232C control statement controls RS232C port input/output.

#### **RS232C Control Commands**

| Type of motion | Command |
|----------------|---------|
| Data printing  | PRINT   |
| Data reading   | INPUT   |
| Data writing   | WRITE   |
| Buffer clear   | FLUSH   |

## 8.10.3 Pendant Control Statement

A pendant control statement sets pendant input and output.

#### **Pendant Control Commands**

| Type of motion                    | Command     |
|-----------------------------------|-------------|
| Debug screen output               | PRINTDBG    |
| Operation panel button definition | PRINTLBL    |
| Message screen output             | PRINTMSG    |
| Sounds buzzer                     | BUZZER      |
| TP Operation Screen definition    | set_button  |
|                                   | set_page    |
|                                   | change_bCap |
|                                   | change_pCap |
|                                   | disp_page   |

# 8.11 Multitasking Control Statement

Multitasking control statements include a task control statement and a semaphore control statement.

## 8.11.1 Task Control Statement

A task control statement controls tasks except for those which include a task control statement.

| Task | Control | Commands |
|------|---------|----------|
|------|---------|----------|

| Type of motion            | Command |
|---------------------------|---------|
| Task creation and running | RUN     |
| Task abort                | SUSPEND |
| Task deletion             | KILL    |
| Task protection           | DEFEND  |

### 8.11.2 Semaphore Control Statement

A semaphore control statement executes semaphore-related control.

#### **Semaphore Control Commands**

| Type of motion                 | Command   |
|--------------------------------|-----------|
| Semaphore creation             | CREATESEM |
| Semaphore deletion             | DELETESEM |
| Semaphore release              | GIVESEM   |
| Semaphore obtaining            | TAKESEM   |
| Semaphore waiting task release | FLUSHSEM  |

## 8.11.3 Special Semaphore Control Statement

#### **Special Semaphore Control Statements**

| Type of motion             | Command |
|----------------------------|---------|
| Arm semaphore release      | GIVEARM |
| Arm semaphore obtaining    | TAKEARM |
| Vision semaphore release   | GIVEVIS |
| Vision semaphore obtaining | TAKEVIS |

# 8.12 Time and Date Control

Time and data control statements obtain the current time and date, the elapsed time, and the control interruption due to time.

| Time an | d Date | Control | Commands |
|---------|--------|---------|----------|
|---------|--------|---------|----------|

| Type of motion            | Command |
|---------------------------|---------|
| Obtains the current date  | DATE\$  |
| Obtains the current time  | TIME\$  |
| Obtains the elapsing time | TIMER   |

# **8.13 Error Control** 8.13.1 Error Control Commands

An error control statement controls interruption due to an error.

#### **Error Control Commands**

| Type of motion                | Command       |
|-------------------------------|---------------|
| Error interruption definition | ON ERROR GOTO |
| Error code                    | ERR           |
| Error line                    | ERL           |
| Error recovery                | RESUME        |

### 8.13.2 Error Code Saving Feature [Ver.1.98 or later]

### 8.13.2.1 What is an error code saving feature?

This feature saves an error code into an integer variable area (that serves as a ring buffer) if an error occurs.

Using SETERR or GETERR command newly added to version 1.98, you may designate error codes to be written or read into/from the ring buffer.

To use this feature, you need to add the required function and configure the controller using the system extension with the teach pendant.

### 8.13.2.2 Items to be set and ring buffer

To use the error code saving feature, you need to:

- Enable the error storage.
- Specify the starting and ending variable numbers of integer variables to be used as a storage area of error codes.

**TIP:** An integer variable area to be used for storing error codes serves as a ring buffer as shown below. Since the area of the starting integer variable number is used for a pointer, the ring buffer starts with the starting variable number plus 1.

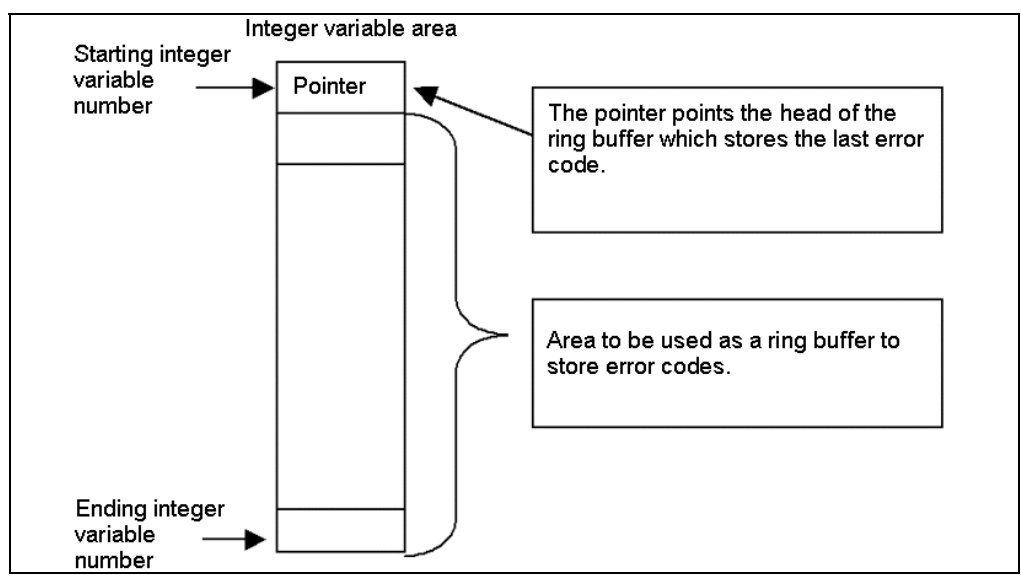

### 8.13.2.3 Configuring the error code saving feature

(1) Call up the System Extension window.

#### Access: [F6 Set]—[F7 Options.]—[F8 Extnsion]

(2) Press [F5 Input ID].

The numeric keypad will appear where you enter the necessary ID code--3237 for the error code saving feature.

| 🛅 💰 😭       | +      | HM -40852E    | Joint      | W Ø T   | 0     | 1     | <mark>% -</mark> |
|-------------|--------|---------------|------------|---------|-------|-------|------------------|
| Out the Mar | Syst   | em Extension  | (Key : 26  | Input   | ID N. | ımber |                  |
| Uption Men  | _      |               |            |         |       |       | 3237             |
|             |        |               |            | CLR     | BS    |       |                  |
|             |        |               |            | 7       | 8     | 9     |                  |
|             |        |               |            | 4       | 5     | 6     | +/-              |
|             |        |               |            | 1       | 2     | 3     |                  |
|             |        |               |            | 0       | CA    | NCEL  | ОК               |
| OK: Take in | new ei | ntry, Cancel: | Discard ne | w entru | 4     | (     |                  |
| • •         |        |               |            |         |       |       |                  |

(3) Press the OK button in the window above to add the error code saving feature.

| 🛅 💰     | 0      | -    | HM -4085   | 52E       | Joint W 0    | г ө     | 1%             |
|---------|--------|------|------------|-----------|--------------|---------|----------------|
| Option  | Men    | Syst | em Extens  | ion ( Keų | ı : 2657E924 | )       |                |
|         |        | Erro | or Storage | :         |              |         |                |
|         |        |      |            |           |              |         | anguage<br>F6] |
|         |        |      |            |           | _            |         | 2              |
|         |        |      |            |           |              | ОК      | odate.<br>12]  |
| F5:Inpu | t ID f | or n | ew functi  | on. F4:Re | move functi  | on.     | CUT SHORT      |
| •       |        |      |            |           | Remove       | InputID |                |

(4) Call up the Auxiliary Functions (Programs) window and press the [F11 ErrStore] button.

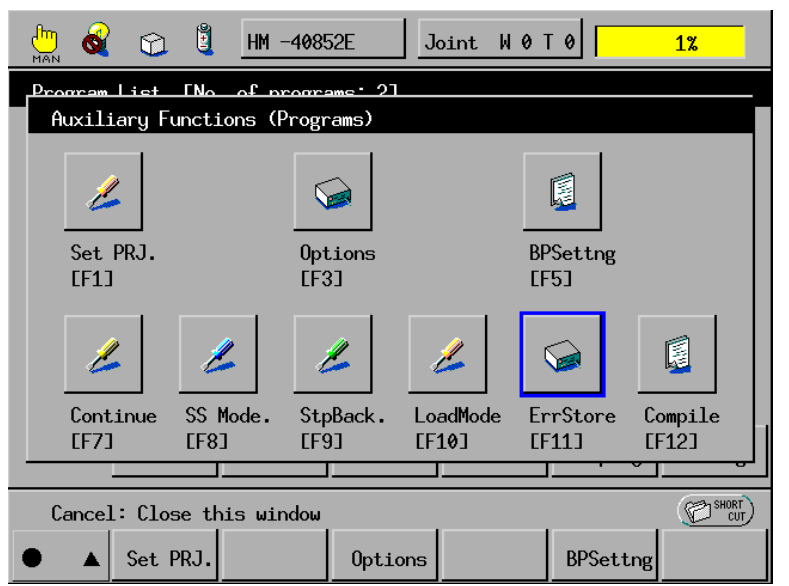

Access: [F1 Program]—[F6 Aux.]—[F11 ErrStore]

(5) The error code saving feature setting dialog will appear where you can configure the feature.

| 🛅 🚳 😭 🔋 HM -40852E 🛛 Joint W 0 T               | 0 1%    |  |
|------------------------------------------------|---------|--|
| Program List ENo. of programs: 21              |         |  |
| 0: Error storage (0:Disable 1:Enable)          | 1       |  |
| 1: Error storage buffer start                  | 0       |  |
| 2: Error storage buffer end 0                  |         |  |
|                                                |         |  |
|                                                | .1 ОК   |  |
| F5: Change the selection, OK: Exit with saving |         |  |
| ● △ Back Next Jump To                          | Change. |  |

| Item                          | Configuration                                                               |
|-------------------------------|-----------------------------------------------------------------------------|
| 0: Error storage              | To enable the feature, enter "1."                                           |
| 1: Error storage buffer start | Set the start integer variable number in the error code saving ring buffer. |
| 2: Error storage buffer end   | Set the end integer variable number in the error code saving ring buffer.   |

### 8.13.2.4 Commands for the error code saving

SETERR, GETERR, CLRERR and GETERRLVL

Refer to "Chapter 18 Error Controls".

# 8.14 System Information

System information can be obtained using the following commands.

| Type of motion                               | Command |
|----------------------------------------------|---------|
| Obtains the system environment setting value | GETENV  |
| System environment setting value assignment  | LETENV  |
| Obtains the ROM version information          | VER\$   |
| Obtains the program status.                  | STATUS  |

#### System Information Commands

# 8.15 Preprocessor

A preprocessor statement controls character string replacement or file fetch when a program is converted (compiled) into execution form.

| Type of motion                                              | Command          |
|-------------------------------------------------------------|------------------|
| Replacing a character string with a constant and macro name | #define          |
| Canceling a #define statement                               | #undef           |
| File fetch                                                  | #include         |
| Pseudo-error occurrence                                     | #error           |
| Designates program optimization                             | #pragma optimize |

#### **Preprocessor Command**

# 8.16 Calling with a Value and with Reference

It may be desired to pass data to a program when another program is called from the current program. In this case the data can be passed by adding an argument list after by the program name to be called. "Calling with a value" directly passes a value while "calling with reference" passes variables using an argument passing method.

The commands to call a program are CALL and RUN. For the CALL command, both calling methods can be used, however, for the RUN command, only "calling with a value" can be used.

The type of argument passed to a program must match that of the argument described in the program to be called. Therefore, if a constant is passed, a type declaration character must be added. And in the program to be called, a type declaration character must be added to the argument name because the argument is declared as a local variable.

### 8.16.1 Calling with a Value

When constants are passed, expressions and character strings always use values. If a variable is enclosed in parenthesis, it is regarded as an expression. Thus, even a variable can be passed with a value.

Example: Method of calling a program PROGRAM SUB1 (AA#).

- If a variable is passed as a value
   If a constant is passed
   If an expression is passed
   CALL SUB1 (10#)
   CALL SUB1 (D1 + D2)
- Note 1: When a variable is passed as a value, calling with a value of the entire array is impossible. If you write such a calling, it will be processed as "calling with reference."
- Note 2: When an expression is passed, note the type of the result of the expression. It must be the same as the type of the argument of the program to be called.

## 8.16.2 Calling with Reference

A local variable can be passed as an argument. To designate an entire array as an argument, put the array name in parentheses.

When the contents of a variable passed by calling with reference are changed in the program to be called, the change is valid even if the flow returns to the calling program.

Example 1: If you call the program PROGRAM SUB1 (AA#)

- If a local variable is passed 1 (When DD has been declared with DEFDBL) CALL SUB1 (DD#)
- If a local variable is passed 2 (When DA has been declared with DEFDBL) CALL SUB1 (DA)

### Note: A value must be assigned to a local variable beforehand. In the following case, use a value to pass. CALL SUB1 (D1)

Example 2: If the program PROGRAM SUB2 (BB% (10)) is called

 If the entire array is called (When AB% (10) has been declared with DIM) CALL SUB2 (AB% ())

# 8.17 Vision Control

# 8.17.1 Image Input/output

The commands below control camera images and image data in memory.

| Type of motion                                  | Command     |
|-------------------------------------------------|-------------|
| Stores camera images in memory                  | CAMIN       |
| Camera image storage function setting           | CAMMODE     |
| Camera image input level setting                | CAMLEVEL    |
| Displays camera images on the monitor           | VISCAMOUT   |
| Displays memory images on the monitor           | VISPLNOUT   |
| Displays draw screen information on the monitor | VISOVERLAY  |
| Look-up table data setting                      | VISDEFTABLE |
| Look-up table data reference                    | VISREFTABLE |

#### Image Input/Output Control Commands

## 8.17.2 Window Setting

The commands below are used to execute window (range for executing image processing) editing.

#### Window Setting Commands

| Type of motion               | Command  |
|------------------------------|----------|
| Window information setting   | WINDMAKE |
| Window information clear     | WINDCLR  |
| Window information copy      | WINDCOPY |
| Window information reference | WIMDREF  |
| Window draw                  | WINDDISP |

## 8.17.3 Draw

The commands below are used to control the draw motion in storage memory (processing screen) and overlay memory (draw only screen).

| Type of motion                               | Command    |
|----------------------------------------------|------------|
| Draw destination screen designation          | VISSCREEN  |
| Brightness designation in draw               | VISBRIGHT  |
| Screen deletion                              | VISCLS     |
| Point draw                                   | VISPUTP    |
| Line draw by designating length and<br>angle | VISLINE    |
| Line draw by connecting 2 points             | VISPTP     |
| Rectangle draw                               | VISRECT    |
| Circle draw                                  | VISCIRCLE  |
| Ellipse draw                                 | VISELLIPSE |
| Sector draw                                  | VISSECT    |
| Cross symbol draw                            | VISCROSS   |
| Character display position designation       | VISLOC     |
| Draw character setting                       | VISDEFCHAR |
| Character display                            | VISPRINT   |

#### **Draw Commands**

# 8.17.4 Image Processing

The commands below are used to execute image data processing.

#### Image Processing Commands

| Type of motion                                                 | Command    |
|----------------------------------------------------------------|------------|
| Process object screen designation                              | VISWORKPLN |
| Designated coordinate brightness<br>obtaining                  | VISGETP    |
| Histogram measurement                                          | VISHIST    |
| Histogram result reference                                     | VISREFHIST |
| Binarization level calculation                                 | VISLEVEL   |
| Binarization process                                           | VISBINA    |
| Binarization display                                           | VISBINAR   |
| Filter process                                                 | VISFILTER  |
| Operation between images                                       | VISMASK    |
| Screen copy                                                    | VISCOPY    |
| Measurement of area, center of gravity,<br>and main axis angle | VISMEASURE |
| Projection data measurement                                    | VISPROJ    |
| Edge measurement                                               | VISEDGE    |

## 8.17.5 Code Recognition

The command below executes QR code reading.

#### **Code Recognition Command**

| Type of motion  | Command   |
|-----------------|-----------|
| QR code reading | VISREADQR |

## 8.17.6 Labeling

The commands shown below are used to execute label processing.

### Labeling Commands

| Type of motion                       | Command     |
|--------------------------------------|-------------|
| Labeling execution                   | BLOB        |
| Feature measurement for label number | BLOBMEASURE |
| Label number obtaining               | BLOBLABEL   |
| Label image copy                     | BLOBCOPY    |

### 8.17.7 Search Function

The commands below are used to execute registration and search of image models.

#### **Search Function Commands**

| Type of motion                         | Command     |
|----------------------------------------|-------------|
| Search model registration              | SHDEFMODEL  |
| Registered model information obtaining | SHREFMODEL  |
| Registered model copy                  | SHCOPYMODEL |
| Registered model deletion              | SHCLRMODEL  |
| Registered model display               | SHDISPMODEL |
| Model search                           | SHMODEL     |
| Corner search condition setting        | SHDEFCORNER |
| Corner search                          | SHCORNER    |
| Circle search condition setting        | SHDEFCIRCLE |
| Circle search                          | SHCIRCLE    |

# 8.17.8 Result Obtaining

The commands below are used to obtain information related to the contents of results after image processing.

| Type of motion                                 | Command   |
|------------------------------------------------|-----------|
| Image process result obtaining                 | VISGETNUM |
| Control recognition result obtaining           | VISGETSTR |
| Image process result X coordinate<br>obtaining | VISPOSX   |
| Image process result Y coordinate obtaining    | VISPOSY   |
| Process result status obtaining                | VISSTATUS |

#### **Result Obtaining Commands**

## 8.17.9 Vision Calibration

The command below is used to obtain calibration (vision-robot coordinate transformation) data.

#### **Vision Calibration Command**

| Type of motion                           | Command   |
|------------------------------------------|-----------|
| Coordinate transformation data obtaining | VISREFCAL |

# Chapter 9 Declaration Statements

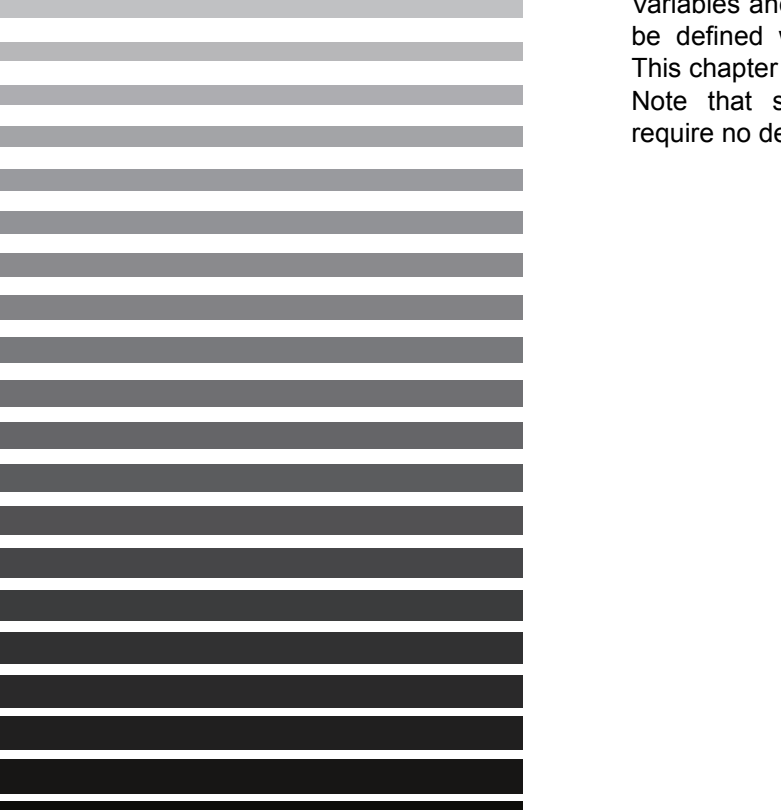

Variables and functions to be used in a program must be defined with declaration statements beforehand. This chapter describes those statements.

Note that system variables and built-in functions require no declaration.

# 9.1 Program Name

# **PROGRAM** (Statement)

#### Function

Declare a program name.

#### Syntax

PROGRAM <programname> [(<argument>[,<argument>...])]

#### Description

This statement declares the character string specified by <programname> as a program name.

It should be put at the beginning of a program. If not, the file name is used as a program name.

<programname> can have up to 64 characters and its first character should be an alphabet.

Programs whose names are expressed in PROnumeral cannot be followed by <argument>. Only those programs can be executed from the operating panel or external devices.

<argument> is data passed from the calling side. Changing the value of <argument> passed by a CALL statement also changes the value of the variable specified as an argument at the calling side.

The <argument> type should be the same as that in the CALL statement.

The type is expressed using a suffix or AS expression.

PROGRAM SUB0 (aa%, bb!)

PROGRAM SUB0 (aa AS INTEGER, bb AS SINGLE)

If an array variable is used in <argument>, enter the maximum value of the array subscripts defined in the DIM statement as well as the number of subscripts.

This statement can have a maximum of 32 <argument>s.

Programs that can be started from an external device are limited to those having the program name <PRO\_number>.

#### Related Terms

CALL

#### Example

| PROGRAM PRO1 |                 | 'Declare PRO1 as a program name                    |
|--------------|-----------------|----------------------------------------------------|
| PROGRAM SUB2 | (la, lb%, lc#)  | 'Declare SUB2 having arguments of la, lb%, and lc# |
|              |                 | 'as a program                                      |
| PROGRAM SUB3 | (lb%(12, 5))    | 'Declare SUB3 as program and receive arguments     |
|              |                 | 'with two-dimensional array lb%. In this example,  |
|              |                 | 'the array subscripts are 12 and 5.                |
| PROGRAM SUB0 | (la%, lb!)      |                                                    |
| PROGRAM SUB0 | (la As Integer, | lb As Single)                                      |
|              |                 |                                                    |

# 9.2 Interference Area Coordinates

# **AREA** (Statement)

#### Function

Declare an interference check area.

#### Syntax

AREA <area number>,<position>,<vector>,<I/O number>,<position variable number for interference position>[,<error output>]

#### Description

This statement declares an area where an interference check should be performed.

<area number> has a range of 0 to 31. Up to 32 areas can be declared.

<position> is the center position and angle of an interference check area.

<vector> is an interference check area zone whose side length is twice as long as each component of <vector>.

<I/O number> is the number of an I/O line that is turned ON by a SET command when an area interference occurs. The I/O status is maintained until a RESETAREA or RESET is executed.

In Version 1.8 or later, <I/O number> can be expressed in two forms, e.g., IO104 and IO[104]. Also, specifying -1 to <I/O number> prohibits output to the I/O line.

<position variable number for interference position> is the number of a position variable that saves the coordinates where an area interference occurs. If an area interference is detected (that is, when a SET statement turns the I/O signal ON), the system will store the origin of the current tool coordinates in work coordinates into this parameter. Usually, the origin of the tool coordinates lies on the surface of the cube; however, if the origin lies inside the cube at execution of SETAREA, the system stores that position into this parameter.

In Version 1.8 or later, <position variable number for interference position> can be expressed in two forms, e.g., P55 or P[55]. Also, specifying -1 to this parameter prohibits assignment to the position variable.

<error output> is interference check conditions to be applied when an area interference is detected.

| <error output=""></error> | The system will detect it as an error when: | Error signal output                                                              |  |  |
|---------------------------|---------------------------------------------|----------------------------------------------------------------------------------|--|--|
| 0                         |                                             | No                                                                               |  |  |
| 1                         | The robot arm invades the defined area      | Yes                                                                              |  |  |
| 2                         |                                             | Yes (You can switch to Manual mode and operate the robot manually for recovery.) |  |  |
| 3                         |                                             | No                                                                               |  |  |
| 4                         | The robot arm exits from the defined area   | Yes                                                                              |  |  |
| 5                         |                                             | Yes (You can switch to Manual mode and operate the robot manually for recovery.) |  |  |

To check interference, the system compares the cube defined as an interference check area with the origin of the currently active tool coordinates. If the origin of the tool coordinates is inside the interference check area, then the system determines it as an area interference.

The interference area can be specified either in WINCAPSIII or from the teach pendant.

Related Terms

SETAREA, RESETAREA, AREAPOS, AREASIZE

#### Notes

The center position of an area is always based on the base coordinates (WORK0).

Even if work coordinates are changed, the interference check area does not change.

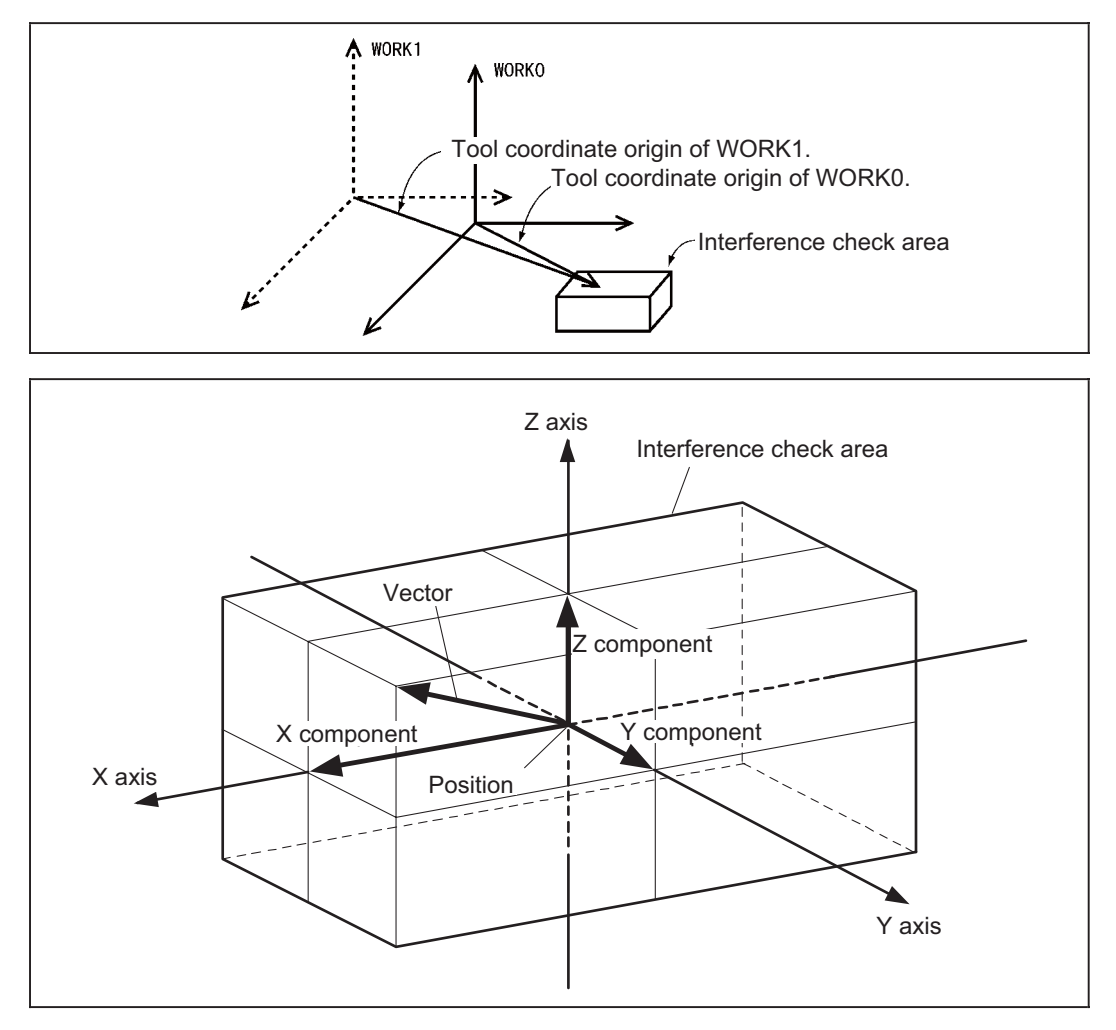

#### Example

#### 6-/4-axis

AREA 2, P50, V10, 104, 55'Define an area specified by P50 and V10 as #2SETAREA 2'Make #2 interference area detection activeRESETAREA 2'Make #2 interference area detection inactive

#### 6-axis

| AREA 2, P50+(100, 100, 0, 10, | 0, 0), V10, 104, 55                           |
|-------------------------------|-----------------------------------------------|
|                               | 'Define an area specified by P50+             |
|                               | '(100, 100, 0, 10, 0, 0) and V50 as #2        |
| SETAREA 2                     | 'Make #2 interference area detection active   |
| RESETAREA 2                   | 'Make #2 interference area detection inactive |
|                               |                                               |

#### 4-axis

| AREA  | 2,                                | P50+(100, | 100, | Ο, | 10), | V10,  | 104, | 55            |       |           |          |
|-------|-----------------------------------|-----------|------|----|------|-------|------|---------------|-------|-----------|----------|
|       | 'Define an area specified by P50+ |           |      |    |      |       |      |               |       |           |          |
|       |                                   |           |      |    |      | (100, | 100  | ), 0, 10) and | 1 V50 | as #2     |          |
| SETAR | EA                                | 2         |      |    |      | Make  | #2 i | nterference   | area  | detection | active   |
| RESEI | ARE                               | EA 2      |      |    |      | Make  | #2 i | nterference   | area  | detection | inactive |

# **POSTUREAREA** (Statement) [Version 3.0 or later]

#### Function

Declare configuration of the high-sensitive position & posture detection function.

#### Syntax

POSTUREAREA <position>,<area (vector)>,<I/O number>,<PositionVarNumber for detected position storage>[,<error processing>][,TAR\_POSTURE(<posture>,<allowable error>)][,TAR\_EXJOINT (<axis number>,<position>,<allowable error>)]

#### To specify two or more extended-joints

POSTUREAREA <position>,<area (vector)>,<I/O number>,<PositionVarNumber for detected position storage>[,<error processing>][,TAR\_POSTURE(<posture>,<allowable error>)][,TAR\_EXJOINT (<axis number>,<position>,<allowable error>),(<axis number>,<position>,<allowable error>), (<axis number>,<position>,<allowable error>),[,(<axis number>,<position>,<allowable error>),[]]]

#### Description

This statement declares configuration of the high-sensitive position & posture detection function--position and posture of the end-of-arm tooling and position and angle of extended-joints.

If those settings are satisfied, it means that the end-of-arm tooling and extended-joint(s) reach their target positions at target angles. This detection can be used as a trigger of a camera shutter.

The detection interval is 1 ms.

<position> is a position variable that specifies the detection position. For details, refer to the interference area command AREA.

<area (vector)> is the range to be judged as a detection area. A vector from the center to the end point is used to specify the area size. For details, refer to the interference area command AREA.

<I/O number> is a number of I/O to be turned on at the time of detection. If an I/O is not to be used, set "-1."

<PositionVarNumber for detected position storage> is a position variable in which the current position value will be saved at the time of detection. If detected position storage is not required, set "-1."

<error processing> is any of 0 to 5, which specifies how to issue an error at the time of detection.

- 0 : Output no error when coming in the detection area
- 1 : Output an error when coming in the detection area
- 2 : Output no error when coming in the detection area (switchable to manual mode for operation)
- 3 : Output no error when going out of the detection area
- 4 : Output an error when going out of the detection area
- 5 : Output no error when going out of the detection area (switchable to manual mode for operation)

TAR\_POSTURE(<posture>, <allowable error>) specifies a posture to be detected. (omissible)

<posture> specifies a posture to be detected. Specification with a position variable ignores positional elements. Specification with a numerical value, enter (Rx, Ry, Rz). For 4-axis robots, enter (Rz) or (0,0,Rz).

<allowable error> specifies an allowable error from <posture> in degrees of an angle. Specification of "-1" does not check the posture.

TAR\_EXJOINT(<axis\_number>, <position>, <allowable error>) specifies an angle of extended-joint(s) to be detected. (omissible)

<axis number> is the axis number of an extended-joint to be detected.

<position> specifies the extended-joint position to be detected.

<allowable error> specifies an allowable error from <position>. Specification of "-1" does not check the extended-joint position.

#### Related Terms

SETPOSTUREAREA, RESETPOSTUREAREA

#### Notes

- The high-sensitive position & posture detection function is optional. To use it, purchase the license.
- Only one area can be specified.
- This function can be configured in programs, not with the teach pendant or in WINCAPS.
- Powering off the controller does not preserve the settings configured by POSTUREAREA.
- When the motor power is off, this detection function does not work, but when the robot is locked (machine lock), it works at 8 ms-intervals.

#### Example

```
POSTUREAREA, P1,V0,24,-1,0, TAR_POSTURE ( V2 , 1 ), TAR_EXJOINT ( ( 7 , 30 , 4 ), ( 8 , 90 , 1) )
```

# 9.3 User Function

# **DEF FN (Statement)**

#### Function

Declare a user-defined function.

#### Syntax

DEF FN <functionname>[<suffix>] = <constant>

DEF FN <functionname>[<suffix>](<argument>[,<argument>...]) = <arithmetic expression>

#### Description

This statement declares a <functionname> starting with FN as a user defined function.

<argument> is a variable name to be used in <arithmetic expression>. A different variable type with the same variable name cannot be declared.

Specifying <suffix> declares also the variable type. <suffix> is any of the following.

Integer suffix:%Single-precision suffix:!Double-precision suffix:#String suffix:\$

<suffix> can be omitted. Omitting it regards the user-defined function as a single-precision variable of type real.

#### Example

# 9.4 Home Coordinates

# HOME (Statement)

#### Function

Declare arbitrary coordinates as a home position.

#### Syntax

HOME <position variable>

#### Description

This parameter declares arbitrary coordinates specified by <position variable> as a home position. A home position can be defined for each program.

If more than one HOME statement is declared, the most recent declaration takes effect.

#### Related Terms

GOHOME

#### Example

#### 6-axis

```
DIM lp1 As position

HOME (350, 0, 450, 0, 0, 180) 'Declare the coordinates of (350,0,450,0,0,180)

'as a home position

HOME lp1 'Declare the coordinates of lp1 as a home position

4-axis

DIM lp1 As position

HOME (200, 300, 300, 45, 0) 'Declare the coordinates of (200,300,300,45,0)

'as a home position

HOME lp1 'Declare the coordinates of lp1 as a home position
```

# 9.5 Tool Coordinates

# **TOOL** (Statement)

#### Function

Declare a tool coordinate system.

#### Syntax

TOOL <tool coordinate system number>,<position variable>

#### Description

This statement declares the tool coordinates assigned to <position variable> as the tool coordinate system specified by <tool coordinate system number>.

<tool coordinate system number> has a range of 1 to 63.

#### Related Terms

CHANGETOOL, TOOLPOS

#### Notes

Values changed by this statement are retained while the power is on. To retain them even after the power is turned off, save the system parameters, referring to the Setting-up Manual, Chapter 5, Section 5.7, Access: [F6 Set]--[F8 Save!] "Saving system parameters."

#### Example

#### 6-axis

DIM lp1 As position TOOL 1, lp1 'Declare lp1 as tool coordinate system numbered 1 TOOL 2, (100,100,50,0,90,0)

#### 4-axis

| DIM lp1 | As position       |          |     |    |      |            |        |          |   |
|---------|-------------------|----------|-----|----|------|------------|--------|----------|---|
| TOOL 1, | lp1               | 'Declare | lp1 | as | tool | coordinate | system | numbered | 1 |
| TOOL 2, | (100, 100, 50, 0) |          |     |    |      |            |        |          |   |

# 9.6 Work Coordinates

# WORK (Statement)

#### Function

Declare a user-defined coordinates.

#### Syntax

WORK <user-defined coordinates number>,<position variable>[,<attribute>]

#### Description

This statement declares the coordinates assigned to <position variable> as the user-defined coordinates numbered by <user-defined coordinates number>.

user-defined coordinates number> has a range of 1 to 7.

<attribute> is an attribute (0: standard, 1: fixed tool) to be added to the work coordinates. If this parameter is omitted, <attribute> is assumed to be "0." (Ver. 3.0 or later)

#### Related Terms

CHANGEWORK, WORKPOS

#### Notes

- The values specified for X, Y, and Z elements of work coordinates should be within the range specified for the robot work area. If not, the specified robot position may shift due to an arithmetic overflow.
- The parameters configured with this statement retain their values as long as the power is on. To retain them even after the power is turned off, change the "Restoration of TOOL/WORK data" in user preferences.
- Even changing the values of coordinates currently specified by <user-defined coordinates number> using the WORK statement does not change the robot's work coordinates. To change them, select the user-defined coordinates number again with the CHANGEWORK statement.

#### Example

| 6-axis                                 |                                                                                                    |
|----------------------------------------|----------------------------------------------------------------------------------------------------|
| DEFINT li1 li2                         |                                                                                                    |
| WORK 1, P1                             | 'Declare coordinates assigned to position<br>'variable 1 as work coordinate system numbered 1                   |
| WORK li1, P[li2]                       | 'Declare coordinates assigned to position<br>'variable li2 as work coordinate system<br>'number assigned to li1 |
| WORK li1, (100,100,50,0,0,90)          |                                                                                                    |
| WORK li1, P[li2], 1                    | 'Declare coordinates assigned to position<br>'variable li2 as work coordinates numbered li1<br>'with fixed tool |
| WORK li1, (100, 100, 50, 0, 0, 90) , 1 | 'Declare work coordinates numbered li1<br>'with fixed tool                                                      |

4-axis
DEFINT li1 li2
WORK 1, P1
 'Declare coordinates assigned to position variable 1
 'as work coordinate system numbered 1
WORK li1, P[li2]
 'Declare coordinates assigned to position variable li2
 'as work coordinate system number assigned to li1
WORK li1, (100,100,50,0)
WORK li1, P[li2], 1
 'Declare coordinates assigned to position variable li2
 'as work coordinates numbered li1 with fixed tool
WORK li1, (100, 100, 50, 90), 1'Declare work coordinates numbered li1
 'with fixed tool

# 9.7 Local Variable

# **DEFINT** (Statement)

#### Function

Declare an integer variable.

#### Syntax

DEFINT <variablename>[=<constant>][,<variablename>[=<constant>]...]

#### Description

This statement declares the variable specified by <variablename> as an integer type.

The integer range is from -2147483648 to 2147483647.

Specifying an equal sign and constant immediately following <variablename> performs initialization at the same time in declaration.

More than one variable name can be declared at a time by delimiting those names with commas.

#### Related Terms

DEFDBL, DEFSNG, DEFSTR

#### Example

```
DEFINT lix, liy, liz
DEFINT lix = 1
```

'Declare lix, liy, and liz as integer variables 'Declare lix as an integer variable and set 'the initial value 1

# **DEFSNG** (Statement)

#### Function

Declare a floating-point variable.

#### Syntax

DEFSNG <variablename>[=<constant>][,<variablename>[=<constant>]...]

#### Description

This statement declares the variable specified by <variablename> as a floating-point type (single-precision variable of type real).

The floating-point variable range is from -3.4E+38 to 3.4E+38.

Specifying an equal sign and constant immediately following <variablename> performs initialization at the same time in declaration.

More than one variable name can be declared at a time by delimiting those names with commas.

#### Related Terms

DEFDBL, DEFINT, DEFSTR

#### Example

| DEFSNG lfx, lfy, lfz | 'Declare lfx, lfy, and lfz as floating-point variables |
|----------------------|--------------------------------------------------------|
| DEFSNG lfx = $1.0$   | 'Declare lfx as a floating-point variable and set      |
|                      | 'the initial value 1.0                                 |

# **DEFDBL** (Statement)

#### Function

Declare a double-precision variable.

#### Syntax

DEFDBL <variablename>[=<constant>][,<variablename>[=<constant>]...]

#### Description

This statement declares the variable specified by <variablename> as a double-precision type.

The double-precision variable range is from -1.7D+308 to 1.7D+308.

Specifying an equal sign and constant immediately following <variablename> performs initialization at the same time in declaration.

More than one variable name can be declared at a time by delimiting those names with commas.

#### Related Terms

DEFINT, DEFSNG, DEFSTR

#### Example

| DEFDBL ldx, ldy, ldz | 'Declare ldx, ldy, and ldz as double-precision variables of type 'real |
|----------------------|------------------------------------------------------------------------|
| DEFDBL ldx = 1.0     | 'Declare ldx as a double-precision variable and set                    |
|                      | 'the initial value 1.0                                                 |

# **DEFSTR** (Statement)

#### Function

Declare a string variable.

#### Syntax

DEFSTR <variablename>[=<constant>][,<variablename>[=<constant>]...]

#### Description

This statement declares the variable specified by <variablename> as a string type.

The string variable length is a maximum of 243 characters.

Specifying an equal sign and constant immediately following <variablename> performs initialization at the same time in declaration.

More than one variable name can be declared at a time by delimiting those names with commas.

#### Related Terms

DEFDBL, DEFINT, DEFSNG

#### Example

```
DEFSTR lsx, lsy, lsz 'Declare lsx, lsy, and lsz as string variables
DEFSTR lsx = "DENSO" 'Declare lsx as a string variable and set
'the initial value "DENSO"
```

# **DEFVEC** (Statement)

#### Function

Declare a vector variable.

#### Syntax

DEFVEC <variablename>[=<vector constant>][,<variablename> [=<vector constant>]...]

#### Description

This statement declares the variable specified by <variablename> as a vector type.

Specifying an equal sign and constant immediately following <variablename> performs initialization at the same time in declaration.

More than one variable name can be declared at a time by delimiting those names with commas.

#### Related Terms

DEFJNT, DEFPOS, DEFTRN

#### Example

DEFVEC lvx, lvy, lvz 'Declare lvx, lvy, and lvz as vector variables DEFVEC lvx = (10,10,5) 'Declare lvx as a vector variable and set the 'initial value (10,10,5)

# **DEFPOS** (Statement)

#### Function

Declare a position variable.

#### Syntax

DEFPOS <variablename>[=<position constant>][,<variablename> [=<position constant>]...]

#### Description

This statement declares the variable specified by <variablename> as a position type.

Specifying an equal sign and constant immediately following <variablename> performs initialization at the same time in declaration.

More than one variable name can be declared at a time by delimiting those names with commas.

#### Related Terms

DEFJNT, DEFTRN, DEFVEC

#### Example

6-axis

#### 4-axis

```
DEFPOS lpx, lpy, lpz 'Declare lpx, lpy, and lpz as position variables
DEFPOS lpx = (100,100,300,45,0)
'Declare lpx as a position variable and set the
'initial value (100,100,300,45,0)
```
## **DEFJNT** (Statement)

#### Function

Declare a joint variable.

#### Syntax

DEFJNT <variablename>[=<joint constant>][,<variablename> [=<joint constant>]...]

#### Description

This statement declares the variable specified by <variablename> as a joint type.

Specifying an equal sign and constant immediately following <variablename> performs initialization at the same time in declaration.

More than one variable name can be declared at a time by delimiting those names with commas.

#### Related Terms

DEFPOS, DEFTRN, DEFVEC

```
6-axis
DEFJNT ljx, ljy, ljz 'Declare ljx, ljy, and ljz as joint variables
DEFJNT ljx = (10, 10, 5, 0, 9, 0)
'Declare ljx as a joint variable and set the initial
'value (10, 10, 5, 0, 9, 0)
4-axis
DEFJNT ljx, ljy, ljz 'Declare ljx, ljy, and ljz as joint variables
DEFJNT ljx = (10, 10, 5, 0)
'Declare ljx as a joint variable and set the initial
'value (10, 10, 5, 0)
```

## **DEFTRN** (Statement)

#### Function

Declare a variable in homogeneous transform matrix.

#### Syntax

DEFTRN <variablename>[=<trans constant>] [,<variablename> [=<trans constant>]...]

#### Description

This statement declares the variable specified by <variablename> as a variable in homogeneous transform matrix.

Specifying an equal sign and constant immediately following <variablename> performs initialization at the same time in declaration.

More than one variable name can be declared at a time by delimiting those names with commas.

#### Related Terms

DEFJNT, DEFPOS, DEFVEC

| DEFTRN | ltx,  | lty,  | ltz  |      | 'Declar | e ltx | , lty | , and | ltz  | as  | varia | able | es i | n hc | moge | eneo | us   |     |
|--------|-------|-------|------|------|---------|-------|-------|-------|------|-----|-------|------|------|------|------|------|------|-----|
|        |       |       |      |      | 'transf | orm m | atrix |       |      |     |       |      |      |      |      |      |      |     |
| DEFTRN | ltx : | = (10 | , 10 | , 5, | 20, 20, | 10,   | 30, 3 | 0, 15 | )    |     |       |      |      |      |      |      |      |     |
|        |       |       |      |      | 'Declar | e ltx | as a  | vari  | able | in  | homo  | gene | eous | tra  | nsfo | rm   | matr | ix  |
|        |       |       |      |      | 'and se | t the | initi | al va | lue  | (10 | , 10, | 5,   | 20,  | 20,  | 10,  | 30,  | 30,  | 15) |

## **DEFIO** (Statement)

#### Function

Declare an I/O variable corresponding to the input/output port.

#### Syntax

DEFIO <variablename> = <I/O variable type>,<port address>[,<mask data>]

#### Description

This statement declares the variable specified by <variablename> as an I/O variable.

<I/O variable type> selects the type of I/O variable. I/O variable types include BIT, BYTE, WORD, INTEGER, and SINGLE. BIT, BYTE, WORD, INTEGER and SINGLE specify the range of a single bit, 8 bits, 16 bits, 32 bits and 32 bits, respectively. (SINGLE type is not available for versions lower than Ver.3.2)

<port address> is the starting I/O port number.

It can be specified as an integer constant or an expression for addition and subtraction composed of two integer constants.

For an input port, <mask data> is AND of input data and mask data.

For an output port, <mask data> is AND of output data and mask data; however, the output status of a bit with no mask assigned does not change.

Mask information is invalid for SINGLE. Writing mask information will result in a compile error.

#### Related Terms

IN, OUT, SET, RESET

#### Notes

• In types WORD and INTEGER, a port corresponding to the MSB is used as a sign bit. SINGLE uses the IEEE 754 expression format.

The table below lists the allowable range of numeric values and port numbers corresponding to various bits.

| WORD    | Allowable range of numeric values: -32768 to 32767<br>MSB port number: "Starting port address + 15"                                                                                                    |
|---------|----------------------------------------------------------------------------------------------------|
| INTEGER | Allowable range of numeric values: -2147483648 to 2147483647<br>MSB port number: "Starting port address + 31"                                                                                                    |
| SINGLE  | Allowable range of numeric values: -3.4E+38 to 3.4E+38<br>Sign port number: "Starting port address + 31"<br>Exponent port number: "Starting port address + 30" to "Starting port address + 23"<br>Fraction port number: "Starting port address + 22" to "Starting port address" |

- In WINCAPSIII, display of SINGLE type values (such as watch) is not supported. Carry out comparison of SINGLE type values with the teach pendant.
- The range of numeric values of WORD type is the range applied when getting values with IN command. If
  a value exceeding the range is specified when outputting with OUT command, then the lower 16 bits in the
  whole number will be output.

```
Example
  #DEFINE IO OFFSET 256
                           'Define "IO_OFFSET" as 256
  DEFIO samp1 = BIT, 1
                           'Declare samp1 as an I/O variable of type BIT, starting from
                           'port 1. The returned value of samp1 is a single-bit integer
                           'of 1 or 0 that expresses the status of port 1
  DEFIO samp2 = BYTE, 10, &B00010000
                           'Declare samp2 with mask data as an I/O variable of type
                           'BYTE, starting from port 10. The returned value of samp2
                           'is an 8-bit integer of 0 or 16 that expresses the status
                           'of port 10
                           'Declare samp3 as an I/O variable of type WORD, starting from
  DEFIO samp3 = WORD, 15
                            'port 15. The returned value of samp3 is a 16-bit integer of
                           '0 &Hffff which expresses the status of ports 15 to 30
  DEFIO samp4 = INTEGER, 1 'Declare samp4 as an I/O variable of type INTEGER, starting
                           'from port 1. The returned value of samp4 is a 32-bit integer
                           'of 0 &Hffffffff which expresses the status of ports 1 to 32 \,
  DEFIO samp5 = BYTE,
                           'Declare samp5 as an I/O variable of type BYTE, starting
  IO OFFSET + 10
                           'from the port number (266 in this example) resulting from
                           'calculation of 10 + IO OFFSET. The returned value of
                           'samp5 is an 8-bit integer of 0 to &Hff that expresses the
                           'status of ports 266 to 273.
  DEFIO samp6 = SINGLE, 128'Declare samp6 as a SINGLE type I/O variable which starts
                           'from port 128. The return value of samp6 becomes a 32-bit
                           'single precision real number of -3.4E+38 to 3.4E+38 which
                           'expresses the status of the ports from 128 to 159.
```

## 9.8 Array

## **DIM** (Statement)

#### Function

Declare an array variable.

#### Syntax

DIM <variablename>[<suffix>] [(<element count>[,<element count> [,<element count>]])][AS<variable type>] [,<variablename>[<suffix>]...]

#### Description

This statement declares the variable specified by <variablename> as an array variable.

Specifying <suffix> declares also the variable type. <suffix> is any of the following.

Integer suffix: %

Single-precision suffix: !

Double-precision suffix: #

String suffix: \$

<suffix> can be omitted. Omitting it regards the array as a single-precision variable of type real.

<element count> should be the maximum number of elements and be 1 or greater.

The total number of elements should not exceed 32767.

Arrays can have up to three dimensions, with subscripts running from 0 to "Element count - 1" for each dimension.

AS<variable type> is any of the following identifiers that declare variable types.

| Variable type                             | Identifier | Variable type                            | Identifier |
|-------------------------------------------|------------|------------------------------------------|------------|
| Long variable                             | INTEGER    | Vector variable                          | VECTOR     |
| Single-precision variable<br>of type real | SINGLE     | Position variable                        | POSITION   |
| Double-precision variable of type real    | DOUBLE     | Joint variable                           | JOINT      |
| String variable                           | STRING     | Variable in homogeneous transform matrix | TRANS      |

AS<Variable type> and <suffix> cannot be specified at the same time.

| DIM samp1(5)         | 'Declare samp1 as an array variable, single-precision one 'of type real with size (5)                               |
|----------------------|----------------------------------------------------------------------------------------------------|
| DIM samp2(10, 10)    | 'Declare samp2 as an array variable, single-precision one 'of type real with size (10, 10)                          |
| DIM samp3(20, 5, 10) | 'Declare samp3 as an array variable, single-precision one 'of type real with size (20, 5, 10)                       |
| DIM samp4% (3, 3, 3) | 'Declare samp4 as an array variable of type integer with                                                            |
|                      | 'size (3, 3, 3)                                                                                                    |
| DIM samp5! (4, 3)    | <pre>'size (3, 3, 3) 'Declare samp5 as an array variable, single-precision one 'of type real with size (4, 3)</pre> |

## 9.9 Folder Feature

## FOLDER (Statement) [RC7 Version 2.2 or later]

#### Function

Declare local variables that are accessible from external programs.

#### Syntax

FOLDER DEFINT <variablename>[=<constant>][,<variablename> [=<constant>],...] FOLDER DEFSNG <variablename>[=<constant>][,<variablename> [=<constant>],...] FOLDER DEFDBL <variablename>[=<constant>][,<variablename> [=<constant>],...] FOLDER DEFSTR <variablename>[=<constant>][,<variablename> [=<constant>],...] FOLDER DEFVEC <variablename>[=<vector constant>][,<variablename> [=<vector constant>],...] FOLDER DEFPOS <variablename>[=<position constant>][,<variablename> [=<Position constant>],...] FOLDER DEFJNT <variablename>[=<joint constant>][,<variablename> [=<Joint constant>],...] FOLDER DEFJNT <variablename>[=<trans constant>][,<variablename> [=<trans constant>],...] FOLDER DEFTRN <variablename>[=<trans constant>][,<variablename> [=<trans constant>],...] FOLDER DIM <variablename><suffix>[(<element count>[,<element count> [,<element count>]])] [AS<variable type>][,<variablename>,...]

#### Description

Declaring a local variable with this statement enables access to the variable from an external program using an EXTERN statement.

• Two or more local variables having the same name cannot be defined in a program.

| List 1           | Description                                               |
|------------------|-----------------------------------------------------------|
| PRO1             | List 1 causes a double declaration error since three dec- |
| FOLDER DEFINT AA | laration statements define AA in the same program.        |
| FOLDER DEFSNG AA |                                                           |
| DEFINT AA        |                                                           |
| END              |                                                           |

• FOLDER variables having the same name cannot be defined in a folder.

| List 2<br>(PRO1 and PRO2 are in the same folder) | Description                                          |
|--------------------------------------------------|------------------------------------------------------|
| PRO1                                             | List 2 causes an error since FOLDER variables AA are |
| FOLDER DEFINT AA                                 | defined in two programs located in the same folder   |
| END                                              |                                                      |
| PRO2                                             |                                                      |
| FOLDER DEFSNG AA                                 |                                                      |
| END                                              |                                                      |

|                                          | <b>D</b>                                                  |
|------------------------------------------|-----------------------------------------------------------|
| List 3                                   | Description                                               |
| (PRO1 and PRO2 are in different folders) |                                                           |
| PRO1                                     | List 3 is correct in defining FOLDER variables AA. These  |
| FOLDER DEFINT AA                         | variables have the same name but are defined in different |
| END                                      | folders so that they are treated as different ones.       |
| PRO2                                     |                                                           |
| FOLDER DEFINT AA                         |                                                           |
| END                                      |                                                           |

• The same variable name can be declared for both a FOLDER variable and local variable if those variables

are located in different programs.

| List 4<br>(PRO1 and PRO2 are in the same folder) | Description                                              |
|--------------------------------------------------|----------------------------------------------------------|
| PRO1                                             | In List 4, AA in PRO1 and AA in PRO2 are treated as dif- |
| FOLDER DEFINT AA                                 | ferent variables.                                        |
| END                                              |                                                          |
| PRO2                                             |                                                          |
| DEFINT AA                                        |                                                          |
| END                                              |                                                          |

Editing a program from the teach pendant or sending <Map/executable program> to the robot controller in WIN-CAPSIII clears the FOLDER variables.

#### Related Terms

EXTERN

#### Example

 When three programs (PRO1 through PRO3) exist in the same folder: Execution of PRO3 after that of PRO1 terminates the program (STOP). Execution of PRO3 after that of PRO2 temporarily halts the program (HOLD "STOP"). Variable AA declared in the three programs will have the same value.

| PR01             |                                              |
|------------------|----------------------------------------------|
| FOLDER DEFINT AA | 'Declare FOLDER variable                     |
| AA=1             | 'Assign 1 to variable AA                     |
| END              |                                              |
| PRO2             |                                              |
| EXTERN DEFINT AA | 'Declare EXTERN variable                     |
| AA=2             | 'Assign 2 to variable AA                     |
| END              |                                              |
| PRO3             |                                              |
| EXTERN DEFINT AA | 'Declare EXTERN variable                     |
| SELECT CASE AA   | 'If value of AA matches the CASE number,     |
|                  | 'the corresponding command will be executed. |
| CASE 1           | 'If AA is 1, the program execution will      |
| STOP             | 'terminate.                                  |
| CASE 2           | 'If AA is 2, the program execution will be   |
| HOLD "STOP"      | 'held temporarily.                           |
| END SELECT       | 'Declare the end of the CASE statement       |
| END              |                                              |
|                  |                                              |

#### **Chapter 9 Declaration Statements**

2) When the programs exist in the folder structure shown below: (Note 1) "33" will be assigned to 1100. (Note 2) "55" will be assigned to 1100.

| PRO1             |             |                          |
|------------------|-------------|--------------------------|
| FOLDER DEFINT AA | 'Declare FO | DLDER variable           |
| CALL LIB1.PRO1   | 'Call PRO1  | in LIB1 folder           |
| I100 = AA        | 'Assign AA  | to I100 (Note 1)         |
| CALL LIB2.PRO1   | 'Call PRO1  | in LIB2 folder           |
| I100 = AA        | 'Assign AA  | to I100 (Note 2)         |
| END              |             |                          |
|                  |             |                          |
|                  | LIB1 folder |                          |
| PRO1             |             |                          |
| EXTERN DEFINI    | AA          | 'Declare EXTERN variable |
| AA = 33          |             | 'Assign 33 to AA         |
| END              |             |                          |
|                  |             |                          |
|                  |             |                          |
|                  | LIB2 folder |                          |
| PRO1             |             |                          |
| EXTERN DEFINI    | AA          | 'Declare EXTERN variable |
| AA = 55          |             | 'Assign 55 to AA         |
| END              |             |                          |

- 3) When an initial value is declared by a FOLDER statement:
  - Note: Without execution of PRO1, the initial value will not be assigned to any variable.
    - Execution of PRO2 after that of PRO1 assigns 3 to both I1 and I2.
    - Execution of PRO1 after that of PRO2 assigns 3 to 11 and 0 to 12.

```
PRO1
FOLDER DEFINT AA=3
I1=AA
END
PRO2
EXTERN DEFINT AA
I2=AA
END
```

### EXTERN (Statement) [RC7 Version 2.2 or later]

#### Function

Declare access to a FOLDER variable defined in another program.

#### Syntax

EXTERN DEFINT <variablename>[,<variablename>,...]

EXTERN DEFSNG <variablename>[,<variablename>,...]

EXTERN DEFDBL <variablename>[,<variablename>,...]

EXTERN DEFSTR <variablename>[,<variablename>,...]

EXTERN DEFVEC <variablename>[,<variablename>,...]

EXTERN DEFPOS <variablename>[,<variablename>,...]

EXTERN DEFJNT <variablename>[,<variablename>,...]

EXTERN DEFTRN <variablename>[,<variablename>,...]

EXTERN DIM <variablename><suffix>[(<element count> [,<element count> [,<element count>]])] [AS<variable type>][, <variablename>,...]

#### Description

#### Searching for a FOLDER variable

- 1) This statement first searches for a FOLDER variable in a folder where the PAC program containing EX-TERN is located.
  - If the FOLDER variable is found, the search terminates.
  - If it is not found, the search proceeds to step (2).
- 2) The search for a FOLDER variable continues with the folder just above the previous level.
  - If the FOLDER variable is found, the search terminates.
  - If it is not found, step (2) is repeated.
  - If it cannot be found even after reaching the top folder, then a compilation error will result.

| List 1           | Description                                                |
|------------------|------------------------------------------------------------|
| PRO1             | List 1 causes a compilation error since the same variables |
| EXTERN DEFINT AA | AA are declared in a PAC program.                          |
| DEFINT AA        |                                                            |
| END              |                                                            |
| List 2           | Description                                                |
| PRO1             | List 2 causes a compilation error since the same EXTERN    |
| EXTERN DEFINT AA | variables are declared in a PAC program.                   |
| EXTERN DEFINT AA |                                                            |
| END              |                                                            |
| List 3           | Description                                                |
| PRO1             | List 3 is correct in declaring EXTERN variables AA. These  |
| EXTERN DEFINT AA | variables have the same name but are declared in differ-   |
| END              | ent folders so that they are treated as different ones.    |
| PRO2             |                                                            |
| EXTERN DEFINT AA |                                                            |
| END              |                                                            |

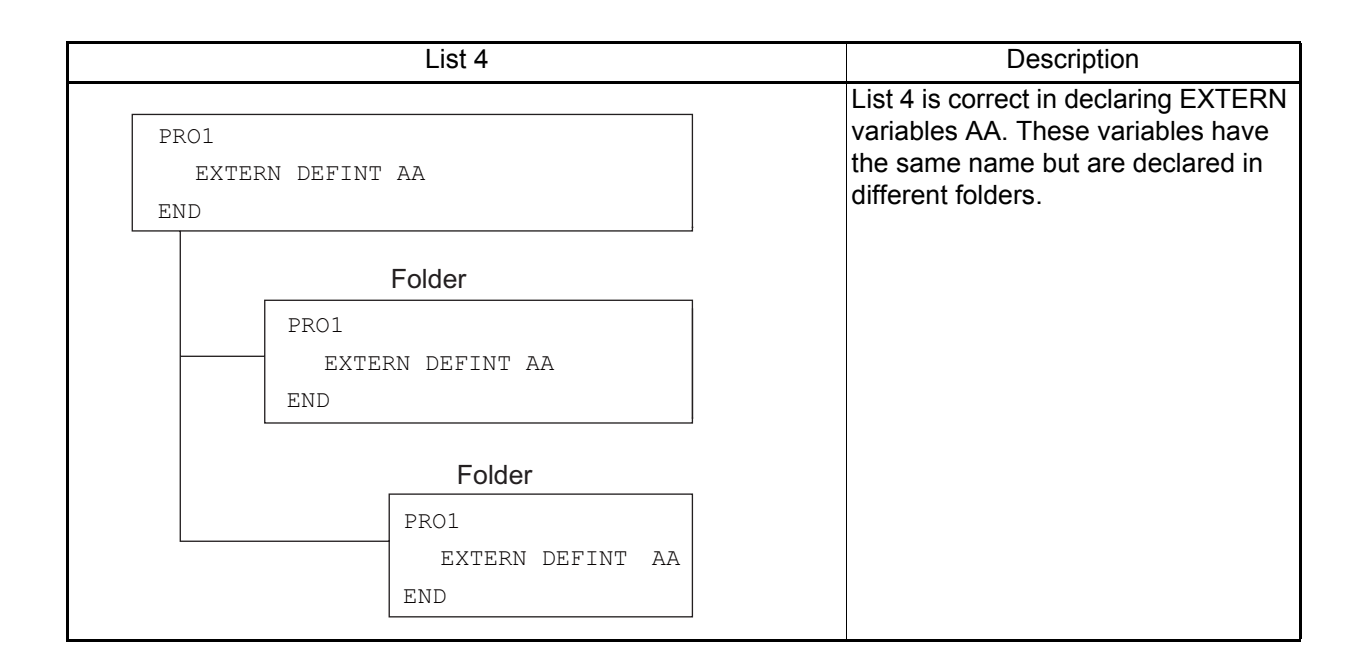

Editing a program from the teach pendant or sending <Map/executable program> to the robot controller in WIN-CAPSIII clears the EXTERN variables.

#### Related Terms

FOLDER

#### Example

Refer to the coding example given in FOLDER.

# Chapter 10 Assignment Statements

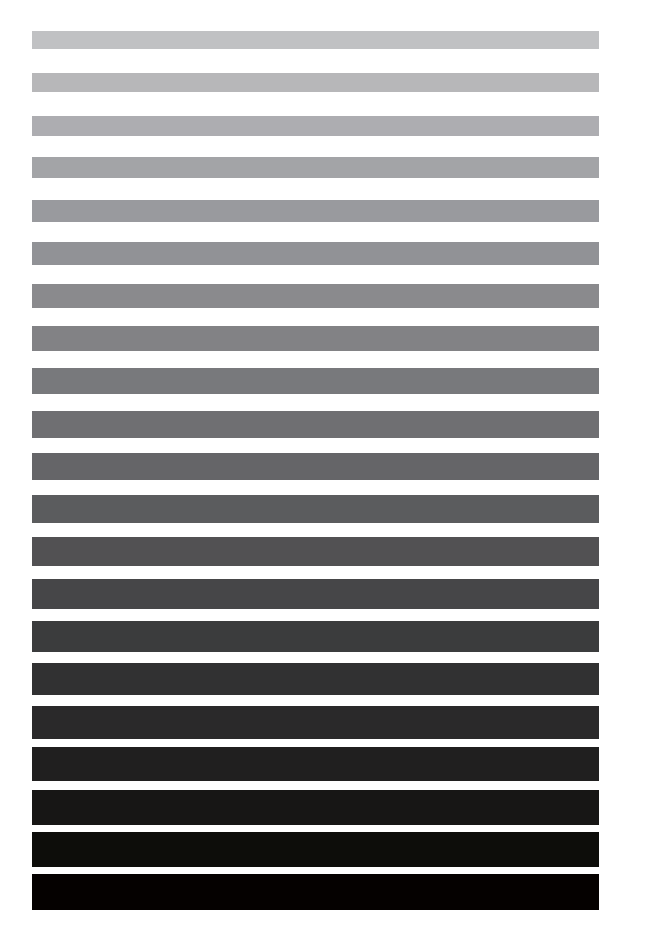

This chapter describes assignment statements that assign values to variables. These statements are prepared for individual data types and contents of values to be handled.

# 10.1 Variables

## LET (Statement)

#### Function

Assign a value to a given variable.

#### Syntax

[LET] <variablename> = <arithmetic expression>

#### Description

This statement assigns the value of <arithmetic expression> on the right-hand side to the variable specified by <variablename> on the left-hand side.

[LET] can be omitted.

Basically, the data type of <variablename> and that of <arithmetic expression> must correspond. If not, this statement converts the data type with the following rules.

The data type of the assigned value is converted to that of <variablename>.
 In the type conversion from real to integer, the fractional part is rounded off.
 In the type conversion from double-precision variable of type real to single-precision one, the value is rounded to 7 significant digits.

• Calculations are performed based on the type with the higher precision.

#### Example

```
6-/4-axis
```

```
DEFINT li1, li2
LET li1 = li2 + 1 'Assign the value of (li2 + 1) to li1
li1 = li2 + 1 'Assign the value of (li2 + 1) to li1 (same as above)
```

#### 6-axis

#### 4-axis

DEFPOS lp1, lp2 DEFJNT lj1, lj2 lp1, = lp2 + (10, 10, 10, 20) 'Assign the value of (lp2 + (10, 10, 10, 20) ) to lp1 lj1, = lj2 + (10, 20, 30, 40) 'Assign the value of (lj2 + (10, 20, 30, 40) ) to lj1

## 10.2 Vector

## LETA (Statement)

#### Function

Assign a value to an approach vector variable of homogeneous transform type.

#### Syntax

LETA <trans variable> = <vector type>

#### Description

This statement assigns the value of <vector type> on the right-hand side to the approach vector variable of homogeneous transform type (<trans variable> on the left-hand side).

#### Related Terms

LETO, LETP

#### Example

```
DEFTRN lt1, lt2, lt3
DEFVEC lv1, lv2
LETA lt1 = AVEC(lt3) 'Assign approach vector lt3 to approach vector variable lt1
LETA lt2 = lv1 x lv2 'Assign the value of (lv1 x lv2) to approach vector variable lt2
```

## LETO (Statement)

#### Function

Assign a value to an orientation vector variable of homogeneous transform type.

#### Syntax

LETO <trans variable> = <vector type>

#### Description

This statement assigns the value of <vector type> on the right-hand side to the orientation vector variable of homogeneous transform type (<trans variable> on the left-hand side).

#### Related Terms

LETA, LETP

```
DEFTRN lt1, lt2, lt3
DEFVEC lv1, lv2
LETO lt1 = OVEC(lt3) 'Assign orientation vector lt3 to orientation vector variable lt1
LETO lt2 = lv1 x lv2 'Assign a value of (lv1 x lv2) to orientation vector variable lt2
```

## LETP (Statement)

#### Function

Assign a value to a position vector variable of position or homogeneous transform type.

#### Syntax

LETP {<position variable>|<trans variable>} = <vector type>

#### Description

This statement assigns the value of <vector type> on the right-hand side to the position vector variable of position or homogeneous transform type (<position variable> or <trans variable> on the left-hand side).

#### Related Terms

LETO, LETA

```
DEFTRN lt1, lt2
LETP lt1 = PVEC(lt2) 'Assign position vector lt2 to position vector variable lt1
```

# 10.3 Figure

## LETF (Statement)

#### Function

Assign a value to a figure component of the position variable or variable in homogeneous transform type.

#### Syntax

LETF {<position variable>|<trans variable>} = <figure>

#### Description

This statement assigns the value of <figure> on the right-hand side to the figure component of <position variable> or <trans variable> on the left-hand side.

#### Related Terms

CURFIG, FIG, RobotFigures(Appendix 2)

```
DEFPOS lp1, lp2
LETF lp1 = 1 'Assign figure lp1 to LEFTY-ABOVE-FLIP
LETF lp2 = CURFIG 'Assign figure lp2 to the current posture
```

# 10.4 Link Angle

## LETJ (Statement)

#### Function

Assign a value to a specified link angle of the joint variable.

#### Syntax

LETJ <axis number>, <joint variable> = <arithmetic expression>

#### Description

This statement assigns the value of <arithmetic expression> on the right-hand side to the link angle (<joint variable> on the left-hand side) specified by <axis number>.

#### Related Terms

JOINT

#### Example

DEFJNT lj1, lj2, lj3 DEFSNG lf1, lf2 LETJ 1, lj1 = JOINT(2, lj3) 'Assign the 2nd-axis link angle lj3 to the 1st-axis lj1 LETJ 3, lj2 = lf1 - lf2 'Assign the value of (lf1 - lf2) to the 3rd-axis lj2

# 10.5 Posture

## LETR (Statement)

#### Function

Assign a value to the posture (three rotation components) of the position variable.

#### Syntax

LETR <position variable> = <vector type>

#### Description

This statement assigns the value of <vector type> on the right-hand side to the posture--three rotation components of <position variable> on the left-hand side.

#### Related Terms

LETP, LETRX, LETRY, LETRZ

```
DEFPOS lp1, lp2
LETR lp1 = RVEC(lp2) 'Assign the posture of lp2 to lp1
```

## **10.6 Rotation Component**

## LETRX (Statement)

#### Function

Assign a value to the X-axis rotation component of the position variable.

#### Syntax

LETRX <position variable> = <X-axis rotation angle>

#### Description

This statement assigns the value of <X-axis rotation angle> on the right-hand side to the X-axis rotation component of <position variable> on the left-hand side.

#### Related Terms

LETRY, LETRZ, LETR

#### Example

```
DEFPOS lp1, lp2, lp3
DEFSNG lf1, lf2
LETRX lp1 = POSRX(lp3) 'Assign the X-axis rotation component of lp3 to that of lp1
LETRX lp2 = lf1 - lf2 'Assign the value of (lf1 - lf2) to the X-axis rotation
'component of lp2
```

### LETRY (Statement)

#### Function

Assign a value to the Y-axis rotation component of the position variable.

#### Syntax

LETRY <position variable> = <Y-axis rotation angle>

#### Description

This statement assigns the value of <Y-axis rotation angle> on the right-hand side to the Y-axis rotation component of <position variable> on the left-hand side.

#### Related Terms

LETRX, LETRZ, LETR

```
DEFPOS lp1, lp2, lp3
DEFSNG lf1, lf2
LETRY lp1 = POSRY(lp3) 'Assign the Y-axis rotation component of lp3 to that of lp1
LETRY lp2 = lf1 - lf2 'Assign the value of (lf1 - lf2) to the Y-axis rotation
'component of lp2
```

### LETRZ (Statement)

#### Function

Assign a value to the Z-axis rotation component of the position variable.

#### Syntax

LETRZ <position variable> = <Z-axis rotation angle>

#### Description

This statement assigns the value of <Z-axis rotation angle> on the right-hand side to the Z-axis rotation component of <position variable> on the left-hand side.

#### Related Terms

LETRX, LETRY, LETR

Notes

#### Example

```
DEFPOS lp1, lp2, lp3
DEFSNG lf1, lf2
LETRZ lp1 = POSRZ(lp3) 'Assign the Z-axis rotation component of lp3 to that of lp1
LETRZ lp2 = lf1 - lf2 'Assign the value of (lf1 - lf2) to the Z-axis rotation
'component of lp2
```

## LETT (Statement)

#### Function

Assign a value to the T-axis component of the position variable.

#### Syntax

LETT <position variable> = <T-axis rotation angle>

#### Description

This statement assigns the value of <T-axis rotation angle> on the right-hand side to the T-axis rotation component of <position variable> on the left-hand side.

```
DEFPOS lp1
DEFSNG lf1, lf2
LETT lp1 = lf1 - lf2 'Assign the value of (lf1 - lf2) to the T-axis rotation
'component of lp1
```

## 10.7 Axis Component

## LETX (Statement)

#### Function

Assign a value to the X-axis component of the vector variable, position variable, or variable in homogeneous transform matrix.

#### Syntax

LETX {<vector variable>|<position variable>|<trans variable>}

= <X-axis component>

#### Description

This statement assigns the value of <X-axis component> on the right-hand side to the X-axis component of <vector variable>, <position variable> or <trans variable> on the left-hand side.

#### Related Terms

LETP, LETY, LETZ

#### Example

```
DEFPOS lp1, lp2
DEFVEC lv1, lv2
LETX lv1 = POSX(lv2) 'Assign the X-axis component of lv2 to that of lv1
LETX lp1 = POSX(lp2) 'Assign the X-axis component of lp2 to that of lp1
```

## LETY (Statement)

#### Function

Assign a value to the Y-axis component of the vector variable, position variable, or variable in homogeneous transform matrix.

#### Syntax

LETY {<vector variable>|<position variable>|<trans variable>}

= <Y-axis component>

#### Description

This statement assigns the value of <Y-axis component> on the right-hand side to the Y-axis component of <vector variable>, <position variable> or <trans variable> on the left-hand side.

#### Related Terms

LETP, LETX, LETZ

```
DEFPOS lp1, lp2
DEFVEC lv1, lv2
LETY lv1 = POSY(lv2) 'Assign the Y-axis component of lv2 to that of lv1
LETY lp1 = POSY(lp2) 'Assign the Y-axis component of lp2 to that of lp1
```

## LETZ (Statement)

#### Function

Assign a value to the Z-axis component of the vector variable, position variable, or variable in homogeneous transform matrix.

#### Syntax

LETZ {<vector variable>|<position variable>|<trans variable>}

= <Z-axis component>

#### Description

This statement assigns the value of <Z-axis component> on the right-hand side to the Z-axis component of <vector variable>, <position variable> or <trans variable> on the left-hand side.

#### Related Terms

LETP, LETX, LETY

```
DEFPOS lp1, lp2
DEFVEC lv1, lv2
LETZ lv1 = POSZ(lv2) 'Assign the Z-axis component of lv2 to that of lv1
LETZ lp1 = POSZ(lp2) 'Assign the Z-axis component of lp2 to that of lp1
```

# Chapter 11 Flow Control Statements

A flow control statement is used to change the program flow depending on the situation. There are many ways to have the program proceed to the next process.

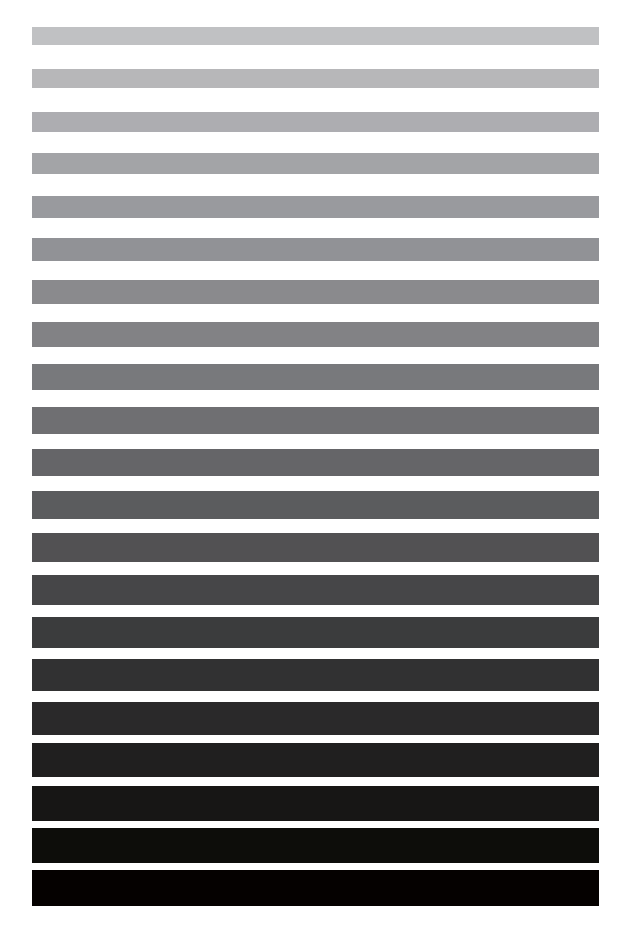

# 11.1 Program Stop

## END (Statement)

#### Function

Declare the end of motion executed by a program.

#### Syntax

END

#### Description

This statement declares the end of motion executed by a program, which does not mean to end the program file.

When subroutines are arranged collectively following a main routine, this statement should be used to separate subroutines from the main routine.

When no subroutine is used, omitting the END statement allows the program to proceed assuming that the final line includes an END statement.

#### Related Terms PROGRAM

```
DEFSNG lf1, lf2, lf3
PROGRAM progl(lf1, lf2, lf3)
END 'End progl
```

## **STOP** (Statement)

#### Function

Stop program execution.

#### Syntax

STOP

#### Description

If this statement is encountered, the program execution stops there.

Related Terms

DELAY, HALT, HOLD, STATUS

Notes

| REM Evaluate more th | an one condition                                             |
|----------------------|--------------------------------------------------------------|
| SELECT CASE Index    | 'If the index value and the CASE statement value match,      |
|                      | 'the command executes                                        |
| CASE 0               | 'If the index is 0                                           |
| STOP                 | 'Stop program execution                                      |
| CASE 1               | 'If the index is 1                                           |
| HALT "STOP"          | 'Stop program execution                                      |
| CASE 2               | 'If the index is 2                                           |
| HOLD "STOP"          | 'Stop program execution temporarily                          |
| CASE 3               | 'If the index is 3                                           |
| STOPEND              | 'Cycle-stop a continuously executed program                  |
| CASE 4               | 'If the index is 4                                           |
| ON li1 + li2 GOSU    | /B *samp1, *samp2, *samp3                                    |
|                      | 'Call a subroutine beginning with the nth labelname          |
|                      | 'depending upon the value n of li1+li2                       |
| CASE 5               | 'If the index is 5                                           |
| ON li1 + li2 GOTO    | ) *samp1, *samp2, *samp3                                     |
|                      | 'Jump to the nth label depending upon the value n of li1+li2 |
| CASE 6               | 'If the index is 6                                           |
| END                  | 'Declare the end of motion executed by the program           |
| END SELECT           | 'Declare the end of conditions evaluation statement          |

## **STOPEND** (Statement)

#### Function

Cycle-stop a program started with a continuous run or with a cycle option.

#### Syntax

STOPEND

#### Description

If this statement is encountered during execution of a program started with a continuous run or with a cycle option, the program cycle-stops.

If a program including this statement is cycle-started, the execution of this statement does not affect the robot motion.

#### Related Terms

STOP, HALT, END

| REM Evaluate mor | re than one condition                                        |
|------------------|--------------------------------------------------------------|
| SELECT CASE Inde | ex 'If the index value and the CASE statement value match,   |
|                  | 'the command executes                                        |
| CASE 0           | 'If the index is 0                                           |
| STOP             | 'Stop program execution                                      |
| CASE 1           | 'If the index is 1                                           |
| HALT "STOP"      | 'Stop program execution                                      |
| CASE 2           | 'If the index is 2                                           |
| HOLD "STOP"      | 'Stop program execution temporarily                          |
| CASE 3           | 'If the index is 3                                           |
| STOPEND          | 'Cycle-stop a continuously executed program                  |
| CASE 4           | 'If the index is 4                                           |
| ON li1 + li2     | GOSUB *samp1, *samp2, *samp3                                 |
|                  | 'Call a subroutine beginning with the nth labelname          |
|                  | 'depending upon the value n of li1+li2                       |
| CASE 5           | 'If the index is 5                                           |
| ON li1 + li2     | GOTO *samp1, *samp2, *samp3                                  |
|                  | 'Jump to the nth label depending upon the value n of li1+li2 |
| CASE 6           | 'If the index is 6                                           |
| END              | 'Declare the end of motion executed by the program           |
| END SELECT       | 'Declare the end of conditions evaluation statement          |

# 11.2 Call

## CALL (Statement)

#### Function

Call a program and execute it.

#### Syntax

CALL <programname> [(<argument>[,<argument>...])]

#### Description

This statement calls the program specified by <programname> and transfers control to that program.

An END statement in a called program is functionally equivalent to a RETURN statement in a subroutine so that execution of the END statement returns control to the caller program.

<argument> is passed to the program specified by <programname> either by "call by value" or "call by reference." The former uses a constant or expression; the latter passes a variable. For details, refer to 8.16 "Calling with a Value and with Reference".

#### Call by value

In calling by value, a constant, arithmetic expression or string expression is passed as a value.

Even a variable, if enclosed in parentheses (), is regarded as an expression and can be passed as a value. In the case of numbered variables, integer, floating-point, double-precision, and string variables can be passed if enclosed in parentheses ().

Example: Calling PROGRAM SUB1(AA#)

- To pass a variable as a value CALL SUB1((D1))
- To pass a constant CALL SUB1(10#)
- To pass an arithmetic expression CALL SUB1(D1+D2)

#### ATTENTION

In passing an arithmetic expression, the type of operation result should match that of an argument in the called program.

#### Call by reference

In calling by reference, a variable can be passed as an argument.

To specify a whole array as <argument>, enclose the array name with parentheses ().

A global variable or a single element of a local array cannot be passed by reference. To pass such an element by reference, assign a value to the local variable once and then call the program by reference via the local variable.

If the called program changes the data passed as a variable by calling by reference, the content of the variable in the caller program is changed.

Example 1: Calling PROGRAM SUB1(AA#)

- To pass a local variable (1) CALL SUB1(DD#)
- To pass a local variable (2) CALL SUB1(DA)

(where DA has been declared with DEFDBL.)

#### ATTENTION

A local variable should be assigned a value beforehand.

Example 2: Calling PROGRAM SUB2(BB%(10))

- To pass a whole array CALL SUB2(AB%())

(where AB%(10) has been declared with DIM.)

#### ATTENTION

If no value has been assigned to a variable, an error occurs in execution.

In programs having the name PROnumeral, an argument cannot be passed.

The number of arguments in a caller program must match the one in the called program.

#### Related Terms

PROGRAM

| DEFDBL ld1, ld2      |                                |
|----------------------|--------------------------------|
| CALL SUB1((ld1))     | 'Pass a variable as a value    |
| CALL SUB1(10#)       | 'Pass a constant               |
| CALL SUB1(ld1 + ld2) | 'Pass an arithmetic expression |

### **GOSUB** (Statement)

#### Function

Call a subroutine.

#### Syntax

GOSUB <labelname>

#### Description

This statement calls a subroutine specified by <labelname>.

A subroutine can call other subroutines (nesting).

#### Related Terms

GOTO, RETURN

#### Notes

To return control from the subroutine called with GOSUB (ON...GOSUB) to the caller program, a RETURN statement should be used.

```
DIM li1 As Integer
IF li1 = 0 THEN
                        'If li1 is 0
 STOP
                        'Stop program execution
ELSEIF li1 = 1 THEN
                        'If li1 is 1
 GOTO *samp1
                        'Jump to the label *samp1
                        'Jump to the label *samp2
 GO TO *samp2
ELSEIF li1 = 2 THEN
                        'If li1 is 2
                        'Call the subroutine beginning with the label name *samp3
 GOSUB *samp3
                        'If li1 is any other value
ELSE
 RETURN
                         'Return to the caller program
END IF
                         'Declare the end of the IF statement
```

## **ON...GOSUB** (Statement)

#### Function

Call a subroutine depending upon the value of an expression.

#### Syntax

ON <expression> GOSUB <labelname>[,<labelname>]...

#### Description

This statement transfers control to the subroutine beginning with the "nth" <labelname> depending upon the value "n" of <expression>. These <labelname>s are counted, starting from left to right.

If the value of <expression> is real, the system truncates it to an integer "n."

#### ATTENTION

If the operation result of <expression> exceeds the number of <labelname>s, this statement produces nothing.

#### Related Terms

ON...GOTO, RETURN, SELECT CASE

#### Notes

Use a RETURN statement to return control from the subroutine called by GOSUB (ON...GOSUB) to the caller program.

| REM Evaluate more t | han one condition                                            |
|---------------------|--------------------------------------------------------------|
| SELECT CASE Index   | 'If the index value and the CASE statement value match,      |
|                     | 'the command executes                                        |
| CASE 0              | 'If the index is 0                                           |
| STOP                | 'Stop program execution                                      |
| CASE 1              | 'If the index is 1                                           |
| HALT "STOP"         | 'Stop program execution                                      |
| CASE 2              | 'If the index is 2                                           |
| HOLD "STOP"         | 'Stop program execution temporarily                          |
| CASE 3              | 'If the index is 3                                           |
| STOPEND             | 'Cycle-stop a continuously executed program                  |
| CASE 4              | 'If the index is 4                                           |
| ON li1 + li2 GOS    | UB *samp1, *samp2, *samp3                                    |
|                     | 'Call a subroutine beginning with the nth labelname          |
|                     | 'depending upon the value n of li1+li2                       |
| CASE 5              | 'If the index is 5                                           |
| ON li1 + li2 GOT    | O *samp1, *samp2, *samp3                                     |
|                     | 'Jump to the nth label depending upon the value n of li1+li2 |
| CASE 6              | 'If the index is 6                                           |
| END                 | 'Declare the end of motion executed by the program           |
| END SELECT          | 'Declare the end of conditions evaluation statement          |

## **RETURN** (Statement)

#### Function

Return control from a subroutine.

#### Syntax

RETURN

#### Description

This statement returns control to the caller program after the end of execution of the subroutine called by a GOSUB statement.

#### Related Terms

GOSUB

| DIM li1 As Integer  |                                                                           |
|---------------------|---------------------------------------------------------------------------|
| IF li1 = 0 THEN     | 'If li1 is O                                                              |
| STOP                | 'Stop program execution                                                   |
| ELSEIF li1 = 1 THEN | 'If li1 is 1                                                              |
| GOTO *samp1         | 'Jump to the label *samp1                                                 |
| GO TO *samp2        | 'Jump to the label *samp2                                                 |
| ELSEIF li1 = 2 THEN | 'If li1 is 2                                                              |
| GOSUB *samp3        | 'Call the subroutine beginning with the label name $\star \texttt{samp3}$ |
| ELSE                | 'If li1 is any other value                                                |
| RETURN              | 'Return to the caller program                                             |
| END IF              | 'Declare the end of the IF statement                                      |

# 11.3 Repeat

## DO...LOOP (Statement)

#### Function

Repeat a block of statements while a condition is True or until a condition becomes True.

#### Syntax

DO [{WHILE|UNTIL}[<conditional expression>]]

•

LOOP

Or

DO

:

LOOP [{WHILE|UNTIL}[<conditional expression>]]

#### Description

DO WHILE and DO UNTIL are pretest loops.

LOOP WHILE and LOOP UNTIL are posttest loops.

A WHILE statement executes repeatedly while a condition is true (not 0), an UNTIL statement, until a condition becomes true.

In the expression specified by <conditional expression>, if the right-hand side is omitted, the system evaluates whether or not the value is true (not 0).

If <conditional expression> is omitted, the condition will be assumed as true (not 0). As a result, the WHILE statement falls into an infinite loop. An UNTIL never executes in a pretest loop and it executes only once in a posttest loop.

Although there is also a WHILE...WEND statement that is functionally equivalent to the DO WHILE...LOOP statement, using only DO WHILE...LOOP is recommended.

Although there is also a REPEAT...UNTIL statement that is functionally equivalent to the DO...LOOP UNTIL statement, using only DO...LOOP UNTIL is recommended.

WHILE and UNTIL can be omitted, but the loop becomes infinite.

#### Related Terms

EXIT DO, WHILE ... WEND, REPEAT ... UNTIL, FOR ... NEXT

```
Example
```

```
DEFINT li1, li2, li3, li4, li5, li6, li7, li8, li9
DO WHILE li1 > li2
                            'Repeat in a pretest loop
 IF li1 = 4 THEN EXIT DO
                             'If li1=4, exit from DO...LOOP
 FOR li3 = 0 TO 5
                             'Repeat the process of FOR...NEXT 5 times
  FOR li4 = li5 TO li6
                             'Repeat the process of FOR...NEXT while adding 1 to the
                             'value of li5 each time the process is done until li5
                             'becomes the value of li6
    FOR li7 = 1 TO li8 STEP 2'Repeat the process of FOR...NEXT while adding 2 to the
                              'value starting with 1 each time the process is done
                              'until the value becomes li8
      IF li2 = 2 THEN EXIT FOR'IF li2=2, exit from FOR...NEXT
     DO WHILE li2 < li9
                             'Repeat in a pretest loop
       GOSUB *samp2
       li9 = li9 + 1
     LOOP
                             'Call a GOSUB *samp2 statement while li2 < li9
    NEXT li7
                             'Repeat
  NEXT
                              'Repeat
 NEXT
                             'Repeat
 li9 = 0
 DO
                              'Repeat in a posttest loop
  GOSUB *samp2
  li9 = li9 + 1
 LOOP UNTIL li9 < 5
                             'Call a GOSUB *samp2 statement until li9 < 5
LOOP
                              'Repeat
```

## EXIT DO (Statement)

#### Function

Forcibly exit from DO...LOOP.

#### Syntax

EXIT DO

#### Description

This statement exits the DO...LOOP and returns control to the position immediately following the DO...LOOP statement.

#### Related Terms

DO...LOOP

```
DEFINT li1, li2, li3, li4, li5, li6, li7, li8, li9
DO WHILE li1 > li2
                              'Repeat in a pretest loop
 IF li1 = 4 THEN EXIT DO
                              'If li1=4, exit from DO...LOOP
 FOR li3 = 0 TO 5
                              'Repeat the process of FOR...NEXT 5 times
   FOR li4 = li5 TO li6
                             'Repeat the process of FOR...NEXT while adding 1 to the
                              'value of li5 each time the process is done until li5
                              'becomes the value of li6
    FOR li7 = 1 TO li8 STEP 2'Repeat the process of FOR...NEXT while adding 2 to the
                              'value starting with 1 each time the process is done
                              'until the value becomes li8
      IF li2 = 2 THEN EXIT FOR'If li2=2, exit from FOR...NEXT
                             'Repeat in a pretest loop
      DO WHILE li2 < li9
       GOSUB *samp2
       li9 = li9 + 1
      LOOP
                              'Call a GOSUB *samp2 statement while li2 < li9
    NEXT li7
                              'Repeat
  NEXT
                              'Repeat
 NEXT
                              'Repeat
 li9 = 0
 DO
                              'Repeat in a posttest loop
  GOSUB *samp2
  li9 = li9 + 1
 LOOP UNTIL li9 < 5
                              'Call a GOSUB *samp2 statement until li9 < 5
LOOP
                              'Repeat
```

## FOR...NEXT (Statement)

#### Function

Repeatedly execute a block of statements in a FOR...NEXT loop.

#### Syntax

FOR <variablename> = <initial value> TO <final value> [STEP <increment>]

.

NEXT [<variablename>]

#### Description

This statement repeatedly executes a block of statements in a FOR...NEXT loop according to the condition specified in the FOR line.

<initial value> and <final value> specify the initial and final values of the variable specified by <variablename>, respectively.

<increment> specifies the increment from the initial to the final values. If STEP is omitted, the increment is regarded as 1.

In the following cases, the FOR...NEXT is not executed and control is transferred to the position immediately following the NEXT.

- · <increment> is positive and <initial value> is greater than <final value>
- <increment> is negative and <initial value> is smaller than <final value>

Note that <initial value> is assigned to <variablename>.

You can nest FOR...NEXT statements in one FOR...NEXT, which is referred to as a nested construction. In such a case, each FOR...NEXT must have different variables.

Additionally, a nested FOR...NEXT must be concluded within the upper-level FOR...NEXT.

#### ATTENTION

FOR and NEXT must be a pair.

Jumping into or out of a FOR...NEXT loop with GOTO does not assure the program operation. If the increment is set to 0, the loop becomes infinite.

Related Terms DO...LOOP, EXIT FOR
```
DEFINT li1, li2, li3, li4, li5, li6, li7, li8, li9
DO WHILE li1 > li2
                            'Repeat in a pretest loop
 IF li1 = 4 THEN EXIT DO
                             'If li1=4, exit from DO...LOOP
 FOR li3 = 0 TO 5
                             'Repeat the process of FOR...NEXT 5 times
  FOR li4 = li5 TO li6
                              'Repeat the process of FOR...NEXT while adding 1 to the
                              'value of li5 each time the process is done until li5
                              'becomes the value of li6
    FOR li7 = 1 TO li8 STEP 2'Repeat the process of FOR...NEXT while adding 2 to the
                              'value starting with 1 each time the process is done
                              'until the value becomes li8
      IF li2 = 2 THEN EXIT FOR'IF li2=2, exit from FOR...NEXT
      DO WHILE li2 < li9
                             'Repeat in a pretest loop
       GOSUB *samp2
       li9 = li9 + 1
      LOOP
                              'Call a GOSUB *samp2 statement while li2 < li9
    NEXT li7
                              'Repeat
  NEXT
                              'Repeat
 NEXT
                              'Repeat
 li9 = 0
 DO
                              'Repeat in a posttest loop
  GOSUB *samp2
  li9 = li9 + 1
 LOOP UNTIL li9 < 5
                              'Call a GOSUB *samp2 statement until li9 < 5
LOOP
                              'Repeat
```

### **EXIT FOR (Statement)**

#### Function

Forcibly exit from FOR...NEXT.

#### Syntax

EXIT FOR

#### Description

This statement exits from the FOR...NEXT loop and returns control to the position immediately following the FOR...NEXT statement.

#### Related Terms

FOR...NEXT

```
DEFINT li1, li2, li3, li4, li5, li6, li7, li8, li9
DO WHILE li1 > li2
                             'Repeat in a pretest loop
 IF li1 = 4 THEN EXIT DO
                              'If li1=4, exit from DO...LOOP
 FOR li3 = 0 TO 5
                              'Repeat the process of FOR...NEXT 5 times
   FOR li4 = li5 TO li6
                             'Repeat the process of FOR...NEXT while adding 1 to the
                              'value of li5 each time the process is done until li5
                              'becomes the value of li6
    FOR li7 = 1 TO li8 STEP 2'Repeat the process of FOR...NEXT while adding 2 to the
                              'value starting with 1 each time the process is done
                              'until the value becomes li8
      IF li2 = 2 THEN EXIT FOR'If li2=2, exit from FOR...NEXT
                             'Repeat in a pretest loop
      DO WHILE li2 < li9
       GOSUB *samp2
       li9 = li9 + 1
      LOOP
                              'Call a GOSUB *samp2 statement while li2 < li9
    NEXT li7
                              'Repeat
  NEXT
                              'Repeat
 NEXT
                              'Repeat
 1i9 = 0
 DO
                              'Repeat in a posttest loop
  GOSUB *samp2
  li9 = li9 + 1
 LOOP UNTIL li9 < 5
                              'Call a GOSUB *samp2 statement until li9 < 5
LOOP
                              'Repeat
```

### **REPEAT...UNTIL** (Statement)

#### Function

Repeat a block of statements in a posttest loop.

#### Syntax

```
REPEAT
```

:

UNTIL [<conditional expression>]

#### Description

This statement repeats a block of statements between REPEAT and UNTIL until <conditional expression> becomes true.

If <conditional expression> is omitted, the condition will be assumed as true (not 0) so that this statement executes only once.

There is also a DO...LOOP UNTIL statement that is functionally equivalent to this statement, so using only the DO...LOOP UNTIL is recommended.

#### Related Terms

DO...LOOP, WHILE ... WEND

```
DEFINT li1, li2, li3, li4, li5, li6, li7, li8, li9
DO WHILE li1 > li2
                             'Repeat in a pretest loop
 IF li1 = 4 THEN EXIT DO
                             'If li1=4, exit from DO...LOOP
 FOR li3 = 0 TO 5
                             'Repeat the process of FOR...NEXT 5 times
   FOR li4 = li5 TO li6
                             'Repeat the process of FOR...NEXT while adding 1 to the
                              'value of li5 each time the process is done until li5
                              'becomes the value of li6
    FOR li7 = 1 TO li8 STEP 2'Repeat the process of FOR...NEXT while adding 2 to the
                              'value starting with 1 each time the process is done
                              'until the value becomes li8
      IF li2 = 2 THEN EXIT FOR'If li2=2, exit from FOR...NEXT
      DO WHILE li2 < li9
                             'Repeat in a pretest loop
       GOSUB *samp2
       li9 = li9 + 1
      LOOP
                              'Call a GOSUB *samp2 statement while li2 < li9
    NEXT li7
                              'Repeat
  NEXT
                              'Repeat
 NEXT
                              'Repeat
 1i9 = 0
 REPEAT
                              'Repeat in a posttest loop
  GOSUB *samp2
  li9 = li9 + 1
 UNTIL li9 < 5
                              'Call a GOSUB *samp2 statement until li9 < 5
LOOP
                              'Repeat
```

## WHILE...WEND (Statement)

#### Function

Repeat a block of statements in a pretest loop.

#### Syntax

:

WHILE [<conditional expression>]

WEND

#### Description

This statement repeats a block of statements between WHILE and WEND while <conditional expression> is true.

If <conditional expression> is omitted, the condition will be assumed as true (not 0) so that this statement falls into an infinite loop.

Branching to the midst of the WHILE...END statement block, e.g., using a GOTO statement, executes the statement block until the WEND statement is encountered. Control then returns to the WHILE statement and after that, this statement block is executed as usual.

There is also a DO WHILE...LOOP statement that is functionally equivalent to this statement, so using only the DO WHILE...LOOP is recommended.

#### Related Terms

DO...LOOP, REPEAT...UNTIL

```
DEFINT li1, li2, li3, li4, li5, li6, li7, li8, li9
DO WHILE li1 > li2
                             'Repeat in a pretest loop
 IF li1 = 4 THEN EXIT DO
                            'If li1=4, exit from DO...LOOP
 FOR li3 = 0 TO 5
                             'Repeat the process of FOR...NEXT 5 times
   FOR li4 = li5 TO li6
                             'Repeat the process of FOR...NEXT while adding 1 to the
                              'value of li5 each time the process is done until li5
                              'becomes the value of li6
    FOR li7 = 1 TO li8 STEP 2'Repeat the process of FOR...NEXT while adding 2 to the
                              'value starting with 1 each time the process is done
                              'until the value becomes li8
      IF li2 = 2 THEN EXIT FOR'If li2=2, exit from FOR...NEXT
                              'Repeat in a pretest loop
      WHILE li2 < li9
       GOSUB *samp2
       li9 = li9 + 1
      WEND
                              'Call a GOSUB *samp2 statement while li2 < li9
    NEXT li7
                              'Repeat
  NEXT
                              'Repeat
 NEXT
                              'Repeat
 1i9 = 0
 REPEAT
                              'Repeat in a posttest loop
  GOSUB *samp2
  li9 = li9 + 1
 UNTIL li9 < 5
                              'Call a GOSUB *samp2 statement until li9 < 5
LOOP
                              'Repeat
```

# **11.4 Conditional Branch**

# IF...END IF (Statement)

#### Function

Conditionally execute specified statement blocks depending upon the evaluation of a conditional expression.

#### Syntax

IF <conditional expression> THEN

: [ELSEIF <conditional expression> THEN] : [ELSE] : END IF

#### Description

This statement controls the execution of statement blocks depending upon the evaluation of <conditional expression>.

If <conditional expression> of the IF statement is true (not 0), the statement block following IF and preceding ELSEIF is executed; if false (0), <conditional expression> of the ELSEIF statement is evaluated. In this manner, subsequent statement blocks are also evaluated and executed depending upon the result.

#### Related Terms

IF...THEN...ELSE

```
DIM li1 As Integer
IF li1 = 0 THEN
                         'If li1 is 0
   STOP
                         'Stop program execution
ELSEIF li1 = 1 THEN
                         'If li1 is 1
                         'Jump to the label *samp1
 GOTO *samp1
 GO TO *samp2
                         'Jump to the label *samp2
ELSEIF li1 = 2 THEN
                         'If li1 is 2
                         'Call the subroutine beginning with the label name *samp3
 GOSUB *samp3
ELSE
                         'If li1 is any other value
 RETURN
                         'Return to the caller program
END IF
                         'Declare the end of the IF statement
```

# IF...THEN...ELSE (Statement)

#### Function

Conditionally execute specified statement depending upon the evaluation of a conditional expression.

#### Syntax

IF <conditional expression> THEN {<statement>|<labelname>}

[ELSE {<statement>|<labelname>}]

#### Description

This statement controls the execution of specified <statement>s depending upon the evaluation of <conditional expression>.

If <conditional expression> is true (not 0), <statement> immediately following THEN is executed. If it is false (0), <statement> immediately following ELSE is executed.

#### Related Terms

IF...END IF

| IF i1 = 0 THEN STOP ELSE | GOSUB *samp1                                                   |
|--------------------------|----------------------------------------------------------------|
|                          | 'If i1 is 0, stop program execution. If i1 is any other value, |
|                          | 'call the subroutine beginning with the label name *samp1      |
| i1 = i1 + 1              | 'Add                                                           |
| END                      | 'Declare the end of program                                    |
| *samp1:                  | 'Define the subroutine label                                   |
| i0 =0                    | 'Assign 0 to i0                                                |
| RETURN                   | 'Return to the caller program                                  |

## **SELECT CASE (Statement)**

#### Function

Execute the statement block associated with the matching condition out of multiple conditions.

#### Syntax

```
SELECT CASE <expression>
CASE <item>[,<item>...]
:
[CASE ELSE]
END SELECT
```

#### Description

This statement evaluates <expression> and compares it with <item> of the first CASE statement. If a match is found, the statement block following the first CASE statement is executed. If the <item> of the first CASE statement does not match, comparisons are made with <item> of the subsequent CASE statement.

<expression> is an arithmetic expression or a character string.

<item> is a variable, a constant, an expression or a conditional expression. The conditional expression can be specified as follows.

- <arithmetic expression 1> TO <arithmetic expression 2> This checks whether the result of <expression> is any value between <arithmetic expression 1> and <arithmetic expression 2>. The TO keyword cannot be used if <expression> is a character string.
- IS <comparison operator> <arithmetic expression> This compares the result of <expression> with the value of <arithmetic expression>. If <expression> is a character string, <comparison operator> can be "=" only.

The CASE ELSE statement executes if <expression> does not match any of CASE statements.

CASE ELSE should precede END SELECT.

Related Terms

#### Example

REM Evaluate more than one condition

| SELECT CASE Index     | 'If the index value and the CASE statement value match,      |
|-----------------------|--------------------------------------------------------------|
|                       | 'the command executes                                        |
| CASE 0                | 'If the index is 0                                           |
| STOP                  | 'Stop program execution                                      |
| CASE 1                | 'If the index is 1                                           |
| HALT "STOP"           | 'Stop program execution                                      |
| CASE 2                | 'If the index is 2                                           |
| HOLD "STOP"           | 'Stop program execution temporarily                          |
| CASE 3                | 'If the index is 3                                           |
| STOPEND               | 'Cycle-stop a continuously executed program                  |
| CASE 4                | 'If the index is 4                                           |
| ON li1 + li2 GOSUB *s | samp1, *samp2, *samp3                                        |
|                       | 'Call a subroutine beginning with the nth labelname          |
|                       | 'depending upon the value n of li1+li2                       |
| CASE 5                | 'If the index is 5                                           |
| ON li1 + li2 GOTO *sa | amp1, *samp2, *samp3                                         |
|                       | 'Jump to the nth label depending upon the value n of li1+li2 |
| CASE 6 TO 8           | 'If the index is 6 to 8                                      |
| PRINTDBG "Reservation | ם"                                                           |
|                       | 'Output a message to the debug window                        |
| CASE IS $\geq$ 9      | 'If the index is 9 or greater                                |
| END                   | 'Declare the end of motion executed by the program           |
| END SELECT            | 'Declare the end of conditions evaluation statement          |

# **11.5 Unconditional Branch**

# **GOTO** (Statement)

#### Function

Unconditionally branch a program.

#### Syntax

{GOTO|GO TO}<labelname>

#### Description

This statement unconditionally transfers control to a label specified by <labelname> and continues execution there.

GO TO can be used instead of GOTO.

#### Related Terms

GOSUB

Notes

| DIM li1 As Integer  |                                                           |
|---------------------|-----------------------------------------------------------|
| IF li1 = 0 THEN     | 'If li1 is O                                              |
| STOP                | 'Stop program execution                                   |
| ELSEIF li1 = 1 THEN | 'If li1 is 1                                              |
| GOTO *samp1         | 'Jump to the label *samp1                                 |
| GO TO *samp2        | 'Jump to the label *samp2                                 |
| ELSEIF li1 = 2 THEN | 'If li1 is 2                                              |
| GOSUB *samp3        | 'Call the subroutine beginning with the label name *samp3 |
| ELSE                | 'If li1 is any other value                                |
| RETURN              | 'Return to the caller program                             |
| END IF              | 'Declare the end of the IF statement                      |
|                     |                                                           |

# **ON...GOTO** (Statement)

#### Function

Unconditionally branch to the specified label depending upon the value of an expression.

#### Syntax

ON <expression> GOTO <labelname> [,<labelname>]...

#### Description

This statement transfers control to the label specified by the "nth" <labelname> depending upon the value "n" of <expression>. These <labelname>s are counted, starting from left to right.

If the value of <expression> is real, the system truncates it to an integer "n."

#### ATTENTION

If the operation result of <expression> exceeds the number of <labelname>s, this statement produces nothing.

#### Related Terms

ON...GOSUB

| REM Evaluate more | e than one condition                                         |
|-------------------|--------------------------------------------------------------|
| SELECT CASE Index | 'If the index value and the CASE statement value match,      |
|                   | 'the command executes                                        |
| CASE 0            | 'If the index is 0                                           |
| STOP              | 'Stop program execution                                      |
| CASE 1            | 'If the index is 1                                           |
| HALT "STOP"       | 'Stop program execution                                      |
| CASE 2            | 'If the index is 2                                           |
| HOLD "STOP"       | 'Stop program execution temporarily                          |
| CASE 3            | 'If the index is 3                                           |
| STOPEND           | 'Cycle-stop a continuously executed program                  |
| CASE 4            | 'If the index is 4                                           |
| ON li1 + li2 G    | OSUB *samp1, *samp2, *samp3                                  |
|                   | 'Call a subroutine beginning with the nth labelname          |
|                   | 'depending upon the value n of li1+li2                       |
| CASE 5            | 'If the index is 5                                           |
| ON li1 + li2 G    | OTO *samp1, *samp2, *samp3                                   |
|                   | 'Jump to the nth label depending upon the value n of li1+li2 |
| CASE 6            | 'If the index is 6                                           |
| END               | 'Declare the end of motion executed by the program           |
| END SELECT        | 'Declare the end of conditions evaluation statement          |

# 11.6 Comment

# **REM** (Statement)

#### Function

Declare the remainder of a program line to be remarks or comments.

#### Syntax

{REM|'}[<comment>]

#### Description

This statement causes <comment> to be treated as a programmer's remark or comment. Character strings following the REM are ignored and non-executable.

A single quote (') can be used instead of REM.

| REM Evaluate more than or | ne condition                                            |
|---------------------------|---------------------------------------------------------|
| SELECT CASE Index         | 'If the index value and the CASE statement value match, |
|                           | 'the command executes                                   |
| CASE 0                    | 'If the index is 0                                      |
| STOP                      | 'Stop program execution                                 |
| CASE 1                    | 'If the index is 1                                      |
| HALT "STOP"               | 'Stop program execution                                 |
| CASE 2                    | 'If the index is 2                                      |
| HOLD "STOP"               | 'Stop program execution temporarily                     |
| CASE 3                    | 'If the index is 3                                      |
| STOPEND                   | 'Cycle-stop a continuously executed program             |
| CASE 4                    | 'If the index is 4                                      |
| END                       | 'Declare the end of motion executed by the program      |
| END SELECT                | 'Declare the end of conditions evaluation statement     |

# Chapter 12 Robot Control Statements

This chapter provides an explanation of the commands and robot control statements used for robot motion control.

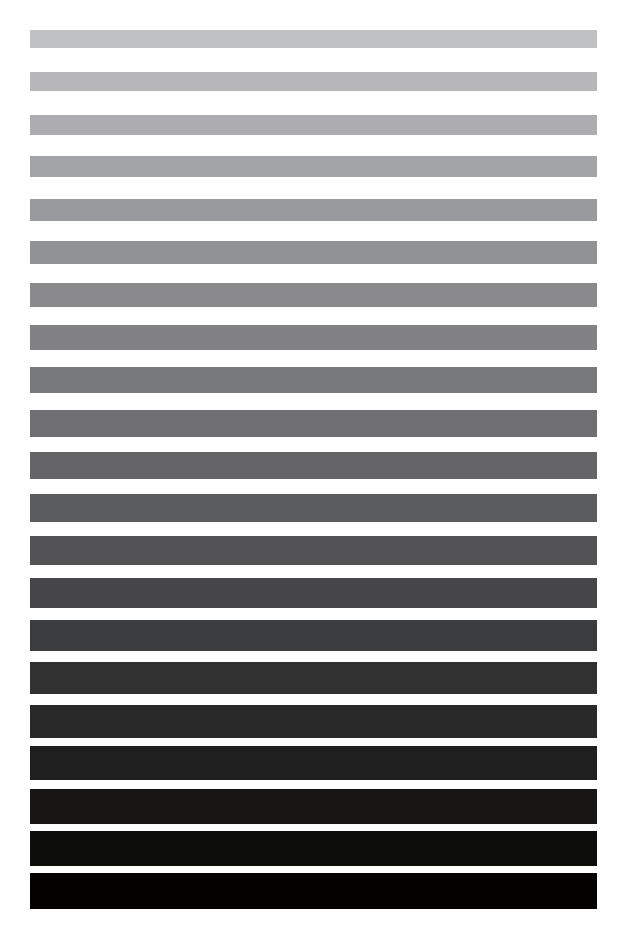

# **12.1** Motion Control

# **APPROACH** (Statement)

#### Function

Execute the absolute movement designated in the tool coordinate system.

#### Syntax

APPROACH <Interpolation method>, <Base position>,[<Path start displacement> ]<Approach length>[,<Motion option>][,NEXT]

#### Description

The position type, joint type or homogeneous type can be used for <Base position>.

#### 6-axis

The robot moves to a position away from the <Base position> by <Approach length> in the -Z direction of the tool coordinate system.

#### 4-axis

The robot moves to a position away from the <Base position> by <Approach length> in the +Z direction of the base coordinate system.

Either P (or PTP) or L can be selected for <interpolation method>.

| Interpolation method | Meaning               |
|----------------------|-----------------------|
| P (or PTP)           | Moves in PTP control. |
| L                    | Moves in CP control.  |

The <Path start displacement> value is expressed by the radius of a globe with the target position centered. If the motion instruction value is entered the robot proceeds to the next control. Designate the value in millimeters. The aim is to change the pass start timing with this value.

Also note that if the end of the arm enters the globe, the robot does not proceed to the next control.

If the value is ignored, it is processed as the default value @0.

If the value is @0, the robot moves in the end movement.

If @P, it moves in the pass movement.

If @E, the robot checks the arrival at the target position with the value of the encoder and then proceeds to the next movement.

For <Motion option>, there are SPEED, ACCEL, and DECEL options.

| Motion option | Meaning                                                                                                    |
|---------------|----------------------------------------------------------------------------------------------------|
| SPEED (or S)  | Designates the movement speed. The meaning is the same as the SPEED statement.                                                                                           |
| ACCEL         | Designates acceleration. The meaning is the same as the ACCEL statement. However, deceleration cannot be designated. Use the DE-CEL statement to designate deceleration. |
| DECEL         | Designates deceleration. The meaning is the same as the DECEL statement.                                                                                                 |

If <NEXT option> is added, the robot proceeds to the next no-movement instruction without waiting for movement to finish. However, the following instructions are not executed until robot movement ends (pass start).

Robot motion instructions (CHANGETOOL, CHANGEWORK, SPEED, JSPEED, ACCEL, JACCEL, DECEL, JDECEL), optimal carrying mass setting library (aspACLD, aspChange), arm movement library (mvSetPulse-Width, etc.)

If this command is used with a movement option, the NEXT option is no longer valid. When <NEXT option> is

added and if step stop is executed in the waiting status for the next movement instruction, the robot will stop after the movement ends. Therefore care needs to be exercised since it requires a long distance to stop. And also, the NEXT option is no valid in the teach check mode.

#### Note

#### The APPROACH statement can be rewritten using the MOVE statement.

APPROACH <interpolation method>,[<pass start displacement>]<Base position>,<Approach length> [,<Motion option>][,NEXT]

The following shows the statement if the above APPROACH statement is rewritten using MOVE.

#### 6-axis

MOVE <interpolation method>,[<Pass start displacement> ]<Base position>+(0, 0, -<Approach length>)H[,<Motion option>][,NEXT]

Example : APPROACH P, P3, 100

'The same as MOVE P, P3+(0, 0, -100)H.

#### 4-axis

MOVE <interpolation method>,[<Pass start displacement> ]<Base position>+(0, 0, <Approach length>)[,<Motion option>][,NEXT]

Example : APPROACH P, P3, 100

'The same as MOVE P, P3+(0, 0, 100).

#### Related Terms

DEPART, SPEED

#### Notes

- There is a possibility that the approach position obtained from the base position may lie beyond the motion space of the robot. In such a case, an error with a level of 6070 (J \* software motion limit over, beyond motion space, a singular point) may occur.
- The figure of the approach position becomes that of the base position. Therefore, there is a possibility that
  the approach position is beyond the motion space and "error 667\* software motion limit over, beyond the
  motion space 2" may occur. In this case, use FIGAPRL and FIGAPRP (refer to p.12-40 "FIGAPRL" and
  p.12-42 "FIGAPRP") to calculate the figure of the approach position, or change the figure using LETF (refer to "10.3 LETF") by replacing it using the MOVE instruction as described in REMARKS.
- In CP motion, if the current figure (refer to the Owner's Manual "Setting-up," Section 4.2, "Figures of the Shoulder, Elbow and Wrist") and the figure of the base position are different, error 607F (Robot figure inconsistency) occurs. However, if the robot can move to change figures, the error does not occur.
- In CP motion, if the robot passes in the vicinity of a singular point (refer to the "Setting-up Guide," Subsection 4.1.3 "Boundaries of Robot Figures"), an error with a level of 6080 (designated speed limit over) may occur and the motion may stop. In this case, slow down the speed or set 2 or 3 in optimal load capacity setting mode (refer to p.4-5 4.6 "Control Sets of Motion Optimization".) If the error still occurs, evade the path near this singular point.
- In CP motion, there is a possibility that a 601C warning (change figure) may occur because the figure of the approach position and that of the base position do not meet. Change the figure of the base position to the figure when the motion ends (note that operation is not affected even if the warning occurs).

#### Example

| DEFSNG lf1, ]<br>DEFPOS lp1, ] | lf2<br>lp2, lp3                 |                                                                                                    |
|--------------------------------|---------------------------------|----------------------------------------------------------------------------------------------------|
| 6-axis                         |                                 |                                                                                                    |
| APPROACH P,                    | (740, 0, 480,                   | 180, 0, 180, 5), 70<br>'The robot moves (PTP control) to a point<br>'70 mm away from the position of robot figure 5 at<br>'(740, 0, 480, 180, 0, 180) in the -Zm direction.                                                           |
| APPROACH L, ]<br>APPROACH P, ] | lp1, lf1, SPE<br>lp2, @P lf2, ; | ED = 100<br>'The robot moves (CP control, internal<br>'speed = 100 %) to a position at lf1 distance from<br>'the position of lp1 in the -Zm direction.<br>S = 50                                                                      |
| APPROACH L, ]                  | lp3, 80                         | The robot moves to a position lf2 distance from<br>the lp2 position in the -Zm direction (PTP control,<br>internal speed = 50 %) via the pass movement.<br>The robot moves (CP control) to<br>a position 80 mm away from the position |
| 4-axis                         |                                 | 'of lp3 in the -Zm direction.                                                                                                    |

# **DEPART** (Statement)

#### Function

Executes the relative motion in the tool coordinate system.

#### Syntax

DEPART <Interpolation method>,[<Pass start displacement> ]<Depart length>[,<Motion option>][,NEXT]

#### Description

#### 6-axis

The robot moves by <Depart length> distance from the current position in the -Z direction of the tool coordinate system.

#### 4-axis

The robot moves by <Depart length> distance from the current position in the -Z direction of the tool coordinate system.

P (or PTP) or L can be selected for <Interpolation method>.

| Interpolation method | Meaning               |
|----------------------|-----------------------|
| P (or PTP)           | Moves in PTP control. |
| L                    | Moves in CP control.  |

The value of <Pass start displacement> is expressed using the radius of the globe with the target position centered. If the motion instruction value is entered, the robot proceeds to the next control. Designate the value in millimeters. This value aims to change the pass start timing, and if the end of the arm enters the globe, the robot does not always proceed to the next control.

If the value is ignored, it is processed as the default value @0.

If the value is @0, the robot moves in the end movement.

If @P, it moves in the pass movement.

If @E, the robot checks the arrival at the target position with the value of the encoder and then proceeds to the next movement.

The SPEED, ACCEL, and DECEL options are available for <Motion option>.

| Motion option | Meaning                                                                                                    |
|---------------|----------------------------------------------------------------------------------------------------|
| SPEED (or S)  | Designates the movement speed. The meaning is the same as the SPEED statement.                                                                                           |
| ACCEL         | Designates acceleration. The meaning is the same as the ACCEL statement. However, deceleration cannot be designated. Use the DE-CEL statement to designate deceleration. |
| DECEL         | Designates deceleration. The meaning is the same as the DECEL statement.                                                                                                 |

If <NEXT option> is added, the robot proceeds to the next no-movement instruction without waiting for movement to finish. However, the following instructions will not be executed until robot movement ends (pass start).

Robot motion instructions (CHANGETOOL, CHANGEWORK, SPEED, JSPEED, ACCEL, JACCEL, DECEL, JDECEL), optimal carrying mass setting library (aspACLD, aspChange), arm movement library (mvSetPulse-Width, etc.)

If this command is used with the movement option, the NEXT option is no longer valid. When <NEXT option> is added and if step stop is executed in the waiting status for the next movement instruction, the robot will stop after movement ends. Therefore, care must be exercised since it requires a long distance to stop.

And also, the NEXT option is no valid in the teach check mode.

#### Note

The DEPART statement can be rewritten using the MOVE statement.

DEPART <Interpolation method>,[<Pass start displacement amount> ]<Depart length>[,<Motion option>][,NEXT]

The following shows the statement if the above DEPART statement is rewritten using the MOVE statement.

#### 6-axis

MOVE<Interpolation method>,[<Pass start displacement amount> ]<Current position>+(0, 0, -<Depart length>)H[,<Motion option>][,NEXT]

Example 1: DEPART P, 70

'The same as MOVE P, P0+(0, 0, -70)H ;P0 is the current position.

Example 2: DEPART P, @P 70

'The same as MOVE P, @P P0+(0, 0, -70)H.;P0 is the current position.

#### 4-axis

MOVE<Interpolation method>,[<Pass start displacement amount> ]<Current position>+(0, 0, <Depart length>) [,<Motion option>][,NEXT]

Example 1: DEPART P, 70

'The same as MOVE P, P0+(0, 0, 70) ;P0 is the current position.

Example 2: DEPART P, @P 70

'The same as MOVE P, @P P0+(0, 0, 70).;P0 is the current position.

#### Related Terms

APPROACH, SPEED

#### Notes

The figure of the DEPART motion position is that of motion start. As a result there is a possibility that "error 667\* software motion limit over, beyond motion space 2" may occur since the DEPART operation position will be beyond the operation space. In this case, replace the instruction with the MOVE instruction as described in REMARKS and change the figure using LETF (refer to "10.3 Figure").

#### Example

DEFSNG lf1, lf2

#### 6-axis

| DEPART | P, | 70   |         | 'The robot moves (PTP control) to a position 70 mm          |
|--------|----|------|---------|-------------------------------------------------------------|
|        |    |      |         | 'away from the current position in the -2m direction.       |
| DEPART | L, | lf1, | SPEED = | 100                                                         |
|        |    |      |         | 'The robot moves (CP control, S = 100) to a position lfl    |
|        |    |      |         | 'distance away from the current position in the -Zm         |
|        |    |      |         | 'direction.                                                 |
| DEPART | P, | lf2, | S = 50  | 'The robot moves (PTP control, $S = 50$ ) to a position lf2 |
|        |    |      |         | 'distance away from the current position in the -Zm         |
|        |    |      |         | 'direction.                                                 |
| DEPART | L, | 80   |         | 'The robot moves (CP control) to a position 80 mm away      |
|        |    |      |         | 'from the current position in the -Zm direction.            |

### **Chapter 12 Robot Control Statements**

| 4-axis           |                                                                    |
|------------------|--------------------------------------------------------------------|
| DEPART P, 70     | 'The robot moves (PTP control) to a position 70 mm                 |
|                  | 'away from the current position in the 2D direction.               |
| DEPART L, lf1, S | SPEED = 100                                                        |
|                  | 'The robot moves (CP control, $S = 100$ ) to a position lfl        |
|                  | 'distance away from the current position in the Zb                 |
|                  | 'direction.                                                        |
| DEPART P, 1f2, S | S = 50 'The robot moves (PTP control, $S = 50$ ) to a position lf2 |
|                  | 'distance away from the current position in the Zb                 |
|                  | 'direction.                                                        |
| DEPART L, 80     | 'The robot moves (CP control) to a position 80 mm away             |
|                  | 'from the current position in the Zb direction.                    |

### **DRAW** (Statement)

#### Function

Executes the relative movement designated in the work coordinate system.

#### Syntax

DRAW <Interpolation method>,[<Pass start displacement amount>]<Parallel movement distance>[,<Motion option>][,NEXT]

#### Description

The robot moves from the current position by a distance of <Translation movement distance>.

Either P (or PTP) or L can be selected for <Interpolation method>.

| Interpolation method | Meaning               |
|----------------------|-----------------------|
| P (or PTP)           | Moves in PTP control. |
| L                    | Moves in CP control.  |

The value of <Pass start displacement> is expressed using the radius of the globe with the target position centered. If the motion instruction value is entered, the robot proceeds to the next control. Designate the value in millimeters. This value aims to change the pass start timing, and if the end of the arm enters the globe, the robot does not always proceed to the next control.

If the value is ignored, it is processed as the default value @0.

If the value is @0, the robot moves in the end movement.

If @P, it moves in the pass movement.

If @E, the robot checks the arrival at the target position with the value of the encoder and then proceeds to the next movement.

The SPEED, ACCEL, and DECEL options are available for <Motion option>.

| Motion option | Meaning                                                                                                    |
|---------------|----------------------------------------------------------------------------------------------------|
| SPEED (or S)  | Designates the movement speed. The meaning is the same as the SPEED statement.                                                                                           |
| ACCEL         | Designates acceleration. The meaning is the same as the ACCEL statement. However, deceleration cannot be designated. Use the DE-CEL statement to designate deceleration. |
| DECEL         | Designates deceleration. The meaning is the same as the DECEL statement.                                                                                                 |

If <NEXT option> is added, the robot proceeds to the next no-movement instruction without waiting for movement to finish. However, the following instructions will not be executed until the robot movement ends (pass start).

Robot motion instructions (CHANGETOOL, CHANGEWORK, SPEED, JSPEED, ACCEL, JACCEL, DECEL, JDECEL), optimal carrying mass setting library (aspACLD, aspChange), arm movement library (mvSetPulse-Width, etc.)

If this command is used with the movement option, the NEXT option is no longer valid. When <NEXT option> is added and if step stop is executed in the waiting status for the next movement instruction, the robot will stop after movement ends. Therefore, care must be exercised since it requires a long distance to stop.

And also, the NEXT option is no valid in the teach check mode.

#### Note

The DRAW statement can be rewritten using the MOVE statement.

DRAW <Interpolation method>,[<Pass start displacement> ]<Translation movement distance>[,<Motion option>] [,NEXT]

The following shows the statement if the above DRAW statement is rewritten using the MOVE statement.

MOVE <Interpolation method>,[<Pass start displacement> ]<Current position>+<Translation movement distance>

Example: DRAW L, (50, 10, 50) 'The same as MOVE L, P0+(50, 10, 50)

#### Related Terms

SPEED, TOOL, CHANGEWORK

#### Notes

The figure of the DRAW motion position is that of motion start. As a result there is a possibility that "error 667\* software motion limit over, beyond motion space 2" may occur since the DRAW operation position will be beyond the motion space. In this case, replace the instruction with the MOVE instruction as described in RE-MARKS and change the figure using LETF (refer to "10.3 Figure").

| DEFVEC lv1, lv2        |                                                                                                    |
|------------------------|----------------------------------------------------------------------------------------------------|
| DRAW L, (50, 10, 50)   | 'The robot moves (CP control) to a position $\frac{1}{2}(X = 50, X = 10, Z = 50)$ away from the current position |
|                        | (X = 50, 1 = 10, 2 = 50) away from the current position.                                                         |
| DRAW L, IVI, SPEED=90  | 'lne robot moves (cp control, $S = 90$ ) to a position<br>'lv1 away                                              |
|                        | 'from the current position.                                                                                      |
| DRAW L, $lv2$ , S = 50 | 'The robot moves (CP control, $S = 50$ ) to a position                                                           |
|                        | 'lv2 away from the current position.                                                                             |

### **DRIVE** (Statement)

#### Function

Executes the relative motion of each axis.

#### Syntax

DRIVE[<Pass start displacement> ](<Axis number>,<Relative movement amount>)[,(<Axis number>,<Relative movement amount>)...][,<Motion option>][,NEXT]

#### Description

This statement moves the axis designated by <Axis number> to the angle (DEG) designated by <Relative movement amount>. If <Relative movement amount> is positive, the designated axis moves in the positive direction and if negative it moves in the negative direction.

To execute this command, you need to get an arm group involving a joint(s) to be moved. If a same axis is designated several times the latest designation becomes valid.

The value of <Path start displacement> is expressed using the radius of the globe with the target position centered. If the motion instruction value is entered, the robot proceeds to the next control. Designate the value in millimeters. This value aims to change the pass start timing, and if the end of the arm enters the globe, the robot does not always proceed to the next control.

If the value is ignored, it is processed as the default value @0.

If the value is @0, the robot moves in the end movement.

If @P, it moves in the pass movement.

If @E, the robot checks the arrival at the target position with the value of the encoder and then proceeds to the next movement.

| Motion option | Meaning                                                                                                    |
|---------------|----------------------------------------------------------------------------------------------------|
| SPEED (or S)  | Designates the movement speed. The meaning is the same as the SPEED statement.                                                                                           |
| ACCEL         | Designates acceleration. The meaning is the same as the ACCEL statement. However, deceleration cannot be designated. Use the DE-CEL statement to designate deceleration. |
| DECEL         | Designates deceleration. The meaning is the same as the DECEL statement.                                                                                                 |

The SPEED, ACCEL, and DECEL options are available for <Motion option>.

If <NEXT option> is added, the robot proceeds to the next no-movement instruction without waiting for movement to finish. However, the following instructions will not be executed until robot movement ends (pass start). Robot motion instructions (CHANGETOOL, CHANGEWORK, SPEED, JSPEED, ACCEL, JACCEL, DECEL, JDECEL), optimal carrying mass setting library (aspACLD, aspChange), arm movement library (mvSetPulse-Width, etc.)

If this command is used with the movement option, the NEXT option is no longer valid. When <NEXT option> is added and if step stop is executed in the waiting status for the next movement instruction, the robot will stop after movement ends. Care should therefore be exercised since it requires a long distance to stop.

And also, the NEXT option is no valid in the teach check mode.

#### Related Terms

DRIVEA, MOVE with EX or EXA option (Commands applicable to the extended-joints include MOVE with EX or EXA option, DRIVE and DRIVEA only.)

| 'Moves lil distance of 30 degrees (deg) from the 'current position.                                                                                   |
|----------------------------------------------------------------------------------------------------|
| 'Moves the axis with value li1 from the current<br>'position.                                                                                         |
| <pre>(li2, lf2), (li3, lf3)   'Moves li1 by 0.78 (rad), li2 by a distance of lf2,   'and li3 by a distance of lf3 from the current   'position.</pre> |
|                                                                                                    |

#### Ex2 (extended-joint)

|         | -31 | -32 | 33 | Ji | .J5 | .36 | J7 | J8       |
|---------|-----|-----|----|----|-----|-----|----|----------|
| Group 0 | 0   | 0   | 0  | 0  | ×   | ×   | ×  | ×        |
| Group 1 | ×   | ×   | ×  | ×  | ×   | ×   | 0  | 0        |
| Group 2 | 0   | 0   | 0  | 0  | ×   | ×   | 0  | 0        |
| Group 3 | ×   | ×   | ×  | ×  | ×   | ×   | ×  | ×        |
| Group 4 | ×   | ×   | ×  | ×  | ×   | ×   | ×  | $\times$ |

PROGRAM PRO1 TAKEARM1 DRIVE (7,30),(8,50)

'Arm Group 1 involves 7th and 8th joints. 'Operate 7th and 8th joints

In the above example, to move the 7th and/or 8th extended-joint, the program needs to get Arm Group 1 or Arm Group 2.

## **DRIVEA** (Statement)

#### Function

Executes the absolute motion of each axis.

#### Syntax

DRIVEA[<Pass start displacement> ] (<Axis number>,<Axis coordinate>)[,(<Axis number>,<Axis number>)...][,<Motion option>][,NEXT]

#### Description

This statement moves the axis designated by <Axis number> to the angle (DEG) designated by <Axis coordinate>.

To execute this command, it is necessary to get an arm group including a joint(s) to be moved. If a same axis is designated several times the latest designation becomes valid.

The value of <Pass start displacement> is expressed using the radius of the globe with the target position centered. If the motion instruction value is entered, the robot proceeds to the next control. Designate the value in millimeters. This value aims to change the pass start timing, and if the end of the arm enters the globe, the robot does not always proceed to the next control.

If the value is ignored, it is processed as the default value @0.

If the value is @0, the robot moves in the end movement.

If @P, it moves in the pass movement.

If @E, the robot checks the arrival at the target position with the value of the encoder and then proceeds to the next movement.

| The SPEED, ACCEL, and DECEL | options are available for <motion option="">.</motion> |
|-----------------------------|--------------------------------------------------------|
| Motion option               | Meaning                                                |
| SPEED (or S)                | Designates the movement speed. The meaning is the      |

| SPEED (or S) | Designates the movement speed. The meaning is the same as the SPEED statement.                                                                                           |
|--------------|----------------------------------------------------------------------------------------------------|
| ACCEL        | Designates acceleration. The meaning is the same as the ACCEL statement. However, deceleration cannot be designated. Use the DE-CEL statement to designate deceleration. |
| DECEL        | Designates deceleration. The meaning is the same as the DECEL statement.                                                                                                 |

If <NEXT option> is added, the robot proceeds to the next no-movement instruction without waiting for movement to finish. However, the following instructions will not be executed until robot movement ends (pass start).

Robot motion instructions (CHANGETOOL, CHANGEWORK, SPEED, JSPEED, ACCEL, JACCEL, DECEL, JDECEL), optimal carrying mass setting library (aspACLD, aspChange), arm movement library (mvSetPulse-Width, etc.)

If this command is used with the movement option, the NEXT option is no longer valid. When <NEXT option> is added and if step stop is executed in the waiting status for the next movement instruction, the robot will stop after movement ends. Care should therefore be exercised since it requires a long distance to stop.

And also, the NEXT option is no valid in the teach check mode.

#### Related Terms

DRIVE, MOVE with EX or EXA option

(Commands applicable to the extended-joints include MOVE with EX or EXA option, DRIVE and DRIVEA only.)

#### Notes

If a numerical value is set to <@PassStartOffset> for the specified extended-joint, the joint will move in pass motion regardless of the entered value.

| Example   |                 |                                                      |
|-----------|-----------------|------------------------------------------------------|
| Ex1       |                 |                                                      |
| DEFINT 1: | i1, li2, li3    |                                                      |
| DEFSNG 1: | f1, lf2, lf3    |                                                      |
| DRIVEA (  | li1, 30)        | 'Moves lil a distance of 30 degrees (deg).           |
| DRIVEA (  | li1, lf1)       | 'Moves the axis with value li1 to the value of lf1   |
|           |                 | 'from the current position.                          |
| DRIVEA @1 | P (li1, 0.78RAI | D), (li2, lf2), (li3, lf3)                           |
|           |                 | 'Moves li1 0.78 (rad), li2 by a distance of lf2 and  |
|           |                 | 'li3 by a distance of lf3 from the current position. |

#### Ex2

|         | -31 | 32 | 33 | Л | .,15 | J6 | 37 | .J8 |
|---------|-----|----|----|---|------|----|----|-----|
| Group 0 | 0   | 0  | 0  | 0 | ×    | ×  | ×  | ×   |
| Group 1 | ×   | ×  | ×  | × | ×    | ×  | 0  | 0   |
| Group 2 | 0   | 0  | 0  | 0 | ×    | ×  | 0  | 0   |
| Group 3 | ×   | ×  | ×  | × | ×    | ×  | ×  | ×   |
| Group 4 | ×   | ×  | ×  | × | ×    | ×  | ×  | ×   |

PROGRAM PRO1

TAKEARM1 DRIVEA (7,30),(8,50) END 'Arm Group 1 involves 7th and 8th joints. 'Operate 7th and 8th joints

In the above example, to move the 7th and/or 8th extended-joint, the program needs to get Arm Group 1 or Arm Group 2.

## **GOHOME** (Statement)

#### Function

Moves to the position (home position) defined by the HOME statement.

#### Syntax

GOHOME

#### Description

This statement moves the robot from the current position to the home position using PTP control. Use the HOME statement to declare a home position.

An error will occur if this statement is executed without setting HOME.

#### Related Terms

HOME

#### Example

 ${\tt GOHOME}$   $\ \ \,$  'The robot moves from the current position to the home position.

## **MOVE** (Statement)

#### Function

Moves the robot flange to the specified coordinates.

If specified with an EX option (relative motion of extended-joints) or EXA option (absolute motion of extended-joints), the MOVE can move both the robot flange and the extended-joints synchronously. (i.e. Synchronized start and stop from/at the specified positions is possible.).

#### Syntax

- Interpolation method: Except "Free curve" [Version 2.3 or later] MOVE <Interpolation method>,[@<Path start displacement> ]<Pose>[,[@<Path start displacement> ]<Pose>...][,<Motion option>][,NEXT]
- Interpolation method: "Free curve" [Version 2.3 or later] For a free curve MOVE S, [@<Pass start displacement>] <Trajectory number> [<EX or EXA option>] [, <Motion option>] [, NEXT]

#### Description

This statement moves the robot from the current position to the designated coordinate <Pose>.

For <Pose>, the position type (P type), joint type (J type) or homogeneous transformation type (T type) can be used.

For the position type, a variable, a pose array by numbered variables, a constant or the current position (\*, CURPOS) can be used.

For the joint type, a variable, a pose array by numbered variables, or the current angle (CURJNT) can be used.

For the homogeneous transformation type, a variable or a pose array by numbered variables can be used.

Expression of the pose array: P[3 TO 6] From P[3] to P[6].

P, L, C or S can be selected for the For <Interpolation method>.

| Interpolation method   | Meaning                                                                                                    |
|------------------------|----------------------------------------------------------------------------------------------------|
| P (or PTP)             | The robot moves from the current position to the designated coordi-<br>nates using PTP control.                                                                         |
| L                      | The robot moves from the current position to the designated coordi-<br>nates using CP control.                                                                          |
| С                      | The robot moves to a purpose pose performing arc interpolation via a relay point pose from the current position.                                                        |
|                        | The robot performs an interpolation motion from the figure of the cur-<br>rent position to that of the purpose pose (the figure of the relay point<br>pose is ignored). |
|                        | In arc interpolation, a relay point pose and a purpose pose must be designated.                                                                                         |
|                        | (A pose array cannot be used for C.)                                                                                                    |
|                        | Even if pass start displacement is designated to a relay point pose, the motion does not change.                                                                        |
|                        | Use MOVE C, P1, @P P2 to designate the pass taken when the arc interpolation motion is finished.                                                                        |
| S (Free curve)         | Moves from the current position to the final viapoint through the regis-                                                                                                |
| [Version 2.3 or later] | tered viapoints by SETSPLINEPOINT. The path becomes a smooth curve and the tool moves at a constant speed on the path, except upon acceleration/deceleration.           |
|                        | The pose passes each viapoint by pass movement.                                                                                                    |

<Trajectory number> is the trajectory number of the free curve and represents the free curve viapoints registered by SETSPLINEPOINT for each <Axis Number> results. Up to 20 points can be designated.

The value of <Path start displacement> is expressed using the radius of the globe with the designated coordinates centered. If the motion instruction value is entered, the robot proceeds to the next control. Designate the value in millimeters. This value aims to change the pass start timing, and if the end of the arm enters the globe, the robot does not always proceed to the next control.

If the value is ignored, it is processed as the default value @0.

If the value is @0, the robot moves in the end movement.

If @P, it moves in the pass movement.

If @E, the robot checks the arrival at the target position with the value of the encoder and then proceeds to the next movement.

For <Motion option>, there are SPEED, ACCEL, and DECEL options.

| Motion option | Meaning                                                                                                    |
|---------------|----------------------------------------------------------------------------------------------------|
| SPEED (or S)  | Designates the movement speed. The meaning is the same as the SPEED statement.                                                                                           |
| ACCEL         | Designates acceleration. The meaning is the same as the ACCEL statement. However, deceleration cannot be designated. Use the DE-CEL statement to designate deceleration. |
| DECEL         | Designates deceleration. The meaning is the same as the DECEL statement.                                                                                                 |

If <NEXT option> is added, the robot proceeds to the next no-movement instruction without waiting for movement to finish. However, the following instructions are not executed until robot movement ends (pass start).

Robot motion instructions (CHANGETOOL, CHANGEWORK, SPEED, JSPEED, ACCEL, JACCEL, DECEL, JDECEL), optimal carrying mass setting library (aspACLD, aspChange), arm movement library (mvSetPulse-Width, etc.)

If this command is used with the movement option, the NEXT option is no longer valid. When <NEXT option> is added and if step stop is executed in the waiting status for the next movement instruction, the robot will stop after movement ends. Care should therefore exercised since it requires a long distance to stop.

And also, the NEXT option is no valid in the teach check mode.

Expressions such as MOVE P,P[3 TO 5] or MOVE P,P3,P6,P9 have the same expression as

| MOVE P,P[3 TO 5] | $\rightarrow$ | MOVE P, P3, NEXT |
|------------------|---------------|------------------|
|                  |               | VOVE F, F4, NEAT |
|                  |               | MOVE P, P5       |
| or               |               |                  |
| MOVE P,P3,P6,P9  | $\rightarrow$ | MOVE P, P3, NEXT |
|                  |               | MOVE P, P6, NEXT |
|                  |               | MOVE P, P9       |

(The left expressions have higher priority in processing.)

Therefore,

- If these expressions are present between IOBLOCK ON and OFF, the next non-motion instruction is not executed until the motion of the final pose (P5 or P9) motion starts. Refer to Part 2 "6.1.3 IOBLOCK ON/ OFF."
- If the NEXT option is added, the next non-motion instruction is not executed until the final pose (P5 or P9) motion starts.

The syntax of an EX or EXA option is shown below.

<EX/EXAoption> syntax

EX((<JntNumber>,<RelativeDistance>)[,(<JntNumber>, <RelativeDistance>)...])

EXA((<JntNumber>,<AxisCoordinates>)[,(<JntNumber>, <AxisCoordinates>)...])

To <JntNumber>, you can specify only an extended-joint, never specify any robot joint.

For details about other options, refer to the PROGRAMMER'S MANUAL, Section 12.1 "MOVE."

#### Related Terms

#### SPEED, DRIVE, DRIVEA

(Commands applicable to the extended-joints include MOVE with EX or EXA option, DRIVE and DRIVEA only.)

#### Notes

- If a pose is designated in the position type and the homogeneous transformation type, the designated pose goes beyond the robot motion space. As a result of this an error with level 6070 (J\* software motion limit over, out of motion space, singular point) may occur. Be careful when designating specific figures of 16 to 31.
- In CP motion or arc interpolation motion, if the current figure (refer to the "Setting-up Guide, 4.1.3 Figures of the Shoulder, Elbow and Wrist") and the figure at the designated coordinates are wrong, error 607F (Robot figure incompatibility) may occur. However, no error will occur if it is possible for the robot to change its figure.
- In CP motion, arc interpolation motion and free curve motion, if the robot passes in the vicinity of a singular point (refer to the "Setting-up Guide, 4.1.3 [2] Boundaries of Robot Figures"), an error with a level of 6080 (Command speed limit over) will occur and the robot may stop. In this case, reduce the speed or set 2 or 3 in the optimal load capacity setting mode (refer to p.4-5 4.6 "Control Sets of Motion Optimization".) If the error still occurs, avoid the path in the vicinity of the singular point.
- In CP motion, warning 601C (Change a figure.) may occur if a figure at the end of movement is incompatible with the designated figure. Teach the robot again with a figure at the end of movement (if the warning occurs it will not affect movement).
- For a pass motion in an arc interpolation movement or an encoder value checking movement, designate the pass start displacement amount to the destination pose. If the pass start displacement amount is designated as the relay pose, the movement does not change.
- The arc interpolation movement ignores the figure of the relay pose. Therefore, in order to let the tool end pass the relay pose, set the tool coordinates at the tool end using the tool definition.
- In the arc interpolation movement, if the movement is restarted after an instantaneous stop during the pass movement when the previous movement is a pass movement, error 60de "The robot executes rotation movement different from the designated one." may occur.
- In the arc interpolation movement, if the current pose and the target pose are the same, the robot does not move. If the current pose and the relay pose are the same, or the relay pose and the target pose are the same, the robot moves toward the target pose in CP motion.
- If the figure at the viapoint registered by SETSPLINEPOINT differs greatly from the current figure in free curve motion, error 607F (Robot posture mismatch) results.
- If the figure change is great because of short moving distance between viapoints in free curve motion, an error at a level of 6080 (designated speed limit over) may occur and motion may stop. In this case, either slow down the speed or set 2 or 3 in optimal load capacity setting mode.
- To repeat a pass motion on a single free curve, register the free curve to two different trajectory numbers and switch between those two trajectory numbers for each pass motion. Using the same trajectory number for a pass motion repeated on a single free curve may cause an error.

#### Notes of extended-joint.

· The MOVE with EXA option (absolute motion) is not applicable to any extended-joints specified for boundless rotation.

• Given below is an example handling a POSE array. Example: MOVE P,P[3 TO 5]EX((7,30)) The above sample will produce the same result as the following; that is, the motion of the 7th joint will synchronize with that of the robot flange to P5. MOVE P, P3, NEXT MOVE P,P4,NEXT MOVE P,P5 EX((7,30))

#### Example

#### Ex1

DIM li1 As Integer

#### c ...

| 6-axis  |                                                                                                    |
|---------|----------------------------------------------------------------------------------------------------|
| MOVE P, | <pre>(740, 0, 480, 180, 0, 180, 5),NEXT    'Moves (PTP control) to the coordinates of robot figure 5    'with (740, 0, 480, 180, 0, 180). After the motion starts,    'the next instruction is executed.</pre> |
| 4-axis  |                                                                                                    |
| MOVE P, | (100, 200, 300, 45, 1),NEXT                                                                                                    |
|         | 'Moves (PTP control) to the coordinates of robot figure 1<br>'with (100, 200, 300, 45, 1).<br>'After the motion starts, the next instruction is executed.                                                      |
|         |                                                                                                    |
| MOVE L, | lp1, SPEED = 100                                                                                                    |
|         | 'Moves (CP control, internal speed = 100) to the coordinates of lp1.                                                                                                    |
| MOVE P, | @30 lp2, lp3, S = lil                                                                                                    |
|         | 'Sequentially moves (PTP control, internal speed = li1) to the 'coordinates of lp2(@30) and lp3.                                                                                                    |
| MOVE L, | @20 lp4, @50 lp5, @100 lp6                                                                                                    |
|         | 'Sequentially moves (CP control) to the coordinates of lp4(@20),<br>'lp5(@50), and lp6(@100).                                                                                                    |
| MOVE L, | @P P[6 TO 15], lp7                                                                                                    |
|         | 'Sequentially moves from P[6] to P[15] in pass motion and moves '(CP motion) to the coordinates of lp7.                                                                                                    |
| MOVE C, | lp1, @p lp2                                                                                                    |
|         | 'Executes an arc interpolation motion via lp1 to lp2.                                                                                                    |
|         | 'Executes the pass motion at lp2 and proceeds to the next control.                                                                                                    |
|         |                                                                                                    |

#### Ex2

|                    |           |          |      | -31  | 32                        | 33                       | Й                    | ,5                       | .J6                      | 37                         | J8                      |
|--------------------|-----------|----------|------|------|---------------------------|--------------------------|----------------------|--------------------------|--------------------------|----------------------------|-------------------------|
|                    |           | Group    | 0    | 0    | 0                         | 0                        | 0                    | ×                        | ×                        | ×                          | ×                       |
|                    |           | Group    | 1    | ×    | ×                         | $\times$                 | ×                    | ×                        | ×                        | 0                          | 0                       |
|                    |           | Group    | 2    | 0    | 0                         | 0                        | 0                    | ×                        | ×                        | 0                          | 0                       |
|                    |           | Group    | 3    | ×    | ×                         | ×                        | x                    | ×                        | ×                        | ×                          | ×                       |
|                    |           | Group    | 4    | ×    | ×                         | ×                        | ×                    | ×                        | ×                        | ×                          | ×                       |
| PROGRAM<br>TAKEARM | PRO1<br>2 |          |      |      | 'Get A<br>'joint          | arm Gr<br>s and          | oup 2<br>exte        | invo]<br>nded-           | lving<br>joints          | both                       | robot                   |
| MOVE P,            | PO EX     | ((7,30)  | ,(8, | 10)) | 'Move<br>'movin<br>'relat | robot<br>ng 7th<br>ive c | flan<br>and<br>oordi | ge to<br>8th ez<br>nates | P0 as<br>ktende<br>synch | s well<br>ed-joi<br>nronou | l as<br>Ints t<br>Isly. |
| MOVE P,            | P1 EXA    | . ((7,30 | )))  |      | 'Move<br>'movin           | robot<br>1g 7th          | flan<br>exte         | ge to<br>nded- <u>:</u>  | P1 as<br>joint           | s well<br>to ab            | as<br>as                |

'coordinates synchronously.

END

#### Ex3 (Free curve) [Version 2.3 or later]

MOVE S, @P 2, S=10, NEXT 'Pass operation at an internal speed of '10% for a free curve with trajectory 'number 2. The next command is executed 'after the operation starts.

## **ROTATE** (Statement)

#### Function

Executes a rotation movement around the designated axis.

#### Syntax

ROTATE <Rotation plane>,[@<Pass start displacement>],<Relative rotation angle> [,[<Rotation center point>] [,<Rotation option>] [,<Movement option>][,NEXT]]

Rotation plane format

6-axis

{{XY|YZ|ZX}|{XYH|YZH|ZXH}|(Vector type, vector type, vector type)}

4-axis

 $\{XY\}|\{XYH\}\}$ 

#### Description

The hand rotates around the axis vertically created in <Rotation plane> by the angle designated <Rotation angle>. There are two types of rotation axes in the rotation plane. The axis with the smaller angle made in the approach vector is selected.

The rotation plane can be selected from the following seven planes.

Rotation plane format

#### 6-axis

If the rotation plane is parallel to the XY, YZ and ZX planes of the work coordinates, designate XY|YZ|ZX.

If the rotation plane is parallel to the XY, YZ and ZX planes of the tool coordinates, designate XYH|YZH|ZXH.

A plane seen from the base coordinates is created from the three points of the XYZ coordinates (Vector type, Vector type).

#### 4-axis

If the rotation plane is parallel to the XY planes of the work coordinates, designate XY.

If the rotation plane is parallel to the XY planes of the tool coordinates, designate XYH.

A plane seen from the base coordinates is created from the three points of the XYZ coordinates (Vector type, Vector type).

The value of <Pass start displacement> is expressed using the radius of the globe with the designated coordinates (pause) centered. If the motion instruction value is entered, the robot proceeds to the next control. Designate the value in millimeters. This value aims to change the pass start timing, and if the end of the arm enters the globe, the robot does not always proceed to the next control.

If the value is ignored, it is processed as the default value @0.

If the value is @0, the robot moves in the end movement.

If @P, it moves in the pass movement.

If @E, the robot checks the arrival at the target position with the value of the encoder and then proceeds to the next movement.

The unit of measurement of <Relative rotation angle> is degrees (DEG) and the sign is plus (+) for the right-handed screw.

#### 6-axis

For <Rotation center point>, designate a work coordinate point if the rotation plane is of {XY|YZ|ZX} and(Vector type, Vector type, Vector type). And if the rotation plane is of {XYH|YXH|ZXH}, designate a tool coordinate point.

If <Rotation center point> is ignored, the rotation center will be (0,0,0) when the rotation plane is of {XY|YZ|ZX}. And when the rotation plane is of (Vector type, Vector type, Vector type), the first vector becomes the rotation center. However, if a rotation plane of {XYH|YZH|ZXH} is designated, the robot cannot rotate around the rotation center of (0, 0, 0). Be sure to designate a rotation center point.

#### 4-axis

For <Rotation center point>, designate a work coordinate point if the rotation plane is of {XY} and(Vector type, Vector type). And if the rotation plane is of {XYH}, designate a tool coordinate point.

If <Rotation center point> is ignored, the rotation center will be (0,0,0) when the rotation plane is of {XY}. And when the rotation plane is of (Vector type, Vector type, Vector type), the first vector becomes the rotation center. However, if a rotation plane of {XYH} is designated, the robot cannot rotate around the rotation center of (0, 0, 0). Be sure to designate a rotation center point.

Designate <Rotation option> with pose=1 or pose=2.

With pose=1, the robot moves to the rotation center using the posture constant. The range of the rotation angle is  $\pm 540^{\circ}$ . With pose=2, the robot keeps the current posture. If no option is designated, the robot moves in the same way as in the case of pose=2.

| Motion option | Meaning                                                                                                    |  |  |  |
|---------------|----------------------------------------------------------------------------------------------------|--|--|--|
| SPEED (or S)  | Designates the movement speed. The meaning is the same as the SPEED statement.                                                                                           |  |  |  |
| ACCEL         | Designates acceleration. The meaning is the same as the ACCEL statement. However, deceleration cannot be designated. Use the DE-CEL statement to designate deceleration. |  |  |  |
| DECEL         | Designates deceleration. The meaning is the same as the DECEL statement.                                                                                                 |  |  |  |

For <Movement option> there are SPEED, ACCEL and DECEL options.

If <NEXT option> is added, the robot proceeds to the next no-movement instruction without waiting for movement to finish. However, the following instructions will not be executed until robot movement ends (pass start).

Robot motion instructions (CHANGETOOL, CHANGEWORK, SPEED, JSPEED, ACCEL, JACCEL, DECEL, JDECEL), optimal carrying mass setting library (aspACLD, aspChange), arm movement library (mvSetPulse-Width, etc.)

If this command is used with the movement option, the NEXT option is no longer valid. When <NEXT option> is added and if step stop is executed in the waiting status for the next movement instruction, the robot will stop after movement ends. Care should therefore be exercised since it requires a long distance to stop.

And also, the NEXT option is no valid in the teach check mode.

#### Related Terms

ROTATEH

Notes

When you execute instantaneous stop during path movement and restart the system, error 60de "Robot may execute rotation movement different from the designated." may occur.

| Example     |                                                           |
|-------------|-----------------------------------------------------------|
|             | ROTATE XY,45,V1                                           |
|             | 'The robot rotates by 45 degrees at a constant posture    |
|             | 'around the axis passing through point V1 and vertical    |
|             | 'to the XY plane.                                         |
| 6-axis only | ROTATE(V2, V3, V4),F1                                     |
|             | 'The robot rotates around the axis vertical to the plane  |
|             | 'created from (V2, V3, V4) passing point V2 by the        |
|             | 'value of F1.                                             |
|             | ROTATE XYH,43,V1,S=100                                    |
|             | 'The robot rotates around an approach vector which passes |
|             | 'the tool coordinates V1 by 43 degrees at a moving speed  |
|             | 'of 100 %.                                                |

## **ROTATEH** (Statement)

#### Function

Executes rotary motion by taking an approach vector as an axis.

#### Syntax

ROTATEH [@<Pass start displacement> ]<Relative rotation angle around approach vector>[,<Motion op-tion>][,NEXT]

#### Description

This statement rotates the hand end by <Relative rotation angle around approach vector> taking the approach vector as the axis.

The unit of measurement for <Relative rotation angle around approach vector> is degrees (DEG). However, designate the rotation angle in a range from -180(DEG) to 180(DEG).

The value of <Pass start displacement> is expressed using the radius of the globe with the designated coordinate (pause) centered. If the motion instruction value is entered, the robot proceeds to the next control. Designate the value in millimeters. This value aims to change pass start timing, and if the end of the arm enters the globe, the robot does not always proceed to the next control.

If the value is ignored, it is processed as the default value @0.

If the value is @0, the robot moves in the end movement.

If @P, it moves in the pass movement.

If @E, the robot checks the arrival at the target position with the value of the encoder and then proceeds to the next movement.

| For < | Motion | option> | there are | SPEED, | ACCEL, | and DECEL of | ptions. |
|-------|--------|---------|-----------|--------|--------|--------------|---------|
|-------|--------|---------|-----------|--------|--------|--------------|---------|

| Motion option | Meaning                                                                                                    |
|---------------|----------------------------------------------------------------------------------------------------|
| SPEED (or S)  | Designates the movement speed. The meaning is the same as the SPEED statement.                                                                                           |
| ACCEL         | Designates acceleration. The meaning is the same as the ACCEL statement. However, deceleration cannot be designated. Use the DE-CEL statement to designate deceleration. |
| DECEL         | Designates deceleration. The meaning is the same as the DECEL statement.                                                                                                 |

If <NEXT option> is added, the robot proceeds to the next no-movement instruction without waiting for movement to finish. However, the following instructions are not executed until the robot movement ends (pass start).

Robot motion instructions (CHANGETOOL, CHANGEWORK, SPEED, JSPEED, ACCEL, JACCEL, DECEL, JDECEL), optimal carrying mass setting library (aspACLD, aspChange), arm movement library (mvSetPulse-Width, etc.)

If this command is used with the movement option, the NEXT option in no longer valid. When <NEXT option> is added and if step stop is executed in the waiting status for the next movement instruction, the robot will stop after movement ends. Care should therefore be taken since a long distance is required to stop.

And also, the NEXT option is no valid in the teach check mode.

Note

The ROTATEH statement can be rewritten using the MOVE statement. If you rewrite the ROTATE statement of ROTATEH, [<Pass start displacement>]<Rotation angle>[, <Motion option>][NEXT] using the MOVE statement, it can be described as follows.

MOVE L, [<Pass start displacement>]<Current position>+(0, 0, 0, 0, 0, 0, <Rotation angle>)H[, NEXT] Example: The same as

ROTATEH @P, F1 'MOVE L, @P PO+(0, 0, 0, 0, 0, F1)H:PO is a current position.
## Related Terms ROTATE

| DEFSNG FF1=50   | 'Sets the relative rotation angle to 50 degrees.                              |
|-----------------|-------------------------------------------------------------------------------|
| TAKEARM         | 'Obtains the robot control priority.                                          |
| MOVE P,P1       | 'Moves to point P1 in PTP motion.                                             |
| CHANGETOOL 1    | 'Makes 1 of TOOL valid.                                                       |
| ROTATEH @50 FF1 | 'Sets pass start displacement to 50, and the<br>'relative rotation angle FF1. |
| CHANGETOOL 0    | 'Sets TOOL to 0.                                                              |

## **CURJNT** (System Variable)

## Function

Obtains the current angle of the robot using type J.

## Syntax

{CURJNT | \*}

## Description

The Joint angles detected by each axis encoder of the robot are stored using type J data. If the robot is in operation the values are obtained when this instruction is executed. If the destination pose is obtained use DESTJNT.

## Related Terms

DESTJNT, CURPOS, CURTRN

## Notes

During operation with the machine lock function, the joint angles detected by the encoder of each axis are not stored but virtual joint angles (instruction angles) are stored.

```
DIM lj1 As Joint
lj1 = CURJNT 'Assigns the current joint angle to lj1.
6-axis
lj1 = CURJNT + (10, 10, 0, 0, 0, 10)
'Assign the current joint angles +
'(10, 10, 0, 0, 0, 10) to lj1
4-axis
lj1 = CURJNT + (10, 10, 0, 0)
'Assign the current joint angles +
'(10, 10, 0, 0) to lj1
```

## **CURPOS** (System Variable)

## Function

Obtains the current position in the tool coordinate system using type P.

## Syntax

{CURPOS|\*}

## Description

The current positions detected by each axis encoder in the tool coordinate system are stored using type P data. If the robot is in operation the values are obtained when this instruction is executed. If the destination pose is obtained use DESTPOS.

## Related Terms

DESTPOS, CURJNT, CURTRN

## Notes

During operation with the machine lock function, the joint angles detected by the encoder of each axis are not stored but virtual joint angles (instruction angles) are stored.

```
DEFPOS lp1, lp2

lp1 = CURPOS 'Assign the current position in the tool
'coordinate system to lp1

lp2 = * 'Assign the current position in the tool
'coordinate system to lp2

6-axis

lp1 = CURPOS + (100, 200, 0, 10, 10, 0)
'Assign the current position + (100, 200, 0, 10,
'10, 0) in the tool coordinate system to lp1

4-axis

lp1 = CURPOS + (100, 200, 0, 10)
'Assign the current position + (100, 200, 0, 10)
'Assign the current position + (100, 200, 0, 10)
'In the tool coordinate system to lp1
```

## CURTRN (System Variable)

## Function

Obtains the current position in the tool coordinate system using type T.

## Syntax

{CURTRN | \*}

## Description

The current positions detected by each axis encoder in the tool coordinate system are stored using type T data. If the robot is in operation the values are obtained when this instruction is executed. If the destination pose is obtained use DESTTRN.

#### Related Terms

DESTTRN, CURJNT, CURPOS

## Notes

During machine lock operation, the joint angles detected by the encoder of each axis are not stored but virtual joint angles (instruction angles) are stored.

## **CUREXJ** (Statement)

## Function

Gets the current angle of an extended-joint into a floating-point variable.

## Syntax

CUREXJ(<JntNumber>)

## Description

CUREXJ reads an angle detected by the encoder of an extended-joint specified by <JntNumber> into a floating-point variable. If the specified joint is in motion, this command will get the current angle of the joint detected when this command executes.

To get the target angle of an extended-joint, use a DESTEXJ command.

## Related Terms

CURJNT, CURPOS, CURTRN, DESTEXJ

## Notes

When the machine is locked (Machine Lock state), the CUREXJ command will get not an angle detected by an encoder but a virtual angle (commanded angle).

```
PROGRAM PRO1

DIM lf1 AS SINGLE

TAKEARM 1

DRIVEA (7,100) 'Move the 7th joint to an angle of 100 degrees.

lf1 = CUREXJ(7) 'Assign current position of 7th joint to lf1.

END
```

## **DESTJNT** (System Variable)

## Function

Obtains the current movement instruction destination position using type J. The current position (instruction value) is obtained when the robot stops.

## Syntax

DESTJNT

## Description

The destination position of the previous movement instruction is stored using a type J data format. Because the data can be obtained with a system variable, the transfer of data to another program using local variables or global variables is not required.

Use CURJNT to obtain the positions detected by each axis encoder.

## Related Terms

CURJNT, DESTPOS, DESTTRN

## Notes

A stop position is fetched when the movement stops after the movement stop instruction (refer to Part 2 "12.3 INTERRUPT ON/OFF") is entered.

## (Example)

INTERRUPT ON MOVE P, J1 ← An interrupt signal turns ON during movement. INTERRUPT OFF J2=DESTJNT J1=J2 is not satisfied. J2 is a stop position.

## Example

DEFJNT lj1, lj2 MOVE P, @P lj1, NEXT

## 6-axis

lj2 = DESTJNT+(100, 0, 0, 0, 0, 0) 'In this case, DESTJNT = lj1.

## 4-axis

lj2 = DESTJNT+(100, 0, 0, 0) 'In this case, DESTJNT = lj1.

## **DESTPOS** (System Variable)

## Function

Obtains the current movement instruction destination position with type P. When the robot stops, the current value (instruction value) is obtained.

## Syntax

DESTPOS

## Description

The destination position of the previous movement instruction is stored with a format of a type P data. Because the data can be obtained with a system variable, it does not require to transfer the data to another program with variables such as local variables or global variables.

Use CURPOS to obtain positions detected with each axis encoder.

## Related Terms

CURPOS, DESTJNT, DESTTRN

#### Notes

A stop position is fetched when the movement stops after the movement stop instruction (refer to Part 2 "12.3 INTERRUPT ON/OFF") is entered .

## (Example)

INTERRUPT ON MOVE P, P1 ← An interrupt signal turns ON during movement. INTERRUPT OFF P2=DESTPOS P1=P2 is not satisfied. P2 is a stop position.

## Example

DEFPOS lp1, lp2 MOVE P, @P lp1, NEXT

#### 6-axis

lp2 = DESTPOS + (100, 10, 10, 0, 0, 0) 'In this case, DESTPOS = lp1.

#### 4-axis

lp2 = DESTPOS+(100, 10, 10, 0) 'In this case, DESTPOS = lp1.

## **DESTTRN** (System Variable)

## Function

Obtains the current movement instruction destination position with type T. When the robot stops, the current position (instruction value) is obtained.

## Syntax

DESTTRN

## Description

The destination position of the previous movement instruction is stored using a type T data format. Because the data can be obtained with a system variable, it does not require to transfer the data to another program with variables such as local variables or global variables.

Use CURTRN to obtain positions detected with each axis encoder.

## Related Terms

CURTRN, DESTJNT, DESTPOS

#### Notes

When the movement stop instruction (refer to Part 2 "12.3 INTERRUPT ON/OFF") is entered and the movement stops, the stop position is stored.

(Example)

INTERRUPT ON
MOVE P, T1 ← An interrupt signal turns ON during movement.
INTERRUT OFF
T2=DESTTRN
T1=T2 is not satisfied. T2 is a stop position.

```
DEFPOS lp1, lp2
MOVE P, @P lp1, NEXT
lp2 = DESTTRN+(100, 10, 10) 'In this case, DESTTRN = lp1.
```

## **DESTEXJ** (Statement)

## Function

Gets the target position of an extended-joint invoked by the current motion command into a floating-point variable. If the robot is on halt, this command will get the current position (commanded value).

## Syntax

DESTEXJ(<JntNumber>)

## Description

DESTEXJ reads the target position of an extended-joint invoked by the current motion command and specified by <JntNumber> into a floating-point variable.

To get a position detected by the encoder of an individual joint, use a CUREXJ command.

#### Related Terms

CUREXJ, DESTJNT, DESTPOS, DESTTRN

#### Notes

If a robot motion is stopped by entering Stop motion command (Refer to INTERRUPT ON/OFF stated later), the DESTEXJ will get the joint angle where the motion is stopped.

## Example

| INTERRUPT ON  |                                                                                                    |
|---------------|----------------------------------------------------------------------------------------------------|
| DRIVEA(7,100) | 'Interrupt signal turns ON during motion.<br>'The 7th joint stops and the process advances<br>'to the next command. |
| INTERRUPT OFF |                                                                                                    |
| F1=DESTEXJ(7) | 'The value of F1 will not be 100 but the value<br>'of the angle where the joint stopped.                            |

## Example

| PROGRAM PRO1<br>DIM lf1 AS SINGLE |                                                                                                    |
|-----------------------------------|----------------------------------------------------------------------------------------------------|
| TAKEARM 1                         |                                                                                                    |
| DRIVEA (7,100),NEXT               | 'Move 7th joint to an angle of 100 degrees.<br>'NEXT advances the process to the next command<br>'before the motion is completed. |
| lf1 = DESTEXJ(7)                  | 'Assign target angle 100 of previously<br>'commanded motion into lf1.                                                             |

## **ARRIVE** (Statement) [Version 1.2 or later]

## Function

Defines the motion ratio relative to the programmed full travel distance to the target point in order to make the current program stand by to execute the next step until the robot reaches the defined motion ratio.

## Syntax

ARRIVE < Motionratio>

## Description

When an usual motion command is executed, any command on the subsequent step cannot be executed until the completion of the current motion or the start of pass motion. If a motion command includes an IOBLOCK or NEXT option, however, the program may proceed to the subsequent step halfway through the execution of the current command. This ARRIVE command makes the program stand by to execute the next step until the robot reaches the defined motion ratio.

<Motionratio> is the motion ratio relative to the programmed full travel distance instructed by a motion command. The entry range is from 1 to 99 (%) which may be set with numerals, integer variables, or floating-point variables.

ARRIVE takes effect only for robot joints. Therefore, when operating only extended-joints by DRIVE or DRIVEA, this ARRIVE command does not work.

## Related Terms

## Notes

An ARRIVE command defines the motion ratio for the immediately preceding motion command in a TAKEARMed task that has obtained arm-semaphore.

If an ARRIVE command is executed after arm-semaphore is obtained and before execution of a motion command, Error 648C will result.

If an ARRIVE command is executed without arm-semaphore obtained, Error 21F7 will result.

If the robot has stopped instantaneously during execution of an ARRIVE command and the positioning error exceeds 10 mm between the stop position and the restart position at restarting, Error 6486 will result.

If the robot has stopped instantaneously during execution of an ARRIVE command and no motion command has been executed at restarting, then the robot will not reach <Motionratio>, resulting in Error 6489.

The <Motionratio> refers to the ratio relative to the robot travel distance. However, depending upon the robot operating conditions (e.g., speed and acceleration), the actual robot position when the ARRIVE command is completed may vary. On the contrary, changing the <Motionratio> may bring no change of the actual robot position when the ARRIVE command is completed. If you want to use the ARRIVE command and synchronize the robot with the peripherals, check the timing.

If you use an ARRIVE command with any current limit function, the robot may not pass the <Motionratio> due to its limited drive current. If this happens, the program will infinitely wait for the completion of the ARRIVE command. You need to stop the program and resume it.

If you use an ARRIVE command with an INTERRUPT command, any motion command following INTERRUPT ON will not be executed by INTERRUPT SKIP signals but the ARRIVE command will be executed. Therefore, depending upon the timing of the INTERRUPT SKIP signals, the ARRIVE command may be executed for an unexpected motion command or the robot may not pass the <Motionratio>. If either of them happens, the program will infinitely wait for the completion of the ARRIVE command. You need to stop the program and resume it.

In teach check, the NEXT option and IOBLOCK command are invalid, and the ARRIVE command has no meaning.

## Example

| Ex1              |                                                         |
|------------------|---------------------------------------------------------|
| PROGRAM PRO1     |                                                         |
| TAKEARM          |                                                         |
| MOVE P, P1, NEXT |                                                         |
| ARRIVE 50        | 'If the motion ratio reaches 50%,                       |
| SET IO[240]      | 'turn on IO[240].                                       |
| ARRIVE I1        | 'If the motion ratio reaches the percentage assigned to |
| RESET IO[240]    | 'integer 1, turn off IO[240].                           |
| END              |                                                         |

## Ex2(extended-joint)

If an arm group is set in 4-joint robots as shown below, the program sample below works as follows.

| Group 1 O                 | 0 0 × × 0 0                                                              |  |  |  |  |  |
|---------------------------|--------------------------------------------------------------------------|--|--|--|--|--|
| PROGRAM PRO1              |                                                                          |  |  |  |  |  |
| TAKEARM 1                 |                                                                          |  |  |  |  |  |
| DRIVE(1,30),(7,30),NEXT   |                                                                          |  |  |  |  |  |
| ARRIVE 50 -               | Since the previous command involves robot joints also, the ARRIVE works. |  |  |  |  |  |
| SET IO [240]              |                                                                          |  |  |  |  |  |
| MOVE P,PO EX((7,30)),NEXT |                                                                          |  |  |  |  |  |
| ARRIVE 50 -               | Synchronized motion with extended-joints. So                             |  |  |  |  |  |
| RESET IO [240]            |                                                                          |  |  |  |  |  |
| DRIVE(7,30),NEXT          |                                                                          |  |  |  |  |  |
| ARRIVE 50-                | extended-joint only, the ARRIVE does not work                            |  |  |  |  |  |
| SET IO [240]              | and the process advances to the next line.                               |  |  |  |  |  |
| END                       |                                                                          |  |  |  |  |  |

## **POSCLR** (Statement) [Version 1.5 or later]

## Function

Forcibly restores the current position of a joint to 0 mm or 0 degree.

## Syntax

POSCLR<JntNumber>

## Description

POSCLR forcibly restores the angle of a joint specified by <JntNumber> to 0 mm or 0 degree.

This command is applicable only to joints specified for boundless rotation.

Use this command if a joint keeps on rotating in the same direction so that any of the following happens: The current position value becomes too large to handle.

The current position value jumps to a large negative value (due to overflow or wrap-around of a variable value). To execute this command, you need to get an arm group including a joint whose position is to be restored to its origin.

## Notes

- This command is not applicable to robot joints (Only to extended-joints).
- The controller runs this command after the robot has completely stopped. Therefore, any pass motion command written preceding POSCLR will cause no pass motion.
- The Step Back function cannot return the program control back to any command written preceding the PO-SCLR command.

#### Example

```
PROGRAM PRO1
TAKEARM 1
DRIVEA (7,100) 'Move 7th joint to an angle of 100 degrees.
POSCLR 7 'Force restore the current angle of the 7th
'joint to 0 degree.
```

## SETSPLINEPOINT (Statement) [Version 2.3 or later]

## Function

Registers viapoints in the free curve motion.

## Syntax

SETSPLINEPOINT <Free curve trajectory number> <Viapoint>

#### Description

Registers the points designated by <Viapoint> as the viapoints of the free curve designated by <Free curve trajectory number>. <Viapoint> is a type P or type J variable.

#### Related Terms

CLRSPLINEPOINT, GETSPLINEPOINT, MOVE

#### Notes

- Up to 200 viapoints can be specified every trajectory number. Exceeding the limit triggers the "685A Free curve pass point overflow" error.
- If free curve motion with no viapoint registration is executed, error "685B Number of free curve mismatch" occurs.
- Up to 20 trajectory numbers can be specified. Exceeding the limit triggers the "685B Number of free curve mismatch" error.
- If a designated viapoint is outside the motion range, an error at the level of 6070 (J\* software motion limit over) occurs.
- Before executing the "SETSPLINEPOINT" command, change the tool coordinates or the work coordinates to the same ones as teaching viapoints, with the "CHANGETOOL" or "CHANGEWORK" command.

| PROGRAM PRO1         |                                                                           |
|----------------------|---------------------------------------------------------------------------|
| TAKEARM              |                                                                           |
| CLRSPLINEPOINT 5     | 'Clears all viapoints for the free curve<br>'with 'trajectory 5.          |
| SETSPLINEPOINT 5, P4 | 'Sets P4 as the first viapoint for the free curve<br>'with trajectory 5.  |
| SETSPLINEPOINT 5, P1 | 'Sets P1 as the second viapoint for the free<br>'curve with trajectory 5. |
| SETSPLINEPOINT 5, J5 | 'Sets J5 as the third viapoint for the free curve<br>'with trajectory 5.  |
| MOVE S, 5            | 'Executes free curve motion to J5 through P4 and P1.                      |

## CLRSPLINEPOINT (Statement) [Version 2.3 or later]

## Function

Clears all viapoints for free curve motion.

## Syntax

CLRSPLINEPOINT <Free curve trajectory number>

#### Description

Clears all viapoints registered by SETSPLINEPOINT for the free curve trajectory designated by <Free curve trajectory number>.

## Related Terms

SETSPLINEPOINT, GETSPLINEPOINT

#### Notes

Executing CLRSPLINEPOINT results in non-registration of viapoints. Execution of free curve motion without viapoint registration results in error "685B Number of free curve mismatch".

| PROGRAM PRO1         |                                                                           |
|----------------------|---------------------------------------------------------------------------|
| TAKEARM              |                                                                           |
| CLRSPLINEPOINT 5     | 'Clears all viapoints for the free curve with<br>'trajectory 5.           |
| SETSPLINEPOINT 5, P4 | 'Sets P4 as the first viapoint for the free<br>'curve with trajectory 5.  |
| SETSPLINEPOINT 5, P1 | 'Sets P1 as the second viapoint for the free<br>'curve with trajectory 5. |
| SETSPLINEPOINT 5, J5 | 'Sets J5 as the third viapoint for the free<br>'curve with trajectory 5.  |
| MOVE S, 5            | 'Executes free curve motion via P4 and P1 to J5.                          |

## **GETSPLINEPOINT** (Statement) [Version 2.3 or later]

## Function

Gets the viapoints for a registered free curve motion.

## Syntax

<Approach point> = GETSPLINEPOINT (<Free curve trajectory number>, <Viapoint number>)

#### Description

Outputs each viapoint designated by <Viapoint number> for the free curve designated by <Free curve trajectory number> to the <Viapoint>. The <Viapoint> is a type P variable.

#### Related Terms

CLRSPLINEPOINT, SETSPLINEPOINT

#### Notes

Designating an unregistered viapoint results in error "685C Number of free curve pass point mismatch".

| PROGRAM PRO1            |                                               |
|-------------------------|-----------------------------------------------|
| TAKEARM                 |                                               |
| CLRSPLINEPOINT 5        | 'Clears all viapoints for the free curve with |
|                         | 'trajectory 5.                                |
| SETSPLINEPOINT 5, P4    | 'Sets P4 as the first viapoint for the free   |
|                         | 'curve with trajectory 5.                     |
| SETSPLINEPOINT 5, P1    | 'Sets P1 as the second viapoint for the free  |
|                         | 'curve with trajectory 5.                     |
| SETSPLINEPOINT 5, J5    | 'Sets J5 as the third viapoint for the free   |
|                         | 'curve with trajectory 5.                     |
| P10=GETSPLINEPOINT(5,2) | 'Sets the second viapoint for the free curve  |
|                         | 'with trajectory 5 as P10.                    |
|                         | '(The data for P1 is set as P10.)             |

# **12.2 Figure Control**

## CURFIG (System variable)

## Function

Obtains the current value of the robot figure

## Syntax

CURFIG

## Description

The current robot figure is stored with integers. The relation between the integer value and the figure is listed in the following table.

## **Robot Figures**

| Value | Figure ( For 6-axes robots )         | Figure ( For 4-axes robots ) |
|-------|--------------------------------------|------------------------------|
| 0     | SINGLE4—SINGLE6—FLIP—ABOVE—RIGHTY    | SINGLE— RIGHTY               |
| 1     | SINGLE4—SINGLE6—FLIP—ABOVE—LEFTY     | SINGLE— LEFTY                |
| 2     | SINGLE4—SINGLE6—FLIP—BELOW—RIGHTY    |                              |
| 3     | SINGLE4—SINGLE6—FLIP—BELOW—LEFTY     |                              |
| 4     | SINGLE4—SINGLE6—NONFLIP—ABOVE—RIGHTY |                              |
| 5     | SINGLE4—SINGLE6—NONFLIP—ABOVE—LEFTY  |                              |
| 6     | SINGLE4—SINGLE6—NONFLIP—BELOW—RIGHTY |                              |
| 7     | SINGLE4—SINGLE6—NONFLIP—BELOW—LEFTY  |                              |
| 8     | SINGLE4—DOUBLE6—FLIP—ABOVE—RIGHTY    | DOUBLE— RIGHTY               |
| 9     | SINGLE4—DOUBLE6—FLIP—ABOVE—LEFTY     | DOUBLE— LEFTY                |
| 10    | SINGLE4—DOUBLE6—FLIP—BELOW—RIGHTY    |                              |
| 11    | SINGLE4—DOUBLE6—FLIP—BELOW—LEFTY     |                              |
| 12    | SINGLE4—DOUBLE6—NONFLIP—ABOVE—RIGHTY |                              |
| 13    | SINGLE4—DOUBLE6—NONFLIP—ABOVE—LEFTY  |                              |
| 14    | SINGLE4—DOUBLE6—NONFLIP—BELOW—RIGHTY |                              |
| 15    | SINGLE4—DOUBLE6—NONFLIP—BELOW—LEFTY  |                              |
| 16    | DOUBLE4—SINGLE6—FLIP—ABOVE—RIGHTY    |                              |
| 17    | DOUBLE4—SINGLE6—FLIP—ABOVE—LEFTY     |                              |
| 18    | DOUBLE4—SINGLE6—FLIP—BELOW—RIGHTY    |                              |
| 19    | DOUBLE4—SINGLE6—FLIP—BELOW—LEFTY     |                              |
| 20    | DOUBLE4—SINGLE6—NONFLIP—ABOVE—RIGHTY |                              |
| 21    | DOUBLE4—SINGLE6—NONFLIP—ABOVE—LEFTY  |                              |
| 22    | DOUBLE4—SINGLE6—NONFLIP—BELOW—RIGHTY |                              |
| 23    | DOUBLE4—SINGLE6—NONFLIP—BELOW—LEFTY  |                              |
| 24    | DOUBLE4—DOUBLE6—FLIP—ABOVE—RIGHTY    |                              |
| 25    | DOUBLE4—DOUBLE6—FLIP—ABOVE—LEFTY     |                              |
| 26    | DOUBLE4—DOUBLE6—FLIP—BELOW—RIGHTY    |                              |
| 27    | DOUBLE4—DOUBLE6—FLIP—BELOW—LEFTY     |                              |
| 28    | DOUBLE4—DOUBLE6—NONFLIP—ABOVE—RIGHTY |                              |
| 29    | DOUBLE4—DOUBLE6—NONFLIP—ABOVE—LEFTY  |                              |
| 30    | DOUBLE4—DOUBLE6—NONFLIP—BELOW—RIGHTY |                              |
| 31    | DOUBLE4—DOUBLE6—NONFLIP—BELOW—LEFTY  |                              |

## Related Terms

LETF, Robot figure (Appendix 2)

## Example

DIM li1 As Integer li1 = CURFIG 'Assigns the current robot figure to integer variable li1.

## FIGAPRL (Function)

## Function

Calculates figures at an approach position and a standard position available to move in CP motion.

## Syntax

FIGAPRL (<Reference position>, <Approach length>)

#### Description

For <Reference position>, you can use only a position type.

## 6-axis

Calculate the figure of <Reference position> which can perform CP motion from the position (approach position) away from <Approach length> to <Reference position> in the -Z direction of the hand coordinate system.

The system automatically searches a figure available for the CP motion from the approach position to <Reference position> in the following procedure order until the movement becomes available.

- The figure of <Reference position> (If the figure of <Reference position> is indefinite, the current figure is applied.)
- 2) Exchange the wrist figure (flip-non flip).
- 3) Exchange an elbow figure (above-below) with a non flip wrist figure.
- 4) Set the wrist figure to flip.
- 5) Exchange the arm figure (left-right) with the elbow figure above and with the wrist figure non flip.
- 6) Set the wrist figure to flip.
- 7) Set the elbow figure to below and the wrist to non flip.
- 8) Set the wrist figure to flip.

If the system cannot move even after the 8th search, an error of level 6070 (J\* software motion limit over) may occur. In this case, change the current position or approach length.

## 4-axis

Calculate the figure of <Reference position> which can perform CP motion from the position (approach position) away from <Approach length> to <Reference position> in the +Z direction of the base coordinate system.

The system automatically searches a figure available for the CP motion from the approach position to <Reference position> in the following procedure order until the movement becomes available.

1) The figure of <Reference position> (If the figure of <Reference position> is indefinite, the current figure is applied.)

## Related Terms

FIGAPRP, APPROACH

#### Notes

- Use FIGAPRL if the movement action after the approach is the CP motion. If it is PTP motion, use FI-GAPRP.
- <Reference position> and the approach length used in FIGAPRL should be consistent with <Reference position> and the approach length designated in APPROACH motion. If <Reference position> or approach length is different, an error of level 6070 may occur in CP motion after approach.
- Even if you obtained a figure with FIGAPRL, the robot possibly stops in CP motion after approach with the occurrence of an error of level 6080 (command speed limit over). In this case, slow down the speed or set 2 or 3 in optimal load capacity setting mode (refer to p.4-5 4.6 "Control Sets of Motion Optimization".) If an error still occurs, adjust the approach length.

## Example

**6-/4-axis** I1=FIGAPRL(P1, 100.0) LETF P1, I1 APPROACH P, P1, 100.0 MOVE L, P1

## 6-axis

I1=FIGAPRL(P1 + (100.200, 0, 0, 10, 0), 100) LETF P1, I1 APPROACH P, P1, 100.0 MOVE L, P1

#### 4-axis

I1=FIGAPRL(P1 + (100.200, 0, 0), 100) LETF P1, I1 APPROACH P, P1, 100.0 MOVE L, P1

## FIGAPRP (Function)

## Function

Calculates an approach position where the PTP motion is available, and a reference position figure.

## Syntax

FIGAPRP (<Reference position>, <Approach length>)

#### Description

For <Reference position>, you can use only a position type.

#### 6-axis

Calculate the figure of <Reference position> which can perform PTP motion from the position (approach position) away from <Approach length> to <Reference position> in the -Z direction of the hand coordinate system.

The system automatically searches a figure available for PTP motion from the approach position to <Reference position> in the following procedure order until the movement becomes available.

- The figure of <Reference position> (If the figure of <Reference position> is indefinite, the current figure is applied.)
- 2) Exchange the wrist figure (flip-non flip) and if the 4th axis movement angle from the approach position to <Reference position> is within ±90 degrees, the motion is assumed to be available.

If the 4th axis movement angle exceeds  $\pm$ 90 degrees or the movement is not available, an error of level 6070 (J\* software motion limit over) may occur. In this case, change the current position or approach length.

#### 4-axis

Calculate the figure of <Reference position> which can perform PTP motion from the position (approach position) away from <Approach length> to <Reference position> in the +Z direction of the base coordinate system.

The system automatically searches a figure available for PTP motion from the approach position to <Reference position> in the following procedure order until the movement becomes available.

1) The figure of <Reference position> (If the figure of <Reference position> is indefinite, the current figure is applied.)

#### Related Terms

FIGAPRL, APPROACH

#### Notes

- Use FIGAPRP if the movement action after the approach is a PTP motion. Use FIGAPRL if it is CP motion.
- <Reference position> and the approach length used in FIGAPRP should be consistent with <Reference position> and the approach length designated in APPROACH motion. If <Reference position> or approach length is different, an error of level 6070 may occur in PTP motion after approach.

```
I1 = FIGAPRP(P1, 100.0)
LETF P1, I1
APPROACH P, P1, 100.0
MOVE P, P1
6-axis
I1 = FIGAPRP(P1 + (100, 200, 0, 0, 0, 10), 100, 0)
4-axis
I1 = FIGAPRP(P1 + (100, 200, 0, 0), 100, 0)
```

# **12.3** Stop Control

## HOLD (Statement)

## Function

Holds program processing for a time.

## Syntax

HOLD <Message>

## Description

This statement holds program processing and outputs the contents designated in <Message> to the pendant. For contents of <Message>, refer to the RINTMSG statement.

If you restart the system, it executes the suspended program from the next statement after the HOLD statement.

The number of characters for a message is 60 letters (One-byte character).

## Related Terms

DELAY, HALT, STOP

## Notes

When you use a type F variable and a type D variable as a message, the system displays up to 4 digits after the decimal point.

| DEFINT li1, li2 |                                              |
|-----------------|----------------------------------------------|
| HOLD li1 + li2  | 'Holds program processing to set the system  |
|                 | 'to the stop status in step mode and outputs |
|                 | 'value of (li1 + li2) to the pendant.        |
| HOLD "stop"     | 'Holds program processing to set the system  |
|                 | 'to the stop status in step mode and outputs |
|                 | 'a character string "stop" to the pendant.   |

## HALT (Statement)

## Function

Stops executing a program.

## Syntax

HALT <Message>

## Description

This statement stops program execution and outputs the contents designated by <Message> to the pendant. For contents of <Message>, refer to the PRINTMSG statement.

If you restart the system, the system starts the program from the first line.

The maximum number of letters available for a message is 60.

## Related Terms

DELAY, HOLD, STOP

## Notes

If you use a type F variable and a type D variable, the screen shows only 4 digits after the decimal point.

| DEFINT li1, li2 |                                         |
|-----------------|-----------------------------------------|
| HALT li1 + li2  | 'Stops the program and outputs the      |
|                 | 'value of (li1 + li2) to the pendant.   |
| HALT "end"      | 'Stops the program and outputs the      |
|                 | 'character string "end" to the pendant. |

## **INTERRUPT ON/OFF (Statement)**

## Function

Interrupts a robot motion.

## Syntax

INTERRUPT {ON|OFF}

## Description

INTERRUPT ON and INTERRUPT OFF are used as a pair. In program lines sandwiched by the pair, if an interrupt skip signal turns ON during execution of motion commands, then the robot controller will interrupt execution of the current motion command and proceeds to the next program step.

To execute the INTERRUPT command, the task must have gotten an arm group semaphore.

Without INTERRUPT ON written earlier, even if an interrupt skip signal turns ON, the controller will not interrupt execution of any motion commands.

If the program comes to a stop or GIVEARM command is executed, then INTERRUPT will be set to OFF automatically

## Notes

- If the controller executes any relative motion command immediately following an interrupt skip, then the subsequent relative motion will start from the position where the robot stops. In program lines sandwiched by the INTERRUPT pair, therefore, use an absolute motion command.
- The system does not perform a pass motion during INTERRUPT ON.
   If the system finds the pass motion designated, all of then are executed in the end motion.
- Turning an interrupt skip signal ON interrupts all motion commands sandwiched by the INTERRUPT pair and stops all robot motions. Therefore carefully design your robot system for multitasking if you use the INTERRUPT.
   Program Example

|         | 31 | J2 | J3 | J4 | J5 | J6 | J7 | J8 |
|---------|----|----|----|----|----|----|----|----|
| Group Ø | 0  | 0  | 0  | 0  | ×  | ×  | ×  | ×  |
| Group 1 | ×  | ×  | ×  | ×  | ×  | ×  | 0  | 0  |
| Group 2 | 0  | 0  | 0  | 0  | ×  | ×  | 0  | 0  |
| Group 3 | ×  | ×  | ×  | ×  | ×  | ×  | ×  | ×  |
| Group 4 |    | ×  | ×  | ×  | ×  | ×  | Ŷ  | X  |

| PR01                           | PRO2                        |
|--------------------------------|-----------------------------|
| TAKEARM 0                      | TAKEARM 1                   |
| INTERRUPT ON                   | INTERRUPT ON                |
| MOVE P,P0 'Motion command<br>: | DRIVE(7,30) 'Motion command |
| INTERRUPT OFF                  | INTERRUPT OFF               |
| END                            | END                         |

When the controller is running PRO1 and PRO2 programs concurrently in multitasking mode, if an interrupt skip signal turns ON, then the controller will interrupt all commands (MOVE in PRO1 and DRIVE in PRO2 in the above example) running in both programs and make the programs simultaneously proceed to the next step.

| Example<br>Ex1               |                                                                                                    |                                   |                                   |                                   |                                     |                                      |                  |                 |     |
|------------------------------|----------------------------------------------------------------------------------------------------|-----------------------------------|-----------------------------------|-----------------------------------|-------------------------------------|--------------------------------------|------------------|-----------------|-----|
| DIM lp1 As Position          |                                                                                                    |                                   |                                   |                                   |                                     |                                      |                  |                 |     |
| INTERRUPT ON                 | 'Proc<br>'a mc<br>'the<br>'spec                                                                                                    | ceeds<br>otion<br>inter<br>cial I | to th<br>instr<br>rupti<br>2/0 po | e nex<br>uctio<br>on si<br>ort is | t step<br>n in e<br>gnal o<br>turne | p afte<br>execut<br>of the<br>ed ON. | er int<br>tion w | errupti<br>vhen | .ng |
| MOVE P, lp1<br>INTERRUPT OFF |                                                                                                    |                                   |                                   |                                   |                                     |                                      |                  |                 |     |
| Ex2                          |                                                                                                    |                                   |                                   |                                   |                                     |                                      |                  |                 |     |
| Group 1                      | ×                                                                                                    | ×                                 | ×                                 | ×                                 | ×                                   | ×                                    | 0                | 0               |     |
| PROGRAM PRO1                 |                                                                                                    |                                   |                                   |                                   |                                     |                                      |                  |                 |     |
| TAKEARM 1                    | 'Get<br>'ext€                                                                                                    | Arm G<br>ended-                   | Broup<br>Joint                    | 1 inv<br>s.                       | olving                              | g 7th                                | and 8            | Bth             |     |
| INTERRUPT ON                 |                                                                                                    |                                   | 5                                 |                                   |                                     |                                      |                  |                 |     |
| DRIVE (7,100), (8,30)        | 'If interrupt skip signal turns ON during<br>'execution of this motion command between<br>'INTERRUPT ON/OFF program lines, then the<br>'controller interrupts the command and<br>'proceeds to the next program step. |                                   |                                   |                                   |                                     |                                      |                  |                 |     |
| INTERRUPT OFF<br>END         |                                                                                                    |                                   |                                   |                                   |                                     |                                      |                  |                 |     |

# **12.4 Speed Control**

## **SPEED** (Statement)

## Function

Specifies the internal composite speed of joints included in a currently held arm group.

## Syntax

SPEED <Movement speed>

## Description

The <SpeedRatio> should be the target ratio (%) of the maximum internal composite speed of joints in a currently held arm group. The entry range is from 0.1 to 100 of a real number.

## ATTENTION

If less than 0.1 is specified, no error will occur, but the actual speed may differ from the specification. If 0 or less is specified, an error will result.

The actual speed value is (external × internal / 100).

If SPEED is set, then ACCEL and DECEL are also changed.

|                             | CP control | PTP control |
|-----------------------------|------------|-------------|
| Speed setting               | SPEED      | JSPEED      |
| Acceleration setting        | ACCEL      | JACCEL      |
| Deceleration setting        | DECEL      | JDECEL      |
| Current speed obtain        | CURSPD     | CURJSPD     |
| Current acceleration obtain | CURACC     | CURJACC     |
| Current deceleration obtain | CURDEC     | CURJDEC     |

Example: If you write SPEED 50, the following will be set automatically:

JSPEED 50 (same value as SPEED)

ACCEL 25 (SPEED\*SPEED / 100)

JACCEL 25 (SPEED\*SPEED / 100)

DECEL 25 (SPEED\*SPEED / 100)

JDECEL 25 (SPEED\*SPEED / 100)

If you write SPEED without getting any arm group beforehand, an error will result.

## Related Terms

ACCEL, DECEL, JSPEED, MPS

## Example

```
Ex1
DIM li1 As Integer
SPEED 100
SPEED li1/100
```

'Sets the movement speed of the hand to 100. 'Sets the movement speed of the hand to a value of (li1/100).

## Ex2(extended-joint)

| Group 1 | × | × | × | × | × | × | 0 | 0 |
|---------|---|---|---|---|---|---|---|---|
|---------|---|---|---|---|---|---|---|---|

| PROGRAM PRO1 |                                                                               |
|--------------|-------------------------------------------------------------------------------|
| TAKEARM 1    | 'Get Arm Group 1 (including 7th and 8th joints).                              |
| SPEED 100    | 'Specify composite speed of joints (7th and 8th)<br>'involved in Arm Group 1. |

## **JSPEED** (Statement)

## Function

Specifies the internal speed of individual joints included in a currently held arm group.

## (Syntax)

JSPEED <Movement speed>

#### Description

The <JointSpeedRatio> should be the target ratio (%) of the maximum internal speed of individual joints in a currently held arm group. The entry range is from 0.1 to 100 of a real number.

## ATTENTION

If less than 0.1 is specified, no error will occur, but the actual speed may differ from the specification. If 0 or less is specified, an error will result.

The actual speed value is (external × internal / 100).

If JSPEED is set, then JACCEL and JDECEL are also changed.

Example: If you write JSPEED 50, the following will be set automatically:

JACCEL 25 (JSPEED\*JSPEED / 100)

JDECEL 25 (JSPEED\*JSPEED / 100)

If you write JSPEED without getting any arm group beforehand, an error will result.

#### Related Terms

CURJSPD, JACCEL, JDECEL, SPEED

## Example

Ex1 DIM li1 As Integer JSPEED 100 'Sets the movement speed of an axis to 100. JSPEED li1/100 'Sets the movement speed of an axis 'to the value of (li1/100).

## Ex2(extended-joint)

|              | Group 1 | ×          | ×              | ×               | ×           | ×      | ×      | 0     | 0     | 1        |
|--------------|---------|------------|----------------|-----------------|-------------|--------|--------|-------|-------|----------|
| PROGRAM PRO1 |         |            | _              | -               |             |        |        |       |       | 4        |
| TAKEARM 1    |         | 'Ge        | t Arm          | Group           | 1 (ir       | nvolvi | .ng 7t | h and | 8th   | joints). |
| JSPEED 100   |         | 'Sp<br>'in | ecify<br>Arm G | speed<br>roup 1 | of jo<br>1. | oints  | (7th   | and 8 | th) i | nvolved  |

END

## ACCEL (Statement)

## Function

Designates internal acceleration and internal deceleration.

## Syntax

ACCEL <Acceleration> [,<Deceleration>]

## Description

The <AccelerationRatio> or <DecelerationRatio> should be the target ratio (%) of the maximum internal composite acceleration or deceleration of joints in a currently held arm group, respectively. The entry range is from 0.0001 to 100 of a real number.

## ATTENTION

If less than 0.0001 is specified, no error will occur, but the actual acceleration/deceleration may differ from the specification. If 0 or less is specified, an error will result.

The actual acceleration/deceleration values are (external × internal / 100).

If the speed is changed, the acceleration/deceleration values are automatically changed to a value expressed by (SPEED<sup>2</sup> / 100).

Example: If you write ACCEL 50, the JACCEL 50 (same value as ACCEL) will be set automatically:

JACCEL 25 (JSPEED\*JSPEED / 100)

JDECEL 25 (JSPEED\*JSPEED / 100)

If you write ACCEL without getting any arm group beforehand, an error will result.

#### Related Terms

DECEL, SPEED

## Example

```
Ex1

DEFINT li1, li2

ACCEL 100 'Sets the acceleration to 100.

ACCEL 50, 25 'Sets the acceleration to 50 and

'the deceleration to 25.

ACCEL li1/100, li2/100 'Sets the acceleration to (li1/100) and

'the deceleration to (li2/100).
```

## Ex2

|              | Group | 1 | ×     | ×      | ×      | ×      | ×      | ×      | 0     | 0     |          |
|--------------|-------|---|-------|--------|--------|--------|--------|--------|-------|-------|----------|
| PROGRAM PRO1 |       |   |       |        |        |        |        |        |       |       |          |
| TAKEARM 1    |       |   | 'Get  | Arm (  | Group  | 1 (in  | nvolvi | .ng 7t | h and | 8th j | joints). |
| ACCEL 100    |       |   | 'Spe  | cify ( | compos | site a | accele | eratio | n rat | io of | joints   |
|              |       |   | '(7t] | h and  | 8th)   | invol  | .ved i | n Arm  | Grou  | p 1.  |          |
| END          |       |   |       |        |        |        |        |        |       |       |          |

## JACCEL (Statement)

## Function

Specifies the internal acceleration and deceleration of individual joints included in a currently held arm group.

## Syntax

JACCEL <Axis acceleration> [,<Axis deceleration>]

#### Description

This statement designates the maximum internal axis acceleration/deceleration rates (%) to <Axis acceleration>/<Axis deceleration> in a range from 0.0001 to 100.

## ATTENTION

If less than 0.0001 is specified, no error will occur, but the actual acceleration/deceleration may differ from the specification. If 0 or less is specified, an error will result.

The actual axis acceleration/deceleration values are (external × internal / 100).

If the axis speed is changed, the axis acceleration/deceleration values are automatically changed to a value expressed by  $(JSPEED^2 / 100)$ .

If you write JACCEL without getting any arm group beforehand, an error will result.

#### Related Terms

JDECEL, JSPEED, SPEED

#### Example

| EX1                     |                                                         |
|-------------------------|---------------------------------------------------------|
| DEFINT li1, li2         |                                                         |
| JACCEL 100              | 'Sets the axis acceleration to 100.                     |
| JACCEL 50, 25           | 'Sets the axis acceleration to 50 and the axis          |
|                         | 'deceleration to 25.                                    |
| JACCEL li1/100, li2/100 | 'Sets the axis acceleration to the value of $(li1/100)$ |
|                         | 'and the axis deceleration to that of $(li2/100)$ .     |

#### Ex2

| Group 1 | × | × | × | × | × | × | 0 | 0 |
|---------|---|---|---|---|---|---|---|---|
|---------|---|---|---|---|---|---|---|---|

| PROGRAM PRO1 |                                                     |
|--------------|-----------------------------------------------------|
| TAKEARM 1    | 'Get Arm Group 1 (involving 7th and 8th joints).    |
| JACCEL 100   | 'Specify acceleration ratio of joints (7th and 8th) |
|              | 'involved in Arm Group 1.                           |

## **DECEL** (Statement)

## Function

Specifies the internal composite deceleration of joints involved in a currently held arm group.

## Syntax

DECEL < Deceleration>

## Description

The <DecelerationRatio> should be the target ratio (%) of the maximum internal composite deceleration of joints in a currently held arm group. The entry range is from 0.0001 to 100 of a real number.

## ATTENTION

If less than 0.0001 is specified, no error will occur, but the actual deceleration may differ from the specification. If 0 or less is specified, an error will result.

The actual deceleration value is (external × internal / 100).

If the speed is changed, the deceleration value is automatically changed to a value expressed by  $(SPEED^2 / 100)$ .

Example: If you write DECEL 50, the JDECEL 50 (same value as DECEL) will be set automatically:

If you write DECEL without getting any arm group beforehand, an error will result.

#### Related Terms

ACCEL, SPEED

## Example

Ex1 DIM li1 As Integer DECEL 100 'Sets the deceleration to 100. DECEL li1/100 'Sets the deceleration to the value of (li1/100).

## Ex2(extended-joint)

| Group 1 | × | × | × | × | × | × | 0 | 0 |
|---------|---|---|---|---|---|---|---|---|
|---------|---|---|---|---|---|---|---|---|

| PROGRAM PRO1 |                                                     |
|--------------|-----------------------------------------------------|
| TAKEARM 1    | 'Get Arm Group 1 involving 7th and 8th joints.      |
| DECEL 100    | 'Specify deceleration ratio of joints (7th and 8th) |
|              | 'in Arm Group 1.                                    |

## **JDECEL** (Statement)

## Function

Specifies the internal deceleration ratio of individual joints included in a currently held arm group.

## Syntax

JDECEL <Axis deceleration>

## Description

The <DecelerationRatio> should be the target ratio (%) of the maximum internal deceleration of individual joints in a currently held arm group. The entry range is from 0.0001 to 100 of a real number.

## ATTENTION //

If less than 0.0001 is specified, no error will occur, but the actual deceleration may differ from the specification. If 0 or less is specified, an error will result.

The actual axis deceleration value is (external × internal / 100).

If the axis speed is changed, the system automatically changes the axis deceleration to a value obtained by  $(JSPEED^2 / 100)$ .

If you write JDECEL without getting any arm group beforehand, an error will result.

## Related Terms

JACCEL, JSPEED, SPEED

## Example

```
Ex1

DIM li1 As Integer

JDECEL 100 'Sets the axis deceleration to 100.

JDECEL li1/100 'Sets the axis deceleration to the value of (li1/100).
```

## Ex2

| Group 1 | × | × | × | × | × | × | 0 | 0 |
|---------|---|---|---|---|---|---|---|---|
|---------|---|---|---|---|---|---|---|---|

| PROGRAM PRO1 |                                                                                  |
|--------------|----------------------------------------------------------------------------------|
| TAKEARM 1    | 'Get Arm Group 1 involving 7th and 8th joints.                                   |
| JDECEL 100   | 'Specify deceleration ratio of joints (7th and 8th)<br>'involved in Arm Group 1. |

## CURACC (System Variable)

## Function

Gets the current internal composite acceleration of joints included in a currently held arm group.

## Syntax

CURACC

## Description

Executing this command in a task holding no arm group will return a value of 100.

## Related Terms

ACCEL, DECEL, CURDEC, CURJACC, CURJDEC, CURJSPD, CURSPD

## Example

#### Ex1

| Exp(astended isint) |                                                     |
|---------------------|-----------------------------------------------------|
| ACCEL CURACC * 0.5  | 'Sets the acceleration to 50% of the current speed. |
| lf1 = CURACC        | 'Assigns the current acceleration value to lf1.     |
| DIM lf1 As Single   |                                                     |

| PROGRAM PRO1 |                                                                           |
|--------------|---------------------------------------------------------------------------|
| TAKEARM 1    | 'Get Arm Group 1.                                                         |
| ACCEL 70     | 'Specify composite acceleration of joints included in 'Arm Group 1 at 70. |
| I0=CURACC    | 'Return current acceleration 70 of Arm Group 1 to IO.                     |
| END          |                                                                           |

## CURJACC (System Variable)

## Function

Gets the current internal acceleration of individual joints included in a currently held arm group.

## Syntax

CURJACC

## Description

Executing this command in a task holding no arm group will return a value of 100.

#### Related Terms

JACCEL, JDECEL, JSPEED, SPEED, CURDEC, CURJDEC, CURJSPD, CURSPD

## Example

## Ex1

| DIM lf1 As Single    |                                                          |
|----------------------|----------------------------------------------------------|
| lf1 = CURJACC        | 'Assigns the current axis acceleration value to lf1.     |
| JACCEL CURJACC * 0.5 | 'Sets the axis acceleration to 50% of the current speed. |

| PROGRAM PRO1 |                                                                               |
|--------------|-------------------------------------------------------------------------------|
| TAKEARM 1    | 'Get Arm Group 1.                                                             |
| JACCEL 70    | 'Specify acceleration of individual joints included<br>'in Arm Group 1 at 70. |
| I0=CURJACC   | 'Return current acceleration 70 of Arm Group 1 to IO.                         |
| END          |                                                                               |

## CURDEC (System Variable)

## Function

Gets the current internal composite deceleration of joints included in a currently held arm group.

## Syntax

CURDEC

## Description

Executing this command in a task holding no arm group will return a value of 100.

## Related Terms

ACCEL, DECEL, CURACC, CURJACC, CURJDEC, CURJSPD, CURSPD

## Example

#### Ex1

| Ex2(extended isint) |                                                     |
|---------------------|-----------------------------------------------------|
| DECEL CURDEC * 0.5  | 'Sets the deceleration to 50% of the current value. |
| lf1 = CURDEC        | 'Assigns the current deceleration value to lf1.     |
| DIM lf1 As Single   |                                                     |

| PROGRAM PRO1     |                                                                              |
|------------------|------------------------------------------------------------------------------|
| TAKEARM 1        | 'Get Arm Group 1.                                                            |
| DECEL 70         | 'Specify composite deceleration of joints included<br>'in Arm Group 1 at 70. |
| I0=CURDEC<br>END | 'Return current deceleration 70 of Arm Group 1 to IO.                        |

## CURJDEC (System Variable)

## Function

Gets the current internal deceleration of individual joints included in a currently held arm group.

## Syntax

CURJDEC

## Description

Executing this command in a task holding no arm group will return a value of 100.

#### Related Terms

JACCEL, JDECEL, JSPEED, SPEED, CURACC, CURDEC, CURJACC, CURJSPD, CURSPD

## Example

#### Ex1

| DIM lf1 As Single   |                                                     |
|---------------------|-----------------------------------------------------|
| lf1 = CURDEC        | 'Assigns the current deceleration value to lf1.     |
| DECEL CURDEC * 0.5  | 'Sets the deceleration to 50% of the current value. |
| Ex2(extended-joint) |                                                     |
| DDOCDAM DDO1        |                                                     |

## PROGRAM PRO1

| TAKEARM 1  | 'Get Arm Group 1.                                     |
|------------|-------------------------------------------------------|
| JDECEL 70  | 'Specify current deceleration of individual joints    |
|            | 'included in Arm Group at 70.                         |
| I0=CURJDEC | 'Return current deceleration 70 of Arm Group 1 to I0. |
| END        |                                                       |

## CURJSPD (System Variable)

## Function

Gets the current internal speed of individual joints included in a currently held arm group.

## Syntax

CURJSPD

## Description

Executing this command in a task holding no arm group will return a value of 100.

## Related Terms

JSPEED, CURACC, CURDEC, CURJACC, CURJDEC, CURSPD

#### Example

## Ex1

| DIM lf1 As Single    |                                                            |
|----------------------|------------------------------------------------------------|
| lf1 = CURJSPD        | 'Assigns the current axis movement speed value to lf1.     |
| JSPEED CURJSPD * 0.5 | 'Sets the axis movement speed to 50% of the current value. |

| PROGRAM PRO1 |                                                               |
|--------------|---------------------------------------------------------------|
| TAKEARM 1    | 'Get Arm Group 1.                                             |
| JSPEED 70    | 'Specify speed of individual joints in Arm Group 1<br>'at 70. |
| I0=CURJSPD   | 'Return current speed 70 of Arm Group 1 to IO.                |
| END          |                                                               |
# CURSPD (System Variable)

### Function

Gets the current internal composite speed of joints included in a currently held arm group.

### Syntax

CURSPD

### Description

Executing this command in a task holding no arm group will return a value of 100.

#### Related Terms

CURACC, CURDEC, CURJSPD, CURJACC, CURJDEC

```
Ex1DIM lf1 As Singlelf1 = CURJSPD'Assigns the current axis movement speed.JSPEED CURJSPD * 0.5'Sets the axis movement speed to 50% of the current value.Ex2PROGRAM PRO1TAKEARM 1'Get Arm Group 1.SPEED 70'Specify composite speed of joints included in 'Arm Group 1 at 70.I0=CURSPD'Return current speed 70 of Arm Group 1 to I0.END
```

### CUREXTACC (System Variable) [Version 1.4 or later]

### Function

Obtains the current value of the external acceleration.

### Syntax

CUREXTACC

### Description

Stores the external acceleration currently set

Related Terms ACCEL, DECEL, CUREXTDEC

### Example

DIM lf1 As Single lf1 = CUREXTACC ACCEL CUREXTACC \* 0.5

## CUREXTDEC (System Variable) [Version 1.4 or later]

Function

Obtains the current value of the external deceleration.

Syntax

CUREXTDEC

Description Stores the external deceleration currently set

Related Terms ACCEL, DECEL, CUREXTACC

```
DIM lf1 As Single
lf1 = CUREXTDEC
DECEL CUREXTDEC * 0.5
```

### CUREXTSPD (System Variable) [Version 1.4 or later]

### Function

Obtains the current value of the external speed.

### Syntax

CUREXTSPD

Description

Stores the external speed currently set

Related Terms SPEED

Example

DIM lf1 As Single lf1 = CUREXTSPD SPEED CUREXTSPD \* 0.5

## **EXTSPEED** (Statement) [Version 1.98 or later]

### Function

Sets the external speed.

### Syntax

EXTSPEED <External Speed>

### Description

This statement sets the reduced ratio (%) of the internal speed (programmed speed).

Tip: In older system software versions, the external speed (reduced ratio) can be set only from the teach pendant or external equipment. In version 1.98, it can be set also in programs by using this statement.

# **12.5** Time Control

# **DELAY** (Statement)

### Function

Suspends program processing for a designated period time.

### Syntax

DELAY <Delay time>

### Description

The program processing stops until the time designated by <Delay time> elapses.

<Delay time> is expressed in ms, however, the actual delay time changes in increments of 1/60. If multiple tasks are processed at the same time, the delay time may possibly be longer than the designated value.

### Related Terms

HOLD, WAIT

### Notes

- When using delay time, if an instantaneous stop during execution of an instruction is executed and the system is restarted, the delay time will elapse even during suspension.
- The actual delay time involves an error of approximately 16 ms.

Calculation of the actual delay time

x: Delay time setting y: Actual delay time

 $y_1 = \frac{x \times 60 + 500}{1000}$  'Round down to a whole number. If the result is "0," assume 1.

$$y = \frac{y_1 \times 1000}{60}$$

The actual delay time is: Minimum  $y = \frac{1000}{60}$  ms to Maximum y ms.

(example) If the delay time setting is 30 ms:

$$y_{1} = \frac{30 \times 60 + 500}{1000} = 2.3$$
 'Round down to a whole number to obtain 2.  
$$y = \frac{2 \times 1000}{60} = 33.33$$

The actual delay time is from  $\frac{1000}{60}$  ms to  $\frac{2000}{60}$  ms.

• To assure the specified delay time, calculate as follows.

x: Delay time to be assured, y : Delay time setting

$$\mathbf{x}_{1} = \frac{\mathbf{x}}{\left(\frac{1000}{60}\right)}$$
 'Round down to a whole number.

$$y = x_1 \times \frac{1000}{60} + 25$$
 'Round up to a whole number.

(example) To assure at least 30-ms delay

$$x_1 = \frac{30}{\left(\frac{1000}{60}\right)} = 1.8$$
 'Round down to a whole number to obtain 1.

$$y = 1 \times \frac{1000}{60} + 25 = 41.666$$
 'Round up to a whole number to obtain 42.

Entering 42 to the delay time setting (DELAY 42) assures a 30-ms actual delay.

| DIM li1 As Integer |              |               |                  |
|--------------------|--------------|---------------|------------------|
| DELAY 100          | 'Waits until | 100ms(0.1s) e | elapses.         |
| DELAY li1 + 10     | 'Waits until | time of (li   | 1 + 10) elapses. |

### WAIT (Statement)

### Function

Stops program processing based on a condition.

### Syntax

WAIT <Conditional expression> [,<Timeout time> [,<Storage variable>]]

#### Description

This statement stops program processing until <Conditional expression> is satisfied.

If <Timeout time> is set, control stops the execution of a WAIT statement after the designated time elapses and proceeds to the next command. Infinite stoppage can be avoided by using this.

<Timeout time> is expressed in ms.

The reevaluation interval for monitoring <Conditional expression> or <Timeout time> depends on the priority of the task.

In Version 1.8 or later, when <Storage variable> is set, the WAIT command will assign TRUE (1) or FALSE (0) to the designated variable if control passes out of the WAIT statement by the satisfied <Conditional expression> or by timeout, respectively.

#### Related Terms

DELAY

#### Notes

When using timeout time, if an instantaneous stop during execution of an instruction is executed and the system is restarted, the designated time will elapse even during suspension.

### Example

| DEFINT li1, li2, li3, li | 4, li5                                      |
|--------------------------|---------------------------------------------|
| WAIT li1 = 1             | 'Waits until li1 = 1 is satisfied.          |
| WAIT li2 = 0, 2000       | 'Waits until li2 = 0 is satisfied.          |
|                          | 'Even if it is not satisfied                |
|                          | 'after 2 seconds, the system                |
|                          | 'proceeds to the next statement.            |
| WAIT li3 = li4, li5      | 'Waits until li3 = li4 is satisfied.        |
|                          | 'Even if it is not                          |
|                          | 'satisfied after the time of li5,           |
|                          | 'the system proceeds to the next statement. |
| WAIT IO[10] = ON         | 'Waits until the 10th IO comes ON.          |

### [Version 1.8 or later]

WAIT li3 = li4, li5, li6 'Wait until li3 = li4. If the conditional expression 'is not satisfied within li5 period, pass control to 'the next statement and assign FALSE to li6. 'If satisfied within li5 period, pass control to the 'next statement and assign TRUE to li6.

# **12.6** Coordinate Transformation

# CHANGETOOL (Statement)

### Function

Changes the tool coordinate system.

### Syntax

CHANGETOOL <Tool coordinate system number>

### Description

This statement changes the tool coordinate system to the coordinate system designated by <Tool coordinate system number>.

This declaration is valid until the next CHANGETOOL statement is executed.

Numbers from 0 to 63 are valid for <Tool coordinate system number>.

Tool 0 is a mechanical interface coordinate system.

### Related Terms

TOOL, TOOLPOS

### Notes

If TAKEARM is executed, TOOL0 is set.

```
DIM li1 As Integer

DIM lp1 As Position

Li1 = 1

Lp1 = (10, 10, 5, 0, 9, 0, 1)

TOOL 1, lp1 'Declares the tool coordinate system designated

'by position type variable lp1.

CHANGETOOL li1 'Changes to the tool coordinate system

'denoted by the tool coordinate system

'number designated in li1.
```

# CHANGEWORK (Statement)

### Function

Changes the user coordinate system.

### Syntax

CHANGEWORK < User coordinate system number>

### Description

This statement changes the user coordinate system to the coordinate system designated by <User coordinate system number>.

This declaration is valid until the next CHANGEWORK statement is executed.

Numbers from 0 to 7 are valid for <User coordinate system number>.

User 0 signifies the base coordinate system.

### Related Terms

WORK, WORKPOS

### Notes

 If TAKEARM is executed, WORK0 is set. (However, this is not applicable to a subroutine.)

• Even changing the values of coordinates currently specified by <user-defined coordinates number> using the WORK statement does not change the robot's work coordinates. To change them, select the user-defined coordinates number again with the CHANGEWORK statement.

```
DIM li1 As Integer

DIM lp1 As Position

Li1 = 1

Lp1 = (10, 10, 5, 0, 9, 0, 1)

WORK 1, lp1 'Declares the user coordinate system

'designated by position variable lp1 in

'user coordinate system 1.

CHANGEWORK li1 'Changes to the user coordinate system

'denoted by the user coordinate system

'number designated in li1.
```

### CURTOOL (System Variable) [Version 1.4 or later]

Function

Obtains the TOOL number currently set.

### Syntax

CURTOOL

Description Stores the TOOL number currently set.

Related Terms TOOL, CHANGETOOL, TOOLPOS

### Example

DIM li1 As Integer li1 = CURTOOL TOOL CURTOOL+I1, P1 CHANGETOOL CURTOOL+I1 P1 = TOOLPOS (CURTOOL)

# CURWORK (System Variable) [Version 1.4 or later]

Function

Obtains the WORK number currently set.

Syntax

CURWORK

Description Stores the WORK number currently set.

Related Terms WORK, CHANGEWORK, WORKPOS

### Example

DIM li1 As Integer li1 = CURWORK WORK CURWORK+I1, P1 CHANGEWORK CURWORK+I1 P1 = WORKPOS (CURWORK)

# **12.7** Interference Check

# **SETAREA** (Statement)

### Function

Selects the area where an interference check is performed.

### Syntax

SETAREA < Interference check area number>

### Description

<Interference check area number> selects the interference check area previously defined. The valid area numbers are from 0 to 31. This must be declared beforehand using the AREA command.

An interference check is performed during the time after the SETAREA command is executed and prior to the execution of the RESETAREA command. Once interference is detected, the RESETAREA command is executed. The next interference is not detected until SETAREA is executed again.

An interference check can be executed simultaneously in a maximum of 32 areas specified using the area numbers from 0 to 31, if the SETAREA command has been executed.

The SETAREA command does not initialize the designated I/O declared by the AREA command. In such a case, the I/O is directly set in the input/output control statement and initialization of the RESETAREA command is required.

### Related Terms

AREA, RESETAREA, AREAPOS, AREASIZE

```
DIM lp1 As Position

DIM lv1 As Vector

Lp1 = (10, 10, 5, 0, 9, 0, 1)

Lv1 = (50, 10, 50)

AREA 2, lp1, lv1, 104, 1 'Declares I/O number 104 in the area

'specified by lv1 at the position

'specified by lp1 in area number 2.

SETAREA 2 'Makes the area check of number 2 valid.

RESETAREA 2 'Initializes the area check of number 2.
```

# **RESETAREA** (Statement)

### Function

Initializes an interference check.

### Syntax

RESETAREA < Initializing area number>

### Description

This statement resets the I/O set when interference was detected and makes an interference check invalid.

When the input/output control statement directly resets an I/O even if interference occurs again, the I/O will not be set. To check interference again, execute the RESETAREA command to initialize, and then execute the SETAREA command again.

Valid area numbers are from 0 to 31.

### Related Terms

AREA, SETAREA, AREAPOS, AREASIZE

### Notes

Since the robot is operating in a multitasking operation environment, if RESET is instructed just after SETAREA execution to check an area, there is a possibility that RESET may be executed prior to SETAREA due to the timing.

```
DIM lp1 As Position

DIM lv1 As Vector

Lp1 = (10, 10, 5, 0, 9, 0, 1)

Lv1 = (50, 10, 50)

AREA 2, lp1, lv1, 104, 1 'Declares I/O number 104 in the area

'specified by lv1 at the position

'specified by lp1 in area number 2.

SETAREA 2 'Makes the area check of number 2 valid.

RESETAREA 2 'Initializes the area check of number 2.
```

# SETPOSTUREAREA (Statement) [Version 3.0 or later]

### Function

Enable the high-sensitive position & posture detection function.

### Syntax

SETPOSTUREAREA

### Description

This statement enables the high-sensitive position & posture detection function configured with the POS-TUREAREA statement.

After execution of this statement until execution of RESETPOSTUREAREA, the high-sensitive position & posture detection works.

This statement does not initialize I/Os declared by POSTUREAREA.

### Related Terms

POSTUREAREA, RESETPOSTUREAREA

### Notes

The high-sensitive position & posture detection function is optional. To use it, purchase the license.

### Example

POSTUREAREA, P1,V0,24,-1,0, TAR\_POSTURE ( V2 , 1 ), TAR\_EXJOINT ( ( 7 , 30 , 4 ), ( 8 , 90 , 1) ) SETPOSTUREAREA

# **RESETPOSTUREAREA** (Statement) [Version 3.0 or later]

### Function

Disable the high-sensitive position & posture detection function.

### Syntax

RESETPOSTUREAREA

### Description

This statement disables the high-sensitive position & posture detection function enabled by the SETPOS-TUREAREA statement.

After execution of SETPOSTUREAREA until execution of this statement, the high-sensitive position & posture detection works.

The RESETPOSTUREAREA turns off I/Os declared by POSTUREAREA.

### Related Terms

POSTUREAREA, SETPOSTUREAREA

### Notes

The high-sensitive position & posture detection function is optional. To use it, purchase the license.

### Example

POSTUREAREA, P1,V0,24,-1,0, TAR\_POSTURE ( V2 , 1 ), TAR\_EXJOINT ( ( 7 , 30 , 4 ), ( 8 , 90 , 1) ) SETPOSTUREAREA MOVE P,P1 RESETPOSTUREAREA

# **12.8 Internal Servo Data**

# GetSrvData (System Variable) [Version 1.5 or later]

### Function

Gets the internal servo data of robot joints.

### Syntax

<InternalServoData> = GetSrvData(<DataNumber>)

#### Description

GetSrvData gets the internal servo data specified by <DataNumber> into <InternalServoData>. <InternalServoData> is a joint type data of robot. <DataNumber> should be any of the following:

| <datanumber></datanumber> | <internalservodata></internalservodata>                                              |
|---------------------------|--------------------------------------------------------------------------------------|
| 1                         | Current motor speed (Actual speed) in rpm                                            |
| 2                         | Motor rotation angle error in pulses                                                 |
| 4                         | Motor current absolute value in ratio (%) to the rated value                         |
| 5                         | Motor torque control value (excluding torque offset) in ratio (%) to the rated value |
| 8                         | Joint position or angle control value in mm or degrees                               |
| 17                        | Tool-end speed (3 position elements only in the work coordinates) in mm/s            |
| 18                        | Tool-end positioning speed (3 position elements only in the work coordinates) in mm  |
| 19                        | Tool-end speed (3 position elements only in the tool coordinates) in mm/s            |
| 20                        | Tool-end positioning speed (3 position elements only in the tool coordinates) in mm  |

### Related Terms

GetJntData

### Notes

- Data numbers other than those given above are reserved. Do not use any other number other than the above, although no error will result if you specify any number up to 30.
- If you attempt to fetch the servo data when the single-joint servo data monitor is running, the fetching process may become very slow. Take care when using the single-joint servo data monitor.
- If you change <DataNumber>, the modification may take time. Do not change it so frequently.
- Execute this command in a TAKEARMed task that holds an arm semaphore. If not in a TAKEARMed task, the error "21F7: Cannot take arm semaphore" will result.

```
DIM lp1 As Position

DIM lv1 As Vector

Lp1 = (10, 10, 5, 0, 9, 0,

1 )

Lv1 = (50, 10, 50 )

AREA 2, lp1, lv1, 104, 1 'Declares I/O number 104 specified by lv1 at the

'position specified by lp1 in area number 2.

SETAREA 2 'Makes the area check of number 2 valid.

RESETAREA 2 'Initializes the area check of number 2.
```

### GetJntData (System Variable) [Version 1.5 or later]

### Function

Gets the internal servo data of a specified joint.

### Syntax

<JntInternalServoData> = GetJntData(<DataNumber>,<JntNumber>)

### Description

GetJntData gets the internal servo data (specified by <DataNumber>) of a joint specified by <JntNumber> into <JntInternalServoData>.

<JntInternalServoData>.is a floating point type data of the specified joint. <DataNumber> should be any of the following:

| <datanumber></datanumber> | <internalservodata></internalservodata>                                              |
|---------------------------|--------------------------------------------------------------------------------------|
| 1                         | Current motor speed (Actual speed) in rpm                                            |
| 2                         | Motor rotation angle error in pulses                                                 |
| 4                         | Motor current absolute value in ratio (%) to the rated value                         |
| 5                         | Motor torque control value (excluding torque offset) in ratio (%) to the rated value |
| 8                         | Joint position or angle control value in mm or degrees                               |

### Related Terms

GetSrvData

### Notes

- Data numbers other than those given above are reserved. Do not use any other number other than the above, although no error will result if you specify any number up to 30.
- If you attempt to fetch the servo data when the single-joint servo data monitor is running, the fetching process may become very slow. Take care when using the single-joint servo data monitor.
- If you change <DataNumber>, the modification may take time. Do not change it so frequently.
- Execute this command in a TAKEARMed task that holds an arm semaphore. If not in a TAKEARMed task, the error "21F7: Cannot take arm semaphore" will result.

```
defsng vel
vel=GetJntData(1,7) 'Get motor speed of J7.
```

# **12.9** Motor Power

# MOTOR {ON | OFF} (Statement) [Version 1.98 or later]

### Function

Turns the motor power on or off.

### Syntax

MOTOR {ON|OFF} [,<MOTOR option>]

### Description

If <MOTOR option> is "RESULT=variable," the program execution does not stop even if an internal error occurs during the execution of the MOTOR ON statement. (Note that the MOTOR OFF statement stops the program execution and issues an error message for safety.) In Ver. 2.6 or later, the error code is stored in the variable specified by RESULT.

#### Related Terms

INIT

### Notes

If the "296: Motor command setting" is modified from "0" to "1" on the User Preferences window\*, the MOTOR OFF statement stops the motor but does not stop the program being executed.

The MOTOR OFF statement cannot execute when the robot is in operation. Attempting to do so will result in an error, quitting the program execution.

However, the "296: Motor command setting" does not affect the execution of the MOTOR ON statement. \*The User Preferences window can be called up by pressing the [F2 Arm]-[F6 Aux.]-[F7 Config.].

### Example

```
PROGRAM PRO1
_ _ _ _ _ _ _ _ _
MOTOR ON
                            'Turn on the motor power.
_ _ _ _ _ _ _ _ _
MOTOR OFF
                            'Turn off the motor power.
_ _ _ _ _ _ _ _ _
MOTOR ON, RESULT = I1
                            'Turn on the motor power.
                            'If power-on sequence fails, store the error code
                            'in variable I1 and proceed to the next line.
_ _ _ _ _ _ _ _ _
MOTOR OFF, RESULT = I2
                            'Turn off the motor power.
                            'If power-off sequence fails, store
                            'the error code in variable I2.
                            'Display an error message and stop the program
                            'execution.
_ _ _ _ _ _ _ _ _
```

END

# **12.10** Calibration Statement

### EXECAL (Statement) [Version 1.98 or later]

### Function

Executes CAL operation.

### Syntax

EXECAL

### Description

This statement executes CAL operation.

### Related Terms

INIT

### Notes

In the robots requiring no CAL operation such as the E series of robots, this statement produces nothing.

```
PROGRAM PRO1
-----
EXECAL 'Execute CAL operation.
-----
END
```

# **12.11** Particular Control

This section describes newly added commands (statements) that have been used as servo-related PAC libraries. Using these commands will improve the efficiency of program development.

# ST\_aspACLD (Statement) [Version 1.9 or later]

### Function

Changes the internal load condition values. There are the mass of payload, noted in grams (g), and the payload center of gravity, noted in millimeters (mm), for the load condition values. Designate both of them. (See Note1.)

### Syntax

ST\_aspACLD <Mass of payload>, <Payload center of gravity coordinate X >, <Payload center of gravity coordinate Y>, <Payload center of gravity coordinate Z>

Note1: For 4-axes robot, <Payload center of gravity coordinate Z> is replaced with <Inertia of payload (kgcm2)>

### Description

(Example for 6-axces robot)

The mass of payload is the mass of load (tool and workpiece) mounted on the 6th axis of the robot. This unit is designated as (g).

For the load center of gravity position, designate the payload center of gravity using the TOOL0 coordinates. The unit is millimeters (mm). (See Note1.)

The reference position of the TOOL0 coordinates is in the center of the 6th axis flange. For component Y, the direction is from the flange center to the pinhole of  $\phi$ 5H7 (orientation vector direction). For component Z, the direction is vertical to the flange surface through the flange center (approach vector direction). For component X, the direction of the X axis (normal vector direction) is the right-hand coordinate system, when the orientation vector is set to the Y axis and the approach vector is set to the Z axis. Refer to 4.7 "Setting the Master Control Parameters in User Preferences".

Even if you change only one of the four values of the mass of payload, the payload center of gravity X6, the payload center of gravity Y6, and payload center of gravity Z6, describe all of the 4 values again.

It takes about 0.1 sec. to switch the load condition values. Frequently switching the load condition may cause operational delays. Do not change the mode during pass motion while near an obstacle because the path locus may shift. This may delay switching if you change the load condition values.

### Related Terms

Refer to the Programmer's Manual, "4.7 Control Set of Motion Optimization in User Preferences."

### Notes

- For the mass of payload, designate it with a numerical value of the specified range for each robot type. If
  you designate a value out of this range, the error message "60d2 Mass of payload out of setting range"
  will be displayed.
- For the payload center of gravity, enter it so that it satisfies the specified range for each robot type. If it is out of this range, the error message "60d2 Mass of payload out of setting range" will be displayed.
- When setting the internal payload condition, observe the following rule relative to the external payload condition. If not, the error message "60d2 Mass of payload out of setting range" will be displayed.
   0.5 x External payload condition ≤ Internal payload condition ≤ External payload condition

### Example

ST aspACLD 8500,-50,100,80

'Sets the internal payload conditions. 'Mass of payload:8500(g), Payload center of 'gravity component X: -50(mm), component Y: '100(mm),component Z: 80(mm)

## ST\_aspChange (Statement) [Version 1.9 or later]

### Function

Selects the internal mode for proper control setting of motion optimization.

### Syntax

ST\_aspChange <Mode>

### Description

This statement switches the mode for control setting of motion optimization.

<Setting value>

- $0 \rightarrow \text{Invalid}$
- $1 \rightarrow Valid$  only for PTP
- $2 \rightarrow$  Valid only for CP
- $3 \rightarrow$  Valid for both PTP and CP.

It takes about 0.1 sec. to switch the load condition values. Frequently switching the load condition may cause operational delays. Do not change the mode during pass motion, near an obstacle because the path locus may shift.

This may delay switching if you change the load condition values.

#### Related Terms

Refer to the Programmer's Manual, "4.7 Control Set of Motion Optimization in User Preferences."

#### Notes

For <Mode>, designate it with a numerical value between 0 and 3. If it is out of this range, the error message "6003 Excess in effective value range" will be displayed.

### Example

ST\_aspChange 1

'Sets the internal mode in the control sets of 'motion optimization to 1.

# ST\_SetGravity (Statement) [Version 1.9 or later]

### Function

Compensates for the static load (gravity torque) applied to each joint and attains balance with gravity torque.

### Syntax

ST\_SetGravity

### Description

Each joint of the robot undergoes downward static load (gravity torque) due to earth gravity. The effects of the gravity torque will vary depending upon the mass of payload (tool and workpiece), the payload center of gravity, and robot figures.

If you limit the motor output torque by setting its drive current limit so that the limited torque becomes lower than the gravity torque, then the robot will move down towards the earth. To prevent it, this statement compensates the limited torque for the gravity torque, keeping the balance of torque.

### Related Terms

ST\_SetCurLmt, ST\_ResetGravity, ST\_SetGrvOffset

#### Notes

- Execute this command in a TAKEARMed task that has obtained arm-semaphore. If this command is executed without arm-semaphore obtained, Error "21F7 Cannot take arm semaphore" will result.
- Set the mass of payload and the payload center of gravity accurately. Otherwise, the robot may move down due to gravity if you set a low current limit value (e.g., less than 30). For the entry procedure of the mass of payload and the payload center of gravity, refer to the PROGRAMMER'S MANUAL "4.7 Setting the Master Control Parameters in User Preferences."
- f you do not know the accurate mass of payload or its center of gravity or if the robot moves down in spite
  of accurate settings, then use the gravity offset function (ST\_SetGrvOffset) that compensates for the gravity compensation value.
- If you set the gravity offset setting to "1" on the teach pendant, the gravity offset function becomes enabled. The setting made on the teach pendant will take effect immediately following the completion of calibration after the robot controller is turned on.

| ST_SetGravity     | 'Enable the gravity compensation function.            |
|-------------------|-------------------------------------------------------|
| Delay 100         | 'Wait for gravity compensation to go into             |
|                   | 'effect.                                              |
| ST_SetCurLmt 2,30 | 'Set the current limit value of the 2nd axis 'to 30%. |

### ST\_ResetGravity (Statement) [Version 1.9 or later]

### Function

Disables the balance setting between the limited motor torque and gravity torque, which is made with ST\_SetGravity.

### Syntax

ST\_ResetGravity

### Description

This command disables the balance setting between the motor torque limited by the current limit function and gravity torque.

### Related Terms

ST\_ResetCurLmt, ST\_SetEralw

Notes

- Execute this command in a TAKEARMed task that has obtained arm semaphore. If this command is executed without arm-semaphore obtained, Error "21F7 Cannot take arm semaphore" will result.
- If this command is executed when the current limit function is enabled, Error "665B Cannot disable the gravity compensation" will result. Disable the current limit function and then try it again.
- If you set the gravity offset setting to "0" on the teach pendant, the gravity offset function becomes disabled. If you do it when the current limit function is enabled, Error 665b will result, as in step (2).

### Example

ST\_ResetGravity

## ST\_SetGrvOffset (Statement) [Version 1.9 or later]

### Function

Compensates the torque of each joint programmed with ST\_SetGravity for gravity torque.

### Syntax

ST\_SetGrvOffset

### Description

Each joint of the robot undergoes downward static load (gravity torque) due to earth gravity. Although gravity compensation command ST\_SetGravity allows you to adjust the balance between the limited torque and gravity torque, the balance may be off-balance due to the difference between the mass of payload you set and the actual one.

This offset function presumes the gravity torque when the robot is on halt and calculates the gravity offset value.

### Related Terms

ST\_SetCurLmt, ST\_SetGravity, ST\_ResetGrvOffset

### Notes

- Execute this command in a TAKEARMed task that has obtained arm semaphore If this command is executed without arm semaphore obtained, Error "21F7 Cannot take arm semaphore" will result.
- This command should be executed when the motor power is on and the robot is on halt. If it is executed
  when the motor power is off, Error "6006 Motor power is off" will result. If it is executed when the robot is
  in motion, Error "600B Robot is running" will result. It is recommended you specify @E for the path start
  displacement of the last operation command (Error "600B Robot is running" may result even with @0).
- If the robot attitude is greatly changed after execution of this command, execute this command again.
- If the current limit reset value in User Preferences is set to any value other than "1", "3", "5", or "7", the compensation value will be reset to "0" when you turn on the motor power.

### Example

ST\_SetGrvOffset

# ST\_ResetGrvOffset (Statement) [Version 1.9 or later]

### Function

Initializes compensation of the gravity offset value.

### Syntax

ST\_ResetGrvOffset

### Description

Initializes compensation of the gravity offset value.

### Related Terms

ST\_SetGrvOffset

### Notes

- Execute this command in a TAKEARMed task that has obtained arm semaphore.
   If this command is executed without arm semaphore obtained, Error 21F7 "Arm semaphore cannot be fetched." will result.
- This command should be executed when the robot is on halt. If it is executed when the robot is in motion, Error "600B Robot is running" will result. This command is executable even when the motor power is off.

### Example

ST\_ResetGrvOffset

# ST\_SetCurLmt (Statement) [Version 1.9 or later]

### Function

Sets the limit of motor current to be applied to the specified axis.

### Syntax

ST\_SetCurLmt <AxisNumber>, <Value>

### Description

Limits the value of motor current (torque) to be applied to the axis specified by <AxisNumber> to the value specified by <Value>. This command is useful when you want to limit torque that a workpiece will undergo during insertion or butting jobs.

The maximum value of <Value> is 100 which refers to the motor rating current.

If any value exceeding the allowable limit for each axis is specified, the value will be automatically limited to that allowable limit.

Set a value of 1 or above. If 0 or a negative number is set, Error "6003 Excess in effective value range" will result.

### Related Terms

ST\_ResetCurLmt, ST\_SetGravity, ST\_SetGrvOffset, ST\_SetEralw

### Notes

- When the motor current is limited with ST\_SetCurLmt, the robot cannot move at the maximum speed or acceleration. Use ST\_SetCurLmt only at steps that need the current limit. When using ST\_SetCurLmt, decrease the acceleration.
- If a workpiece bumps against something at high speed even if the driving force is controlled by limiting the motor current, the impact is considerable due to the inertia of the workpiece, end-effector and axis. Set the current limit just before the workpiece comes into contact with the object and reduce the speed.
- Set the current limit when the robot is on halt. If it is set during a pass motion, an error is likely to occur.
- Execute this command in a TAKEARMed task that has obtained arm-semaphore. If this command is executed without arm-semaphore obtained, Error "21F7 Cannot take arm semaphore" will result.
- If the current limit reset value in User Preferences is set to any value other than "1", "3", "5", or "7", the compensation value will be reset to "0" when you turn on the motor power.
   To make the current limit function effective immediately after switching on the motor power, set the current limit reset value to "1."

### 6-axis

- When setting the current limit, be sure to enable the gravity compensation function. If the current limit is set when the gravity compensation function is disabled, Error "665A Cannot set current limit" will result. For the gravity compensation function, refer to ST\_SetGravity.
- Set the mass of payload and the payload center of gravity accurately. Otherwise, the robot may move down due to gravity if you set a low current limit value (e.g., less than 30). For the entry procedure of the mass of payload and the payload center of gravity, refer to the Programmer's Manual, "4.7 Control Set of Motion Optimization in User Preferences."
- If the current limit reset value is set to "1," the robot might move down due to gravity the moment you turn on the motor power. Reset the current limit by executing ST\_ResetCurLmt when the motor power is off and then switch on the motor power.
- If you do not know the accurate mass of payload or its center of gravity or if the robot moves down in spite of accurate settings, then use the gravity offset function (ST\_SetGrvOffset) that compensates for the gravity compensation value.

### 4-axis HS-E

When setting the current limit to the Z-axis or the T-axis of the 4-axis robot without an air balance mechanism, the Z-axis may move down or the T-axis may rotate if you set a low current limit value. Set current limit after execution the gravity compensation function (ST\_SetZBalance) for the Z and the T-axis.

| 6-axis             |                                                                |
|--------------------|----------------------------------------------------------------|
| ST_SetGravity      | 'Enable the gravity offset.                                    |
| ST_SetGrvOffset    | 'Compensate the gravity offset value                           |
| ST_SetEralw 2, 20  | 'Set the allowable deviation of the 2nd axis to 20 'degrees    |
| ST_SetCurLmt 2, 30 | 'Set the current limit of the 2nd axis to 30%                  |
| 4-axis             |                                                                |
| ST_SetEralw 2, 20  | 'Set the allowable deviation of the 2nd axis to 20<br>'degrees |
| ST_SetCurLmt 2, 30 | 'Set the current limit of the 2nd axis to 30%                  |
| 4-axis HS-E        |                                                                |
| ST_SetZBalance     | 'Set the gravity compensation value of the Z-axis              |
| ST_SetEralw 3, 100 | 'Set the allowable deviation of the Z-axis to 100 mm           |
| ST_SetEralw 4, 30  | 'Set the allowable deviation of the T-axis to 30               |
|                    | 'degrees                                                       |
| ST_SetCurLmt 3, 10 | 'Set the current limit of the Z-axis to 10%                    |
| ST SetCurLmt 4, 10 | 'Set the current limit of the T-axis to 10%                    |

## ST\_ResetCurLmt (Statement) [Version 1.9 or later]

### Function

Resets the motor current limit of the specified axis.

### Syntax

ST\_ResetCurLmt <AxisNumber>

### Description

ResetCurLmt releases the drive current limit set for the motor of a joint specified by <AxisNumber>. The motor drive current limit and positioning error allowances will revert to the defaults.

[For Ver. 1.4 or earlier]

If you set "0" to <AxisNumber>, the drive current limit set for all joints will revert to the default.

[For Ver. 1.5 or later]

If you set "0" to <AxisNumber>, the drive current limit set for all joints involved in an arm group semaphore held by the current task running ST\_ResetCurLmt, will revert to the default.

### Related Terms

ST\_SetCurLmt, ST\_ResetEralw

### Notes

- When resetting the current limit, this command carries out deviation elimination process. If there is angle deviation due to external force, the time required for deviation elimination process will vary depending upon the set speed and acceleration. To shorten the time, set higher speed and acceleration.
- The command can be executed even when the motor power is off. For resetting the current limit when motor power is off, run the following program after finishing the task that is obtaining arm semaphore.

```
PRO999
TAKEARM
ST_ResetCurLmt 0
END
```

### [For Ver. 1.4 or earlier]

Execute this command in a TAKEARMed task that has got robot arm semaphore. If you specify any joints not in the arm semaphore to <AxisNumber>, then error "21F7 Cannot take arm semaphore" will result.

### [For Ver. 1.5 or later]

Execute this command in a TAKEARMed task that has got an arm group. If you specify any joints not included in the arm group to <AxisNumber>, then error "27D\* Cannot take J\* semaphore" will result.

```
ST_ResetCurLmt 0'Reset the current limit of all the axes.ST ResetGrvOffset 0'Disable the gravity offset function.
```

# ST\_SetEralw (Statement) [Version 1.9 or later]

### Function

Modifies the allowable deviation of the specified axis.

### Syntax

ST\_SetEralw <AxisNumber>, <Value>

### Description

Sets the allowable deviation of the axis specified by <AxisNumber>. Use this command if angle deviation occurs due to external force when the current limit function is enabled.

The <Value> is the arm joint angle and specified in degrees.

"Allowable deviation value" refers to the allowable range of the "Error 611\* J\* excess error" which will occur for safety if the servo deviation exceeds the specified value.

During assembling operation with the current limit enabled, if servo deviation occurs due to external force, the above error may occur. To avoid this, you may use this command temporarily to increase the allowable deviation value.

This command can also be used to reduce the allowable deviation value for helping quick detection of the downward movement of the robot due to gravity when the current limit function is enabled.

### Related Terms

ST\_SetCurLmt, ST\_ResetEralw

### Notes

Run this command in a TAKEARMed task which has obtained arm semaphore.

If the command is executed without arm semaphore obtained, Error "21F7 Cannot take arm semaphore" will result.

### Example

ST\_SetEralw 2,20 'Set

'Set the permissible deviation of the 2nd 'axis to 20 degrees.

# ST\_ResetEralw (Statement) [Version 1.9 or later]

### Function

Resets the allowable deviation value of the specified axis to the initial value.

### Syntax

ResetEralw <AxisNumber>

### Description

Resets the allowable deviation value of the axis specified by <AxisNumber> to the default value.

If <AxisNumber> is specified to "0," the allowable deviation values of all the axes will be reset.

[For Ver. 1.4 or earlier]

If you set "0" to <AxisNumber>, the positioning error allowance set for all joints will revert to the default.

[For Ver. 1.5 or later]

If you set "0" to <AxisNumber>, the positioning error allowance set for all joints involved in an arm group semaphore held by the current task running ST\_ResetEralw, will revert to the default.

### Related Terms

ST\_ResetCurLmt, ST\_SetEralw

### Notes

Like this command, execution of ST\_ ResetCurLmt will also reset the allowable deviation values to the initial values.

### [For Ver. 1.4 or earlier]

Execute this command in a TAKEARMed task that has got robot arm semaphore. If you specify any joints not in the arm semaphore to <AxisNumber>, then error "21F7 Cannot take arm semaphore" will result.

### [For Ver. 1.5 or later]

Execute this command in a TAKEARMed task that has got an arm group. If you specify any joints not included in the arm group to <AxisNumber>, then error "27D\* Cannot take J\* semaphore" will result.

### Example

ST\_ResetEralw 0 'Return the allowable deviation values of all 'axes to initial values.

# ST\_OnSrvLock (Statement) [Version 1.9 or later]

### Function

Servo-locks a specified axis (exclusively designed for four-axis robots).

### Syntax

ST\_OnSrvLock <specified axis>

### Description

Provides a function similar to that of the ON SVLOCK instruction in the conventional language. Servo lock means that robot arms are controlled and their positions are held.

### Related Terms

ST\_OffSrvLock

### Notes

- Set servo lock as the robot stops. If it is set during path operation, an error may occur.
- Execute this command in a TAKEARMed task which has obtained arm semaphore.
   If the command is executed without arm semaphore obtained, Error "21F7 Cannot take arm semaphore" will result.

### Example

ST\_OnSrvLock 1'Servo lock for the 1st axis.ST\_OnSrvLock 0'Servo lock for all axes.

## ST\_OffSrvLock (Statement) [Version 1.9 or later]

### Function

Releases servo lock for the specified axis (exclusively designed for four-axis robots).

### Syntax

ST\_OffSrvLock <specified axis>

### Description

Provides a function similar to the OFF SVLOCK instruction in the conventional language.

Servo lock refers to the state where the robot arm is controlled to keep its position. When it is released, the robot arm is not kept in its position but moved by an external force applied to it.

#### Related Terms

ST\_OnSrvLock

### Notes

- · No operation command can be executed for an axis for which servo lock is released.
- Set release of servo lock while the robot is in stopped state. If set during path operation, an error may result.
- Execute this command in a TAKEARMed task that has obtained arm semaphore. If the command is executed without arm semaphore obtained, Error "21F7 Cannot take arm semaphore" will result.
- If bit 2 of the value set to "25: Current limit reset" in the operating conditions is "0" (initial value), servo lock release is reset (to cause servo lock) upon motor power on. To validate servo lock release immediately after motor power on, set "+2" as the current limit reset value.

### ATTENTION

### Setting example of operating condition "25: Current limit reset"

|                             | PWM | SVLock | Curlmt |     |
|-----------------------------|-----|--------|--------|-----|
|                             | *   | *      | *      |     |
| If only SVLock is effective | 0   | 1      | 0      | = 2 |
| If all is effective         | 1   | 1      | 1      | = 7 |
|                             |     |        |        |     |

#### Example

ST OffSrvLock 1

'Release servo lock for the 1st axis.

# ST\_SetCompControl (Statement) [Version 1.9 or later]

### Function

Enables the compliance function (exclusively designed for 6-axis robots).

### Syntax

ST\_SetCompControl

### Description

Enables the compliance function. Enables the compliance conditions set by ST\_SetFrcLimit, ST\_SetCompRate, and ST\_SetFrcCoord.

### Related Terms

ST\_SetFrcLimit, ST\_SetCompRate, ST\_SetFrcCoord, ST\_ResetCompControl, ST\_SetCompFControl

### Notes

- You will receive an error "60F5 Compliance control is not executable", when this statement is executed while the gravity offset is disabled and the current limiting is enabled. Execute again after you enable the gravity offset and disable the current limiting. See ST\_ResetCurLmt and ST\_SetGravity for disabling the current limiting and enabling the gravity offset respectively.
- The compliance control will not be enabled while motors are off. The compliance control will be disabled when you turned off motors under the compliance control.
- Execute this command in a TAKEARMed task has obtained arm semaphore. If this command is executed without arm semaphore obtained, an error "21F7 Cannot take arm semaphore" will result.
- Execute this command when your robot is on halt. Executing this command in a pass motion will cause an end motion. If executing this command in a pass motion causes an error "600B Robot is running," then stop the robot with a Delay command and then execute this command.
- If the robot is moved by any external force under compliance control, an error "611\* J\* excess error" may occur. In such a case, change the allowable deviation by using the ST\_SetEralw.
- This command should not be executed when the robot undergoes any force, e.g., in contact with any surrounding facility. To enable the compliance control in such conditions, use the ST\_SetCompFControl.
- If the robot posture greatly changes after execution of the ST\_SetCompControl, then an error may be generated in the gravity offset compensation value and the robot may move in the direction of gravity. If the posture changes greatly under compliance control, use the ST\_ResetCompControl to disable the compliance control and then execute the ST\_SetCompControl again to enable the compliance control.

```
ST_SetFrcCoord 1'Set the compliance control coordinate system.ST_SetFrcLimit 100, 0, 100, 100, 100'Set the compliance rateST_SetCompControl'Enable the compliance controlST_SetEralw 1, 90'Set the allowable deviation
```

# ST\_SetCompFControl (Statement) [Version 1.9 or later]

### Function

Enables the compliance control function (exclusively designed for 6-axis robots).

### Syntax

ST\_SetCompFControl

### Description

Enables the compliance control function, just like the ST\_SetCompControl. Note that this command will not execute the gravity offset compensation.

### Related Terms

ST\_SetCompControl

#### Notes

- If this command is executed when the gravity offset is disabled and the current limiter is disabled, then an error "60F5 Cannot execute compliance control" will occur.
- Executing this command when the motors are off will not enable the compliance control. Under the compliance control, turning off the will disable the compliance control.
- Execute this command in a TAKEARMed task has obtained arm semaphore. If this command is executed without arm semaphore obtained, Error "21F7 Cannot take arm semaphore" will result.
- Execute this command when the robot is on halt. Executing this command in a pass motion will cause an end motion. If executing this command in a pass motion causes Error "600B Robot is running," then stop the robot with a Delay command and then execute this command.
- Set the payload exactly. If the setting and actual payload differ, the robot arm may fall down in the direction of gravity. To prevent such a fall, execute the ST\_SetGrvOffset.

| ST_SetGrvOffset        | 'Calculate the gravity offset compensation     |
|------------------------|------------------------------------------------|
|                        | 'value.                                        |
| ST_SetFrcCoord 1       | 'Set the compliance control coordinate system. |
| ST_SetFrcLimit 100, 0, | 100, 100, 100, 100                             |
|                        | 'Set the compliance rate                       |
| ST_SetCompFControl     | 'Enable the compliance control                 |

# ST\_ResetCompControl (Statement) [Version 1.9 or later]

### Function

Disables the compliance control function (exclusively designed for 6-axis robots).

### Syntax

ST\_ResetCompControl

### Description

Disables the compliance control function.

### Related Terms

ST\_SetCompControl

### Notes

- Execute this command in a TAKEARMed task that has obtained arm semaphore. If this command is executed without arm semaphore obtained, Error "21F7 Cannot take arm semaphore" will result.
- Execute this command when the robot is on halt. Executing this command in a pass motion will cause an end motion. If executing this command when the robot is in motion immediately stops the robot or causes Error "612\* J\* overcurrent," then set the value to "1" or stop the robot by using the Delay command.
- If the robot comes to a momentary stop during execution of this command so that you perform a Step back or Program reset, then Error "60F9 Improper compliance set/reset operation" will occur.
- If you use ST\_SetEralw to change the allowable deviation values while the compliance control is enabled, the allowable deviation values will return to their initial values. The allowable deviation values may not be reset to the initial values when an error occurs while executing ST\_ResetCompControl. If this is the case, use ST\_ResetEralw to initialize the allowable deviation values after disabling the compliance control.
- If Error "608\* J\* command speed limit over" occurs, use the ST\_aspChange to change the optimal load capacity mode to 2 or 3 before execution of the ST\_ResetCompControl. After execution of this command, return the optimal load capacity mode to the previous value.

### Example

ST\_ResetCompControl'Disable the compliance control.ST\_ResetEralw'Initialize the allowable deviation values

# ST\_SetFrcCoord (Statement) [Version 1.9 or later]

### Function

Selects a force limiting coordinate system (exclusively designed for 6-axis robots).

### Syntax

ST\_SetFrcCoord <Set value>

#### Description

Selects a coordinate system for force limiting values specified by ST\_SetFrcLimit and ST\_SetCompRate. You can use a set value 0 for the base coordinate system, a set value 1 for the tool coordinate system, and a set value 2 for the work coordinate system of your robot.

#### Related Terms

ST\_SetFrcLimit, ST\_SetCompRate, ST\_SetFrcCoord, ST\_ResetCompControl

#### Notes

- Execute this command in a TAKEARMed task that has obtained arm semaphore. If this command is executed without arm semaphore obtained, Error "21F7 Cannot take arm semaphore" will result.
- This statement is not executable under the compliance control. If this command is executed under the compliance control, Error "60FA Not Executable in compliance control" will result.
- When you specify 1 for <Set value> to select the tool coordinate system, the tool coordinate will be the tool coordinate for enabling the compliance control (executing ST\_SetCompControl). When you use the changetool command to change the tool coordinate while the compliance control is enabled, the force limiting coordinate will not be changed.
- When you specify 2 for <Set value> to select the work coordinate system, the work coordinate will be the
  work coordinate for enabling the compliance control (executing ST\_SetCompControl). When you use the
  changework command to change the work coordinate while the compliance control is enabled, the force
  limiting coordinate will not be changed.
- The set value will be initialized to 0 (the base coordinate system) after the controller is turned on.

| ST_SetFrcCoord 1       | 'Set the compliance coordinate system to   |
|------------------------|--------------------------------------------|
|                        | 'the tool coordinate                       |
| Changetool 2           | 'Set the tool coordinate to tool2          |
| ST_SetFrcLimit 100, 0, | 100, 100, 100, 100                         |
|                        | 'Set the compliance rate                   |
| ST_SetCompControl      | 'Set the compliance rate in Y direction    |
|                        | 'of the tool 2 coordinate system to 0% and |
|                        | 'enable the compliance control             |

### ST\_SetFrcLimit (Statement) [Version 1.9 or later]

### Function

Sets the force limiting rates (exclusively designed for 6-axis robots).

### Syntax

ST\_SetFrcLimit <Limiting rate along X>, <Limiting rate along Y>, <Limiting rate along Z>, <Limiting rate about X>, <Limiting rate about Z>

### Description

Sets the force limiting rates along and about X, Y, and Z axes of a coordinate system specified by ST\_SetFrcCoord.

Setting ranges from 0 to 100. Up to two decimal places are valid.

### Related Terms

ST\_ResetFrcLimit, ST\_SetFrcCoord, ST\_SetCompControl

### Notes

- Execute this command in a TAKEARMed task that has obtained arm semaphore. If this command is executed without arm semaphore obtained, Error "21F7 Cannot take arm semaphore" will result.
- This statement is not executable under the compliance control. If this command is executed under the compliance control, Error "60FA Not Executable in compliance control" will result.
- All the set values for along and around the X, Y and Z-axes will be initialized to 100 after the controller is turned on.

| ST_SetFrcCoord 1       | 'Set the compliance coordinate system to |
|------------------------|------------------------------------------|
|                        | 'the tool coordinate                     |
| ST_SetFrcLimit 100, 0, | 100, 100, 100, 100                       |
|                        | 'Set the compliance rates                |
| ST_SetCompControl      | 'Set the compliance rate in Y direction  |
|                        | 'of the tool coordinate system to 0% and |
|                        | 'enable the compliance control           |

## ST\_ResetFrcLimit (Statement) [Version 1.9 or later]

### Function

Initializes the force limiting rates (exclusively designed for 6-axis robots).

### Syntax

ST\_ResetFrcLimit

### Description

Initializes the force limiting rates. All rates along and about X, Y, and Z axes are set to 100%.

### Related Terms

ST\_SetFrcLimit

### Notes

- Execute this command in a TAKEARMed task that has obtained arm semaphore. If this command is executed without arm semaphore obtained, Error "21F7 Cannot take arm semaphore" will result.
- This statement is not executable under the compliance control. If this command is executed under the compliance control, Error "60FA Not Executable in compliance control" will result.

#### Example

ST\_ResetCompControl'Disable compliance controlST\_ResetFrcLimit'Initialize the force limiting rates
### ST\_SetCompRate (Statement) [Version 1.9 or later]

#### Function

Sets the compliance rates under the compliance control (exclusively designed for 6-axis robots).

#### Syntax

ST\_SetCompRate <Compliance along X>, <Compliance along Y>, <Compliance along Z>, <Compliance about X>, <Compliance about Z>

#### Description

Sets the compliance rates along and about X, Y, and Z axes of a coordinate system specified by SetFrcCoord. Setting ranges from 0 to 100 and 0 gives the maximum compliance. Up to two decimal places are valid.

#### Related Terms

ST\_ResetCompRate, ST\_SetFrcCoord, ST\_SetCompControl

#### Notes

- Execute this command in a TAKEARMed task that has obtained arm semaphore. If this command is executed without arm semaphore obtained, Error "21F7 Cannot take arm semaphore" will result.
- This statement is not executable under the compliance control. If this command is executed under the compliance control, Error "60FA Not Executable in compliance control" will result.
- All the set values for along and around the X, Y and Z-axes will be initialized to 100 after the controller is turned on.

| ST_SetFrcCoord 1    | 'Set the force limiting coordinate system to  |
|---------------------|-----------------------------------------------|
|                     | 'the tool coordinate                          |
| ST_SetCompRate 100, | 0, 100, 100, 100, 100                         |
|                     | 'Set the compliance rate                      |
| ST_SetCompControl   | 'Set the compliance rate in Y direction of    |
|                     | 'the tool coordinate system to 0% and enables |
|                     | 'the compliance control                       |

### ST\_ResetCompRate (Statement) [Version 1.9 or later]

#### Function

Initializes the compliance rates (exclusively designed for 6-axis robots).

#### Syntax

ST\_ResetCompRate

#### Description

Initializes the compliance rates along and about X, Y, and Z axes to 100%.

#### Related Terms

ST\_SetCompRate

#### Notes

- Execute this command in a TAKEARMed task that has obtained arm semaphore. If this command is executed without arm semaphore obtained, Error "21F7 Cannot take arm semaphore" will result.
- This statement is not executable under the compliance control. If this command is executed under the compliance control, Error "60F9 Improper compliance set/reset operation" will result.

#### Example

ST\_ResetCompControl'Disable the compliance controlST\_ResetCompRate'Initialize the compliance rates

### ST\_SetFrcAssist (Statement) [Version 1.9 or later]

#### Function

Sets the force assistance under the compliance control (special compliance control function statement) (exclusively designed for 6-axis robots).

#### Syntax

SetFrcAssist <Force assistance along X>, <Force assistance along Y>, <Force assistance along Z>, <Moment assistance about X>, <Moment assistance about Y>, <Moment assistance about Z>

#### Description

Sets the force assistance along and the moment assistance about X, Y, and Z-axes of a coordinate system specified by ST\_SetFrcCoord. The maximum set value is 10% of the maximum force limiting value.

The unit for the force setting is [N]. The unit for the moment setting is [Nm]. Up to one decimal place is valid.

#### Related Terms

ST\_ResetFrcAssist, ST\_SetFrcCoord, ST\_SetCompControl

#### Notes

- Execute this command in a TAKEARMed task that has obtained arm semaphore. If this command is executed without arm semaphore obtained, Error "21F7 Cannot take arm semaphore" will result.
- Your robot may move toward the direction to which the force assistance and the moment assistance are applied. If this is the case, reduce the set values.
- All the set values for along and around the X, Y and Z-axes will be initialized to 0 after the controller is turned on.

### ST\_ResetFrcAssist (Statement) [Version 1.9 or later]

#### Function

Initializes the force assistance (special compliance control function statement) (exclusively designed for 6-axis robots).

#### Syntax

ST\_ResetFrcAssisit

#### Description

Initializes the force assistance along and the moment assistance about X, Y, and Z-axes of a coordinate system specified by ST\_SetFrcCoord are set to 100%.

#### Related Terms

ST\_SetFrcAssist

#### Notes

Execute this command in a TAKEARMed task that has obtained arm semaphore. If this command is executed without arm semaphore obtained, Error "21F7 Cannot take arm semaphore" will result.

#### Example

STResetCompControl 'Disable the compliance control ST\_ResetFrcAssist 'Initialize the force assistance and the 'moment assistance

### ST\_SetCompJLimit (Statement) [Version 1.9 or later]

#### Function

Sets the current limit under the compliance control (special compliance control function statement) (exclusively designed for 6-axis robots).

#### Syntax

ST\_SetCompJLimit <J1 current limit>, <J2 current limit>, <J3 current limit>, <J4 current limit>, <J5 current limit>, <J6 current limit>

#### Description

Sets the current limit under the compliance control. The rated current of a motor corresponds to 100. When you use SetFrcLimit to set 0 to all the directions, the motor currents are limited to values less than the setting. Setting ranges from 0 to 100.

#### Related Terms

ST\_ResetCompJLimit, ST\_SetCompControl

#### Notes

- Execute this command in a TAKEARMed task that has obtained arm semaphore. If this command is executed without arm semaphore obtained, Error "21F7 Cannot take arm semaphore" will result.
- The set values will be initialized and all the current limits will be 0 after the controller is turned on.
- When you use ST\_SetCompJLimit to set relatively large values, your robot may present an oscillation resulting in an error. If this is the case, use ST\_SetCompRate and ST\_SetDumpRate to adjust the compliance.

```
ST_SetFrcCoord 1'Set the force limiting coordinate system to<br/>'the tool coordinateST_SetCompJLimit 30, 0, 0, 0, 0, 0ST_SetFrcLimit 30, 0, 0, 0, 0, 0'Set the current limit for J1 to 30%ST_SetFrcLimit 0, 100, 100, 100, 100, 100'Set the force limiting ratesST_SetCompControl'Enable the compliance control function.
```

## ST\_ResetCompJLimit (Statement) [Version 1.9 or later]

#### Function

Initializes the current limit under the compliance control (special compliance control function statement) (exclusively designed for 6-axis robots).

#### Syntax

ST\_ResetCompJLimit

#### Description

Initializes the current limit under the compliance control and set 0 to all axes.

#### Related Terms

ST\_SetCompJLimit, ST\_SetCompControl

#### Notes

Execute this command in a TAKEARMed task that has obtained arm semaphore. If this command is executed without arm semaphore obtained, Error "21F7 Cannot take arm semaphore" will result.

| ST_ | ResetCompControl | 'Disable the compliance | control |
|-----|------------------|-------------------------|---------|
| ST_ | _ResetCompJLimit | 'Initialize the current | limits  |

## ST\_SetCompVMode (Statement) [Version 1.9 or later]

#### Function

Sets the velocity control mode under the compliance control (special compliance control function statement) (exclusively designed for 6-axis robots).

#### Syntax

ST\_SetCompVMode

#### Description

Enables the compliance velocity control mode when ST\_SetCompControl is executed.

Related Terms

ST\_ResetCompVMode

#### Notes

Execute this command in a TAKEARMed task that has obtained arm semaphore. If this command is executed without arm semaphore obtained, Error "21F7 Cannot take arm semaphore" will result.

#### Example

ST\_SetCompVMode'Enable the compliance velocity control modeST\_SetCompControl'Enable the compliance control

## ST\_ResetCompVMode (Statement) [Version 1.9 or later]

#### Function

Disables the velocity control mode under the compliance control (special compliance control function statement) (exclusively designed for 6-axis robots).

#### Syntax

ST\_ResetCompVMode

#### Description

Disables the compliance velocity control mode when ST\_SetCompControl is executed.

Related Terms

ST\_SetCompControl

#### Notes

Execute this command in a TAKEARMed task that has obtained arm semaphore. If this command is executed without arm semaphore obtained, Error "21F7 Cannot take arm semaphore" will result.

| ST_ResetCompVMode | 'Disable the compliance velocity control mo | de |
|-------------------|---------------------------------------------|----|
| ST_SetCompControl | 'Enable the compliance control              |    |

### ST\_SetCompEralw (Statement) [Version 1.9 or later]

#### Function

Sets the allowable deviation values of the position and the posture of the tool tip under the compliance control (exclusively designed for 6-axis robots).

#### Syntax

ST\_SetCompEralw <Allowable deviation along X>, <Allowable deviation Y>, <Allowable deviation Z>, <Allowable deviation X>, <Allowable deviation Y>, <Allowable deviation Z>

#### Description

Sets the allowable deviation values of the position and the posture of the tool tip under the compliance control. The unit for the allowable deviation along X, Y, and Z is (mm), and the unit for the allowable deviation about X, Y, and Z is (degree). Up to one decimal place is valid.

#### Related Terms

ST\_ResetCompEralw, ST\_SetFrcCoord

#### Notes

- Execute this command in a TAKEARMed task that has obtained arm semaphore. If this command is executed without arm semaphore obtained, Error "21F7 Cannot take arm semaphore" will result.
- The initial values of allowable deviation are 100 (mm) along X, Y, and Z and 30 (degree) about X, Y, and Z. The maximum value about X, Y, and Z-axes is 175 (degree). If you set larger values than the maximum value, you will receive an error "6003 Excess in effective value range".
- If the position or the posture deviation of the tool tip exceeds the allowable value, you will receive an error "60F8 Compliance deviation excess error".
- The coordinate system used for setting the deviation is the one set by ST\_SetFrcCoord. When you specify as STSetFrcCoord 1, the setting coordinate system for ST\_SetCompEralw is the tool coordinate system.

## ST\_ResetCompEralw (Statement) [Version 1.9 or later]

#### Function

Initializes the allowable deviation values of the position and the posture of the tool end under the compliance control (exclusively designed for 6-axis robots).

#### Syntax

ST\_ResetCompEralw

#### Description

Initializes the allowable deviation values of the position and the posture of the tool tip under the compliance control. The initial values of allowable deviation are 100 (mm) along X, Y, and Z and 30 (degree) about X, Y, and Z.

#### Related Terms

ST\_SetCompEralw

#### Notes

Execute this command in a TAKEARMed task that has obtained arm semaphore. If this command is executed without arm semaphore obtained, Error "21F7 Cannot take arm semaphore" will result.

#### Example

ST\_ResetCompEralw

### ST\_SetDampRate (Statement) [Version 1.9 or later]

#### Function

Sets the damping rates under the compliance control (exclusively designed for 6-axis robots).

#### Syntax

ST\_SetDampRate <DampRate along X>, <DampRate along Y>, <DampRate along Z>, <DampRate about X>, <DampRate about Y>, <DampRate about Z>

#### Description

Sets the damping rates along and about X, Y, and Z axes on the coordinate system specified by ST\_SetFrcCoord.

The entry range is from 0 to 100. Zero gives the maximum damping. Up to two decimal places are valid.

#### Related Terms

ST\_ResetDampRate, ST\_SetFrcCoord, ST\_SetCompRate

#### Notes

- Execute this command in a TAKEARMed task that has obtained arm semaphore. If this command is executed without arm semaphore obtained, Error "21F7 Cannot take arm semaphore" will result.
- This statement is not executable under the compliance control. If this command is executed under the compliance control, Error "60FA Not Executable in compliance control" will result.
- When the controller is turned on, all the damping rates will revert to the initial values (100).
- Do not set the damping rates to less than the compliance rates specified by the ST\_SetCompRate. Doing so will cause the robot to vibrate; in some cases, the robot will stop due to an error.
- If the ST\_SetCompRate is executed after execution of the ST\_SetDampRate, then the damping rates will change to the setting made by ST\_SetCompRate.

```
ST_SetFrcCoord 1 'Set the compliance coordinate system to
    'the tool coordinate system
ST_SetCompRate 100, 0, 100, 100, 100, 100
    'Set the compliance rate
ST_SetDampRate 100, 20, 100, 100, 100, 100
    'Set the damping rate
ST_SetCompControl 'Set the compliance rate and the damping rate
    'in Y direction of the tool coordinate system
    'to 0% and 20%, respectively, and enable the
    'compliance control
```

### ST\_ResetDampRate (Statement) [Version 1.9 or later]

#### Function

Initializes the damping rates under the compliance control (exclusively designed for 6-axis robots).

#### Syntax

ST\_ResetDampRate

#### Description

Initializes all damping rates along and about X, Y, and Z axes to 100.

#### Related Terms

ST\_SetDampRate

#### Notes

- Execute this command in a TAKEARMed task that has obtained arm semaphore. If this command is executed without arm semaphore obtained, Error "21F7 Cannot take arm semaphore" will result.
- This command is not executable under the compliance control. If this command is executed under the compliance control, then Error "60FA Not Executable in compliance control" will result.

#### Example

ST\_ResetDampRate

'Initialize the damping rates

### ST\_SetZBalance (Statement) [Version 1.9 or later]

#### Function

Sets the gravity compensation value of the Z and T axes (exclusively designed for 4-axis robots).

#### Syntax

ST\_SetZBalance

#### Description

The Z and T axes of a 4-axis robot without air balance mechanism undergo a downward static load (gravity torque) and, when the controller power is turned ON, the initial gravity offset value is set. If you set the limit value less than the gravity torque when setting the current limit, then the Z axis will move down or up, and the T axis will rotate. (Only for a 4-axis robot) This function estimates the gravity torque when the robot is halted, and sets the gravity compensation value. This function prevents the Z-axis downward or upward movement and T-axis rotation that will occur when a small value is set to the current limit value.

#### Related Terms

ST\_ResetZBalance, ST\_SetCurLmt

#### Notes

- Execute this command in a TAKEARMed task that has obtained arm semaphore. If this command is executed without arm semaphore obtained, Error "21F7 Cannot take arm semaphore" will result.
- This command should be executed when the motor power is on and the robot is on halt. If it is executed
  when the motor power is off, Error "6006 Motor power is off" will result. If it is executed when the robot is
  in motion, Error "600B Robot is running" will result. It is recommended you specify @E for the path start
  displacement of the last operation command (Error "600B Robot is running" may result even with @0).
- If the work weight changes after execution of this command, the preset gravity compensation value will deviate. You need to execute this command again.

#### Example

ST\_SetZBalance

### ST\_ResetZBalance (Statement) [Version 1.9 or later]

#### Function

Initializes compensation of the gravity offset value (exclusively designed for 4-axis robots).

#### Syntax

ST\_ResetZBalance

#### Description

Initializes compensation of the gravity offset value for Z and T axes of 4-axis robots.

#### Related Terms

ST\_SetZBalance

#### Notes

- Execute this command in a TAKEARMed task that has obtained arm semaphore. If this command is executed without arm semaphore obtained, Error "21F7 Cannot take arm semaphore" will result.
- This command should be executed when the robot is on halt. If it is executed when the robot is in motion, Error "600B Robot is running" will result. This command is executable even when the motor power is off.

#### Example

ST\_ResetZBalance

# Chapter 13 Input/Output Control Statements

This chapter provides an explanation of the commands used to control various I/Os.

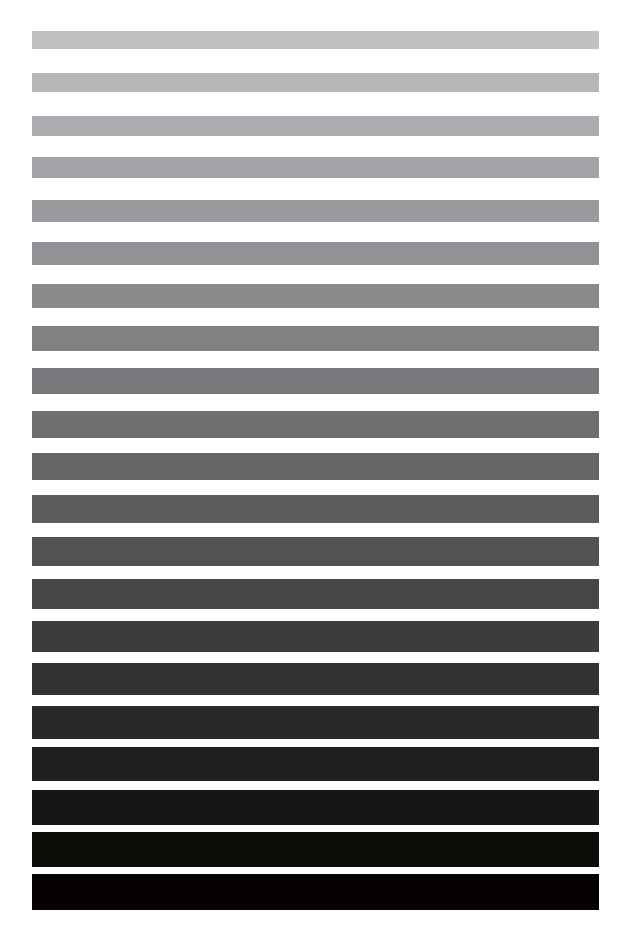

# **13.1** I/O Port

## IN (Statement)

#### Function

Reads data from the I/O port designated by an I/O variable.

#### Syntax

IN <Arithmetic variable name> = <I/O variable>

#### Description

This statement assigns the I/O port data designated by <I/O variable> to the variable designated by <Arithmetic variable name>.

The <I/O variable> is declared using a DEFIO statement or an I/O variable.

#### Related Terms

OUT, DEFIO

#### Notes

When the content declared as a SINGLE type I/O variable cannot be expressed as a single precision real number, error 777F (real number conversion failure) will occur.

```
DEFINT Li1, Li2

DEFIO samp1 = INTEGER, 220

'Declares samp1 as an INTEGER type I/O variable

'beginning at port 220.

IN Li1 = samp1 'Assigns the samp1 data to Li1.

IN Li2 = IO[240] 'Assigns the port 240 data to Li2.

OUT samp1 = Li1 'Outputs the Li1 data from the port declared in samp1.

OUT IO[240] = Li2 'Outputs the Li2 data from port 240.
```

### **OUT** (Statement)

#### Function

Outputs data to the I/O port designated by an I/O variable.

#### Syntax

OUT <I/O variable> = <Output data>

#### Description

This statement outputs the value of <Output data> to the port address designated by <I/O variable>. <I/O variable> is declared using a DEFIO statement or I/O variable.

Related Terms

IN, DEFIO

```
DEFINT Li1, Li2

DEFIO samp1 = INTEGER, 220

'Declares samp1 as an INTEGER type I/O variable

'beginning at port 220.

IN Li1 = samp1 'Assigns the samp1 data to Li1.

IN Li2 = IO[240] 'Assigns the port 240 data to Li2.

OUT samp1 = Li1 'Outputs the Li1 data from the port declared in samp1.

OUT IO[240] = Li2 'Outputs the Li2 data from port 240.
```

### **IOBLOCK ON/OFF** (Statement)

#### Function

Concurrently executes a non-motion instruction such as an I/O or calculation instruction during execution of a motion instruction.

#### Syntax

IOBLOCK {ON|OFF}

#### Description

Use IOBLOCK ON and IOBLOCK OFF as a pair. Non-motion instructions such as plural I/O instructions or calculation instructions that follow a motion instruction, can be executed concurrently during execution of a robot motion instruction.

When a robot motion instruction is issued, the controller interrupts the concurrent execution and waits the currently executed operation (pass start in the case of pass motion) to be completed. Then, the controller executes the next motion instruction. If a non-motion instruction follows the next motion instruction, it is also concurrently executed with the motion instruction. If IOBLOCK OFF is executed during execution of a motion instruction in IOBLOCK, the system proceeds to the next step after execution of the motion instruction.

#### Notes

· Concurrent processing is not executed in the following cases.

Execution of the next step should stop until the motion instruction is finished (from designation of the pass motion until the pass motion starts) in all cases.

- If a motion option is added to a motion instruction
- If you execute CHANGEWORK, CHANGETOOL, SPEED, JSPEED, ACCEL, or JACCEL.
- If you execute the conventional language library of [aspChange], [aspACLD], arm motion library [mvSetPulseWidth], [mvSetTimeOut], [mvReverseFlip], [mvResetPulsetWidth], or [mvResetTime-Out].
- If the system is restarted after a step or instantaneously stop of the robot during robot movement, the robot may not execute concurrent motion with a non-motion command.
- If the robot is stopped after a step during the first motion when a motion instruction is repeated twice in IOBLOCK, the robot stops after a step once the next motion is finished. During execution of the first motion, if you instantaneously stop and run the step, the robot also stops after the step once the next motion is finished.

Example

IOBLOCK ON

MOVE P, JO

← During movement to JO, even if the robot is stopped after a step, the next motion of MOVE P, J1 is executed. After that, the robot stops after a step.

MOVE P, J1 SET IO[1] IOBLOCK OFF

• The range of IOBLOCK is valid only in a defined program, not in a subprogram.

Example PROGRAM PRO1 TAKEARM DEFPOS 1p1, 1p2 IOBLOCK ON CALL SUB1 MOVE P, 1p1, 1p2 SET IO[1] SET IO[2] **IOBLOCK OFF** 

:

For this type of program, IOBLOCK defined in PRO1 is not valid in SUB1. The valid IOBLOCK range is independent for each program.

• IOBLOCK is disabled in the teaching check mode.

```
TAKEARM
                         'Obtains robot control priority.
IOBLOK ON
                         'Concurrently executes an I/O instruction with the next
                         'motion instruction.
MOVE P, (902.7,0,415.3,180,50,180,1)
                         'Moves (PTP control) to the coordinates
                         '(902.7,0,415.3,180,50,180,1).
                        'Sets the port 240 BIT type to ON.
SET IO[240]
                        'Sets the port 241 BIT type to ON for 40 ms.
SET IO[241],40
SET IO[SOL1]
                        'Sets the port designated by I/O variable SOL1 to ON.
                        'Sets the port 104 to 110 BIT type to ON.
SET IO[104 TO 110]
IF IO[242] THEN
 RESET IO[240]
                        'Sets the port 240 type to OFF.
 RESET IO[SOL1]
                       'Sets the port designated by I/O variable SOL1 to OFF.
 RESET IO[104 TO 110] 'Sets the port 104 to 110 BIT type to OFF.
ENDIF
IOBLOCK OFF
```

### **SET** (Statement)

#### Function

Sets an I/O port to ON.

#### Syntax

SET <I/O variable>[,<Output time>]

#### Description

This statement sets the designated port in <I/O variable> to ON.

If <Output time> is designated a pulse is output. (The output time unit is ms.)

If <Output time> is designated the system does not proceed to the next instruction until this time elapses. The specified output time value is the minimum output time while the actual output time will change according to task priority.

#### Related Terms

RESET, DEFIO

#### Notes

- If output time is designated, it may be extended due to factors such as the presence of another program during movement, pendant operation, or communication with external devices.
- When output time is designated, it may possibly shift by 16.7ms since the standard clock for controller processing is ±16.7 ms.
- Note the following two points when using the time designation SET.
  - If you RESET the same port with another task while the port is ON due to the time designation SET, the port is set to OFF from the time of RESET (this means the time designation SET is valid).
  - If you keep resetting the same port and SET with another task while the port is ON due to the time designation SET, the designated port is set to OFF after the designated time elapses (time designation SET is valid).
- When output time is used, note that even during temporary stoppage the output time will elapse after an instantaneous stop during execution of the instruction and restart of the system.
- Specifying any number other than the ones for user outputs, hand outputs, and internal I/O ports causes the ERROR21FB (Reserved output area writing error). Be careful especially when using a mathematical expression for specifying a port number.
- Cannot be used for the I/O variable declared as a SINGLE type. When executed, error 777F (real number conversion failure) will occur.

```
Example
  TAKEARM
                           'Obtains robot control priority.
  IOBLOK ON
                           'Concurrently executes an I/O instruction with the next
                           'motion instruction.
  MOVE P, (902.7,0,415.3,180,50,180,1)
                           'Moves (PTP control) to the coordinates
                           '(902.7,0,415.3,180,50,180,1).
  SET IO[240]
                           'Sets the port 240 BIT type to ON.
  SET IO[241],40
                          'Sets the port 241 BIT type to ON for 40 ms.
  SET IO[SOL1]
                           'Sets the port designated by I/O variable SOL1 to ON.
  SET IO[104 TO 110]
                          'Sets the port 104 to 110 BIT type to ON.
  IF IO[242] THEN
                          'Sets the port 240 type to OFF.
   RESET IO[240]
   RESET IO[SOL1]
                           'Sets the port designated by I/O variable SOL1 to OFF.
   RESET IO[104 TO 110] 'Sets the port 104 to 110 BIT type to OFF.
  ENDIF
  IOBLOCK OFF
  TAKEARM
                           'Obtains the robot control priority.
  SET IO[I1 * 5]
                           'Set the port number obtained by I1 multiplied
                           'by 5 to ON.
  SET IO[27-24]
                           'Set the port number obtained by subtracting 24
                           'from 27 (=3) to ON.
```

### **RESET** (Statement)

#### Function

Sets an I/O port to OFF.

#### Syntax

RESET <I/O variable>

#### Description

Sets the port designated by <I/O variable> to OFF.

Related Terms

SET, DEFIO

```
TAKEARM
                         'Obtains robot control priority.
IOBLOK ON
                         'Moves to the coordinates (902.7,0,415.3,180,50,180,1)
                         '(PTP control)
MOVE P, (902.7,0,415.3,180,50,180,1)
                         'Moves (PTP control) to the coordinates
                         '(902.7,0,415.3,180,50,180,1).
SET IO[240]
                         'Sets the port 240 BIT type to ON.
SET IO[241],40
                        'Sets the port 241 BIT type to ON for 40 ms.
SET IO[SOL1]
                         'Sets the port designated by I/O variable SOL1 to ON.
SET IO[104 TO 110]
                        'Sets the port 104 to 110 BIT type to ON.
IF IO[242] THEN
 RESET IO[240]
                        'Sets the port 240 type to OFF.
 RESET IO[SOL1]
                        'Sets the port designated by I/O variable SOL1 to OFF.
 RESET IO[104 TO 110] 'Sets the port 104 to 110 BIT type to OFF.
ENDIF
IOBLOCK OFF
```

### **DETECT ON/OFF** (Statement) [Version 3.2 or later]

#### Function

Detects the rise and fall of the hand input, and stores the robot position at that time as a variable.

#### Syntax

- DETECT ON Syntax DETECT ON <Hand input port number>, < ROB >, <Variable at the head in the storage location>, <Maximum storage number>, <Detection count storage location variable>[, <Detection direction>]
- DETECT OFF Syntax DETECT OFF <Detection result storage location variable>[, <Hand input port number>]

#### Description

Detects the rise (from OFF to ON) or fall (from ON to OFF) of the hand input specified by the <Hand input port number> between the execution of DETECT ON and that of DETECT OFF, and stores in the variable specified by <Variable at the head in the storage location>.

DETECT is an extended function. Use it after extending the function with the code number "1312". For the extension of functions, see "addition of extended functions" in the operation guide.

#### DETECT ON

For the <Hand input port number>, the port number for the hand input to be detected (48 to 55) is specified. Specify "ROB " for < ROB >.

For the <Variable at the head of storage location>, a variable to store the robot position is specified. When detected more than once, the variable number is incremented by 1 at each detection, and the detected position is stored in the resultant variable number.

P type and J type global variables can be specified. When variable number alone is written, a P type global variable is assumed. When 1 is written for example, it is assumed P1 has been specified.

For the <Maximum storage number>, the maximum storage number of positions when detected is specified.

For the <Detection count storage location variable>, a variable to store the detection counts is specified. I type global variables can be specified.

For the <Detection direction>, whether to detect at rise or fall is specified.

- 0 : Detect rise
- 1 : Detect fall
- 2 : Detect both rise and fall

0 (rise) is specified when omitted.

#### DETECT OFF

For the <Detection result storage location variable>, a variable to store the detection results is specified. I type global variables can be specified.

- 0 : Normal completion
- -1 : Detection counts and the number of stored positions do not agree.
- -2 : Detection counts exceed the <Maximum storage number>.
- -3 : Both -1 and -2 above

For the <Hand input port number>, the port number of the hand input to end detection (48 - 55) is specified. When this has been omitted, all the hand input specified at DETECT ON is terminated. Detection of hand inputs specified at DETECT ON of other programs, however, is not terminated.

Without executing DETECT OFF, detection of the hand inputs specified at DETECT ON within the program is entirely terminated with the execution of END.

When executing DETECT ON more than once within the same program, specifying the same hand input port number and the same detection direction enables the setting of DETECT ON executed last.

#### Example

DETECT ON, 50, ROB, P10, 30, I5, 0 DETECT ON, 50, ROB, P20, 10, I1, 0 'Setting for this line is enabled.

Separate settings will all be enabled as long as the detection direction is different even if the same hand input port number is specified.

#### Example

DETECT ON, 50, ROB, P10, 10, I1, 0 'Enter the position at the rise from P10. DETECT ON, 50, ROB, P20, 10, I2, 1 'Enter the position at the fall from P20. DETECT ON, 50, ROB, P30, 10, I3, 2 'Enter the positions at the rise and 'fall from P30.

When the same hand input port number and detection direction are specified in a different program, an error "77FB I/O number is duplicated" will occur.

#### Notes

The digital filtering time of the hand input port (digital signal processing) is usually 3 msec. However, it will switch to 50 µsec when the DETECT command is used. Please keep in mind that it may not function normally when devices such as relay contact input that generate chattering are used.

| PROGRAM PRO1                      |                                                       |
|-----------------------------------|-------------------------------------------------------|
| TAKEARM                           |                                                       |
| MOVE P, P1                        |                                                       |
| DETECT ON, 48, ROB, 0, 5, I10, (  | )'At the rise of hand input 48,                       |
|                                   | 'maximum 5 positions are stored from P0.              |
|                                   | 'The actual detection count is stored in I10.         |
| DETECT ON, 49, ROB, 10, 5, I11, 1 | l'At the fall of hand input 49,                       |
|                                   | 'maximum 5 positions are stored from P10.             |
|                                   | 'The actual detection count is stored in I11.         |
| MOVE L, P2                        |                                                       |
| DETECT OFF, IO                    | 'Detection of hand input 48 and 49 are terminated.    |
|                                   | 'The detection result is stored in IO.                |
| IF IO <> 0 THEN                   | 'If the detection result is not "normal termination," |
| STOP                              | 'stop the program.                                    |
| ELSE                              | 'If the detection result is "normal termination,"     |
| MOVE L, P3                        | 'move to P3.                                          |
| ENDIF                             |                                                       |
| END                               |                                                       |

# 13.2 Command for RS232C and Ethernet (Server/Client) Port

## **INPUT** (Statement)

#### Function

Gets data from an RS-232C or Ethernet port.

#### Syntax

INPUT [#<line number>,]<variablename>[,WTIME=<timeout>

[,RVAL=<restore variable>]][<variablename>[,WTIME=<timeout> [,RVAL=<restore variable>]]...]

#### Description

This statement stores the data that has been received at the RS232C or Ethernet port into the variable specified by <variablename>.

In In specify the line number of the RS232C or Ethernet port being used. If you omit the specify the line number assignment, the default value of "ch2" will be assumed. You cannot specify "ch1" since it is reserved for a teach pendant. (See Section 2.4.1 "Circuit Number.")

To store more than one piece of data into the same number of variables, insert a comma (,) between each adjacent pair of the data.

All the information preceding a delimiter (CR or CR + LF) will be stored into the specified variable. The delimiter itself will not be stored into the specified variable.

The baud rate needs to be specified using a system parameter.

<timeout> Version 2.2 or later

You can specify a timeout period for each variable. If no input data is found for any variable, the system will wait for the timeout period specified for this variable, and after that, it will pass control to the next command. The timeout period should be specified in ms (milliseconds). In practice, however, the actual wait time is incremented every 1/60 of a second.

<restore variable> Version 2.2 or later

This parameter is used in conjunction with <timeout>. If the processing of a variable is normally completed by data received, then TRUE (1) will be stored into the specified restore variable; if it terminates as a result of a timeout, FALSE (0) will be stored.

#### ATTENTION

- Be sure to issue a FLUSH command before receiving data in order to clear the input buffer for incoming data.
- If the received data exceeds the maximum value that can be expressed by the variable type of the target variable, then this maximum value will be stored into the variable.

Related Terms FLUSH, PRINT, WRITE Example

```
Example 1

DIM 1i1 As Integer

defint 1i

DEFSTR 1s1, 1s2, 1s3, 1s4

INPUT #1, 1s1 'Write data from ch2 into 1s1.

INPUT #1, 1i1, 1s2, 1s3 'Write data from ch2 into '1i1, 1s2, and 1s3.

INPUT 1s4 'Write data from ch2 into 1s4.

INPUT 1s4, WTIME=100, RVAL=1i

'If there is no input data, transfer control

'to the next command after the timeout of

'100 ms. Store "0" into 1i, indicating that

'the processing has terminated because of

'timeout.
```

#### ATTENTION

In examples 2 and 3 below, character strings are delimited by commas (,) and the number of those comma-delimited strings is the same as that of variables (elements), so no extra string calculation is required.

#### Example 2

Input "505.425, -125.325, 400.238" from external equipment (6-axis robot)

```
DIM lv1 AS VECTOR
INPUT #1, lv1
LETP P11=lv1 'Assign received x, y and z to P11.
LETR P11=RVEC(P10) 'Assign P10 value to posture data.
LETF P11=FIG(P10) 'Assign P10 value to figure data.
MOVE P, @E P11, S=100
```

#### Example 3

Input "505.425, -125.325, 400.238, 180, 0, 180, 5" from external equipment (6-axis robot)

INPUT #1, P11 MOVE P, @E P11, S=100

### LINEINPUT (Statement)

#### Function

Reads data received at an RS232C or Ethernet port preceding a delimiter, and stores (assigns) it to a character string variable.

#### Syntax

LINEINPUT [#<line number>,]<string variablename> [,WTIME=<timeout>[,RVAL=<restore variable>]]

#### Description

Stores all the characters preceding a delimiter (CR or CR + LF) in the data which has been received at the RS232C or Ethernet port into the variable specified by <string variablename>. The delimiter itself will not be stored into the specified variable.

In In specify the line number of the RS232C or Ethernet port being used. If you omit the line number> assignment, the default value of "ch2" will be assumed. You cannot specify "ch1" since it is reserved for a teach pendant. (See Section 2.4.1 "Circuit Number.")

In <string variablename>, specify the name of a character string variable.

<timeout> Version 2.2 or later

If no delimiter is received within the specified period of time, the processing of the LINEINPUT statement will terminate and control will be transferred to the next command. The timeout period should be specified in ms (milliseconds). In practice, however, the actual wait time is incremented every 1/60 of a second.

<restore variable> Version 2.2 or later

This parameter is used in conjunction with <timeout>. If the processing of a variable is normally completed by data received, then TRUE (1) will be stored into the specified restore variable; if it terminates as a result of a timeout, FALSE (0) will be stored.

```
DEFSTR 1s1,1s2,1s3,1s4

DEFINT 1i

LINEINPUT #0, 1s1 'Receive character string from port 1 and assign it to 1s1.

LINEINPUT #1, 1s2 'Receive character string from port 2 and assign it to 1S2.

LINEINPUT 1s3 'Receive character string from port 2 and assign it to 1S3.

LINEINPUT#1, 1s4,WTIME=100,RVAL=1i

'If no data exists preceding a delimiter, transfer control

'to the next command after the timeout of 100 ms.

'Set "0" into 1i, indicating that the processing

'has terminated because of timeout.
```

### **PRINT** (Statement)

#### Function

Outputs data from the RS232C or Ethernet port.

#### Syntax

PRINT [#<Circuit number>,] <Message> [<Separator> <Message>...] [<Separator>]

#### Description

This statement outputs the value of <Message> from the RS232C or Ethernet port to an external device.

For <Circuit number>, designate the circuit number of the RS232C or Ethernet port to be used. If <Circuit number> is ignored, the default value of ch2 is set. Ch1 cannot be designated since it is used for the pendant. (Refer to 6.1 "Description Format of Command Explanations".)

A comma (,) or semicolon (;) can be used for <Separator>.

In the case of a comma (,), insert a blank character between the <Message> and <Message>.

If a comma (,) is designated after <Message> but no <Message> is found, a delimiter (CR or CR+LF) is transferred after the final <Message> once output is finished.

In the case of a semicolon (;), no blank character should be inserted between the semicolon and <Message>. If a semicolon (;) is designated after <Message> but no <Message> is found, a delimiter (CR or CR+LF) is transferred after the final <Message> and output is finished.

If pose type data is output, each element is separated for output using a blank character.

### Related Terms

WRITE

```
DEFINT li1, li2
DEFSTR ls1, ls2
PRINT #1, li1, ls1; ls2 'Outputs the values of li1, ls1, and ls2 from ch2.
'(A blank is made between li1 and ls1,
'and no blank is made between ls1 and ls2.)
PRINT li2 'Outputs the value of li2 from ch2.
```

### WRITE (Statement)

#### Function

Outputs data from the RS232C or Ethernet port.

#### Syntax

WRITE [#<Circuit number>,]<Message>[,<Message>...]

#### Description

This statement outputs the value of <Message> from the RS232C or Ethernet port to an external device.

For <Circuit number>, designate the circuit number of the RS232C or Ethernet port to be used. If <Circuit number> is ignored, the default value of ch2 is set. Ch1 cannot be designated since it is used for the pendant. (Refer to 6.1 "Description Format of Command Explanations".)

If plural messages are written, a comma (,) must be used to separate the messages.

The following are the points that differ from the PRINT statement.

- Character string data is output in double quotation marks (").
- At the end of output information, a delimiter (CR or CR+LF) is added.
- Commas (,) separating messages are output as they are.
- If pose type data is output, each element is separated for output using a comma (,).

### Related Terms

PRINT

```
DEFINT li1, li2
DEFSTR ls1, ls2
WRITE #1, li1, ls1, ls2 'Outputs the values of li1, ls1, ls2 from ch2.
WRITE li2 'Outputs the value of li2 from ch2.
```

### FLUSH (Statement)

#### Function

Clears the input buffer.

#### Syntax

FLUSH [#<Circuit number>]

#### Description

This statement clears the input buffer of the RS232C or Ethernet port.

Designate a circuit number to clear the input buffer for <Circuit number>.

If <Circuit number> is ignored, the default value of ch2 is set. Ch1 cannot be designated since it is used for the pendant. (Refer to Section 2.4.1, "Circuit Number.")

Execute a FLUSH command to clear the data remaining in the input buffer prior to receiving data.

#### Related Terms

INPUT

#### Example

FLUSH #1 FLUSH 'Clears the input buffer of the ch2 circuit. 'Clears the input buffer of the ch2 circuit.

# 13.3 Serial Binary Transmission Commands (RS232C and Ethernet ports) [Version 1.5 or later]

### PRINTB (Statement) [Version 1.5 or later]

#### Function

Outputs a single byte of data to the RS-232C or Ethernet port.

Syntax

PRINTB [#<portnumber>,]<integervarnumber>

<portnumber>

Output port number.

(1: Controller RS-232C port, -1:  $\mu$ Vision RS-232C port, 4 to 7: Ethernet server ports, 8 to 15: Ethernet client ports)

<integervarnumber>

Integer variable number where output data is stored

#### Description

This command outputs the lower byte of data assigned to <integervarnumber> to the port specified by <port-number>.

```
'!TITLE "<Title>"
PROGRAM sample
.
.
.
.
PRINTB #1,I10 'Output the lower byte of data stored in I10 to RS-232C port
.
.
END
```

### **INPUTB** (Statement) [Version 1.5 or later]

#### Function

Inputs one byte of data through an RS232C or Ethernet port.

#### Syntax

inputb[#<portnumber>,]<integervarnumber>[,WTIME=<timeout> [,RVAL=<restore variable>]

<portnumber>

Input port number.

(1: controller's RS232C port, -1: µVision board's RS232C port, 4-7: Ethernet server ports, 8-15: Ethernet client ports)

Default: 1 (controller's RS232C port)

<integervarnumber>

Inputs one byte of data through an RS232C or Ethernet port.

<timeout> Version 2.2 or later

If no input data is found for any variable, the system will wait for the timeout period specified for this variable, and after that, it will terminate the processing of this INPUTB statement and will pass control to the next command. The timeout period should be specified in ms (milliseconds). In practice, however, the actual wait time is incremented every 1/60 of a second.

<restore variable> Version 2.2 or later

This parameter is used in conjunction with <timeout>. If the processing of a variable is normally completed by data received, then TRUE (1) will be stored into the specified restore variable; if it terminates as a result of a timeout, FALSE (0) will be stored.

#### Description

This command stores a single byte of data inputted from the specified port, into <integervarnumber>.

#### ATTENTION

If you have not specified a timeout length for this command, the absence of data at the specified port would result in an endless wait. To check whether data actually exists, issue a com\_state command.

```
'!TITLE "<title>"
PROGRAM sample
defint 1i
.
.
.
inputb #1,I10 'Store data received through RS232C port
'in I10.
inputb #1,I10,WTIME=100,RVAL=1i
'If there is no input data, transfer control to
'the next command after timeout of 100 ms.
'Store "0" into 1i, indicating that the
'processing has terminated because of timeout.
.
END
```

### LPRINTB (Statement) [Version 1.5 or later]

#### Function

Outputs multiple bytes of data to the RS-232C or Ethernet port.

#### Syntax

LPRINTB [#<portnumber>,]<arrayheadelement>,<outputbytes>

<portnumber>

Output port number.

(1: Controller RS-232C port, -1:  $\mu$ Vision RS-232C port, 4 to 7: Ethernet server ports, 8 to 15: Ethernet client ports)

Default: 1 (controller's RS232C port)

<arrayheadelement>

Head element of an array where output data is stored

<outputbytes>

Number of bytes to be outputted

#### Description

This command outputs the specified number of bytes of data from the specified element of an array where the output data is stored, to the specified port.

```
'!TITLE "<Title>"
PROGRAM sample
.
.
.
LPRINTB #1,164,30
'Output the lower byte of data from I64 to I93
'in succession to RS-232C port.
.
END
```

### LINPUTB (Statement) [Version 1.5 or later]

#### Function

Inputs more than one byte of data through an RS232C or Ethernet port.

#### Syntax

linputb[#<portnumber>,]<arrayheadelement>,<inputbytes>[, WTIME=<timeout>[,RVAL=<restore variable>]] <portnumber>

Input port number.

(1: controller's RS232C port, -1: µVision board's RS232C port, 4-7: Ethernet server ports, 8-15: Ethernet client ports)

Default: 1 (controller's RS232C port)

#### <arrayheadelement>

First element of the array into which the input data is to be stored.

<inputbytes>

Number of bytes in the input data

<timeout> Version 2.2 or later

If the actual input data for the variable is shorter than the specified number of bytes, the system will wait for the specified timeout period, and after that, it will terminate the processing of this linputb statement and will pass control to the next command. The timeout period should be specified in ms (milliseconds). In practice, however, the actual wait time is incremented every 1/60 of a second.

<restore variable> Version 2.2 or later

This parameter is used in conjunction with <timeout>. If the processing of a variable is normally completed by data received, then TRUE (1) will be stored into the specified restore variable; if it terminates as a result of a timeout, FALSE (0) will be stored.

#### Description

This command inputs the specified number of bytes through the specified port into the destination array starting at the specified array element.

NOTE: If you have not specified a timeout length for this command, a shortage of data at the specified port (the actual data length is shorter than the specified number of input bytes) would result in an endless wait. To check whether data actually exists, issue a com\_state command.

```
'!TITLE "<title>"
PROGRAM sample
defint li
.
.
LINPUTB #1,164,30 'Input data into I64 to I93 from RS232C port.
linput #1, I64, 30,WTIME=100,RVAL=1i
'If the actual length of data is shorter than the
'specified number of input bytes, wait for 100 ms,
'after that, terminate processing of this LINPUTB
'and pass control to the next command. Store "0"
'into l1, indicating that the processing has
'terminated because of timeout.
.
```

### com\_encom (Statement) [Version 1.5 or later]

#### Function

Prepare for binary transmission using the RS-232C port or Ethernet client port.

For the RS-232C port, this statement occupies the port for binary transmission. For the Ethernet client port, this statement opens the port and establishes a connection with the server.

#### Syntax

com\_encom [#<portnumber>]

#### <portnumber>

Output port number.

(1: Controller's RS-232C port, 8-15: Ethernet client ports)

#### ATTENTION //

When the port number has not been specified, controller RS-232C is selected.

#### Description

This command discriminates binary data from ASCII data in binary transmission between the PC and robot controller e.g., in WINCAPSIII.

After binary transmission is completed, you need to release the communication port by using com\_discom command.

#### ATTENTION

- If data is transferred from the PC (e.g., in WINCAPSIII) to the robot controller after execution of this command, then the controller will treat it as binary data and will not close the RS-232C port occupied by binary transmission.
- After executing this command in Ethernet connection, it will not influence data communications with WINCAPSIII.

#### Notes

If com\_encom executes following com\_discom within a short period, a "client open failure" error may occur during execution of com\_encom. To prevent such an error, insert a code for checking that no connection has been established, before a com\_encom as shown in the example above.

Do not use com\_discom or com\_encom in a program execution loop.

#### Example

<When the Ethernet client port is used>

```
PROGRAM sample

DEFINT Flg

com_state #8,Flg 'Obtain the status of Ethernet client port.

IF Flg=-1 THEN 'If no connection has been established,

com_encom #8 'Open the port.

ENDIF

END
```
# com\_discom (Statement) [Version 1.5 or later]

# Function

Releases the RS-232C port from binary transmission. (Releases the COM port.)

If the Ethernet client port has been used, this command disables the Ethernet client port to disconnect the Ethernet connection.

# Syntax

com\_discom [#<portnumber>]

# ATTENTION

When the port number has not been specified, controller RS-232C is selected.

# Description

This command disables com\_encom command to release the RS-232C dedicated to binary transmission for other uses.

# ATTENTION

- Executing this command clears the RS-232C port once to prevent data confusion.
- If this command is executed during Ethernet communication, the connection will be disconnected without waiting for completion of transmission. The receiver may keep waiting to receive nontransmitted data.

### Notes

If com\_encom executes following com\_discom within a short period, a "client open failure" error may occur during execution of com\_encom. To prevent such an error, insert a code for checking that no connection has been established, before a com\_encom as shown in the example of com\_encom on the previous page.

Do not use com\_discom or com\_encom in a program execution loop.

```
'!TITLE "<Title>"
PROGRAM sample
.
.
.
.
com_discom #1 'Release port from binary transmission
.
.
END
```

# com\_state (Statement) [Version 1.5 or later]

# Function

Gets the status of RS-232C or Ethernet port.

# Syntax

com\_state [#<portnumber>,]<integervar>

# ATTENTION

When the port number has not been specified, controller RS-232C is selected.

# Description

This command gets bytes of data remaining in the transmission buffer, into the integer variable specified by <integervar>.

Note that -1 will be returned if a transmission port error occurs. At the time of Ethernet use, -1 will be also returned if network connection of the port is not established.

# 13.4 Teach Pendant

# **PRINTMSG** (Statement)

# Function

Displays a message with a caption and icon on the color LCD of the teach pendant.

# Syntax

PRINTMSG <Message character>,<Icon type>,<Caption character string>

# Description

The system displays the message designated by each argument with a caption and icon on the color LCD of the teach pendant.

| Icon type | lcon |
|-----------|------|
| 0         | •    |
| 1         |      |
| 2         | 8    |
| 3         | ?    |
| 4         | Ò    |

A maximum of 60 characters can be used for a message character string and a maximum of 40 characters for a caption character string.

### Related Terms

PRINTDBG, PRINTLBL

```
PRINTMSG "Hello World !", 1, "Message" 'Displays "Hello World !" with a 'caption and icon.
```

# **PRINTDBG** (Statement)

# Function

Outputs data to the debug window.

# Syntax

PRINTDBG <Message>[<Separator><Message>...][<Separator>]

# Description

This statement outputs the value of <Message> in the debug window of the pendant.

For <Separator> a comma (,) or semicolon (;) can be used.

that follows.

In the case of a semicolon (;) no blank character must be inserted between the semicolon and <Message>.

If pose type data is output each element is separated with a blank character and displayed.

The line is fed if there is no <Separator> at the end of <Message>.

# Related Terms PRINTMSG, PRINTLBL

# Example

PRINTDBG "DEBUG" 'Outputs "DEBUG" on the debug window.

# BUZZER (Statement)

# Function

Sounds a buzzer.

# Syntax

BUZZER <Sound time>

# Description

This statement sounds the buzzer on the pendant for the time designated in <Sound time>. The unit of <Sound time> is msec.

# Example

BUZZER 3000

'The buzzer sounds for 3 seconds.

# **PRINTWARNING** (Statement) [RC7 Version 2.2 or later]

# Function

Displays a message in the alarm message area on the teach pendant.

# Syntax

PRINTWARNING <message text>[,<message color>]

# Description

This statement displays a message in the alarm message area on the teach pendant. It does not record the message in the error log.

<message text>

Up to 55 characters can be specified. Specifying more than 55 characters discards the excess.

<message color>

0: black 1: blue 2: green 3: red Others: black

Specifying nothing to the message color uses black by default.

This feature is available only for the teach pendant.

# Example

PRINTWARNING "Hello World!",1

# **PRINTLBL** (Statement)

# Function

Sets a label (caption) for a user definition button.

# Syntax

PRINTLBL <Panel number>, <Button number>, <Caption character string>

# Description

This statement sets a label (caption) for each user-defined button on the operation panel of the teach pendant. For <Panel number>, a number from 0 to 6 can be designated.

For <Button number>, set a number from 0 to 11.

Designate the character string using a maximum of 6 characters in <Caption character string>.

# Related Terms

PRINTDBG, PRINTMSG

Notes

# Example

PRINTLBL 3, 1, "E\_STOP" 'Sets the label of the first button on the third panel 'to "E STOP".

# **13.5 Customizing TP Operation Screens**

Main software version 1.5 or later allows you to easily customize your own operation screens on the teach pendant for facilitating control of the robot by the robot controller in stand-alone mode.

In PAC language, you may program your own control buttons in size, position, and color and paste them onto the Teach Pendant screen.

Once the PAC program in which you have defined your own screens runs, those screens go into effect and remain in effect as long as you do not clear them, even if you restart the robot system or controller.

### **Buttons and screens**

You may customize buttons and screens up to 500 and 50, respectively.

# Commands for creating TP operation screens

| set_button  | Sets button parameters (incl. an attribute for choosing visible/invisible) |
|-------------|----------------------------------------------------------------------------|
| set_page    | Sets page parameters (incl. an attribute for choosing visible/invisible)   |
| change_bCap | Edits captions on buttons                                                  |
| change_pCap | Edits captions on pages                                                    |
| disp_page   | Displays a specified page                                                  |

# Parameters set by commands

| Button parameters | • Index                                                                                                    |
|-------------------|----------------------------------------------------------------------------------------------------|
|                   | • Display position (Upper left X coordinate, upper left Y coordinate, lower right X coordinate, and lower right Y coordinate)                                     |
|                   | • Button type (Touch switch with variation in shape, value display box, value entry box, digital switch, lamp with variation in shape, and page switching button) |
|                   | Status (reserved)                                                                                                    |
|                   | Background color                                                                                                    |
|                   | Text color                                                                                                    |
|                   | Enable/disable flag                                                                                                    |
|                   | Visible/invisible flag                                                                                                    |
|                   | Captions                                                                                                    |
|                   | Variable type                                                                                                    |
|                   | Variable number                                                                                                    |
|                   | I/O number                                                                                                    |
|                   | Page number                                                                                                    |
|                   | Modification flag (reserved)                                                                                                    |
|                   | Result (reserved)                                                                                                    |
| Page parameters   | • Index                                                                                                    |
|                   | Screen type (fixed)                                                                                                    |
|                   | Status (reserved)                                                                                                    |
|                   | Background color                                                                                                    |
|                   | Text color                                                                                                    |
|                   | Enable/disable flag                                                                                                    |
|                   | Visible/invisible flag                                                                                                    |
|                   | Captions                                                                                                    |
|                   | Modification flag (reserved)                                                                                                    |
|                   | Result (reserved)                                                                                                    |

# 13.5.1 Programming a TP operation screen

Program a TP operation screen as follows:

# Setting button parameters

Use set\_button command to specify button parameters for a button. (Example)Create a button numbered 1 with background (7) set to black (0) set\_button 1,7,0

# Setting page parameters

Use set\_page command to specify page parameters for a page. (Example)Create a page numbered 2 with background (3) set to red (4) set\_page 2,3,4

# Setting a button caption

Use change\_bCap command to specify a desired button caption. (Example)Specify caption "Setup" for button numbered 2 change\_bCap 2,"Setup"

# Setting a page caption

Use change\_pCap command to specify a desired page caption. (Example)Specify caption "Screen 3" for page numbered 3 change\_pCap 3,"Screen 3"

# Displaying a specified page

Use disp\_page command to display the desired page.

# Displaying a programmed TP operation screen

From the top screen of the teach pendant, choose [F9: Panel] to display a TP operation screen you have programmed.

TP operation screen sample

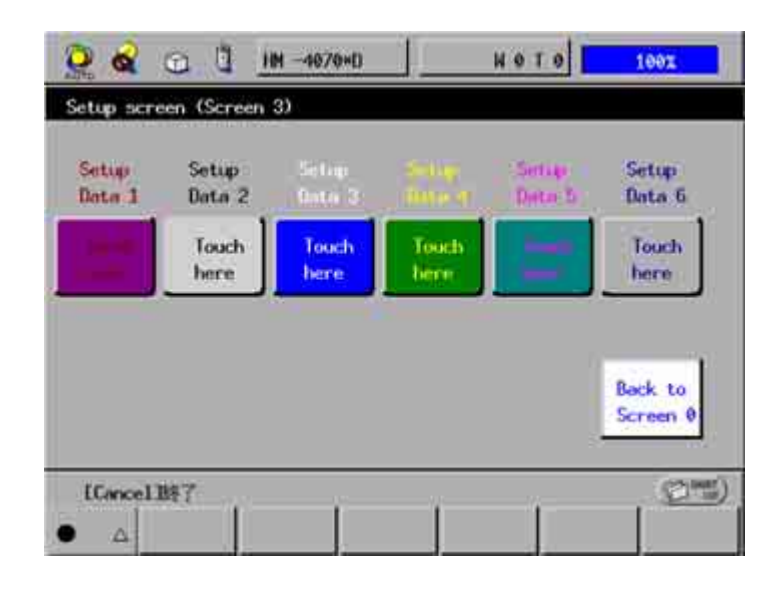

# set\_button [Version 1.5 or later]

# Function

Sets button parameters.

# Syntax

set\_button <ButtonNumber>,<ParameterType>,<NewValue>

<ButtonNumber>

Number indicating the button location in all button arrangement on a TP operation panel.

<ParameterType>

Button attributes including color, position and others. (See the table below.)

# <NewValue>

Parameter value for making new settings (See the table below.)

| <parameter type=""></parameter> | Explanation              | <newvalue> (Note 1)</newvalue>  |
|---------------------------------|--------------------------|---------------------------------|
| 1                               | Upper left X coordinate  | 0 to 640 in dots                |
| 2                               | Upper left Y coordinate  | 0 to 350 in dots                |
| 3                               | Lower right X coordinate | 0 to 640 in dots                |
| 4                               | Lower right Y coordinate | 0 to 350 in dots                |
| 5                               | Button type              | 0: None                         |
|                                 |                          | 1: Label                        |
|                                 |                          | 2: Line                         |
|                                 |                          | 17: 2D button (Change variable) |
|                                 |                          | 18: 3D button (Change variable) |
|                                 |                          | 19: 3D button (Change variable) |
|                                 |                          | 20: Circle (Change variable)    |
|                                 |                          | 33: 2D LED (lamp)               |
|                                 |                          | 34: Circle LED (lamp)           |
|                                 |                          | 35: 3D button (Change IO)       |
|                                 |                          | 36: Reserved                    |
|                                 |                          | 37: Reserved                    |
|                                 |                          | 38: Box                         |
| 6                               | Button status            | 0: Center characters            |
|                                 |                          | 1: Left-justify characters      |
|                                 |                          | 2: Right-justify characters     |

| <parameter type=""></parameter> | Explanation             | <newvalue> (Note 1)</newvalue>                                             |
|---------------------------------|-------------------------|----------------------------------------------------------------------------|
| 7                               | Background color        | 0: Black                                                                   |
|                                 |                         | 1: Blue                                                                    |
|                                 |                         | 2: Green                                                                   |
|                                 |                         | 3: Cyan                                                                    |
|                                 |                         | 4: Red                                                                     |
|                                 |                         | 5: Magenta                                                                 |
|                                 |                         | 6: Brown                                                                   |
|                                 |                         | 7: Light gray                                                              |
|                                 |                         | 8: Gray                                                                    |
|                                 |                         | 9: Light blue                                                              |
|                                 |                         | 10: Light green                                                            |
|                                 |                         | 11: Light cyan                                                             |
|                                 |                         | 12: Light red                                                              |
|                                 |                         | 13: Light magenta                                                          |
|                                 |                         | 14: Yellow                                                                 |
|                                 |                         | 15: White                                                                  |
| 8                               | Text color              | 0: Black                                                                   |
|                                 |                         | 1: Blue                                                                    |
|                                 |                         | 2: Green                                                                   |
|                                 |                         | 3: Cyan                                                                    |
|                                 |                         | 4: Red                                                                     |
|                                 |                         | 5: Magenta                                                                 |
|                                 |                         | 6: Brown                                                                   |
|                                 |                         | 7: Light gray                                                              |
|                                 |                         | 8: Gray                                                                    |
|                                 |                         | 9: Light blue                                                              |
|                                 |                         | 10: Light green                                                            |
|                                 |                         | 11: Light cyan                                                             |
|                                 |                         | 12: Light red                                                              |
|                                 |                         | 13: Light magenta                                                          |
|                                 |                         | 14: Yellow                                                                 |
|                                 |                         | 15: White                                                                  |
| 9                               | Usable state            | 0: Disable                                                                 |
|                                 |                         | 1: Enable                                                                  |
| 10                              | Visible/invisible state | 0: Invisible                                                               |
|                                 |                         | 1: Visible                                                                 |
| 11                              | Variable type (Note 2)  | 1: Integer                                                                 |
|                                 |                         | 2: Floating point                                                          |
|                                 |                         | 3: Double-precision floating point                                         |
|                                 |                         | 4: Character string (up to 32 characters)                                  |
| 12                              | Variable number         | Variable number that may be changed by the                                 |
|                                 |                         | change variable button.                                                    |
| 13                              | I/O number              | Variable number that may be changed by the change I/O button. (128 to 511) |
| 14                              | Display page number     | Page number in which the buttons are displayed.                            |

- (Note 1) Always enter integers to <ParameterType>. Any other value will cause a "data tag error."
- (**Note 2**) A floating-point or double-precision floating-point number occupies 13- or 22-character space, respectively. Take it into account and reserve suitable spaces when programming a numeric entry button using floating point or double-precision variable.

# Description

set\_button changes the current value of a parameter specified by <ParameterType> to <NewValue> to modify the specifications of a button specified by <ButtonNumber>.

\*Sample of Button type

- 1: Label
- 2: Line
- 3: 2D button (Change variable)
- 4: 3D button (Change variable)
- 5: 3D button (Change variable)
- 6: Circle
- 7: 2D LED
- 8: Circle LED
- 9: 3D button (Change IO)
- 10: Box

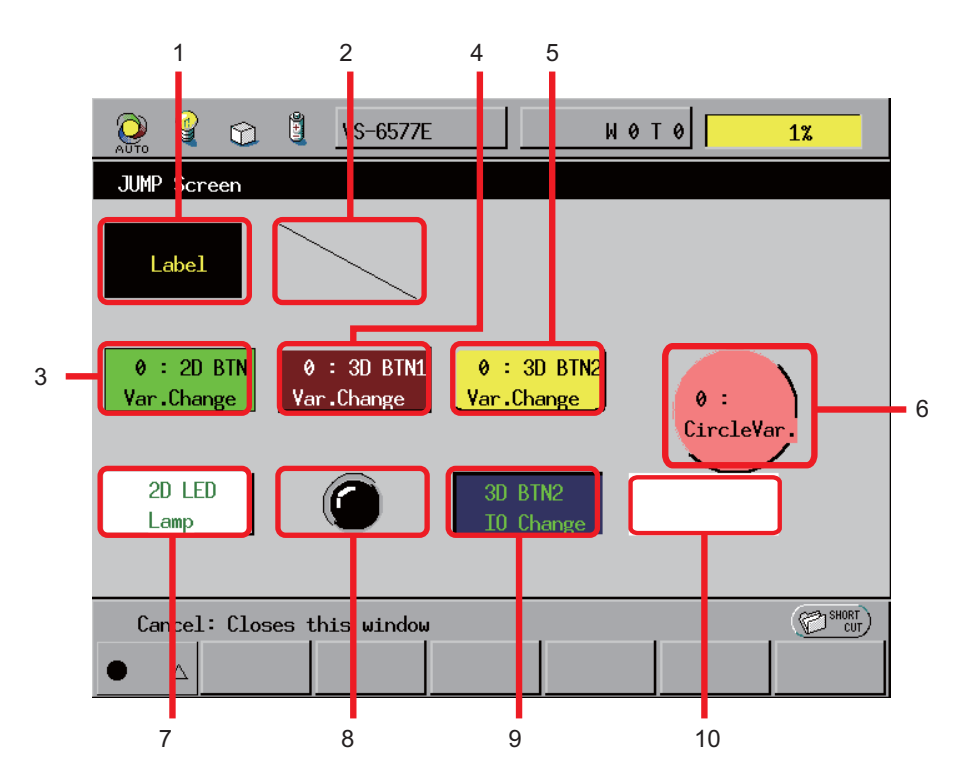

```
'!TITLE "<Title>"
PROGRAM sample1
.
.
.
set_button (btn_no),(1),(minx)
set_button (btn_no),(2),(miny)
set_button (btn_no),(3),(maxx)
set_button (btn_no),(4),(maxy)
.
.
.
end
```

# set\_page [Version 1.5 or later]

# Function

Sets page parameters.

# Syntax

set\_page <PageNumber>,<ParameterType>,<NewValue>

<PageNumber>

Number indicating a page out of all pages arranged on a TP operation panel.

<ParameterType>

Page attributes including color, position and others. (See the table below.)

<NewValue>

Parameter value for making new settings (See the table below.)

| <parameter type=""></parameter> | Explanation                      | <newvalue></newvalue> |
|---------------------------------|----------------------------------|-----------------------|
| 1                               | Page type                        | 0 (Fixed)             |
| 2                               | Button status                    | Not used.             |
| 3                               | Background color                 | 0: Black              |
|                                 |                                  | 1: Blue               |
|                                 |                                  | 2: Green              |
|                                 |                                  | 3: Cyan               |
|                                 |                                  | 4: Red                |
|                                 |                                  | 5: Magenta            |
|                                 |                                  | 6: Brown              |
|                                 |                                  | 7: Light gray         |
|                                 |                                  | 8: Gray               |
|                                 |                                  | 9: Light blue         |
|                                 |                                  | 10: Light green       |
|                                 |                                  | 11: Light cyan        |
|                                 |                                  | 12: Light red         |
|                                 |                                  | 13: Light magenta     |
|                                 |                                  | 14: Yellow            |
|                                 |                                  | 15: White             |
| 4                               | Text color                       | 0: Black              |
|                                 | (Not used in Version 1.5 or 1.6) | 1: Blue               |
|                                 |                                  | 2: Green              |
|                                 |                                  | 3: Cyan               |
|                                 |                                  | 4: Red                |
|                                 |                                  | 5: Magenta            |
|                                 |                                  | 6: Brown              |
|                                 |                                  | 7: Light gray         |
|                                 |                                  | 8: Gray               |
|                                 |                                  | 9: Light blue         |
|                                 |                                  | 10: Light green       |
|                                 |                                  | 11: Light cyan        |
|                                 |                                  | 12: Light red         |
|                                 |                                  | 13: Light magenta     |
|                                 |                                  | 14: Yellow            |
|                                 |                                  | 15: White             |

| <parameter type=""></parameter> | Explanation             | <newvalue></newvalue> |
|---------------------------------|-------------------------|-----------------------|
| 5                               | Usable state            | 0: Disable            |
|                                 |                         | 2: Enable             |
| 6                               | Visible/invisible state | 0: Invisible          |
|                                 |                         | 1: Visible            |

# Description

set\_page changes the current value of a parameter specified by <ParameterType> to <NewValue> to modify the specifications of a page specified by <PageNumber>.

```
'!TITLE "<Title>"
PROGRAM sample2
   •
   •
   .
 set_page panel_no, P_BGCOLOR,GRAY
                                       'Set background color of the
                                        'page.
 set_page panel_no, P_USESTATE,ON
                                       'Enable page.
 set_page panel_no, P_VISSTATE,ON
                                       'Make page visible.
   .
   •
   .
end
```

# change\_bCap [Version 1.5 or later]

# Function

Edits a caption for a specified button.

# Syntax

change\_bCap <ButtonNumber>,<Caption>

<ButtonNumber>

Number indicating the button location in all button arrangement on a TP operation panel.

# <Caption>

Character string to be displayed on the center of a button.

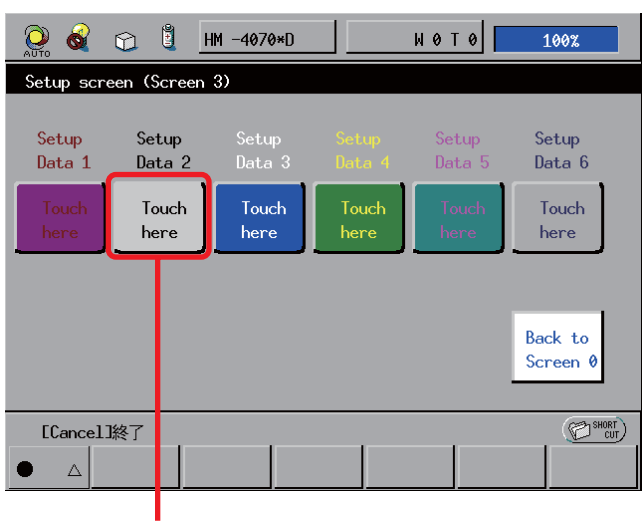

Button caption example

# Description

change\_bCap displays a character string specified by <Caption> on the center of a button specified by <ButtonNumber>.

```
'!TITLE "<Title>"
PROGRAM sample3
.
.
.
bcap4 = "Cut workpiece"
btn_no = 3
.
.
.
change_bCap btn_no,bcap4
.
.
.
end
```

# change\_pCap [Version 1.5 or later]

# Function

Edits a caption for a specified page.

# Syntax

change\_pCap <PageNumber>,<Caption>

<PageNumber>

Number indicating a page out of all pages arranged on a TP operation panel.

# <Caption>

Character string to be displayed in the title bar of a page.

| Page c | aption example |
|--------|----------------|
|        |                |

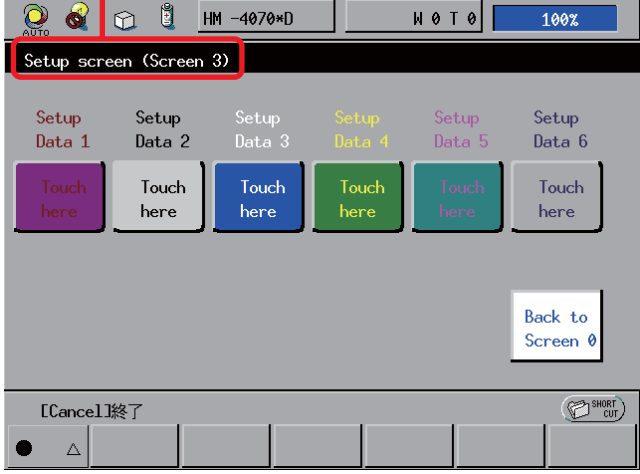

# Description

change\_pCap displays a character string specified by <Caption> in the title bar of a page specified by <Page-Number>.

# disp\_page [Version 1.5 or later]

# Function

Displays a specified page of a TP operation screen.

# Syntax

disp\_page <PageNumber>

<PageNumber>

Number indicating a page out of all pages arranged on a TP operation panel.

# Description

disp\_page displays the page specified by <PageNumber> on the TP operation screen.

```
Example
'!TITLE "<Title>"
PROGRAM sample3
.
.
.
disp_page panel_no 'Display the specified page.
.
.
end
```

# Sample Program: Creating a TP Operation Panel

Shown below is a sample program for creating a TP operation panel.

| '! TITLE | E " <title>"</title>   |           |                               |
|----------|------------------------|-----------|-------------------------------|
| PROGRAM  | BUTTON3D VAL           | 3         |                               |
| 'Color d | lefinition             | -         |                               |
| #define  | BLACK 0                |           | Black                         |
| #define  | BLUE 1                 |           | 'Blue                         |
| #define  | GREEN 2                |           | 'Green                        |
| #define  | CYAN 3                 |           | 'Cvan                         |
| #define  | RED 4                  |           | 'Red                          |
| #define  | MAGENTA 5              |           | 'Magenta                      |
| #define  | BROWN 6                |           | Brown                         |
| #define  | LICHTORAV              | 7         | Light gray                    |
| #define  | GRAV 8                 | ,         | 'Grav                         |
| #define  | LICHTBLUE              | 9         | Light blue                    |
| #define  | LIGHTORFEN             | 10        | Light green                   |
| #define  | LIGHTCVAN              | 11        | Light green                   |
| #dofino  |                        | 12        | Light red                     |
| #define  |                        | 12        | Light magenta                 |
| #define  | VELLOW 14              | 13        |                               |
| #define  | IELLOW 14<br>WUITTE 16 |           | INTELION                      |
| #der me  | MHIIF ID               |           | WIIICe                        |
| Button   | definition             |           |                               |
| #dofino  |                        |           | II abol                       |
| #define  | LADEL I                |           |                               |
| #define  |                        | 17        | L2D button (Change Wariahle)  |
| #define  | 2DBUITON_V             | 10        | 2D button (Change Variable)   |
| #derine  | SDBUITON_V             | 10        | - 3D button (Change Variable) |
| #define  | SUBULION_VZ            | ТЭ        | SD buccon z (Change Variable) |
| #derine  | CIRCLE 20              |           | (Line (Change Variable)       |
| #derine  |                        | 2.4       | (Lamp)                        |
| #derine  | CIRCLELED              | 34<br>25  | LOD button (Change IO)        |
| #derine  | 3DB0110N_10            | 35        | · 3D button (change 10)       |
| 'Page na | arameters              |           |                               |
| #define  |                        | 3         | Page background color         |
| #define  | P CHYDCOLOD            | 1         | Page text color               |
| #define  | D IIGEGTATE            | -         | Fage text color               |
| #dofino  |                        | 5         | Wisible/invisible             |
| #der me  | F_VISSIAIE             | 0         | VISIBLE/INVISIBLE             |
| Button   | narameters             |           |                               |
| #define  | Y HDDEDLEET            | , · ·     | 1. Inner left X coordinate    |
| #define  | V TIDDEDLEET D         | · ·       | 2. Upper left V coordinate    |
| #define  | X LOWERRICHT           | р.        | 3 Lower right X coordinate    |
| #define  | V LOWERRIGHT           |           | Allower right X coordinate    |
| #define  | I_LOWERKIGHI_          | _F ·      | Putton tuno                   |
| #define  | B_RIND                 | 5         | Putton background color       |
| #define  | B_BGCOLOR              | ,<br>0    | Button toxt color             |
| #derine  | B_FGCOLOR              | 0         | Button enable /dicable        |
| #derine  |                        | 9         | Button wigible (invisible     |
| #dofine  | CULAIGGIA              | 1 U       | Dutton variable time (Fired)  |
| #define  | D_VALUEAIND            | ⊥⊥<br>1 つ | Button wariable type (Fixed)  |
| #define  | D_VALUE_NU             | ⊥∠<br>1 ⊃ | Ducton variable number        |
| #define  |                        | 13<br>14  | Button dignlar page surber    |
| #aerine  | R_DISL_LNO             | 14        | Button display page number    |
| Button   | gtatug                 |           |                               |
| #define  | ON 1                   |           | ' ON                          |
| #define  | OFF 0                  |           | 'OFF                          |
| #define  | T VAL 1                |           | 'Integer                      |
|          |                        |           |                               |

# **Chapter 13 Input/Output Control Statements**

```
'Button address
#define IO PB ADRS170
                          'I/O number assigned to the 1st button
                          'on a TP operation panel.
defint btn no, minx, maxx, miny, maxy, loopcnt
defint enable, visible, var type, var index
defint panel no, io no, io adrs, btn adrs
defstr panel cap
defstr bcap0, bcap1, bcap2, bcap3, bcap4, bcap5, bcap6, bcap7
 panel no = 3
 panel cap = "Setup screen (Screen 3)"
 loopcnt = 0
 change pCap panel no, panel cap
                                                    'Set page title.
 set_page panel_no,P_BGCOLOR,GRAY
                                                    'Set page background color.
 set page panel no, P USESTATE, ON
                                                    'Enable page.
 set_page panel_no,P_VISSTATE,ON
                                                    'Make page visible.
'Resetting all parameters
 btn adrs = 30
 io no = IO PB ADRS
 reset io[128 to 133]
 enable = ON
 visible = ON
 var type = I VAL
 var index = 1
 bcap0 = "plan"+chr$(10)+"Data1"
 bcap1 = "plan"+chr$(10)+"Data2"
 bcap2 = "plan"+chr$(10)+"Data3"
 bcap3 = "plan"+chr$(10)+"Data4"
 bcap4 = "plan"+chr$(10)+"Data5"
 bcap5 = "plan"+chr$(10)+"Data6"
 bcap6 = "Screen0"+chr$(10)+"Back to"
 bcap7 = "here"+chr$(10)+"Touch"
 while loopcnt < 6
                                                    'Loop 6 times.
  btn no = btn adrs + loopcnt
  minx = 10 + ((loopcnt mod 6)*100)
  miny = 50 + ((loopcnt / 6)*100)
  maxx = 100 + ((loopcnt mod 6) * 100)
   maxy = 120 + ((loopcnt / 6)*100)
   io adrs = IO PB ADRS + loopcnt
'Common process
   set button (btn no),(1),(minx)
   set button (btn no), (2), (miny)
   set_button (btn_no),(3),(maxx)
   set button (btn no), (4), (maxy)
   set_button (btn_no),(9),(enable)
   set_button (btn_no),(10),(visible)
   set_button (btn_no),(11),(var_type)
   set button (btn no), (12), (var index)
   set button (btn no), (14), (panel no)
'Label display
   select case loopcnt
   case 0
```

```
set_button btn_no,B_KIND,LABEL
                                                    'Set button type.
    set button btn no, B IO NO, io adrs
                                                    'Set I/O address.
                                                    'Set background color.
    set button btn no, B BGCOLOR, GRAY
                                                    'Set foreground color.
    set button btn no, B FGCOLOR, RED
    change_bCap btn_no,bcap0
                                                    'Set button number.
  case 1
    set button btn no, B KIND, LABEL
                                                   'Set button type.
                                                   'Set I/O address.
    set button btn no, B IO NO, io adrs
    set button btn no, B BGCOLOR, GRAY
                                                   'Set background color.
    set button btn no, B FGCOLOR, BLACK
                                                    'Set foreground color.
                                                    'Set button number.
    change bCap btn no,bcap1
  case 2
    set button btn no, B KIND, LABEL
                                                    'Set button type.
    set button btn no, B IO NO, io adrs
                                                   'Set I/O address.
    set button btn no, B BGCOLOR, GRAY
                                                   'Set background color.
    set button btn no, B FGCOLOR, WHITE
                                                   'Set foreground color.
    change bCap btn no,bcap2
                                                    'Set button number.
  case 3
    set button btn no, B KIND, LABEL
                                                   'Set button type.
                                                   'Set I/O address.
    set button btn no,B IO NO,io adrs
    set button btn no, B BGCOLOR, GRAY
                                                   'Set background color.
    set_button btn_no,B_FGCOLOR,YELLOW
                                                   'Set foreground color.
                                                   'Set button number.
    change bCap btn no, bcap3
  case 4
    set_button btn_no,B_KIND,LABEL
                                                    'Set button type.
    set button btn no, B IO NO, io adrs
                                                   'Set I/O address.
    set button btn no, B BGCOLOR, GRAY
                                                    'Set background color.
    set button btn no, B FGCOLOR, LIGHTMAGENTA
                                                    'Set foreground. color
    change bCap btn no,bcap4
                                                    'Set button number.
  case 5
                                                    'Set button type.
    set button btn no, B KIND, LABEL
    set button btn no, B IO NO, io adrs
                                                    'Set I/O address.
    set button btn no, B BGCOLOR, GRAY
                                                   'Set background color.
    set_button btn_no,B_FGCOLOR,LIGHTBLUE
                                                   'Set foreground color.
    change bCap btn no,bcap5
                                                    'Set button number.
  end select
  loopcnt = loopcnt + 1
 wend
'Display in the lower row
 loopcnt = 0
 while loopcnt < 6
                                                    'Loop 6 times.
  btn no = btn adrs + 10 + loopcnt
  minx = 10 + ((loopcnt mod 6) * 100)
  miny = 120 + ((loopcnt / 6)*100)
  maxx = 100 + ((loopcnt mod 6)*100)
  maxy = 190 + ((loopcnt / 6)*100)
  io adrs = IO PB ADRS+6+loopcnt
  var index = var index + 1
'Common process
  set button (btn no), (1), (minx)
```

# **Chapter 13 Input/Output Control Statements**

```
set_button (btn_no),(2),(miny)
  set button (btn no), (3), (maxx)
  set button (btn no), (4), (maxy)
  set button (btn no), (9), (enable)
  set_button (btn_no),(10),(visible)
  set button (btn no), (11), (var type)
  set_button (btn_no),(12),(var_index)
  set button (btn_no),(14),(panel_no)
'Label display
  select case loopcnt
  case 0
    set button btn no, B KIND, 3DBUTTON V
                                                   'Set button type.
                                                   'Set button type.
    set_button btn_no,B_KIND,3DBUTTON_V2
                                                   'Set I/O address.
    set button btn no, B IO NO, io adrs
    set button btn no, B BGCOLOR, MAGENTA
                                                   'Set background color.
                                                   'Set foreground color.
    set button btn no, B FGCOLOR, RED
    var index = loopcnt
    set button btn no, B VALUE NO, var index
    change bCap btn no, bcap7
  case 1
    set button btn no, B KIND, 3DBUTTON V
                                                   'Set button type.
                                                   'Set button type.
    set button btn no, B KIND, 3DBUTTON V2
    set button btn no, B IO NO, io adrs
                                                   'Set I/O address.
    set_button btn_no,B_BGCOLOR,LIGHTGRAY
                                                   'Set background color.
    set button btn no, B FGCOLOR, BLACK
                                                   'Set foreground color.
    var index = loopcnt
    set_button btn_no,B_VALUE_NO,var_index
    change bCap btn no,bcap7
  case 2
    set button btn no,B KIND,3DBUTTON V % \left( {{{\rm{A}}} \right)
                                                   'Set button type.
                                                   'Set button type
    set button btn no, B KIND, 3DBUTTON V2
    set button btn_no,B_IO_NO,io_adrs
                                                   'Set I/O address.
                                                   'Set background color.
    set button btn no, B BGCOLOR, BLUE
    set button btn no, B FGCOLOR, WHITE
                                                   'Set foreground color.
    var index = loopcnt
    set button btn no, B VALUE NO, var index
    change bCap btn no,bcap7
  case 3
                                                   'Set button type.
    set_button btn_no,B_KIND,3DBUTTON_V
    set_button btn_no,B_KIND,3DBUTTON_V2
                                                   'Set button type.
    set_button btn_no,B_IO_NO,io_adrs
                                                   'Set I/O address.
                                                   'Set background color.
    set button btn no, B BGCOLOR, GREEN
    set button btn no, B FGCOLOR, YELLOW
                                                   'Set foreground color.
    var index = loopcnt
    set button btn no, B VALUE NO, var index
    change_bCap btn_no,bcap7
  case 4
    set_button btn_no,B_KIND,3DBUTTON_V
                                                   'Set button type.
                                                    'Set button type.
    set_button btn_no,B_KIND,3DBUTTON_V2
    set button btn no, B IO NO, io adrs
                                                    'Set I/O address.
    set button btn no, B BGCOLOR, CYAN
                                                   'Set background color.
                                                  'Set foreground color
    set button btn no, B FGCOLOR, LIGHTMAGENTA
    var index = loopcnt
    set button btn no, B VALUE NO, var index
    change_bCap btn_no,bcap7
  case 5
    set button btn no, B KIND, 3DBUTTON V
                                                   'Set button type.
```

```
set_button btn_no,B_KIND,3DBUTTON_V2
                                                    'Set button type.
    set button btn no, B IO NO, io adrs
                                                    'Set I/O address.
    set button btn no, B BGCOLOR, GRAY
                                                    'Set background color.
                                                    'Set foreground color.
    set button btn no, B FGCOLOR, LIGHTBLUE
    var_index = loopcnt
    set button btn no, B VALUE NO, var index
    change bCap btn no,bcap7
  end select
  loopcnt = loopcnt + 1
 wend
'Creating a 3D button for returning to screen 0
 io adrs = 128
 minx = 510
 maxx = 600
 miny = 250
 maxy = 320
 btn no = 92
 set_button (btn_no),(1),(minx)
 set_button (btn_no),(2),(miny)
 set_button (btn_no),(3),(maxx)
 set button (btn no), (4), (maxy)
 set button (btn no), (9), (enable)
 set button (btn no), (10), (visible)
 set_button (btn_no),(11),(var_type)
 set button (btn no), (12), (var index)
 set_button (btn_no),(14),(panel_no)
 set_button btn_no,B_KIND,3DBUTTON_IO
                                                   'Set button type.
                                                    'Set I/O address.
 set_button btn_no,B_IO_NO,io_adrs
 set button btn no, B BGCOLOR, BLUE
                                                    'Set background color.
 set button btn no, B FGCOLOR, WHITE
                                                    'Set foreground color.
                                                    'Set button number.
 change bCap btn no,bcap6
```

```
disp_page panel_no
```

```
'Display specified screen.
```

END

# TP Operation Panel Sample: Result of the above sample program

| Setup<br>lata 1 | Setup<br>Data 2 | Setup<br>Onte 3 |       | Setup<br>Detecto | Setup<br>Data 6 |
|-----------------|-----------------|-----------------|-------|------------------|-----------------|
|                 | Touch           | Touch<br>here   | Touch | =                | Touch           |
|                 |                 | _               |       |                  |                 |
|                 |                 |                 |       |                  | Back to         |
|                 |                 |                 |       |                  | Ba<br>Sc        |

# Chapter 14 Multitasking Control Statements

Multitasking control is one of the features of PAC. This chapter provides explanations of the commands used for multitasking control.

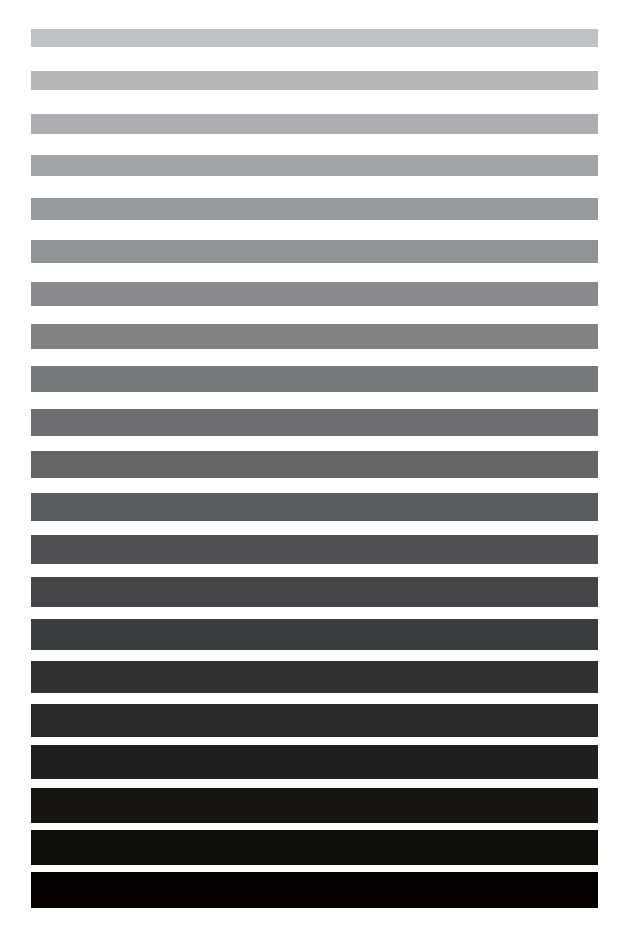

# 14.1 Task Control

# **RUN** (Statement)

# Function

Concurrently runs another program.

# Syntax

RUN <Program name> [(<Argument>[,<Argument>...])][,<RUN option>]

# Description

This statement allows the currently executed program to run a program designated in <Program name>. However, the current program cannot run the program itself.

# <Argument>

Only values are usable for <Argument>. Even if you specify reference pass, the reference data will automatically be changed to values. But you cannot use local array.

<RUN option>

For <RUN option>, three options are available:

# PRIORITY (or P)

Designates the priority of a program. If ignored, the default value of 128 is set. The smaller the value, the higher the level of priority. The setting range is from 102 to 255.

Note: The priority over of the supervisory task cannot be changed.

# CYCLE (or C)

Designates an alternate cycle (time of each cycle when a program is run repeatedly). This option is expressed in msec. The setting range is from 1 to 2,147,483,647.

You cannot start any program that includes arguments when using the cycle option.

# RESULT [Ver. 2.6 or later]

Does not cause the program being executed to stop even if an internal error occurs during the execution of a RUN command. The error code is stored in the variable specified by RESULT.

# Related Terms

CALL, GOSUB

# Notes

- When a task for which motion is being suspended is run again with a SUSPEND instruction, execute RUN after the motion completely stops. If RUN is executed and the robot is moved again before the motion stop finishes, an error such as a command speed limit over error may occur.
- If a CYCLE option is used, note that cycle synchronization elapses even during suspension after an instantaneous stop of the robot during instruction execution followed by a restart of the robot.
- RUN command is not executed in the teaching check mode.

### Example

```
DEFINT Li1 = 1, Li2 =2, Li3 = 3
RUN samp1 C=1000
                        'Runs samp1 in parallel n (C=1000).
RUN samp2(Li1)
                         'Runs samp2 using the Li1 argument in parallel.
RUN samp3(Li1,Li2),PRIORITY = 129
                         'Runs samp3 using the Li1 and Li2 arguments in parallel
                         '(P = 129).
RUN samp4(Li1,Li2),PRIORITY = 150
                         'Runs samp4 using the Li1 and Li2 arguments in parallel
                         '(P = 150).
RUN samp5(Li1,Li2,Li3), P = 120
                         'Runs samp5 using the Li1, Li2, and Li3 arguments in parallel
                         '(P = 120)
RUN samp6, RESULT = I1
                         'Run samp6.
                         'If RUN command fails, store the error code in
                         'variable I1 and proceed to the next line.
```

# KILL (Statement)

### Function

Forcibly terminates a task.

### Syntax

KILL < Program name>

### (Description)

This statement forcibly terminates the task (program) designated by <Program name>. However, it cannot kill a program that contains the statement. If attempted, an error will occur. To forcibly terminate a statement-containing program, use a STOP instruction.

### (Related Terms)

SUSPEND, STOP

### Notes

If a task in the process of obtaining an arm semaphore is forcibly terminated and an arm semaphore is obtained by another task, an "Arm semaphore obtaining failure" error may occur. In such a case, a timer should be inserted before another task obtains the arm semaphore.

### (Example)

# SUSPEND (Statement)

# Function

Suspends a task.

# Syntax

SUSPEND < Program name>

# Description

This statement suspends the processing of a designated task. However, it cannot suspend a program that contains the statement. To suspend a statement-containing program, use a HOLD instruction.

# Related Terms

KILL, HOLD

# Notes

When a task for which motion has been suspended using a SUSPEND instruction is RUN again, it should be executed after the motion has completely stopped. If RUN is executed and the robot moves again before motion stop ends, an error such as a command speed limit over may occur.

# Example

SUSPEND samp1

'Suspends task execution of samp1.

# **DEFEND** (Statement)

# Function

Defends a task.

# Syntax

DEFEND {ON|OFF}

# Description

A program task usually releases execution priority to another program task with equal or higher priority at fixed intervals.

Use a DEFEND command when a program is processed without releasing execution priority to another task. After DEFEND ON is executed the execution priority is kept until DEFEND OFF is executed. However, if each time designation command for DELAY, WAIT and SET IO is executed, the execution priority is released to another program task.

# ATTENTION

- Set the section of a program that is to be defended with DEFEND ON as short as possible. If the task is in an infinite loop status after execution of DEFEND ON, execution priority will never be transferred to other program tasks.
- Even if a task is defended with DEFEND ON, the defense status is automatically released in the following cases.
  - When an END command (except for an END command at the end of a called program) is executed
  - When a KILL command is executed
  - When the robot controller is initialized using the teach pendant or I/O.

| DEFEND ON   | 'Defends own task.                              |
|-------------|-------------------------------------------------|
| SET IO[100] | 'The following 3 instructions are always        |
|             | 'continuously executed when a task is defended. |
| SET IO[102] |                                                 |
| SET IO[104] |                                                 |
| DEFEND OFF  | 'Releases the defense of own task.              |

# **STATUS** (Statement)

# Function

Obtains the program status.

# Syntax

STATUS (<Program name>)

# Description

This statement stores the program status of the program designated in <Program name> using an integer.

| Value | Status       |                           |  |
|-------|--------------|---------------------------|--|
| 1     | Running      | Executing                 |  |
| 2     | Stopping     | Stopping in progress      |  |
| 3     | Suspend      | Suspension in progress    |  |
| 4     | Delay        | Delay in progress         |  |
| 5     | Pending      | Currently pending         |  |
| 6     | Step Stopped | Step stoppage in progress |  |

# Related Terms

DELAY, HALT, HOLD, STOP

# Notes

- This statement cannot obtain the status of its own.
- The status of programs being executed includes not only "1: Running" but also "4: Delay" and "5: Pending." The status varies among those three depending upon the processing state of executed commands. Given above is a program sample that judges whether programs are in execution.
- To obtain the status of a program being called by the CALL statement, specify the name of the calling program.

PROGRUM PRO1

CALL SUB1

:

.

In coding sample above, to obtain the status of program "SUB1" being called, specify "PRO1" as shown below. Specification of "SUB1" cannot obtain the correct program status.

I0 = STATUS(PRO1)

```
DIM li1 As Integer
li1 = STATUS(samp1)
                         'Assigns the program status of samp1
                         'to li1 using an integer.
'===== Program status and processing ======
DEFINT iX
iX = STATUS(PRO1)
SELECT CASE iX
 CASE 2
                         'Stopped
                         'Processing during stop
 CASE 3,6
                         'Suspended or Step-stopped
                         'Processing during suspended or step-stopped
 CASE ELSE
                         "Running, Delayed, of Pending
                         'Processing for executing
END SELECT
```

# SUSPENDALL (Statement) [Version 1.98 or later]

# Function

Suspends all running programs except supervisory tasks.

# Syntax

SUSPENDALL

### Description

This statement suspends all tasks except supervisory tasks, makes them enter the "Continue Stop" state, and turns off the "Robot-in-operation" output signal.

# Related Terms

SUSPEND, KILLALL, ROBOTSTOP, CONTINUERUN

### Notes

Programs stopped by the SUSPENDALL statement can be restarted from the subsequent steps by the RUN command. They can also be continue-started by the CONTINUERUN command.

The RUN or CONTINUERUN command for restarting a suspended task should be executed after the motion has completely stopped. Otherwise, a "Command speed limit over" error or such errors may occur.

Once the SUSPENDALL statement executes, the controller cannot restart any program for 0.5 second after the execution, just as when any of forced stop commands, e.g. "Robot stop" input signal is entered from the teach pendant or any external equipment.

| PROGRAM TSR1       |                                                               |
|--------------------|---------------------------------------------------------------|
|                    |                                                               |
| SUSPENDALL         | 'Immediately stop all tasks and enter "Continue Stop" status. |
|                    |                                                               |
| CONTINUERUN<br>END | 'Continue start.                                              |

# KILLALL (Statement) [Version 1.98 or later]

# Function

Forcibly terminates all tasks except supervisory tasks. (Functionally equivalent to the "Program reset" command)

# Syntax

KILLALL

# Description

This statement forcibly terminates all tasks except supervisory tasks and turns off the "Robot-in-operation" output signal.

### Related Terms

KILL, SUSPENDALL, ROBOTSTOP

# Notes

Programs terminated by this statement can be no longer restarted.

Once the KILLALL statement executes, the controller cannot restart any program for 0.5 second after the execution, just as when any of forced stop commands, e.g. "Robot stop" input signal is entered from the teach pendant or any external equipment.

# Example PROGRAM TSR1 .....KILLALL 'Terminate all tasks and enter the program reset state. END

# CONTINUERUN (Statement) [Version 1.98 or later]

# Function

Continue-runs tasks.

# Syntax

CONTINUERUN

# Description

Restarts all continue-stopped tasks from the subsequent steps.

Related Terms

SUSPENDALL, ROBOTSTOP

### Notes

This statement can be executed only in a supervisory task when the Continue Start is permitted.

# Example PROGRAM TSR1 SUSPENDALL 'Suspend all tasks and enters "continue stop" state. CONTINUERUN 'Start to continue-run the all the tasks stopped. END

# **ROBOTSTOP** (Statement) [Version 1.98 or later]

# Function

Stops the robot.

# Syntax

ROBOTSTOP

# Description

This statement stops all tasks except supervisory tasks, makes them enter the "Continue Stop" state, shuts down the motor driving power, and turns off the "Robot-in-operation" output signal.

# Related Terms

SUSPENDALL, CONTINUERUN

### Notes

The difference between this statement and SUSPENDALL is that this statement shuts down the motor driving power and changes the related output signal states.

Once the ROBOTSTOP statement executes, the controller cannot restart any program for 0.5 second after the execution, just as when any of forced stop commands, e.g. "Robot stop" input signal is entered from the teach pendant or any external equipment.

Note that if the "Continue" parameter\* is set to Disabled ("0"), this statement does not continue-stop the tasks but halts them.

\*The "Continue" parameter is shown on the Continue Parameters Setting window that can be called up by pressing the [F1: Program]-[F6 Aux.]-[F7 Continue] on the teach pendant.

| PROGRAM TSR1 |       |     |        |
|--------------|-------|-----|--------|
| ROBOTSTOP    | 'Stop | the | robot. |
| END          |       |     |        |

# TAKEARMSTATE (Statement) [RC7 Version 2.2 or later]

```
Function
```

Returns the current acquisition status of the arm group control. 0: Not obtained, 1: Obtained

```
Syntax
TAKEARMSTATE (<ArmGroupNumber>)
```

# Description

This function returns the current acquisition status of the specified arm group control.

<ArmGroupNumber>

Arm group number to obtain its status

# Example

```
PROGRAM PRO1
.....
I1 = TAKEARMSTATE(1) 'Obtain the current status of arm group 1.
....
END
```

# LOCKSTATE (Statement) [RC7 Version 2.2 or later]

# Function

Obtains the machine lock status. 0: OFF, 1: ON

Syntax

LOCKSTATE

# Description

This function obtains the current machine lock status.

```
PROGRAM PRO1
------
I1 = LOCKSTATE 'Obtain the current machine lock status.
------
```
# DEADMANSTATE (Statement) [RC7 Version 2.2 or later]

Function

Obtains the current deadman switch status. 0: OFF, 1: ON

Syntax DEADMANSTATE

#### Description

This function obtains the current deadman switch status.

```
Example

PROGRAM PRO1

------

I1 = DEADMANSTATE 'Obtain the current deadman switch status.

END
```

# SEMIDSTATE (Statement) [RC7 Version 2.2 or later]

#### Function

Returns the current status (enabled or disabled) of the specified semaphore ID.

### Syntax

SEMIDSTATE (<SemaphoreID>)

#### Description

This function returns the enabled (1) or disabled (0) status of the specified semaphore ID. Executing CREATE-SEM enables a semaphore ID and executing DELETESEM disables it.

#### Related Terms

CREATESEM, DELETESEM

#### Example

Create a semaphore to be used in PRO1 and PRO2, as a supervisory task TSR1, only when the SEMIDSTATE returns the disabled status of the specified semaphore ID.

```
'!TITLE "Create semaphore"
PROGRAM TSR1
 FOLDER DEFINT SEMID
                        'Only when SEMID is not 1 (enabled), create a semaphore.
  IF SEMIDSTATE (SEMID) <> 1
    SEMID = CREATESEM (0)
  ENDIF
 END
'!TITLE "Semaphore control in writing to IO"
PROGRAM PRO1
 EXTERN DEFINT SEMID
 TAKESEM SEMID
  I_{0=1}
 GIVESEM SEMID
END
'!TITLE "Semaphore control in writing to IO"
PROGRAM PRO2
 EXTERN DEFINT SEMID
 TAKESEM SEMID
  I0=1
 GIVESEM SEMID
END
```

# 14.2 Semaphore

A semaphore can be used to communicate (connect a signal) among tasks when multiple tasks are synchronized (synchronized control) or when multiple tasks are not permitted to operate at the same time (exclusive control).

To use a semaphore, create a semaphore with a CREATESEM command to obtain a semaphore ID. Then a specific semaphore can be designated among plural semaphores.

When synchronized control or exclusive control is executed, wait for the task which sends commands to execute a GIVESEM command after a TAKESEM command has been executed for the task waiting for the instruction of another task. If the task sending a command is ready, it executes a GIVESEM command and permits processing of the task which is waiting for a semaphore to execute.

One GIVESEM command is valid only for a task waiting for one semaphore.

If multiple tasks have a semaphore with the same semaphore ID, the sequence of task execution can be selected from among two queuing (execution wait) systems; first-come sequence and priority sequence.

# **CREATESEM** (Statement)

### Function

Creates a semaphore.

## Syntax

CREATESEM (<Arithmetic expression>)

### Description

This function creates a semaphore and obtains a semaphore ID.

If there is no semaphore ID, other semaphore related commands cannot be used. Therefore, be sure to execute this CREATESEM command prior to using a semaphore.

Designate a task queuing (execution waiting) system using an argument. Determine the execution order if plural tasks have the same semaphore.

The following two types of queuing systems are available.

| Argument     |                         |
|--------------|-------------------------|
| 0            | First-come sequence     |
| Other than 0 | Priority order of tasks |

First-come sequence is the order in which TAKESEM commands are executed.

Task priority is designated with an option (PRIORITY) of the RUN command.

As soon as CREATESEM is executed, the system status changes to the one where a semaphore is present. Therefore, TAKESEM can be executed even if GIVESEM is not executed.

Up to 32 semaphores can be created.

#### Related Terms

DELETESEM, FLUSHSEM, GIVESEM, TAKESEM

#### Notes

Notes on using a CREATESEM instruction:

· Phenomena which occur due to wrong usage

If one of the following actions is executed when a program which already has a semaphore ID created by a CREATESEM instruction is being executed or suspended and in the wait status, the program with the semaphore ID will be left in the wait status without being able to obtain a semaphore.

- Rewrite a semaphore ID storage variable using CREATESEM.
- or,
- Purposely rewrite the variable from the program pendant.
- Example

Start up pro1 and instantaneously stop using the STOP key during execution of pro2. After that, if the system is restarted, pro3 will wait for a semaphore indefinitely since the semaphore ID stored in i1 will be changed.

```
PROGRAM PRO1

i1 = CREATESEM(0)

RUN PRO2

RUN PRO3

END
```

```
PROGRAM PRO2
TAKESEM i1
.
.
GIVESEM i1
END
PROGRAM PRO3
TAKESEM i1
.
.
.
GIVESEM i1
END
```

- Countermeasure when an infinite wait occurs.
   To get out of this status, run a calling program (ipro1 in this example) after stopping the program (pro3 in this example) that is in an infinite wait status.
- Observe the following for proper use of this statement.
   Do not rewrite the ID of a semaphore that is in a wait status. Especially observe the following two points.
  - Create a semaphore that uses the same variable number only once as long as it is not clearly deleted.
  - Do not use a variable which controls a semaphore ID for other purposes.

```
DEFINT Li1, Li2, Li3 = 1
Li1 = CREATESEM(Li3)
                        'Creates a semaphore with the queuing system
                         'designated in Li3 and the semaphore
                         'ID obtained in Li1.
Li2 = CREATESEM(Li3)
                         'Creates a semaphore with the queuing system
                         'designated in Li3 and the semaphore
                         'ID obtained in Li2.
TAKESEM Li1
                         'Obtains the semaphore designated in Li1.
TALESEM Li2, 100
                         'Obtains the semaphore designated in Li1.
                         'However, a timeout occurs after 100 ms.
RUN samp1
GIVESEM Li1
                         'Releases one task from the wait status
                         'which has the semaphore designated in Li1.
FLUSHSEM Li2
                         'Releases all tasks from the wait status
                         'which have the semaphore designated in Li2.
DELETESEM Li1
                         'Deletes the semaphore with the semaphore
                         'ID designated in Li1.
DELETESEM Li2
                         'Deletes the semaphore with the semaphore
                         'ID designated in Li2.
```

# **DELETESEM** (Statement)

### Function

Deletes a semaphore.

### Syntax

DELETESEM <Semaphore ID>

#### Description

This statement deletes a semaphore with the semaphore ID designated in <Semaphore ID>.

#### Related Terms

CREATESEM, FLUSHSEM, GIVESEM, TAKESEM

| DEFINT Li1, Li2, Li3 = 1 |                                                                                                    |
|--------------------------|----------------------------------------------------------------------------------------------------|
| Li1 = CREATESEM(Li3)     | 'Creates a semaphore with the queuing system<br>'designated in Li3 and the semaphore<br>'ID obtained in Li1. |
| Li2 = CREATESEM(Li3)     | 'Creates a semaphore with the queuing system<br>'designated in Li3 and the semaphore<br>'ID obtained in Li2. |
| TAKESEM Li1              | 'Obtains the semaphore designated in Li1.                                                                    |
| TALESEM Li2, 100         | 'Obtains the semaphore designated in Li1.<br>'However, a timeout occurs after 100 ms.                        |
| RUN samp1                |                                                                                                    |
| GIVESEM Li1              | 'Releases one task from the wait status<br>'which has the semaphore designated in Li1.                       |
| FLUSHSEM Li2             | 'Releases all tasks from the wait status<br>'which have the semaphore designated in Li2.                     |
| DELETESEM Li1            | 'Deletes the semaphore with the semaphore<br>'ID designated in Li1.                                          |
| DELETESEM Li2            | 'Deletes the semaphore with the semaphore<br>'ID designated in Li2.                                          |

# FLUSHSEM (Statement)

### Function

Releases tasks from waiting for a semaphore.

# Syntax

FLUSHSEM <Semaphore ID>

#### Description

This statement permits all tasks that are waiting for the semaphore designated in <Semaphore ID> to resume processing.

#### Related Terms

CREATESEM, DELETESEM, GIVESEM, TAKESEM

| 'Creates a semaphore with the queuing system |
|----------------------------------------------|
| 'designated in Li3 and the semaphore         |
| 'ID obtained in Li1.                         |
| 'Creates a semaphore with the queuing system |
| 'designated in Li3 and the semaphore         |
| 'ID obtained in Li2.                         |
| 'Obtains the semaphore designated in Li1.    |
| 'Obtains the semaphore designated in Li1.    |
| 'However, a timeout occurs after 100 ms.     |
|                                              |
| 'Releases one task from the wait status      |
| 'which has the semaphore designated in Li1.  |
| 'Releases all tasks from the wait status     |
| 'which have the semaphore designated in Li2. |
| 'Deletes the semaphore with the semaphore    |
| 'ID designated in Li1.                       |
| 'Deletes the semaphore with the semaphore    |
| 'ID designated in Li2.                       |
|                                              |

# **GIVESEM** (Statement)

#### Function

Releases a task from waiting for a semaphore.

### Syntax

GIVESEM <Semaphore ID>

#### Description

This statement releases the semaphore designated in <Semaphore ID>.

The system permits a restart of a process if there is one task which has the semaphore designated in <Semaphore ID> when it is released. If there is a task waiting for multiple semaphores, the system determines the execution sequence using the queuing system designated by the CREATESEM command when the semaphores were created.

### Related Terms

CREATESEM, DELETESEM, FLUSHSEM, TAKESEM

| DEFINT Li1, Li2, Li3 = 1 |                                                                                          |
|--------------------------|------------------------------------------------------------------------------------------|
| Li1 = CREATESEM(Li3)     | 'Creates a semaphore with the queuing system<br>'designated in Li3 and the semaphore     |
|                          | 'ID obtained in Lil.                                                                     |
| Li2 = CREATESEM(Li3)     | 'Creates a semaphore with the queuing system 'designated in Li3 and the semaphore        |
|                          | 'ID obtained in Li2.                                                                     |
| TAKESEM Li1              | 'Obtains the semaphore designated in Li1.                                                |
| TALESEM Li2, 100         | 'Obtains the semaphore designated in Li1.                                                |
|                          | 'However, a timeout occurs after 100 ms.                                                 |
| RUN samp1                |                                                                                          |
| GIVESEM Lil              | 'Releases one task from the wait status<br>'which has the semaphore designated in Li1.   |
| FLUSHSEM Li2             | 'Releases all tasks from the wait status<br>'which have the semaphore designated in Li2. |
| DELETESEM Li1            | 'Deletes the semaphore with the semaphore                                                |
|                          | 'ID designated in Li1.                                                                   |
| DELETESEM Li2            | 'Deletes the semaphore with the semaphore                                                |
|                          | 'ID designated in Li2.                                                                   |

# **TAKESEM** (Statement)

### Function

Obtains a semaphore with a designated semaphore ID.

# Syntax

TAKESEM <Semaphore ID>[,<Timeout time>]

#### Description

This statement obtains the semaphore designated in <Semaphore ID>.

If another task obtains a semaphore, the system waits for the semaphore to be released before the semaphore is obtained.

Waiting time can be designated in milliseconds (ms) using the option <Timeout time>. If the system cannot obtain a semaphore within the designated time, an error occurs.

#### Related Terms

CREATESEM, DELETESEM, FLUSHSEM, GIVESEM

#### Notes

When the timeout time option is used, note that the waiting time elapses even in suspension after an instantaneous stop of the robot during execution of an instruction and a subsequent restart of the robot.

```
DEFINT Li1, Li2, Li3 = 1
Li1 = CREATESEM(Li3)
                         'Creates a semaphore with the queuing system
                         'designated in Li3 and the semaphore
                         'ID obtained in Li1.
Li2 = CREATESEM(Li3)
                         'Creates a semaphore with the queuing system
                         'designated in Li3 and the semaphore
                         'ID obtained in Li2.
TAKESEM Li1
                         'Obtains the semaphore designated in Li1.
TALESEM Li2, 100
                         'Obtains the semaphore designated in Li1.
                         'However, a timeout occurs after 100 ms.
RUN samp1
GIVESEM Li1
                         'Releases one task from the wait status
                          'which has the semaphore designated in Li1.
FLUSHSEM Li2
                         'Releases all tasks from the wait status
                         'which have the semaphore designated in Li2.
DELETESEM Li1
                         'Deletes the semaphore with the semaphore
                         'ID designated in Li1.
DELETESEM Li2
                         'Deletes the semaphore with the semaphore
                         'ID designated in Li2.
```

# 14.3 Arm Semaphore

# TAKEARM (Statement)

# Function

Gets an arm group. Upon execution of this statement, the programmed speed, acceleration and deceleration will be set to 100. If the gotten arm group includes any robot joint, this statement restores the tool coordinates and work coordinates to the origin.

### Syntax

TAKEARM[<ArmGroupNumber>][<KEEP=DefaultValue>]

### Description

This statement continues the process as it is, if a TAKEARM command in a task which already has control priority, or in a subroutine called by the task is executed.

### <ArmGroupNumber> [Version 1.5 or later]

If <ArmGroupNumber> is omitted, the TAKEARM gets the semaphore of Arm Group 0 in which only robot joints are enabled.

### <KEEP = Set value for initializing> [Version 1.4 or later]

Set value for initializing

- 0: The tool coordinate and the work coordinate are returned to the origin, and the internal speed, the internal acceleration, and the internal deceleration are set to 100.
- 1: The tool coordinate, the work coordinate, the internal speed, the internal acceleration, and the internal deceleration are maintained to their current setting.

If <KEEP = Set value for initializing> is omitted, KEEP=0 (the tool coordinate and the work coordinate are returned to the origin, and the internal speed, the internal acceleration, and the internal deceleration is set to 100) is assumed.

1) Arm group includes any robot joint

An error will occur if a task without robot control priority attempts to execute a robot motion instruction in the following table. Be sure to obtain a control priority with a TAKEARM command for programs that are used to execute these motion instructions.

#### Robot motion instructions requiring control priority

| Туре                    | Commands                                                                                                    |
|-------------------------|----------------------------------------------------------------------------------------------------|
| Declaration statement   | HOME, TOOL, WORK                                                                                                    |
| Robot control statement | APPROACH, DEPART, DRAW, DRIVE, DRIVEA, GOHOME, MOVE, RO-<br>TATEH, ROTATE, SPEED, JSPEED, ACCEL, JACCEL, DECEL, JDECEL,<br>CHANGETOOL, CHANGEWORK, LETENV<br>Proper portable mass setting library, Arm motion library |

# ATTENTION

- Robot control priority is automatically released in the following cases.
  - If an END command is executed (Except for an END command at the end of a called program)
  - If a KILL command is executed
  - If a HALT command is executed
  - If a STOP command is executed
  - If the robot controller is initialized with the teach pendant or I/O.
- If a TAKEARM command is executed, the system automatically executes the following process.
  - The TOOL definition is initialized to TOOL 0. The work coordinates are set to the base coordinates of the robot.
  - The internal speed, internal acceleration and internal deceleration are set to 100.
- The system does not release during program suspension.

## 2) extended-joints

If a task holding no arm group attempts to execute any of the following motion commands, an error will occur. Before executing those commands, get the arm semaphore (Arm Group) by using the TAKEARM command.

Commands Requiring Arm Group

| Commands                                                                                                    | Requires:                                          |
|----------------------------------------------------------------------------------------------------|----------------------------------------------------|
| HOME, TOOL, WORK, APPROACH, DEPART, DRAW, GOHOME,<br>MOVE, ROTATEH, ROTATE, CHANGETOOL, CHANGEWORK,<br>DRIVE, DRIVEA, SPEED, JSPEED, ACCEL, JACCEL, DECEL, JDE-<br>CEL, INTERRUPT, LETENV, Motion optimization library, and Arm<br>motion library | Arm group involving robot joints                   |
| DRIVE, DRIVEA, SPEED. JSPEED. ACCEL, JACCEL, DECEL, JDE-CEL, INTERRUPT, LETENV, and POSCLR                                                                                                    | Arm group that may or may not involve robot joints |

# ATTENTION

• The DRIVE and DRIVEA commands require an arm group involving a joint(s) to move. Example: DRIVE (7,10)

To move the 7th joint, the task should hold the arm group involving the 7th joint.

The MOVE command with EX (EXA) option requires the arm group involving robot joints and extended-joints which are invoked by the EX (EXA) option.
 Example: MOVE P, P0 EX ((7,10))
 The arm group should involve robot joints as well as the 7th joint.

The speed setting commands will only change the speed of joints involved in an active arm

- The speed setting commands will only change the speed of joints involved in an active arm group currently held in the task.
- The LETENV command requires an arm group involving joints associated with parameters to be changed.

#### Related Terms

GIVEARM, TAKEVIS, GIVEVIS

Notes

• One program cannot hold more than one different arm group. However, it can get the same arm group again in one program.

Example:

| MOVE P, PO |                                             |
|------------|---------------------------------------------|
| TAKEARM 0  | 'Can get Arm Group 0 again, even if this    |
|            | 'program has got it.                        |
| TAKEARM 1  | 'Error occurs since TAKEARM attempts to     |
|            | 'get Arm Group 1 while Arm Group 0 has been |
|            | 'held.                                      |

• If TAKEARM with KEEP option being set to "1" gets an arm group, the arm speed will not be initialized and remain as that of the old arm group.

Example: If arm groups are arranged as listed below and the three programs exist:

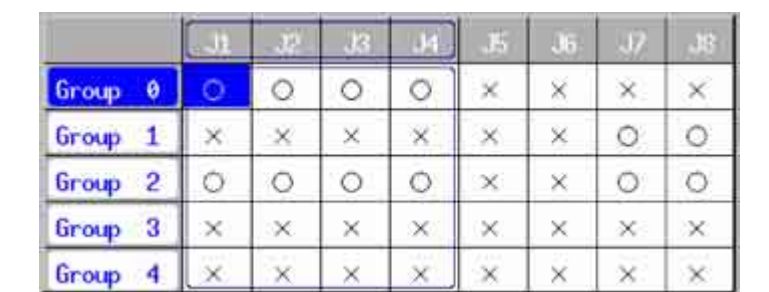

PROGRAM PRO1 TAKEARM 1 SPEED 10 DRIVE(7,10) END PROGRAM PRO2 TAKEARM 2 SPEED 20 DRIVE(7,10) END

PROGRAM PRO3 TAKEARM 1 keep=1 DRIVE(7,10) END

First run PRO1. The 7th-joint will move at speed 10.

Next run PRO2. The 7th-joint will move at speed 20.

Then run PRO3. Since the KEEP option is "1", the 7th-joint will move at speed 10 keeping the speed defined by SPEED command for Arm Group 1 in PRO1.

| Example      |                                                                                                    |
|--------------|----------------------------------------------------------------------------------------------------|
| Example 1:   |                                                                                                    |
| PROGRAM PRO1 | T C C C C C C C C C C C C C C C C C C C                                                                                                    |
| TAKEARM      | 'Executes TAKEARM on the first line of the program 'which instructs the robot motion.                                                                                                    |
| MOVE P, P1   | 1                                                                                                    |
| MOVE P, P2   | I Contraction of the second second second second second second second second second second second second second                                                                                   |
| GIVEARM 1    | 'Releases robot control priority with GIVEARM<br>'when this is finished.<br>'This is not always required since the priority is<br>'automatically released with END just<br>'after this statement. |
| END          | T                                                                                                    |
| Example 2:   |                                                                                                    |
| PROGRAM PRO2 | T                                                                                                    |
| MOVE P, P3   | <pre>'x: If a MOVE instruction is executed without 'execution of TAKEARM, an error occurs.</pre>                                                                                                  |
| END          | 1                                                                                                    |

# **Chapter 14 Multitasking Control Statements**

| PROGRAM PRO3 ' TAKEARM ' MOVE P, P4 CALL SUB1 ' PROGRAM SUB1 ' MOVE P, P5 'An error does not occur since TAKEARM has already 'been executed by PRO3. END ' Example 4: PROGRAM PRO4 ' TAKEARM ' SPEED 50 ' CHANGEWORK 3 ' CHANGEWORK 3 ' CHANGETOOL 1 ' PROGRAM PRO5 ' TAKEARM 'An error does not occur even if TAKEARM ' is instructed twice by PRO4 since this is called ' as a subroutine of PRO4. MOVE P, P6 'However, the tool coordinates and the work ' coordinates are 0 and the internal ' speed is 100. END ' Example 5: PROGRAM PRO5 ' TAKEARM ' NOVE P, P7 ' PROGRAM PRO5 ' TAKEARM ' Speed S: PROGRAM PRO5 ' TAKEARM ' Speed S: PROGRAM PRO5 ' TAKEARM ' STATE S: PROGRAM PRO5 ' TAKEARM ' STATE S: PROGRAM PRO5 ' STATE S: PRO5 S: PRO5 | Example 3:          |                                                                                                    |
|----------------------------------------------------------------------------------------------------|---------------------|----------------------------------------------------------------------------------------------------|
| TAKEARM ' MOVE P, P4 CALL SUB1 END ' PROGRAM SUB1 ' An error does not occur since TAKEARM has already 'been executed by PRO3. END ' Example 4: PROGRAM PRO4 ' TAKEARM ' SPEED 50 CHANGEWORK 3 ' CHANGETOOL 1 ' PROGRAM PRO5 ' TAKEARM 'An error does not occur even if TAKEARM 'Is instructed twice by PRO4 since this is called 'as a subroutine of PRO4. MOVE P, P6 'However, the tool coordinates and the work 'coordinates are 0 and the internal 'speed is 100. END ' Example 5: PROGRAM PRO5 ' PROGRAM PRO6 ' PROGRAM PRO6 ' PROGRAM PRO7 ' TAKEARM 'X: An error occurs when an attempt is made to                                                                                                    | PROGRAM PRO3        | 1                                                                                                    |
| MOVE P, P4 CALL SUB1 CALL SUB1 CALL SUB1 CALL SUB1 CALL SUB1 CALL SUB1 CALL SUB1 CALL SUB1 CALPOS CALPROS CALPROS CALP | TAKEARM             |                                                                                                    |
| CALL SUBI<br>END '<br>PROGRAM SUBI '<br>MOVE P, P5 'An error does not occur since TAKEARM has already<br>'been executed by PRO3.<br>EXAMPLE 4:<br>PROGRAM PRO4 '<br>TAKEARM '<br>SPEED 50 '<br>CHANGEWORK 3 '<br>CHANGEWORK 3 '<br>CHANGETOOL 1 '<br>PROGRAM PRO5 '<br>TAKEARM 'An error does not occur even if TAKEARM '<br>'is instructed twice by PRO4 since this is called 'as a subroutine of PRO4.<br>MOVE P, P6 'An error does not occur even if TAKEARM '<br>'is instructed twice by PRO4 since this is called 'as a subroutine of PRO4.<br>MOVE P, P6 'However, the tool coordinates and the work 'coordinates are 0 and the internal 'speed is 100.<br>END '<br>Example 5:<br>PROGRAM PRO6 '<br>TAKEARM '<br>RUN PRO7 '<br>MOVE P, P7 '<br>END '<br>PROGRAM PRO7 '<br>TAKEARM 'x: An error occurs when an attempt is made to                                                                                                    | MOVE P, P4          |                                                                                                    |
| END ' PROGRAM SUB1 ' PROGRAM SUB1 ' NOVE P, P5 'An error does not occur since TAKEARM has already 'been executed by PRO3. END ' Example 4: PROGRAM PRO4 ' TAKEARM ' SPEED 50 ' CHANGETOOL 1 ' NOVE P, P5 ' CALL PRO5 ' END ' PROGRAM PRO5 ' TAKEARM 'An error does not occur even if TAKEARM 'is instructed twice by PRO4 since this is called 'as a subroutine of PR04. NOVE P, P6 'An error does not occur even if the work 'ccordinates are 0 and the internal 'speed is 100. END ' Example 5: PROGRAM PRO6 ' TAKEARM ' PROGRAM PRO6 ' TAKEARM ' PROGRAM PRO7 ' TAKEARM 'x; An error occurs when an attempt is made to                                                                                                    | CALL SUBI           |                                                                                                    |
| MOVE P, P5 'An error does not occur since TAKEARM has already<br>'been executed by PRO3.<br>END '<br>Example 4:<br>PROGRAM PRO4 '<br>TAKEARM '<br>SPEED 50 '<br>CHANGEWORK 3 '<br>CHANGEWORK 3 '<br>CHANGEWORK 3 '<br>CHANGEWORK 3 '<br>CALL PRO5 '<br>END '<br>PROGRAM PRO5 '<br>TAKEARM 'An error does not occur even if TAKEARM '<br>'is instructed twice by PRO4 since this is called '<br>'as a subroutine of PRO4.<br>MOVE P, P6 'An error does not occur even if TAKEARM '<br>'is instructed twice by PRO4 since this is called '<br>'as a subroutine of PRO4.<br>MOVE P, P6 'However, the tool coordinates and the work '<br>'coordinates are 0 and the internal '<br>'speed is 100.<br>END '<br>Example 5:<br>PROGRAM PRO6 '<br>TAKEARM '<br>RUN PRO7 '<br>END '<br>PROGRAM PRO7 '<br>TAKEARM 's: An error occurs when an attempt is made to                                                                                                    | END<br>DROCRAM SUR1 |                                                                                                    |
| Interformed and the order of the second of the second o                                | MOVE P. P5          | 'An error does not occur since TAKEARM has already                                                                                                    |
| END       '         Example 4:       ·         PROGRAM PR04       '         TAKEARM       '         SPEED 50       '         CHANGEWORK 3       '         CHANGEWORK 3       '         CHANGETOOL 1       '         MOVE P, P5       '         CALL PR05       '         END       '         PROGRAM PR05       '         TAKEARM       'An error does not occur even if TAKEARM         'is instructed twice by PR04 since this is called       'as a subroutine of PR04.         MOVE P, P6       'However, the tool coordinates and the work         'coordinates are 0 and the internal       'speed is 100.         END       '         END       '         FXAREARM       '         NOVE P, P6       'However, the tool coordinates and the work         'coordinates are 0 and the internal       'speed is 100.         END       '         FXAREARM       '         RUN PR07       '         RUN PR07       '         END       '         PPOGRAM PR07       '         PROGRAM PR07       '         TAKEARM       'x: An error occurs when an attempt is                                                                                                    |                     | 'been executed by PRO3.                                                                                                    |
| Example 4:         PROGRAM PR04         TAKEARM         SPEED 50         CHANGEWORK 3         CHANGETOOL 1         MOVE P, P5         CALL PROS         END         PROGRAM PRO5         '         TAKEARM         'An error does not occur even if TAKEARM         'is instructed twice by PR04 since this is called         'as a subroutine of PR04.         MOVE P, P6         'However, the tool coordinates and the work         'coordinates are 0 and the internal         'speed is 100.         END         FRAGRAM PRO6         'TAKEARM         RUN PR07         MOVE P, P7         END         'PROGRAM PR07         'TAKEARM         'SPEEd S:         PROGRAM PR07         'TAKEARM         'SPARAM         'SPARAM         'SPARAM         'SPARAM         'An error occurs when an attempt is made to                                                                                                    | END                 | 1                                                                                                    |
| PROGRAM PRO4 ' ' ' ' ' ' ' ' ' An error occurs when an attempt is made to ' ' ' ' ' ' ' ' ' ' ' ' ' ' ' ' ' '                                                                                                    | Example 4:          |                                                                                                    |
| TAKEARM ' SPEED 50 ' CHANGEWORK 3 ' CHANGETOOL 1 ' MOVE P, P5 ' CALL PRO5 ' TAKEARM 'An error does not occur even if TAKEARM ' is instructed twice by PR04 since this is called 'as a subroutine of PR04. MOVE P, P6 'An error does not ocordinates and the work ' coordinates are 0 and the internal ' speed is 100. END ' Example 5: PROGRAM PR06 ' TAKEARM ' RUN PR07 ' MOVE P, P7 ' END ' PROGRAM PR07 ' TAKEARM 'x; An error occurs when an attempt is made to                                                                                                    | PROGRAM PRO4        | I                                                                                                    |
| SPEED 50 ' CHANGEWORK 3 ' CHANGETOOL 1 ' MOVE P, P5 ' CALL PRO5 ' END ' PROGRAM PRO5 ' TAKEARM 'An error does not occur even if TAKEARM 'is instructed twice by PRO4 since this is called 'as a subroutine of PRO4. MOVE P, P6 'However, the tool coordinates and the work 'coordinates are 0 and the internal 'speed is 100. END ' Example 5: PROGRAM PRO6 ' TAKEARM ' RUN PRO7 ' NOVE P, P7 ' END ' PROGRAM PRO7 ' TAKEARM 'X; An error occurs when an attempt is made to '                                                                                                    | TAKEARM             | I Construction of the second second se |
| CHANGEWORK 3 ' CHANGETOOL 1 ' MOVE P, P5 ' CALL PRO5 ' END ' PROGRAM PRO5 ' TAKEARM 'An error does not occur even if TAKEARM 'is instructed twice by PRO4 since this is called 'as a subroutine of PRO4. ' MOVE P, P6 'However, the tool coordinates and the work 'coordinates are 0 and the internal 'speed is 100. ' Example 5: PROGRAM PRO6 ' TAKEARM ' RUN PRO7 ' PROGRAM PRO7 ' TAKEARM 'X: An error occurs when an attempt is made to 'X: An error occurs when an attempt is made to                                                                                                    | SPEED 50            | 1                                                                                                    |
| CHANGETOOL 1 ' MOVE P, P5 CALL PRO5 END ' PROGRAM PRO5 ' TAKEARM 'An error does not occur even if TAKEARM 'is instructed twice by PRO4 since this is called 'as a subroutine of PRO4. MOVE P, P6 'However, the tool coordinates and the work 'coordinates are 0 and the internal 'speed is 100. END Example 5: PROGRAM PRO6 ' TAKEARM ' RUN PRO7 ' PROGRAM PRO7 ' TAKEARM 'X: An error occurs when an attempt is made to '                                                                                                    | CHANGEWORK 3        | I Contraction of the second second second second second second second second second second second second second                                                                                                    |
| MOVE P, P5 ' CALL PRO5 ' END ' PROGRAM PRO5 ' TAKEARM 'An error does not occur even if TAKEARM 'is instructed twice by PRO4 since this is called 'as a subroutine of PRO4. MOVE P, P6 'However, the tool coordinates and the work 'coordinates are 0 and the internal 'speed is 100. END ' Example 5: PROGRAM PRO6 ' TAKEARM ' RUN PRO7 ' NOVE P, P7 ' END ' PROGRAM PRO7 ' TAKEARM 'x: An error occurs when an attempt is made to 'x: An error occurs when an attempt is made to 'x: An error occurs when an attempt is made to '                                                                                                    | CHANGETOOL 1        | I                                                                                                    |
| CALL PRO5 ' END ' PROGRAM PRO5 ' TAKEARM 'An error does not occur even if TAKEARM 'is instructed twice by PRO4 since this is called 'as a subroutine of PRO4. MOVE P, P6 'However, the tool coordinates and the work 'coordinates are 0 and the internal 'speed is 100. END ' Example 5: PROGRAM PRO6 ' TAKEARM ' RUN PRO7 ' PROGRAM PRO7 ' TAKEARM 'X: An error occurs when an attempt is made to 'X: An error occurs when an attempt is made to 'X: An error occurs when an error occurs when an error occurs when error occurs when | MOVE P, P5          | 1                                                                                                    |
| END ' PROGRAM PRO5 ' TAKEARM 'An error does not occur even if TAKEARM 'is instructed twice by PRO4 since this is called 'as a subroutine of PRO4. MOVE P, P6 'However, the tool coordinates and the work 'coordinates are 0 and the internal 'speed is 100. END ' Example 5: PROGRAM PRO6 ' TAKEARM ' RUN PRO7 ' PROGRAM PRO7 ' TAKEARM PRO7 ' TAKEARM ' 'x: An error occurs when an attempt is made to                                                                                                    | CALL PRO5           |                                                                                                    |
| PROGRAM PRO5 ' TAKEARM 'An error does not occur even if TAKEARM 'is instructed twice by PRO4 since this is called 'as a subroutine of PRO4. MOVE P, P6 'However, the tool coordinates and the work 'coordinates are 0 and the internal 'speed is 100. END ' Example 5: PROGRAM PRO6 ' TAKEARM ' RUN PRO7 ' MOVE P, P7 ' END ' PROGRAM PRO7 ' TAKEARM PRO7 ' TAKEARM ' RUN PRO7 ' Y TAKEARM ' S An error occurs when an attempt is made to '                                                                                                    | END                 |                                                                                                    |
| TAKEARM'An error does not occur even if TAKEARM<br>'is instructed twice by PRO4 since this is called<br>'as a subroutine of PRO4.MOVE P, P6'However, the tool coordinates and the work<br>'coordinates are 0 and the internal<br>'speed is 100.END'Example 5:<br>PROGRAM PRO6'RUN PRO7'MOVE P, P7'END'PROGRAM PRO7'Y'Y'PROGRAM PRO7'Y'Y'Y'Y'Y'Y'Y'Y'Y'Y'Y'Y'Y'Y'Y'Y'Y'Y'Y'Y'Y'Y'Y'Y'Y'Y'Y'Y'Y'Y'Y'Y'Y'Y'Y'Y'Y'Y'Y'Y'Y'Y'Y'Y'Y'Y'Y'Y'Y'<                                                                                                    | PROGRAM PRO5        | 1                                                                                                    |
| <pre>vis instructed twice by PRO4 since this is called<br/>'as a subroutine of PRO4.<br/>'However, the tool coordinates and the work<br/>'coordinates are 0 and the internal<br/>'speed is 100.<br/>END '<br/>Example 5:<br/>PROGRAM PRO6 '<br/>TAKEARM '<br/>RUN PRO7 '<br/>MOVE P, P7 '<br/>END '<br/>PROGRAM PRO7 '<br/>TAKEARM 'x: An error occurs when an attempt is made to</pre>                                                                                                    | TAKEARM             | 'An error does not occur even if TAKEARM                                                                                                    |
| 'as a subroutine of PRO4.MOVE P, P6'However, the tool coordinates and the work<br>'coordinates are 0 and the internal<br>'speed is 100.END'Example 5:<br>PROGRAM PRO6'TAKEARM<br>RUN PRO7'WOVE P, P7'END'PROGRAM PRO7'''PROGRAM PRO7'''YAKEARM'''YakeARM'YakeARM'''YakeARM'''YakeARM'''YakeARM'''YakeARM'''YakeARM'''YakeARM'''YakeARM'''YakeARM'''YakeARM'''YakeARM'''YakeARM'YakeARM'YakeARM'YakeARM'YakeARM'YakeARM'YakeARM'YakeARM'YakeARM'YakeARM'YakeARM'YakeARM'YakeARM'YakeARM'YakeARM'YakeARM'YakeARM'YakeARM'YakeARM'YakeARM'Yake                                                                                                    |                     | 'is instructed twice by PRO4 since this is called                                                                                                    |
| MOVE P, P6 'However, the tool coordinates and the work<br>'coordinates are 0 and the internal<br>'speed is 100.<br>END '<br>Example 5:<br>PROGRAM PRO6 '<br>TAKEARM '<br>RUN PRO7 '<br>MOVE P, P7 '<br>END '<br>PROGRAM PRO7 '<br>TAKEARM 'x: An error occurs when an attempt is made to                                                                                                    |                     | 'as a subroutine of PRO4.                                                                                                    |
| 'coordinates are 0 and the internal         'speed is 100.         END <b>Example 5:</b> PROGRAM PRO6         '         RUN PRO7         MOVE P, P7         END         '         PROGRAM PRO7         '         Y         Y         PROGRAM PRO7         '         Y         Y                                                                                                    | MOVE P, P6          | 'However, the tool coordinates and the work                                                                                                    |
| END       '         Example 5:       '         PROGRAM PRO6       '         TAKEARM       '         RUN PRO7       '         MOVE P, P7       '         END       '         PROGRAM PRO7       '         TAKEARM       '         Y       '         Y       '                                                                                                    |                     | 'coordinates are 0 and the internal                                                                                                    |
| Example 5:         PROGRAM PRO6       '         TAKEARM       '         RUN PRO7       '         MOVE P, P7       '         END       '         PROGRAM PRO7       '         TAKEARM       '         '       '         PROGRAM PRO7       '         '       '         '       '         PROGRAM PRO7       '         '       '         '       '         '       '         '       '         '       '         '       '         PROGRAM PRO7       '         '       '         '       '         '       '         '       '         '       '         '       '         '       '         '       '         '       '         '       '         '       '         '       '         '       '         '       '         '       '         '       '         '       ' </td <td>FND</td> <td>speed is 100.</td>                                                                                                    | FND                 | speed is 100.                                                                                                    |
| Example 5:         PROGRAM PRO6         TAKEARM         RUN PRO7         MOVE P, P7         END         PROGRAM PRO7         '         TAKEARM         '×: An error occurs when an attempt is made to                                                                                                    |                     |                                                                                                    |
| PROGRAM PRO6       '         TAKEARM       '         RUN PRO7       '         MOVE P, P7       '         END       '         PROGRAM PRO7       '         TAKEARM       '×: An error occurs when an attempt is made to                                                                                                    | Example 5:          |                                                                                                    |
| TAKEARM ' RUN PRO7 ' MOVE P, P7 ' END ' PROGRAM PRO7 ' TAKEARM '×: An error occurs when an attempt is made to                                                                                                    | PROGRAM PRO6        |                                                                                                    |
| RUN PRO7       '         MOVE P, P7       '         END       '         PROGRAM PRO7       '         TAKEARM       '×: An error occurs when an attempt is made to                                                                                                    | TAKEARM             |                                                                                                    |
| Impose P, P7     '       END     '       PROGRAM PRO7     '       TAKEARM     'x: An error occurs when an attempt is made to                                                                                                    | RUN PRO7            |                                                                                                    |
| PROGRAM PRO7 '<br>TAKEARM '×: An error occurs when an attempt is made to                                                                                                    | MOVE P, P/          | ·<br>·                                                                                                    |
| PROGRAM PRO7 '<br>TAKEARM 'x: An error occurs when an attempt is made to                                                                                                    |                     |                                                                                                    |
| TAKEARM 'x: An error occurs when an attempt is made to                                                                                                    | PROGRAM PRO7        | I. Construction of the second second s |
| 1                                                                                                    | TAKEARM             | 'x: An error occurs when an attempt is made to                                                                                                    |
| 'obtain the robot execution priority with PRO7                                                                                                    |                     | 'obtain the robot execution priority with PRO7                                                                                                    |
| 'which is run as another task of                                                                                                    |                     | 'which is run as another task of                                                                                                    |
| 'PRU6, SINCE PRU6 already has robot control priority.                                                                                                    | MOVE D D7           | PROB, SINCE PROB AIREADY has robot control priority.                                                                                                    |
|                                                                                                    | END                 | 1                                                                                                    |

### Example 6:

Shown below are program samples for the TAKEARM command when arm groups are arranged as listed below (for 4-axis robots).

|                   |       |   |                | 32            | J3             |       | .35       | 36           | 37    | 38    |           |
|-------------------|-------|---|----------------|---------------|----------------|-------|-----------|--------------|-------|-------|-----------|
|                   | Group | 0 | 0              | 0             | 0              | 0     | $\times$  | ×            | ×     | ×     |           |
|                   | Group | 1 | ×              | ×             | ×              | ×     | ×         | ×            | 0     | 0     |           |
|                   | Group | 2 | 0              | 0             | 0              | 0     | ×         | ×            | 0     | 0     |           |
|                   | Group | 3 | $\times$       | ×             | ×              | ×     | $\propto$ | $\times$     | ×     | ×     |           |
|                   | Group | 4 | ×              | x             | ×              | ×     | ×         | ×            | ×     | ×     |           |
| PROGRAM PRO1      |       | ı |                |               |                |       |           |              |       |       |           |
| TAKEARM 1         |       | ' | Get A          | Arm G         | roup           | 1 (71 | th ex     | tende        | ed-jo | int i | nvolved)  |
| DRIVEA (7,100)    |       | , | Move           | the           | 7th e          | xtend | ded-j     | oint         | to a  | n ang | le of 100 |
|                   |       | 1 | degre          | es.           |                |       |           |              |       |       |           |
| END               |       | ' |                |               |                |       |           |              |       |       |           |
| PROGRAM PRO2      |       | , |                |               |                |       |           |              |       |       |           |
| TAKEARM 2         |       | ' | Get A          | Arm G         | roup           | 2 (a  | ll ro     | bot <u>:</u> | joint | s and | 7th       |
|                   |       | ' | exter          | nded-         | joint          | invo  | olved     | ).           |       |       |           |
| MOVE P,PO EX ((7, | 10))  | ' | Simul<br>exter | tane<br>nded- | ously<br>joint | move  | e rob     | ot jo        | oints | and   | 7th       |
| DRIVEA (7,100)    |       | ľ | Move           | the           | 7th e          | xten  | ded-j     | oint         | to a  | n ang | le of     |
|                   |       | ' | 100 c          | legre         | es.            |       |           |              |       |       |           |
| END               |       |   |                |               |                |       |           |              |       |       |           |

# **GIVEARM** (Statement)

### Function

Releases robot control priority.

### Syntax

GIVEARM

#### Description

This statement releases the robot control priority. With this, other tasks can obtain a control task.

If an attempt is made to execute a GIVEARM command although another task has already obtained robot control priority, an error occurs.

### ATTENTION

Robot control priority is automatically released in the following cases. Therefore, it is possible to ignore a GIVEARM command.

- If an END command is executed (Except for an END command at the end of the program called)
- If a KILL command is executed.
- If the robot controller is initialized with the teach pendant or I/O.

#### Related Terms

TAKEARM, TAKEVIS, GIVEVIS

#### Notes

The system waits until the robot completely stops before executing GIVEARM. Therefore, even if a pass motion is designated before GIVEARM, the pass motion does not execute.

| TAKEARM                    | 'Executes TAKEARM at the head of the program which 'executes robot motion.                                              |
|----------------------------|----------------------------------------------------------------------------------------------------|
| MOVE P, lp1<br>MOVE P, lp2 | · · · · · · · · · · · · · · · · · · ·                                                                                   |
| GIVEARM                    | 'Releases robot control priority with GIVEARM<br>'when 1 is finished.                                                   |
|                            | 'This does not always have to be executed since<br>'the robot is automatically released<br>'at the END just after this. |

# **TAKEVIS** (Statement)

### Function

Obtains visual process priority.

# Syntax

TAKEVIS

#### Description

This statement obtains visual process priority on the  $\mu$ VISION board optionally installed in the robot controller. Without a  $\mu$ VISION board installed, an error will occur if the TAKEVIS command is executed.

If another task has already obtained visual process priority and the system cannot obtain it, an error occurs.

If a task that does not obtain visual process priority attempts to execute a visual instruction, an error occurs. In a program in which a visual instruction is executed, visual process priority must be obtained with the TAKE-VIS command prior to the visual instruction.

If a TAKEVIS command is executed in a task with visual process priority or in a subroutine called from the task, the processing continues without change.

## ATTENTION //

Visual control priority is automatically released in the following cases.

- If an END command is executed (Except for an END command at the end of the program called)
- If a KILL command is executed
- If the robot controller is initialized with the teach pendant or I/O

#### Related Terms

TAKEARM, GIVEARM, GIVEVIS

```
DEFINT Li1, Li2
                                         'Obtains visual process priority.
TAKEVIS
VISSCREEN 1, 0, 1
VISCLS
FOR Li1 = 0 TO 255
                                         'Obtains data from table 1.
 Li2 = VISREFTABLE(1, Li1)
 VISLOC 10, 10
                                         'Sets the display position.
 VISDEGCHAR 1, 1, 2
                                         'Sets the display character.
 VISPRINT "Data"; Li1; "="; Li2
                                         'Displays.
NEXT Li1
GIVEVIS
                                         'Releases visual process priority.
```

# **GIVEVIS** (Statement)

## Function

Releases visual process priority.

### Syntax

GIVEVIS

#### Description

This statement releases visual process priority on the  $\mu$ VISION board optionally installed in the robot controller. With this, another task can obtain visual process priority. Without a  $\mu$ VISION board installed, an error will occur if the GIVEVIS command is executed.

If an attempt is made to execute the GIVEVIS command although another task has already obtained visual process priority, an error will occur.

### ATTENTION

Robot control priority is automatically released in the following cases. Therefore, it may be possible to ignore the GIVEVIS command.

- If an END command is executed (Except for an END command at the end of the program called)
- If a KILL command is executed
- If the robot controller is initialized with the teach pendant or I/O

#### Related Terms

TAKEARM, GIVEARM, TAKEVIS

```
DEFINT Li1, Li2
                                         'Obtains visual process priority.
TAKEVIS
VISSCREEN 1, 0, 1
VISCLS
FOR Li1 = 0 TO 255
 Li2 = VISREFTABLE(1, Li1)
                                         'Obtains data from table 1.
 VISLOC 10, 10
                                         'Sets the display position.
 VISDEGCHAR 1, 1, 2
                                         'Sets the display character.
 VISPRINT "Data"; Li1; "="; Li2
                                         'Displays.
NEXT Li1
GIVEVIS
                                         'Releases visual process priority.
```

# 14.4 Supervisory Task

# **INIT**[Version 1.7 or later]

# Function

Turns on motors, carrier out CAL, and sets the speed according to the preset supervisory task parameters.

### Syntax

INIT [,<INIT option>]

### Description

- If the supervisory task is disabled ("Not Use Supervisor TASK" parameter is selected), then the INIT command causes no operation.
- If the supervisory task is enabled ("Use Supervisor TASK" parameter is selected), then the INIT command causes the following:

When the INIT run mode is set to "without motor on and CAL":

If the INIT speed has been set to 10 or 100, this command sets the external speed of the robot controller to 10 or 100, respectively.

When the INIT run mode is set to "with motor on and CAL":

If the INIT speed has been set to 10 or 100, this command sets the external speed of the robot controller to 10 or 100, respectively, turns motors on and carries out CAL.

 If <INIT option> is "RESULT=variable," the supervisory task does not stop even if an internal error occurs during the execution of the INIT statement. It stores the error code in the variable specified by RESULT. [Ver. 2.6 or later]

#### Related Terms

#### Notes

- Do not concurrently run robot operation programs and task programs which run only the INIT command in an infinite loop.
- During execution of an INIT command, the status display of running programs may show "On standby." Be careful with restart of those programs.
- Do not run INIT commands simultaneously in more than one supervisory task.

#### Example

```
'!TITLE "Initialization"
PROGRAM TSR1
INTN, RESULT=11 'Turn motors on, execute CAL, and set the speed.
'If INIT fails, store the error code in variable I1
'and proceed to the next line.
```

END

# SETOCCUPATIONTIME (Statement) [RC7 Version 2.0 or later]

### Function

Reconfigures the processing time to be exclusively occupied by supervisory tasks.

### Syntax

SETOCCUPATIONTIME < ProcessingTime>

#### Description

When the supervisory task mode is enabled, SETOCCUPATIONTIME reconfigures the processing time to be exclusively occupied by supervisory tasks to <Processing time>.

<Processing time> 0, 2, 4, 6 or 8

- 0: 0 ms/8 ms
- 2: 2 ms/8 ms
- 4: 4 ms/8 ms
- 6: 6 ms/8 ms
- 8: 8 ms/8 ms

This statement can be placed in the execution of supervisory tasks. It immediately takes effect. If it is disabled, this statement produces nothing.

#### Notes

If you select "0 ms," supervisory tasks will be processed only when no user tasks are being processed. If there is no free time, no supervisory tasks will be able to be processed.

If you select "8 ms," no user tasks can be processed when any supervisory task is being processed. To process user tasks, you need to insert a process of DELAY or WAIT for getting an arm semaphore in the supervisory tasks.

#### Example

The following coding example contains three programs--supervisory task TSR1 and user programs PRO1 and PRO2. In ordinary operations, PRO1 and PRO2 are given higher priority during 6 ms, but in robot motions TSR1 is given higher priority during 4 ms even it sacrifices execution of PRO2 to some degree.

```
PROGRAM TSR1
                            'Supervisory task TSR1 checks the robot motion range.
_ _ _ _ _ _ _ _ _ _ _ _ _
-----
END
PROGRAM PRO1
 TAKEARM
  _ _ _ _ _ _ _ _ _ _ _ _ _
 SETOCCUPATIONTIME 4
                           'Set 4 ms for supervisory tasks.
 MOVE P, PO
                            'Move the robot.
 SETOCCUPATIONTIME 2
                           'Restore the processing time to be
                            'occupied by supervisory tasks to the
                            'default (2 ms).
  _ _ _ _ _ _ _ _ _ _ _ _ _
END
PROGRAM PRO2
 DO WHILE 1
  _____
 LOOP
END
```

# **INITWAITERR** (Statement) [RC7 Version 2.2 or later]

Function

Initializes the storage of errors detected by WAITERROR. (Exclusive to supervisory tasks)

#### Syntax

INITWAITERR

#### Description

This statement clears errors that have been detected by WAITERROR. It should precede WAITERROR and CURERRSTATUS functions.

If the error storage is not cleared with this statement, the WAITERROR or CURERRSTATUS function may not detect errors normally.

#### Related Terms

WAITERROR, CURERRSTATUS

```
PROGRAM TSR1
_ _ _ _ _ _ _ _ _ _ _ _ _
INITWAITERR
                             'Initialize WAITERROR data.
_ _ _ _ _ _ _ _ _ _ _ _ _
   .
   .
    •
WHILE 1
                             'Start of loop
-----
                             'Detect an occurrence of error.
I1 = WAITERROR
I2 = CURERRSTATUS
                             'Get current error status.
_ _ _ _ _ _ _ _ _ _ _ _ _
WEND
                             'End of loop
-----
END
```

# WAITERROR (Statement) [RC7 Version 2.2 or later]

### Function

Detects errors. (Exclusive to supervisory tasks)

### Syntax

WAITERROR

#### Description

This function waits for an error to occur in the robot controller and returns its error code.

It detects up to recent 32 errors in the order of occurrences.

If not preceded by the INITWAITERR statement to clear the error storage, this function may not detect errors normally.

#### Related Terms

INITWAITERR, CURERRSTATUS

| PROGRAM TSR1      |                                 |
|-------------------|---------------------------------|
|                   |                                 |
| INITWAITERR       | 'Initialize WAITERROR data.     |
|                   |                                 |
| •                 |                                 |
| •                 |                                 |
|                   |                                 |
| WHILE 1           | 'Start of loop                  |
|                   |                                 |
| I1 = WAITERROR    | 'Detect an occurrence of error. |
| I2 = CURERRSTATUS | 'Get current error status.      |
|                   |                                 |
| WEND              | 'End of loop                    |
|                   |                                 |
| END               |                                 |

# CURERRSTATUS (Statement) [RC7 Version 2.2 or later]

### Function

Returns the current error status. (Exclusive to supervisory tasks)

# Syntax

CURERRSTATUS

#### Description

This function returns whether an error is currently occurring (1) or not (0).

#### Related Terms

INITWAITERR, WAITERROR

| PROGRAM TSR1      |                                 |
|-------------------|---------------------------------|
|                   |                                 |
| INITWAITERR       | 'Initialize WAITERROR data.     |
|                   |                                 |
| •                 |                                 |
| •                 |                                 |
|                   |                                 |
| WHILE 1           | 'Start of loop                  |
| I1 = WAITERROR    | 'Detect an occurrence of error. |
| I2 = CURERRSTATUS | 'Get current error status.      |
|                   |                                 |
| WEND              | 'End of loop                    |
|                   |                                 |
| END               |                                 |

# Chapter 15 Functions

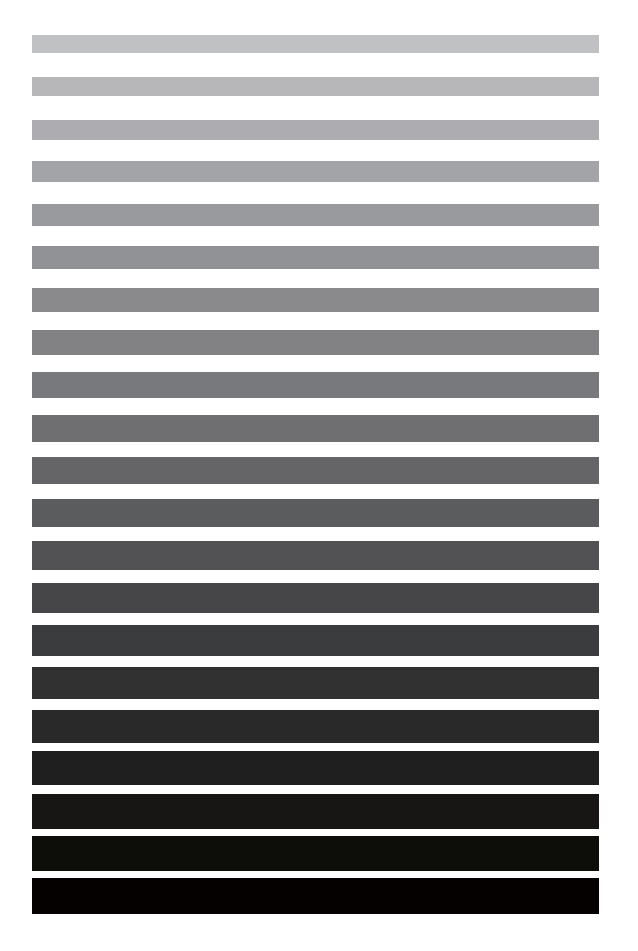

This chapter provides an explanation of various functions prepared in PAC.

# **15.1** Arithmetic Function

# **ABS** (Function)

# Function

Obtains the absolute value of an expression value.

## Syntax

ABS (<Expression>)

### Description

This statement obtains the absolute value of the value designated in <Expression>.

If <Expression> includes a double precision real numeral, the value obtained becomes double precision. Otherwise, a single precision value is obtained.

Note

The absolute value is a numeric value of which the sign is removed. For example, both ABS (-1) and ABS (1) return 1.

```
DEFSNG lf1, lf2, lf3, lf4
lf1 = ABS(-2) 'Assigns the absolute value of -2 to If1.
lf2 = ABS(lf3/lf4) 'Assigns the absolute value of (lf3/lf4) to lf2.
```

# **EXP** (Function)

#### Function

Obtains an exponential function with a natural logarithm taken as a base.

### Syntax

EXP (<Expression>)

#### Description

If <Expression> includes a double precision real numeral, the obtained value becomes double precision. Otherwise, a single precision value is obtained.

Note

- If the value of an argument number exceeds 709.782712893, an overflow error occurs. The constant "e" is approximately 2.718282.
- The EXP function is an inverse function of the logarithm and is often referred to as an inverse logarithm.

Related Terms

LOG, LOG10

Notes

| DEFSNG 1f1, 1f2, 1f3, 1: | £4                                          |
|--------------------------|---------------------------------------------|
| lf1 = EXP(2)             | 'Assigns the 2nd power of the natural       |
|                          | 'logarithm base to lf1.                     |
| lf2 = EXP(lf3/lf4)       | 'Assigns the (lf3/lf4) power of the natural |
|                          | 'logarithm base to lf2.                     |

# **INT** (Function)

## Function

Obtains the maximum integer value possible from a designated value.

# Syntax

INT (<Expression>)

### Description

This statement returns the maximum integer that does not exceed the value of <Expression>. If the value overflows, the maximum integer value with the same sign as <Expression> is applied.

```
DIM li1 As Integer
li1 = INT(123.456) 'Rounds down after the decimal point and assigns the
'value to integer variable li1.
'123.456->123
```

# LOG (Function)

### Function

Obtains a natural logarithm.

## Syntax

LOG (<Expression>)

#### Description

This statement obtains the natural logarithm of the value designated in <Expression>.

Designate a value that is greater than 0 for <Numeric value>.

If <Expression> includes a double precision real numeral, the obtained value becomes double precision. Otherwise, a single precision value is obtained.

Note

The natural logarithm is a logarithm with the constant "e" as the base. The value of the constant "e" is approximately 2.718282. The logarithm of an arbitrary numeric value of x with n as the base can be obtained by dividing the natural logarithm of x by the natural logarithm of n as shown below.

Lognx = Logex/Logen

#### Related Terms

EXP, LOG10

# LOG10 (Function)

# Function

Obtains a common logarithm.

# Syntax

LOG10 (<Expression>)

### Description

This statement obtains the common logarithm of the value designated in <Expression>. The base of the common logarithm is 10.

Designate a value larger than 0 for <Numeric value>.

If <Expression> includes a double precision real numeral, the obtained value becomes double precision. Otherwise, a single precision value is obtained.

### Related Terms

EXP, LOG

#### Notes

```
DEFSNG lf1, lf2, lf3, lf4
lf1 = LOG10(2) 'Assigns the common logarithm of 2 to lf1.
lf2 = LOG10(lf3/lf4) 'Assigns the common logarithm of (lf3/lf4) to lf2.
```

# **POW** (Function)

#### Function

Obtains an exponent.

## Syntax

POW (<Base>,<Exponent>)

#### Description

This statement obtains the exponent of the value designated in <Base>of <Exponent>.

If <Base> or <Exponent> includes a double precision real numeral, the obtained value becomes double precision. Otherwise, a single precision value is obtained.

#### Related Terms

EXP

## Notes

In an exponential calculation, a domain error occurs if the first argument is negative.

If <Base> and <Exponent> include a double precision real numeral, the precision is guaranteed up to 15 digits. If <Base> and <Exponent> do not include a double precision real numeral, the precision is guaranteed only up to 7 digits.

| DEFSNG lf1, lf2     |          |     |     |       |    |      |        |
|---------------------|----------|-----|-----|-------|----|------|--------|
| DEFINT li1, li2     |          |     |     |       |    |      |        |
| li1 = POW(5, 2)     | 'Assigns | the | 2nd | power | of | 5 to | ) li1. |
| lf1 = POW(lf2, li2) | 'Assigns | the | li2 | power | of | lf2  | to lf1 |

# MAX (Function)

### Function

Extracts the maximum value.

# Syntax

MAX (<Expression>,<Expression>[,<Expression>...])

#### Description

This statement extracts the maximum value from an arbitrary number of <Expression>'s.

The maximum number of expressions is 32.

#### Note

If the MIN function and the MAX function are used, the minimum or maximum value of the designated accumulation method or group fields can be obtained. For example, this function can be used to check the maximum and minimum shipping charges. If there is no designation of the accumulation method, the whole table becomes an object.

#### Related Terms

MIN

# **MIN** (Function)

#### Function

Extracts the minimum value.

## Syntax

MIN (<Expression>,<Expression>[,<Expression>...])

### Description

This statement extracts the minimum value from an arbitrary number of <Expression>'s.

The minimum number of expressions is 32.

#### Note

If the MIN function and the MAX function are used, the minimum or maximum value of the designated accumulation method or group fields can be obtained. For example, this function can be used to check the maximum and minimum shipping charges. If there is no designation of the accumulation method, the whole table becomes an object.

#### Related Terms

MAX

### Example

# **RND** (Function)

# Function

Generates random numbers from 0 to 1.

# Syntax

RND (<Expression>)

### Description

According to the value in <Expression>, processing varies as shown in the table below.

<Expression> applies to integer values. If a real value is designated, it is rounded down and converted to an integer.

| Value of Expression | Processing                                                                                                    |
|---------------------|----------------------------------------------------------------------------------------------------|
| Expression < 0      | <expression> is applied as the seed value for the random number. If the seed value is the same, the return value of the RND function is always the same.</expression> |
| Expression = 0      | A random number previously generated is taken. Zero is returned if no random num-<br>ber is generated after the robot controller power is turned ON.                  |
| Expression > 0      | The next random number in the random number sequence is generated.                                                                                                    |
|                     |                                                                                                    |

Note

- For the RND function, a value from 0 to 1 inclusive is returned. Depending on the argument value, the random number returned by the RND function will vary. As long as the initial seed value is the same, the random number sequence returned by a series of RND functions is the same. This is because each consecutive RND function generates the next random number using the previous random number in the random number system as the seed value.
- When the seed value in the random number is the same, the random number sequence obtained is the same. To obtain different random numbers each time, use the return value of the TIMER function as a seed value.

```
DIM array(10) As Single
array(0) = RND(-TIMER) 'The seed value for the random number is set using the
    'TIMER function.
FOR I1 = 1 TO 9
    array(I1) = RND(1) 'Obtains random numbers.
NEXT I1
```

# SGN (Function)

#### Function

Checks a sign.

# Syntax

SGN (<Expression>)

#### Description

This statement checks the sign of <Expression> and returns the following numeric value.

| If positive | 1  |
|-------------|----|
| lf 0        | 0  |
| If negative | -1 |

# Example

DEFSNG lf1, lf2 lf2 = SGN (lf1)

'Returns the sign of the real variable lf1.

# SQR (Function)

# Function

Obtains the square root.

# Syntax

SQR (<Expression>)

### Description

This statement obtains the square root of the value in <Expression>.

If <Expression> includes a double precision real numeral, the obtained value becomes double precision. Otherwise, a single precision value is obtained.

<Expression> must be a value greater than or equal to 0.

```
DEFSNG lf1, lf2, lf3, lf4, lf5, lf6, lf7
lf1 = SQR (2) 'Assigns the square root of 2 to lf1.
lf2 = SQR (lf4) 'Assigns the square root of lf4 to lf2.
lf3 = SQR (lf5 + lf6) * lf7 'Assigns the value of the square root of (lf5 +
'lf6) multiplied by lf7 to lf3.
```

# **15.2** Trigonometric Function

# ACOS (Function)

# Function

Obtains an arc cosine.

#### Syntax

ACOS (<Expression>)

#### Description

This statement obtains the arc cosine of the value in <Expression>.

The obtained value is expressed in degrees and ranges from 0 to 180.

If <Expression> includes a double precision real numeral, the obtained value becomes double precision. Otherwise, a single precision value is obtained.

#### Related Terms

SIN, TAN, ASIN, ATN, ATN2

#### Example
# **ASIN** (Function)

### Function

Obtains an arc sine.

# Syntax

ASIN (<Expression>)

### Description

This statement obtains the arc sine of the value in <Expression>.

The obtained value is expressed in degrees and ranges from -90 to 90.

If <Expression> includes a double precision real numeral, the obtained value becomes double precision. Otherwise, a single precision value is obtained.

### Related Terms

SIN, COS, TAN, ACOS, ATN, ATN2

### Example

# **ATN** (Function)

### Function

Obtains an arc tangent.

### Syntax

ATN (<Expression>)

### Description

This statement obtains the arc tangent of the value in <Expression>.

The obtained value is expressed in degrees and ranges from -90 to 90.

If <Expression> includes a double precision real numeral, the obtained value becomes double precision. Otherwise, a single precision value is obtained.

Note

- The ATN function receives the ratio of 2 sides of a right triangle as an argument (number) and returns the corresponding angle. The 2 sides mentioned here include the right angle. The ratio of the 2 sides is the value of the opposite side length to the obtained angle divided by the adjacent side (base, or side adjacent to the obtained angle) length. The return value will range from -π/2 to π/2 (expressed in radians). To convert degrees to radians, multiply the degree by π/180. To convert radians to degrees, multiply the radian by 180/π.
- The ATN function is an inverse trigonometric function of the Tan function. The Tan Function receives an angle as an argument, and returns the ratio of the 2 sides that include the right angle of a right triangle. Note the difference between the ATN function and the cotangent (1/tangent) of the reciprocal tangent.

### Related Terms

SIN, COS, TAN, ASIN, ACOS, ATN2

# ATN2 (Function)

### Function

Obtains the arc tangent of expression 1 divided by expression 2.

# Syntax

ATN2 (<Expression1>, <Expression2>)

### Description

This statement obtains the arc tangent value of <Expression1> divided by <Expression2>.

The unit of the obtained value is degrees and its range is from -180 to 180.

If <Expression> includes a double precision real numeral, the obtained value becomes double precision. Otherwise, a single precision value is obtained.

The following is a value range of ATN2.

|                   | First quadrant | Second quadrant | Third quadrant | Fourth quadrant |
|-------------------|----------------|-----------------|----------------|-----------------|
| Lower limit value | 0              | 90              | -180           | -90             |
| Upper limit value | 90             | 180             | 90             | - 0             |

### Related Terms

SIN, COS, TAN, ASIN, ACOS, ATN

# COS (Function)

#### Function

Obtains a cosine.

### Syntax

COS (<Expression>)

#### Description

This statement obtains the cosine value of the value in <Expression>.

Designate the unit of <Expression> in degrees.

If <Expression> includes a double precision real numeral, the obtained value becomes double precision. Otherwise, a single precision value is obtained.

If an argument is entered in radians, add RAD followed by the constant.

#### Note

The COS function receives an angle as an argument and returns the ratio of the 2 sides of a right triangle including the right angle. The 2 sides mentioned include the angle designated to the argument number. The ratio of the 2 sides is the value of the adjacent side length (base) to the hypotenuse side (oblique side) length. The return value ranges from -1 to 1. To convert degrees to radians, multiply the degrees by  $\pi/180$ . To convert radians to degrees, multiply the radians by  $180/\pi$ .

#### Related Terms

SIN, TAN, ASIN, ACOS, ATN, ATN2

```
DEFSNG lf1, lf2, lf3, lf4, lf5

lf1 = COS(0.78525RAD) 'Assigns the cosine value of 0.78525 (Radian) to lf1.

lf2 = COS(lf4) 'Assigns the cosine value of lf4 to lf2.

lf3 = COS(45) * lf5 'Assigns the cosine value of 45 degrees multiplied

'by lf5 to lf3.
```

# **SIN** (Function)

### Function

Obtains a sine.

## Syntax

SIN (<Expression>)

### Description

Obtains the sine value of the value in <Expression>.

Designate the unit of <Expression> in degrees.

If <Expression> includes a double precision real numeral, the obtained value becomes double precision. Otherwise, a single precision value is obtained.

If an argument is entered in radians, add RAD after the constant.

### Note

The SIN function receives an angle as an argument and the ratio of the 2 sides of a right triangle including the right angle. The 2 sides mentioned here are the opposite side to the designated angle and the hypotenuse side. The ratio of the 2 sides is the value of the opposite side length divided by the hypotenuse side length. The return value ranges from -1 to 1. To convert degrees to radians, multiply the degrees by  $\pi/180$ . To convert radians to degrees, multiply the radians by  $180/\pi$ .

### Related Terms

COS, TAN, ASIN, ACOS, ATN, ATN2

```
DEFSNG lf1, lf2, lf3, lf4, lf5
lf1 = SIN(0.78525RAD) 'Assigns the sine value of 0.78525 (Radian) to lf1.
lf2 = SIN(lf4) 'Assigns the sine value of lf4 to lf2.
lf3 = SIN(45) * lf5 'Assigns the sine value of 45 degrees multiplied by
'lf5 to lf3.
```

# TAN (Function)

### Function

Obtains a tangent.

### Syntax

TAN (<Expression>)

#### Description

This statement obtains the tangent value of the value in <Expression>.

Designate the unit of <Expression> in degrees.

If <Expression> includes a double precision real numeral, the obtained value becomes double precision. Otherwise, a single precision value is obtained.

If an argument is entered in radians, add RAD after the constant.

#### Note

The TAN function receives an angle as an argument and returns the ratio of 2 sides of a right triangle including the right angle. The 2 sides mentioned here include the right angle. The ratio of the 2 sides is the value of the opposite side length from the obtained angle divided by the adjacent side (base, or side adjacent to the obtained angle) length. To convert degrees to radians, multiply the degrees by  $\pi/180$ . To convert radians to degrees, multiply the radians by  $180/\pi$ .

#### Related Terms

SIN, COS, ASIN, ACOS, ATN, ATN2

```
DEFSNG lf1, lf2, lf3, lf4, lf5
lf1 = TAN(0.78525RAD) 'Assigns the tangent value of 0.78525 (Radian) to lf1.
lf2 = TAN(lf4) 'Assigns the tangent value of lf4 to lf2.
lf3 = TAN(45) * lf5 'Assigns the tangent value of 45 degrees multiplied by
'lf5 to lf3.
```

# **15.3** Angle Conversion

# **DEGRAD** (Function)

# Function

Converts the unit to a radian.

### Syntax

DEGRAD (<Expression>)

### Description

This statement converts the unit of the value designated in <Expression> from degrees to radians.

# Related Terms

RADDEG

### Example

# **RAD** (Function)

### Function

Converts a value set in radians to degrees.

## Syntax

<Numeric value> RAD

### Description

This statement converts a <Numeric value> set in radians to degrees and calculates it. Specify a constant for <Numeric value>.

Related Terms RADDEG

# Notes

Variables or reserved words (PI, etc.) cannot be used for <Numeric value>. When using variables or reserved words, use RADDEG.

| DIM lf1 As SINGLE |           |        |   |    |         |     |         |    |    |      |
|-------------------|-----------|--------|---|----|---------|-----|---------|----|----|------|
| lf1 = 2RAD        | 'Converts | radian | 2 | to | degrees | and | assigns | it | to | lf1. |

# **RADDEG** (Function)

# Function

Converts the unit to degrees.

# Syntax

RADDEG (<Expression>)

# Description

This statement converts the unit of the value designated in <Expression> from radians to degrees.

### Related Terms

RAD, DEGRAD

| DEFSNG lf1, lf2      |                                                                   |
|----------------------|-------------------------------------------------------------------|
| lf1 = RADDEG(1.5705) | 'Assigns the value of 1.5705 converted to degrees to lf1.         |
| lf2 = RADDEG(PI/2)   | 'Assigns the sine value of $(\pi/2)$ converted to degrees to lf2. |

# **15.4 Speed Conversion**

# MPS (Function)

# Function

Convert the speed value specified in mm/sec to the percentage (%) of the maximum internal speed in CP motion.

## Syntax

MPS (<Expression>)

### Description

Using this function together with the speed control command SPEED enables speed specification in mm/sec. The unit of speed value to be specified is "mm/sec"

### Related Terms

SPEED

### Notes

This function converts the internal speed, which means that the actual movement speed is affected by the external speed specified. For example, specifications of SPEED MPS (50) and external speed 50% result in the actual speed 25 mm/sec.

### Example

SPEED MPS (50)

'Convert the internal movement speed to 50  $\rm mm/sec.$ 

# **RPM** (Function) [Version 2.8 or later]

### Function

Convert the rotation speed of the specified joint, which is specified in rpm, to the percentage (%) of the maximum internal speed in PTP motion.

### Syntax

RPM (<Joint number>,<Expression>)

### Description

Using this function together with the speed control command SPEED enables speed specification in rpm.

Related Terms

SPEED

### Notes

This command converts the internal speed, which means that the actual movement is affected by the external speed specified.

For example, specifications of SPEED RPM (7.50) and external speed 50% result in the joint 7 movement 25 rpm.

For extended-joints, when the rotation axis is specified, the rpm to be specified will indicate that on the output stage.

When the linear motion axis is specified, it will indicate the rpm on the input stage (rpm of the motor).

### Example

SPEED RPM (7,50) 'Convert the internal speed of joint 7 to 50 rpm.

# **15.5** Time Function

# **SEC** (Function)

# Function

Converts a value expressed in seconds to milliseconds.

### Syntax

<Numeric value> SEC

### Description

This statement converts <Numeric value> set in seconds to milliseconds and calculates it. Use this statement for an instruction set in milliseconds.

### Example

DELAY(10SEC)

'Waits until 10 seconds elapse.

# 15.6 Vector

# **AVEC** (Function)

# Function

Extracts an approach vector.

### Syntax

AVEC (<Homogeneous transformation type>)

### Description

This statement extracts an approach vector from homogeneous transformation type coordinates.

Related Terms OVEC, PVEC

```
DEFTRN lt1, lt2, lt3
DEFVEC lv1, lv2
lv1 = AVEC(lt1) 'Assigns the approach vector of lt1 to lv1.
lv2 = AVEC(lt2 * lt3) 'Assigns an approach vector with a
'value of (lt2 * lt3) to lv2.
```

# **OVEC** (Function)

### Function

Extracts an orient vector.

# Syntax

OVEC (<Homogeneous transformation type>)

### Description

This statement extracts an orient vector from homogeneous transformation type coordinates.

### Related Terms

AVEC, PVEC

| DEFTRN lt1, lt2, lt3       |                                                                     |
|----------------------------|---------------------------------------------------------------------|
| DEFVEC lv1, lv2            |                                                                     |
| <pre>lv1 = OVEC(lt1)</pre> | 'Assigns the orient vector of lt1 to lv1.                           |
| lv2 = OVEC(lt2 * lt3)      | 'Assigns an orient vector with a value of (lt2 $\star$ lt3) to lv2. |

# **PVEC** (Function)

### Function

Extracts a position vector.

## Syntax

PVEC ({<Homogeneous transformation type>|<Position type>})

### Description

This statement extracts a position vector from homogeneous transformation type coordinates or from position type coordinates.

#### Related Terms

AVEC, OVEC, RVEC

### Example

'lp1+(100, 200, 0, 0) to lv1.

# **MAGNITUDE** (Function)

### Function

Obtains the vector size.

# Syntax

MAGNITUDE (<Vector type>)

### Description

This statement obtains the vector size of a vector type coordinate value.

## Related Terms

DIST

| DEFSNG lf1, lf2               |                                                  |
|-------------------------------|--------------------------------------------------|
| DIM lv1 As Vector             |                                                  |
| lf1 = MAGNITUDE((10, 10, 10)) | 'Assigns the size of vector (10, 10, 10) to lf1. |
| lf2 = MAGNITUDE(lv1)          | 'Assigns the size of vector lv1 to lf2.          |

# **15.7 Pose Data Type Transformation**

# **J2P** (Function)

# Function

Transforms joint type data to position type data.

# Syntax

J2P (<joint type>[ ,<J2P option>])

### Description

This function transforms joint type of data in <joint type> to position type. The obtained value reflects the currently specified tool or work coordinate system.

<J2P option> is an omissible Result storage variable that should be an integer variable (Ver. 3.0 or later). Specifying this option does not stop programs even if execution of the J2P causes an internal error, but assigns the error code into the specified variable.

### Related Terms

J2T, P2J, P2T, T2J, T2P

### Example

```
DEFPOS lp1, lp2

DIM lj1 As Joint

lp1 = J2P(lj1) 'Assigns lj1 data transformed to position type data to lp1.

lp1 = J2P(lj1,li1) 'If execution of J2P fails, assign the error code into

'variable li1 and then go to the next step.
```

### 6-axis

### 4-axis

```
lp2 = J2P((0, 0, 300, 0)) 'Assigns the data of (0, 0, 300, 0)
'transformed to position type data to lp2.
```

# J2T (Function)

### Function

Transforms joint type data to homogeneous transformation type data.

### Syntax

J2T(<joint type>[,<J2T option>])

### Description

This function transforms joint type of data in <joint type> to homogeneous transform matrix. The obtained value reflects the currently specified tool or work coordinate system.

<J2T option> is an omissible Result storage variable that should be an integer variable (Ver. 3.0 or later). Specifying this option does not stop programs even if execution of the J2T causes an internal error, but assigns the error code into the specified variable.

### Related Terms

J2P, P2J, P2T, T2J, T2P

#### Example

| DEFTRN lt1, lt2    |                                                                                                    |
|--------------------|----------------------------------------------------------------------------------------------------|
| DIM lj1 As Joint   |                                                                                                    |
| lt1 = J2T(lj1)     | 'Assigns lj1 data transformed to homogeneous<br>'transformation type data to lt1.                  |
| lt1 = J2T(lj1,li1) | 'If execution of J2T fails, assign the error code into 'variable li1 and then go to the next step. |
| 6-axis             |                                                                                                    |

#### 4-axis

# P2J (Function)

## Function

Transforms position type data to joint type data.

# Syntax

P2J(<position type>[,<P2J option>])

### Description

This function transforms position type of data in <position type> to joint type. The obtained value reflects the currently specified tool or work coordinate system.

If the FIG value in the position type of data is -1 (undetermined), the data is transformed with the current figure. The obtained value reflects the currently specified tool or work coordinate system.

<P2J option> is an omissible Result storage variable that should be an integer variable (Ver. 3.0 or later). Specifying this option does not stop programs even if execution of the P2J causes an internal error, but assigns the error code into the specified variable.

### Related Terms

J2P, J2T, P2T, T2J, T2P, CURFIG

```
DEFJNT lj1, lj2
DIM lp1 As position
lj1 = P2J(lp1)
                         'Assigns lp1 data transformed to joint
                          'type data using the current figure to lj1.
                          'If execution of P2J fails, assign the error code into
lj1 = P2J(lp1, li1)
                          'variable li1 and then go to the next step.
6-axis
lj2 = P2J((0, 0, 90, 0, 0, 180))
                                    'Assigns the data of (0, 0, 90, 0, 0, 180)
                                    'transformed to joint type data using the
                                    'current type to lj2.
4-axis
lj2 = P2J((100, 100, 300, 45))
                                    'Assigns the data of (100, 100, 300, 45)
                                    'transformed to joint type data using the
                                    'current type to lj2.
```

# **P2T** (Function)

### Function

Transforms position type data to homogeneous transformation type data.

### Syntax

P2T(<position type>[,<P2T option>])

### Description

This function transforms position type of data in <position type> to homogeneous transform matrix. The obtained value reflects the currently specified tool or work coordinate system.

<P2T option> is an omissible Result storage variable that should be an integer variable (Ver. 3.0 or later). Specifying this option does not stop programs even if execution of the P2T causes an internal error, buy assigns the error code into the specified variable.

### Related Terms

J2P, J2T, P2J, T2J, T2P

```
DEFTRN lt1, lt2
DIM lp1 As position
Lt1 = P2T(lp1)
                          'Assigns lp1 data transformed to
                          'homogeneous transformation type data to lt1.
lt1 = P2T(lp1, li1)
                          'If execution of P2T fails, assign the error code into
                          'variable li1 and then go to the next step.
6-axis
lt2 = P2T((350, 0, 450, 0, 0, 180))'Assigns the data of (350, 0, 450, 0, 0, 180)
                                    'transformed to homogeneous transformation
                                    'type data to lt2.
4-axis
lt2 = P2T((100, 100, 300, 45))
                                    'Assigns the data of (100, 100, 300, 45)
                                    'transformed to homogeneous transformation
                                    'type data to lt2.
```

# T2J (Function)

# Function

Transforms homogeneous transformation type data to joint type data.

# Syntax

T2J(<homogeneous trans matrix>[,<T2J option>])

### Description

This function transforms data in homogeneous transform matrix in <homogeneous trans matrix> to joint type. If the FIG value in the homogeneous transform matrix data is -1 (undetermined), the data is transformed with the current figure.

The obtained value reflects the currently specified tool or work coordinate system.

<T2J option> is an omissible Result storage variable that should be an integer variable (Ver. 3.0 or later). Specifying this option does not stop programs even if execution of the T2J causes an internal error, but assigns the error code into the specified variable.

### Related Terms

J2P, J2T, P2J, P2T, T2P, CURFIG

| DEFJNT lj1, lj2, lj3      |                                                        |
|---------------------------|--------------------------------------------------------|
| DEFTRN lt1, lt2           |                                                        |
| DIM li1 As Integer        |                                                        |
| lj1 = T2J(lt1)            | 'Assigns lt1 data transformed to joint type data       |
|                           | 'using the current figure to lj1.                      |
| lj2 = T2J(lt2)            | 'Assigns lt2 data transformed to joint type data       |
|                           | 'using the figure of 0 to lj2.                         |
| lj3 = T2J(350, 0, 450, 0, | 1, 0, 0, 0, -1)                                        |
|                           | 'Assigns the homogeneous transformation type data      |
|                           | '(350, 0, 450, 0, 1, 0, 0, 0, -1) transformed to       |
|                           | 'joint type data using the figure value li1 to lj3.    |
| lj1 = T2J(lt1, li1)       | 'If execution of T2J fails, assign the error code into |
|                           | 'variable li1 and then go to the next step.            |

# T2P (Function)

### Function

Transforms homogeneous transformation type data to position type data.

### Syntax

T2P(<homogeneous trans matrix>[,<T2P option>])

### Description

This function transforms data in homogeneous transform matrix in <homogeneous trans matrix> to position type. The obtained value reflects the currently specified tool or work coordinate system.

<T2P option> is an omissible Result storage variable that should be an integer variable (Ver. 3.0 or later). Specifying this option does not stop programs even if execution of the T2P causes an internal error, but assigns the error code into the specified variable.

### Related Terms

J2P, J2T, P2J, P2T, T2J

```
DEFPOS lp1, lp2
DIM lt1 As Trans
lp1 = T2P(lt1) 'Assigns lt1 data transformed to position type data to lp1.
lp2 = T2P(350, 0, 450, 0, 1, 0, 0, 0, -1)
'Assigns the homogeneous transformation type data (350, 0,
'450, 0, 1, 0, 0, 0, -1) transformed to position type data
'to lp2.
lp1 = T2P(lt1,li1) 'If execution of T2P fails, assign the error code into
'variable li1 and then go to the next step.
```

# **TINV** (Function)

### Function

Calculates an inverse matrix of homogeneous transformation type data.

### Syntax

TINV(<homogeneous trans matrix>[,<TINV option>])

#### Description

This statement inversely transforms the data designated in <homogeneous transformation type>.

<TINV option> is an omissible Result storage variable that should be an integer variable (Ver. 3.0 or later). Specifying this option does not stop programs even if execution of the TINV causes an internal error, but assigns the error code into the specified variable.

### Example

# NORMTRN (Function) [Version 1.8 or later]

### Function

Normalizes homogeneous-transformation data.

#### Syntax

NORMTRN(<homogeneous trans matrix>[,<NORMTRN option>])

#### Description

This function normalizes data designated by <H-TransData>.

"Normalize" refers to transforming an orient vector to orthogonal vector against the base approach vector or transforming an approach or orient vector to its norm vector.

<NORMTRN option> is an omissible Result storage variable that should be an integer variable (Ver. 3.0 or later). Specifying this option does not stop programs even if execution of the NORMTRN causes an internal error, but assigns the error code into the specified variable.

# **15.8 Distance Extraction**

# **DIST** (Function)

## Function

Returns the distance between two points.

### Syntax

DIST (<Position type1>,<Position type2>)

### Description

This statement obtains the distance between <Position type1> and <Position type2>.

### Example

```
DEFSNG lf1, lf2
DEFPOS lp1, lp2, lp3
```

#### 6-axis

### 4-axis

# **15.9** Figure Component

# FIG (Function)

# Function

Extracts a figure.

## Syntax

FIG ({<Position type>|<homogeneous transformation type>})

### Description

This statement extracts a figure from position type data and homogeneous transformation type data.

### Related Terms

CURFIG, LETF, Robot figure (Appendix 2)

# 15.10 Angle Component

# **JOINT** (Function)

# Function

Extracts an angle from joint type coordinates.

### Syntax

JOINT (<Axis number>, <Joint type>)

### Description

Extracts the joint angle of the axis designated in <Axis number> from the joint type coordinates designated in <Joint type>.

## Related Terms

LETJ

# Example

```
DEFJNT lj1, lj2
DEFSNG lf1, lf2
DIM li1 As Integer
lf1 = JOINT(1, lj1) 'Assigns the 1st axis joint angle of lj1 to lf1.
lf2 = JOINT(li1, lj2) 'Assigns the axis joint angle with values li1 and lj2
to lf2.
6-axis
lf1 = JOINT(1, lj1 + (10, 10, 0, 0, 0, 0))'Assigns the 1st axis joint angle of lj1 +
```

'(10, 10, 0, 0, 0, 0) to lf1.

### 4-axis

```
lf1 = JOINT(1, lj1 + (10, 10, 0, 0)) 'Assigns the 1st axis joint angle of lj1 + '(10, 10, 0, 0) to lf1.
```

# 15.11 Axis Component

# **POSX** (Function)

## Function

Extracts the X-component.

### Syntax

POSX ({<Position type>|<Vector type>})

### Description

This statement extracts the X-component from position type or vector type coordinates.

### Related Terms

POSY, POSZ

### Example

# **POSY** (Function)

### Function

Extracts the Y-component.

## Syntax

POSY ({<Position type>|<Vector type>})

### Description

This statement extracts the Y-component from position type or vector type coordinates.

### Related Terms

POSX, POSZ

```
lf1 = POSY(lp1 + (100, 100, 100, 0) ) 'Assigns the Y-component of lp1 to lp1 + '(100, 100, 100, 0).
```

# **POSZ** (Function)

### Function

Extracts the Z-component.

## Syntax

POSZ ({<Position type>|<Vector type>})

### Description

This statement extracts the Z-component from position type or vector type coordinates.

### Related Terms

POSX, POSY

```
lf1 = POSZ(lp1 + (100, 100, 100, 0)) 'Assigns the Z-component of lp1 to lp1 + '(100, 100, 100, 0).
```

# **15.12 Rotation Component**

# **POSRX** (Function)

# Function

Extracts the X-axis rotation component.

### Syntax

POSRX (<Position type>)

### Description

This statement extracts the X-axis rotation component from the position type coordinates designated in <Position type>.

### Related Terms

POSRY, POSRZ

### Example

DIM lf1 As Single DIM lp1 As Position lf1 = POSRX(lp1) 'Assigns the X-axis rotation component of lp1 to lf1.

# **POSRY** (Function)

### Function

Extracts the Y-axis rotation component.

# Syntax

POSRY (<Position type>)

### Description

This component extracts the Y-axis rotation component from the position type coordinates designated in <Position type>.

### Related Terms

POSRX, POSRZ

### Example

DIM lf1 As Single
DIM lp1 As Position
lf1 = POSRY(lp1) 'Assigns the Y-axis rotation component of lp1 to lf1.

# **POSRZ** (Function)

### Function

Extracts the Z-axis rotation component.

## Syntax

POSRZ (<Position type>)

### Description

This statement extracts the Z-axis rotation component from the position type coordinates designated in <Position type>.

### Related Terms

POSRX, POSRY

### Example

DIM lf1 As Single DIM lp1 As Position lf1 = POSRZ(lp1) 'Assigns the Z-axis rotation component of lp1 to lf1.

# **POST** (Function)

### Function

Extracts the T-axis rotation component.

# Syntax

POST (<Position type>)

### Description

This statement extracts the T-axis rotation component from the position type coordinates designated in <Position type>.

```
DIM lf1 As Single
DIM lp1 As Position
lf1 = POST(lp1) 'Assigns the T-axis rotation component of lp1 to lf1.
```

# **15.13 Posture Component**

# **RVEC** (Function)

# Function

Extracts a posture.

### Syntax

RVEC (<Position type>)

### Description

This statement extracts a posture from position type coordinates.

### Related Terms

PVEC

# Example

DIM lp1 As position DIM lv1 As Vector lv1 = RVEC(lp1) 'Assigns the posture of lp1 to lv1.

# **15.14 Position Function**

# **AREAPOS** (Function)

# Function

Returns the center position and direction of a rectangular parallelepiped with the position type for an area where an interference check is performed.

# Syntax

AREAPOS (<Area number>)

### Description

This statement designates <Area number> declared using the AREA command and returns the current setting (center position) with the position type.

<Area number> Area number (0 to 31)

### Related Terms

AREA, SETAREA, RESETAREA, AREASIZE

### Example

DIM lp1 As Point lp1 = AREAPOS(1) 'Assigns the center position and

'Assigns the center position and direction of the cube for 'an area where an interference check is performed to lp1.

# **AREASIZE** (Function)

### Function

Returns the size (each side length) of a rectangular parallelepiped which defines the interference check area with the vector type.

### Syntax

AREASIZE (<Area number>)

### Description

Designate <Area number> declared using the AREA command, and the statement will return the size (each side length) of the rectangular parallelepiped which defines the area with the vector type.

The length of each side of the rectangular parallelepiped is double the length of each component of vectors X, Y and Z.

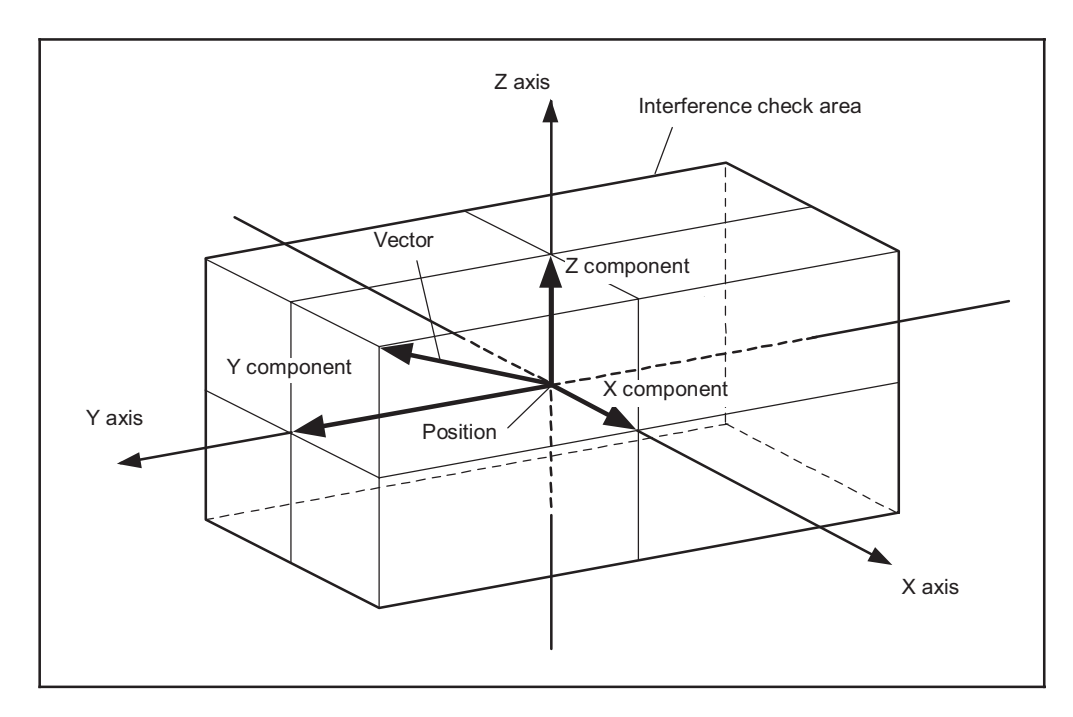

#### Related Terms

AREA, SETAREA, RESETAREA, AREAPOS

#### Example

DIM lv1 As Vector lv1 = AREASIZE(1)

'Assigns the size of the rectangular parallelepiped 'defining the interference check area to lv1.
# **TOOLPOS** (Function)

# Function

Returns a tool coordinate system as the position type.

# Syntax

TOOLPOS (<Tool coordinate system number>)

# Description

Designate <Tool coordinate system number> declared using the TOOL command, and this statement will return a tool coordinate system setting with the position type. In this case, -1 (indefinite) is entered for a FIG component of the position data.

<Tool coordinate system number> tool coordinate system number (1 to 63)

# Related Terms

TOOL, CHANGETOOL

# Example

DIM lp1 As Point lp1 = TOOLPOS(1) 'Assigns the tool coordinate system to lp1.

# WORKPOS (Function)

## Function

Returns the user coordinate system as the position type.

# Syntax

WORKPOS (<user coordinate system number>)

## Description

Designate <User coordinate system number> declared using the WORK command, and this statement will return a work coordinate system setting with the position type. In this case, -1 (indefinite) is entered for a FIG component of the position data.

<User coordinate system number> User coordinate system number (1 to 7)

# Related Terms

WORK, CHANGEWORK

# Example

DIM lp1 As Point lp1 = WORKPOS(1)

'Assigns the user coordinate system to lp1.

# WORKATTRIBUTE (Function) [Version 3.2 or later]

# Function

Get an attribute value of the specified work coordinates.

## Syntax

WORKATTRIBUTE(<work coordinates number>)

## Description

This function gets an attribute value (0: standard, 1: fixed tool (external TCP)) of the work coordinates specified by <work coordinates number>. (Ver 3.2 or later)

For the external TCP functions, see "External TCP function (for rotation on the origin of work coordinates)" in the Setting-up Manual.

Related Terms WORK, CHANGEWORK

## Example

I55=WORKATTRIBUTE(5) 'Get the attribute value of work coordinate 5 into I55

# **15.15 Character String Function**

# ASC (Function)

# Function

Converts to a character code.

# Syntax

ASC (<Character string >)

# Description

This statement converts the first character of <Character string > to a character code.

# ATTENTION

This function returns only the first byte value of a character string. Therefore, even if the first character is kanji, the first 1 byte of the Shift-JIS code is returned.

## Related Terms

CHR\$, Character Code Table (Appendix 1)

```
DIM li1 As Integer
li1 = ASC( "ABCDEFGH" ) 'Assigns character code 65(&H41) of A to li1.
```

# **BIN\$** (Function)

# Function

Converts the value of an expression to a binary character string.

# Syntax

BIN\$ (<Expression>)

## Description

This statement converts the value designated in <Expression> to a binary form and converts the value to a character string.

## Related Terms

CHR\$, HEX\$, STR\$, VAL

| DIM li1 As Integer |                                                    |     |
|--------------------|----------------------------------------------------|-----|
| DEFSTR ls1, ls2    |                                                    |     |
| ls1 = BIN\$(20)    | 'Converts 20 to a binary form and assigns it to ls | 1.  |
| ls2 = BIN\$(li1)   | 'Converts li1 to a binary form and assigns it to l | s2. |

# **CHR\$** (Function)

# Function

Converts an ASCII code to a character.

# Syntax

CHR\$ (<Expression>)

# Description

This statement obtains a character with the character code of the value designated in < Expression >.

## Related Terms

BIN\$, HEX\$, STR\$, VAL, Character Code Table (Appendix 1)

| DEFSTR ls1, ls2   |          |   |           |      |     |           |      |    |           |      |
|-------------------|----------|---|-----------|------|-----|-----------|------|----|-----------|------|
| ls1 = CHR\$(49)   | 'Assigns | а | character | with | the | character | code | of | 49 to ls  | 1.   |
| ls2 = CHR\$(&H4E) | 'Assigns | а | character | with | the | character | code | of | &H4E to 2 | ls2. |

# **SPRINTF\$** (Function)

# Function

Converts an expression to a designated format and returns it as a character string.

# Syntax

SPRINTF\$ (<Format>, <Expression>)

#### Description

<Format> includes a character string for output as it is, and a conversion designation character string for converting and outputting the contents of <Expression> (as a part of a character string).

The first character of the conversion designation character string is % and a character (string) follows it.

- A flag of 0 or more signifies a conversion designation character string (no special order). The minimum field width (option) for writing a character string. If the number of converted character values is less than the minimum field width, the left side (right side if the following left justification flag is designated) of the field is embedded with blanks (default) to fill the minimum field width. The field width value is denoted as an asterisk (\*) (described in latter section) or an integer value.
- Precision (Option). The precision option designates the minimum number of digits displayed in conversion using conversion designation symbols d, i, o, x and X. It designates the number of digits after the decimal point displayed in conversion using conversion designation symbols e, E and f, and the maximum effective number of digits displayed in conversion using conversion designation symbols g and G. It also designates the maximum number of characters written from a character string in conversion using conversion designation symbol s. A period (.) is used as the precision value followed by an asterisk (\*) (described in the latter section) or an integer value (option). If only a period is designated, the precision is designated as 0. If precision is designated with other conversion designation symbols, the motion is not defined.
- Conversion designation symbol

As just described, an asterisk (\*) can be designated for field width and precision. In the case of an integer type argument, designate the value of width and precision. Arguments which designate the field width or precision, or a value of both must be designated before (put field width before precision) an argument (only if this is present) can be converted. If a negative value is designated for the field width, it becomes the same designation as the positive field width designated after a negative conversion designation symbol. If a negative value is designated for precision, it is the same as if the precision is ignored.

The meanings of the flags are as follows.

- : The conversion result is left justified in the field. (If this flag is not designated, it is right justified.)
- + : In conversion with a sign, the first figure always has a + or sign (If this flag is not designated, a sign of is added only for a negative value.)
- <space> : If <space> and a + flag at the head of the result are designated when the first character is not a sign in conversion with a sign, or when no characters are created after a conversion with a sign, <space> is ignored.
- Conversion is done using the "Replacement format." In conversion with conversion designation symbol o, the precision is changed so that the leading digit of the result becomes 0. In conversion with a conversion designation symbol x (or X), "0x" (or 0X) is added so that the first digit of the result is not 0. In conversion with conversion designation symbols e, E, f, g or G, (even if there are no figures after the decimal point) the decimal point character is always added to the result. (In such conversion, the decimal point character is usually added only when figures are present after the decimal point.) In conversion with conversion designation symbols g and G, the o at the end is not deleted. The operation in other conversion is not defined.
- In conversion with conversion designation symbols d, i, o, x, X, e, E, f, g and G, the minimum field width is ensured by embedding 0 at the head (after a sign or base). There is no embedding with <space>. If a 0 flag and a flag are designated at the same time, the 0 flag is ignored. If conversion of precision is designated with conversion designation symbols d, i, o, x, and X, a 0 flag is ignored. The operation in cases where other conversion designation symbols are used is not defined.

The meanings of the conversion designation signs is as follows.

- d, i : Convert the value of an integer type argument to a character string of decimals with a sign in a "[-] dddd" format. The minimum number of digits displayed is determined by the designated precision. If a converted value does not fill the minimum number of digits, the head is embedded with 0s. The default precision is 1. If a value of 0 is converted with precision 0, no character is output.
- o, x, X : Convert an integer type argument to a character string of an octal number (o) or hexadecimal number (x or X)without a sign in a "dddd" or hexadecimal number (x or X) format. The lower case letters (abcdef) are used for the conversion designation symbol x and upper case letters (ABCDEF) for the conversion designation symbol X. The minimum number of digits displayed is determined by the designated precision. If a value after conversion does not reach the minimum number of digits, the head is embedded with 0s. The default precision is 1. If a value of 0 is converted with precision 0, no characters are output.
- f : Converts a real type argument to a character string of decimals displayed in a "[-] ddd.ddd" format. The number of digits after the decimal point is determined by the designated precision. If the precision is not designated, the number of digits after the decimal point is 6. If the precision is 0 and a # flag is not designated, the characters after the decimal point are not displayed. If characters after the decimal point are displayed, at least one digit before the decimal point is displayed. The value is rounded to a proper number of digits.
- e, E : Convert a real type argument to a character in a "[-] d.ddde+/-dd" format. One digit (other than 0 if the argument is not 0) is displayed before the decimal point character. The number of digits after the decimal point is determined according to the designated precision. If the precision is not designated, the number of digits after the decimal point is 6. If the precision is 0 and a # flag is not designated, the characters after the decimal point are not output. The value is rounded to a proper number of digits. If the conversion designation symbol E is used, the exponent is expressed not with e but E. The exponent is always expressed with 2 digits or more. If the value is 0, the exponential part also becomes 0.
- g, G
   Convert a real type argument to a type of f or e (In the case of G, E is used). The valid number of digits depends on the precision. If the precision is 0, the valid number of digits is 1. The format used is determined by the value to be converted. Conversion of type e (or E) is used only when the exponential part of the conversion result is less than -4, or greater than or equal to the precision. If there is a 0 as the last digit after the decimal point, it is deleted. Figures with a decimal point are displayed only when there is a digit after the decimal point.
- c : Converts an integer type argument to an ASCII character byte and outputs the characters after conversion.
- S : System reservation
- % : Outputs a character of %. The argument is not converted. The designation of complete conversion is %%.

There is no regulation for operation if the conversion designation is wrong.

If the result of conversion is longer than the field width, it may be cut it short but the field is never extended with the conversion result.

Related Terms

HEX\$, STR\$

```
S1 = SPRINTF$("% d",123) 'Assigns "123" to S1.
S2 = SPRINTF$("%-6.3f", 1.23) 'Assigns "1.230 " to S2.
S3 = SPRINTF$("%e",123.456#) 'Assigns "1.234560e+002" to S3.
S4 = SPRINTF$("%g",12345678#) 'Assigns "1.23457e+007" to S4.
S5 = SPRINTF$("%#x",128) 'Assigns "0x80" to S5.
```

# **HEX\$** (Function)

## Function

Obtains a value converted from a decimal to a hexadecimal number as a character string.

# Syntax

HEX\$ (<Expression>)

## Description

This statement converts the designated value in <Expression> from a decimal number to a hexadecimal number and converts the value to a character string.

Note

If an argument is not an integer, the argument is rounded down to an integer which does not exceed the value prior to conversion.

# Related Terms

BIN\$, CHR\$, STR\$, VAL

```
DIM li1 As Integer

DEFSTR ls1, ls2

ls1 = HEX$(20) 'Converts 20 to a hexadecimal number and assigns it to ls1.

ls2 = HEX$(li1) 'Converts li1 to a hexadecimal number and assigns it to ls2.
```

# LEFT\$ (Function)

# Function

Extracts the left part of a character string.

# Syntax

LEFT\$ (<Character string>, <Number of digits>)

# Description

This statement extracts a character string for <Number of digits> from the left side of <Character string>.

If the character string includes a NULL value, the NULL value is returned.

If a value longer than the character string is designated in <Number of digits>, the whole character string is returned.

# ATTENTION

<Number of digits> is handled as byte counts.

#### Related Terms

LEN, MID\$, RIGHT\$

# LEN (Function)

# Function

Obtains the length of a character string in bytes.

# Syntax

LEN (<Character string >)

# Description

This statement obtains the total sum byte count of the character string length designated in <Character string>.

## Related Terms

MID\$, LEFT\$, RIGHT\$

| DEFINT li1, li2                   |                                                                     |
|-----------------------------------|---------------------------------------------------------------------|
| DIM ls1 As String                 |                                                                     |
| <pre>li1 = LEN( "abcdefg" )</pre> | 'Assigns 7 characters of the character<br>'string "abcdefg" to li1. |
| li2 = LEN(ls1)                    | 'Assigns the byte count of ls1 to li2.                              |

# **MID\$** (Function)

# Function

Extracts a character string for the designated number of characters from a character string.

# Syntax

MID\$ (<character string >, <Start position>[, <Number of digits>])

## Description

This statement extracts a character string for <Number of digits> from <Start position> of <Character string>.

If the character string includes a NULL value, the NULL value is returned.

If a value longer than the character string is designated in <Number of digits>, the whole character string is returned.

If <Number of digits> is ignored, or if the character string has fewer characters than the number of digits designated, all characters after the start position are returned.

If a value longer than the character string is designated in <Start position>, the whole character string is returned.

# ATTENTION

<Number of digits> is handled as byte counts.

## Related Terms

LEN, LEFT\$, RIGHT\$

# **ORD** (Function)

## Function

Converts to a character code.

# Syntax

ORD (<Character string >)

#### Description

This statement converts the first character in <Character string > to a character code.

# ATTENTION

This function returns only the first byte value of a character string. Therefore, even if the first character is kanji, the first byte of the Shift-JIS code is returned. If the character string is "", it returns 0.

Related Terms

CHR\$, Character Code Table (Appendix 1)

```
DIM li1 As Integer
li1 = ORD( "ABCDEFGH" ) 'Assigns character code 65(&H41) of A to li1.
```

# **RIGHT\$** (Function)

# Function

Extracts the right part of a character string.

# Syntax

RIGHT\$ (<Character string >, <Number of digits>)

## Description

This statement extracts a character string from the right side of <Character string> for <Number of digits>.

If the character string includes a NULL value, the NULL value is returned.

If a value longer than the character string is designated in <Number of digits>, the whole character string is returned.

# ATTENTION

<Number of digits> is handled as byte counts.

#### Related Terms

LEN, MID\$, LEFT\$

# **STRPOS** (Function)

# Function

Obtains the position of a character string.

# Syntax

STRPOS (<Character string 1>, <Character string 2>)

# Description

This statement obtains the position of <Character string 2> in <Character string 1>. For the order, count 1, 2, ... from the left. If the string is not found, 0 is returned.

```
DIM li1 As Integer
li1 = STRPOS("abcdefg", "bc") 'Assigns position (2) of "bc" in "abcdefg" to li1.
```

# **STR\$** (Function)

# Function

Converts a value to a character string.

# Syntax

STR\$ (<Expression>)

# Description

This statement converts the value designated in <Expression> to a character string.

Note

If a value is converted to a character string, there is always a blank to display a sign at the head of the return value. If the value is positive, a blank is inserted at the head of the return value of the Str function. This blank denotes the plus sign. The Str function recognizes only a period (.) as a valid decimal point symbol.

## Related Terms

BIN\$, CHR\$, HEX\$, VAL

```
DIM li1 As Integer

DEFSTR ls1, ls2

ls1 = STR$(20) 'Converts 20 to a character string and assigns it to ls1.

ls2 = STR$(li1) 'Converts li1 to a character string and assigns it to ls2.
```

# VAL (Function)

## Function

Converts a character string to a numeric value.

# Syntax

VAL (<Character string >)

#### Description

This statement converts a character string designated in <Character string> to a numeric value.

If the first character of <character string> is not +, -, &, or numeric value, VAL becomes 0.

Note

If the system finds a character other than the figures in the character string, the Val Function stops reading. The Val function does not interpret symbols or letters which are normally regarded as part of a numeric value such as the yen symbol (\) or comma (,). However, the Val function does recognizes prefixes &H (hexadecimal number) and &B (binary number). Blanks, tabs and line feeds in the character string of an argument are ignored.

#### Related Terms

BIN\$, CHR\$, HEX\$, STR\$

| DEFINT li1, li2, li3 |                                                     |
|----------------------|-----------------------------------------------------|
| li1 = VAL("&B100")   | 'Converts "&B100" to a numeric value                |
|                      | '(4 in decimal) and assigns it to li1.              |
| li2 = VAL("&H20")    | 'Converts "&H20" to a numeric value                 |
|                      | '(32 in decimal) and assigns it to li2.             |
| li3 = VAL("-30")     | 'Converts "-30" to a numeric value (-30 in decimal) |
|                      | 'and assigns it to li3.                             |

# Chapter 16 Constants

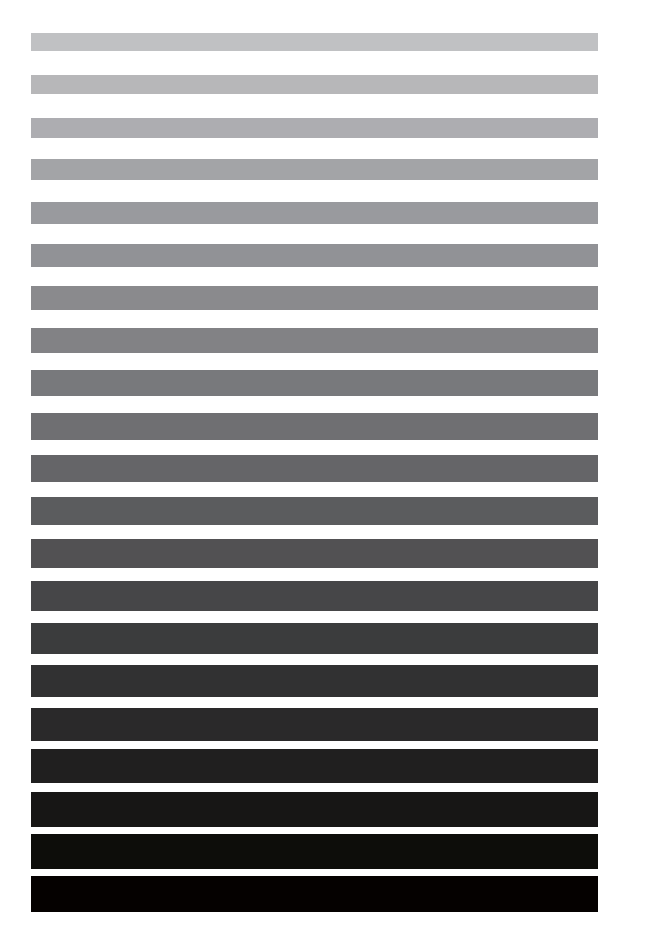

This chapter provides an explanation about PAC prepared constants.

# 16.1 Built-in Constants

# **OFF** (Built-in Constant)

# Function

Sets an OFF (0) value.

# Syntax

OFF

# Description

This statement sets an OFF (0) value in an expression.

# Related Terms

ON

# Example

# **ON** (Built-in constant)

# Function

Sets an ON (1) value.

# Syntax

ON

# Description

This statement sets an ON (1) value in an expression.

# Related Terms

OFF

```
ExampleIF I1 = TRUE THEN'Sets the Boolean value to true (1).I1 = ON'Sets ON(1) to the integer type variable.ELSEIF I1 = FALSE THEN'Sets the Boolean value to true (1).I1 = OFF'Sets OFF(0) to the integer type variable.ELSED1 = PI'Assigns \pi to the real type variable.ENDIF
```

# PI (Built-in constant)

#### Function

Sets a  $\pi$  value.

## Syntax

ΡI

## Description

This statement returns a double-precision type value of  $\pi$ .

```
ExampleIF I1 = TRUE THEN'Sets the Boolean value to true (1).I1 = ON'Sets ON(1) to the integer type variable.ELSEIF I1 = FALSE THEN'Sets the Boolean value to true (1).I1 = OFF'Sets OFF(0) to the integer type variable.ELSE'Sets OFF(0) to the integer type variable.ELSE'Assigns \pi to the real type variable.ENDIF
```

# FALSE (Built-in constant)

```
Function
```

Sets a value of false (0) to a Boolean value.

## Syntax

FALSE

#### Description

This statement sets a value of false (0) to a Boolean value in an expression.

#### Related Terms

TRUE

# TRUE (Built-in constant)

# Function

Sets a value of true (1) to a Boolean value.

# Syntax

TRUE

# Description

This statement sets a value of true (1) to a Boolean value.

## Related Terms

FALSE

# Chapter 17 Time/Date Control

This chapter provides an explanation of commands necessary to understand time, date or elapsed time and other commands to control interruptions due to time.

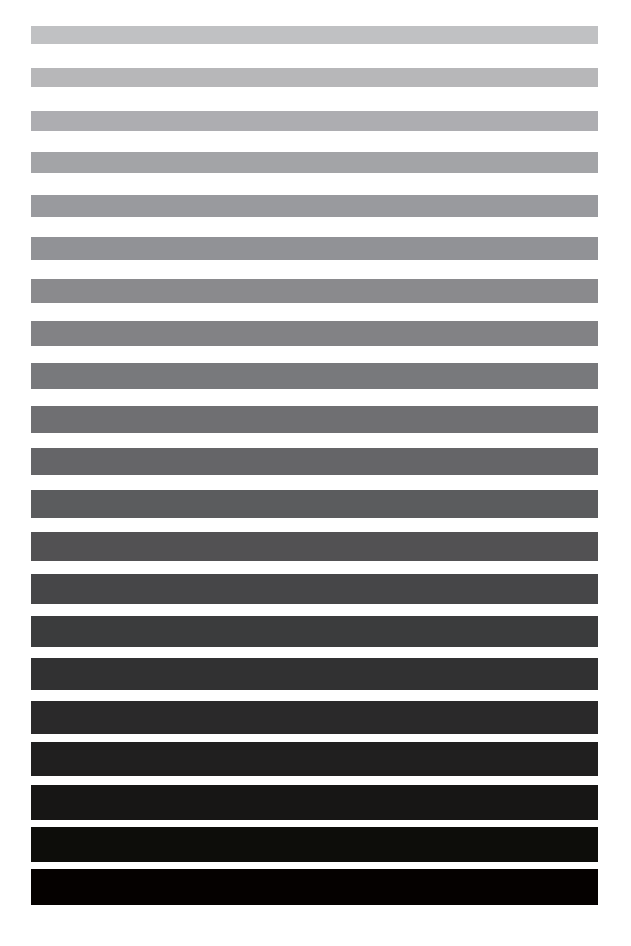

# 17.1 Time/Date

# **DATE\$** (System Variable)

# Function

Obtains the current date.

# Syntax

DATE\$

# Description

This statement stores the current date in the following format: "yyyy/mm/dd" (year/month/day).

Related Terms TIME\$

# Example

DIM ls1 As String ls1 = DATE\$

'Assigns the current date to 1s1.

# TIME\$ (System Variable)

# Function

Obtains the current time.

# Syntax

TIME\$

## Description

This statement stores the current time in the following format: "hh:mm:ss" (Hour: minute: second). Time is displayed using the 24 hour system.

# Related Terms DATE\$

Example DIM ls1 As String ls1 = TIME\$

'Assigns the current time to 1s1.

# TIMER (System Variable)

-

## Function

Obtains the elapsed time.

# Syntax

TIMER

## Description

This statement obtains the elapsed time, measured in milliseconds from the time, when the controller power is ON (0).

# ATTENTION

Whenever the elapsed time exceeds 1431655750 milliseconds, the elapsed time is reset to 0.

```
DEFINT li1, li2, li3
li1 = TIMER 'Assigns the elapsed time from the reference time to li1.
li2 = TIMER + li3 'Assigns the value of the elapsed time with li3 added from
'the reference time to li2.
```

# Chapter 18 Error Controls

| _ |
|---|
|   |
|   |
|   |
|   |
|   |
|   |
|   |
|   |
|   |
|   |
|   |
|   |
|   |
|   |
|   |
|   |
|   |
|   |
|   |
|   |
|   |
|   |
|   |
|   |
|   |
|   |

When an error occurs, you can check the contents of the error, or program a procedure to recover. This chapter provides an explanation of commands necessary to handle an error.

# **18.1** Error Information

# ERRMSG\$ (Function)

# Function

Sets an error message.

## Syntax

ERRMSG\$ (<Arithmetic expression>)

#### Description

This statement sets the error message corresponding to the error number designated with <Numeric expression>.

# Example

```
DIM ls1 As String
ls1 = ERRMSG$(&H600C)
```

'Assigns the error message with an error number 'of &H600C to ls1.

# SETERR (Statement) [Version 1.98 or later]

## Function

Saves a specified error code into an integer variable area (to be used as a ring buffer).

## Syntax

SETERR < Error code>

#### Description

This statement saves an error code specified by <Error code> into an integer variable area declared by the error code saving feature, and counts up the pointer address by one.

#### Related Terms

CLRERR, GETERRLVL, GETERR

#### Notes

The error code saving feature should be configured beforehand (refer to Section 1.3).

Be careful with some commands or teach pendant operation that may change integer variable areas declared by the error code saving feature.

# Example PROGRAM PRO1 SETERR 100 'Save error code "100" into the ring buffer. END

# **GETERR** (Function) [Version 1.98 or later]

# Function

Gets the error code from the ring buffer declared by the error code saving feature.

# Syntax

GETERR(<Expression>)

## Description

This function reads out the error code from the ring buffer declared by the error code saving feature. To read out the latest error code, set "0" in the argument.

## Related Terms

CLRERR, GETERRLVL, SETERR

# Notes

The error code saving feature should be configured beforehand (refer to Section 1.3).

Be careful with some commands or teach pendant operation that may change integer variable areas declared by the error code saving feature.

If the error code saving feature has not been configured, this function reads out the error code from the regular error log area.

```
PROGRAM PRO1

II = GETERR(0) 'Get the latest error code from the ring buffer.

END
```

# CLRERR (Statement) [Version 1.98 or later]

# Function

Clears the current error.

# Syntax

CLRERR

## Description

This statement clears the error that occurs currently.

Related Terms

ERR, SETERR, GETERR

# Notes

This statement is exclusively executable from a supervisory task.

## Example

```
PROGRAM TSR1

II = SYSSTATE 'Get the system status.

IF (I1 AND &H0082) THEN 'If a failure or warning occurs,

CLRERR 'clear the error.

END IF

END

END
```

# **GETERRLVL** (Function) [Version 1.98 or later]

## Function

Gets the error level.

## Syntax

GETERRLVL(<Numeric expression>)

## Description

This function gets the level of the error code specified by <Numeric expression>.

# Related Terms

CLRERR, SETERR, GETERR

#### Notes

If the related error has not occurred, this function returns "-1."

```
PROGRAM PRO1
.....
I1 = GETERRLVL(&H6001) 'Get the error level of error code "6001."
END
```

# Chapter 19 System Information

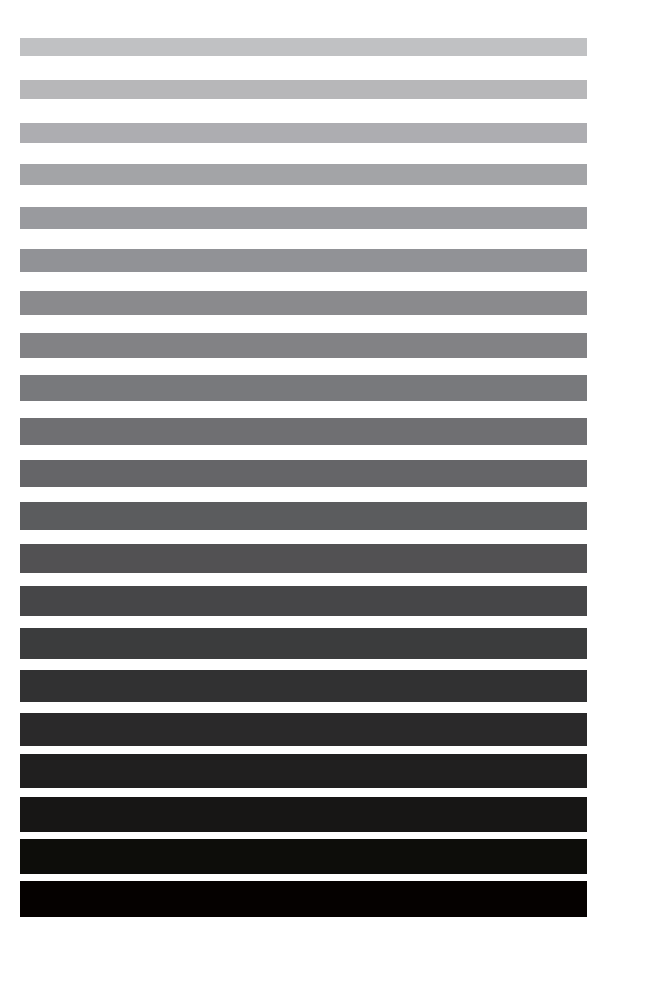

This chapter provides an explanation of commands necessary to obtain robot system information.

# 19.1 System

# **GETENV** (Function)

# Function

Obtains the environment setting values of the system.

# Syntax

GETENV (<Table number>, <Element number>)

## Description

This statement obtains the environment setting values of the system designated with <Table number> and <Element number>. For the items of the environment setting values, refer to 22.3 "Environment Setting Values".

# Related Terms

VER\$, Environment setting values (Appendix 3)

```
DIM li1 As Integer
li1 = GETENV (9, 1) 'Assigns the contents of the environment setting values of
'number 9 and 1 to li1.
```

# **LETENV** (Statement)

# Function

Sets the environment setting values of the system.

# Syntax

LETENV <Table number>, <Element number>, <Setting value>

#### Description

This statement sets the environment setting values of the system designated with <Table number> and <Element number> to <Setting value>

For the items of the environment setting values, refer to 22.3 "Environment Setting Value".

An error may occur when execution starts, if you set an element number or any set value exceeds the setting range.

# ATTENTION

If you change the environment setting values, it is recommended that you restart the controller.

#### Related Terms

VER\$, GETENV

## Example

LETENV 6, 22, 5600 'Sets 5600 for the environment setting values of number 6 and 22.
# **VER\$** (Function)

### Function

Obtains the version of each module.

### Syntax

VER\$ (<Expression>)

#### Description

This statement stores the version of each module corresponding to the value of <Expression> with a character string.

Refer to 22.7 "Version Correspondence Table".

#### Related Terms

GETENV, Version corresponding table (Appendix 9)

#### Example

```
DEFSTR 1s1, 1s2, 1s3

DIM li1 As Integer

li1 = 1

ls1 = VER$ (1) 'Assigns the main board version to 1s1.

ls2 = VER$ (2) 'Assigns the version of ROM on the DIO board to 1s2.

ls3 = VER$ (1i1) 'Assigns the version information that corresponds to the li1

'value to 1s3.
```

In this example, data is stored in ls1 and ls2 in the following format as a character string (the date below was the date when the version was published).

| ls1 | 1.000 | 07/30/1998 |
|-----|-------|------------|
| ls2 | V1.00 | 08/03/1998 |

# **GETLANGUAGE** (Function) [RC7 Version 2.2 or later]

### Function

Gets the current language setting.

### Syntax

GETLANGUAGE

#### Description

This function gets the current language setting.0: Japanese 1:English 2:German 3:Korean 4:Chinese

#### Example

defint 1i 1i=GETLANGUAGE

# 19.2 Log

# STARTLOG (Statement)

### Function

Starts recording of the servo control log.

#### Syntax

STARTLOG

#### Description

Use the STARTLOG command to start recording of the servo control log in the program.

To ensure recording of the servo control log, execute the CLEARLOG command beforehand or perform a servo log clear operation in the WINCAPSIII before starting the STARTLOG command. Once servo control log recording has been started, recording is not possible even if you execute the STARTLOG command.

In manual mode and teach check mode, the system automatically starts recording of the servo control log.

In automatic mode, the system starts recording of the servo control log with instructions to start recording in the program or by starting recording in the WINCAPSIII.

If an error occurs or the buffer is full (10 seconds), recording of the servo control log stops. In manual mode, the system keeps the log for the last 10 seconds until the program is instructed to stop recording.

### Log Operation Status Transition Diagram

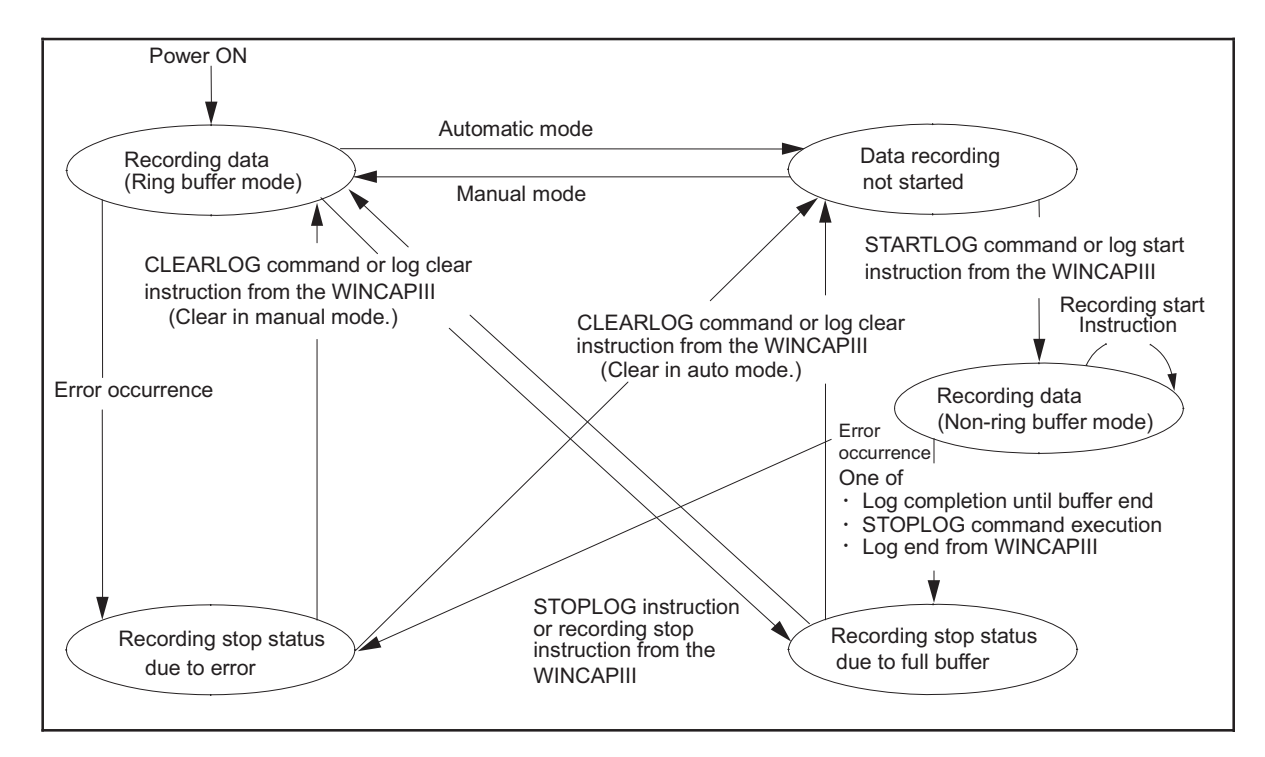

# Related Terms

CLEARLOG, STOPLOG

#### Example

STARTLOG

'Starts recording of the servo control log.

# **CLEARLOG** (Statement)

### Function

Initializes recording of the servo control log.

## Syntax

CLEARLOG

### Description

Use the CLEARLOG command to instruct initialization of the servo control log in the program.

You must clear (initialize) the contents of the log before restarting recording, when the servo log record buffer is full or when program execution stops because of an error. Refer to p.19-4 " Log Operation Status Transition Diagram."

To record the servo control log without fail, execute the CLEARLOG command before executing the START-LOG command. After recording has started, recording will not be possible even if you execute the STARTLOG command.

#### Related Terms

STARTLOG, STOPLOG

### Example

CLEARLOG

'Initializes servo control log recording.

# **STOPLOG** (Statement)

#### Function

Stops servo control log recording.

## Syntax

STOPLOG

#### Description

Use the STOPLOG command to instruct the servo control log to stop in a program.

In automatic mode, if the buffer is full after recording starts, the log recording automatically stops. Therefore, you do not need to execute the STOPLOG command in the program.

Related Terms STARTLOG, CLEARLOG

Example

STOPLOG

'Stops servo control log recording.

# STARTTRACELOG (Statement) [Version 2.7 or later]

#### Function

Start a trace log.

Syntax STARTTRACELOG

#### Description

This statement specifies the start of trace logging in programs. Transmitting the trace log to WINCAPS III allows the log to be browsed. Both multiple- and single-trace logs start simultaneously. (Ver. 2.7 or later)

#### Related Terms

STOPTRACELOG, CLEARTRACELOG

| CLEARTRACELOG | 'Clear trace log data |
|---------------|-----------------------|
| STARTTRACELOG | 'Start a trace log    |
|               |                       |
| In operation  |                       |
|               |                       |
| STOPTRACELOG  | 'Stop a trace log     |

# STOPTRACELOG (Statement) [Version 2.7 or later]

Function

Stop a trace log.

Syntax STOPTRACELOG

#### Description

This statement specifies the stop of trace logging in programs. Transmitting the trace log to WINCAPS III allows the log to be browsed. Both multiple- and single-trace logs start simultaneously. (Ver. 2.7 or later)

#### Related Terms

STARTTRACELOG, CLEARTRACELOG

#### Example

| CLEARTRACELOG | 'Clear trace log data |
|---------------|-----------------------|
| STARTTRACELOG | 'Start a trace log    |
| In operation  |                       |
| STOPTRACELOG  | 'Stop a trace log     |

# CLEARTRACELOG (Statement) [Version 2.7 or later]

#### Function

Clear trace log data.

Syntax CLEARTRACELOG

#### Description

This statement clears trace log data in programs. Transmitting the trace log to WINCAPS III allows the log to be browsed. Both multiple- and single-trace logs are cleared simultaneously. (Ver. 2.7 or later)

#### Related Terms

#### STARTTRACELOG, STOPTRACELOG

| Example       |                       |
|---------------|-----------------------|
| CLEARTRACELOG | 'Clear trace log data |
| STARTTRACELOG | 'Start a trace log    |
|               |                       |
| In operation  |                       |
| • • • • • •   |                       |
| STOPTRACELOG  | 'Stop a trace log     |

# STARTVARLOG (Statement) [Version 2.7 or later]

#### Function

Start a variable log.

### Syntax

STARTVARLOG

#### Description

This statement specifies the start of variable logging in programs.

Transmitting the variable log to WINCAPS III allows the log to be browsed.

This statement logs only variables that are added to the Watch list and selected in the Log column in WINCAPS III. (Ver. 2.7 or later)

#### Related Terms

STOPVARLOG, CLEARVARLOG

| Example      |                          |
|--------------|--------------------------|
| CLEARVARLOG  | 'Clear variable log data |
| STARTVARLOG  | 'Start a variable log    |
|              |                          |
| In operation |                          |
|              |                          |
| STOPVARLOG   | 'Stop a variable log     |

# STOPVARLOG (Statement) [Version 2.7 or later]

#### Function

Stop a variable log.

#### Syntax

STOPVARLOG

#### Description

This statement specifies the stop of variable logging in programs.

Transmitting the variable log to WINCAPS III allows the log to be browsed.

This statement logs only variables that are added to the Watch list and selected in the Log column in WINCAPS III. (Ver. 2.7 or later)

#### Related Terms

STARTVARLOG, CLEARVARLOG

| CLEARVARLOG  | 'Clear variable log data |
|--------------|--------------------------|
| STARTVARLOG  | 'Start a variable log    |
|              |                          |
| In operation |                          |
|              |                          |
| STOPVARLOG   | 'Stop a variable log     |

# CLEARVARLOG (Statement) [Version 2.7 or later]

### Function

Clear variable log data.

### Syntax

CLEARVARLOG

#### Description

This statement clears variable log data in programs.

Transmitting the variable log to WINCAPS III allows the log to be browsed.

This statement logs only variables that are added to the Watch list and selected in the Log column in WINCAPS III. (Ver. 2.7 or later)

#### Related Terms

STARTVARLOG, STOPVARLOG

| CLEARVARLOG  | 'Clear variable log data |
|--------------|--------------------------|
| STARTVARLOG  | 'Start a variable log    |
|              |                          |
| In operation |                          |
|              |                          |
| STOPVARLOG   | 'Stop a variable log     |

# **19.3** Operation mode

# CHGEXTMODE (Statement) [Version 1.98 or later]

### Function

Switches from internal to external auto mode.

### Syntax

CHGEXTMODE

#### Description

This statement switches the operation mode from internal to external auto mode.

#### Related Terms

INIT, CHGINTMODE

#### Notes

This statement cannot switch from the manual mode or teach check mode to the external auto mode. This statement can execute only when a supervisory task is running and no user tasks are running.

| PROGRAM TSR1 |                                    |
|--------------|------------------------------------|
|              |                                    |
| CHGEXTMODE   | 'Switch to the external auto mode. |
|              |                                    |
| CHGINTMODE   | 'Switch to internal auto mode.     |
|              |                                    |
| END          |                                    |

# CHGINTMODE (Statement) [Version 1.98 or later]

#### Function

Switches from external to internal auto mode.

#### Syntax

CHGINTMODE

#### Description

This statement switches the operation mode from external to internal auto mode.

#### Related Terms

INIT, CHGEXTMODE

#### Notes

This statement cannot switch from the manual mode or teach check mode to the internal auto mode. This statement can execute only when a supervisory task is running and no user tasks are running.

#### Example

# CUROPTMODE (Statement) [Version 1.98 or later]

#### Function

Gets the current operation mode.

```
Syntax
```

CUROPTMODE

#### Description

This statement gets the current operation mode as a value (any of 1 to 4 shown below).

1: Manual, 2: Teach check, 3: Internal auto 4: External auto

### Example PROGRAM PRO1 ------I1 = CUROPTMODE 'Get the current operation mode. ------END

# SYSSTATE (Statement) [Version 1.98 or later]

#### Function

Gets the system status of the robot controller.

#### Syntax

SYSSTATE

#### Description

This statement gets the system status of the robot controller. The status data differs depending upon the I/O line assignment. Listed below are data that can be obtained.

| Bit      | RC5 robot controller                                 | RC7 robot controller          |
|----------|------------------------------------------------------|-------------------------------|
|          |                                                      | (Mini I/O line assignment)    |
| 0        | Robot-in-operation                                   | $\leftarrow$                  |
| 1        | Robot failure                                        | $\leftarrow$                  |
| 2        | Servo ON                                             | $\leftarrow$                  |
| 3        | Robot initialization complete (in I/O standard mode) | Robot initialization complete |
|          | Robot power on complete (in I/O compatible mode)     |                               |
| 4        | Auto mode                                            | ←                             |
| 5        | External mode                                        | ←                             |
| 6        | Dead battery warning                                 | ←                             |
| 7        | Robot warning                                        | Reserved.                     |
| 8        | Continue start permitted                             | $\leftarrow$                  |
| 9        | SS mode                                              | $\leftarrow$                  |
| 10       | Robot stop                                           | ←                             |
| 11       | Enable Auto                                          | ←                             |
| 12 to 15 | Reserved.                                            | $\leftarrow$                  |
| 16       | Program start reset (in I/O compatible mode)         | Reserved.                     |
| 17       | CAL complete (in I/O compatible mode)                | Reserved.                     |
| 18       | In teaching (in I/O compatible mode)                 | Reserved.                     |
| 19       | Single-cycle end (in I/O compatible mode)            | Reserved.                     |
| 20 to 23 | Reserved.                                            | Reserved.                     |
| 24       | Command processing complete (in I/O standard mode)   | Command processing complete   |
| 25 to 31 | Reserved.                                            | $\leftarrow$                  |

# ATTENTION

Note for RC7 robot controller (Mini I/O line assignment)

To get the "Operation preparation completed" status, AND Bit 2 "Servo ON" and Bit 5 "External mode" to use the result of the logical operation.

```
PROGRAM TSR1
....
I1 = SYSSTATE 'Get the system status of robot controller.
IF (I1 AND &h0082) THEN 'If any failure or warning occurs,
   CLRERR 'clear the error.
END IF
....
END
```

# Chapter 20 Preprocessor

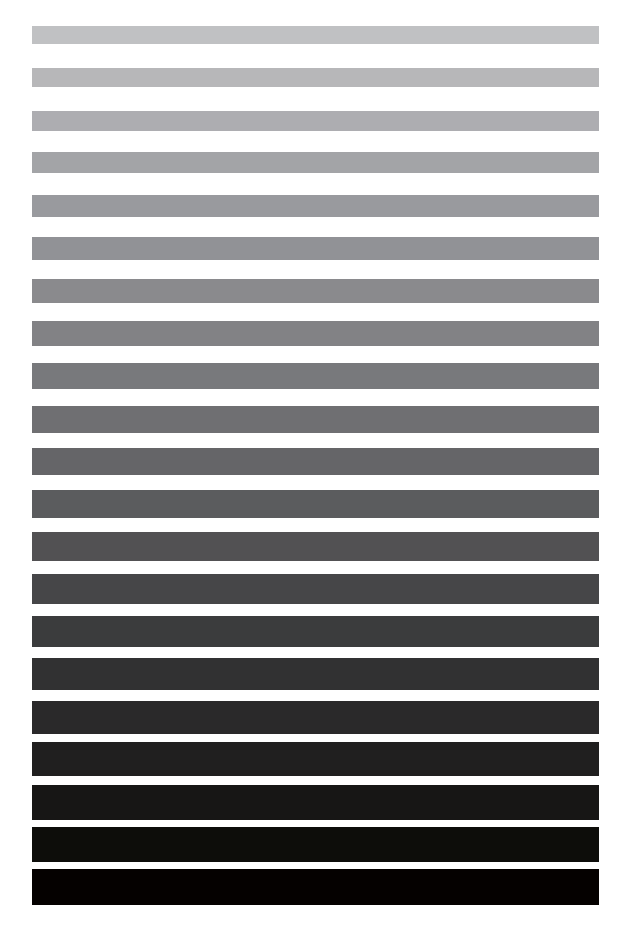

If you create a program with the WINCAPSIII, you can use the preprocessor commands described in this chapter.

The WINCAPSIII automatically replaces designated character strings or files according to the definitions of the preprocessor commands and then compiles them.

By using the preprocessor commands, you can use the library program or you can describe a program that is easy to read.

# **20.1** Symbol Constants · Macro Definitions

# **#define** (Preprocessor Statement)

## Function

Replaces a designated constant or macro name in the program with a designated character string.

### Syntax

#define <Symbol constant> <Character string>

or

#define <Macro name (Argument)> <Argument included character string>

#### Description

This statement replaces <Symbol constant> or <Macro name> in the program with a designated character string. In the case of a macro name, it is replaced with the arguments already included.

<Symbol constant> or character strings of <Macro name> in " " (double quotations) are not replaced.

You must describe the #define statement on one line.

You must place 1 or more space characters between <Symbol constant> and <Character string>.

Do not place a space between a macro name and the parentheses of an argument.

You can redefine <Symbol constant> and <Macro name>, however, you need to make them invalid with #undef at least once. The most recently defined ones become valid.

<Symbol constant> and <Macro name> must be within 64 characters.

You can use a maximum of 2048 macro names in one program. There is no limitation to the number of macro function arguments you may use.

#### Related Terms

#undef

# #undef (Preprocessor Statement)

#### Function

Makes a symbol constant defined with #define or macro definition invalid.

### Syntax

#undef {<Symbol constant>|<Macro name>}

#### Description

This statement makes a symbol constant defined with #define or macro definition invalid in the program after this #undef. Designate only the macro name for a macro with an argument.

#### Related Terms

#define

#### Example

#UNDEF NAME

'Makes NAME defined with a symbol definition or 'macro definition in the #DEFINE statement invalid.

# #error (Preprocessor Statement)

#### Function

Forcibly generates a compiling error if the #error command is executed.

### Syntax

#error [<Message>]

#### Description

Use this statement when you purposely want to generate an error to test a program.

If you compile a line using the #error command, an error occurs.

At this time, an error message appears, showing the contents defined in <Message>.

#### Example

# 20.2 File Fetch

# #include (Preprocessor Statement)

## Function

Fetches the preprocessor program.

## Syntax

#include "[Path] file name"
#include <[Path] file name>

## Description

This statement fetches the preprocessor program file, at a position where the #include statement is placed. In the case of " ", if the path of the file is ignored the system searches for the file in the current directory first and then the system directory. In the case of < >, it searches only the system directory. If the path is designated with a full path, it searches only in the directory designated.

You can include the #include statement for a file designated with the #include statement. You can nest up to 8 levels.

There are H and PAC file extensions available to designate.

## Notes

Note for the folder feature [RC7 Version 2.2 or later]

(1) #include <filename>

Searches for the specified file in the system folder.

(2) #include "filename"

Searches for the specified file in the folder where the current program is located.

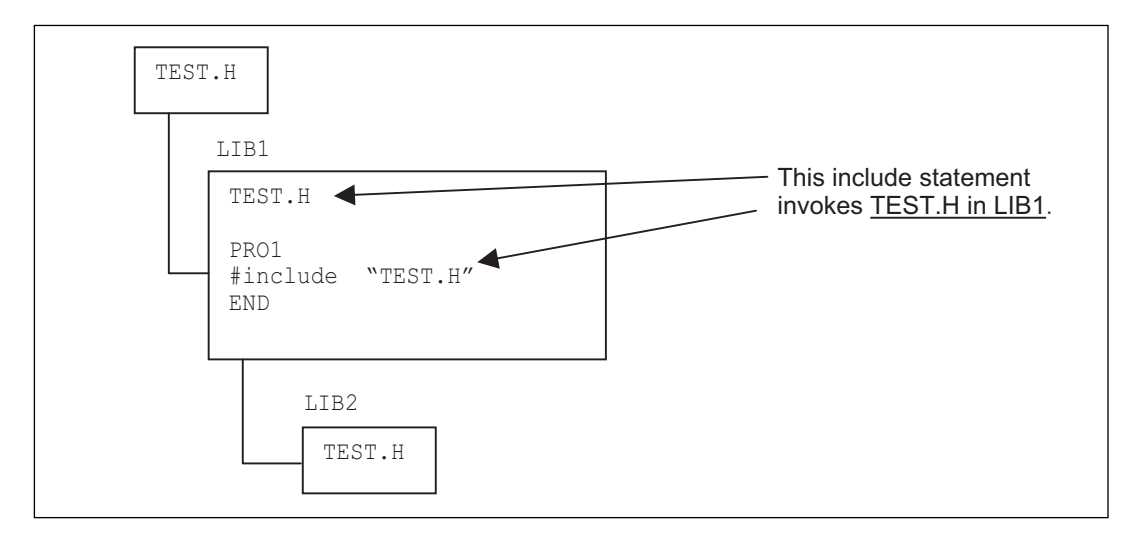

(3) #include "\(folderpath)\filename"

Searches for the specified file in the folder located at the end of the folder path starting from the root.

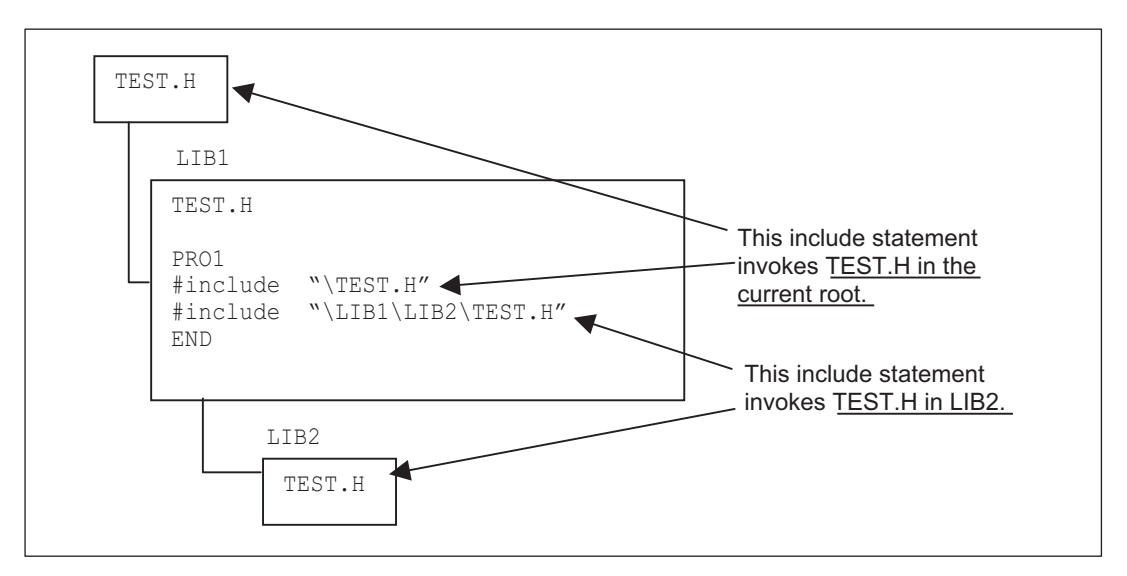

(4) #include "..\filename" or #include ".\filename."

- .. \: Searches for the specified file in the folder just above the current level.
- . \: Searches for the specified file in the folder where the current program is located.

Example) #include ". \...\TEST.H"

Searches for TEST.H in the folder just above the current level.

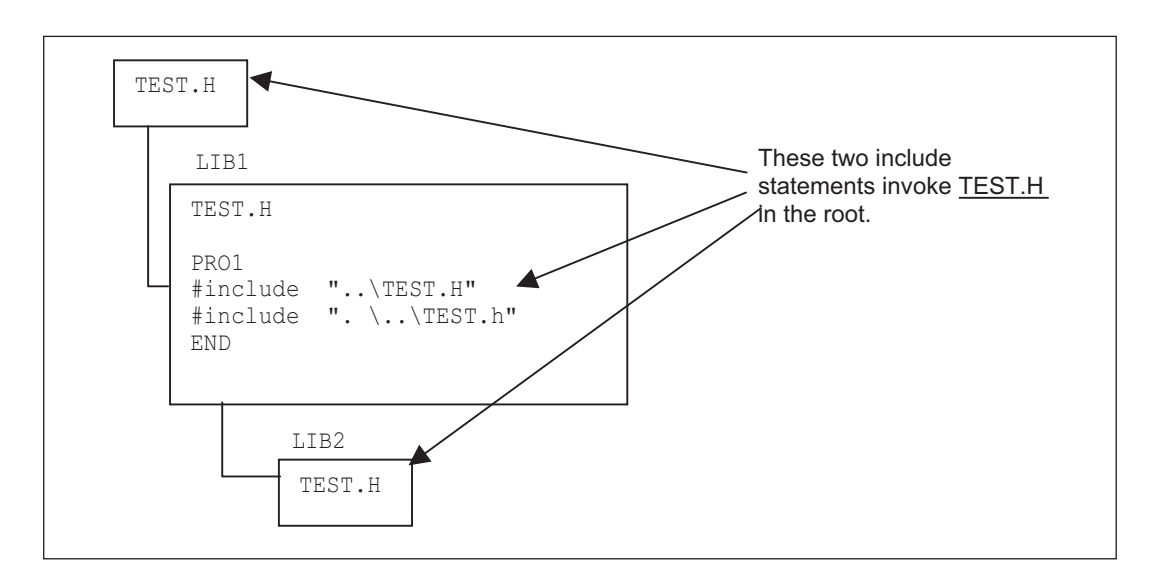

Example

#include "samp1.h" 'Expan

'Expands the samp1.h file on this line.

# 20.3 Optimization

# #pragma optimize (Preprocessor Statement)

## Function

Designates optimization to be executed for each program.

### Syntax

#pragma optimize ("<Option list>", {on/off})

#### Description

This statement designates optimization to be executed for each program. Describe this statement on the line before the PROGRAM declaration statement or on a valid statement line.

Designate an arbitrary number of parameters, listed on the following table for <Option list>.

| Parameter | Optimization type                        |
|-----------|------------------------------------------|
| A         | Deletes the array inspection code.       |
| С         | Deletes the cycle time calculation code. |

#### Note

If you effectively use the optimization option, you can increase the execution speed of a non-action instruction by 10% to 20 %.

#### Notes

If a command is entered to the program, this command has priority over the setting value of the project parameter.

# Chapter 21 Vision Control (Option)

This chapter lists all the commands available for use with the  $\,\mu\text{Vision}$  board and  $\,\mu\text{Vision-21}.$ 

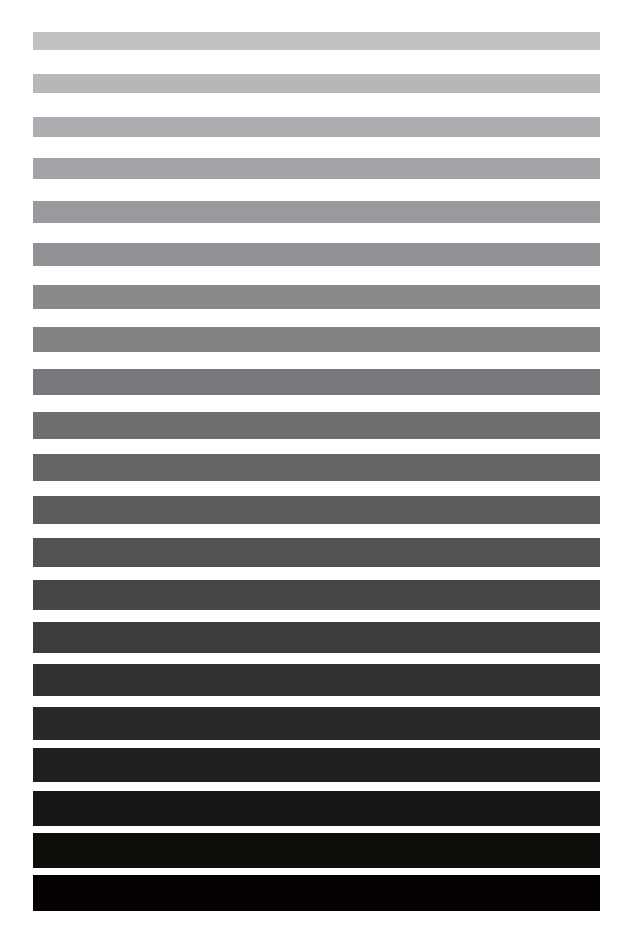

# 21.1 Precautions for using vision commands

- To use vision commands, an optional µVision board is required.
- A vision command should be preceded by a vision process priority command (TAKEVIS), except when using a µVision-21.

```
Example: TAKEVIS
CAMIN 1
VISPLNOUT 0
.
.
```

• If an error occurs during execution of a vision command except camera input commands, the error message will appear when the next vision command is executed.

| Example: | WINDMAKE R,1,100,10,0,2 |                                                                       |  |  |
|----------|-------------------------|-----------------------------------------------------------------------|--|--|
|          | VISPRJ 1,100,100,1,128  | 'At this point, a "window shape<br>'error" occurs.                    |  |  |
|          | WINDDISP 1              | 'At the execution of this command,<br>'the error message will appear. |  |  |
|          |                         |                                                                       |  |  |
|          |                         |                                                                       |  |  |

 If a TAKEVIS command is executed during communications from the WINCAPSIII to the µVision board, an error will result.

# 21.2 Compatibility with the Conventional μVision-15

The functions of the conventional  $\mu$ Vision-15 are inherited, except for commands related to output (parallel I/ O, RS-232C). However, there is a difference in the format of statements. If you edit a program based on a conventional one, refer to the correspondence table below.

|                    | µVision-15 | µVision board | Description                     | Page  |
|--------------------|------------|---------------|---------------------------------|-------|
|                    | VIN        | CAMIN         | Camera input                    | 21-3  |
|                    | AOUT       | VISCAMOUT     | Camera image display            | 21-7  |
| inage input/output | VOUT       | VISPLNOUT     | Process screen display          | 21-8  |
|                    | 001        | VISOVERLAY    | Overlay setting                 | 21-9  |
|                    | WNDALN     |               |                                 |       |
|                    | WNDCIR     |               | Sets window data.               | 21-12 |
|                    | WNDDPT     | WINDMAKE      |                                 |       |
|                    | WNDELP     |               |                                 |       |
| Window Sotting     | WNDRCT     |               |                                 |       |
| window Setting     | WNDSCT     |               |                                 |       |
|                    | HWIND      |               |                                 |       |
|                    | CLRWND     | WINDCLR       | Clears set window setting data. | 21-17 |
|                    | WNDCPY     | WINDCOPY      | Copies set window data.         | 21-18 |
|                    | WDISP      | WINDDISP      | Sets drawing condition.         | 21-20 |

|                 | µVision-15 | µVision board | Description                                                                    | Page  |
|-----------------|------------|---------------|--------------------------------------------------------------------------------|-------|
|                 | SCREEN     | VISSCREEN     | Sets drawing condition.                                                        | 21-21 |
|                 | CLS        | VISCLS        | Clears screens.                                                                | 21-24 |
|                 | PUTP       | VISPUTP       | Draws points.                                                                  | 21-26 |
|                 | LINE       | VISLINE       | Draws lines (length and angle).                                                | 21-27 |
|                 | LNDPT      | VISPTP        | Draws lines (2 point).                                                         | 21-28 |
|                 | RECT       | VISRECT       | Draws rectangles.                                                              | 21-29 |
|                 | CIRCLE     | VISCIRCLE     | Draws circles.                                                                 | 21-31 |
|                 | ELIPSE     | VISELLIPSE    | Draws ellipses.                                                                | 21-32 |
| Draw            | SECT       | VISSECT       | Draws sectors.                                                                 | 21-34 |
| Diaw            |            | VISRECT       | Draws rectangles.                                                              | 21-29 |
|                 | PAINT      | VISCIRCLE     | Draws circles.                                                                 | 21-31 |
|                 |            | VISELLIPSE    | Draws ellipses.                                                                | 21-32 |
|                 | CROSS      | VISCEOSS      | Draws cross symbols.                                                           | 21-35 |
|                 | CRSALN     | VISCINOSS     |                                                                                |       |
|                 | LOC        | VISLOC        | Locates character display positions. Designation                               | 21-36 |
|                 |            | VISDEFCHAR    | Draw character setting                                                         | 21-38 |
|                 | PRINT      | VISPRINT      | Draws characters.                                                              | 21-40 |
|                 | GETP       | VISGETP       | Obtains brightness of designated coordinates.                                  | 21-42 |
|                 | HIST       | VICULOT       | Executes histograms.                                                           | 21-43 |
|                 | HCLR       |               |                                                                                |       |
|                 |            | VISREFHIST    | Obtains histogram results.                                                     | 21-44 |
|                 | LEVEL      | VISLEVEL      | Calculates binary code levels.                                                 | 21-45 |
|                 | BINA       | VISBINA       | Binary processing                                                              | 21-47 |
| Image Process   | RBINA      | VISBINAR      | Display binary code                                                            | 21-49 |
|                 | AREA       |               | Calculates features (area, center of gravi-<br>ty, main axis angle and so on). | 21-55 |
|                 | BIGT       | VISMEASURE    |                                                                                |       |
|                 | CENTR      |               |                                                                                |       |
|                 | MOMENT     |               |                                                                                |       |
|                 | STRT       | -             |                                                                                |       |
|                 | PROJ       | VISPROJ       | Projection process                                                             | 21-58 |
|                 | EDGE       | VISEDGE       | Measures edge                                                                  | 21-60 |
| Search Function | CORN       | SHCORNER      | Searches corners.                                                              | 21-86 |
|                 | CIRC       | SHCIRCLE      | Searches circles.                                                              | 21-89 |

# 21.3 Image Input and Output

# **CAMIN** (Statement)

### Function

Captures an image from a camera into the specified image memory (processing screen).

### Syntax

CAMIN <camera#>[,<memory#> [,<table#> ]]

#### Description

<camera#>

Specifies a camera number. (1 or 2)

<memory#>

Specifies a memory number (processing screen number). (0 to 3)

Omitting this parameter automatically specifies "0."

<table#>

Specifies a lookup table number to use when getting an image. (0 to 15)

Omitting this parameter automatically specifies "0."

## ATTENTION

- No connection of a camera or no correct data entry due to camera failure results in an error.
- If <table#> is non-zero, switching to the specified table is made. It may disturb the screen, but it is not a failure. After execution of this command, the table number automatically reverts to "0."
- This command requires a ÉþVision board (option) to be mounted in the robot controller.

#### Related Terms

CAMMODE, CAMLEVEL, VISDEFTABLE

| CAMIN 1, 0, 0    | 'Capture the image of camera 1 into memory 0<br>'after conversion with table 0<br>'(same brightness level as the camera image)                                                                                                    |  |
|------------------|----------------------------------------------------------------------------------------------------|--|
| DELAX 2000       | (Stop for 2 seconds                                                                                                    |  |
| DELAI 2000       | Stop for 2 seconds                                                                                                    |  |
| CAMIN 1          | 'Same execution result as CAMIN 1,0,0                                                                                                    |  |
| DELAY 2000       | 'Stop for 2 seconds                                                                                                    |  |
| I1 = 1           | 1                                                                                                    |  |
| I2 = 0           | I Construction of the second second se |  |
| I3 = 3           | 1                                                                                                    |  |
| CAMIN I1, I2, I3 | 'Capture the image of camera 1 into memory 0<br>'after conversion with table 3 (inversion)                                                                                                    |  |
| VISPLNOUT 0      | 'Output the image held in memory 0 to the monitor '(static image)                                                                                                    |  |

# **CAMMODE** (Statement)

#### Function

Specifies camera image capturing conditions.

### Syntax

CAMMODE <camera#>,<capturing\_option>,<capture\_mode>

#### Description

#### <camera#>

Specifies a camera number. (1 or 2)

#### <capturing\_option>

Specifies a capturing option. (0 or 1)

- 0: Normal (Usual camera setting)
- 1: Reset (After resetting a camera, capture a camera image.)

### <capture\_mode>

Specifies an image capture mode. (0 or 1)

- 0: Frame capture mode
  - This mode captures a single frame of a camera image with the maximum vertical resolution.
- 1: Field capture mode

This mode is selected to use the shutter feature of the field shutter camera. Using this mode causes no field-to-field imaging delay (1/60 sec.), enabling capture of non-blurred images. Note that the vertical resolution comes to be half.

### ATTENTION

- If this command is not specified, the factory settings apply.
- This command preserves the factory settings and restarting the controller reverts to the factory settings. User-specified settings are lost.
- Execution of this command checks connection of a camera. If a camera is judged as abnormal, VISSTATUS (0) returns "-1"; if as normal, it returns "0."
- This command requires a µVision board (option) to be mounted in the robot controller.

Related Terms CAMIN, VISSTATUS

21-5

```
Example
  CAMMODE 1, 0, 0
                           'Specify "Normal" capturing option and "Frame capture mode"
                           'for camera 1
  I1 = VISSTATUS(0)
                           'If camera is normal, I1 = 0
  IF I1 = 0 THEN
   CAMIN 1
                           'Capture the image of camera 1 into memory 0
                           'after conversion with table 0
                           '(same brightness level as the camera image)
                           'Output the image held in memory 0 to the monitor
   VISPLNOUT 0
                           '(static image)
                           'Specify the display location
   VISLOC 10, 10
   VISPRINT "Capturing normal"
                           'Display characters on the screen
  ELSE
   VISLOC 10, 10
                           'Specify the display location
   VISPRINT "Camera abnormal"
                           'Display characters on the screen
  END IF
```

# **CAMLEVEL** (Statement)

#### Function

Set the camera image input level.

#### Syntax

CAMLEVEL <camera number>,<lower limit level>,<upper limit level>

#### Description

<camera number>

Specifies the camera number (1 or 2).

<lower limit level>

Specifies the lower limit level for reading camera images (0 to 93).

<upper limit level>

Specifies the upper limit level for reading camera images (7 to 100).

### ATTENTION

- This statement specifies the input range between the lower limit of 0% and the upper limit of 100%.
- The range that has been specified is divided into 256 intensity levels.
- It is necessary that the setting be between 0  $\leq$  lower limit value < upper limit value  $\leq$  100 and upper limit lower limit  $\geq$  7.
- To obtain more detail image information, use this statement to adjust a dark image or bright image, or to partly increase the resolution of the brightness.
- If you do not make a setting with this statement, the initial setting values apply.
- This statement does not change the initial setting. If you restart the system after powering OFF, the set values are lost.
- To execute this statement, a µVision board (option) is required.
- This statement takes effect at execution of the next camera input statement (CAMIN).

#### Related Terms

CAMIN, VISCAMOUT

| CAMLEVEL 1, 0, 100 | 'Set the input level range of camera 1 to the maximum       |
|--------------------|-------------------------------------------------------------|
| VISCAMOUT 1        | 'Display an image (dynamic image) from the camera on the    |
|                    | 'monitor                                                    |
| CAMIN 1            | 'Convert an image of camera 1 with table 0 (with the same   |
|                    | 'brightness as that of the camera image) and store it in    |
|                    | 'storage memory 0                                           |
| DELAY 2000         | 'Stop for 2 seconds                                         |
| CAMLEVEL 1, 30, 80 | 'Set the lower input level limit to 30% and the upper limit |
|                    | 'to 80% for camera 1                                        |
| VISCAMOUT 1        | 'Display an image (dynamic image) from the camera on the    |
|                    | 'monitor                                                    |
| CAMIN 1            |                                                             |

# **VISCAMOUT** (Statement)

### Function

Display an image from the camera on the monitor.

### Syntax

VISCAMOUT <camera number>[,]

#### Description

<camera number>

Specifies the camera number (1 or 2).

Specifies the number of the look-up table to display (0 to 15).

If this is omitted, 1 is set as the default.

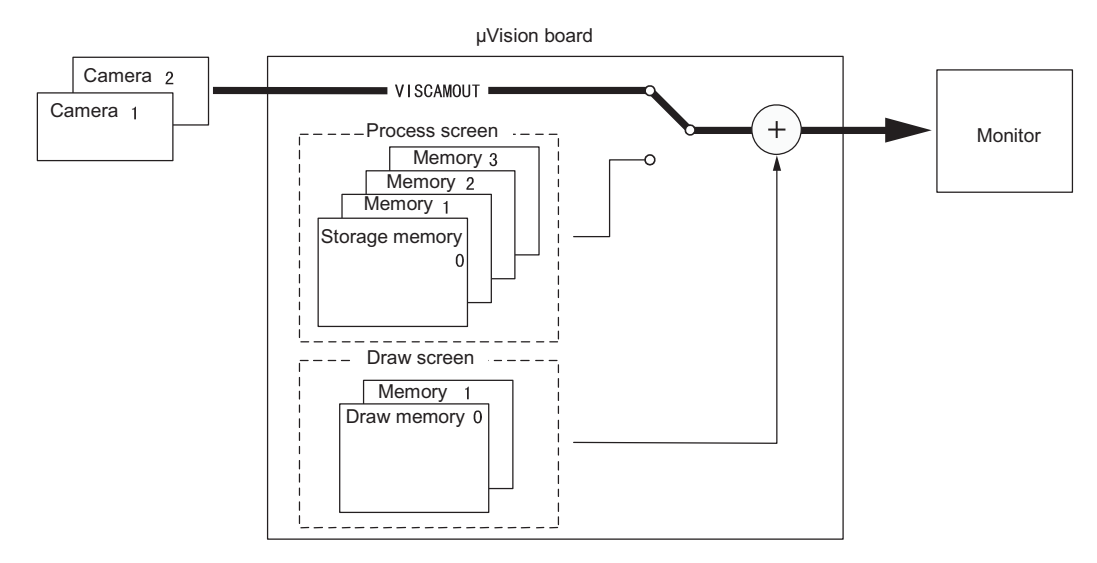

### ATTENTION

To execute this statement, a µVision board (option) is required.

#### Related Terms

VISDEFTABLE, VISPLNOUT, VISOVERLAY, CAMMODE

| VISCAMOUT 1, 1 | 'Convert an image (dynamic image) from camera 1 with       |
|----------------|------------------------------------------------------------|
|                | 'table 1 (0 to 175, 70% brightness compressed) and display |
|                | 'it on the monitor                                         |
| VISCAMOUT 1    | 'The same result as that of VISCAMOUT 1, 1 can be obtained |

# VISPLNOUT (Statement)

#### Function

Display an image in the storage memory on the monitor.

### Syntax

VISPLNOUT <storage memory number>[,]

#### Description

<storage memory number>

Specifies the number of the storage memory (process screen) (0 to 3).

#### 

Specifies the number of the look-up table to display (0 to 15).

If this is omitted, 1 is set as the default.

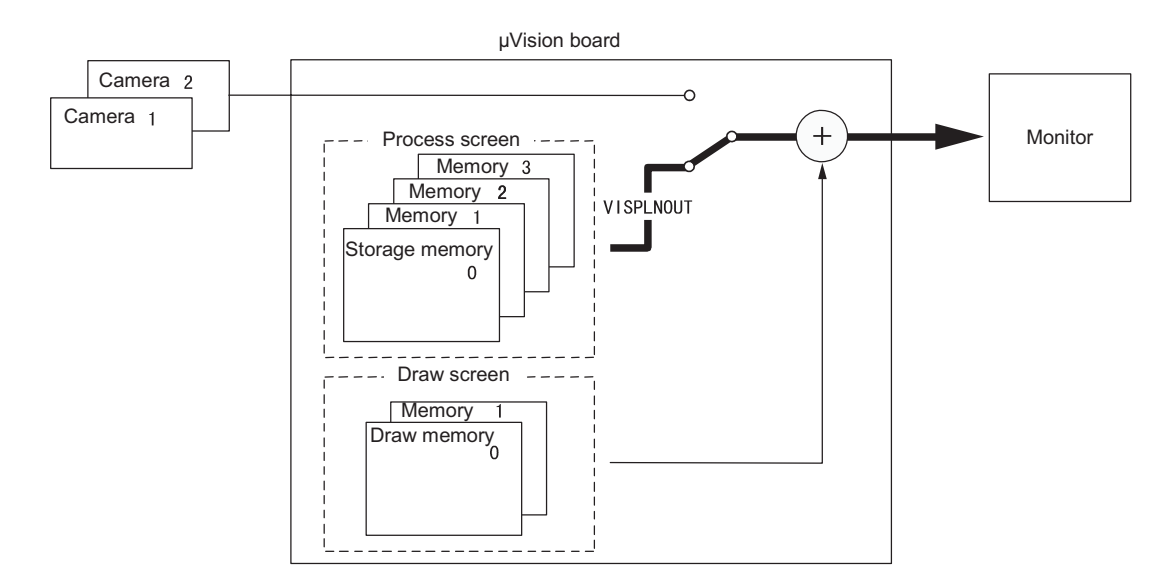

#### Related Terms

VISDEFTABLE, VISCAMOUT, VISOVERLAY

| VISPLNOUT 0, 1 | 'Convert an image (still image) in storage memory 0 with   |
|----------------|------------------------------------------------------------|
|                | 'table 1 (0 to 175, 70% brightness compressed) and display |
|                | 'it on the monitor                                         |
| VISPLNOUT 0    | 'The same result as that of VISPLNOUT 0, 1 can be obtained |

# **VISOVERLAY** (Statement)

#### Function

Display draw screen information on the monitor.

#### Syntax

VISOVERLAY <number>

#### Description

<number>

Specifies draw screen display (0 to 3).

- 0: Does not display the draw screen.
- 1: Displays draw screen 0.
- 2: Displays draw screen 1.
- 3: Displays both draw screens 0 and 1 at the same time.

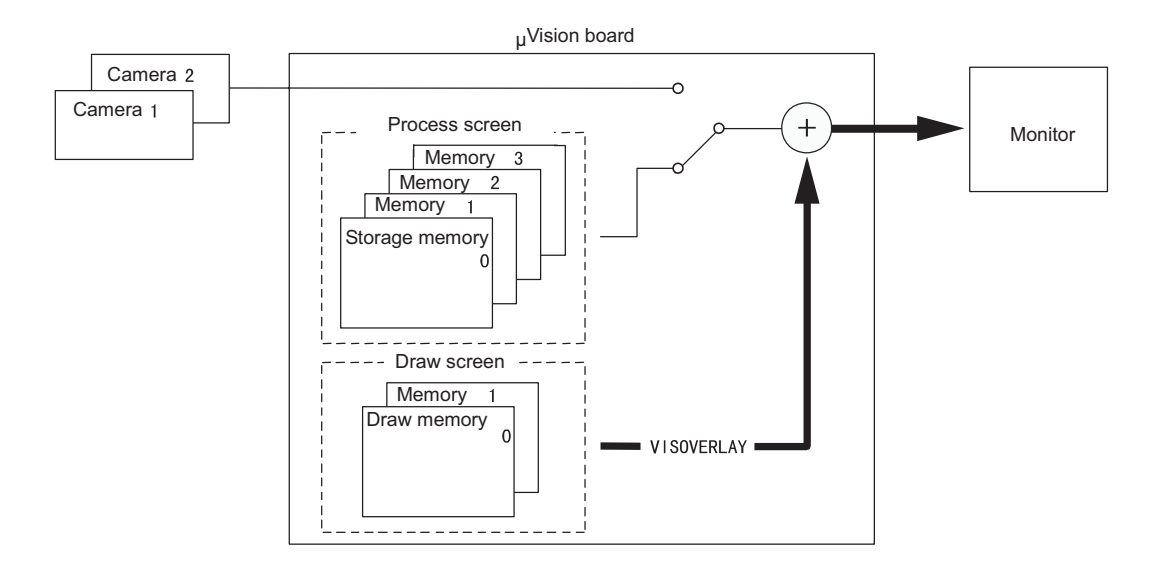

#### Related Terms

VISCAMOUT, VISPLNOUT

```
VISOVERLAY 3
                         'Set the destination screen to draw
VISSCREEN 1, 0
VISCLS 0
                         'Set the position to display
VISLOC 10, 10
VISPRINT "Draw on the draw screen 0"
                         'Draw characters on the screen
                         'Set the destination screen to draw
VISSCREEN 1, 1
VISLOC 10, 11
                         'Set the position to display
VISPRINT "Draw on draw screen 0"
                         'Draw characters on the screen
VISOVERLAY 0
                         'Stop displaying the draw screen
                         'Stop for 5 seconds
DELAY 5000
VISOVERLAY 1
                         'Display draw screen 0 on the monitor
DELAY 5000
                         'Stop for 5 seconds
                         'Display draw screen 1 on the monitor
VISOVERLAY 2
DELAY 5000
                         'Stop for 5 seconds
VISOVERLAY 3
                         'Display draw screens 0 and 1 on the monitor
```

# VISDEFTABLE (Statement)

### Function

Read images on the camera and set the look-up table data for image output.

### Syntax

VISDEFTABLE ,<input value>,<output value>

#### Description

Specifies the number of the look-up table (5 to 15).

<input value>

Specifies the input value of the table (0 to 255).

<output value>

Specifies the output value of the table (0 to 255).

Example of conversion using the look-up table

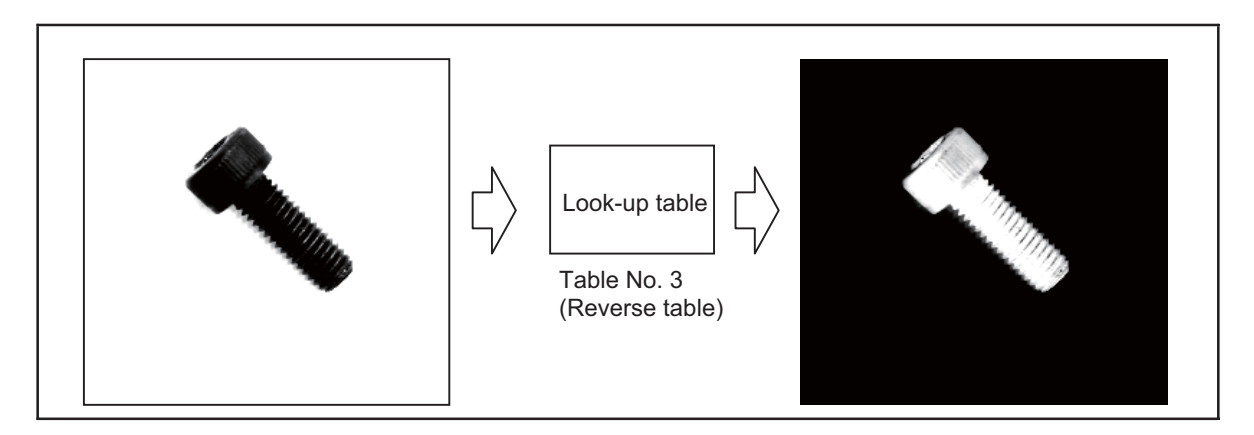

### ATTENTION

- If you do not make a setting with this statement, the initial setting values apply.
- This statement requires 2 to 3 seconds to complete.
- Tables considered useful are assigned to the table numbers 0 to 4 beforehand. This statement cannot change the contents of these tables.

  Table 0: Normal (0 to 255)
  - Table 0: Normal (0 to 255)
  - Table 1: 70% brightness compressed (0 to 175)
  - Table 2:  $\gamma$  compensation
  - Table 3: Reversed
  - Table 4: 70% brightness compressed and reversed
- To execute this statement, a  $\,\mu\text{Vision}$  board (option) is required.
- During execution of this statement, do not power off the controller. If you do so, the controller will recognize in the next powering-on sequence that it has not been normally terminated, so it will initialize the vision-related information.

Related Terms

CAMIN, VISCAMOUT, VISPLNOUT, VISREFTABLE

```
Example
  VISSCREEN 1, 0, 1
  VISCLS 0
  VISCAMOUT 1, 1
                           'Convert an image (dynamic image) from camera 1 with table 1
                           '(0 to 175, 70% brightness compressed) and display it on
                           'the monitor
  DELAY 5000
                           'Stop for 5 seconds
  VISDEFCHAR 4, 4, 2
  FOR I1 = 0 TO 255
   VISLOC 10, 10
   VISPRINT I1
   VISDEFTABLE 5, I1, 255-I1
                           'Set table number 5
  NEXT I1
                           'Reverse an image (dynamic image) from camera 1 and display
  VISCAMOUT 1, 5
                           'it on the monitor
```

# **VISREFTABLE** (Function)

#### Function

Refer to data on the look-up table.

#### Syntax

VISREFTABLE (,<input value>)

#### Description

Specifies the number of the look-up table (0 to 15).

<input value>

Specifies the input value of the table (0 to 255).

#### Related Terms

VISDEFTABLE

```
VISSCREEN 1, 0, 1
VISCLS 0
FOR I1 = 0 TO 255
I2 = VISREFTABLE(1, I1) 'Obtain table number 1 data
VISLOC 10, 10 'Set the position to display
VISDEFCHAR 1, 1, 2 'Set characters to display
VISPRINT "Data";I1;"=";I2 'Display the window
NEXT I1
```

# 21.4 Window Setting

# WINDMAKE (Statement)

## Function

Specify an area for image processing.

## Syntax

WINDMAKE <window shape>,<window number>,<parameter 1>,<parameter 2>,... Line window (2 point specification): WINDMAKE P,<window number>,<start point X coordinate>, <start point Y coordinate>,<end point X coordinate>, <end point Y coordinate>

Line window (Length and angle specification): WINDMAKE L,<window number>,<length>[,<angle>]

Circle window: WINDMAKE C,<window number>,<radius>

Ellipse window: WINDMAKE E,<window number>,<width>,<height>

Sector window:

WINDMAKE S,<window number>,<outer diameter>,<inner diameter>,<start angle>,<end angle>,<partition angle>[,<mode>]

Rectangle window: WINDMAKE R,<window number>,<width>,<height>[,<angle>[,<mode>]]

### Description

<window shape>

Specifies the window shape.

- P: Line window -- Point to Point (2 point specification)
- L: Line window -- Line (Length and angle specification)
- C: Circle window -- Circle
- E: Ellipse window -- Ellipse
- S: Sector window -- Section
- R: Rectangle window -- Rectangle
- <window number>

Specifies the window number (0 to 511).

<parameter>

Specifies the value to set each window shape.

## Line window (2 point specification):

<start point X coordinate>

Specifies the line start point X coordinate (0 to 511).

<start point Y coordinate>

Specifies the line start point Y coordinate (0 to 479).

<end point X coordinate>

Specifies the line end point X coordinate (0 to 511).

<end point Y coordinate>

Specifies the line start point Y coordinate (0 to 479).

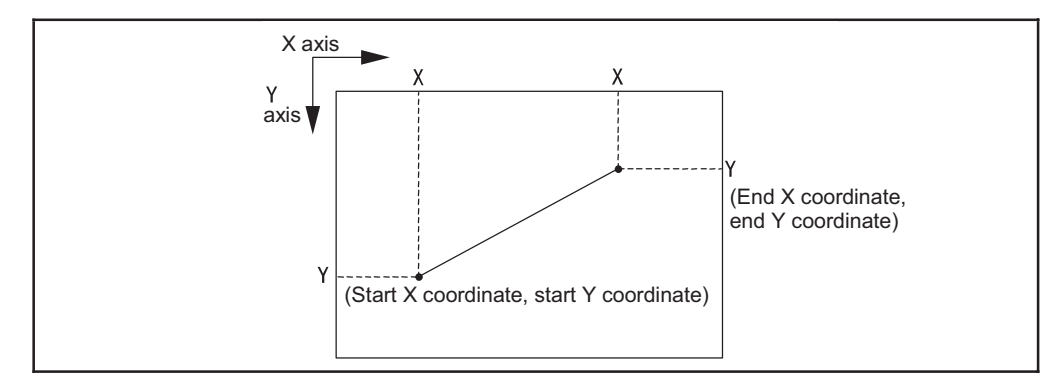

### Line window (Length and angle specification):

<length>

Specifies the line length (1 to 512).

<angle>

Specifies the angle of the line. If this is omitted, 0 degrees is set as the default.

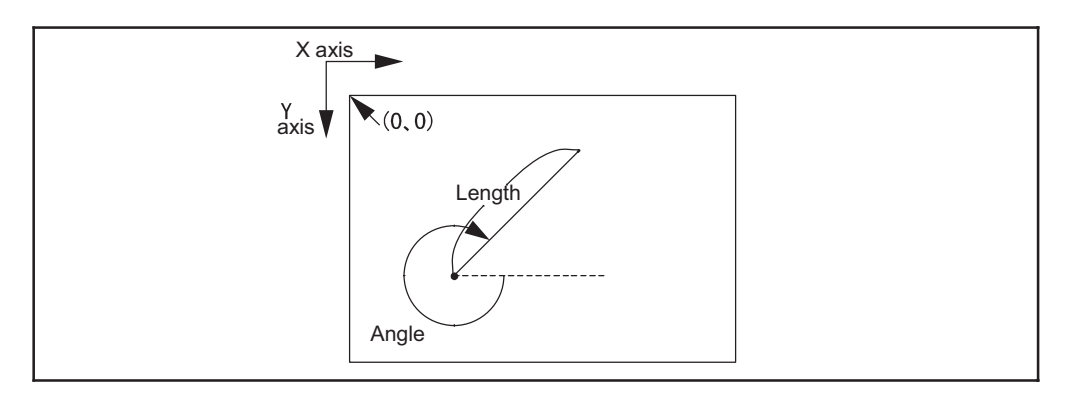

## Circle window:

<radius>

Specifies the radius of a circle (1 to 240).

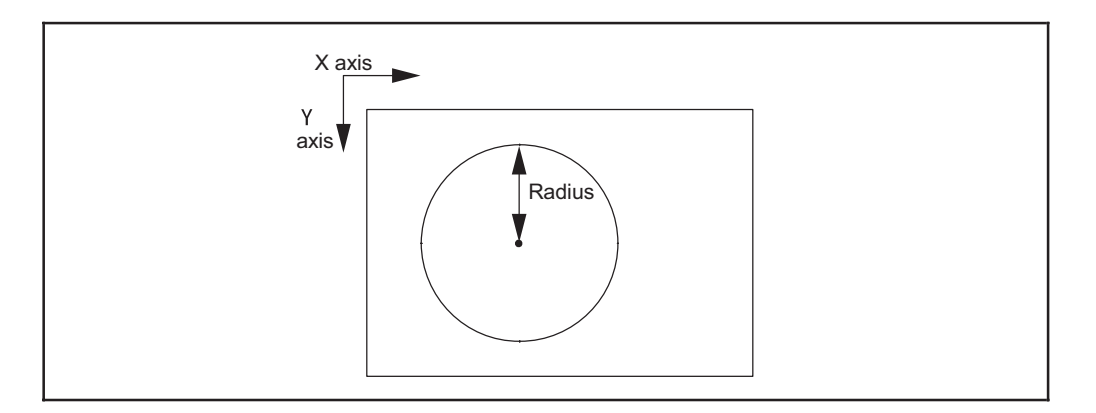

#### Ellipse window:

<width>

Specifies the width of an ellipse (1 to 256).

<height>

Specifies the height of an ellipse (1 to 240).

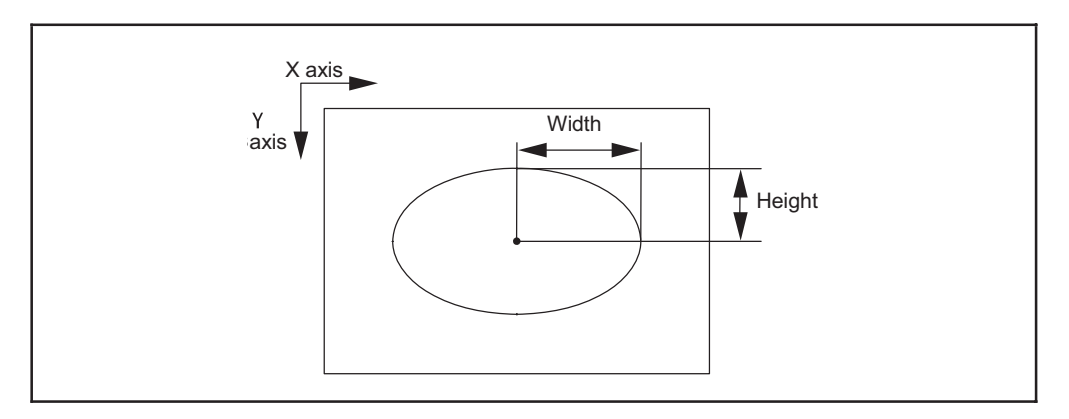

### Sector window:

<outer diameter>

Specifies the outer diameter of a sector (outer diameter > inner diameter) (1 to 9999).

<inner diameter>

Specifies the inner diameter of a sector (outer diameter > inner diameter) (1 to 9999).

<start angle>

Specifies the start angle of a sector (-720 to 720).

<end angle>

Specifies the end angle of a sector (-720 to 720).

<partition angle>

Specifies the resolution for processing (0.1 to 360).

<mode>

Specifies the mode to draw (0 to 2).

- 0: Specifies the VISPROJ and VISEDGE scanning direction to the meridian.
- 1: Specifies the VISPROJ and VISEDGE scanning direction to the periphery of a circle.
- Does not specify the VISPROJ and VISEDGE scanning direction. If this is omitted, 2 is set as the default.

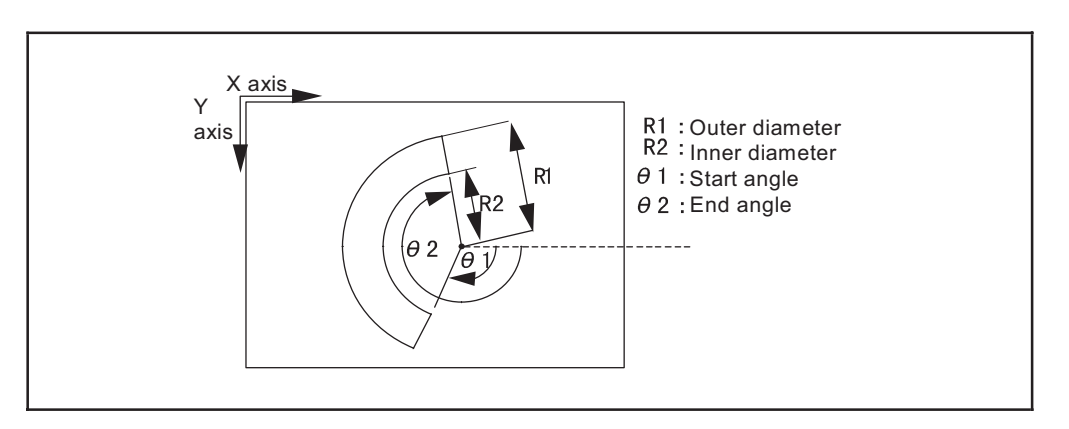

#### **Rectangle window:**

<width>

Specifies the width of a rectangle (1 to 512).

<height>

Specifies the height of a rectangle (1 to 480).

<angle>

Specifies the angle of the line. If this is omitted, 0 degrees is set as the default (-720 to 720).

<mode>

Specifies the mode to draw (0 to 2).

- 0: Specifies the VISPROJ and VISEDGE scanning direction to the width direction.
- 1: Specifies the VISPROJ and VISEDGE scanning direction to the height direction.
- Does not specify the VISPROJ and VISEDGE scanning direction. If this is omitted, 0 is set as the default.

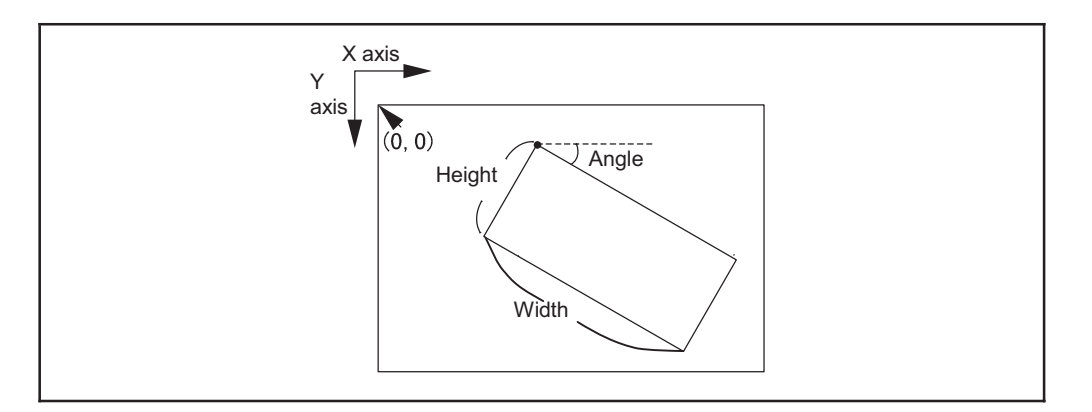

### ATTENTION

- This statement does not change the initial setting. When restarting the system after powering OFF, the initial setting values are restored.
- If it is necessary to permanently change the setting, edit the data with the WINCAPSIII.
- To execute this statement, a µVision board (option) is required.

#### Related Terms

VISHIST, VISBINA, VISFILTER, VISMASK, VISMEASURE, VISPROJ, VISEDGE, VISREADQR, BLOB, SHMODEL, SHCORNER, SHCIRCLE

| VISSCREEN 1, 0, 1                     | 1                                                                                                    |
|---------------------------------------|----------------------------------------------------------------------------------------------------|
| VISCLS 0                              | 1                                                                                                    |
| VISCAMOUT 1                           | 1                                                                                                    |
| CAMIN 1                               | T                                                                                                    |
| VISPLNOUT 0                           | T Contraction of the second second second second second second second second second second second second second |
| WINDMAKE P, 1, 50, 100, 100, 150      | 'Create a line window (2 point specification)                                                                   |
| WINDMAKE L, 2, 100, 45                | 'Create a line window (Length and angle<br>'specification)                                                      |
| WINDMAKE C, 3, 50                     | 'Create a circle window                                                                                         |
| WINDMAKE E, 4, 50, 100                | 'Create an ellipse window                                                                                       |
| WINDMAKE S, 5, 100, 80, 90, 300, 1, 2 | 'Create a sector window                                                                                         |
| WINDMAKE R, 6, 100, 50, 45, 2         | 'Create a rectangle window                                                                                      |
| VISMEASURE 1, 100, 100, 1, 1, 128     | 1                                                                                                    |
| WINDDISP 1                            | 1                                                                                                    |
| VISMEASURE 2, 150, 150, 1, 1, 128     | 1                                                                                                    |
| WINDDISP 2                            | 1                                                                                                    |
| VISMEASURE 3,.200,.200,.1,.1,.128     | 1                                                                                                    |
| WINDDISP 3                            | 1                                                                                                    |
| VISMEASURE 4,.250,.250,.1,.1,.128     | 1                                                                                                    |
| WINDDISP 4                            | 1                                                                                                    |
| VISMEASURE 5,.300,.300,.1,.1,.128     | 1                                                                                                    |
| WINDDISP 5                            | 1                                                                                                    |
| VISMEASURE 6,.350,.350,.1,.1,.128     | 1                                                                                                    |
| WINDDISP 6                            | 1                                                                                                    |
## WINDCLR (Statement)

### Function

Delete the window information that has been set.

## Syntax

WINDCLR <window number>

#### Description

<window number>

Specifies the window number (0 to 511).

### ATTENTION // -

- This statement does not change the initial setting. When restarting the system after powering OFF, the initial setting values are restored.
- If it is necessary to permanently delete data, delete it with the WINCAPSIII.
- To execute this statement, a µVision board (option) is required.

## Related Terms

WINDMAKE

| VISSCREEN 1, 0, 1                  | 1                            |
|------------------------------------|------------------------------|
| VISCLS 0                           | 1                            |
| VISCAMOUT 1                        | 1                            |
| WINDMAKE R, 1, 50, 100, 0, 2       | 1                            |
| FOR I1 = 0 TO 7                    | 1                            |
| FOR I2 = WINDREF(1, I1)            | 'Obtain window number 1 data |
| FOR VISLOC 0, I1                   | 'Set the position to display |
| FOR VISPRINT "Data"; I1; "="; I2   | 'Display the window          |
| NEXT I1                            | 1                            |
| WINDCLR 1                          | 1                            |
| VISLOC 0, 9                        | 1                            |
| VISPRINT "After deletion of window | information"                 |
| FOR I1 = 0 TO 7                    | 1                            |
| FOR I2 = WINDREF(1, I1)            | 'Obtain window number 1 data |
| FOR VISLOC 0, 10+I1                | 'Set the position to display |
| FOR VISPRINT "Data"; I1; "="; I2   | 'Display the window          |
| NEXT I1                            | 1                            |

## WINDCOPY (Statement)

#### Function

Copy window data.

### Syntax

WINDCOPY <copy source window number>, <copy destination window number>

#### Description

<copy source window number>

Specifies the window number from which data will be copied (0 to 511).

<copy destination window number>

Specifies the window number to which data will be copied (0 to 511).

### ATTENTION

- This statement does not change the initial setting. When restarting the system after powering OFF, the copied setting is lost.
- To execute this statement, a µVision board (option) is required.

## Related Terms

WINDMAKE

| VISSCREEN 1, 0, 1                        | 1                            |
|------------------------------------------|------------------------------|
| VISCLS 0                                 | 1                            |
| VISCAMOUT 1                              | 1                            |
| WINDCLR 2                                | 1                            |
| WINDMAKE R, 1, 50, 100, 0, 2             | 1                            |
| VISLOC 0, 0                              | 1                            |
| VISPRINT "Copy source window information | 1"                           |
| FOR I1 = 0 TO 7                          | 1                            |
| FOR I2 = WINDREF(1, I1)                  | 'Obtain window number 1 data |
| FOR VISLOC 0, 1+I1                       | 'Set the position to display |
| FOR VISPRINT "Data"; I1; "="; I2         | 'Display the window          |
| NEXT I1                                  | 1                            |
| VISLOC 0, 9                              | 1                            |
| VISPRINT "Before window information copy | 7 11                         |
| FOR I1 = 0 TO 7                          | 1                            |
| FOR I2 = WINDREF(2, I1)                  | 'Obtain window number 2 data |
| FOR VISLOC 0, 10+I1                      | 'Set the position to display |
| FOR VISPRINT "Data"; I1; "="; I2         | 'Display the window          |
| NEXT I1                                  | 1                            |
| WINDCOPY 1, 2                            | 1                            |
| VISLOC 0, 18                             | 1                            |
| VISPRINT "After window information copy" |                              |
| FOR I1 = 0 TO 7                          | 1                            |
| FOR I2 = WINDREF(2, I1)                  | 'Obtain window number 2 data |
| FOR VISLOC 0, 19 + I1                    | 'Set the position to display |
| FOR VISPRINT "Data"; I1; "="; I2         | 'Display the window          |
| NEXT I1                                  | 1                            |

## WINDREF (Function)

### Function

Obtain window information.

## Syntax

WINDREF (<window number>,<item>)

#### Description

<window number>

Item number 1:

Specifies the window number (0 to 511).

#### <item>

Specifies the item number to obtain (0 to 9).

| Item number 0: | Presence of the window setting |
|----------------|--------------------------------|
| Item number 0: | Presence of the window setting |

Window shape

Return value Present = 0 Not present = -1 Return value

(Refer to the table below.)

| Item number 2:      | Window reference point X coordinate |
|---------------------|-------------------------------------|
| Item number 3:      | Window reference point Y coordinate |
| Item number 4 to 9: | Window's each setting data          |

Return value for each setting data (Refer to the table below.)

|                                            |   |                |                | Item         | 1            |                 |      |
|--------------------------------------------|---|----------------|----------------|--------------|--------------|-----------------|------|
| Window shape                               | 1 | 4              | 5              | 6            | 7            | 8               | 9    |
| Line                                       | 0 | Start point    | Start point    | End point    | End point    | 1               | 1    |
| (2 point specification)                    |   | X coordinate   | Y coordinate   | X coordinate | Y coordinate | -1              | -1   |
| Line (Length and an-<br>gle specification) | 1 | Length         | Angle          | -1           | -1           | -1              | -1   |
| Circle                                     | 2 | Radius         | -1             | -1           | -1           | -1              | -1   |
| Ellipse                                    | 3 | Width          | Height         | -1           | -1           | -1              | -1   |
| Sector                                     | 4 | Outer diameter | Inner diameter | Start angle  | End angle    | Partition angle | Mode |
| Rectangle                                  | 5 | Width          | Height         | Angle        | Mode         | -1              | -1   |

## ATTENTION

- If nothing is set, -1 is returned as the default.
- Data obtained is not the initially set data but the current set data.
- To execute this function, a µVision board (option) is required.

#### Related Terms WINDMAKE

```
VISSCREEN 1, 0, 1

VISCLS 0

VISCAMOUT 1

WINDMAKE R, 1, 50, 100, 0, 2

FOR I1 = 0 TO 7

FOR I2 = WINDREF(1, I1) 'Obtain window number 1 data

FOR VISLOC 0, I1 'Set the display position

FOR VISPRINT "Data";I1;"=";I2 'Display the window

NEXT I1
```

## WINDDISP (Statement)

### Function

Draw a specified window.

### Syntax

WINDDISP <window number>

#### Description

<window number>

Specifies the window number (0 to 511).

## ATTENTION

- The reference point for window processing is determined by each image process instruction. Therefore, executing this statement after process instructions will display the window at a right position.
- Just after a new window is set, the window reference point is set to X = 0 and Y = 0.
- The screen to be drawn is the one set by VISSCREEN.
- To execute this instruction, a µVision board (option) is required.

#### Related Terms

WINDMAKE, VISSCREEN

| VISOVERLAY 1                      | 'Display draw only screen number 0 on the monitor                                                      |
|-----------------------------------|----------------------------------------------------------------------------------------------------|
| VISSCREEN 1, 0, 1                 | 'Instantaneously draw on draw screen number 0                                                          |
| WINDMAKE R, 1, 200, 200, 0, 2     | 'Create a rectangular window                                                                           |
| WINDDISP 1                        | 'Display the window (with the reference point of 'X=0 and Y=0)                                         |
| VISHIST 1, 100, 100<br>WINDDISP 1 | 'Execute histogram processing<br>'Display the window (with the reference point of<br>'X=100 and Y=100) |

# 21.5 Draw

## VISSCREEN (Statement)

## Function

Specify a drawing screen.

## Syntax

VISSCREEN <drawing screen type>, <screen number>[, <drawing mode>]

## Description

<drawing screen type>

Specifies the storage memory or overlay memory (screen) (0 or 1).

0: Storage memory (Processing screen)

1: Overlay memory (Draw only screen)

<screen number>

Specifies the screen number

Storage memory (Processing screen): 4 screens, from 0 to 3

Overlay memory (Draw only screen): 2 screens, 0 and 1.

<drawing mode>

Specifies the display drawing method (0 or 1).

0: Instant display OFF

1: Instant display ON

If this is omitted, 1 is set as the default.

## ATTENTION

- When you turn ON the power, "VISSCREEN 1, 0, 1" is set as the initial setting.
- When the system executes the draw instruction with instant display ON, the draw result is displayed on the monitor. However, with instant display OFF, the screen is renewed after the execution of instructions corresponding to the draw object of either VISPLNOUT or VISOVERLAY.
- With instant draw ON, when the draw instruction is executed, it takes about 0.02 seconds for the system to renew. Therefore, if you frequently repeat drawing, requirement time rapidly accumulates. By setting the instant draw to OFF and displaying all objects once, it is possible to save processing time.
- For this instruction, a  $\,\mu\text{Vision}$  board (option) is required.

### Related Terms

VISBRIGHT, VISCLS, VISPUTP, VISLINE, VISPTP, VISRECT, VISCIRCLE, VISELLIPSE, VISSECT, VISCROSS, VISLOC, VISDEFCHAR, VISPRINT

## Example

VISSCREEN 1,0,1 'Instantaneously draw the drawing screen 0 . VISCLS 0 FOR I1 = 100 TO 200 STEP 2' FOR VISRECT I1, I1, 200, 200'Draw a rectangle with a width of 200 and a height of 200 NEXT I1 . VISCLS 0 'Clear the screen VISSCREEN 1,0,0 'Draw on drawing only screen 0 FOR I1 = 100 TO 200 STEP 2' FOR VISRECT I1, I1, 200, 200'Draw a rectangle with a width of 200 and a height of 200 NEXT I1 VISOVERLAY 1 'Display (Renew) draw only screen 0 on the monitor

## **VISBRIGHT** (Statement)

### Function

Specify a drawing brightness value.

## Syntax

VISBRIGHT <br/>
vightness value>

#### Description

<br/>
<br/>
<br/>
<br/>
<br/>
<br/>
<br/>
<br/>
<br/>
<br/>
<br/>
<br/>
<br/>
<br/>
<br/>
<br/>
<br/>
<br/>
<br/>
<br/>
<br/>
<br/>
<br/>
<br/>
<br/>
<br/>
<br/>
<br/>
<br/>
<br/>
<br/>
<br/>
<br/>
<br/>
<br/>
<br/>
<br/>
<br/>
<br/>
<br/>
<br/>
<br/>
<br/>
<br/>
<br/>
<br/>
<br/>
<br/>
<br/>
<br/>
<br/>
<br/>
<br/>
<br/>
<br/>
<br/>
<br/>
<br/>
<br/>
<br/>
<br/>
<br/>
<br/>
<br/>
<br/>
<br/>
<br/>
<br/>
<br/>
<br/>
<br/>
<br/>
<br/>
<br/>
<br/>
<br/>
<br/>
<br/>
<br/>
<br/>
<br/>
<br/>
<br/>
<br/>
<br/>
<br/>
<br/>
<br/>
<br/>
<br/>
<br/>
<br/>
<br/>
<br/>
<br/>
<br/>
<br/>
<br/>
<br/>
<br/>
<br/>
<br/>
<br/>
<br/>
<br/>
<br/>
<br/>
<br/>
<br/>
<br/>
<br/>
<br/>
<br/>
<br/>
<br/>
<br/>
<br/>
<br/>
<br/>
<br/>
<br/>
<br/>
<br/>
<br/>
<br/>
<br/>
<br/>
<br/>
<br/>
<br/>
<br/>
<br/>
<br/>
<br/>
<br/>
<br/>
<br/>
<br/>
<br/>
<br/>
<br/>
<br/>
<br/>
<br/>
<br/>
<br/>
<br/>
<br/>
<br/>
<br/>
<br/>
<br/>
<br/>
<br/>
<br/>
<br/>
<br/>
<br/>
<br/>
<br/>
<br/>
<br/>
<br/>
<br/>
<br/>
<br/>
<br/>
<br/>
<br/>
<br/>
<br/>
<br/>
<br/>
<br/>
<br/>
<br/>
<br/>
<br/>
<br/>
<br/>
<br/>
<br/>
<br/>
<br/>
<br/>
<br/>
<br/>
<br/>
<br/>
<br/>
<br/>
<br/>
<br/>
<br/>
<br/>
<br/>
<br/>
<br/>
<br/>
<br/>
<br/>
<br/>
<br/>
<br/>
<br/>
<br/>
<br/>
<br/>
<br/>
<br/>
<br/>
<br/>
<br/>
<br/>
<br/>
<br/>
<br/>
<br/>
<br/>
<br/>
<br/>
<br/>
<br/>
<br/>
<br/>
<br/>
<br/>
<br/>
<br/>
<br/>
<br/>
<br/>
<br/>
<br/>
<br/>
<br/>
<br/>
<br/>
<br/>
<br/>
<br/>
<br/>
<br/>
<br/>
<br/>
<br/>
<br/>
<br/>
<br/>
<br/>
<br/>
<br/>
<br/>
<br/>
<br/>
<br/>
<br/>
<br/>
<br/>
<br/>
<br/>
<br/>
<br/>
<br/>
<br/>
<br/>
<br/>
<br/>
<br/>
<br/>
<br/>
<br/>
<br/>
<br/>
<br/>
<br/>
<br/>
<br/>
<br/>
<br/>
<br/>
<br/>
<br/>
<br/>
<br/>
<br/>
<br/>
<br/>
<br/>
<br/>
<br/>
<br/>
<br/>
<br/>
<br/>
<br/>
<br/>
<br/>
<br/>
<br/>
<br/>
<br/>
<br/>
<br/>
<br/>
<br/>
<br/>
<br/>
<br/>
<br/>
<br/>
<br/>
<br/>
<br/>
<br/>
<br/>
<br/>
<br/>
<br/>
<br/>
<br/>
<br/>
<br/>
<br/>
<br/>
<br/>
<br/>
<br/>
<br/>
<br/>
<br/>
<br/>
<br/>
<br/>
<br/>
<br/>
<br/>
<br/>
<br/>
<br/>
<br/>

## ATTENTION

• If a drawing object is in the storage memory (Processing screen), it is drawn with a designated brightness. If it is in the overlay memory (draw only memory), the following brightness will be used.

Brightness value 128 to 255: 255 (White) Brightness value 1 to 127: 0 (Black) Brightness value 0: Through (Transparent)

- When you turn ON the power, VISBRIGHT 255 is set as the default setting.
- For this instruction, a µVision board (option) is required.

#### Related Terms

VISSCREEN, VISCLS, VISPUTP, VISLINE, VISPTP, VISRECT, VISCIRCLE, VISELLIPSE, VISSECT, VISCROSS, VISLOC, VISDEFCHAR, VISPRINT

| VISPLNOUT 0                    | 'Display storage memory 0 (processing screen)                 |
|--------------------------------|---------------------------------------------------------------|
| VISSCREEN 0,0,1                | 'Instantaneously draw on processing screen 0                  |
| VISCLS 0                       | 1                                                             |
| FOR I1 = 10 TO 200 STEP 5      | 1                                                             |
| FOR VISBRIGHT I1               | 1                                                             |
| FOR VISRECT 100+I1,100,200,200 | 'Draw a rectangle with a width of 200 and<br>'a height of 200 |
| NEXT I1                        | I                                                             |
| DELAY 500                      | 'Stop for 0.5 seconds                                         |
| VISCLS 0                       | 'Clear the screen                                             |
| VISSCREEN 1,0,1                | 'Instantaneously draw on draw only screen 0                   |
| FOR I1 = 10 TO 200 STEP 5      | I                                                             |
| FOR VISBRIGHT I1               | 1                                                             |
| FOR VISRECT 100+I1,100,200,200 | 'Draw a rectangle with a width of 200 and<br>'a height of 200 |
| NEXT I1                        | 1                                                             |

## VISCLS (Statement)

## Function

Fill (clear) a designated screen, set in a mode with a designated brightness.

## Syntax

VISCLS [<mode>[,<brightness value>]]

## Description

<mode>

(0~3) If ignored, 2 is set.

0: Fills the screen set with VISSCREEN instruction with a designated brightness.

1: Fills the entire processing screen with a designated brightness.

2: Fills the entire screen with a designated brightness.

3: Fills all screens with a designated brightness.

<br/>
<br/>
https://www.edu.com/<br/>
brightness value>

Specifies the brightness value for coating (clearing).

(0 to 255). If ignored, 0 will be the default setting.

## ATTENTION // -

• If a drawing object is in the storage memory (Processing screen), it is cleared with a designated brightness. If it is in the overlay memory (draw only memory), the following brightness will be used.

Brightness value 128 to 255: 255 (White) Brightness value 1 to 127: 0 (Black) Brightness value 0: Through (Transparent)

• For this instruction, a µVision board (option) is required.

Related Terms VISSCREEN

| VISSCREEN 1,0,1         | 1                                                         |
|-------------------------|-----------------------------------------------------------|
| VISCLS 0                | 1                                                         |
| VISSCREEN 1,1,1         | 1                                                         |
| VISCLS 0                | 1                                                         |
| VISPLNOUT 0             | 'Display storage memory 0 (processing screen)             |
| VISSCREEN 0,0,1         | 'Instantaneously draw on processing screen 0              |
| FOR I1 = 10 TO 200 STEP | 5'                                                        |
| FOR VISCLS 0,11         | 'Fill the screen with the designated brightness of I1     |
| NEXT I1                 | 1                                                         |
| DELAY 500               | 'Stop for 0.5 seconds                                     |
| VISCLS 0                | 'Fill the screen with brightness 0                        |
| VISRECT 200,200,200,200 | 'Draw a rectangle with a width of 200 and a height of 200 |
| DELAY 500               | 'Stop for 0.5 seconds                                     |
| VISCLS 0                | 'Fill a rectangle on the drawing screen                   |
| VISCAMOUT 1             | 1                                                         |
| VISSCREEN 1,0,1         | 'Instantaneously draw on draw only screen 0               |
| VISRECT 100,100,200,200 | 'Draw a rectangle with a width of 200 and a height of 200 |
| DELAY 500               | 'Stop for 0.5 seconds                                     |
| VISCLS 0                | 'Fill a rectangle on the draw screen                      |
| VISCLS 0,127            | 'Fill the drawing screen black                            |
| DELAY 500               | 'Stop for 0.5 seconds                                     |
| VISCLS 0,255            | 'Fill the draw screen white                               |
| DELAY 500               | 'Stop for 0.5 seconds                                     |
| VISCLS 0                | 'Set the drawing screen to transparent                    |

## **VISPUTP** (Statement)

### Function

Draw a point on the screen.

## Syntax

VISPUTP <X coordinate>, <Y coordinate>

#### Description

<X coordinate >

Specifies the X coordinate in order to draw a point.

<Y coordinate >

Specifies the Y coordinate in order to draw a point.

## ATTENTION

- The values of the X and Y coordinates are not checked. Even if they are out of the permissible drawing range, no error will result.
- The object screen is the screen set with VISSCREEN.
- The brightness value for drawing is the brightness designated with VISBRIGHT.
- For this instruction, a µVision board (option) is required.

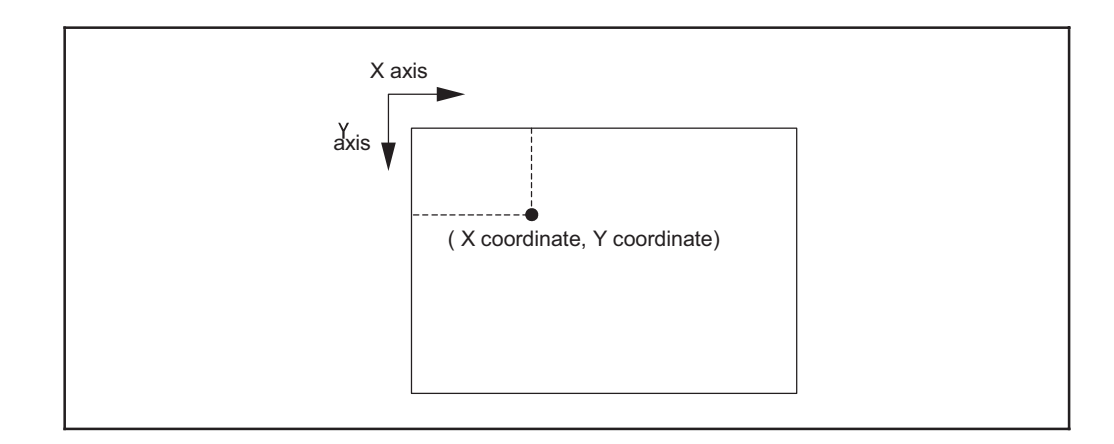

## Related Terms VISSCREEN, VISBRIGHT

```
VISPLNOUT 0 'Display storage memory 0 (processing screen)
VISSCREEN 0,0,1 'Instantaneously draw on processing screen 0
VISCLS 0 'Clear the screen
VISBRIGHT 255 'Set the brightness value for drawing
FOR I1 = 10 TO 200 STEP 5'
FOR VISPUTP 100+I1,100 'Draw a point at the coordinates (100+I1,100)
NEXT I1 '
```

## **VISLINE** (Statement)

## Function

Draw a line on the screen.

## Syntax

VISLINE <X coordinate>, <Y coordinate>, <length> [, <angle>]

### Description

<X coordinate >

Specifies the X coordinate in order to draw a line.

<Y coordinate >

Specifies the Y coordinate in order to draw a line.

<length>

Specifies the length of the line to be drawn.

<angle>

Specifies the angle of the line to be drawn. If ignored, 0 degrees will be the default setting.

ATTENTION

- The values of the X and Y coordinates, lengths, and angles are not checked. Even if they are out of the permissible drawing range, no error will result.
- The object screen is the screen set with VISSCREEN.
- The brightness value for drawing is the same as the brightness designated with VISBRIGHT.
- For this instruction, a µVision board (option) is required.

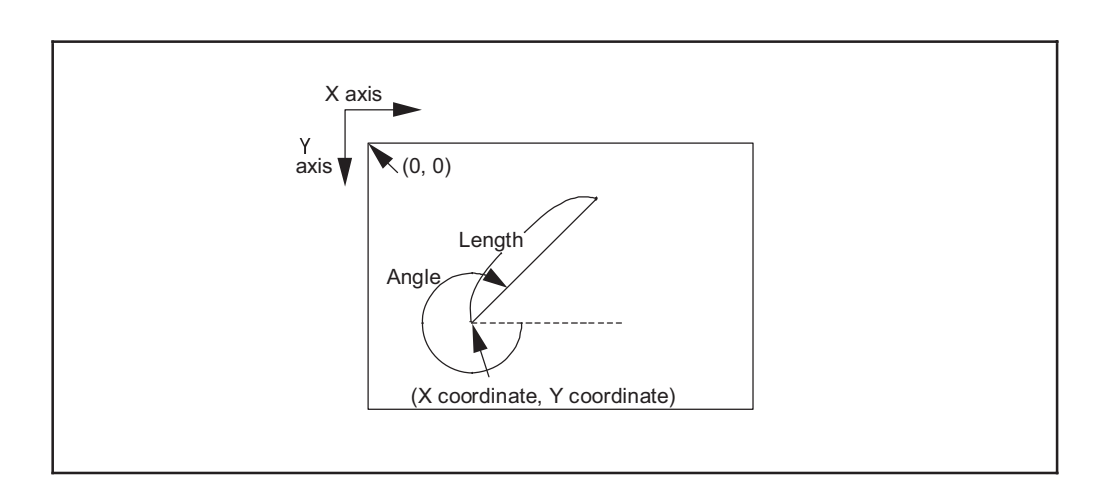

### Related Terms

VISSCREEN, VISBRIGHT

```
ExampleVISPLNOUT 0'Display storage memory 0 (processing screen)VISSCREEN 0,0,1'Instantaneously draw on processing screen 0VISCLS 0'Clear the screenVISBRIGHT 255'Set the brightness value for drawingFOR I1 = 0 TO 360 STEP 5'FOR VISLINE 256,256,100,I1'Draw a line with a length of 100NEXT I1'
```

## VISPTP (Statement)

### Function

Draw a line connecting two points on the screen.

## Syntax

VISPTP <start point X coordinate>, <start point Y coordinate>, <end point X coordinate>, <end point Y coordinate>

### Description

<start point X coordinate >

Specifies the start point of the X coordinate of the line to be drawn.

<start point Y coordinate >

Specifies the start point of the Y coordinate of the line to be drawn.

<end point X coordinate >

Specifies the end point of the X coordinate of the line to be drawn.

<end point Y coordinate >

Specifies the end point of the Y coordinate of the line to be drawn.

## ATTENTION

- The values of the X and Y coordinates are not checked. Even if they are out of the permissible drawing range, no error will result.
- The object screen is the screen set with VISSCREEN.
- The brightness value for drawing is the same as the brightness designated with VISBRIGHT.
- For this instruction, a µVision board (option) is required.

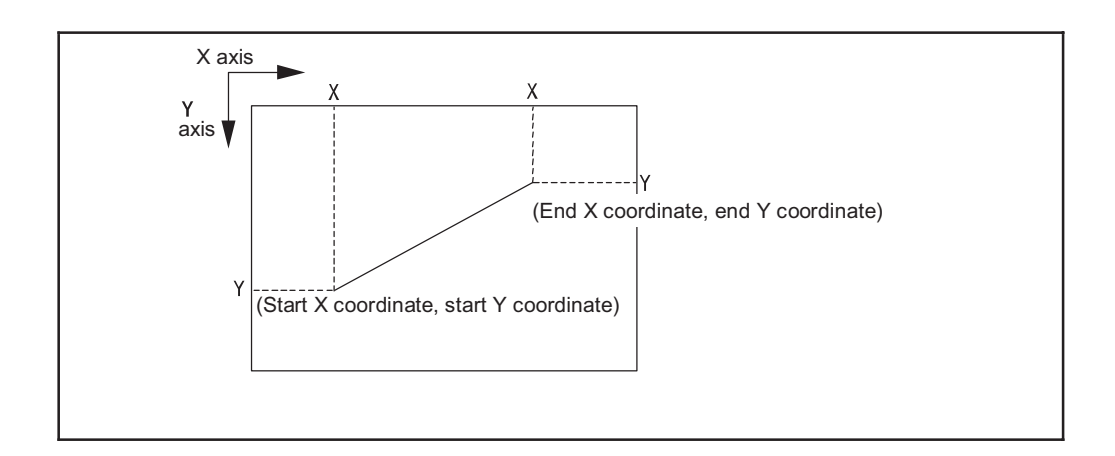

## Related Terms

VISSCREEN, VISBRIGHT

```
Example
```

```
VISPLNOUT 0 'Display storage memory 0 (processing screen)
VISSCREEN 0,0,1 'Instantaneously draw on processing screen 0
VISCLS 0 'Clear the screen
VISBRIGHT 255 'Set the brightness value for drawing
FOR I1 = 200 TO 300 '
FOR VISPTP 100,100,200,II'Draw a line connecting two points
NEXT I1 '
```

## VISRECT (Statement)

## Function

Draws a rectangle on the screen.

## Syntax

VISRECT <X coordinate>, <Y coordinate>, <width>, <height>[, <mode>

[, <angle>]]

## Description

<X coordinate >

Specifies the X coordinate of the rectangle to be drawn.

<Y coordinate >

Specifies the Y coordinate of the rectangle to be drawn.

<width>

Specifies the width of the rectangle to be drawn.

<height>

Specifies the height of the rectangle to be drawn.

<mode>

Specifies the mode for drawing.

0: Draws only an outline of the rectangle.

1: Draws a whole coated screen.

If ignored, 0 will be the default setting.

## <angle>

Specifies the angle of the line to be drawn. If ignored, 0 degrees is will be the default setting.

## ATTENTION

- Values of X and Y coordinates, lengths and angles are not checked. If they are out of the permissible drawing range, no error will result.
- The object screen is the screen set with VISSCREEN.
- The brightness value for drawing is the same as the brightness designated with VISBRIGHT.
- For this instruction, a  $\mu$ Vision board (option) is required.

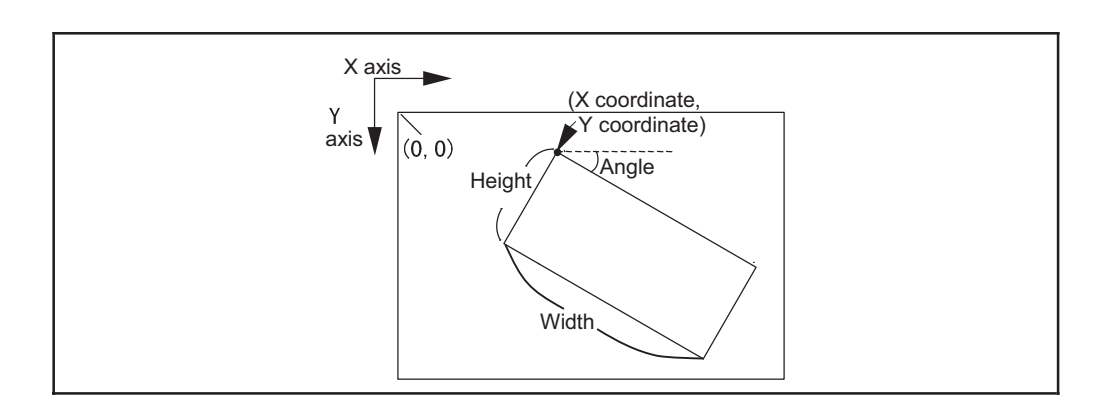

```
Related Terms
VISSCREEN, VISBRIGHT
```

| VISPLNOUT 0                      | 'Display the storage memory 0 (processing screen)                  |
|----------------------------------|--------------------------------------------------------------------|
| VISSCREEN 0,0,1                  | 'Instantaneously draw on the processing screen 0                   |
| VISCLS 0                         | 'Clear the screen                                                  |
| VISBRIGHT 255                    | 'Set the brightness value for the drawing                          |
| FOR I1 = 0 TO $360$ STEP 5       |                                                                    |
| FOR VISRECT 256,256,100,100,0,11 | 'Draw a rectangle with a height of 100<br>'and width of 100        |
| NEXT I1                          |                                                                    |
| VISRECT 200,200,50,50,1,45       | 'Draw a coated rectangle with a height of 0<br>'50 and width of 50 |

## VISCIRCLE (Statement)

### Function

Draw a circle on the screen.

## Syntax

VISCIRCLE <X coordinate>, <Y coordinate>, <radius> [, <mode>]

### Description

<X coordinate>

Specifies the X coordinate of the circle to be drawn.

<Y coordinate>

Specifies the Y coordinate of the circle to be drawn.

<radius>

Specifies the radius of the circle to be drawn.

## <mode>

Specifies the mode of drawing.

- 0: Draws only an outline of a circle
- 1: Draws a whole filled circle.
- If ignored, 0 will be the default setting.

## ATTENTION

- The values of the X and Y coordinates and the radius are not checked. Even if they are out of the permissible drawing range, no error will result.
- The object screen is the screen set with V ISSCREEN.
- The brightness value for drawing is the same as the brightness designated with VISBRIGHT.
- For this instruction, a µVision board (option) is required.

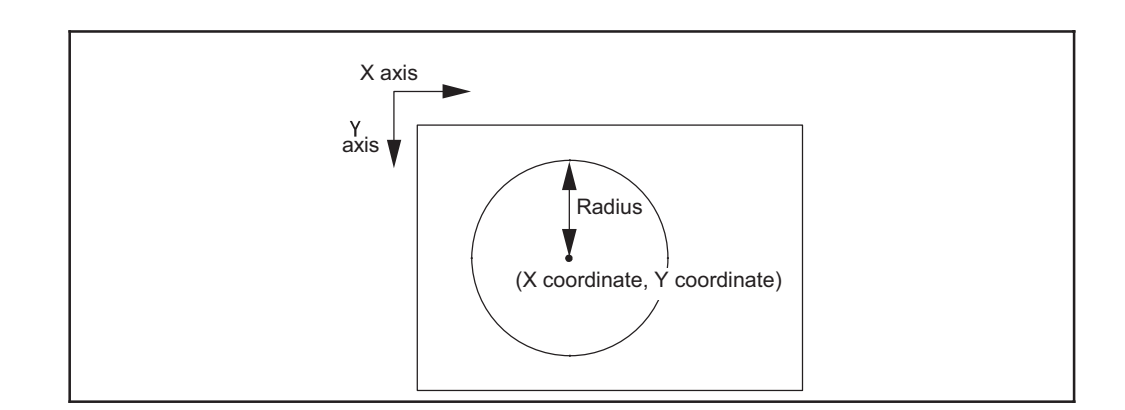

Related Terms

VISSCREEN, VISBRIGHT

```
VISPLNOUT 0'Display storage memory 0 (processing screen)VISSCREEN 0,0,1'Instantaneously draw on processing screen 0VISCLS 0'Clear the screenVISBRIGHT 255'Set the brightness value for drawingVISCIRCLE 255,255,100'Draw a circle with a radius of 100VISCIRCLE 200,200,50,1'Draw a filled circle with a radius 50
```

## VISELLIPSE (Statement)

## Function

Draw an ellipse on the screen.

## Syntax

VISELLIPSE <X coordinate >, <Y coordinate >, <width>, <height> [, <mode>]

## Description

<X coordinate >

Specifies the X coordinate of the ellipse to be drawn.

<Y coordinate >

Specifies the Y coordinate of the ellipse to be drawn.

<width>

Specifies the width of the ellipse to be drawn.

<height>

Specifies the height of the ellipse to be drawn.

<mode>

Specifies the mode of drawing.

- 0: Draws only an outline of an ellipse.
- 1: Draws a whole filled ellipse.

If ignored, 0 will be the default setting.

## ATTENTION //

- The values of the X and Y coordinates and the radius are not checked. Even if they are out of the permissible drawing range, no error will result.
- The object screen is the screen set with VISSCREEN.
- The brightness value for drawing is the same as the brightness designated with VISBRIGHT.
- For this instruction, a µVision board (option) is required.

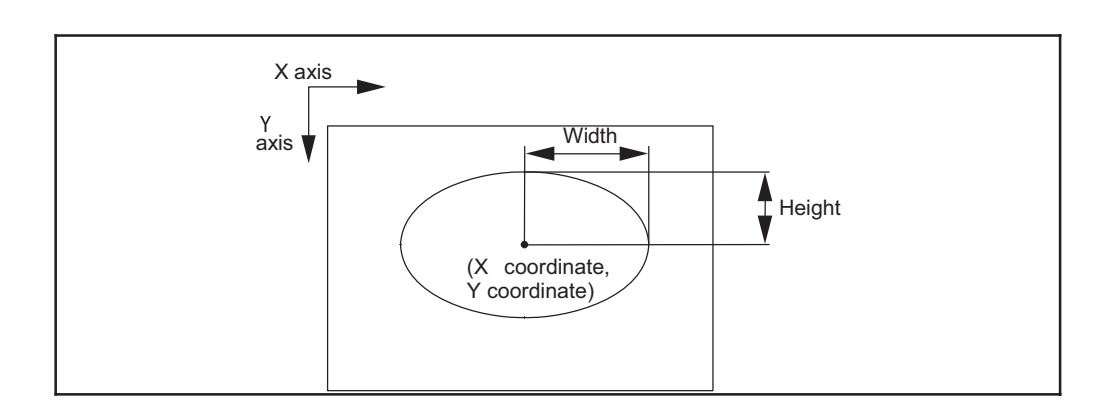

Related Terms VISSCREEN, VISBRIGHT

| VISPLNOUT 0                 | 'Display storage memory 0 (processing screen)                  |
|-----------------------------|----------------------------------------------------------------|
| VISSCREEN 0,0,1             | 'Instantaneously draw on processing screen 0                   |
| VISCLS 0                    | 'Clear the screen                                              |
| VISBRIGHT 255               | 'Set the brightness value for drawing                          |
| VISELLIPSE 255,255,100,50   | 'Draw an ellipse with a width of 50 and a height of 100        |
| VISELLIPSE 255,255,50,100,1 | 'Draw a coated ellipse with a width of 50<br>'and a height 100 |
|                             | -                                                              |

## VISSECT (Statement)

### Function

Draw a sector on the screen.

## Syntax

VISSECT <X coordinate>, <Y coordinate>, <outer diameter>, <inner diameter>, <start angle>, <end angle>

#### Description

<X coordinate >

Specifies the X coordinate of the sector to be drawn.

<Y coordinate >

Specifies the Y coordinate of the sector to be drawn.

<outer diameter>

Specifies the outer diameter of the sector to be drawn.

<inner diameter>

Specifies the inner diameter of the sector to be drawn.

<start angle>

Specifies the start angle of the sector to be drawn.

<end angle>

Specifies the end angle of the sector to be drawn.

## ATTENTION

- Specified values are not checked. Even if they are out of the permissible drawing range, no error will result.
- The object screen is the screen set with VISSCREEN.
- The brightness value for drawing is the same as the brightness designated with VISBRIGHT.
- For this instruction, a µVision board (option) is required.

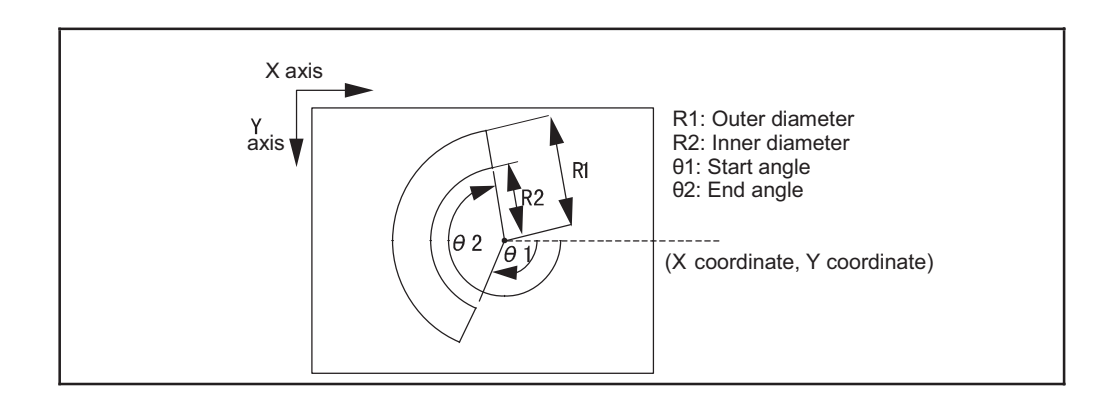

#### Related Terms

VISSCREEN, VISBRIGHT

```
VISPLNOUT 0'Display storage memory 0 (processing screen)VISSCREEN 0,0,1'Instantaneously draw on processing screen 0VISCLS 0'Clear the screenVISBRIGHT 255'Set the brightness value for drawingVISSECT 255,255,100,50,100,260'Draw a sector
```

## **VISCROSS** (Statement)

## Function

Draw a cross symbol on the screen.

## Syntax

VISCROSS <X coordinate>, <Y coordinate>[, <axis length 1> [, <axis length 2> [, <angle>]]]

### Description

<X coordinate>

Specifies the X coordinate of the cross symbol to be drawn.

<Y coordinate>

Specifies the Y coordinate of the cross symbol to be drawn.

<axis length 1>

Specifies the axis length of the cross symbol to be drawn. If ignored, 10 will be the default setting. <axis length 2>

Specifies the axis length of the cross symbol to be drawn. If ignored, 10 will be the default setting. <angle>

Specifies the angle of the cross symbol to be drawn. If ignored, 0 degrees will be the default setting.

## ATTENTION

- Specified values are not checked. Even if they are out of the permissible drawing range, no error will result.
- The object screen is the screen set with VISSCREEN.
- The brightness value for drawing is the same as the brightness designated with VISBRIGHT.
- For this instruction, a µVision board (option) is required.

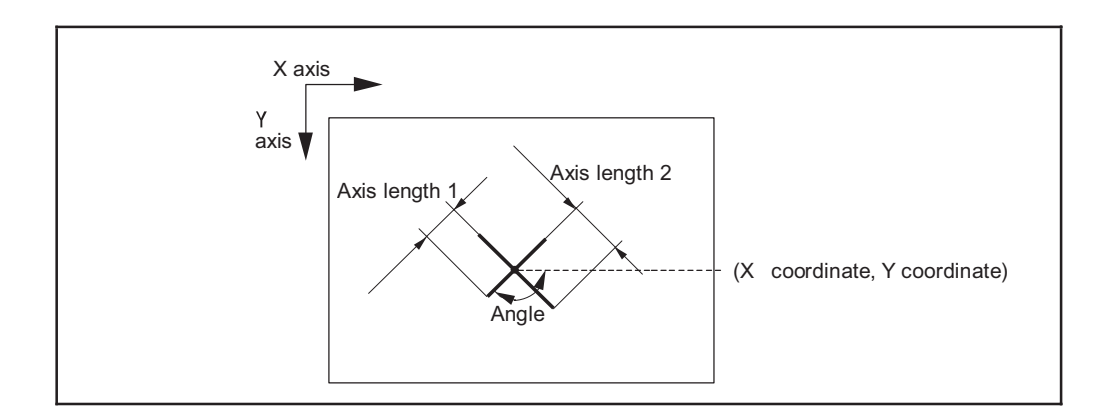

## Related Terms VISSCREEN, VISBRIGHT

```
VISPLNOUT 0'Display storage memory 0 (processing screen)VISSCREEN 0,0,1'Instantaneously draw on processing screen 0VISCLS 0'Clear the screenVISBRIGHT 255'Set the brightness value for drawingVISCROSS 255,255,10,20,45'Draw a cross symbol
```

## VISLOC (Statement)

## Function

Specify the display position of characters.

## Syntax

VISLOC <X position>, <Y position>[, <mode>]

## Description

<X coordinate >

Specifies the X coordinate of the character to be drawn.

<Y coordinate >

Specifies the Y coordinate of the character to be drawn.

<mode>

Specifies the coordinate mode of X and Y position data.

If ignored, 0 will be the default setting.

- 0: Specifies by column and line.
- 1: Specifies with the XY coordinate system.

The values to designate are not checked. Even if they are out of the drawing range, no error will result. Additionally, if they are out of the range, this instruction becomes invalid and the previously set value will be used.

## ATTENTION

- When you turn ON the power, VISLOC 0, 0, 0 will be set as the initial setting.
- If you set the mode to 0, the system will memorize the end position of the characters after they are drawn.
- If the right of characters exceeds the end of a line, the system automatically feeds more lines.
- For this instruction, a µVision board (option) is required.

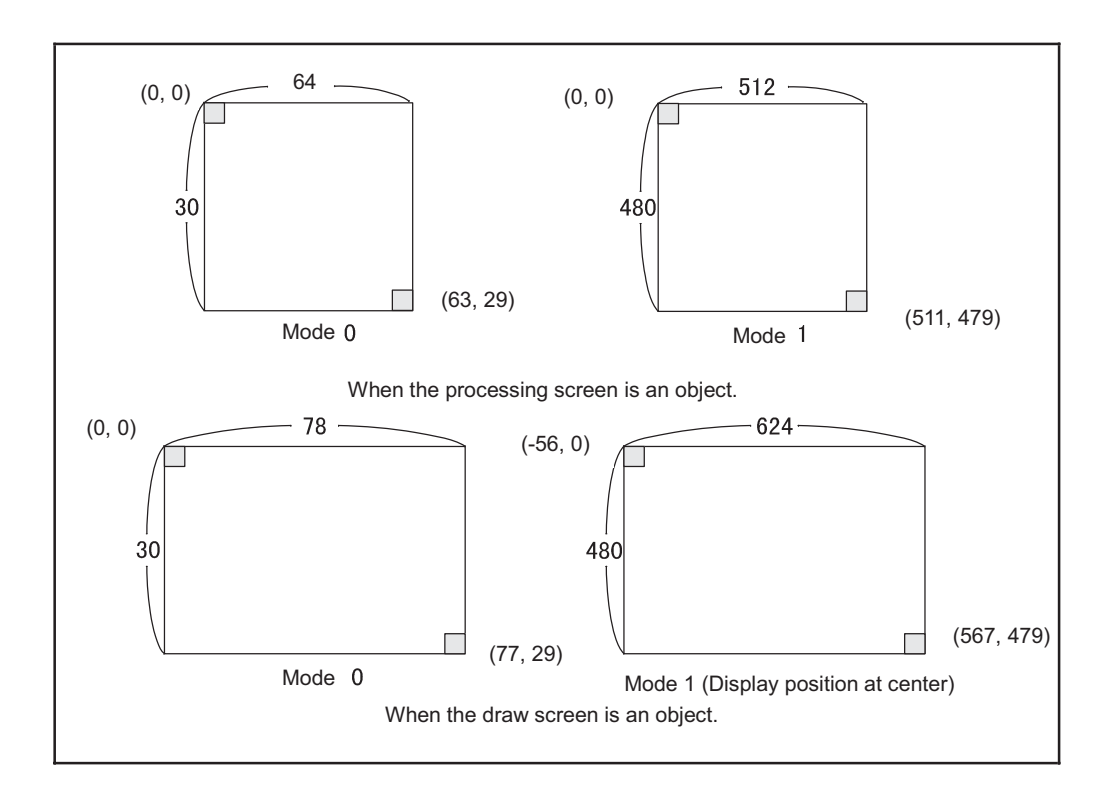

## Related Terms VISPRINT

| VISPLNOUT 0               | 'Display storage memory 0 (processing screen) |
|---------------------------|-----------------------------------------------|
| VISSCREEN 0,0,1           | 'Instantaneously draw on processing screen 0  |
| VISCLS 0                  | 'Clear the screen                             |
| VISBRIGHT 255             | 'Set the brightness value for drawing         |
| VISLOC 10,10              | 'Designate the position to display characters |
| VISPRINT "Test mode 0"    | 1                                             |
| VISLOC 10,10,1            | 'Designate the position to display characters |
| VISPRINT "Test mode 1"    | 1                                             |
| VISPRINT "Continuing Test | z mode 1"                                     |
| VISPRINT "******* Line f  | feed ******                                   |

## VISDEFCHAR (Statement)

## Function

Designate the size of characters and the display method.

## Syntax

VISDEFCHAR <lateral size>, <longitudinal size>, <display method>

### Description

<lateral size>

Specifies the lateral size of character (1 to 4).

<longitudinal size>

Specifies the longitudinal size of characters (1 to 4).

<display method>

Specifies the display method of characters (0 to 3).

- 0: White
- 1: Black
- 2: Outline characters on a white background
- 3: Outline characters on a black background

## ATTENTION

- When you turn ON the power, VISDEFCHAR 1, 1, 0 will be set as the initial setting.
- The standard character size is 16 (longitudinal) x 16 lateral dots a (VISDEFCHAR 1, 1, \*).

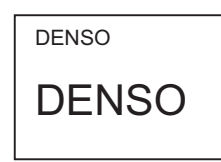

VISDEFCHAR 1,1,1

VISDEFCHAR 2,2,1

- If you set white or black, only characters are displayed with the background remaining.
- For characters on a black background, the background is set to black and characters to white. For characters on a white background, the background is set to white and characters to black. Therefore, characters which are hard to read can be seen clearly.
- For this instruction, a µVision board (option) is required.

Related Terms VISPRINT

| VISPLNOUT 0               | 'Display storage memory 0 (processing screen)        |
|---------------------------|------------------------------------------------------|
| VISSCREEN 0,0,1           | 'Instantaneously draw on processing screen 0         |
| VISCLS 128                | 'Clear the screen                                    |
| VISLOC 10,10              | 'Set the display position                            |
| VISDEFCHAR 1,1,0          | 'Designate the character size and the display method |
| VISPRINT "Size 1"         | 1                                                    |
| VISLOC 10,11              | 'Set the display position                            |
| VISDEFCHAR 2,2,1          | 'Designate the character size and the display method |
| VISPRINT "Size 2"         | 1                                                    |
| VISLOC 10,13              | 'Set the display position                            |
| VISDEFCHAR 2,2,2          | 'Designate the character size and the display method |
| VISPRINT "Outline charact | er on white background"                              |
| VISDEFCHAR 2,2,3          | 'Designate the character size and the display method |
| VISPRINT "Outline charact | er on black background"                              |

## **VISPRINT** (Statement)

### Function

Display characters and figures on the screen.

## Syntax

VISPRINT <message>[<separator><message> ...]

### Description

<message>

Specifies characters, variables and constants specified in "".

<separator>

Uses a comma (,) or semicolon (;).

Comma: Creates blank spaces between messages.

Semicolon: No spaces between messages.

If you designate a comma or semicolon at the end of <message>, no line feed is generated and the next display with VISPRINT continues from that line.

#### Related Terms

VISSCREEN, VISBRIGHT, VISLOC, VISDEFCHAR

| VISPLNOUT 0               | 'Display storage memory 0 (processing screen)        |
|---------------------------|------------------------------------------------------|
| VISSCREEN 0,0,1           | 'Instantaneously draw on processing screen 0         |
| VISCLS 0                  | 'Clear the screen                                    |
| VISLOC 10,10              | 'Set the display position                            |
| VISDEFCHAR 1,1,0          | 'Designate the character size and the display method |
| I1= 10                    | 1                                                    |
| F1 = 0.999                | 1                                                    |
| VISPRINT "Integer variabl | le I1=";I1,"Real variable F1=";F1                    |

# 21.6 Vision Processing

## VISWORKPLN (Statement)

## Function

Designate the storage memory (process screen) to process.

#### Syntax

VISWORKPLN <storage memory number>

### Description

<storage memory number>

Specifies the storage memory number to process (0 to 3). If ignored, 0 is set.

### ATTENTION

- When you turn ON the power, VISWORKPLN 0 is the initial setting.
- For this instruction, a µVision board (option) is required.

Related Terms

VISGETP, VISHIST, VISBINA, VISMEASURE, VISPROJ, VISEDGE, VISREADQR, BLOB, SHDEFMODEL, SHMODEL, SHCORNER, SHCIRCLE

#### Example

VISWORKPLN 0

'Designate the processing object to storage memory  $\ensuremath{\mathsf{0}}$ 

## VISGETP (Function)

## Function

Obtain designated coordinate brightness from the storage memory (processing screen).

## Syntax

VISGETP (<coordinate X>, <coordinate Y>)

### Description

<coordinate X>

Specifies the X coordinate (0 to 511).

<coordinate Y>

Specifies the Y coordinate (0 to 479).

## ATTENTION

- The processing object is the screen designated with VISWORKPLN.
- For this instruction, a µVision board (option) is required.

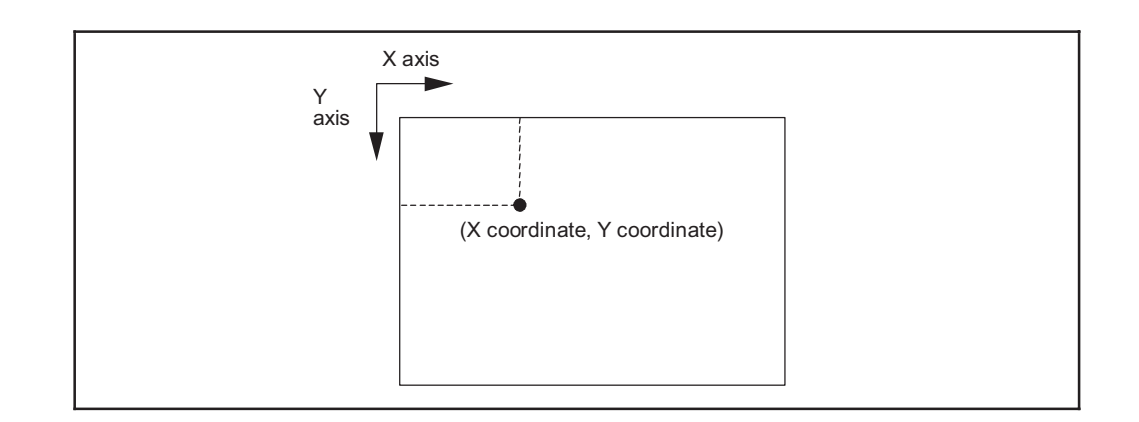

## Related Terms VISWORKPLN

```
VISPLNOUT 0 'Display storage memory 0 (process screen)
FOR I1 = 10 TO 200 STEP 5
I2 = VISGET P(100+I1,100) 'Assign the brightness value of the to
'(100+I1, 100) coordinates I2
VISLOC 10,10 'Set the display position
VISDEFCHAR 1,1,3 'Designate the display character size
'and the display mode
VISPRINT "brightness value =";I2
NEXT I1
```

## VISHIST (Statement)

## Function

Obtain the histogram (brightness distribution) of the screen.

## Syntax

VISHIST <window number>, <coordinate X>, <coordinate Y>

### Description

<window number>

Specifies the window number (0 to 511).

<coordinate X>

Specifies the X coordinate (0 to 511).

<coordinate Y>

Specifies the Y coordinate (0 to 479).

## ATTENTION

- Specifies the process area with a window.
- If the designated window position is out of screen, the execution will result in an error.
- The only possible window shape that you may designate is a rectangle with 0 degrees. If another window shape is designated, an error will result.
- The processing object is the screen designated with VISWORKPLN.
- It is possible to read the processing result with the VISREFHIST instruction.
- The memory stores the processing result. It will be kept until this instruction is executed again.
- For this instruction, a µVision board (option) is required.

#### Related Terms

WINDMAKE, VISWORKPLN, VISREFHIST

```
WINDMAKE R,1,100,100,0,2 'Set window 1 to rectangle
                         'Obtain a camera image from the storage memory
CAMIN 1
VISWORKPLN 0
                         'Set the processing object screen for storage memory 0
VISHIST 1,100,100
                         'Execute the histogram for window 1 with the coordinates
                         '(100, 100) as the home position
FOR I1 = 0 TO 255
 I2 = VISREFHIST(I1)
                         'Assign the distribution data of
                         'the brightness value I1 to I2
 VISLOC 10, 10
                         'Set the display position
 VISDEFCHAR 1,1,3
                         'Designate the display character size
                         'and the display mode
 VISPRINT "Distribution data=";I2
NEXT I1
```

## **VISREFHIST** (Function)

### Function

Read histogram results.

### Syntax

VISREFHIST (<brightness value>)

#### Description

<br/>
<br/>
https://www.example.com/second/second/s

Specifies the brightness value of the histogram to read (0 to 255).

#### Related Terms

VISHIST

```
WINDMAKE R,1,100,100,0,2 'Set window 1 to rectangle
CAMIN 1
                         'Obtain a camera image from the storage memory
VISWORKPLN 0
                         'Set the processing object screen for storage memory 0
VISHIST 1,100,100
                         'Execute the histogram for window 1 with the coordinates
                         '(100, 100) as the home position
FOR I1 = 0 TO 255
 I2 = VISREFHIST(I1)
                         'Assign the distribution data of
                         'the brightness value I1 to I2
 VISLOC 10, 10
                         'Set the display position
 VISDEFCHAR 1,1,3
                         'Designate the display character size
                         'and the display mode
 VISPRINT "Distribution data=";12
NEXT I1
```

## VISLEVEL (Function)

## Function

Obtain a binarization level based on the histogram result.

## Syntax

VISLEVEL (<mode>[, <reference area>[, <processing object>]])

### Description

### <mode>

Specifies the method of obtaining the binarization level (0 to 2).

- 0: Mode method
- 1: Discrimination analysis method
- 2: P tile method

For details, refer to Part 1 5.1.1.5 "Binarization".

<reference area>

Specifies the value of the area when the system obtains the binarization level by the tiling method P (1 to 245760). If this is ignored, 1 will be the default setting.

## <processing object>

Specifies the object (white and black) when the system obtains the binarization level by the tiling method P (0 or 1). If this is ignored, 1 will be the default setting.

- 0: Black (accumulated from brightness value 0)
- 1: White (accumulated from brightness value 255)

## ATTENTION

- <reference area> and <processing object> are not used in the mode method and the discrimination analysis method.
- You should execute VISHIST before executing this function.
- If the designated data is incorrect, or the process result is an error, the return value will be -1.
- For this instruction, a µVision board (option) is required.

Related Terms VISHIST

```
Example
```

```
VISCLS 0
WINDMAKE R,1,100,100,0,2 'Set window 1 to rectangle
CAMIN 1
                         'Obtain a camera image from the storage memory
VISWORKPLN 0
                         'Set the processing object screen to
                         'storage memory 0
VISHIST 1,100,100
                         'Execute the histogram in window 1 with the
                         'coordinates (100, 100) as the home position
WINDDISP 1
I2 = VISLEVEL(0)
                         'Obtain the binarization level using the mode
                         'method
VISLOC 10,10
IF I2 = -1 THEN VISPRINT "Error" ELSE VISPRINT "Binarization levle=";12
                         'Obtain the binarization level using the
I2 = VISLEVEL(1)
                         'discrimination analysis method
VISLOC 10,11
IF I2 = -1 THEN VISPRINT "Error" ELSE VISPRINT "Binarization level=";12
                       'Obtain the binarization level using the P tile method
I2 = VISLEVEL(2, 100, 0)
VISLOC 10,12
IF I2 = -1 THEN VISPRINT "Error" ELSE VISPRINT "Binarization level=";12
```

## VISBINA (Statement)

## Function

Binarize the screen.

## Syntax

VISBINA <window number>, <coordinate X>, <coordinate Y>, <binary lower limit>[, <binary upper limit>]

## Description

<window number>

Specifies the window number (0 to 511).

<coordinate X>

Specifies the X coordinate (0 to 511).

<coordinate Y>

Specifies the Y coordinate (0 to 479).

<br/>
<br/>
hinary lower limit>

Specifies the upper level for binarization (0 to 254 lower limit < upper limit).

<br/>
<br/>
hinary upper limit>

Specifies the upper level for binarization (1 to 255 lower limit < upper limit).

If this is omitted, 255 will be the default setting.

## Example of binarization

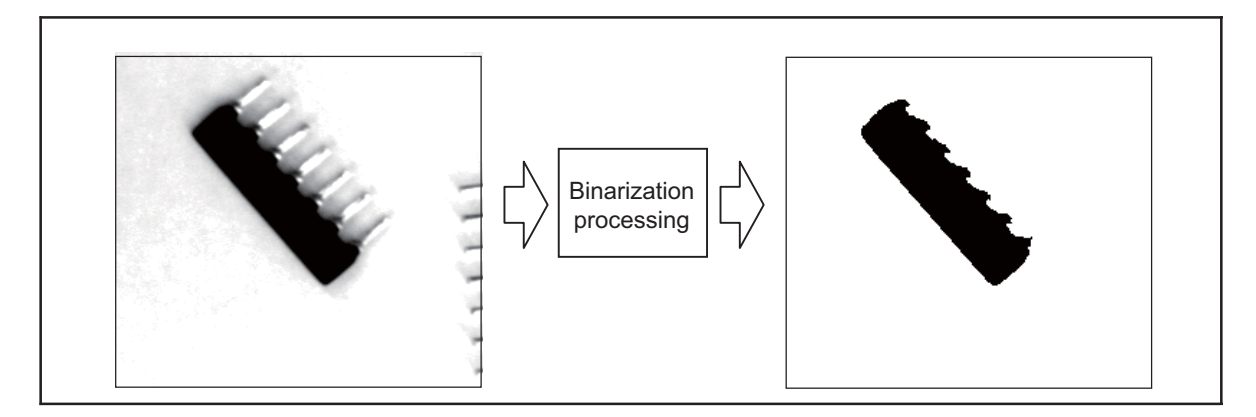

## ATTENTION

- Specify the process area with a window.
- If the designated window position is out of screen, the execution will result in an error.
- The only possible window shape that may be designated is a rectangle with 0 degrees. If another window shape is designated, an error will result.
- The processing object is the screen designated with VISWORKPLN.
- For this instruction, a µVision board (option) is required.

### Related Terms

WINDMAKE, VISWORKPLN

ExampleVISSCREEN 1,0,1'Instantaneously draw on drawing screen 0WINDMAKE R,1,100,100,0,2'Set window 1 to rectangleCAMIN 1'Obtain a camera image from the storage memoryVISWORKPLN 0'Set the processing object screen to storage memory 0VISPLNOUT 0'Display storage memory 0 on the monitorVISBINA 1,100,100,128,255'Binarize in the windowWINDDISP 1'Draw the window

## VISBINAR (Statement)

### Function

Display a binarized screen.

## Syntax

VISBINAR <mode>[, <binary lower limit>[, binary upper limit]]

### Description

### <mode>

Specifies the mode to display the binarized screen (0 or 1).

- 0: Quits binarization display and returns to the original display.
- 1: Executes binarization display.

<br/>
<br/>
hinary lower limit>

Specifies the lower level for binarization (0 to 254 lower limit < upper limit).

<br/>
<br/>
hinary upper limit>

Specifies the upper level for binarization (1 to 255 lower limit < upper limit).

If this is ignored, 255 will be the default setting.

## ATTENTION // -

- The whole screen being displayed on the current monitor will be binarized.
- The contents of the memory do not change even if the storage memory (process screen) is selected and displayed.
- Binarization display continues unless the mode is set to 0.
- For this instruction, a µVision board (option) is required.

## Related Terms

VISBINA

```
VISBINAR 1,128,255'Start binarization displayVISCAMOUT 1'Display camera 1 on the monitorDELAY 5000'Stop for 5 secondsVISPLNOUT 0'Display storage memory 0 on the monitorDELAY 5000'Stop for 5 secondsVISBINAR 0'Return to the previous display
```

## **VISFILTER** (Statement)

## Function

Execute filtering on the screen.

## Syntax

VISFILTER <window number>, <coordinate X>, <coordinate Y>, <process screen>, <storage screen> [, <mode>]

## Description

<window number>

Specifies the window number (0 to 511).

<coordinate X>

Specifies the X coordinate (0 to 511).

<coordinate Y>

Specifies the Y coordinate (0 to 479).

<process screen>

Specifies the storage memory number (0 to 3).

<storage screen>

Specifies the storage memory number to store filtering results (0~3).

<mode>

Specifies the type of filtering (3 x 3 space filtering).

0: minimum value filtering

1: maximum value filtering

If this is ignored, 0 will be the default setting.

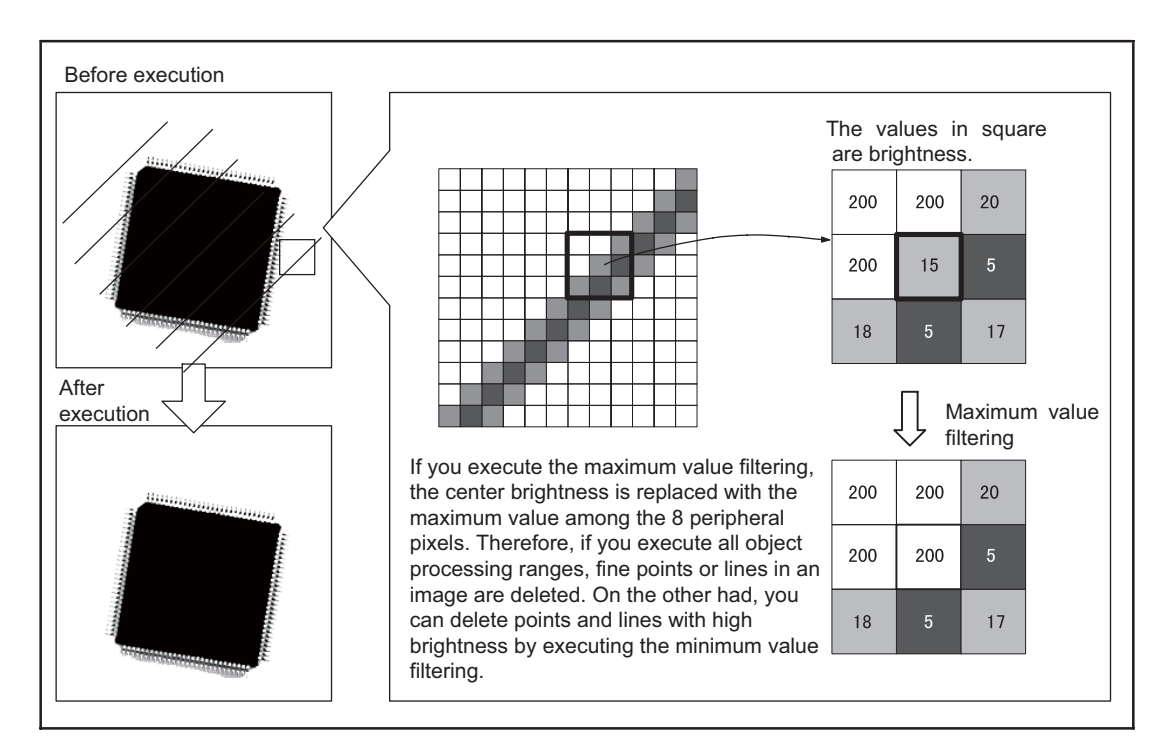

## ATTENTION //

- If the process screen and the storage screen have the same number, an error will result.
- Designate the process area with a window.
- If the designated window position is out of screen, the execution will result in an error.
- The only possible window shape that may be designated is a rectangle with 0 degrees. If another window shape is designated, an error will result.
- For this instruction, a µVision board (option) is required.

## Related Terms

WINDMAKE

```
VISSCREEN 1,0,1 'Instantaneously draw on drawing screen 0
WINDMAKE R,1,100,100,0,2 'Set window 1 to rectangle
CAMIN 1 'Obtain a camera image from the storage memory
VISPLNOUT 1 'Display storage memory 1 on the monitor
VISFILTER 1,100,100,0,1,0'
VISFILTER 1,100,100,0,1,0'
VISFILTER 1,100,100,0,1,0'
VISFILTER 1,100,100,0,1,0'
WINDDISP 1 'Draw the window
```

## VISMASK (Statement)

## Function

Execute calculations between images.

## Syntax

VISMASK <window number>, <coordinate X>, <coordinate Y>, <screen 1>,<screen 2>,<mode> [, <binary lower limit> [, <binary upper limit>]]

### Description

<window number>

Specifies the window number (0 to 511).

<coordinate X>

Specifies the X coordinate (0 to 511).

<coordinate Y>

Specifies the Y coordinate (0 to 479).

<screen 1>

Specifies the storage memory number to calculate (0 to 3).

<screen 2>

Specifies the storage memory number to calculate. This is the storage destination for a processing result (0 to 3).

## <mode>

Specifies the type of calculation between images (0 to 10).

- 0: Binary AND
- 1: Binary OR
- 2: Binary XOR
- 3: AND (Executes AND for each bit after the brightness value is binarized)
- 4: OR (Executes OR for each bit after the brightness value is binarized.)
- 5: XOR (Executes XOR for each bit after the brightness value is binarized.)
- 6: Addition (Sets 255 if the brightness value is 255 or more.)
- 7: Subtraction (Sets 0 if the brightness value is 0 or less.)
- 8: Maximum value (Selects a larger brightness value.)
- 9: Minimum value (Selects a smaller brightness value.)
- 10: Absolute value (the absolute value of the difference between brightness values.)
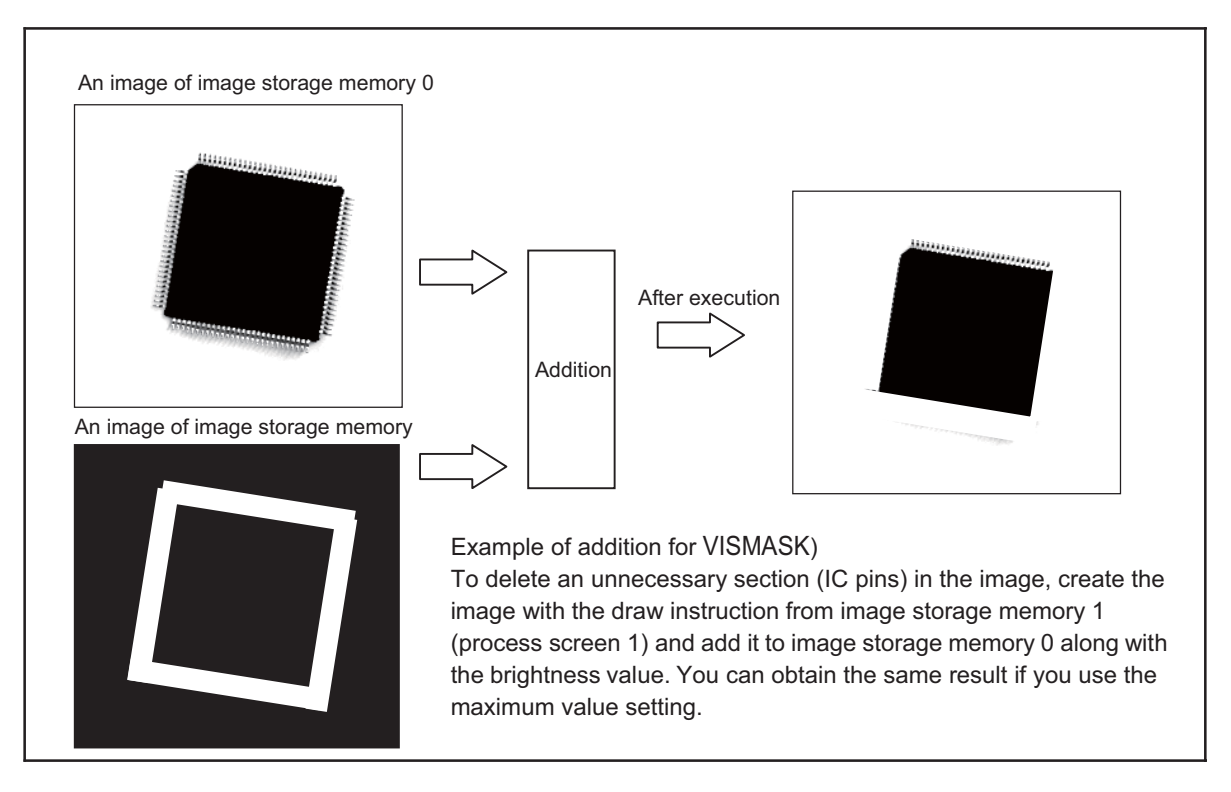

# ATTENTION

- If the process screen and the storage screen have the same number, an error will result.
- Designate the process area with a window.
- If the designated window position is out of screen, the execution will result in an error.
- The only possible window shape that may be designated is a rectangle with 0 degrees. If another window shape is designated, an error will result.
- In calculation of binarization, screen 1 is also binarized.
- For this instruction, a µVision board (option) is required.

# Related Terms

VISBINA

```
VISSCREEN 0,0,1
                        'Instantaneously draw on storage memory 0
WINDMAKE R,1,512,480,0,2 'Set window 1 to rectangle
CAMIN 1
                         'Obtain a camera image from the storage memory
VISCOPY 0,1
                         'Copy storage memory 0 to 1
VISBRIGHT 255
                        'Set the drawing brightness to 255
VISRECT 100,100,100,100,1'Draw a filled rectangle on the screen
VISPLNOUT 1
                         'Display storage memory 1 on the monitor
VISMASK 1,0,0,0,1,10
                         'Calculate the absolute value of the difference
                         'between the 2 screens
WINDDISP 1
                         'Draw the window
```

# VISCOPY (Statement)

#### Function

Copy the screen.

# Syntax

VISCOPY <copy source screen>, <copy destination screen>

#### Description

<copy source screen>

Specifies the storage memory number of the copy source. (0 to 3)

<copy destination screen>

Specifies the storage memory number of the copy destination. (0 to 3)

# ATTENTION

- If the copy source and copy destination numbers are the same, an error will result.
- If the copy destination number has been displayed on the screen, the system follows the designation of VISSCREEN drawing mode.
- For this instruction, a µVision board (option) is required.

#### Related Terms

VISSCREEN

```
VISSCREEN 1,0,1'Instantaneously draw on drawing screen 0CAMIN 1'Obtain a camera image from the storage memoryVISCOPY 0,1'Copy storage memory 0 to 1VISPLNOUT 1'Display storage memory 1 on the monitor
```

# VISMEASURE (Statement)

# Function

Measure features in the window (area, center of gravity, main axis angle).

# Syntax

VISMEASURE <window number>, <coordinate X>, <coordinate Y>, <processing object>, <mode>, <binary lower limit>[, <binary upper limit>]

#### Description

<window number>

Specifies the window number (0 to 511).

<coordinate X>

Specifies the X coordinate (0 to 511).

<coordinate Y>

Specifies the Y coordinate (0 to 479).

<processing object>

Specifies the object to measure (0 or 1).

- 0: Black (brightness value < binary lower limit, binary upper limit < brightness value)
- 1: White (binary lower limit  $\leq$  brightness value  $\leq$  binary upper limit)

<mode>

Specifies the feature to measure.

- 0: Accumulated brightness, area
- 1: Accumulated brightness, area, center of gravity (primary moment)
- 2: Accumulated brightness, area, center of gravity (primary moment), main axis angle (secondary moment)

# ATTENTION

- The more the features are, the longer the time process takes.
- When this command is executed, the process screen 3 (VISWORKPLN 3) is used as a work area and data on the process screen 3 are not guaranteed. Also, you cannot use the process screen 3 for processing.
- For this instruction, a µVision board (option) is required.

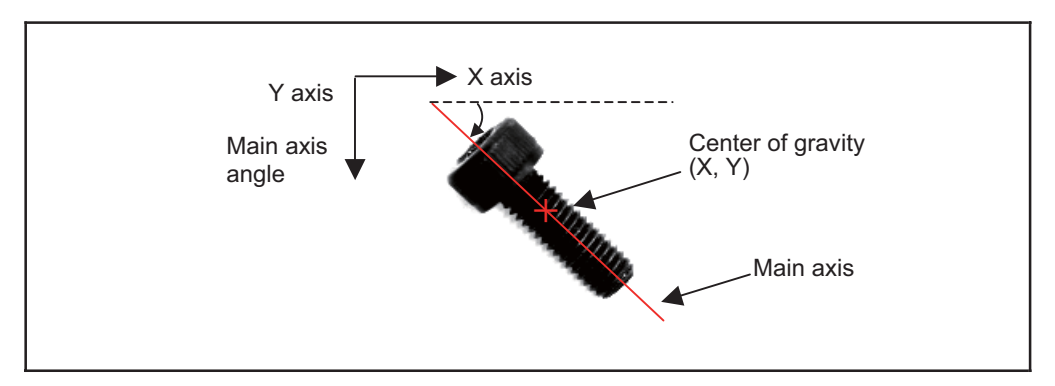

<br/>
<br/>
hinary lower limit>

Specifies the lower level for binarization (0 to 254 lower limit < upper limit).

# <br/> <br/> hinary upper limit>

Specifies the upper level for binarization (1 to 255 lower limit < upper limit).

If this is ignored, 255 will be the default setting.

# ATTENTION

• Specify the process area with a window. (Only the sector window cannot measure the main axis angle.)

|                            |                                  | Mode |   |   |
|----------------------------|----------------------------------|------|---|---|
|                            | O: Available<br>×: not available | 0    | 1 | 2 |
| Line (2-point designation) | Windmake P                       | 0    | 0 | 0 |
| Line (Length and angle)    | Windmake L                       | 0    | 0 | 0 |
| Circle                     | Windmake C                       | 0    | 0 | 0 |
| Ellipse                    | Windmake E                       | 0    | 0 | 0 |
| Sector                     | Windmake S                       | 0    | 0 | × |
| Rectangle                  | Windmake R                       | 0    | 0 | 0 |

- If the designated window position is out of screen, the execution will result in an error.
- The following data can be obtained with the processing result obtaining function.

|   | VISSTATUS (n)                            |
|---|------------------------------------------|
| n | Item                                     |
| 0 | Execution result 0= Normal, -1= Abnormal |
| 1 | unknown                                  |
| 2 | Execution time                           |

|   | VISGETNUM (a, b)                     |
|---|--------------------------------------|
| b | a = 0                                |
| 0 | Area                                 |
| 1 | Center of gravity coordinate X value |
| 2 | Center of gravity coordinate Y value |
| 3 | Main axis angle                      |
| 4 | Accumulated brightness               |
| 5 | Primary moment X                     |
| 6 | Primary moment Y                     |
| 7 | Secondary moment X                   |
| 8 | Secondary moment Y                   |
| 9 | Secondary moment XY                  |

• For this instruction, a µVision board (option) is required.

#### Related Terms

WINDMAKE, VISWORKPLN, VISGETNUM, VISSTATUS

Example

VISSCREEN 0,0,1 'Instantaneously draw on storage memory 0 'Set window 1 to rectangle WINDMAKE R,1,512,480,0,2 CAMIN 1 'Obtain a camera image from the storage memory VISWORKPLN 0 'Designate the object from storage memory 0 VISPLNOUT 0 VISMEASURE 1,0,0,1,2,128 'Obtain the accumulated brightness, area, 'center of gravity and main axis angle IF VISSTATUS(0) = 0.0 THEN FOR I1 = 0 TO 9VISLOC 0,I1 VISPRINT "Result";I1;"=";VISGETNUM(0,I1) NEXT I1 END IF

# VISPROJ (Statement)

# Function

Measure the projected data in the window.

# Syntax

VISPROJ <window number>, <coordinate X>, <coordinate Y>, <processing object>, <binary lower limit>[, <binary upper limit>]

# Description

<window number>

Specifies the window number (0 to 511).

<coordinate X>

Specifies the X coordinate (0 to 511).

<coordinate Y>

Specifies the Y coordinate (0 to 479).

<processing object>

Specifies the object to measure (0 or 1).

0: Black (brightness value < binary lower limit, binary upper limit < brightness value)

1: White (binary lower limit  $\leq$  brightness value  $\leq$  binary upper limit)

<br/>
<binary lower limit>

Specifies the lower level for binarization (0 to 254 lower limit < upper limit).

<br/>
<br/>
hinary upper limit>

Specifies the lower level for binarization (1 to 255 lower limit < upper limit). If this is omitted, 255 is set as the default.

# ATTENTION

# • Specify the processing range with a window.

|                            |            | O: Available ×: not available |
|----------------------------|------------|-------------------------------|
| Line (2-point designation) | Windmake P | 0                             |
| Line (Length and angle)    | Windmake L | 0                             |
| Circle                     | Windmake C | ×                             |
| Ellipse                    | Windmake E | ×                             |
| Sector                     | Windmake S | 0                             |
| Rectangle                  | Windmake R | 0                             |

• If the designated window position is out of screen, the execution will result in an error.

• The following data can be obtained with the processing result obtaining function.

|   | VISSTATUS (n)                            |
|---|------------------------------------------|
| n | ltem                                     |
| 0 | Execution result 0= Normal, -1= Abnormal |
| 1 | unknown                                  |
| 2 | Execution time                           |

|   | VISGETNUM (a, b)       |
|---|------------------------|
| b | a = 0~511              |
| 0 | Area                   |
| 1 | unknown                |
| 2 | unknown                |
| 3 | unknown                |
| 4 | Brightness integration |
| 5 | unknown                |
| 6 | unknown                |
| 7 | unknown                |
| 8 | unknown                |
| 9 | unknown                |

- When this command is executed, the process screen 3 (VISWORKPLN 3) is used as a work area and data on the process screen 3 are not guaranteed. Also, you cannot use the process screen 3 for processing.
- For this instruction, a µVision board (option) is required.

#### Related Terms

WINDMAKE, VISWORKPLN, VISGETNUM, VISSTATUS

```
VISSCREEN 0,0,1 'Instantaneously draw on storage memory 0
WINDMAKE R,1,100,20,0,1 'Set window 1 to rectangle
CAMIN 1 'Obtain a camera image from the storage memory
VISWORKPLN 0 'Designate an object from storage memory 0
VISPROJ 1,100,100,1,128 'Measure the project data
IF VISSTATUS(0) = 0.0 THEN
FOR I1 = 0 TO 19
VISPRINT VISGETNUM(I1,0)
NEXT I1
END IF
```

# VISEDGE (Statement)

# Function

Measure the edge in a window.

# Syntax

VISEDGE<window number>,<coordinate X>,<coordinate Y>, <step>, <processing object>, <level>[,<mode>[, <binary lower limit>

[,<binary upper limit>]]]

#### Description

<window number>

Specifies the window number (0 to 511).

<coordinate X>

Specifies the X coordinate (0 to 511).

<coordinate Y>

Specifies the Y coordinate (0 to 479).

<step>

Specifies the scanning direction and the sampling rate (-511 to 511).

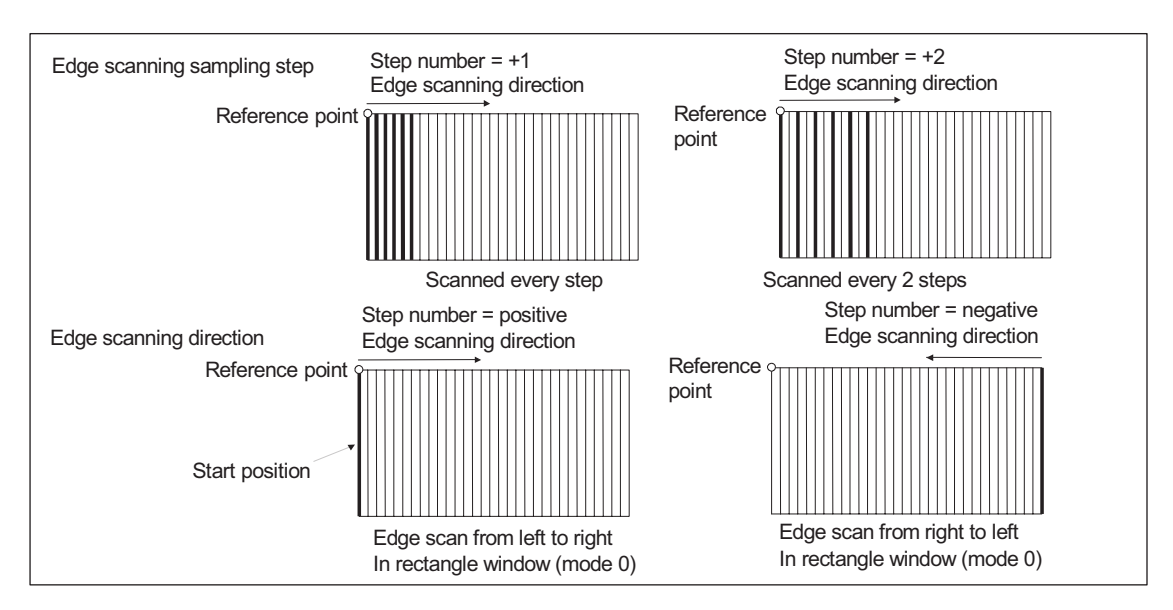

<processing object>

Specifies the objects to be measured (0 to 2)

- 0: Turning point from black to white (edge)
- 1: Turning point from white to black
- 2: Turning point (both edges 0 and 1)

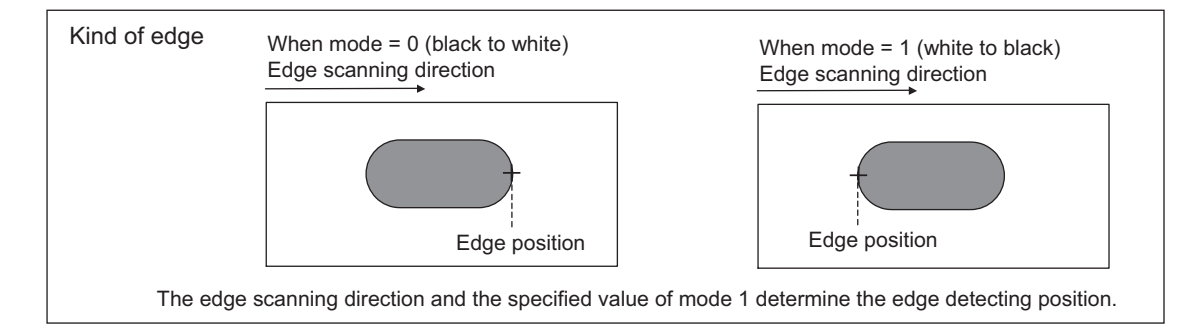

<level>

Designates the level to detect the edge (0 to 512).

<mode>

Designates the method for detecting the edge. If this is ignored, 0 will be the default setting.

- 0: Absolute value of average brightness
- 1: Difference value of the average brightness
- 2: Absolute value of the area
- 3: Difference value of the area

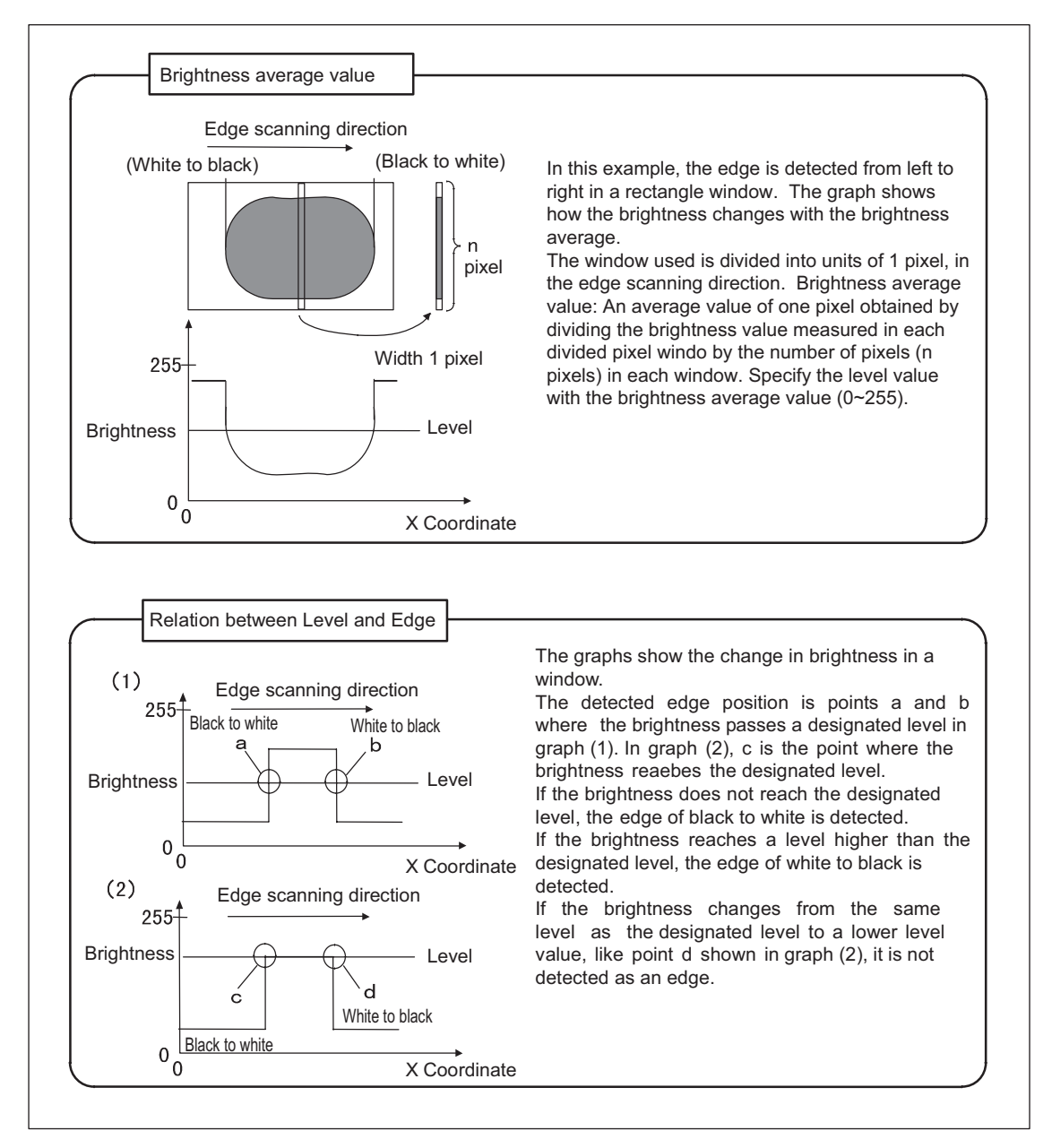

#### <br/> <br/> hinary lower limit>

Designates the lower level for binarization (0 to 254 lower limit < upper limit). The default is 0. <br/><br/>binary upper limit>

Designates the upper level for binarization (1 to 255 lower limit < upper limit) The default is 255.

# ATTENTION

• Specifies the processing range with a window.

|                            |            | O: Available ×: not available |
|----------------------------|------------|-------------------------------|
| Line (2-point designation) | Windmake P | 0                             |
| Line (Length and angle)    | Windmake L | 0                             |
| Circle                     | Windmake C | ×                             |
| Ellipse                    | Windmake E | ×                             |
| Sector                     | Windmake S | 0                             |
| Rectangle                  | Windmake R | 0                             |

- If the specified window is larger than the screen, an error will result.
- The following data can be obtained with the processing result obtaining function.

|   | VISSTATUS (n)                            |
|---|------------------------------------------|
| n | ltem                                     |
| 0 | Execution result 0= Normal, -1= Abnormal |
| 1 | Number of edges detected                 |
| 2 | Execution time                           |

|   | VISGETNUM (a, b)   |
|---|--------------------|
| b | a = 0~511          |
| 0 | Unknown            |
| 1 | Coordinate X value |
| 2 | Coordinate Y value |
| 3 | Angle(Note)        |
| 4 | Unknown            |
| 5 | Unknown            |
| 6 | Unknown            |
| 7 | Unknown            |
| 8 | Unknown            |
| 9 | Unknown            |

Note Gauging results (angle) can be obtained only when the processing range is specified in the sector window (mode=0).

- The processing screen is the one defined by VISWORKPLN.
- For this instruction, a µVision board (option) is required.
- Increasing the number of steps reduces the detection time but lowers the resolving power for detection.
- If the specified processing range exceeds 360 degrees in the sector window, edge finding applies to the range exceeding 360 degrees.

#### Related Terms

WINDMAKE, VISWORKPLN, VISGETNUM, VISSTATUS

```
Example
  VISSCREEN 1,0,1
                           'Instantaneously draw on drawing screen 0
  VISPLNOUT 0
  VISCLS 0
  WINDMAKE R,1,300,20,0,0 'Set window 1 to rectangle
  CAMIN 2
                           'Obtain a camera image from the storage memory
  VISWORKPLN 0
                           'Designate the object to storage memory 0
  VISPLNOUT 0
  VISEDGE 1,100,100,1,0,128'Measure an edge
  WINDDISP 1
  I1 = VISSTATUS(0)
  IF I1 = 0 THEN
   FOR I1 = 0 TO VISSTATUS(1)-1
     VISCROSS VISPOSX(I1), VISPOSY(I1)
   NEXT I1
   I1 = VISSTATUS(1)
   IF I1 = 0 THEN
    VISLOC 10,10
    VISPRINT "An edge cannot be found."
   END IF
  ELSEIF I1 <> 0 THEN
   VISLOC 10,10
   VISPRINT "Measurement cannot be done."
  END IF
```

# 21.7 Code Recognition

# VISREADQR (Statement)

# Function

Read the QR code.

# Syntax

VISREADQR <Window number>, <Coordinate X>, <Coordinate Y>, <Mode> [, <Binary lower limit>[, <Binary upper limit>]]

#### Description

<window number>

Specifies the window number (0 to 511).

<coordinate X>

Specifies the X coordinate (0 to 511).

<coordinate Y>

```
Specifies the Y coordinate (0 to 479).
```

<mode>

Specifies the method for binarization.

- 0: Automatic binarization (Binarizes the process range with the decision analysis method.)
- 1: Designated value binarization (Binarizes based on the binarization level in the instructions.)

<Binary lower limit>

Specifies the lower limit for binarization (0 to 254 lower limit < upper limit).

If ignored, 0 is set.

<Binary upper limit>

Specifies the upper limit for binarization (1 to 255 lower limit < upper limit).

If ignored, 255 is set.

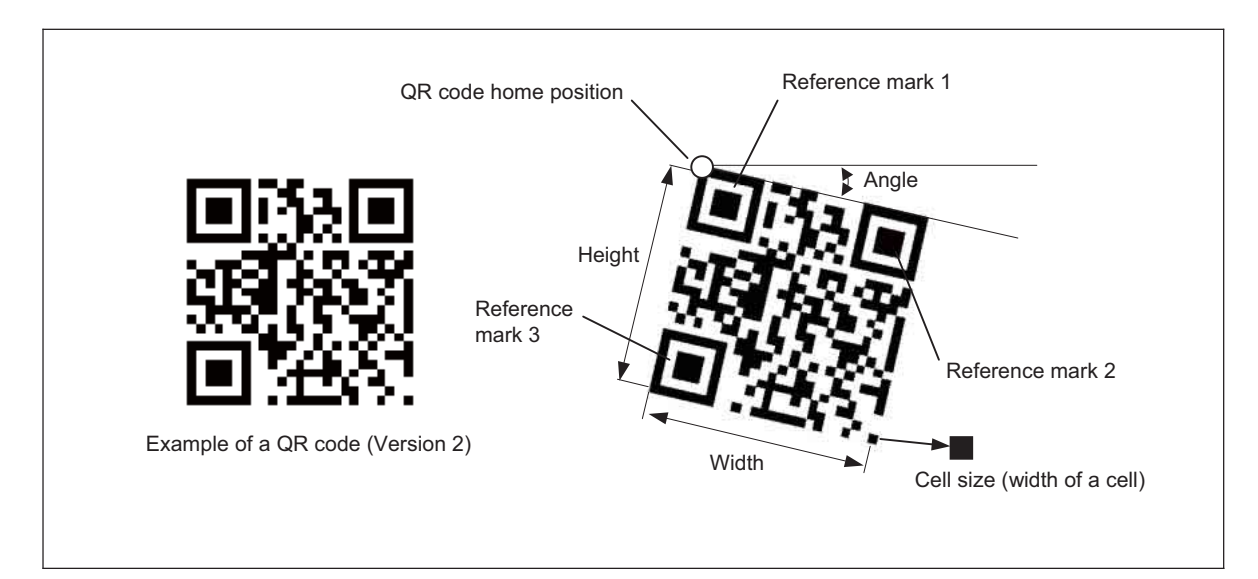

# ATTENTION

- Designate the process range with a window.
- The only window shape that can be specified is a rectangle with 0 degrees. If another window shape is designated, an error will result.
- The processing object is the screen designated with VISWORKPLN.
- The memory board stores the contents of the codes and you can obtain them with VISGETSTR.
- If the code has an error and it cannot be read, the result of VISSTATUS (0) will be -1.
- The following data can be obtained with the processing result obtaining function.

|   | VISSTATUS (n)                            |
|---|------------------------------------------|
| n | Item                                     |
| 0 | Execution result 0= Normal, -1= Abnormal |
| 1 | Number of characters (Unit of byte)      |
| 2 | Execution time                           |

• For this instruction, a µVision board (option) is required.

|   | VISGETNUM (a, b)                       |                                     |                                     |                                     |
|---|----------------------------------------|-------------------------------------|-------------------------------------|-------------------------------------|
| b | a = 0                                  | a = 1                               | a = 2                               | a = 3                               |
| 0 | Number of characters<br>(Unit of byte) | unknown                             | unknown                             | unknown                             |
| 1 | Coordinate X value                     | Reference mark 1 X coordinate value | Reference mark 2 X coordinate value | Reference mark 3 X coordinate value |
| 2 | Coordinate Y value                     | Reference mark 1 Y coordinate value | Reference mark 2 Y coordinate value | Reference mark 3 Y coordinate value |
| 3 | Angle                                  | unknown                             | unknown                             | unknown                             |
| 4 | Width                                  | unknown                             | unknown                             | unknown                             |
| 5 | Height                                 | unknown                             | unknown                             | unknown                             |
| 6 | Version                                | unknown                             | unknown                             | unknown                             |
| 7 | Cell size                              | unknown                             | unknown                             | unknown                             |
| 8 | Model identification [V1.4 or later]   | unknown                             | unknown                             | unknown                             |
| 9 | unknown                                | unknown                             | unknown                             | unknown                             |

#### Related Terms

WINDMAKE, VISWORKPLN, VISGETNUM, VISSTATUS, VISGETSTR

```
VISSCREEN 1,0,1
VISCLS
WINDMAKE R,1,512,480,0,2 'Set window 1 to a rectangle
CAMIN 1 'Obtain a camera image from storage memory
VISPLNOUT 0
VISREADQR 1,0,0,0 'Read the QR code
I1 = VISSTATUS(0)
VISPRINT I1, VISSTATUS(1)
IF I1 = 0 THEN
VISLOC 10,10
VISPRINT VISGETSTR(1, VISSTATUS(1))
END IF
VISCAMOUT 1
```

# 21.8 Labeling

# **BLOB** (Statement)

# Function

Execute labeling.

# Syntax

BLOB <window number>, <coordinate X>, <coordinate Y>, <processing object>, <binary lower limit>[, <binary upper limit>[, <link>[, <area lower limit> [, <sort>]]]]

#### Description

<window number>

Designates the window number (0 to 511).

<coordinate X>

Designates the X coordinate (0 to 511).

<coordinate Y>

Designates the Y coordinate (0 to 479).

<processing object>

Designates the object to obtain with labeling (0 or 1).

0: Black (brightness value < binary lower limit, binary upper limit < brightness value)

1: White(binary lower limit  $\leq$  brightness value  $\leq$  binary upper limit)

<br/>
<br/>
hinary lower limit>

Designates the lower limit for binarization (0 to 254 lower limit < upper limit).

<br/>
<br/>
hary upper limit>

Designates the upper limit for binarization (1 to 255 lower limit < upper limit).

If ignored, 255 is set.

<link>

Designates the condition of the link (0 or 1).

0: Neighbor 4 link (Neighbor pixels at right and left, and top and bottom are checked.)

1: Neighbor 8 link (Neighbor pixels at slant, as well as right and left, and top and bottom are checked.) <area lower limit>

Designates a lower limit of an area value to be ignored in labeling. (0 to 245760)

<sort>

Designates sorting of numbers obtained with labeling (0 to 2).

0: Obtained order

1: Area value descending

2: Area value ascending

#### Example of labeling

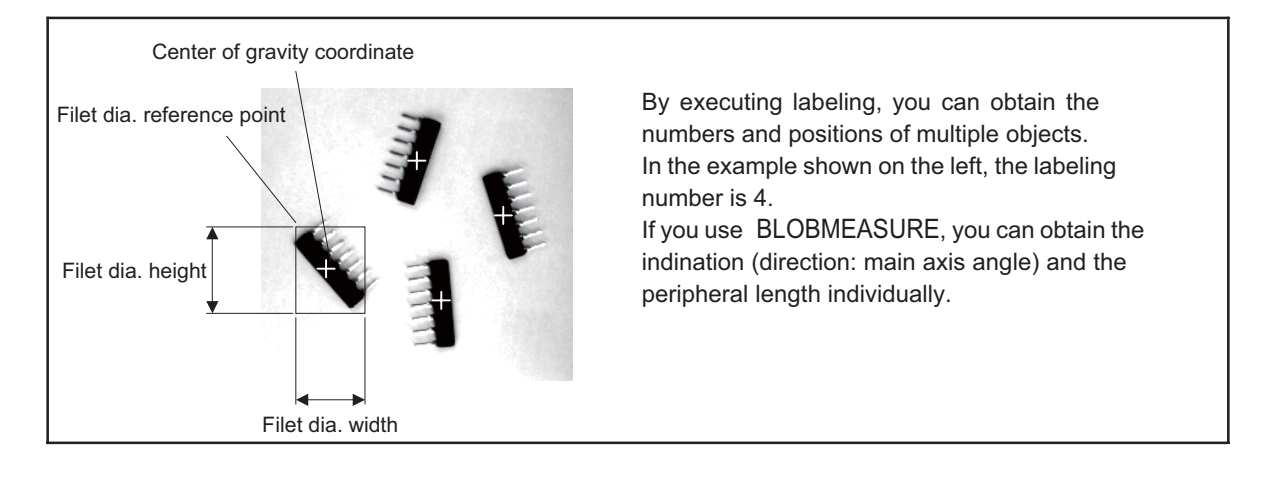

#### ATTENTION

- Designate the process range with a window.
- If the designated window position is out of screen, the execution will result in an error.
- The only window shape you are able to designate is a rectangle with 0 degrees. If another window shape is designated, an error will result.
- The processing object is a screen designated with VISWORKPLN.
- The following data can be obtained with the process result obtaining function.
- If labeling does not finish within the specified time, a timeout error occurs.

|   | VISSTATUS (n)                            |
|---|------------------------------------------|
| n | Item                                     |
| 0 | Execution result 0= Normal, -1= Abnormal |
| 1 | Number of labels                         |
| 2 | Execution time                           |

|   | VISGETNUM (a, b)                        |
|---|-----------------------------------------|
| b | a = 0~ max511                           |
| 0 | Area                                    |
| 1 | Center of gravity a coordinate X value  |
| 2 | Center of gravity a coordinate Y value  |
| 3 | unknown                                 |
| 4 | Filet dia. reference point coordinate Y |
| 5 | Filet dia. reference point coordinate X |
| 6 | Filet dia. width                        |
| 7 | Filet dia. height                       |
| 8 | unknown                                 |
| 9 | unknown                                 |

• For this instruction, a µVision board (option) is required.

#### Related Terms

WINDMAKE, VISWORKPLN, VISGETNUM, VISSTATUS

```
VISSCREEN 1,0,1
                         'Instantaneously draw on drawing screen 0
VISCLS 0
WINDMAKE R,1,512,480,0,2 'Set window 1 to rectangle
                         'Obtain a camera image to storage memory 0
CAMIN 1
VISPLNOUT 0
VISWORKPLN 0
                         'Designate the object to storage memory 0
BLOB 1,0,0,0,128
                         'Execute labeling
I1 = VISSTATUS(0)
IF I1 = 0 THEN
 I2 = VISSTATUS(1)
 VISDEFCHAR 1,1,2
 VISLOC 10,10
 VISPRINT I1, I2
 IF I2 <> 0 THEN
  FOR I1 = 0 TO I2 -1
    VISLOC 10,11
    VISPRINT VISGETNUM(I1,1), VISGETNUM(I1,2)
    VISCROSS VISGETNUM(I1,1), VISGETNUM(I1,2)
  NEXT I1
 END IF
END IF
VISCAMOUT 1
```

# **BLOBMEASURE** (Statement)

# Function

Execute feature measurement of the object label number.

# Syntax

BLOBMEASURE <label number>, <feature>

#### Description

#### <label number>

Designates the label number obtained by labeling. (0 to 511)

# <feature>

Designates the feature to obtain. (0 or 1)

- 0: Main axis angle
- 1: Periphery length

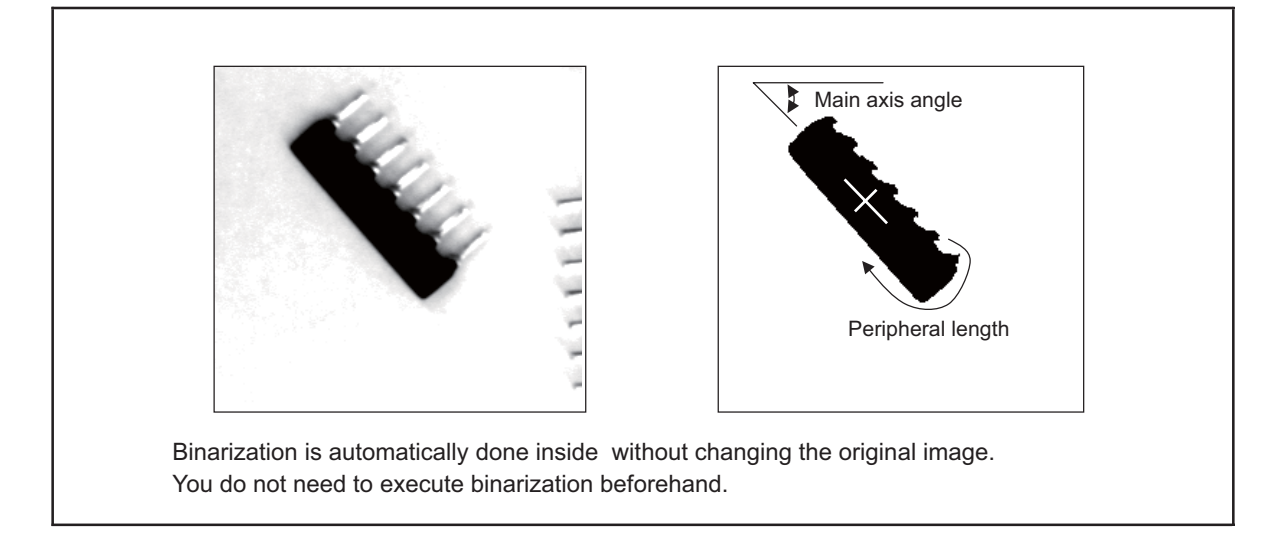

# ATTENTION

- Before executing this function, you need to execute labeling with BLOB.
- When you obtain the periphery length, you need to leave the source image when you executed labeling.
- The following is an example of the data you can obtain with the processing result obtaining function.

|   | VISSTATUS (n)                            |
|---|------------------------------------------|
| n | Item                                     |
| 0 | Execution result 0= Normal, -1= Abnormal |
| 1 | unknown                                  |
| 2 | Execution time                           |

|   | VISGETNUM (a, b)                        |
|---|-----------------------------------------|
| b | a = 0~ max511                           |
| 0 | Area                                    |
| 1 | Center of gravity a coordinate X value  |
| 2 | Center of gravity a coordinate Y value  |
| 3 | Main axis angle                         |
| 4 | Filet dia. Reference point coordinate X |
| 5 | Filet dia. Reference point coordinate Y |
| 6 | Filet dia. width                        |
| 7 | Filet dia. height                       |
| 8 | Periphery length                        |
| 9 | unknown                                 |

• For this instruction, a µVision board (option) is required.

# Related Terms

BLOB

```
VISSCREEN 1,0,1
                        'Instantaneously draw the drawing screen 0
WINDMAKE R,1,512,480,0,2 'Set window 1 to rectangle
CAMIN 1
                         'Obtain a camera image from the storage memory
BLOB 1,0,0,0,128
                         'Execute labeling
IF VISSTATUS(0)=0.0 THEN
 IF VISSTATUS(1) <>0.0 THEN
   FOR I1 = 0 TO VISSTATUS(1)-1
    BLOBMEASURE I1,0
                       'Obtain the main axis angle of label I1
    VISCROSS VISGETNUM(I1,1), VISGETNUM(I1,2),10,20,VISGETNUM(I1,3)
  NEXT I1
 END IF
END IF
```

# **BLOBLABEL** (Statement)

#### Function

Obtain the label number for designated coordinates.

# Syntax

BLOBLABEL(<coordinate X>, <coordinate Y>)

#### Description

<coordinate X>

Designates the X coordinate (0 to 511).

<coordinate Y>

Designates the Y coordinate (0 to 479).

# Example of label number obtaining

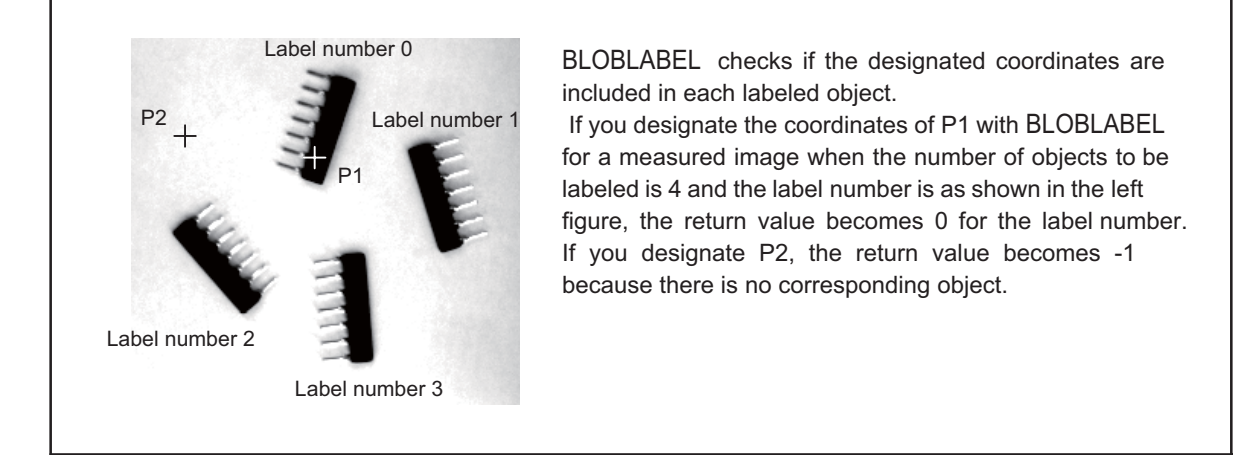

# ATTENTION

- · Before executing this function, you need to execute labeling with BLOB beforehand.
- Obtain the label number present for the designated coordinates.
- If there is no label number present, -1 is returned.
- For this instruction, a µVision board (option) is required.

#### Related Terms

BLOB

```
VISSCREEN 1,0,1 'Instantaneously draw on drawing screen 0
WINDMAKE R,1,512,480,0,2 'Set window 1 to rectangle
CAMIN 1 'Obtain a camera image from the storage memory
BLOB 1,0,0,0,128 'Execute labeling
IF VISSTATUS(0)=0.0 THEN
IF VISSTATUS(1)<>0.0 THEN
IF BLOBLABEL(100,100)<>>-1 THEN
VISLOC 100,100,1
VISPRINT "Label number =";BLOBLABEL(100,100)
END IF
END IF
END IF
```

# **BLOBCOPY** (Statement)

# Function

Copy an object label number.

# Syntax

BLOBCOPY <label number>, <copy destination screen>, <coordinate X>, <coordinate Y>

#### Description

<label number>

Designates the label number obtained with labeling (0 to 511).

<copy destination screen>

Designates the storage memory number of the copy destination (0 to 3).

<coordinate X>

Designates the X coordinate (0 to 511).

<coordinate Y>

Designates the Y coordinate (0 to 479).

# Example of BLOBCOPY

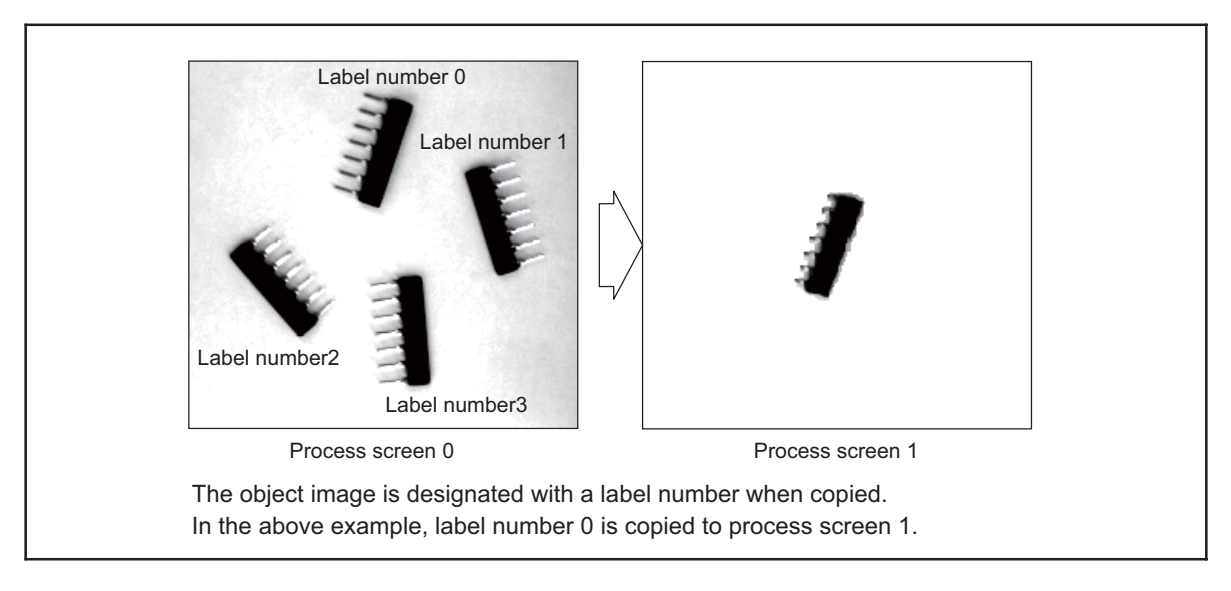

# ATTENTION

- Before executing this function, you need to execute labeling with BLOB beforehand.
- Do not change the screen, because the copy source screen (labeling object screen) is referenced when copying.
- For this instruction, a µVision board (option) is required.

Related Terms BLOB Example VISSCREEN 0,1 'Instantaneously draw on storage memory 1 VISCLS 128 'Clear the screen VISSCREEN 1,0,1 'Instantaneously draw on drawing screen 0 VISCLS 0 WINDMAKE R,1,512,480,0,2 'Set window 1 to rectangle CAMIN 1 'Obtain a camera image for the storage memory BLOB 1,0,0,0,128 'Execute labeling I1 = VISSTATUS(0) IF I1 = 0 THEN I1 = VISSTATUS(1) IF I1<>0 THEN BLOBCOPY 0,1,100,100 'Copy label 0 to storage memory 1 END IF END IF VISPLNOUT 0 DELAY 2000 VISPLNOUT 1 DELAY 2000 VISCAMOU VISCAMOUT 1

# 21.9 Search Function

# SHDEFMODEL (Statement)

# Function

Register the search model.

# Syntax

SHDEFMODEL <model number>, <coordinate X>, <coordinate Y>, <width>, <height>, <offset X>, <offset Y>[, <offset angle>]

#### Description

<model number>

Designates the model number to register (0 to 99).

<coordinate X>

Designates the home position X coordinate (16 to 485).

<coordinate Y>

Designates the home position Y coordinate (16 to 463).

<width>

Designates the width of the registered model (10 to 256).

<height>

Designates the height of the registered model (10 to 255).

<offset X>

Designates Offset X measured from the origin (-511 to +511)

<offset Y>

Designates Offset Y measured from the origin (-511 to +511)

<offset angle>

Designates Offset angle measured from the angular origin (-360 to 360) [V1.4 or later]

X, Y coordinate Width Height Height Offset X Offset Y

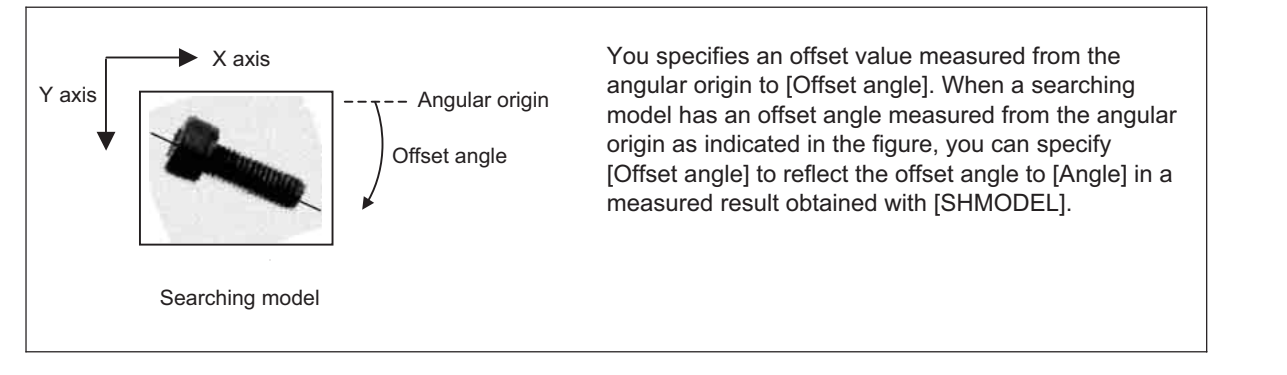

# ATTENTION

- If the model to be registered is not more than 16 pixels inside from the edge of the screen, it cannot be registered.
- The reference coordinates are used to designate a point to detect when a model is searched.
- A registered model requires a certain amount of brightness distribution. If the brightness distribution is too flat or there are many small differences in the model, it cannot be registered.
- If you designate a number already registered, it overwrites the already registered model.
- You can find the availability of registration by using VISSTATUS after the instruction is executed.
- When this command is executed, the process screen 3 (VISWORKPLN 3) is used as a work area and data on the process screen 3 are not guaranteed. Also, you cannot use the process screen 3 for processing.

|   | VISSTATUS (n)                              |
|---|--------------------------------------------|
| n | Item                                       |
| 0 | Execution result                           |
|   | 0 = Normal                                 |
|   | -1 = Designated area error                 |
|   | -2 = Space full                            |
|   | -3 = Uniform model                         |
|   | -4 = Complicated                           |
|   | 1,2 = Search time long                     |
|   | 3,4 = Angle unidentifiable [V1.4 or later] |
| 1 | Not Used 0                                 |
| 2 | Execution time                             |

- For this instruction, a µVision board (option) is required.
- During execution of this instruction, do not power off the controller. If you do so, the controller will recognize in the next powering-on sequence that it has not been normally terminated, so it will initialize the vision-related information.

#### Related Terms

SHREFMODEL, SHDISPMODEL, SHCLRMODEL, SHMODEL

# **SHREFMODEL** (Statement)

#### Function

Refer to registered model data.

# Syntax

SHREFMODEL (<model number>,<item>)

#### Description

<model number>

Designates the reference model number (0 to 99).

<item>

Designates the data type of a reference model (0 to 8).

- 0: Status (Presence of the model registration Yes = 0 No = -1)
- 1: Width of the registered model
- 2: Height of the registered model
- 3: Offset X of the registered model
- 4: Offset Y of the registered model
- 5: File size of the registered model
- 6: Registrable file size (Available capacity).
- 7. Offset angle of the registered model [V1.4 or later]
- 8: Compatible mode (1: for mode without angle measurement, 2: for mode with angle measurement, 3 for mode with and without angle measurement) [V1.4 or later]

#### Related Terms

SHDEFMODEL

```
VISSCREEN 1,0,1
VISCLS 0
IF SHREFMODEL(1, 0) = 0 THEN
                                         'Confirm the presence of registration
 VISLOC 10,1
 VISPRINT "Width =";SHREFMODEL(1,1)
                                         'Display the width
 VISLOC 10,2
 VISPRINT "Height ="; SHREFMODEL(1,2)
                                         'Display the height
 VISLOC 10,3
 VISPRINT "X="; SHREFMODEL(1,3)
                                         'Display the reference X coordinate
 VISLOC 10,4
 VISPRINT "Y="; SHREFMODEL(1,4)
                                         'Display the Y reference coordinate
 VISLOC 10,5
 VISPRINT "Size =";SHREFMODEL(1,5)
                                         'Display the file size
 VISLOC 10,6
 VISPRINT "Capacity ="; SHREFMODEL(1,6) 'Display the available capacity
END TF
```

# SHCOPYMODEL (Statement)

#### Function

Copy a registered model.

# Syntax

SHCOPYMODEL <copy source model number>,<copy destination model number>

#### Description

<copy source model number>

Designates the model number to copy (0 to 99).

<copy destination model number>

Designates the new model number (0 to 99).

# ATTENTION //

- If the copy source number and the copy destination member are the same, an error occurs.
- If the copy source file is not present or if there is insufficient capacity, copying is not executed.
- The following data may be obtained with the processing result obtaining function.

|   | VISSTATUS (n)                            |
|---|------------------------------------------|
| n | Item                                     |
| 0 | Execution result 0= Normal, -1= Abnormal |
| 1 | unknown                                  |
| 2 | unknown                                  |

- For this instruction, a µVision board (option) is required.
- During execution of this instruction, do not power off the controller. If you do so, the controller will recognize in the next powering-on sequence that it has not been normally terminated, so it will initialize the vision-related information.

#### Related Terms

SHDEFMODEL, SHREFMODEL

```
VISSCREEN 1,0,1
VISCLS 0
SHCOPYMODEL 2,0 'Copy model 2 information to model 0
VISLOC 10,10
I1 = VISSTATUS(0)
IF I1 = 0 THEN VISPRINT "Copy completed" ELSE VISPRINT "Copy failed"
```

# SHCLRMODEL (Statement)

#### Function

Delete a registered model.

### Syntax

SHCLRMODEL <model number>

#### Description

<model number>

Designates the model number to delete (0 to 99).

#### ATTENTION //

- If the model number designated does not exist, nothing is executed.
- For this instruction, a µVision board (option) is required.
- During execution of this instruction, do not power off the controller. If you do so, the controller will recognize in the next powering-on sequence that it has not been normally terminated, so it will initialize the vision-related information.

# Related Terms

SHDEFMODEL, SHREFMODEL

```
VISSCREEN 1,0,1
VISCLS 0
SHCLRMODEL 1 'Delete registered model 1
I1 = SHREFMODEL(1,0)
VISLOC 10,10
IF I1 = -1 THEN VISPRINT "Deletion completed." ELSE VISPRINT "Deletion failed."
```

# SHDISPMODEL (Statement)

#### Function

Display a registered model on the screen.

# Syntax

SHDISPMODEL <model number>, <displaying screen>, <coordinate X>, <coordinate Y>

#### Description

<model number>

Designates the model number to display (0 to 99).

<destination screen to display>

Designates the storage memory number for display (0 to 3).

<coordinate X>

Designates the home position coordinate X of the registered model (0 to 511).

<coordinate Y>

Designates the home position coordinate Y of the registered model (0 to 479).

# ATTENTION //

- If the model number designated does not exist, nothing is executed.
- For this instruction, a µVision board (option) is required.

#### Related Terms

SHDEFMODEL

```
VISSCREEN 0,0,1 'Instantaneously draw from storage memory 0
VISPLNOUT 0 'Display storage memory 0 on the monitor
SHDISPMODEL 1,0,100,100 'Display model 1 on the screen
```

# SHMODEL (Statement)

# Function

Search for a model.

# Syntax

SHMODEL <window number>, <coordinate X>, <coordinate Y>, <model number>, <correspondence degree>[, <mode>[, <number>[, <start angle>[, <end angle>]]]]

# Description

<window number>

Designates the window number (0 to 511).

<coordinate X>

Designates the X coordinate (0 to 511).

<coordinate Y>

Designates the Y coordinate (0 to 479).

<model number>

Designates the model number to search for (0 to 99).

<correspondence degree>

Designates the correspondence degree of the model to search for (0 to 100).

<mode>

Designates the mode when searching is executed.

0: Search in pixel units.

1: Search in sub-pixel units.

If these are ignored, 0 is set as the default.

<number>

Designates the number of models to search for at a time (1 to 49). If this is ignored, 1 is set.

# <start angle>

Designates an angular range (start angle) for an object to be searched (-360 to 360). 0 is assumed as the default. [V1.4 or later]

<end angle>

Designates an angular range (end angle) for an object to be searched (-360 to 360). 0 is assumed as the default. [V1.4 or later]

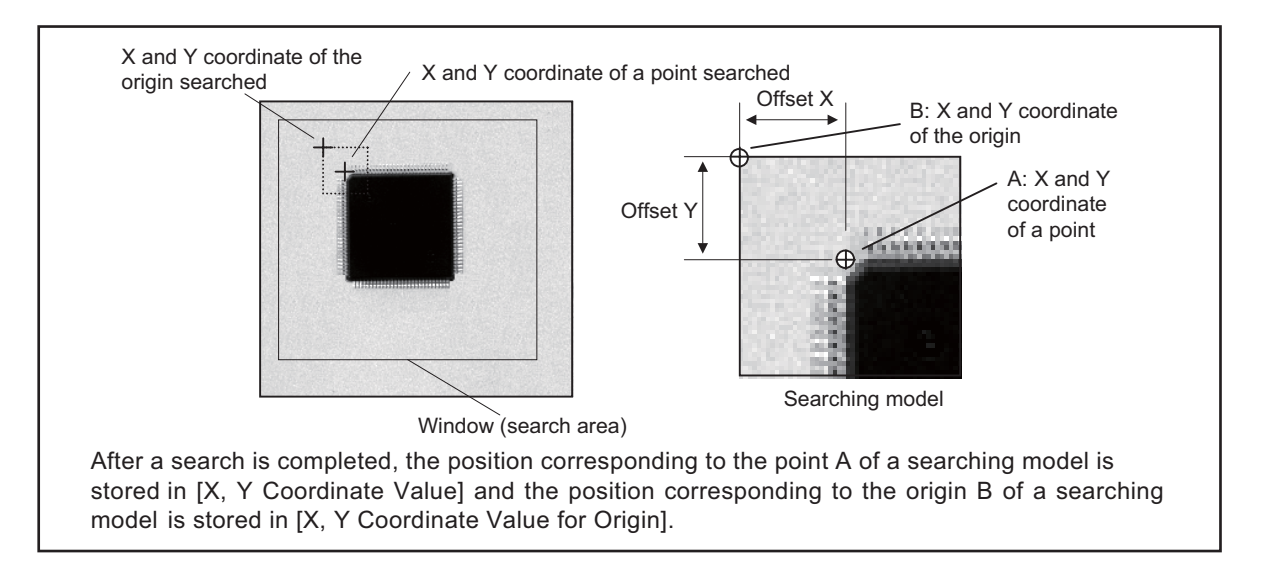

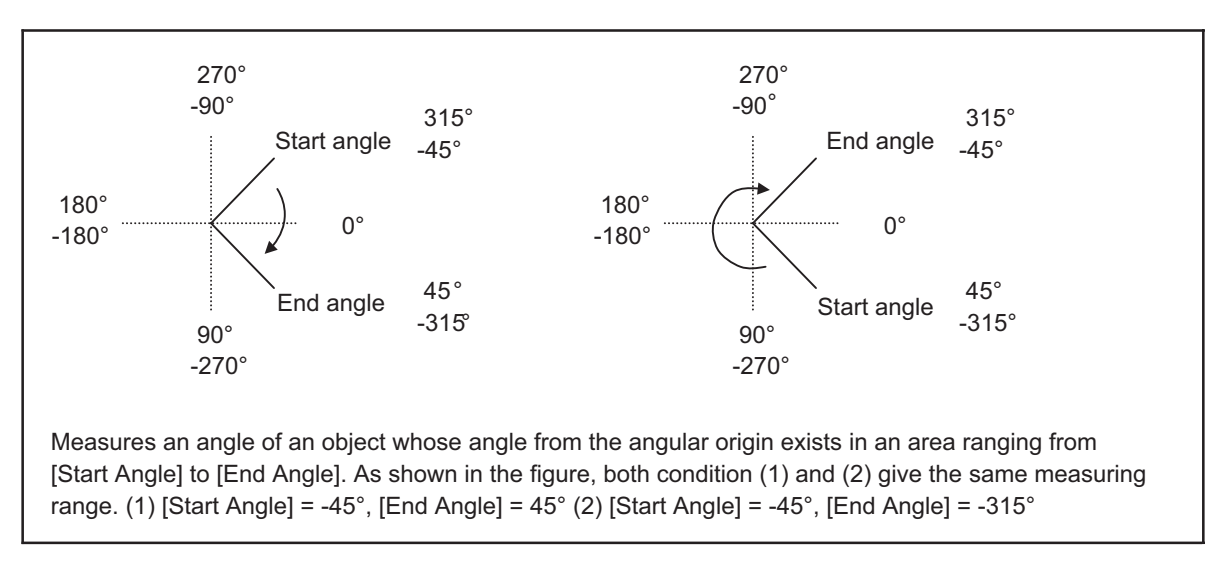

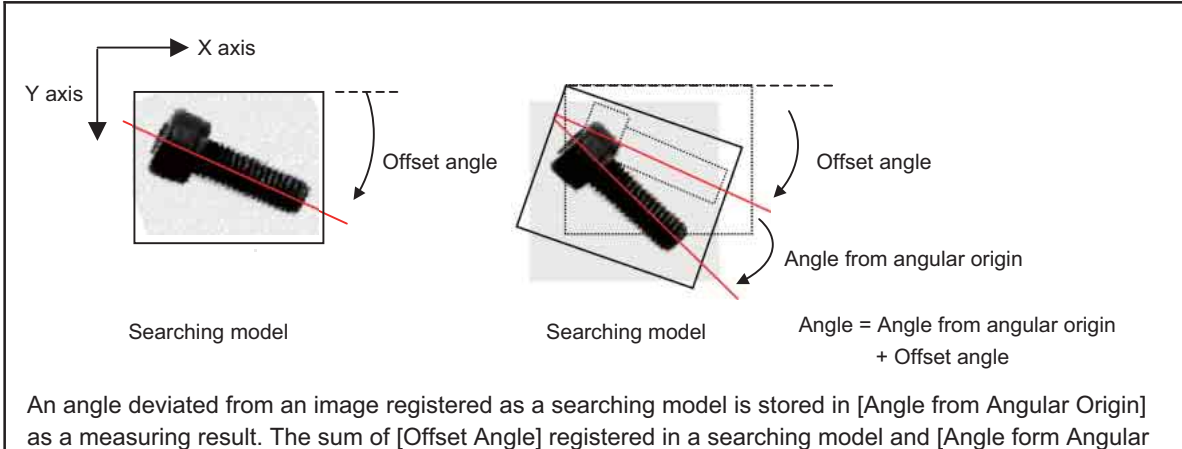

Origin] is stored in [Angle] as a measuring result.

# ATTENTION

- Register the model to search for with SHDEFMODEL.
- When you set two or more numbers and the system cannot find a designated number, an error occurs.
- A search requires time, and if searching is not finished within a limited time, a timeout error occurs. You can set this on your personal computer. The initial setting is 2 seconds.
- If the correspondence degree is set to high, searching cannot be performed; therefore, decrease the correspondence degree.
- Designate the process range with a window.
- If the position of the designated window is not on the screen, an execution error will result.
- The shape of the window available to designate is a rectangle with 0 degrees. If you designate any shape other than this, an error occurs.
- The processing object is the screen designated with VISWORKPLN.
- When this command is executed, the process screen 3 (VISWORKPLN 3) is used as a work area and data on the process screen 3 are not guaranteed. Also, you cannot use the process screen 3 for processing.

• You can obtain data with the processing result obtaining function after executing an instruction.

|   | VISSTATUS (n)                                                                             |
|---|-------------------------------------------------------------------------------------------|
| n | Item                                                                                      |
| 0 | Execution result<br>0 = Normal<br>-1 = Model Unregistered<br>-2 = Failure<br>-3 = Timeout |
| 1 | Number                                                                                    |
| 2 | Execution time                                                                            |

|   | VISGETNUM (a, b)                              |
|---|-----------------------------------------------|
| b | a = 0~49                                      |
| 0 | Number                                        |
| 1 | X Coordinate Value                            |
| 2 | Y Coordinate Value                            |
| 3 | Correspondence Degree                         |
| 4 | Angle [V1.4 or later]                         |
| 5 | X Coordinate Value for Origin [V1.4 or later] |
| 6 | Y Coordinate Value for Origin [V1.4 or later] |
| 7 | Angle from Angular Origin [V1.4 or later]     |
| 8 | unknown                                       |
| 9 | unknown                                       |

- µVision board (optional) is required for this command.
- If the searching mode size and the widow size coincide, the correspondence degree only at that position is calculated.
- An angles measurement is executed when you set both [Start Angle] and [End Angle] to 0.
- An angle measurement is executed as you set as [Start Angle] = 0 and [End Angle] = 360, if you set both [Start Angle] and [End Angle] to the same value other than 0.

### Related Terms

WINDMAKE, VISWORKPLN, VISGETNUM, VISSTATUS, SHDEFMODEL

```
Example
```

```
VISSCREEN 1,0,1
                        'Instantaneously draws on drawing screen 0.
VISCLS 0
VISPLNOUT 0
WINDMAKE R,1,512,480,0,2 'Sets window 1 to rectangle.
CAMIN 1
                         'Obtains a camera image from the storage memory.
VISWORKPLN 0
                         'Designates an object to storage memory 0.
SHMODEL 1,0,0,1,80
                         'Searches for model 1 and the part whose correspondence
                         'degree is 80% on the screen.
I1 = VISSTATUS(0)
VISLOC 10,10
VISDEFCHAR 1,1,3
VISPRINT I1
IF I1 = 0 THEN
 VISPRINT VISGETNUM(0,1),VISGETNUM(0,2)
 VISCROSS VISPOSX(0), VISPOSY(0)
END IF
```

# **SHDEFCORNER** (Statement)

### Function

Sets the conditions for a corner search.

# Syntax

SHDEFCORNER <Distance>, <Clearance>, <Width>, <Height>

#### Description

<Distance>

Designates the distance from a pad corner in the corner search. (1 to 10)

#### <Clearance>

Designates the space of pads in the corner search (1 to 10).

#### <Width>

Designates the pad width in the corner search (1 to 10).

# <Height>

Designates the pad height in the corner search (1 to 10).

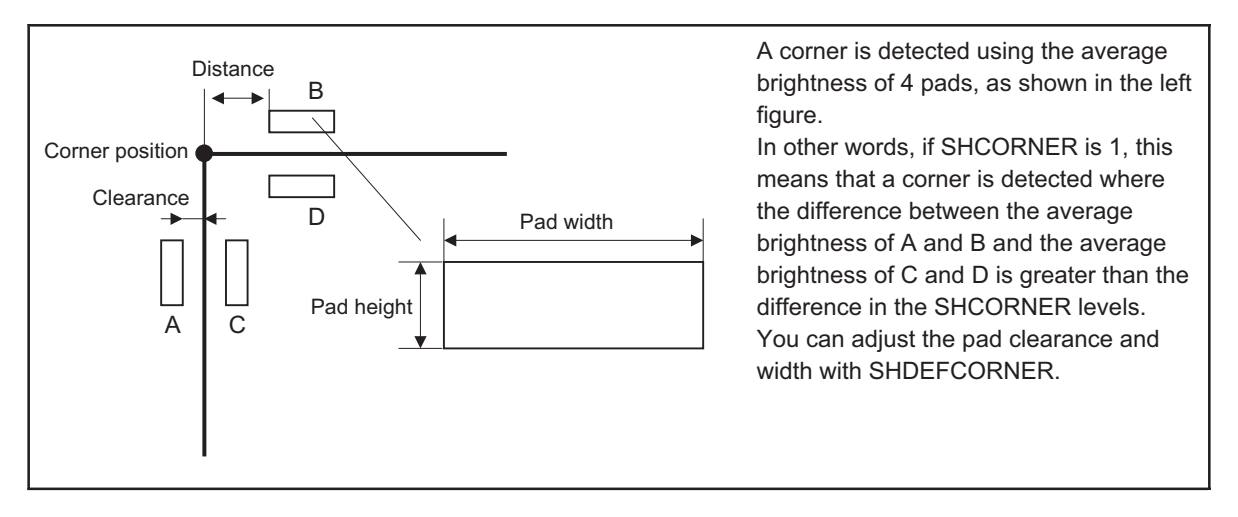

# ATTENTION

- This instruction is a temporary setting, so the initial value is not permanently changed.
- For this instruction, a µVision board (option) is required.
- If the clearance is set to wide, it is unaffected by disturbances in detection but detection becomes inaccurate.
- The initial values set at the factory prior to shipping are as follows: distance = 4, clearance = 1, width = 3, and height =3.

#### Related Terms SHCORNER

#### Example

SHDEFCORNER 4,1,3,3

# **SHCORNER** (Statement)

# Function

Searches for a corner.

# Syntax

SHCORNER <Window number>, <Coordinate X>, <Coordinate Y>, <Level difference>, <Mode>

#### Description

<Window number>

Designates the window number (0 to 511).

<Coordinate X>

Designates the X coordinate (0 to 511).

<Coordinate Y>

Designates the Y coordinate (0 to 479).

<Level difference>

Designates the detection level in the corner search (0 to 255).

<Mode>

Designates an object in the corner search (0 to 7).

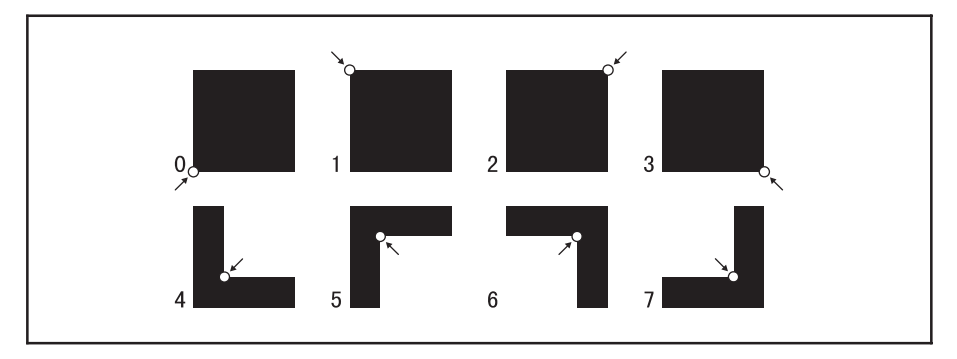

# ATTENTION

- Designate the process range with a window.
- If the designated window is not positioned on the screen, an execution error will result.
- Only rectangular windows with an angle of 0 degrees can be designated. If you designate any shape other than this, an error occurs.
- The processing object is the screen designated with VISWORKPLN.
- When this command is executed, the process screen 3 (VISWORKPLN 3) is used as a work area and data on the process screen 3 are not guaranteed. Also, you cannot use the process screen 3 for processing.
- The following data can be obtained with the processing results obtaining function.

• If a timeout occurs during searching, the number of corners found before the occurrence of the timeout will be displayed.

|   | VISSTATUS (n)                            |
|---|------------------------------------------|
| n | Item                                     |
| 0 | Execution result 0= Normal, -1= Abnormal |
| 1 | Number                                   |
| 2 | Execution time                           |

|   | VISGETNUM (a, b)   |
|---|--------------------|
| b | a = 0~511          |
| 0 | Number             |
| 1 | X Coordinate Value |
| 2 | Y Coordinate Value |
| 3 | unknown            |
| 4 | Level              |
| 5 | unknown            |
| 6 | unknown            |
| 7 | unknown            |
| 8 | unknown            |
| 9 | unknown            |

• For this instruction, a µVision board (option) is required.

#### Related Terms

WINDMAKE, VISWORKPLN, VISGETNUM, VISSTATUS, SHDEFCORNER

```
VISSCREEN 1,0,1
                         'Instantaneously draws on drawing screen 0.
VISCLS 0
WINDMAKE R,1,512,480,0,2 'Sets window 1 to rectangular parallelepiped.
CAMIN 1
                         'Obtains a camera image from the storage memory.
VISWORKPLN 0
                         'Designates an object to storage memory 0.
SHCORNER 1,0,0,180,0
                         'Searches for a black corner in the left lower section.
I1 = VISSTATUS(0)
IF I1 = 0 THEN
 I2 = VISSTATUS(1)
 IF I2 <> 0 THEN
  FOR I1 = 0 TO I2-1
    VISCROSS VISGETNUM(I1,1), VISGETNUM(I1,2)
  NEXT I1
 END IF
END IF
```

# **SHDEFCIRCLE** (Statement)

#### Function

Sets the condition for searching a circle.

# Syntax

SHDEFCIRCLE <Clearance>, <Width>

#### Description

<Clearance>

Designates the clearance between pads for the circle search (1 to 10).

#### <Width>

Designates the pad width for the circle search (1 to 10).

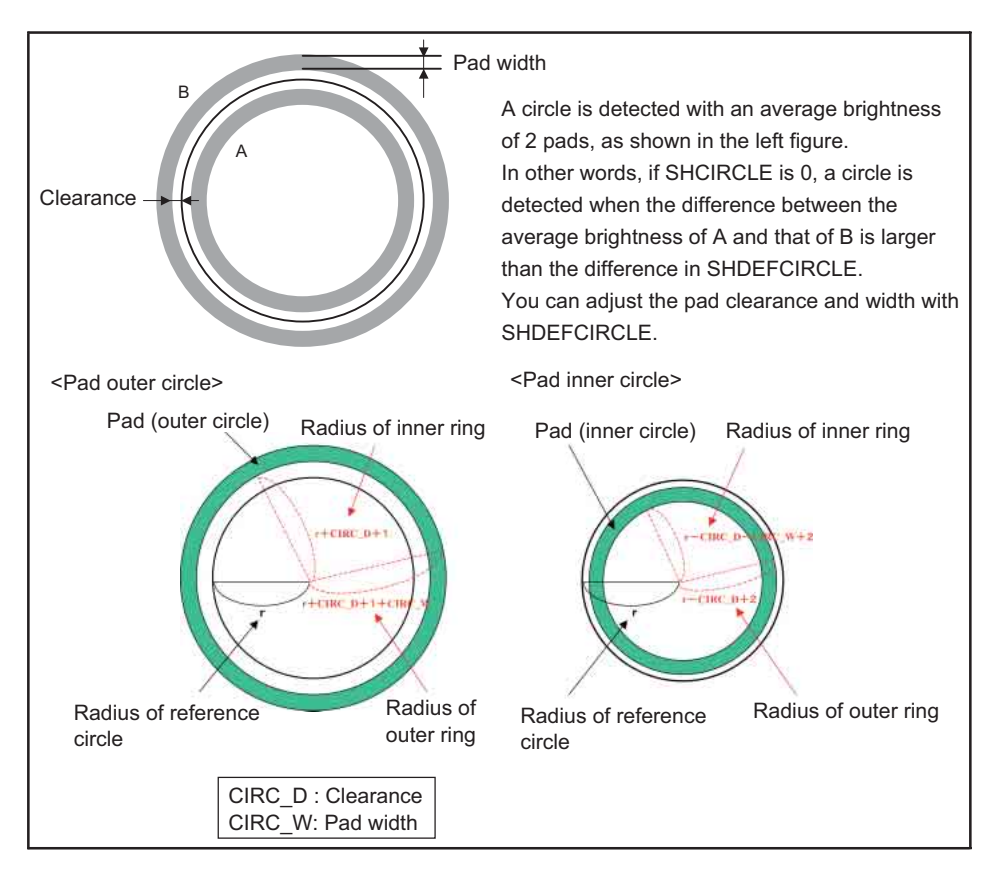

# ATTENTION

- This instruction is a temporary setting, so the initial value is not permanently changed.
- For this instruction, a µVision board (option) is required.
- If a large clearance is set, it is only slightly affected by disturbances in detection but detection accuracy lowers.
- The initial values set at the factory prior to shipping are as follows: clearance = 1 and width = 3

Related Terms SHCIRCLE

Example SHDEFCIRCLE 1,3
# **SHCIRCLE** (Statement)

#### Function

Searches for a circle.

#### Syntax

SHCIRCLE <Window number>, <Coordinate X>, <Coordinate Y>, <Radius>, <Level difference>, <Mode>

#### Description

<Window number>

Designates the window number (0 to 511).

<Coordinate X>

Designates the X coordinate (0 to 511).

<Coordinate Y>

Designates the Y coordinate (0 to 479).

<Radius>

Designates the radius of the circle to search for (3 to 240).

<Level difference>

Designates the detection level for the circle search (0 to 255).

<Mode>

Designates the object for the circle search (0 or 1).

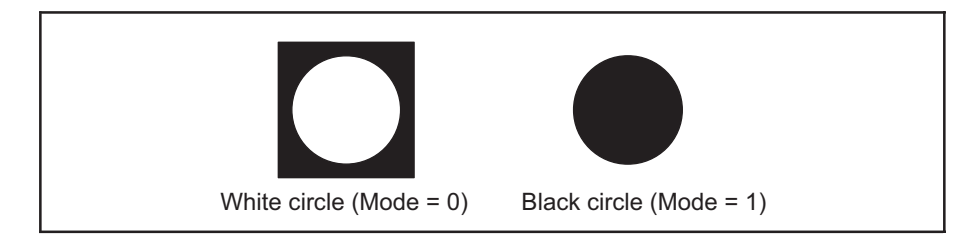

#### ATTENTION

- Designate the process range with the window.
- If the position of the designated window is not on the screen, an execution error will result.
- The shape of the window available to designate is a rectangle with 0 degrees. If you designate any shape other than this, an error occurs.
- The processing object is the screen designated with VISWORKPLN.
- When this command is executed, the process screen 3 (VISWORKPLN 3) is used as a work area and data on the process screen 3 are not guaranteed. Also, you cannot use the process screen 3 for processing.

• The following data can be obtained with the processing result obtaining function.

|   | VISSTATUS (n)                            |
|---|------------------------------------------|
| n | Item                                     |
| 0 | Execution result 0= Normal, -1= Abnormal |
| 1 | Number                                   |
| 2 | Execution time                           |

|   | VISGETNUM (a, b)   |
|---|--------------------|
| b | a = 0~511          |
| 0 | Number             |
| 1 | X Coordinate Value |
| 2 | Y Coordinate Value |
| 3 | unknown            |
| 4 | Level              |
| 5 | unknown            |
| 6 | unknown            |
| 7 | unknown            |
| 8 | unknown            |
| 9 | unknown            |

- For this instruction, a µVision board (option) is required.
- If the search range of a designated window is wide and the radius is small, the processing time increases and a timeout error may occur.

#### Related Terms

WINDMAKE, VISWORKPLN, VISGETNUM, VISSTATUS, SHDEFCIRCLE

```
VISSCREEN 1,0,1
                         'Instantaneously draws on drawing screen 0.
VISCLS 0
WINDMAKE R,1,512,480,0,2 'Sets window 1 to rectangle.
CAMIN 1
                         'Obtains a camera image from the storage memory.
                         'Designates an object to storage memory 0.
VISWORKPLN 0
SHCIRCLE 1,0,0,30,128,1 'Searches for a black circle.
I1 = VISSTATUS(0)
VISLOC 10,10
VISPRINT I1
IF I1 = 0 THEN
 I2 = VISSTATUS(1)
 IF I2 <> 0 THEN
   FOR I1 = 0 TO I2-1
    VISCROSS VISGETNUM(I1,1), VISGETNUM(I1,2)
  NEXT I1
 END IF
END IF
```

# 21.10 Obtaining Results

# VISGETNUM (Function)

#### Function

Obtains an image process result from the storage memory.

#### Syntax

VISGETNUM(<Parameter 1>, <Parameter 2>)

#### Description

<Parameter 1>

Designates the number of the process result to obtain (0 to 511).

#### <Parameter 2>

Designates the type of the process result to obtain (0 to 9).

#### ATTENTION

- The result contents stored change depending on an image process instruction executed in advance. Refer to the image process instructions.
- The result is kept until the next image process instruction is executed; therefore, you can obtain the result as whenever you want.
- The value becomes unknown if you designate an unknown storage with the image process instruction in advance.
- For this instruction, a µVision board (option) is required.

#### Related Terms

VISMEASURE, VISPROJ, VISEDGE, VISREADQR, BLOB, BLOBMEASURE, SHMODEL, SHCORNER, SHCIRCLE, VISPOSX, VISPOSY

```
VISSCREEN 1,0,1
                         'Instantaneously draws on drawing screen 0.
VISCLS 0
WINDMAKE R,1,512,480,0,2 'Sets window 1 to rectangle.
                         'Obtains a camera image from the storage memory.
CAMIN 1
VISPLNOUT 0
VISWORKPLN 0
                         'Designates an object to storage memory 0.
BLOB 1,0,0,0,128
                         'Executes labeling.
I1 = VISSTATUS(0)
IF I1 = 0 THEN
 I2 = VISSTATUS(1)
 IF I2 <> 0 THEN
   FOR I1 = 0 TO 15
    VISDEFCHAR 1,1,0
    VISLOC 10,10+I1
    VISPRINT "X=";VISGETNUM(I1,1), VISGETNUM(I1,2)
  NEXT I1
 END IF
END IF
```

# VISGETSTR (Function)

#### Function

Obtains code recognition result.

#### Syntax

VISGETSTR(<Leading character number>, <Number of characters>)

#### Description

<Leading character number>

Designates the leading character number to obtain (1 to 611).

<Number of characters>

Designates the number of characters to obtain (1 to 240).

#### ATTENTION

- If the number of characters to obtain is unknown, refer to a the process result for each instruction,
- For this instruction, a µVision board (option) is required.

#### Related Terms

VISREADQR, VISGETNUM

```
VISSCREEN 1,0,1
VISCLS 0
WINDMAKE R,1,512,480,0,2 'Sets window 1 to rectangle.
CAMIN 1 'Obtains a camera image from the storage memory.
VISPLNOUT 0
VISREADQR 1,0,0,0 'Reading the QR code.
I1 = VISSTATUS(0)
VISPRINT I1, VISSTATUS(1)
IF I1 = 0 THEN
VISLOC 10,10
VISPRINT VISGETSTR(1, VISSTATUS(1))
END IF
VISCAMOUT 1
```

# VISPOSX (Function)

#### Function

Obtains an image process result (Coordinate X) from the storage memory.

#### Syntax

VISPOSX (<Parameter>)

#### Description

<Parameter>

Designates the number of the process result (Coordinate X) to obtain (0 to 511).

#### ATTENTION //

- This is the same as when the VISGETNUM parameter is set to 1. VISGETNUM (n, 2) = VISPOSY (n)
- The process results are different from the results stored with previous image processing instructions. Refer to the image processing instructions.
- You can repeatedly obtain results because they are kept until the next image process instruction is executed,
- If the previous image processing instruction designated an unexpected storage location, the value becomes an unknown number.
- For this instruction, a µVision board (option) is required.

#### Related Terms

VISMEASURE, VISPROJ, VISEDGE, VISREADQR, BLOB, BLOBMEASURE, SHMODEL, SHCORNER, SHCIRCLE, VISGETNUM, VISPOSY

```
VISSCREEN 1,0,1
                         'Instantaneously draws on drawing screen 0.
VISCLS 0
WINDMAKE R,1,512,480,0,2 'Sets window 1 to rectangle.
CAMIN 1
                         'Obtains a camera image from the storage memory.
VISPLNOUT 0
VISWORKPLN 0
                         'Designates an object to storage memory 0.
BLOB 1,0,0,0,128
                         'Executes labeling.
I1 = VISSTATUS(0)
IF I1 = 0 THEN
 I2 = VISSTATUS(1)
 IF I2 <> 0 THEN
   FOR I1 = 0 TO 15
    VISDEFCHAR 1,1,0
    VISLOC 10,10+I1
    VISPRINT "X=";VISPOSX(I1), "Y=";VISPOSY(I1)
    VISCROSS VISPOSX(I1), VISPOSY(I1)
  NEXT I1
 END IF
END IF
VISCAMOUT 1
```

# VISPOSY (Function)

#### Function

Obtains an image process result (Coordinate Y) from the storage memory.

#### Syntax

VISPOSY (<Parameter>)

#### Description

<Parameter>

Designates the number for the processing result (Coordinate Y) to obtain (0 to 511). An obtained value is represented as a single precision real type constant (F type).

#### ATTENTION

- This is the same as when parameter 1 of VISGETNUM is designated to 2.
   VISGETNUM (n, 2) = VISPOSY (n)
- The process results are different from the results stored with previous image processing instructions. Refer to the image processing instructions.
- You can repeatedly obtain results because they are kept until the next image process instruction is executed.
- If the previous image processing instruction designates an unexpected storage location, the value becomes an unknown number.
- For this instruction, a µVision board (option) is required.

#### Related Terms

VISMEASURE, VISPROJ, VISEDGE, VISREADQR, BLOB, BLOBMEASURE, SHMODEL, SHCORNER, SHCIRCLE, VISGETNUM, VISPOSX

```
VISSCREEN 1,0,1
                        'Instantaneously draws on drawing screen 0.
VISCLS 0
WINDMAKE R,1,512,480,0,2 'Sets window 1 to rectangle.
CAMIN 1
                         'Obtains a camera image from the storage memory.
VISPLNOUT 0
VISWORKPLN 0
                         'Designates an object to storage memory 0.
BLOB 1,0,0,0,128
                         'Executes labeling.
I1 = VISSTATUS(0)
IF I1 = 0 THEN
 I2 = VISSTATUS(1)
 IF I2 <> 0 THEN
   FOR I1 = 0 TO 15
    VISDEFCHAR 1,1,0
    VISLOC 10,10+I1
    VISPRINT "X=";VISPOSX(I1), "Y=";VISPOSY(I1)
    VISCROSS VISPOSX(I1), VISPOSY(I1)
  NEXT I1
 END IF
END IF
VISCAMOUT 1
```

# **VISSTATUS** (Function)

#### Function

Monitors the process result of each instruction.

Syntax

VISSTATUS (<Parameter>)

#### Description

#### <Parameter>

Designates the data to obtain (0 to 2).

- 0: Execution result status
- 1: Auxiliary data
- 2: Processing time

An obtained value is represented as a single precision real type constant (F type).

#### ATTENTION

- The obtained data varies depending on the instructions previously executed. Refer to the explanation of each instruction.
- All processing times for instructions become objects. You can obtain the processing times of previously executed instructions.
- For this instruction, a µVision board (option) is required.

#### Related Terms

```
VISMEASURE, VISPROJ, VISEDGE, VISREADQR, BLOB, BLOBMEASURE, SHMODEL, SHCORNER, SHCIRCLE
```

```
VISSCREEN 1,0,1
                         'Instantaneously draws on drawing screen 0.
VISCLS 0
WINDMAKE R,1,512,480,0,2 'Sets window 1 to rectangle.
CAMIN 1
                         'Obtains a camera image from the storage memory.
VISPLNOUT 0
VISWORKPLN 0
                         'Designates an object to storage memory 0.
BLOB 1,0,0,0,128
                         'Executes labeling.
I1 = VISSTATUS(0)
I2 = VISSTATUS(1)
F1 = VISSTATUS(2)
VISLOC 10,9
VISPRINT "Execution result =";I1; "Labeling number =";I2, "Execution time (second) =";F1
IF I1 = 0 THEN
 IF I2 <> 0 THEN
   FOR I1 = 0 TO I2 -1
    VISCROSS VISGETNUM(I1,1), VISGETNUM(I1,2)
  NEXT I1
 END IF
END IF
VISCAMOUT 1
```

# VISREFCAL (Function)

#### Function

Obtains calibration data (Vision-robot coordinate transformation).

#### Syntax

VISREFCAL (<Set number>, <Data number>)

#### Description

<Set number>

Designates the number of the calibration data group to use (0 to 31).

<Data number>

Designates the number of the calibration data (0 to 11).

#### ATTENTION

- The system can store up to 32 sets of calibration data groups.
- Use a personal computer to set calibration data.
- For this instruction, a µVision board (option) is required.

```
VISSCREEN 1,0,1 'Instantaneously draws on storage memory 0.
VISCLS 0
FOR I1 = 0 TO 11
VISLOC 10,10+I1
VISPRINT "Data";I1;"=";VISREFCAL(0,I1)
NEXT I1
```

# Chapter 22

# Appendices

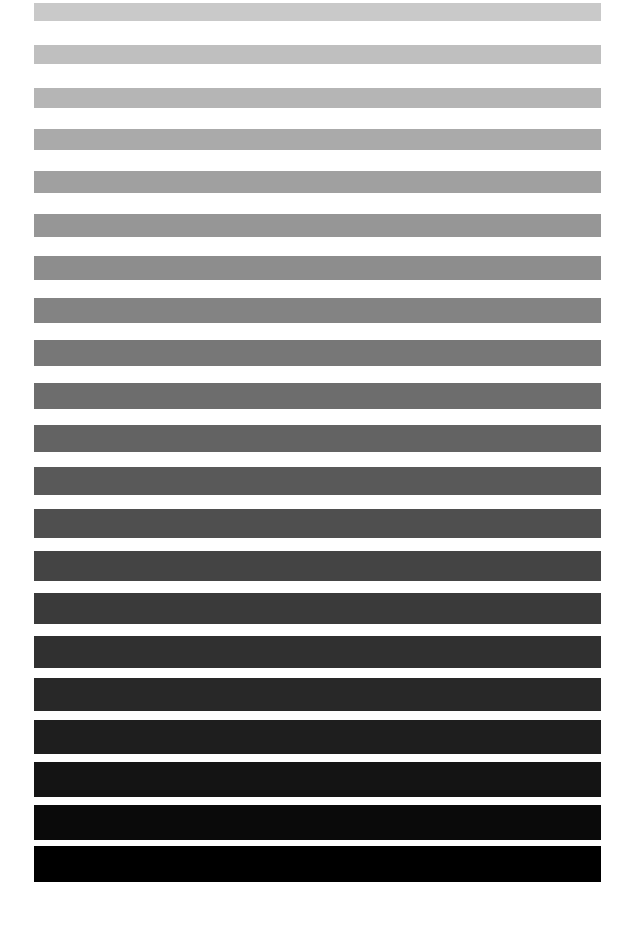

# **22.1 Character Code Table**

|    | +0 | +1 | +2 | +3 | +4 | +5 | +6 | +7 | +8 | +9 | +A | +B | +C | +D | +E | +F |
|----|----|----|----|----|----|----|----|----|----|----|----|----|----|----|----|----|
| 00 |    |    |    |    |    |    |    |    |    |    |    |    |    |    |    |    |
| 10 |    |    |    |    |    |    |    |    |    |    |    |    |    |    |    |    |
| 20 |    | !  | "  | #  | \$ | ~  | &  | '  | (  | )  | *  | +  | ,  | -  |    | 1  |
| 30 | 0  | 1  | 2  | 3  | 4  | 5  | 6  | 7  | 8  | 9  | :  | ;  | <  | =  | >  | ?  |
| 40 | @  | А  | В  | С  | D  | Е  | F  | G  | Н  | Ι  | J  | К  | L  | М  | Ν  | 0  |
| 50 | Р  | Q  | R  | S  | Т  | U  | V  | W  | Х  | Y  | Z  | [  | ١  | ]  | ۸  | -  |
| 60 | `  | а  | b  | с  | d  | е  | f  | g  | h  | i  | j  | k  | Ι  | m  | n  | 0  |
| 70 | р  | q  | r  | s  | t  | u  | v  | w  | х  | у  | z  | {  | Ι  | }  | ~  |    |
| 80 |    |    |    |    |    |    |    |    |    |    |    |    |    |    |    |    |
| 90 |    |    |    |    |    |    |    |    |    |    |    |    |    |    |    |    |
| A0 |    |    |    |    |    |    |    |    |    |    |    |    |    |    |    |    |
| B0 |    |    |    |    |    |    |    |    |    |    |    |    |    |    |    |    |
| C0 |    |    |    |    |    |    |    |    |    |    |    |    |    |    |    |    |
| D0 |    |    |    |    |    |    |    |    |    |    |    |    |    |    |    |    |
| E0 |    |    |    |    |    |    |    |    |    |    |    |    |    |    |    |    |
| F0 |    |    |    |    |    |    |    |    |    |    |    |    |    |    |    |    |

Table 1. Character Code Table

# 22.2 Figures of the Shoulder, Elbow, and Wrist

### [1] Available 32 Figures

A 6-axis robot can take different figures for its shoulder, elbow, wrist, 6th axis, and 4th axis for a single point and attitude (X, Y, Z, RX, RY, and RZ) at the end of the end-effector.

Figures 1 through 5 show how the robot can take different figures for its shoulder, elbow, wrist, 6th axis, and 4th axis, respectively.

Combining these different figures allows the robot to take 32 different figures for its single position and attitude, as listed in Table 2.

Figure 6 shows examples of eight possible combinations of the shoulder, elbow, and wrist figures in the VS-D series robot.

| Value | 4th-Axis Figure | 6th-Axis Figure | Wrist Figure | Elbow Figure | Shoulder Figure |
|-------|-----------------|-----------------|--------------|--------------|-----------------|
| 0     | SINGLE 4        | SINGLE          | FLIP         | ABOVE        | RIGHTY          |
| 1     | SINGLE 4        | SINGLE          | FLIP         | ABOVE        | LEFTY           |
| 2     | SINGLE 4        | SINGLE          | FLIP         | BELOW        | RIGHTY          |
| 3     | SINGLE 4        | SINGLE          | FLIP         | BELOW        | LEFTY           |
| 4     | SINGLE 4        | SINGLE          | NONFLIP      | ABOVE        | RIGHTY          |
| 5     | SINGLE 4        | SINGLE          | NONFLIP      | ABOVE        | LEFTY           |
| 6     | SINGLE 4        | SINGLE          | NONFLIP      | BELOW        | RIGHTY          |
| 7     | SINGLE 4        | SINGLE          | NONFLIP      | BELOW        | LEFTY           |
| 8     | SINGLE 4        | DOUBLE          | FLIP         | ABOVE        | RIGHTY          |
| 9     | SINGLE 4        | DOUBLE          | FLIP         | ABOVE        | LEFTY           |
| 10    | SINGLE 4        | DOUBLE          | FLIP         | BELOW        | RIGHTY          |
| 11    | SINGLE 4        | DOUBLE          | FLIP         | BELOW        | LEFTY           |
| 12    | SINGLE 4        | DOUBLE          | NONFLIP      | ABOVE        | RIGHTY          |
| 13    | SINGLE 4        | DOUBLE          | NONFLIP      | ABOVE        | LEFTY           |
| 14    | SINGLE 4        | DOUBLE          | NONFLIP      | BELOW        | RIGHTY          |
| 15    | SINGLE 4        | DOUBLE          | NONFLIP      | BELOW        | LEFTY           |
| 16    | DOUBLE 4        | SINGLE          | FLIP         | ABOVE        | RIGHTY          |
| 17    | DOUBLE 4        | SINGLE          | FLIP         | ABOVE        | LEFTY           |
| 18    | DOUBLE 4        | SINGLE          | FLIP         | BELOW        | RIGHTY          |
| 19    | DOUBLE 4        | SINGLE          | FLIP         | BELOW        | LEFTY           |
| 20    | DOUBLE 4        | SINGLE          | NONFLIP      | ABOVE        | RIGHTY          |
| 21    | DOUBLE 4        | SINGLE          | NONFLIP      | ABOVE        | LEFTY           |
| 22    | DOUBLE 4        | SINGLE          | NONFLIP      | BELOW        | RIGHTY          |
| 23    | DOUBLE 4        | SINGLE          | NONFLIP      | BELOW        | LEFTY           |
| 24    | DOUBLE 4        | DOUBLE          | FLIP         | ABOVE        | RIGHTY          |
| 25    | DOUBLE 4        | DOUBLE          | FLIP         | ABOVE        | LEFTY           |
| 26    | DOUBLE 4        | DOUBLE          | FLIP         | BELOW        | RIGHTY          |
| 27    | DOUBLE 4        | DOUBLE          | FLIP         | BELOW        | LEFTY           |
| 28    | DOUBLE 4        | DOUBLE          | NONFLIP      | ABOVE        | RIGHTY          |
| 29    | DOUBLE 4        | DOUBLE          | NONFLIP      | ABOVE        | LEFTY           |
| 30    | DOUBLE 4        | DOUBLE          | NONFLIP      | BELOW        | RIGHTY          |
| 31    | DOUBLE 4        | DOUBLE          | NONFLIP      | BELOW        | LEFTY           |

Table 2. Available Figures

#### (1) Shoulder figure

A shoulder figure is defined by a set of the values of the 1st-, 2nd-, and 3rd-axis components.

The robot can take two different shoulder figures--Left-handed (LEFTY) and Right-handed (RIGHTY). (J1 to J6 denote Joint 1 to Joint 6.)

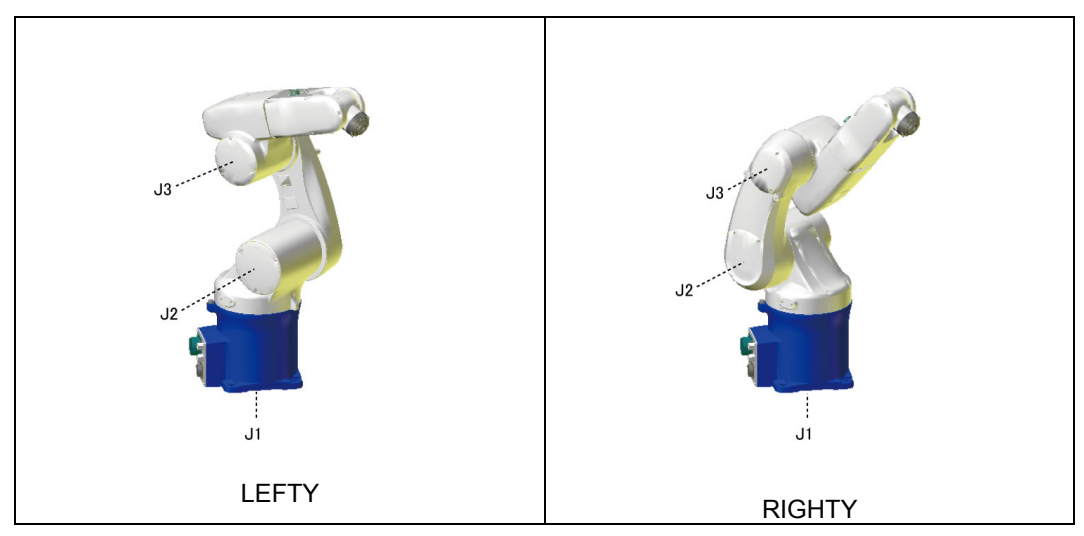

Figure 1. Shoulder Figure

### (2) Elbow figure

An elbow figure is defined by a set of the values of the 2nd- and 3rd-axis components.

The robot can take two different elbow figures--Over-handed (ABOVE) and Under-handed (BELOW). (J1 to J6 denote Joint 1 to Joint 6.)

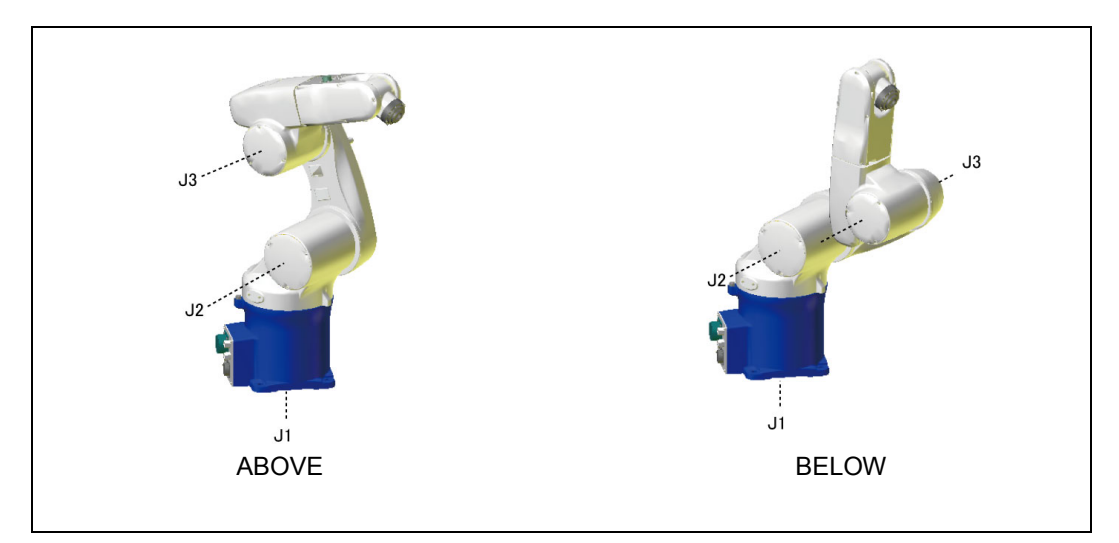

Figure 2. Elbow Figure

### (3) Wrist figure

A wrist figure is defined by a set of the values of the 4th- and 5th-axis components.

The robot can take two different shoulder figures--Normal (NONFLIP) and Reversed (FLIP). The NONFLIP figure refers to a figure of the robot whose 4th axis is turned by 180 degrees without changing the wrist figure. (J1 to J6 denote Joint 1 to Joint 6.)

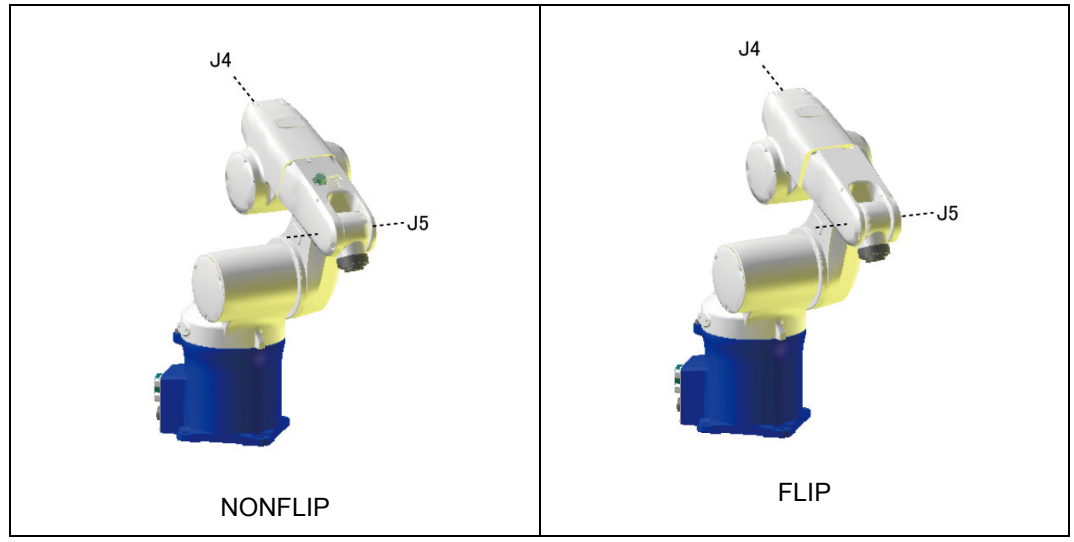

Figure 3. Wrist Figure

#### (4) 6th-axis figure

A 6th-axis figure is defined by the value of the 6th-axis component.

The robot can take two different 6th-axis figures--SINGLE and DOUBLE. If the 6th axis rotates by  $-180^{\circ} < \theta \le 180^{\circ}$  in mechanical interface coordinates, the figure is SINGLE; if it rotates by  $180^{\circ} < \theta \le 360^{\circ}$  or  $-360^{\circ} < \theta \le -180^{\circ}$ , the figure is DOUBLE.

The robot takes quite different figures when  $\theta 6$  is 180° or 181°. Take special care when changing any position data fort the 6th-axis figure. For example, supposing that you want to change the 6th-axis figure at  $\theta 6$ =181°, the robot will take the 6th-axis figure at  $\theta 6$ =-179° if you make no figure modification.

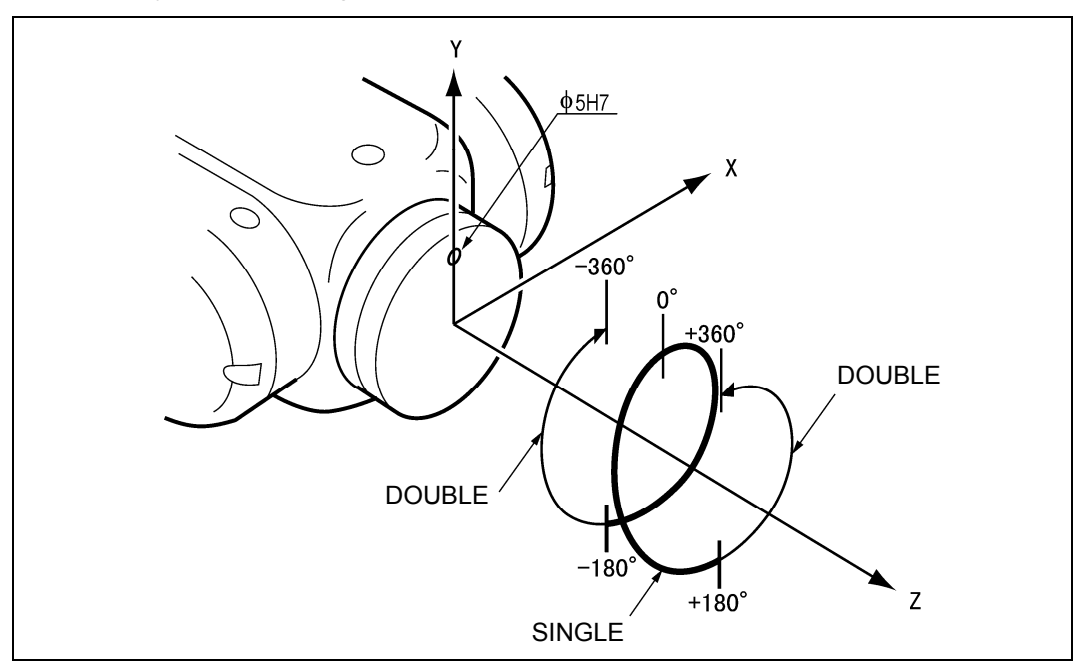

Figure 4. 6th-Axis Figure

#### (5) 4th-axis figure

The 4th-axis figure is defined by a value of the 4th-axis component.

The robot can take two different 4th-axis figures--SINGLE 4 and DOUBLE 4. If the 4th axis rotates by  $-180^{\circ} < \theta \le 180^{\circ}$  in mechanical interface coordinates, the figure is SINGLE 4; if it rotates by  $180^{\circ} < \theta \le 185^{\circ}$  or  $-185^{\circ} < \theta \le -180^{\circ}$ , the figure is DOUBLE 4.

The robot takes quite different figures when  $\theta 4$  is 180° or 181°. Take special care when changing any position data fort the 6th-axis figure. For example, supposing that you want to change the 4th-axis figure at  $\theta 4$ =181°, the robot will take the 4th-axis figure at  $\theta 4$ =-179° if you make no figure modification.

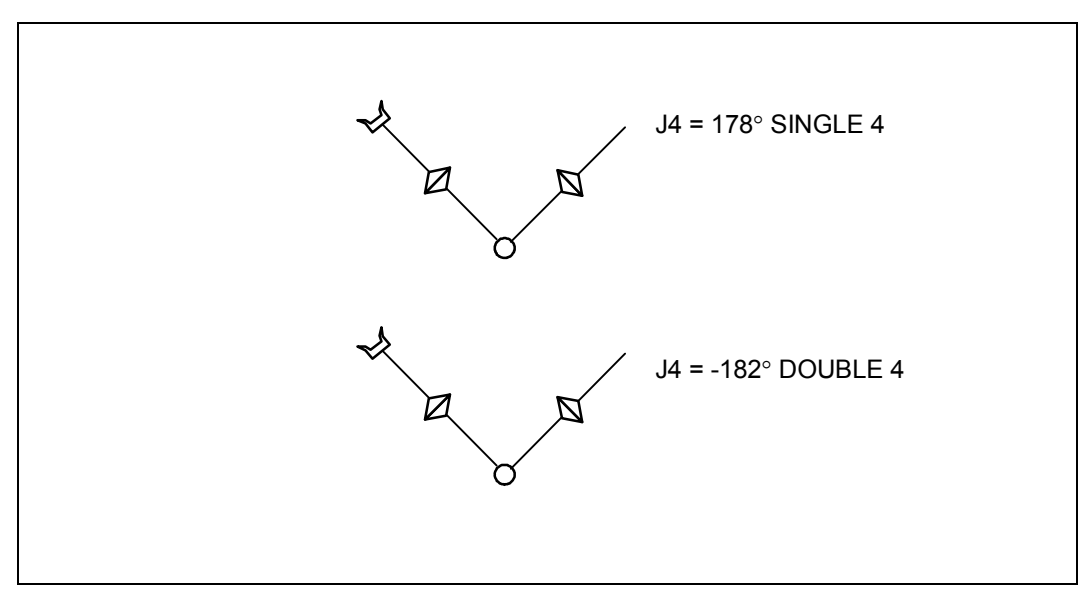

Figure 5. 4th-Axis Figure

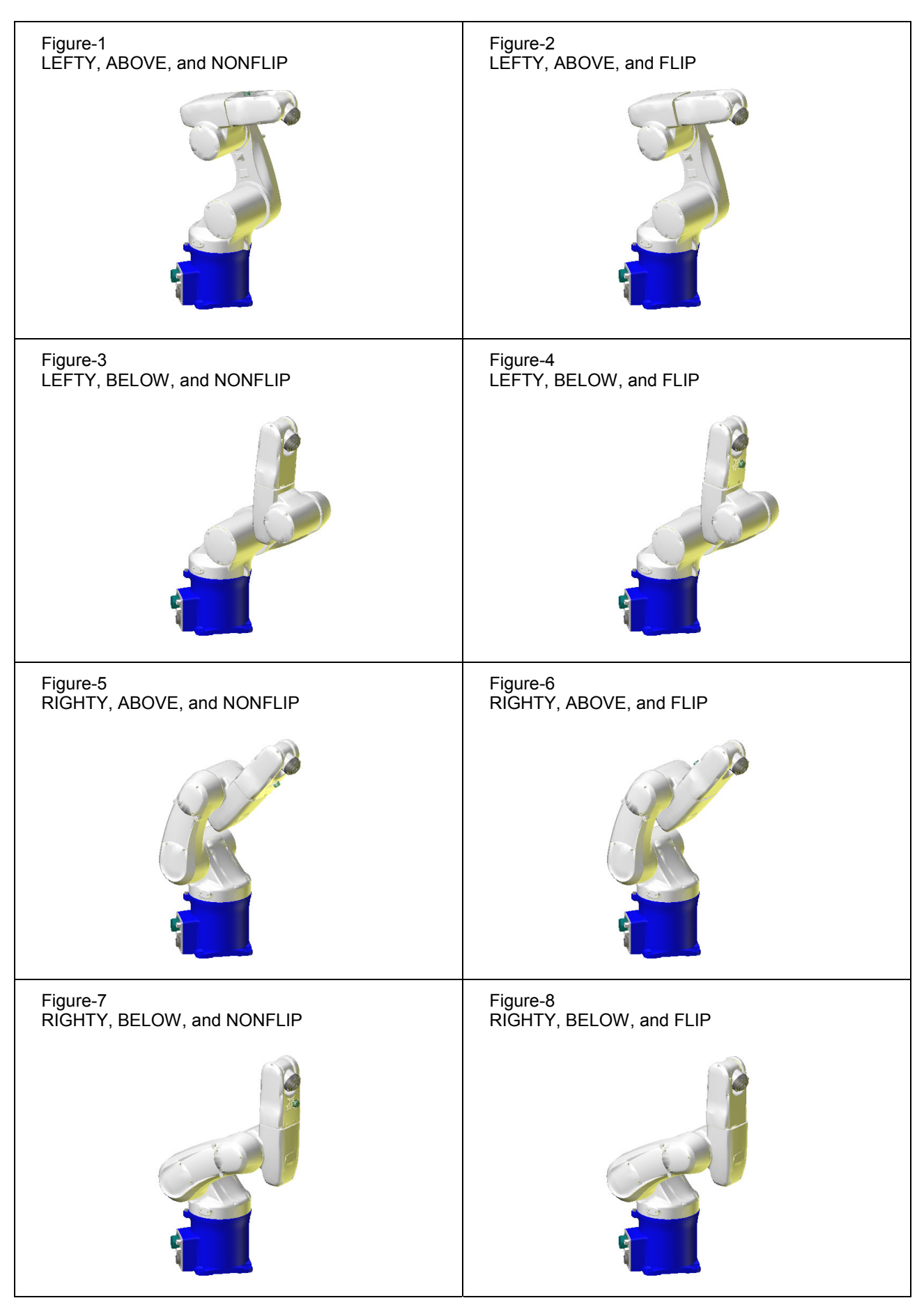

Figure 6. Possible Combinations of Robot Shoulder, Elbow, and Wrist Figures

△**CAUTION**: When carrying out a command with CP control, if the robot figures at the start point differ from those saved in programming or teaching, be sure to check beforehand that no part of the robot will not interfere with the surrounding equipment or facilities. This is because each joint of the robot will take currently suitable motions depending upon the current figures to make the tip of the end-effector reach an object point even if the robot position and attitude at the start point are the same as those in programming or teaching. However, the path of the end-effector is virtually the same although the figures may be different.

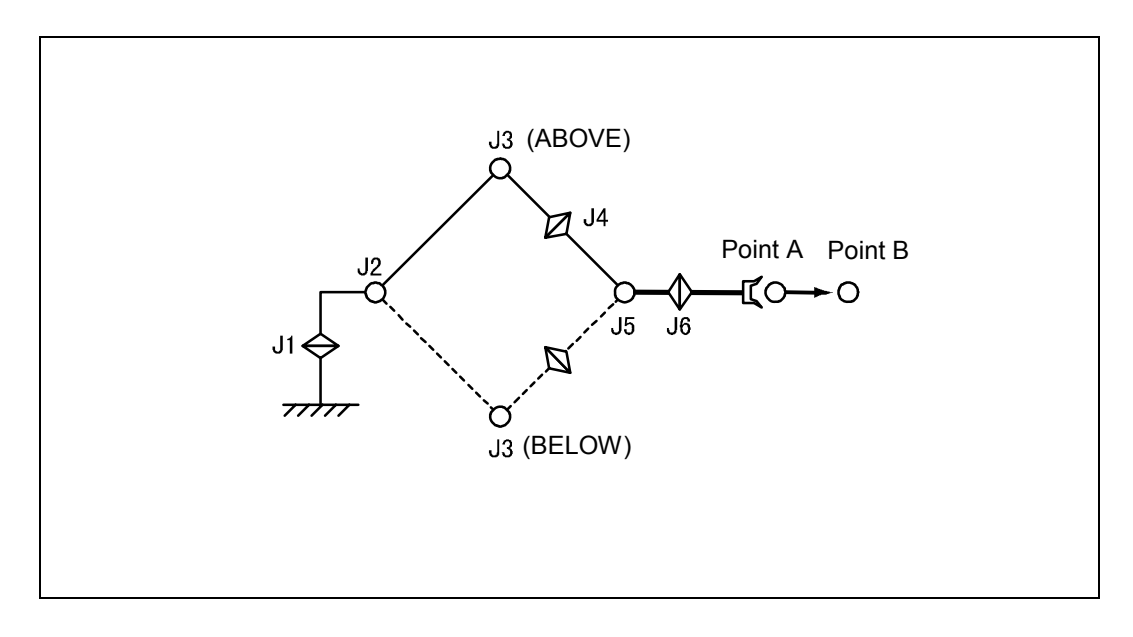

**CAUTION**: All of the 32 different figures may not be applicable to every position and attitude of the robot due to the robot structure. In some cases, only the LEFTY/ABOVE/NONFLIP figure may be applicable depending upon point and attitude. (In almost of all practical cases, the robot may not take all of the logically possible figures, but only two figures are possible--LEFTY/ABOVE/NONFLIP and LEFTY/ABOVE/FLIP. For the 4th-axis figure, the robot will take SINGLE 4.)

## [2] Boundaries of Robot Figures

This section describes the boundary of each of the robot shoulder, elbow, wrist, and 6th-axis figures.

When judging the boundaries of the robot shoulder, elbow, and wrist, the system uses intersection point Pw of the two rotary axes of the 5th and 6th axes, as illustrated in Figure 7.

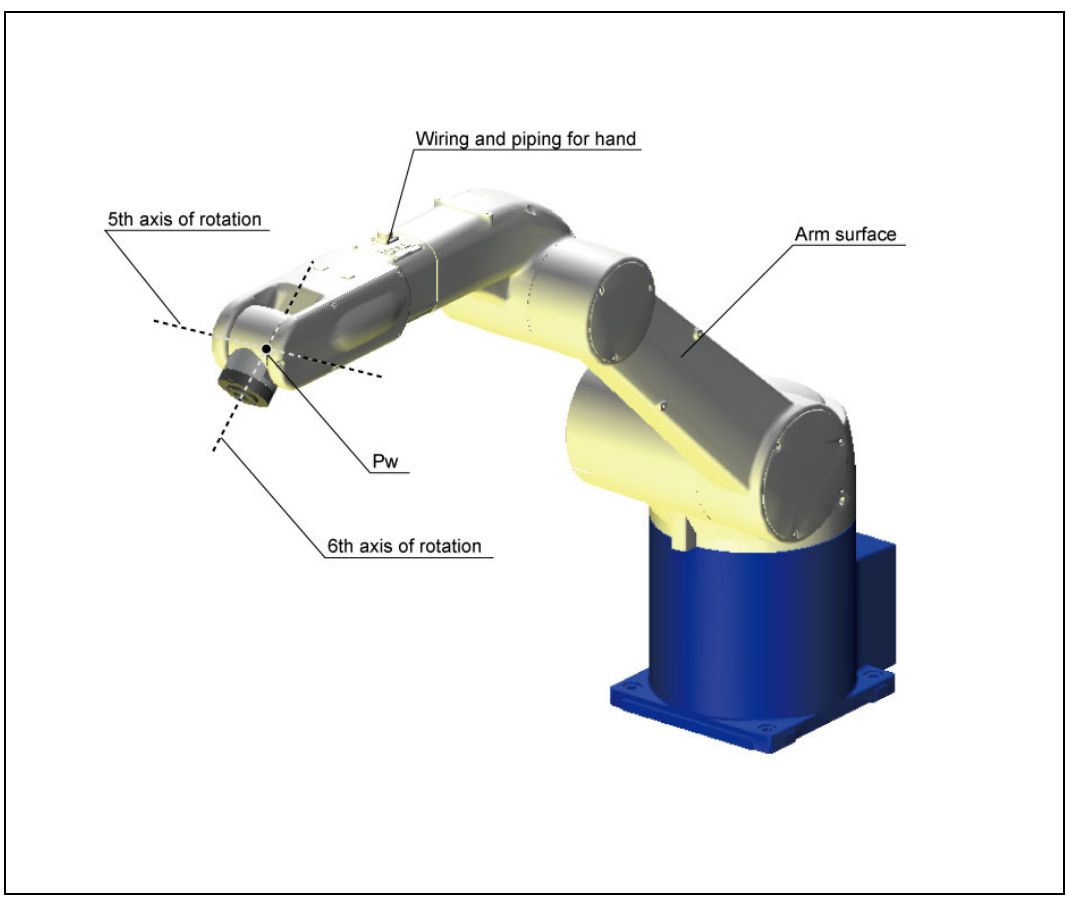

Figure 7. Location of Pw

A boundary point in figures is called a singular point.

Any path defined by commands with CP control (e.g., MOVE, APPROACH, and DEPART) should not run through the vicinity of the singular point. Refer to PART 1, Section 4.3. If the path runs through the vicinity of the singular point, the robot will issue ERROR6080s (Over speed) or ERROR6070s (Over software motion limit) and then stop.

### (1) LEFTY/RIGHTY (Shoulder figure)

The rotary axis of the 1st axis is defined as the boundary between LEFTY and RIGHTY.

When viewed from the normal line on the side of the arm link, if point Pw exists in the left-hand side of the rotary axis of the 1st axis, the figure is LEFTY; if point Pw exists in the right-hand side, it is RIGHTY. In Figure 8, the boundary is drawn with alternate long and short dash lines.

**NOTE:** If point Pw exists on the rotary axis of the 1st axis, that is, on the boundary between LEFTY and RIGHTY, then it is called a singular point.

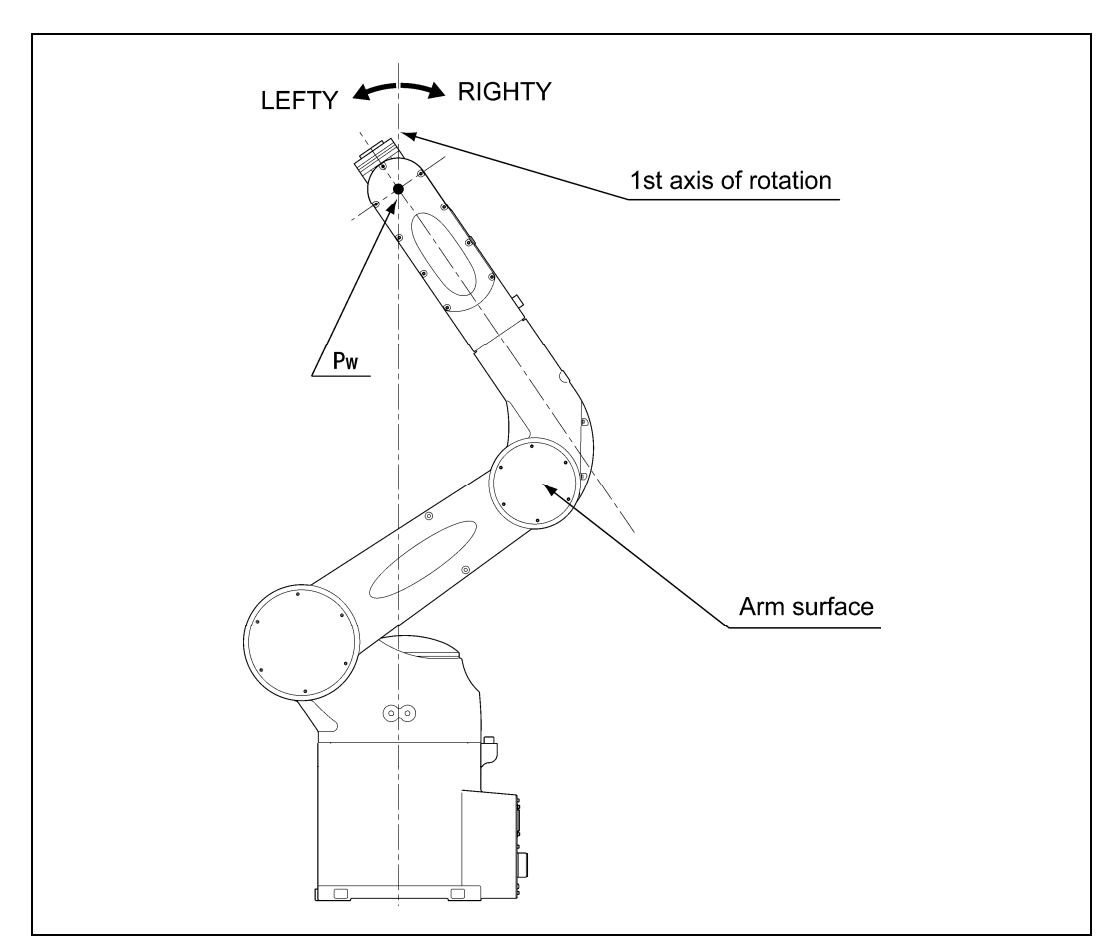

Figure 8. Boundary between LEFTY and RIGHTY

### (2) ABOVE/BELOW (Elbow figure)

The centerline of the arm link (connecting the shoulder with elbow) is defined as the boundary between ABOVE and BELOW.

If point Pw exists in the + side of the centerline, the figure is ABOVE; if point Pw exists in the -side, it is BELOW. In Figures 9 and 10, the boundary is drawn with alternate long and short dash lines.

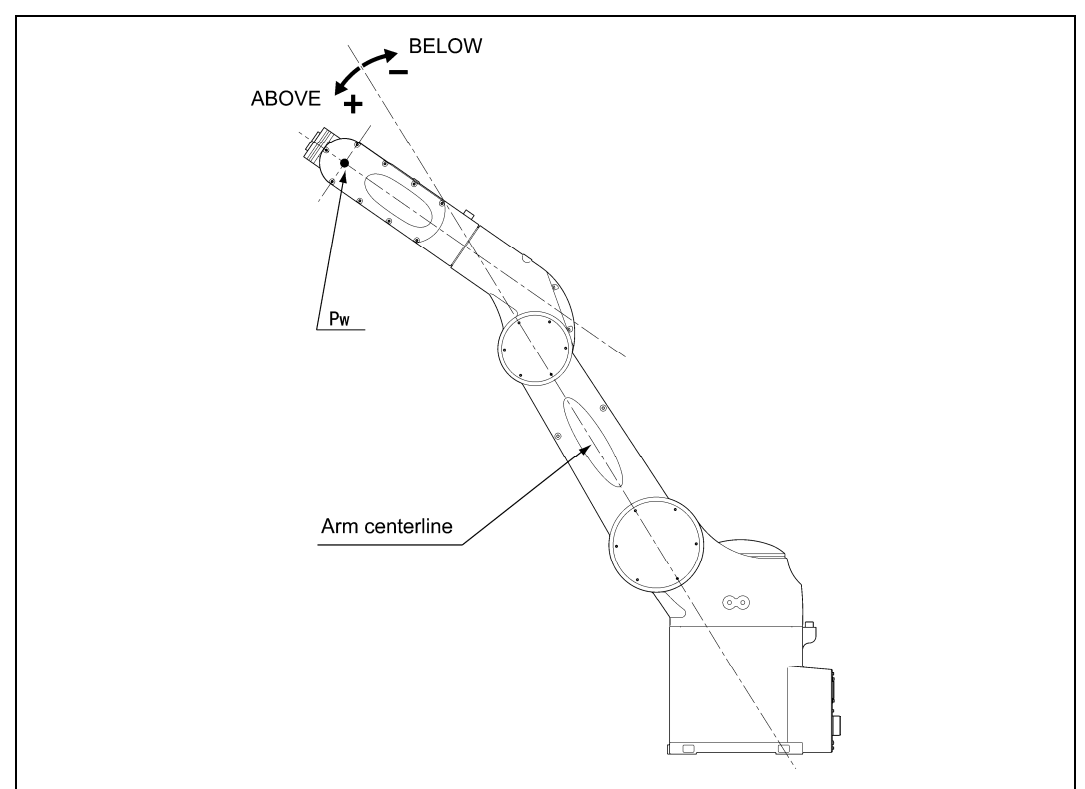

igure 9. Boundary between ABOVE and BELOW for LEFTY

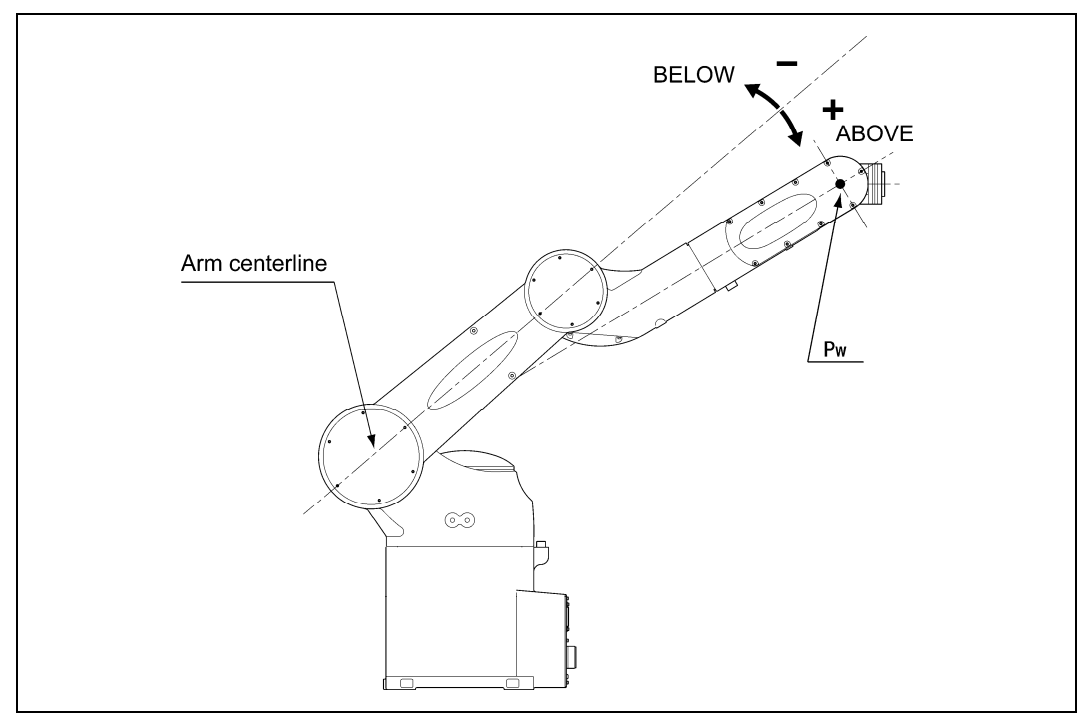

Figure 10. Boundary between ABOVE and BELOW for RIGHTY

### (3) FLIP/NONFLIP (Wrist figure)

The rotary axis of the 4th axis is defined as the boundary between FLIP and NONFLIP.

If the normal line on the flange surface tilts up the rotary axis of the 4th axis, the figure is FLIP; if it tilts down the rotary axis, it is NONFLIP. In Figures 11 and 12, the boundary is drawn with alternate long and short dash lines.

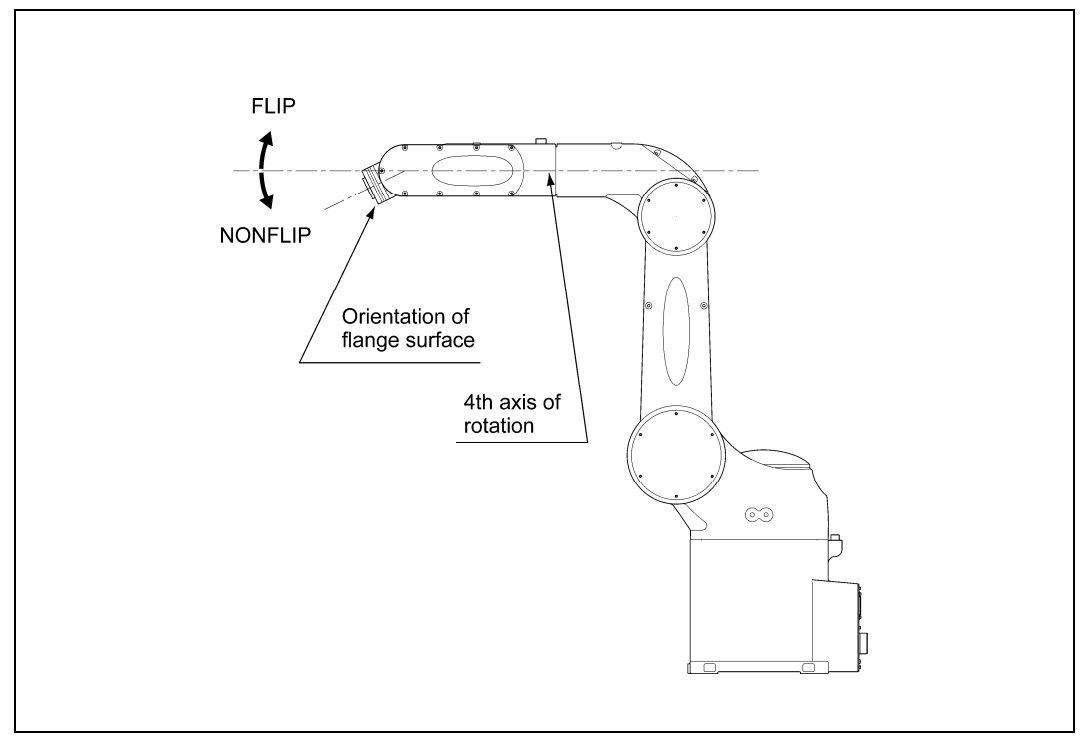

Figure 11. Boundary between FLIP and NONFLIP for LEFTY

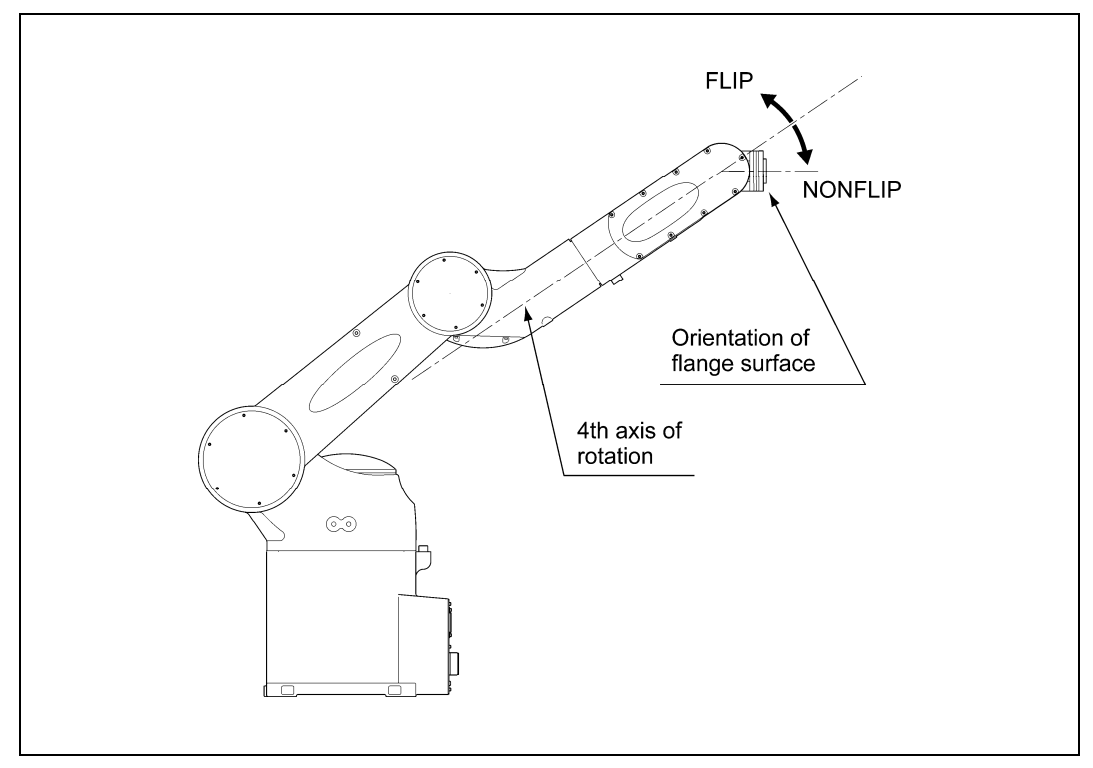

Figure 12. Boundary between FLIP and NONFLIP for RIGHTY

### (4) SINGLE/DOUBLE (6th-axis figure)

If the rotation angle ( $\theta_6$ ) of the 6th axis is within the range of -180°< $\theta_6 \le 180^\circ$  around the Z axis in mechanical interface coordinates, the figure is SINGLE; if it is within the range of 180°< $\theta_6 \le 360^\circ$  or -360°< $\theta_6 \le -180^\circ$ , the figure is DOUBLE. Boundaries exist at -180° and +180°.

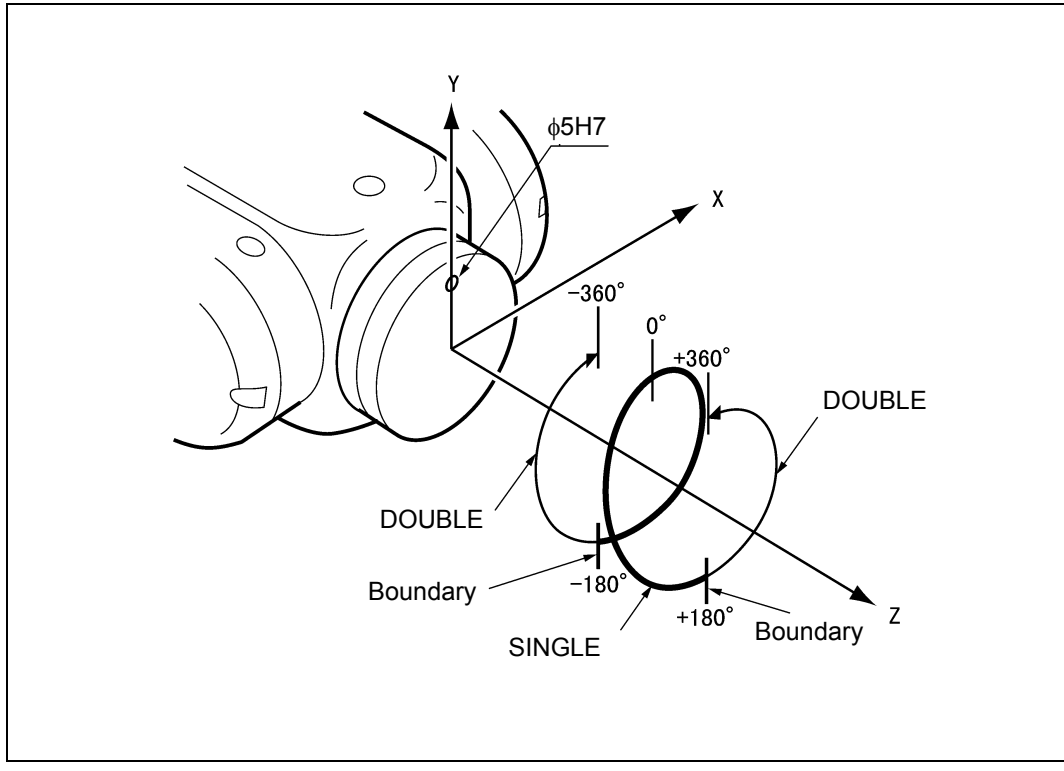

Figure 13. Boundary between SINGLE and DOUBLE

# **22.3 Environment Setting Values**

| Table number | Macro name | Description                     |
|--------------|------------|---------------------------------|
| 1            | cnfSYS     | System parameter table          |
| 2            | cnfARM     | Path creation parameter table   |
| 3            | cnfVIS     | Vision parameter table          |
| 4            | cnfPAC     | PAC parameter table             |
| 5            | cnfSRV     | Servo parameter table           |
| 6            | cnfSPD     | Using condition parameter table |
| 7            | cnfITP     | Interpreter parameter table     |
| 8            | cnfDIO     | DIO parameter table             |
| 9            | cnfCOM     | Communication parameter table   |

| Remark (1): | Macro names are defined in <pacman.h>. If you use a macro<br/>name with the GETENV and LETENV commands, include the<br/>file in the following manner.</pacman.h>                                                                            |
|-------------|----------------------------------------------------------------------------------------------------|
|             | #INCLUDE <pacman.h></pacman.h>                                                                                                    |
| Remark (2): | WINCAPSIII can create the macro name of an element<br>number in an arbitrary table. If you create a macro definition<br>file of the path creation parameter table, for example, include<br>the file as shown below.<br>#INCLUDE "arm_cnf.h" |

# **22.4 Configuration List**

The table below lists the items displayed in the User Preferences window of the teach pendant (Access: [F2 Arm]—[F6 Aux.]—[F7 Config.]) or in the Config. tab of the Parameter window in WINCAPSIII (Access: Project | Parameters | Config. tab).

| No.            | Items                                                                                                    | Factory default                           | Powering-on<br>default        | Description                                                                                                    | Comments                                  |
|----------------|----------------------------------------------------------------------------------------------------|-------------------------------------------|-------------------------------|----------------------------------------------------------------------------------------------------|-------------------------------------------|
| 7              | Control set of motion optimization                                                                                            | 0                                         | 0                             | 0: OFF<br>1: PTP movement only<br>2: CP movement only<br>3: Both PTP and CP movement<br>(Refer to the PROGRAMMER'S<br>MANUAL, Section 4.6, "Control Sets of<br>Motion Optimization.") | Can be set with aspChange ().             |
| 8              | Floor-mount, or<br>Overhead-mount                                                                                             | 0                                         | Last value at<br>powering-off | 0: Floor-mount<br>1: Overhead-mount<br>2: Wall-mount                                                                                                    | Required for<br>6-axis robots.            |
| 9              | Mass of payload (g)                                                                                                    | Differs<br>depend-i<br>ng upon<br>models. | Last value at<br>powering-off | Mass of end-effector and object to be mounted at the end of the robot arm.                                                                                                    | Can be set with aspACLD.                  |
| 10             | Payload center of gravity X (mm)                                                                                              | 0                                         | Last value at<br>powering-off | X component of payload center of gravity<br>(consisting of end-effector and object)<br>(Refer to the PROGRAMMER'S<br>MANUAL, Section 4.6, "Control Sets of<br>Motion Optimization.")  |                                           |
| 11             | Payload center of gravity Y (mm)                                                                                              | 80                                        | Last value at<br>powering-off | Y component of payload center of gravity<br>(consisting of end-effector and object)<br>(Refer to the PROGRAMMER'S<br>MANUAL, Section 4.6, "Control Sets of<br>Motion Optimization.")  | Can be set with aspACLD.                  |
| 12             | Payload center of<br>gravity Z (mm)<br>For 4-axes robot in<br>Ver.1.9 or later:<br>Inertia of payload<br>(kgcm <sup>2</sup> ) | 100                                       | Last value at<br>powering-off | Z component of payload center of gravity<br>(consisting of end-effector and object)<br>(Refer to the PROGRAMMER'S<br>MANUAL, Section 4.6, "Control Sets of<br>Motion Optimization.")  |                                           |
| 13<br>to<br>20 | Encoder pulse count<br>for positioning<br>allowance (J1 to J8)                                                                | 20                                        | 20                            | Convergence accuracy for specified axis<br>(one of J1 to J8) at execution of a motion<br>command with @E option                                                                       | Can be set with<br>mvSetPulseWidth<br>(). |
| 21             | Positioning<br>completion timeout<br>(ms)                                                                                     | 5600                                      | 5600                          | At execution of a motion command with<br>@E option, if positioning is not<br>completed within this specified time, a<br>timeout will occur.                                           | Can be set with<br>mvSetTimeOut ().       |

# Chapter 22 Appendices

| No. | Items                                                 | Factory default | Powering-on<br>default        | Description                                                                                                    | Comments                                                                                                    |
|-----|-------------------------------------------------------|-----------------|-------------------------------|----------------------------------------------------------------------------------------------------|----------------------------------------------------------------------------------------------------|
| 22  | Control log mode                                      | 1               | Last value at powering-off    | No. of control logs to be stored.<br>Entry range: 1 to 24                                                                                                    | If many programs<br>and/or variables<br>are used, setting<br>many control logs<br>may cause an<br>error at<br>powering-on time.<br>If such occurs,<br>decrease the<br>number of control<br>logs. |
| 23  | Control log sampling<br>intervals                     | 8               | Last value at<br>powering-off | Sampling intervals of control log.<br>Entry range: 8, 16, 24, or 32 ms                                                                                                    | If a value other<br>than a multiple of<br>8 is set, the<br>controller<br>automatically<br>modifies it to a<br>multiple of 8.                                                                     |
| 24  | Efficiency of gravity<br>effect<br>(For 6-axis robot) | 0               | Last value at<br>powering-off | <ol> <li>Gravity compensation feature<br/>disabled</li> <li>Gravity compensation feature<br/>enabled</li> </ol>                                                                                                    | Can be set with<br>SetGravity or<br>ResetGravity.                                                                                                    |
| 25  | Curlmt function<br>cancellation switch                | 0               | Last value at powering-off    | <ul> <li>a) If lowest bit is 0: Resets the current limit setting when the motor is turned on.</li> <li>b) If 2nd lowest bit is 0: Resets the servo lock releasing when the motor is turned on. (Only for 4-axis robots)</li> <li>c) If 3rd lowest bit is 0: Resets the cancellation of the PWM switching when the motor is turned on. (Only for 4-axis robots)</li> </ul> | Do not change<br>the initial setting.                                                                                                    |
| 26  | Servo-lock<br>configuration<br>(For 4-axis robot)     | 0               | Last value at powering-off    | 1: Servo lock released                                                                                                    | Can be set with<br>OffSrvLock or<br>OnSrvLock.                                                                                                    |
| 27  | Control method<br>(For HM/HS-D series)                | 0               | Last value at<br>powering-off | 1: P-control<br>(Refer to the INSTALLATION &<br>MAINTENANCE GUIDE for H*-D<br>SERIES, Section 2.7 "Switching to the<br>Vibration Suppression Control".)                                                                                                    | Make sure that<br>the "Changing<br>accel mode" is<br>set to 0.                                                                                                    |
| 28  | High-inertia<br>configuration<br>(For HM/HS-D series) | 0               | Last value at<br>powering-off | 1: Loop gain set to high-inertia<br>(Refer to the INSTALLATION &<br>MAINTENANCE GUIDE for H*-D<br>SERIES, Section 2.8 "Setting the<br>High-Inertia Configuration".)                                                                                                    | Make sure that<br>the "Changing<br>accel mode" is<br>set to 0 and the<br>"Mass of<br>payload (g)" is<br>10000.                                                                                   |
| 29  | Changing accel mode                                   | 0 or 1          | Last value at<br>powering-off | 0: Gain change function enabled<br>1: Gain change function disabled                                                                                                    | The initial<br>setting is 0 or 1<br>for 4-axis or<br>6-axis robots,<br>respectively. <u>Do</u><br><u>not change the</u><br><u>initial setting.</u>                                               |
| 34  | Motor power holding function                          | 1               | Last value at powering-off    | <ul> <li>Sets the motor power state when the Auto Enable switch is switched.</li> <li>0: Turns the motor power OFF if it was ON</li> <li>1: Keeps the current state of the motor power</li> </ul>                                                                                                    |                                                                                                    |

| No.            | Items                                                                                 | Factory default                     | Powering-on<br>default        | Description                                                                                                    | Comments                                                                                                    |
|----------------|---------------------------------------------------------------------------------------|-------------------------------------|-------------------------------|----------------------------------------------------------------------------------------------------|----------------------------------------------------------------------------------------------------|
| 35             | Cycloid motion setting                                                                | 0                                   | Last value at powering-off    | 0: Cycloid motion disabled<br>1: Cycloid motion enabled                                                                                                    | Can be set with<br>Setcycloid or<br>Resetcycloid.                                                                                                    |
| 53<br>to<br>60 | Gain reduce rate<br>(J1 to J8)                                                        | Value<br>proper<br>to each<br>robot | Last value at powering-off    | Gain reduction rate for one of J1 to J8                                                                                                    | Takes effect<br>when the<br>"Changing accel<br>mode," "Control<br>method" and<br>"High-inertia<br>configuration"<br>are set to 0. <u>Do</u><br><u>not change the</u><br><u>initial value.</u>                                     |
| 61<br>to<br>68 | High-inertia load<br>operation gain reduce<br>rate (J1 to J8)<br>(For HM/HS-D series) | 0                                   | Last value at powering-off    | Gain reduction rate for one of J1 to J8<br>when the high-inertia load operation is<br>selected                                                                                                    | Takes effect<br>when the<br>"Changing accel<br>mode" and<br>"Control method"<br>are set to 0 and<br>"High-inertia<br>configuration" is<br>set to 1. <u>Do not</u><br><u>change the initial</u><br><u>value.</u>                   |
| 69             | New type robot or old<br>type robot<br>(For 4-axis robot)                             | 0                                   | Last value at<br>powering-off | 0: New type (D series)<br>1: Old type (C series)                                                                                                    | If you purchase<br>the controller<br>alone to<br>connect it to the<br>HM/HS/HC-C<br>series, set this<br>item to 1.                                                                                                    |
| 70             | Pass motion setting                                                                   | 0                                   | Last value at<br>powering-off | <ul> <li>When restarted after any stop operation during pass motion, the robot will make motion towards:</li> <li>0: Target position specified after the pass motion (Default)</li> <li>1: Target position specified before the pass motion</li> </ul> |                                                                                                    |
| 71             | Positioning allowance<br>of pass end                                                  | 5                                   | Last value at powering-off    | Condition for preventing the robot from<br>taking motion towards the target position<br>specified before pass motion, when the<br>robot is restarted<br>The condition should be set as a<br>distance from the target position.                         | The condition<br>refers to a<br>distance from<br>the target<br>position at the<br>command level,<br>not the actual<br>distance from<br>the current<br>robot end<br>position.<br><u>Do not change</u><br><u>the initial value.</u> |
| 78             | Damper setting rate<br>(X)<br>(For 6-axis robot)                                      | 10000                               | 10000                         | Damping ratio along the X-axis under<br>compliance control                                                                                                    | Can be set with<br>SetDampRate or<br>ResetDampRate.                                                                                                    |
| 79             | Damper setting rate<br>(Y)<br>(For 6-axis robot)                                      | 10000                               | 10000                         | Damping ratio along the Y-axis under compliance control                                                                                                    | Cannot be<br>modified with the<br>teach pendant.<br>(Ver. 1.4 or later)                                                                                                    |

# Chapter 22 Appendices

| No. | Items                                                       | Factory default | Powering-on<br>default        | Description                                                                                                    | Comments                                                                                                    |
|-----|-------------------------------------------------------------|-----------------|-------------------------------|----------------------------------------------------------------------------------------------------|----------------------------------------------------------------------------------------------------|
| 81  | Damper setting rate<br>(RX)<br>(For 6-axis robot)           | 10000           | 10000                         | Damping ratio around the X-axis under<br>compliance control                                                                                              | Can be set with<br>SetDampRate or<br>ResetDampRate.                                                                                                    |
| 82  | Damper setting rate<br>(RY)<br>(For 6-axis robot)           | 10000           | 10000                         | Damping ratio around the Y-axis under<br>compliance control                                                                                              | Cannot be<br>modified with the<br>teach pendant.                                                                                                    |
| 83  | Damper setting rate<br>(RZ)<br>(For 6-axis robot)           | 10000           | 10000                         | Damping ratio around the Z-axis under<br>compliance control                                                                                              | (Ver. 1.4 or later)                                                                                                    |
| 84  | Compliance control<br>mode<br>(For 6-axis robot)            | 1               | 1                             | If lowest bit is 0: Compliance speed<br>control mode<br>If 2nd lowest bit is 1: Disables the gravity<br>compensation feature under compliance<br>control | Can be set with<br>SetCompVMode,<br>ResetCompV<br>Mode,<br>SetCompControl,<br>or SetCompF<br>Control.<br>Cannot be<br>modified with the<br>teach pendant.         |
| 86  | Antivibration setting<br>(For 6-axis robot)                 | 0               | Last value at<br>powering-off | 1: Residual vibration reduction control mode                                                                                                    | Can be set with<br>SetVibControl or<br>ResetVibControl.                                                                                                    |
| 87  | Compliance control<br>ON/OFF (For 6-axis<br>robot)          | 0               | 0                             | 1: Under compliance control                                                                                                    | Can be set with<br>SetCompControl,<br>SetCompF<br>Control, or<br>ResetComp<br>Control.<br>Cannot be<br>modified with the<br>teach pendant.<br>(Ver. 1.4 or later) |
| 88  | Coordinates for<br>compliance control<br>(For 6-axis robot) | 0               | 0                             | 0: Base coordinates<br>1: Tool coordinates<br>2: Work coordinates                                                                                        | Can be set with<br>SetFrcCoord.<br>Cannot be<br>modified with the<br>teach pendant.<br>(Ver. 1.4 or later)                                                        |
| 89  | Force limit rate (+X)<br>(For 6-axis robot)                 | 10000           | 10000                         | Force control rate along the +X axis<br>under compliance control                                                                                         | Can be set with SetFrcCoord.                                                                                                    |
| 90  | Force limit rate (+Y)<br>(For 6-axis robot)                 | 10000           | 10000                         | Force control rate along the +Y axis<br>under compliance control                                                                                         | Cannot be<br>modified with the                                                                                                    |
| 91  | Force limit rate (+Z)<br>(For 6-axis robot)                 | 10000           | 10000                         | Force control rate along the +Z axis<br>under compliance control                                                                                         | (Ver. 1.4 or later)                                                                                                    |

| No. | Items                                                              | Factory default | Powering-on<br>default | Description                                                       | Comments                                         |
|-----|--------------------------------------------------------------------|-----------------|------------------------|-------------------------------------------------------------------|--------------------------------------------------|
| 92  | Force limit rate (+RX)<br>(For 6-axis robot)                       | 10000           | 10000                  | Force control rate around the +X axis<br>under compliance control | Can be set with SetFrcCoord.                     |
| 93  | Force limit rate (+RY)<br>(For 6-axis robot)                       | 10000           | 10000                  | Force control rate around the +Y axis<br>under compliance control | Cannot be modified with the                      |
| 94  | Force limit rate (+RZ)<br>(For 6-axis robot)                       | 10000           | 10000                  | Force control rate around the +Z axis<br>under compliance control | (Ver. 1.4 or later)                              |
| 95  | Force limit rate (-X)<br>(For 6-axis robot)                        | 10000           | 10000                  | Force control rate along the -X axis<br>under compliance control  | Can be set with SetFrcCoord.                     |
| 96  | Force limit rate (-Y)<br>(For 6-axis robot)                        | 10000           | 10000                  | Force control rate along the -Y axis<br>under compliance control  | Cannot be<br>modified with the                   |
| 97  | Force limit rate (-Z)<br>(For 6-axis robot)                        | 10000           | 10000                  | Force control rate along the -Z axis under compliance control     | (Ver. 1.4 or later)                              |
| 98  | Force limit rate (-RX)<br>(For 6-axis robot)                       | 10000           | 10000                  | Force control rate around the -X axis<br>under compliance control | Can be set with SetFrcCoord.                     |
| 99  | Force limit rate (-RY)<br>(For 6-axis robot)                       | 10000           | 10000                  | Force control rate around the -Y axis<br>under compliance control | Cannot be<br>modified with the                   |
| 100 | Force limit rate (-RZ)<br>(For 6-axis robot)                       | 10000           | 10000                  | Force control rate around the -Z axis<br>under compliance control | (Ver. 1.4 or later)                              |
| 101 | Compliance setting<br>rate (X)<br>(For 6-axis robot)               | 10000           | 10000                  | Compliance rate along the X-axis under<br>compliance control      | Can be set with SetCompRate.                     |
| 102 | Compliance setting<br>rate (Y)<br>(For 6-axis robot)               | 10000           | 10000                  | Compliance rate along the Y-axis under<br>compliance control      | Cannot be<br>modified with the<br>teach pendant. |
| 103 | Compliance setting<br>rate (Z)<br>(For 6-axis robot)               | 10000           | 10000                  | Compliance rate along the Z-axis under compliance control         | (Ver. 1.4 or later)                              |
| 104 | Compliance setting<br>rate (RX)<br>(For 6-axis robot)              | 10000           | 10000                  | Compliance rate around the X-axis<br>under compliance control     | Can be set with                                  |
| 105 | Compliance setting<br>rate (RY)<br>(For 6-axis robot)              | 10000           | 10000                  | Compliance rate around the Y-axis<br>under compliance control     | Cannot be<br>modified with the                   |
| 106 | Compliance setting<br>rate (RZ)<br>(For 6-axis robot)              | 10000           | 10000                  | Compliance rate around the Z-axis under compliance control        | (Ver. 1.4 or later)                              |
| 107 | Compliance/positional<br>error allowance (X)<br>(For 6-axis robot) | 100             | 100                    | Allowable deviation along the X-axis<br>under compliance control  | Can be set with                                  |
| 108 | Compliance/positional<br>error allowance (Y)<br>(For 6-axis robot) | 100             | 100                    | Allowable deviation along the Y-axis under compliance control     | Cannot be<br>modified with the<br>teach pendant  |
| 109 | Compliance/positional<br>error allowance (Z)<br>(For 6-axis robot) | 100             | 100                    | Allowable deviation along the Z-axis<br>under compliance control  | (Ver. 1.4 or later)                              |

# Chapter 22 Appendices

| No.              | Items                                                                      | Factory default | Powering-on<br>default     | Description                                                                                                    | Comments                                                    |
|------------------|----------------------------------------------------------------------------|-----------------|----------------------------|----------------------------------------------------------------------------------------------------|-------------------------------------------------------------|
| 110              | Compliance/positional<br>error allowance (RX)<br>(For 6-axis robot)        | 300             | 300                        | Allowable deviation around the X-axis under compliance control                                                                                   | Can be set with SetCompEralw.                               |
| 111              | Compliance/positional<br>error allowance (RY)<br>(For 6-axis robot)        | 300             | 300                        | Allowable deviation around the Y-axis under compliance control                                                                                   | Cannot be<br>modified with the<br>teach pendant.            |
| 112              | Compliance/positional<br>error allowance (RZ)<br>(For 6-axis robot)        | 300             | 300                        | Allowable deviation around the Z-axis under compliance control                                                                                   | (Ver. 1.4 or later)                                         |
| 113              | Force offset (X)<br>(For 6-axis robot)                                     | 0               | 0                          | Force offset along the X-axis under<br>compliance control                                                                                        | Can be set with<br>SetFrcAssist.                            |
| 114              | Force offset (Y)<br>(For 6-axis robot)                                     | 0               | 0                          | Force offset along the Y-axis under<br>compliance control                                                                                        | Cannot be<br>modified with the                              |
| 115              | Force offset (Z)<br>(For 6-axis robot)                                     | 0               | 0                          | Force offset along the Z-axis under<br>compliance control                                                                                        | (Ver. 1.4 or later)                                         |
| 116              | Force offset (RX)<br>(For 6-axis robot)                                    | 0               | 0                          | Offset moment around the X-axis under<br>compliance control                                                                                      | Can be set with<br>SetFrcAssist.                            |
| 117              | Force offset (RY)<br>(For 6-axis robot)                                    | 0               | 0                          | Offset moment around the Y-axis under<br>compliance control                                                                                      | Cannot be<br>modified with the                              |
| 118              | Force offset (RZ)<br>(For 6-axis robot)                                    | 0               | 0                          | Offset moment around the Z-axis under<br>compliance control                                                                                      | (Ver. 1.4 or later)                                         |
| 120              | Optimization initialize                                                    | 0               | Last value at powering-off | 0: Will reset the control set of motion<br>optimization to 0 when the power is<br>turned OFF and ON (Default)                                    | (Ver. 1.4 or later)                                         |
|                  |                                                                            |                 |                            | 1: Will not reset the control set of motion<br>optimization when the power is turned<br>OFF and ON. Maintains the last value<br>at powering-off. |                                                             |
| 121<br>to<br>128 | Torque limit for<br>compliance control<br>(J1 to J8)<br>(For 6-axis robot) | 0               | 0                          | Current limit value for one of J1 to J8<br>under compliance control                                                                              | Can be set with<br>SetCompJLimit<br>or ResetCompJ<br>Limit. |
|                  |                                                                            |                 |                            |                                                                                                    | Cannot be<br>modified with the<br>teach pendant.            |
|                  |                                                                            |                 |                            |                                                                                                    | (Ver. 1.4 or later)                                         |
| 196              | J4 brake lock setting<br>(For VM-6083D/                                    | 0               | 0                          | If the J4 overrides its software motion limit when the brake is released:                                                                        | (Ver. 1.7 or later)                                         |
|                  | series)                                                                    |                 |                            | 0: Will lock the J4 brake                                                                                                    |                                                             |
|                  | ,                                                                          |                 |                            | 1: Will not lock the J4 brake                                                                                                    |                                                             |

| No. | Items                                                                               | Factory default                          | Powering-on<br>default                                       | Description                                                                                                    | Comments                                               |
|-----|-------------------------------------------------------------------------------------|------------------------------------------|--------------------------------------------------------------|----------------------------------------------------------------------------------------------------|--------------------------------------------------------|
| 197 | Setting of TCP speed<br>pattern<br>(Note 1)                                         | 0                                        | Last value at<br>powering-off                                | 0: Conventional speed control<br>1: Constant TCP speed (Tool end<br>speed in CP motion)                                      | (Ver. 1.8 or later)                                    |
|     | <b>Note 1:</b> If you specify automatically decreased by default. This cause speed. | a CP mo<br>se the TC<br>es some p        | tion involving the<br>P speed (Tool e<br>problems that the   | e rotation of the robot hand, then the s<br>nd speed in CP motion) according to t<br>robot does not run in the specified spe | system will<br>he rotation angle<br>eed or at constant |
|     | In Version 1.8 or later<br>If you specify such a<br>warning message an              | r, it is pose<br>motion the<br>d run the | sible to keep the<br>at will exceed the<br>robot while incre | TCP speed constant by setting Param<br>e rotation speed limit, then the system<br>asing/decreasing the TCP speed.            | eter No. 197 to 1.<br>will issue a                     |
| 198 | Restoration of<br>TOOL/WORK data<br>(Note 2)                                        | 0                                        | Last value at<br>powering-off                                | 0: No resume<br>1: Resume                                                                                                    | (Ver. 1.8 or later)                                    |
|     | Note 2: In earlier vers<br>programs if the powe<br>operation environme              | sions, the<br>er is turned<br>nts every  | system will not r<br>d off. Accordingly<br>time when resta   | retain TOOL/WORK coordinates decla<br>y, to make a same job, you need to se<br>rting the robot.                              | red or defined in<br>t up the same                     |
|     | Setting Parameter No power is on, they will                                         | o. 198 to 1<br>be resum                  | I will make the s<br>ied.                                    | ystem retain those operation environm                                                                                        | ents. When the                                         |
| 199 | Arc interpolation<br>approved value of<br>easy teaching                             | 100                                      | 100                                                          | Positional error allowance for arc motion in easy teaching                                                                   | Do not change<br>this setting if not<br>necessary.     |
|     |                                                                                     |                                          |                                                              |                                                                                                    | (Ver. 1.8 or later)                                    |
| 200 | Arch Move<br>Execution Flag                                                         | 0                                        | Last value at<br>powering-off                                | Setting the arch form at the execution<br>of the ArchMove                                                                    | Can be set with SetArchParam.                          |
|     |                                                                                     |                                          |                                                              |                                                                                                    | (Ver1.9 or later)                                      |
| 201 | Arch Move start<br>position at the side<br>of a rise                                | 0                                        | Last value at<br>powering-off                                | The start position of a horizontal movement in upward movement at the execution of the ArchMove                              | Can be set with<br>SetArchParam.<br>(Ver1.9 or later)  |
| 202 | Arch Move start<br>position at the side<br>of a descent                             | 0                                        | Last value at powering-off                                   | The start position of a horizontal<br>movement in downward movement at<br>the execution of the ArchMove                      | Can be set with<br>SetArchParam.<br>(Ver1.9 or later)  |
| 233 | Setting of real time belt cutting detection                                         | 0                                        | Last value at<br>powering-off                                | Parameter for the individual robot                                                                                           | (Ver1.9 or later)                                      |
| 234 | ZT interfere check<br>on CURLMT                                                     | 0                                        | Last value at<br>powering-off                                | Sets if the ZT-axes have the gear interference.                                                                              | Do not change<br>this setting if not<br>necessary.     |
|     |                                                                                     |                                          |                                                              |                                                                                                    | (Ver1.9 or later)                                      |
| 235 | Reserved                                                                            | 0                                        | Last value at<br>powering-off                                | Reserved parameter for the extended function                                                                                 | (Ver1.9 or later)                                      |
| 237 | Reference error clear permission                                                    | 0                                        | Last value at<br>powering-off                                | Permission setting of clearing the reference error with the teach pendant                                                    | Do not change<br>this setting if not<br>necessary.     |
|     |                                                                                     |                                          |                                                              |                                                                                                    | (Ver1.95 or later)                                     |
| 238 | Setting of Movement<br>Speed Limit                                                  | 0                                        | Last value at<br>powering-off                                | Parameter for the individual robot                                                                                           | Do not change<br>this setting if not<br>necessary.     |
|     |                                                                                     |                                          |                                                              |                                                                                                    | (Ver1.95 or later)                                     |

| No. | Items                                   | Factory default | Powering-on<br>default | Description                               | Comments                            |
|-----|-----------------------------------------|-----------------|------------------------|-------------------------------------------|-------------------------------------|
| 239 | Tracking Mode                           | 0               |                        |                                           |                                     |
|     |                                         |                 |                        |                                           |                                     |
| 240 | Enc.1 Std Pos. in recognition           | 0               |                        |                                           |                                     |
| 241 | Enc.1 Std Pos. in movement              | 0               |                        |                                           |                                     |
| 242 | Enc.2 Std Pos. in recognition           | 0               |                        |                                           |                                     |
| 243 | Enc.2 Std Pos. in movement              | 0               |                        |                                           |                                     |
| 244 | Enc.1 Current Pos.                      | 0               |                        |                                           |                                     |
| 245 | Enc.2 Current Pos.                      | 0               |                        |                                           |                                     |
| 246 | Enc.1 CALDAT                            | 0               |                        |                                           |                                     |
| 247 | Enc.2 CALDAT                            | 0               |                        |                                           |                                     |
| 248 | Accuracy of Work position detection 1   | 5               |                        |                                           |                                     |
| 249 | Upper Limit 1 of<br>Tracking Range      | 20000           |                        |                                           |                                     |
| 250 | Lower Limit 1 of<br>Tracking Range      | -20000          | Last value at          | Do not change the setting in this screen. | Do not change<br>the setting in     |
| 251 | Upper Limit 2 of<br>Tracking Range      | 20000           | powering-on            | Setting screens are not yet prepared.     | this screen.<br>(Ver.1.95 or later) |
| 252 | Lower Limit 2 of<br>Tracking Range      | -20000          |                        |                                           |                                     |
| 253 | Trigger range of<br>Tracking 1 (side +) | 20000           |                        |                                           |                                     |
| 254 | Trigger range of<br>Tracking 1 (side -) | -20000          |                        |                                           |                                     |
| 255 | Trigger range of<br>Tracking 2 (side +) | 20000           |                        |                                           |                                     |
| 256 | Trigger range of<br>Tracking 2 (side -) | -20000          |                        |                                           |                                     |
| 257 | User Interrupt<br>Setting               | 0               |                        |                                           |                                     |
| 258 | Enc. 1 Number of<br>Interrupt           | 0               |                        |                                           |                                     |
| 259 | Enc. 2 Number of Interrupt              | 0               |                        |                                           |                                     |
| 260 | Enc. 1 Interrupt<br>Setting             | 0               |                        |                                           |                                     |
| 261 | Enc. 2 Interrupt<br>Setting             | 0               |                        |                                           |                                     |

| No. | Items                                       | Factory default | Powering-on<br>default | Description                               | Comments            |
|-----|---------------------------------------------|-----------------|------------------------|-------------------------------------------|---------------------|
| 262 | Enc. 1 Updating of Interrupt data           | 0               |                        |                                           |                     |
| 263 | Enc. 2 Updating of<br>Interrupt data        | 0               |                        |                                           |                     |
| 264 | Enc. 1 CALDAT (Z)                           | 0               |                        |                                           |                     |
| 265 | Enc. 2 CALDAT (Z)                           | 0               |                        |                                           |                     |
| 266 | Accuracy of Work position detection 2       | 5               |                        |                                           |                     |
| 267 | Check Enc. Lower velocity                   | 0               |                        |                                           |                     |
| 268 | Enc. 1 Interrupt data<br>Setting            | 0               |                        |                                           |                     |
| 269 | Enc. 2 Interrupt data<br>Setting            | 0               |                        |                                           |                     |
| 270 | Reference error<br>detect setting           | 0               |                        |                                           |                     |
| 271 | High precision CP<br>line control           | 0               |                        | Do not change the setting in this screen. | Do not change       |
| 272 | Enc. vel or acc<br>abnormality<br>detection | 1               |                        |                                           |                     |
| 273 | Tracking Target                             | 0               | Last value at          |                                           | the setting in      |
| 274 | Center position (X) of index 1              | 100000          | powering-on            | Setting screens are not yet prepared.     | (Ver.1.95 or later) |
| 275 | Center position (Y) of index 1              | 100000          |                        |                                           |                     |
| 276 | Center position (Z) of index 1              | 100000          |                        |                                           |                     |
| 277 | Radius of index 1                           | 100000          |                        |                                           |                     |
| 278 | Center position (X) of index 2              | 100000          |                        |                                           |                     |
| 279 | Center position (Y) of index 2              | 100000          |                        |                                           |                     |
| 280 | Center position (Z) of index 2              | 100000          |                        |                                           |                     |
| 281 | Radius of index 2                           | 100000          |                        |                                           |                     |
| 282 | Upper Limit 1 of<br>Index Tracking<br>Range | 1000            |                        |                                           |                     |
| 283 | Lower Limit 1 of<br>Index Tracking<br>Range | 0               |                        |                                           |                     |
| 284 | Upper Limit 2 of<br>Index Tracking<br>Range | 1000            |                        |                                           |                     |

| No. | Items                                       | Factory default | Powering-on<br>default        | Description                                                                                                    | Comments                                                                     |
|-----|---------------------------------------------|-----------------|-------------------------------|----------------------------------------------------------------------------------------------------|------------------------------------------------------------------------------|
| 285 | Lower Limit 2 of<br>Index Tracking<br>Range | 0               |                               |                                                                                                    |                                                                              |
| 286 | Standard position (X) of index 1            | 0               |                               |                                                                                                    |                                                                              |
| 287 | Standard position (Y) of index 1            | 0               |                               |                                                                                                    |                                                                              |
| 288 | Standard position (Z) of index 1            | 0               |                               |                                                                                                    |                                                                              |
| 289 | Standard position<br>(X) of index 2         | 0               | Last value at                 | Do not change the setting in this screen                                                                                                    | Do not change<br>the setting in                                              |
| 290 | Standard position<br>(Y) of index 2         | 0               | powering-off                  | Setting screens are not yet prepared.                                                                                                    | this screen.                                                                 |
| 291 | Standard position (Z) of index 2            | 0               |                               |                                                                                                    |                                                                              |
| 292 | Figure tracking of<br>index 1               | 0               |                               |                                                                                                    |                                                                              |
| 293 | Figure tracking of<br>index 2               | 0               |                               |                                                                                                    |                                                                              |
| 294 | Check multi detect area 1                   | 200             |                               |                                                                                                    |                                                                              |
| 295 | Check multi detect area 2                   | 200             |                               |                                                                                                    |                                                                              |
| 296 | Motor command<br>Setting                    | 0               | Last value at powering-off    | <ul> <li>Motor command setting for error detect</li> <li>0: Will occur an error if the MOTOR OFF command is executed when the robot is running.</li> <li>1: Will not occur an error if the MOTOR OFF command is executed when the robot is running.</li> </ul> | (Ver.1.98 or later)                                                          |
| 297 | Servo data number                           | 0               | Last value at powering-off    | Parameter for the individual robot                                                                                                    | Do not change<br>this setting if not<br>necessary.<br>(Ver.1.98 or later)    |
| 307 | Setting of singularity<br>avoidance mode    | 0               | Last value at<br>powering-off | <ul> <li>0: Singular point avoiding function disabled</li> <li>1: Singular point avoiding function enabled</li> <li>(Refer to the PROGRAMMER'S MANUAL I, Section 3.3.6 "Singular Point Avoiding Function.")</li> </ul>                                         | Can be<br>modified with<br>SetSingularAvoi<br>d()<br>(Ver. 2.61 or<br>later) |

| No. | Items                                                        | Factory default                                                                           | Powering-on<br>default                  | Description                                                                                                    | Comments                        |
|-----|--------------------------------------------------------------|-------------------------------------------------------------------------------------------|-----------------------------------------|----------------------------------------------------------------------------------------------------|---------------------------------|
| 394 | DEFLECTION mode<br>setting<br>(Note 3)                       | 0                                                                                         | Last value at powering-off              | Automatic compensation for deflection of the robot arm due to gravity,                                                                                                    | (Ver. 3.0 or later)             |
|     |                                                              |                                                                                           |                                         | depending upon the motion position, posture and load conditions.                                                                                                    |                                 |
|     |                                                              |                                                                                           |                                         | 0: Disable                                                                                                    |                                 |
|     |                                                              |                                                                                           |                                         | 1: Enable                                                                                                    |                                 |
|     | <b>Note 3</b> : Enable this contract the taught points, as w | mpensatio<br>vell as impr                                                                 | n function before<br>oper settings of t | point teaching. Enabling this after point he mass of payload and payload center                                                                                                    | teaching will shift of gravity. |
| 398 | Advanced setting of<br>singularity<br>avoidance              | Differs<br>depending<br>on robot<br>type.<br>VS-050,<br>060, 068,<br>087 : 1<br>Others: 0 | Last value at powering-off              | Performs singularity avoidance during<br>path operation. To enable this<br>function, however, the singularity<br>avoidance function needs to be<br>enabled (1) in advance.<br>0: Disable<br>1: Enable                                                                                                    | (Ver.3.2 or later)              |
| 404 | Path adjustment at teach check                               | 1                                                                                         | Last value at powering-off              | <ul> <li>Adjusts the path so that the robot moves along the same path both at teach check and in automatic operation.</li> <li>0: The path in the path motion at teach check may differ from that in automatic operation.</li> <li>1: The path in the path motion at teach check matches that in auromatic operation.</li> </ul> | (Ver 2.8 or later)              |

# 22.5 Reserved Word List

You cannot use these reserved words as variable names or label names.

| А | ABOVE ABS ACCEL ACOS ADDCOMLOG ADDERRLOG ALL AND<br>APPROACH AREA AREAPOS AREASIZE ARRIVE AS ASC ASIN<br>ATN ATN2 AVEC                                                                                                    |
|---|----------------------------------------------------------------------------------------------------|
| В | B BELOW BIN BIT BLOB BLOBCOPY BLOBLABEL BLOBMEASURE<br>BREAK BUZZER BYTE                                                                                                    |
| с | C CALCWORKPOS CALL CAMASPECT CAMIN CAMLEVEL<br>CAMMODE CAMTIN CAMTOFF CAMTON CASE CHANGE_BCAP<br>CHANGE_PCAP CHANGECOORD CHANGETOOL CHANGEWORK<br>CHGEXTMODE CHGINTMODE CHR CLEARLOG CLOSECOMLOG<br>CLOSEERRLOG CLRERR CODE COM_DISCOM COM_ENCOM<br>COM_STATE CONTINUERUN CONT COS CREATESEM CURACC<br>CURDEC CUREJNT CUREXJ CUREXTACC CUREXTDEC<br>CUREXTSPD CURFIG CURJACC CURJDEC CURJNT CURJSPD<br>CUROPTMODE CURPOS CURSPD CURTOOL CURTRACKPOS<br>CURTRACKPOSEX CURTRACKSPD CURTRN CURWORK CYCLE |
| D | D DATE DECEL DEF DEFDBL DEFEND DEFINT DEFIO DEFJNT<br>DEFPOS DEFSNG DEFSTR DEFTRN DEFVEC DEG DEGRAD DELAY<br>DELETESEM DEPART DESTEXJ DESTJNT DESTPOS DESTTRN<br>DETECT DIM DISP_PAGE DIST DO DOUBLE DRAW DRIVE DRIVEA                                                                                                    |
| E | E EJ ELSE ELSEIF EMGSTOP END ENDIF EQJ EQP EQS EQT<br>EQU EQV ERL ERR ERRMSG ERROR EX EXA EXECAL EXIT EXP<br>EXTSPEED                                                                                                    |
| F | F FALSE FIG FIGAPRL FIGAPRP FLIP FLOAT FLUSH FLUSHSEM<br>FOR FORMAT FREE                                                                                                    |
| G | GETCOMLOG GETENV GETERR GETERRLOG GETERRLVL<br>GETJNTDATA GETSRVDATA GETSRVSTATE GIVEARM<br>GIVEARMNOWAIT GIVESEM GIVEVIS GO GOHOME GOSUB GOTO<br>GRASP                                                                                                    |
| Н | H HALT HAND HEX HMOVE HOLD HOME                                                                                                    |
| I | I IF IN INIT INPUT INPUTB INPUTB\$ INT INTEGER INTERRUPT IO IOBLOCK IS                                                                                                    |
| J | J J2P J2T JOINT JSPEED JACCEL JDECEL                                                                                                    |
| К | KEEP KILL KILLALL                                                                                                    |
| L | L LEFT LEFTY LEN LET LETA LETENV LETF LETJ LETJ1 LETJ2 LETJ3<br>LETJ4 LETJ5 LETJ6 LETO LETP LETR LETRX LETRY LETRZ LETT<br>LETX LETY LETZ LINEINPUT LINPUTB LOG LOG10 LOOP LPRINTB                                                                                                    |
| М | MAGNITUDE MAX MID MIN MIRROR MOD MOTOR MOVE MPS                                                                                                    |
| Ν | NEJ NEP NEQ NES NET NEV NEXT NONFLIP NORMTRN NOT                                                                                                    |
| 0 | OFF ON OR ORD OUT OVEC                                                                                                    |
| Р | P P2J P2T PI POSCLR POSE POSITION POSRX POSRY POSRZ<br>POST POSX POSY POSZ POW PRINT PRINTB PRINTDBG<br>PRINTLBL PRINTMSG PRIORITY PROGRAM PTP PVEC                                                                                                    |
| R | R RAD RADDEG RELEASE REM REPEAT RESET RESETAREA<br>RESETVALVE RESULT RESUME RETURN RIGHT RIGHTY RND<br>ROB ROBOT ROTATE ROTATEH RUN RVEC                                                                                                    |

| S | S SEC SELECT SENDKEY SET SETAREA SETVALVE SGN<br>SHADDGROUP SHCIRCLE SHCLRGROUP SHCLRMODEL<br>SHCOPYMODEL SHCORNER SHDEFCIRCLE SHDEFCORNER<br>SHDEFMODEL SHDISPMODEL SHDROPGROUP SHGROUP<br>SHLOADMODEL SHMODEL SHREFGROUP SHREFMODEL<br>SHSAVEMODEL SIN SINGLE SPEED SPRINTF SQR SQRT<br>ST_ASPACLD ST_ASPCHANGE ST_OFFSRVLOCK ST_ONSRVLOCK<br>ST_RESETCOMPCONTROL ST_RESETCOMPERALW<br>ST_RESETCOMPCONTROL ST_RESETCOMPERALW<br>ST_RESETCOMPVMODE ST_RESETCURLMT ST_RESETDAMPRATE<br>ST_RESETCOMPVMODE ST_RESETFRCASSIST ST_RESETFRCLIMIT<br>ST_RESETGRAVITY ST_RESETGRVOFFSET ST_RESETFRCLIMIT<br>ST_SETCOMPCONTROL ST_SETCOMPJLIMIT ST_SETCOMPERALW<br>ST_SETCOMPCONTROL ST_SETCOMPJLIMIT ST_SETCOMPERALW<br>ST_SETCOMPCONTROL ST_SETCURLMT ST_SETCOMPERALW<br>ST_SETCOMPCONTROL ST_SETCOMPJLIMIT ST_SETCOMPERALW<br>ST_SETCOMPCONTROL ST_SETCURLMT ST_SETCOMPERALW<br>ST_SETCOMPFCONTROL ST_SETCOMPJLIMIT ST_SETCOMPRATE<br>ST_SETCOMPVMODE ST_SETCURLMT ST_SETCOMPRATE<br>ST_SETCOMPVMODE ST_SETCURLMT ST_SETCOMPRATE<br>ST_SETERALW ST_SETFRCASSIST ST_SETFRCCOORD<br>ST_SETFRCLIMIT ST_SETGRAVITY ST_SETGRVOFFSET<br>ST_SETFRCLIMIT ST_SETGRAVITY ST_SETGRVOFFSET<br>ST_SETZBALANCE STARTDATA STARTLOG STATUS STEP STOP<br>STOPEND STOPLOG STARTTRI STR STRING STRPOS SUB<br>SUSPEND SUSPENDALL SYSSTATE |
|---|----------------------------------------------------------------------------------------------------|
| т | T T2J T2P TACCEL TAKEARM TAKESEM TAKEVIS TAN TDECEL<br>THEN TIME TIMER TINV TLSPEED TO TOOL TOOLPOS<br>TRACKDATAGET TRACKDATAINFO TRACKDATAINITIALIZE<br>TRACKDATANUM TRACKDATASET TRADIUS TRANS TRAVELD<br>TRAVELG TRNS TRUE TS TSMOVE TSPEED TSPIN TSRSTATE<br>TTURN                                                                                                    |
| U | UNTIL                                                                                                    |
| v | V VAL VECTOR VER VISBINA VISBINAR VISBRIGHT VISCAL<br>VISCAMOUT VISCIRCLE VISCLS VISCOPY VISCROSS<br>VISDEFCHAR VISDEFTABLE VISEDGE VISELLIPSE VISFILTER<br>VISGETNUM VISGETP VISGETSTR VISHIST VISLEVEL VISLINE<br>VISLOC VISMASK VISMEASURE VISOVERLAY VISPLNOUT<br>VISPOSX VISPOSY VISPRINT VISPROJ VISPTP VISPUTP<br>VISREADBAR VISREADQR VISRECT VISREFCAL VISREFHIST<br>VISREFTABLE VISSCREEN VISSECT VISSTATUS VISWORKPLN                                                                                                    |
| W | WAIT WAITTRACKMOVE WAITTRACKMOVEEX WDIN WDOUT<br>WEND WHILE WINDCLR WINDCOPY WINDDISP WINDMAKE<br>WINDREF WORD WORK WORKPOS WRITE                                                                                                    |
| Х | X XOR XY XYH                                                                                                    |
| Y | YZ YZH                                                                                                    |
| Z | ZX ZXH                                                                                                    |
# 22.6 Conventional Language Command Correspondence Table (VS)

### ■ Motion Command Correspondence Table

| Conventional language command           | PAC COMMAND                         | COMMAND MOVE Macro                                                                     |  |
|-----------------------------------------|-------------------------------------|----------------------------------------------------------------------------------------|--|
| MVE Jn                                  | MOVE P, Jn                          |                                                                                        |  |
| MVP Jn                                  | MOVE P, @P Jn                       |                                                                                        |  |
| MVSE Pn                                 | MOVE L, Tn                          |                                                                                        |  |
| MVSP Pn                                 | MOVE L, @P Tn                       |                                                                                        |  |
| DRVE ( <i>j1j2j3j4j5j6</i> )            | DRIVE (1 <i>j1</i> ),               | Jn = Jc + (j1j2j3j4j5j6)<br>MOVE P, Jn                                                 |  |
| DRVE Jn                                 | DRIVE (1, JOINT (1, J <i>n</i> )),  | jj = Jc + (JOINT (1, Jn)),, JOINT (6, Jn)<br>MOVE P, @P Jn                             |  |
| DRVP ( <i>j1j2j3j4j5j6</i> )            | DRIVE @P (1 <i>j 1</i> ),           | Jn = Jc + (j1j2j3j4j5j6)<br>MOVE P, @P Jn                                              |  |
| DRVP Jn                                 | DRIVE @P (1, JOINT (1 <i>j1</i> )), | jj = Jc + (JOINT (1, Jn)),, JOINT (6, Jn)<br>MOVE P, @P $jj$                           |  |
| DRWE ( <i>x</i> , <i>y</i> , <i>z</i> ) | DRAW L, ( <i>x, y, z</i> )          | MOVE L, <i>Pc</i> + ( <i>x</i> , <i>y</i> , <i>z</i> )                                 |  |
| DRWE Pn                                 | DRAW L, PVEC (Tn)                   | MOVE L, <i>Pc</i> + (POSX (P <i>n</i> ), POSY (P <i>n</i> ),<br>POSZ (Pn))             |  |
| DRWP $(x, y, z)$                        | DRAW L, @P ( <i>x, y, z</i> )       | MOVE L, @P <i>Pc</i> + ( <i>x</i> , <i>y</i> , <i>z</i> )                              |  |
| DRWP Pn                                 | DRAW L, @P PVEC (Tn)                | MOVE L, @P <i>Pc</i> + (POSX (P <i>n</i> ),<br>POSY (P <i>n</i> ), POSZ (P <i>n</i> )) |  |
| DEPE n                                  | DEPART L, n                         | MOVE L, <i>Pc</i> + (0, 0, - <i>n</i> ) H                                              |  |
| DEPP n                                  | DEPART L, @P n                      | MOVE L, @P Pc + (0, 0, -n) H                                                           |  |
| APRE n                                  | APPROACH L, Px, n                   | MOVE L, <i>Px</i> + (0, 0, - <i>n</i> ) H                                              |  |
| APRP n                                  | APPROACH L, @P Px, n                | MOVE L, @P <i>Px</i> + (0, 0, - <i>n</i> ) H                                           |  |
| APRJE n                                 | APPROACH P, Px, n                   | MOVE P, <i>Px</i> + (0, 0, <i>-n</i> ) H                                               |  |
| APRJP n                                 | APPROACH P, @P Px, n                | MOVE P, @P Px + (0, 0, -n) H                                                           |  |
| ROTE n                                  | ROTATEH n                           | MOVE L, Pc + (0, 0, 0, 0, 0, n) H                                                      |  |
| ROTP n                                  | ROTATEH @P n                        | MOVE L, @P Pc + (0, 0, 0, 0, 0, n) H                                                   |  |
| MVRE Pn2, Pn3                           | MOVE C, T <i>n</i> 2, T <i>n</i> 3  |                                                                                        |  |
| MVPR Pn2, Pn3                           | MOVE C, Tn2, @P Tn3                 |                                                                                        |  |

(!) Pc/Jc is a current position, and Px/Jx is a destination position.

(!) Add DRVE to an argument in the DRIVE Library specification is under consideration.

(!) *jj* is a temporary local variable.

### **Speed Designation Command Correspondence Table**

| Conventional language command | PAC COMMAND | Remark |
|-------------------------------|-------------|--------|
| ISP n                         | SPEED n     |        |
| ACC n                         | ACCEL n, n  |        |
| AACC n                        | ACCEL n     |        |
| RACC n                        | DECEL n     |        |

### ■ Jump Command Correspondence Table

| Conventional language command | PAC COMMAND                  | Remark                    |
|-------------------------------|------------------------------|---------------------------|
| JI <i>m-n</i>                 | IF IO [m]=1 THEN *labeln     |                           |
| JZ m-n                        | IF IO [m]=0 THEN *labeln     |                           |
| JMP n                         | GOTO *label <i>n</i>         |                           |
| CMP / s m                     | IF <i>I</i> s m THEN *labeln | s is a comparison symbol. |

| Conventional language command | PAC COMMAND                           | Remark                                                                                   |
|-------------------------------|---------------------------------------|------------------------------------------------------------------------------------------|
| LABL n                        | *labeln.                              |                                                                                          |
| LABL n                        | *label <i>n</i> .                     |                                                                                          |
| IPCLR n                       | CALL pltResetAll (n)                  |                                                                                          |
| INTRPT                        | INTERRUPT ON                          | After the next command, this changes to INTERRUPT OFF.                                   |
| REM                           | REM '                                 |                                                                                          |
| ON n                          | SET IO [n]                            |                                                                                          |
| ON <i>n-m</i>                 | SET IO [n TO m]                       |                                                                                          |
| OFF n                         | RESET IO [n]                          |                                                                                          |
| OFF n-m                       | RESET IO [n TO m]                     |                                                                                          |
| ONT <i>n-m</i> TIME= <i>t</i> | SET IO [ <i>n</i> TO <i>m</i> ], t*10 | The unit is msec. (Note) In case of PAC, a control does not proceed to the next process. |
| VON n                         | SET IO [n]                            |                                                                                          |
| VON n-m                       | SET IO [n TO m]                       |                                                                                          |
| VOFF n                        | RESET IO [n]                          |                                                                                          |
| VOFF <i>n-m</i>               | RESET IO [n TO m]                     |                                                                                          |
| ON PLT1END                    | SET IO [n]                            | Refer to the DIO assignment table.                                                       |
| OFF PLT1END                   | RESET IO [n]                          | Refer to the DIO assignment table.                                                       |
| ON PLTEND                     | SET IO [n]                            | Refer to the DIO assignment table.                                                       |
| OFF PLTEND                    | RESET IO [n]                          | Refer to the DIO assignment table.                                                       |
| INB L m-n                     | CALL ndlnb (L, m, n)                  | Library call                                                                             |
| ONB L m-n                     | CALL ndOnb (L, m, n)                  | Library call                                                                             |
| ONB lx m-n                    | CALL ndOnbl (x, m, n)                 | Library call                                                                             |

## **Stop Command Correspondence Table**

| Conventional language command | PAC COMMAND         | Remark |
|-------------------------------|---------------------|--------|
| END                           | END                 |        |
| STOP                          | HOLD                |        |
| STOPEND                       | STOPEND             |        |
| TIM n                         | DELAY <i>n</i> * 10 |        |

## **SETI** Command Correspondence Table

| Conventional language command | PAC COMMAND          | Remark       |
|-------------------------------|----------------------|--------------|
| Variable 6 axes Pn            | T [ <i>n</i> ]       |              |
| Indirect reference In. P      | P [ <i>n</i> ]       |              |
| \$                            | CURPOS *             |              |
| 1                             | CURJNT *             |              |
| ISP                           | CURSPD               |              |
| AACC                          | CURACC               |              |
| RACC                          | CURDEC               |              |
| SETI Ix = N_n                 | CALL pltGetN (n, x)  | Library call |
| SETI Ix = M_n                 | CALL pltGetM (n, x)  | Library call |
| SETI Ix = K_n                 | CALL pltGetK (n, x)  | Library call |
| SETI Ix = N1_n                | CALL pltGetN1 (n, x) | Library call |
| SETI Ix = M1_n                | CALL pltGetM1 (n, x) | Library call |
| SETI Ix = K1_n                | CALL pltGetK1 (n, x) | Library call |

| Conventional language command | PAC COMMAND                                                  | Remark                                        |
|-------------------------------|--------------------------------------------------------------|-----------------------------------------------|
| +                             | +                                                            | Addition                                      |
| -                             | -                                                            | Subtraction                                   |
| *                             | *                                                            | Multiplication                                |
| 1                             | 1                                                            | Division                                      |
| %                             | MOD                                                          | Remainder                                     |
|                               | *                                                            | Inner product (for vectors)                   |
| x                             | x                                                            | Outer product (for vectors)                   |
| ABS (n)                       | ABS (n)                                                      |                                               |
| SIN ( <i>n</i> )              | SIN ( <i>n</i> )                                             |                                               |
| COS (n)                       | COS (n)                                                      |                                               |
| TAN ( <i>n</i> )              | TAN ( <i>n</i> )                                             |                                               |
| ATAN (n)                      | ATAN (n)                                                     |                                               |
| ATN2 (y, x)                   | ATN2 ( <i>y</i> , <i>x</i> )                                 |                                               |
| SQRT (n)                      | SQRT (n)                                                     |                                               |
| FWRD (Jn)                     | J2P (J [ <i>n</i> ])                                         |                                               |
| REV2 (Pn)                     | P2J (P [n])                                                  |                                               |
| TRNS (Pm, Jk)                 | $Pm$ + ( $x$ , $y$ , $z$ , $\alpha$ , $\beta$ , $\gamma$ ) H | Refer to the next page.                       |
| TINV (Pn)                     | TINV (Tn)                                                    |                                               |
| DATE                          | CALL ndDate                                                  | Library specification is under consideration. |
| TIME (0)                      | CALL ndTime                                                  | Library specification is under consideration. |
| TIME (1)                      | TIMER                                                        |                                               |

## **Operation Command Correspondence Table**

## **Communication Command Correspondence Table**

| Conventional language command | PAC COMMAND                       | Remark       |
|-------------------------------|-----------------------------------|--------------|
| VIS n                         | CALL ndVis (n)                    | Library call |
| IE n m                        | CALL ndJf (n, k)                  | Library call |
| JF <i>n-m</i>                 | IF I [ <i>k</i> ] = 0 THEN *label |              |
| VSET n                        | CALL ndVset ()                    | Library call |
| VDT                           | CALL ndVdt                        | Library call |
| VPUT \$                       |                                   | Libran ( apl |
| VPUT Pn                       | CALL havput ()                    |              |
| VRST                          | CALL ndVrst                       | Library call |

### **Defined Command Correspondence Table**

| Conventional language command | PAC COMMAND      | Remark                          |
|-------------------------------|------------------|---------------------------------|
| SUB n                         | CALL SUBn        | SUB <i>n</i> is a program name. |
| PALT n                        | CALL pltMove (n) | Library call                    |
| TOOL n                        | CHANGETOOL n     |                                 |

#### Functions to move the coordinate system

Although the PAC language does not support coordinate system moving functions (TRANS command) of conventional language commands, you can move the coordinate system with the position operation. For details refer to Part 1 Chapter 1, subsection 7.9.7 "Position Operation". For the coordinate system, there are methods to use Type P variables and Type T variables, and they can change the work coordinate references and the tool coordinate system references. If you move the coordinate system to the Type J variable, it is converted to a Type P or a Type T variable with JP2 or J2T.

(1) If Type P variables are used

1. Designate the relative movement distance with the work coordinate system as the reference. Pn = Pm + ( X, Y, Z, Rx, Ry, Rz)

Obtain the position Pn: from the reference position Pm, the position moves in millimeters (mm) by X, Y, and Z in the directions of the X, Y and Z axes of the respective work coordinate systems. The posture rotates in degrees of Rx, Ry, and Rz around the X, Y and Z axes of the respective work coordinates. The robot assumes the Pm figure.

2. Designate the relative movement distance with the tool coordinate system as the reference. Pn = Pm + (X, Y, Z, Rx, Ry, Rz) H Obtain the position Pn: from the reference position Pm, the position moves in millimeters (mm) by X, Y, and Z in the directions of the X (normal vector), Y (orient vector) and Z (approach vector) axes of the respective work coordinate systems. The posture rotates in degrees of Rx, Ry, and Rz around the X (normal vector), Y (orient vector) and Z (approach vector) axes of the respective work coordinates. The robot assumes the Pm figure.

(2) If Type T variables are used

- Designate the relative movement distance with the work coordinate system as the reference. DEFTRN LT1, LT2 DEFPOS LP1 LP1= (0, 0, 0, Rx, Ry, Rz) LT1=P2T(LP1) LT2=Tm LETP LT2 = (0, 0, 0) Tn=LT1\*LT2 LETP Tn = PVEC(Tm) + (X, Y, Z) LETF Tn = FIG(Tm) Obtain a position Tn: from the reference position Pm, the position moves in millimeters (mm) by X, Y, and Z in the directions of the X, Y and Z axes of the respective work coordinate systems. The posture rotates in degrees of Rx, Ry, and Rz around the X, Y and Z axes of the respective work coordinates. The robot becomes the Tm figure.
- 2. Designate the relative movement distance with the tool coordinate system as the reference. DEFTRN LT1

DEFTRN LTT DEFPOS LP1 LP1=(X, Y, Z, Rx, Ry, Rz) LT1=P2T(LP1) Tn=LT1\*LT2 LETF Tn=FIG(Tm) Obtain the position Pn: from the reference position Pm, the position moves in millimeters (mm) by X, Y, and Z in the directions of the X (normal vector), Y (orient vector) and Z (approach vector) axes of the respective work coordinate systems. The posture rotates in degrees of Rx, Ry, and Rz around the X (normal vector), Y (orient vector) and Z (approach vector) axes of the respective work coordinates. The robot becomes the Tm figure. (Note) The TRANS command is a coordinate system movement command which uses the tool coordinate system as the reference; however, the posture rotation method is different from the tool coordinate system movement command for Type P variable and a Type T variable as follows.

|                                                   | Posture rotation method of the coordinate system                                                                                                    |
|---------------------------------------------------|----------------------------------------------------------------------------------------------------|
| Js = (X, Y, Z, Rx, Ry, Rz)<br>Pn = TRANS (Pm, Js) | From the posture at the reference position Pm, it rotates by Rx (degrees) around the X axis (normal vector) of the tool coordinate system, and rotates by Ry (degrees) around the Y axis of the rotated tool axis. It also rotates by Rz (degrees) around the Z axis of the rotated tool coordinate system.                  |
| Pn=Pm + (X, Y, Z, Rx, Ry, Rz)<br>H                | From the posture at the reference position Pm, it rotates by Rx (degrees) around the X axis (normal vector) of the tool coordinate system, and rotates by Ry (degree) around the Y axis of the tool axis before rotation. It also rotates by Rz (degrees) around the Z axis of the tool coordinate system prior to rotation. |

For posture rotation similar to the TRANS command of conventional language, designate as follows.

(1) If Type P variables are used Pn = Pm + (X, Y, Z, 0, 0, 0) H Pn = Pn + (0, 0, 0, Rx, 0, 0) HPn = Pn + (0, 0, 0, 0, Ry, 0) H Pn = Pn + (0, 0, 0, 0, 0, Rz) H (2) If Type T variables are used **DEFTRN LT** DEFPOS LP LP = (X, Y, Z, 0, 0, 0)LT = P2T (LP)Tn = Tm\*LTLP = (0, 0, 0, Rx, 0, 0)LT = P2T (LP)Tn = Tn\*LTLP = (0, 0, 0, 0, Ry, 0)LT = P2T (LP)Tn = Tn\*LTLP = (0, 0, 0, 0, 0, Rz)LT = P2T (LP)Tn = Tn\*LTLETF Tn = FIG (Tm)

# **22.7 Version Correspondence Table**

Expression values used with the VER\$ function and the corresponding modules are listed on the table below.

For the VER\$ function, refer to Part 2 Chapter 12, subsection "19.1 VER\$ (Function)".

| Expression value | Module name                               |
|------------------|-------------------------------------------|
| 0                | ROM                                       |
| 1                | Main board                                |
| 2                | DIO board                                 |
| 3                | Vision board                              |
| 4                | Device net board                          |
| 5                | Teach pendant                             |
| 6                | Operation panel                           |
| 7                | PAC language process module               |
| 8                | Intermediate code process module          |
| 9                | Path process module                       |
| 10               | Servo process module                      |
| 11               | Communication process module              |
| 12               | Pendant process module                    |
| 13               | Vision process module                     |
| 14               | Vision communication process module       |
| 15               | Device net process module                 |
| 16               | PAC language specification                |
| 17               | Intermediate code specification           |
| 18               | Servo communication specification         |
| 19               | Vision communication specification        |
| 20               | ROBO Talk communication<br>specification  |
| 21               | Pendant communication specification       |
| 22               | Device Net communication<br>specification |

# **22.8 Setting Parameter Table**

## ■ Pac Manager - Program

| Parameter name                             | Macro name      | Description                                                                                                    |
|--------------------------------------------|-----------------|----------------------------------------------------------------------------------------------------|
| Number of Type I variables                 | PC_NO_INT       | The number of numbered long integer type variables.                                                              |
| Number of Type F variables                 | PC_NO_SNG       | The number of numbered single precision real type variables.                                                     |
| Number of Type D variables                 | PC_NO_DBL       | The number of numbered double precision real type variables.                                                     |
| Number of Type V variables                 | PC_NO_VEC       | The number of numbered vector type variables.                                                                    |
| Number of Type P variables                 | PC_NO_POS       | The number of numbered position type variables.                                                                  |
| Number of Type J variables                 | PC_NO_JNT       | The number of numbered joint type variables.                                                                     |
| Number of Type T variables                 | PC_NO_TRN       | The number of numbered homogeneous transformation type variables.                                                |
| Number of Type S variables                 | PC_NO_STR       | The number of numbered character string type variables.                                                          |
| Approximation comparison precision (*10^6) | PC_EPSILON      | Approximation comparison operator (=) permissible deviation<br>amount (×1000000)                                 |
| Trace code deletion                        | PC_NO_TRACE     | Deletes the debug code from the compile code.<br>(0: do not delete. 2: delete all.)                              |
| Cycle time calculation code deletion       | PC_NO_CYC_TIME  | Deletes cycle time calculation code from the compile code<br>(0: do not delete, 1: partly delete, 2: delete all) |
| Array range check code deletion            | PC_NO_CHK_INDEX | Deletes array range check code from the compile code.<br>(0: do not delete, 1: partly delete, 2: delete all)     |
| Error interruption process code deletion   | PC_NO_ERR_TRAP  | Deletes interruption process code from the compile code.<br>(0: do not delete, 1: delete)                        |

### ■ Dio Manager - Hardware

| Parameter name                           | Macro name       | Description                                                             |
|------------------------------------------|------------------|-------------------------------------------------------------------------|
| Assignment mode                          | IO_ASSIGN        | I/O assignment mode setting                                             |
| (0: compatible, 1: standard)             |                  | (0: compatible mode, 1: standard mode)                                  |
| Parity bit                               | IO_PARITY        | Setting of program No. selection parity in program start Parity bit (0: |
| (0: invalid, 1: valid)                   |                  | invalid, 1: valid)                                                      |
| Hand IO. Interruption setting            | IO_HD_ENABLED    | -                                                                       |
| (0: invalid, 1: valid)                   |                  |                                                                         |
| DeviceNet. Input slot number             | IO_DN_IN_SLOT    |                                                                         |
| DeviceNet. Output slot number            | IO_DN_OUT_SLOT   |                                                                         |
| DeviceNet. Preparation failure detection | IO_DN_EXERRCHK   |                                                                         |
| (0: invalid, 1: valid)                   |                  |                                                                         |
| Dedicated I/O Output Mode                | IO_DEDICTDIO     |                                                                         |
| (0: invalid, 1: valid)                   |                  |                                                                         |
| M-Dnet Error Indication                  | IO_MDN_ERRDISP   |                                                                         |
| (0: Every time, 1: First time)           |                  |                                                                         |
| PROFIBUS node address                    | IO_SPRFI_ADRS    |                                                                         |
| (1 to 125)                               |                  |                                                                         |
| PROFIBUS Input Setting                   | IO_SPRFI_INTYPE  | PROFIBUS input setting                                                  |
| (0:8, 1:12, 2:16, 3:20, 4:32)            |                  | 0: 8 bytes Output con                                                   |
|                                          |                  | 1: 12 bytes Output con                                                  |
|                                          |                  | 2: 16 bytes Output con                                                  |
|                                          |                  | 3: 20 bytes Output con                                                  |
|                                          |                  | 4: 32 bytes Output con                                                  |
| PROFIBUS Output Setting                  | IO_SPRFI_OUTTYPE | PROFIBUS output setting                                                 |
| (0:8, 1:12, 2:16, 3:20, 4:32)            |                  | 0: 8 bytes Input con                                                    |
|                                          |                  | 1: 12 bytes Input con                                                   |
|                                          |                  | 2: 16 bytes Input con                                                   |
|                                          |                  | 3: 20 bytes Input con                                                   |
|                                          |                  | 4: 32 bytes Input con                                                   |

# Arm Manager - Path creation

| Parameter name                                         | Macro name    | Description                                                             |
|--------------------------------------------------------|---------------|-------------------------------------------------------------------------|
| Positive direction software motion limit (J1,deg*10^3) | AM_JPRM_PLIM1 | 1st axis positive direction software motion limit (×1000, unit: degree) |
| Positive direction software motion limit (J2,deg*10^3) | AM_JPRM_PLIM2 | 2nd axis positive direction software motion limit (×1000, unit: degree) |
| Positive direction software motion limit (J3,deg*10^3) | AM_JPRM_PLIM3 | 3rd axis positive direction software motion limit (×1000, unit: degree) |
| Positive direction software motion limit (J4,deg*10^3) | AM_JPRM_PLIM4 | 4th axis positive direction software motion limit (×1000, unit: degree) |
| Positive direction software motion limit (J5,deg*10^3) | AM_JPRM_PLIM5 | 5th axis positive direction software motion limit (×1000, unit: degree) |
| Positive direction software motion limit (J6,deg*10^3) | AM_JPRM_PLIM6 | 6th axis positive direction software motion limit (×1000, unit: degree) |
| Positive direction software motion limit (J7,deg*10^3) | AM_JPRM_PLIM7 | 7th axis positive direction software motion limit (×1000, unit: degree) |
| Positive direction software motion limit (J8,deg*10^3) | AM_JPRM_PLIM8 | 8th axis positive direction software motion limit (×1000, unit: degree) |
| Negative direction software motion limit (J1,deg*10^3) | AM_JPRM_NLIM1 | 1st axis negative direction software motion limit (×1000, unit: degree) |
| Negative direction software motion limit (J2,deg*10^3) | AM_JPRM_NLIM2 | 2nd axis negative direction software motion limit (×1000, unit: degree) |
| Negative direction software motion limit (J3,deg*10^3) | AM_JPRM_NLIM3 | 3rd axis negative direction software motion limit (×1000, unit: degree) |
| Negative direction software motion limit (J4,deg*10^3) | AM_JPRM_NLIM4 | 4th axis negative direction software motion limit (×1000, unit: degree) |
| Negative direction software motion limit (J5,deg*10^3) | AM_JPRM_NLIM5 | 5th axis negative direction software motion limit (×1000, unit: degree) |
| Negative direction software motion limit (J6,deg*10^3) | AM_JPRM_NLIM6 | 6th axis negative direction software motion limit (×1000, unit: degree) |
| Negative direction software motion limit (J7,deg*10^3) | AM_JPRM_NLIM7 | 7th axis negative direction software motion limit (×1000, unit: degree) |
| Negative direction software motion limit (J8,deg*10^3) | AM_JPRM_NLIM8 | 8 axis negative direction software motion limit (×1000, unit: degree)   |
| RANG (J1,deg*10^5)                                     | AM_JPRM_RANG1 | 1st axis RANG value (×100000, unit: degree)                             |

# ■ Arm Manager - Using Condition

| Parameter name                          | Macro name   | Description                                                                                                    |
|-----------------------------------------|--------------|----------------------------------------------------------------------------------------------------|
| Control set of motion optimization      | CND_ASPACC   | Control set of motion optimization (0: normal, 1: only PTP is valid, 2: only CP is valid, 3: both PTP and CP are valid) |
| Floor, ceiling, or wall-hanging setting | CND_SPACE    | Floor-, ceiling-, or wall-hanging setting<br>(0: Floor, 1: Ceiling, 2: Wall)                                            |
| Mass of payload (g)                     | CND_LOAD     | Mass of payload (unit: g)                                                                                               |
| Payload center of gravity X6 (mm)       | CND_LDPOSGX  | Component X of payload center of gravity (unit : mm)                                                                    |
| Payload center of gravity Y6 (mm)       | CND_LDPOSGY  | Component Y of payload center of gravity (unit : mm)                                                                    |
| Payload center of gravity Z6 (mm)       | CND_LDPOSGZ  | Component Z of payload center of gravity (unit : mm)                                                                    |
| Permissible pulse width in stop (J1)    | CND_PLSWDTH1 | 1st axis permissible pulse width in stop (unit: pulse)                                                                  |
| Permissible pulse width in stop (J2)    | CND_PLSWDTH2 | 2nd axis permissible pulse width in stop (unit: pulse)                                                                  |
| Permissible pulse width in stop (J3)    | CND_PLSWDTH3 | 3rd axis permissible pulse width in stop (unit: pulse)                                                                  |
| Permissible pulse width in stop (J4)    | CND_PLSWDTH4 | 4th axis permissible pulse width in stop (unit: pulse)                                                                  |
| Permissible pulse width in stop (J5)    | CND_PLSWDTH5 | 5th axis permissible pulse width in stop (unit: pulse)                                                                  |
| Permissible pulse width in stop (J6)    | CND_PLSWDTH6 | 6th axis permissible pulse width in stop (unit: pulse)                                                                  |
| Permissible pulse width in stop (J7)    | CND_PLSWDTH7 | 7th axis permissible pulse width in stop (unit: pulse)                                                                  |
| Permissible pulse width in stop (J8)    | CND_PLSWDTH8 | 8th axis permissible pulse width in stop (unit: pulse)                                                                  |
| Motion finish timeout (msec)            | CND_MVTIMOUT | Motion finish timeout time when @E is designated (unit: msec)                                                           |

## ■ Vision Manager - General Setting

| Parameter name                     | Macro name     | Description                                                                                               |
|------------------------------------|----------------|----------------------------------------------------------------------------------------------------|
| Camera 1 - shutter system          | CA_SHUT1       | Camera 1 shutter system (0: field, 1: frame)                                                              |
| Camera 1 - input lower limit level | CA_LEVEL_L1    | Camera 1 input lower limit level                                                                          |
| Camera 1 - input upper limit level | CA_LEVEL_H1    | Camera 1 input upper limit level                                                                          |
| Camera 1 - Camera availability     | CA_CONNECT1    | Camera 1 availability to use<br>(0: avaialble to use, 1: not connected, 2: option, 3: none)               |
| Camera 2 - shutter system          | CA_SHUT2       | Camera 2 shutter system (0: field, 1: frame)                                                              |
| Camera 2 - input lower limit level | CA_LEVEL_L2    | Camera 2 input lower limit level                                                                          |
| Camera 2 - input upper limit level | CA_LEVEL_H2    | Camera 2 input upper limit level                                                                          |
| Camera 2 - Camera availability     | CA_CONNECT2    | Camera 2 availability to use<br>(0: avaialble to use, 1: not connected, 2: option, 3: none)               |
| Camera synchronization system      | CA_SYNC        | Camera synchronization system (0: camera internal<br>synchronization, 1: camera external synchronization) |
| ShCorn - distance                  | SH_CORN_DIST1  | ShCorner command measurement condition (distance between pad and comer) 1 to 10                           |
| ShCorn - pitch                     | SH_CORN_DIST2  | ShCorner command measurement condition (Pitch between two pads) 1 to 10                                   |
| ShCorn - width                     | SH_CORN_WIDTH  | ShCorner command measurement condition (Pad width) 1 to 10                                                |
| ShCorn - height                    | SH_CORN_HEIGHT | ShCorner command measurement condition (Pad height) 1 to 10                                               |
| ShCirc - pitch                     | SH_CIRC_DIST   | ShCircle command measurement condition (Pitch between two pads) 1 to 10                                   |
| ShCirc - width                     | SH_CIRC_WIDTH  | ShCircle command measurement condition (Pad width) 1 to 10                                                |
| Search timeout time (ms)           | SH_TIMEOUT     | Search measurement timeout time                                                                           |
| Vision monitor display position    | VS_DISP_LOC    | A position to display the process screen on the vision monitor<br>(0: center, 1: left, 2: right)          |

## ■ Log Manager - Communication Specification

| Parameter name                              | Macro name     | Description                                            |
|---------------------------------------------|----------------|--------------------------------------------------------|
| Timeout time (msec)                         | COM_RTK_TOUT   | Timeout time in communication (unit: msec)             |
| The number of retries when atimeout occurs. | COM_RTK_TRETRY | The number of retry when communication timeout occurs. |
| The number of retries when an NAK occurs.   | COM_RTK_RETRY  | The number of retry when NAK (packet failure) occurs.  |

| Parameter name                                       | Macro name         | Description                                                                                                    |
|------------------------------------------------------|--------------------|----------------------------------------------------------------------------------------------------|
| RS232C(2). Communication priority                    | COM_RS2_ACCESS     | Communication priority setting of RS232C channel 2 of the controller (0: not available, 1: only reading, 2: read/write available) |
| RS232C(2). Baud rate                                 | COM_RS2_SPEED      | Baud rate setting of RS232C channel 2 of the controller (unit: bps)                                                               |
| RS232C(2). Parity<br>(0: even, 1: non, 2: odd)       | COM_RS2_PARITY     | Parity setting of RS232C channel 2 of the controller<br>(0: even, 1: non, 2: odd)                                                 |
| RS232C(2). Data length                               | COM_RS2_DATELEN    | Data length setting of RS232C channel 2 of the controller (unit: bit)                                                             |
| RS232C(2). Stop bit<br>(0: 1bit, 1: 1.5bit, 2: 2bit) | COM_RS2_STOPBIT    | Stop bit setting of RS232C channel 2 of the controller<br>(0: 1bit, 1: 1.5bit, 2: 2bit)                                           |
| RS232C(2). Delimiter<br>(0: CR, 1: CR + LF)          | COM_RS2_DELIMITER  | Delimiter setting of RS232C channel 2 of the controller<br>(0: CR, 1: CR + LF)                                                    |
| RS232C(3). Communication priority                    | COM_RS3_ACCESS     | Communication priority setting of RS232C channel 3 of the controller (0: not available, 1: only reading, 2: read/write available) |
| RS232C(3). Baud rate                                 | COM_RS3_SPEED      | Baud rate setting of RS232C channel 3 of the controller (unit: bps)                                                               |
| RS232C(3). Parity<br>(0: even, 1: non, 2: odd)       | COM_RS3_PARITY     | Parity setting of RS232C channel 3 of the controller<br>(0: even, 1: non, 2: odd)                                                 |
| RS232C(3). Data length                               | COM_RS3_DATELEN    | Data length setting of RS232C channel 3 of the controller (unit: bit)                                                             |
| RS232C(3). Stop bit<br>(0: 1bit, 2: 1.5bit, 3: 2bit) | COM_RS3_STOPBIT    | Stop bit setting of RS232C channel 3 of the controller<br>(0: 1bit, 1: 1.5bit, 2: 2bit)                                           |
| RS232C(3). Delimiter<br>(0: CR, 1: CR + LF)          | COM_RS3_DELIMITER  | Delimiter setting of RS232C channel 3 of the controller<br>(0: CR, 1: CR + LF)                                                    |
| RS232C(4). Communication priority                    | COM_RS4_ACCESS     | Communication priority setting of RS232C channel 4 of the controller                                                              |
|                                                      |                    | (0: not available, 1: only reading, 2: read/write available)                                                                      |
| RS232C(4). Baud rate                                 | COM_RS4_SPEED      | Baud rate setting of RS232C channel 4 of the controller (unit: bps)                                                               |
| RS232C(4). Parity<br>(0: even, 1: non, 2: odd)       | COM_RS4_PARITY     | Parity setting of RS232C channel 4 of the controller (0: even, 1: non, 2: odd)                                                    |
| RS232C(4). Data length                               | COM_RS4_DATELEN    | Data length setting of RS232C channel 4 of the controller (unit: bit)                                                             |
| RS232C(4). Stop bit<br>(0: 1bit, 1: 1.5bit, 2: 2bit) | COM_RS4_STOPBIT    | Stop bit setting of RS232C channel 4 of the controller<br>(0: 1bit, 1: 1.5bit, 2: 2bit)                                           |
| RS232C(4). Delimiter<br>(0: CR, 1: CR + LF)          | COM_RS4_DELIMITER  | Delimiter setting of RS232C channel 4 of the controller<br>(0: CR, 1: CR + LF)                                                    |
| Ethernet. Communication priority                     | COM_ET_ACCESS      | Controller Ethernet communication setting                                                                                         |
|                                                      |                    | (0: not available, 1: only reading, 2: read/write available)                                                                      |
| Ethernet. IP address                                 | COM_ET_IP_ADDR     | Controller Ethernet IP address setting                                                                                            |
| Ethernet. Sub net mask                               | COM_ET_SUBNET_MASK | Controller Ethernet sub net mask setting                                                                                          |
| Ethernet. connection destination 1. local port       | COM_ET_LPORT1      | Connection destination of the controller Ethernet 1.local port setting                                                            |
| Ethernet. connection destination 2. local port       | COM_ET_LPORT2      | Connection destination of the controller Ethernet 2.local port setting                                                            |
| Ethernet. connection destination 3. local port       | COM_ET_LPORT3      | Connection destination of the controller Ethernet 3.local port setting                                                            |
| Ethernet. connection destination 4. local port       | COM_ET_LPORT4      | Connection destination of the controller Ethernet 4.local port setting                                                            |
| Ethernet. connection destination 5. local port       | COM_ET_LPORT5      | Connection destination of the controller Ethernet 5.local port setting                                                            |

#### PROGRAMMER'S MANUAL I PROGRAM DESIGN AND COMMANDS

First Edition Third Edition Fourth Edition April 2009 January 2011 April 2011

#### DENSO WAVE INCORPORATED

4N\*\*C

The purpose of this manual is to provide accurate information in the handling and operating of the robot. Please feel free to send your comments regarding any errors or omissions you may have found, or any suggestions you may have for generally improving the manual.

In no event will DENSO WAVE INCORPORATED be liable for any direct or indirect damages resulting from the application of the information in this manual.